Video Projector VPL-HW30ES/HW30AES

# Video Projector

**SONY**<sup>®</sup>

| Mode d'emploi             | FR |
|---------------------------|----|
| Manual de instrucciones _ | ES |
| Bedienungsanleitung       | DE |
| Istruzioni per l'uso      | IT |

## VPL-HW30ES/HW30AES

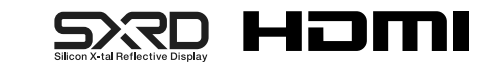

4290338260

http://www.sony.net/

Sony Corporation Printed in Japan

© 2011 Sony Corporation

## AVERTISSEMENT

Afin de réduire les risques d'incendie ou d'électrocution, ne pas exposer cet appareil à la pluie ou à l'humidité.

Afin d'écarter tout risque d'électrocution, garder le coffret fermé. Ne confier l'entretien de l'appareil qu'à un personnel qualifié.

#### CET APPAREIL DOIT ÊTRE RELIÉ À LA TERRE.

#### Pour les clients au Canada

Cet appareil numérique de la classe B est conforme à la norme NMB-003 du Canada.

#### Pour les clients en Europe

Ce produit a été fabriqué par ou pour le compte de Sony Corporation, 1-7-1 Konan Minato-ku Tokyo, 108-0075 Japon. Toutes les questions relatives à la conformité des produits basées sur la législation européenne doivent être adressées à son représentant, Sony Deutschland GmbH, Hedelfinger Strasse 61, 70327 Stuttgart, Allemagne. Pour toute question relative au Service Après-Vente ou à la Garantie, merci de bien vouloir vous référer aux coordonnées qui vous sont communiquées dans les documents « Service (SAV) » ou Garantie.

# Table des matières

| Précautions |  | 5 |
|-------------|--|---|
|-------------|--|---|

### Emplacement des commandes

| Face avant/droite       | 5 |
|-------------------------|---|
| Face arrière/inférieure | 7 |
| Télécommande            | 8 |

## **Connexions et préparatifs**

| Déballage9                          |
|-------------------------------------|
| Étape 1 : Installation du           |
| projecteur11                        |
| Avant d'installer le projecteur11   |
| Positionnement du projecteur et     |
| d'un écran13                        |
| Étape 2 : Réglage de la position de |
| l'image17                           |
| Étape 3 : Raccordement du           |
| projecteur22                        |
| Connexion à un magnétoscope22       |
| Raccordement à un ordinateur24      |
| Raccordement à un émetteur de       |
| synchronisation 3D25                |
| Étape 4 : Sélection de la langue de |
| menu26                              |
|                                     |

### Projection

| Projection de l'image sur l'écran | 28 |
|-----------------------------------|----|
| Mise hors tension                 | 29 |
| Sélection du mode d'écran large   | 30 |
| Visionnage d'images vidéo 3D      | 32 |
| Utilisation de la fonction 3D     |    |
| simulé                            | 33 |

| Utilisation des lunettes 3D         | 34 |
|-------------------------------------|----|
| Sélection du mode d'affichage de    |    |
| l'image                             | 35 |
| Réglage de la qualité d'image       | 36 |
| Sélection pour régler directement   |    |
| l'option de menu désirée            | 36 |
| Réglage de l'image avec la fonction |    |
| Real Color Processing               | 37 |
|                                     |    |

## Utilisation des menus

| Commande par les menus 39 |
|---------------------------|
| Menu Image 43             |
| Menu Image avancée 48     |
| Menu Écran 49             |
| Menu Réglage 51           |
| Menu Fonction 53          |
| Menu Installation56       |
| Menu Informations58       |
| Numéros de mémoire de     |
| présélection59            |

### **Divers**

| Commande HDMI 60                        |
|-----------------------------------------|
| x.v.Color61                             |
| A propos de la fonction 3D              |
| simulé61                                |
| Dépannage 62                            |
| Indicateurs d'avertissement 66          |
| Listes de messages67                    |
| Remplacement de la lampe et du filtre à |
| air et nettoyage des orifices de        |
| ventilation (prise d'air) 69            |
| Nettoyage du filtre à air72             |

| Position du cache-objectif73    |
|---------------------------------|
| Le nettoyage et l'écran du      |
| projecteur73                    |
| Spécifications74                |
| Signaux préprogrammés76         |
| Signaux d'entrée et options     |
| réglables/paramétrables79       |
| Signaux 3D compatibles81        |
| Signaux 3D et options réglages/ |
| paramétrables81                 |
| Installation au plafond83       |
| Index                           |

# Informations de marque de commerce

« PS3 » est une marque déposée de Sony Computer Entertainment Inc.

Les termes HDMI et HDMI High-Definition Multimedia Interface, ainsi que le logo HDMI, sont des marques ou des marques déposées de HDMI Licensing LLC aux États-Unis et dans d'autres pays.

« Blu-ray » et « Blu-ray Disc » sont des marques de commerce de Blu-ray Disc Association.

.....

Le commande HDMI est une fonction de contrôle mutuel norme HDMI qui utilise une spécification HDMI CEC (Consumer Electronics Control).

Ce projecteur prend en charge DeepColor, x.v.Color, LipSync, les signaux 3D et le signal d'entrée d'ordinateur conformes aux normes HDMI. Il prend également en charge le protocole HDCP.

## Précautions

#### Sécurité

- S'assurer que la tension de service de votre projecteur est identique à la tension locale.
- Si du liquide ou un objet quelconque venait à pénétrer dans le boîtier, débrancher le projecteur et le faire vérifier par un technicien qualifié avant la remise en service.
- Débrancher le projecteur de la prise murale en cas de non-utilisation pendant plusieurs jours.
- Pour débrancher le cordon, le tirer par la fiche. Ne jamais tirer sur le cordon luimême.
- La prise murale doit se trouver à proximité du projecteur et être facile d'accès.
- Le projecteur n'est pas déconnecté de la source d'alimentation tant qu'il reste branché à la prise murale, même s'il a été mis hors tension.
- Ne pas regarder dans l'objectif lorsque la lampe est allumée.
- Ne pas placer la main ou des objets à proximité des orifices de ventilation. L'air expulsé est brûlant.

# Prévenir l'accumulation de chaleur interne

Après avoir mis l'appareil hors tension au moyen de l'interrupteur I/() (marche/veille), ne pas le débrancher de la prise murale tant que le ventilateur de refroidissement tourne.

#### Mise en garde

Le projecteur est doté d'orifices de ventilation (prise d'air et sortie d'air). Ne pas obstruer ces orifices et ne rien placer à proximité car ceci risquerait de provoquer une surchauffe interne pouvant entraîner une altération de l'image ou un endommagement du projecteur.

#### Remballage

Conserver le carton d'emballage original et le matériel d'emballage ; ils seront très utiles si l'on doit un jour expédier l'appareil. Pour assurer une protection maximale, remballer l'appareil tel qu'il avait été emballé en usine.

# **Emplacement des commandes**

# Face avant/droite

Pour commander le projecteur, on peut utiliser les boutons du panneau de commande qui portent le même nom que ceux de la télécommande.

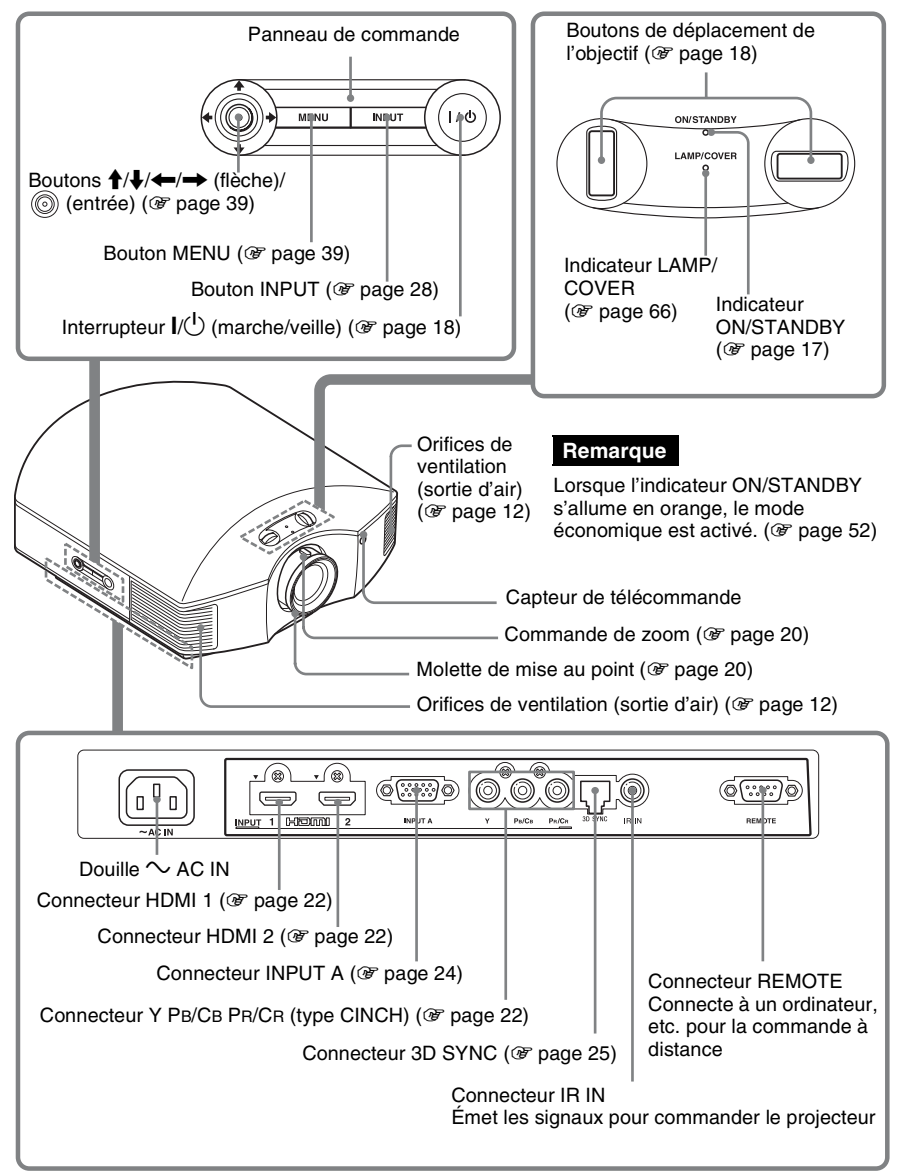

# Face arrière/inférieure

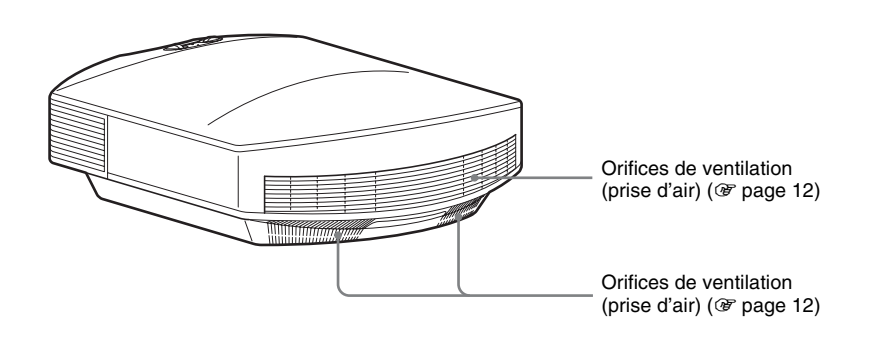

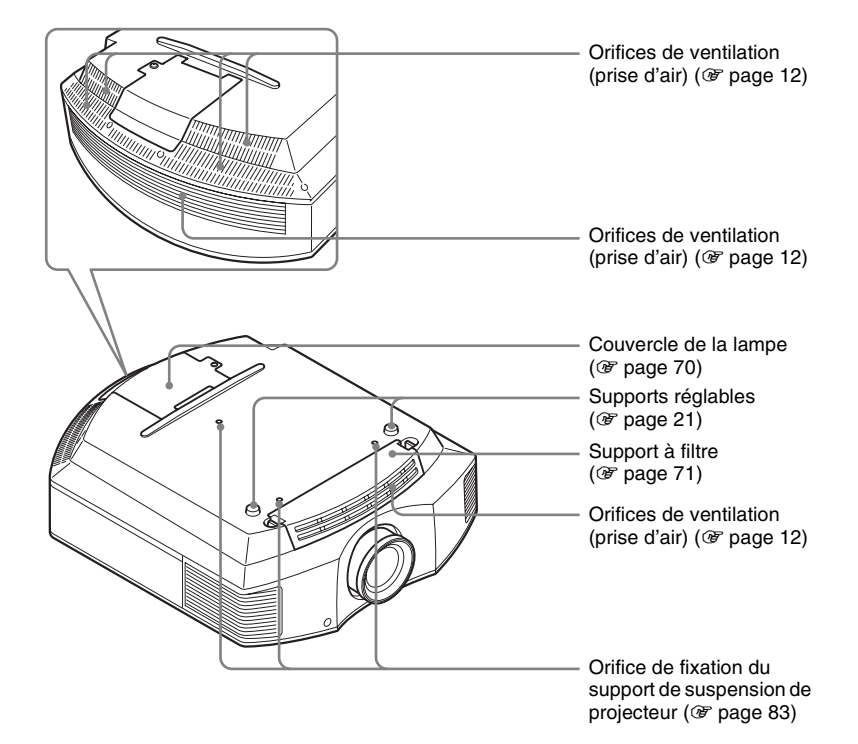

## Télécommande

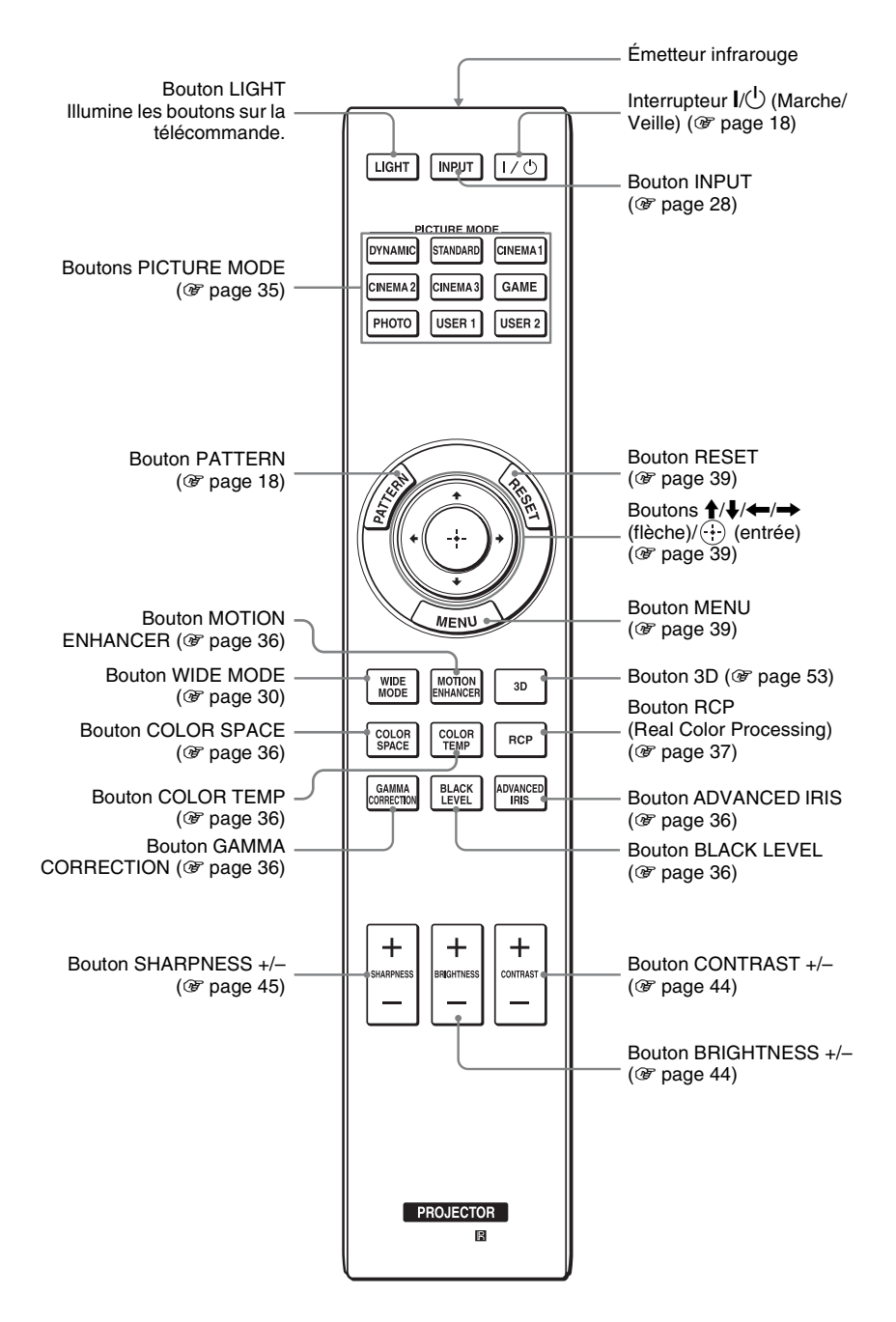

# **Connexions et préparatifs**

Cette section décrit comment installer le projecteur et l'écran, comment connecter l'appareil à partir duquel on désire projeter l'image, etc.

# Déballage

Vérifier l'emballage pour s'assurer qu'il contient les éléments suivants :

• Télécommande (1) et piles de format AA (R6) manganèse (2)

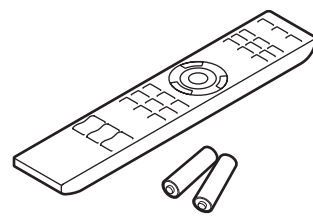

- Cordon d'alimentation secteur (1)
- Cache-objectif (1) Le cache-objectif est fixé sur l'objectif au moment de l'achat du projecteur. Retirer le cache-objectif avant d'utiliser le projecteur.
- Mode d'emploi (ce manuel)

Les éléments suivants sont également fournis avec le VPL-HW30AES.

- Lunettes 3D (2)
- Câble de charge USB (1)
- Étui à lunettes3D (2)
- Émetteur de synchronisation 3D (1)
- Câble de raccordement (1)
- Pied (1)

### Insertion des piles dans la télécommande

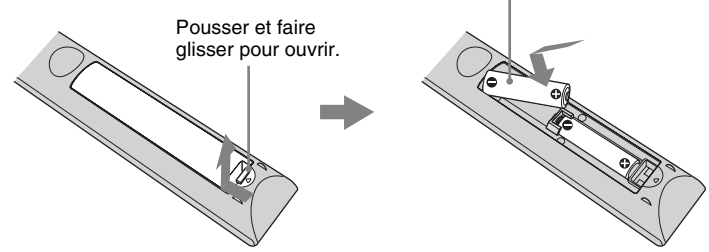

### ATTENTION

Il y a danger d'explosion s'il y a remplacement incorrect de la batterie. Remplacer uniquement avec une batterie du même type ou d'un type équivalent recommandé par le constructeur.

Lorsque vous mettez la batterie au rebut, vous devez respecter la législation en vigueur dans le pays ou la région où vous vous trouvez.

#### Mise en place des piles

Deux piles de format AA (R6) sont fournies pour la télécommande. Pour éviter tout risqué d'explosion, utilisez des piles de format AA (R6) au manganèse ou des piles alcalines.

#### Précautions à prendre pour la manipulation de la télécommande

- Manipuler la télécommande avec soin. Prendre garde de l'échapper, de marcher dessus ou d'y verser tout liquide.
- Ne pas placer la télécommande près d'une source de chaleur, directement sous les rayons du soleil ou dans une pièce humide.

# Étape 1 : Installation du projecteur

Le projecteur affiche la sortie des images à partir d'un magnétoscope ou d'un autre appareil.

Le déplacement d'objectif vous permet d'avoir accès à de plus grandes options pour positionner le projecteur et visualiser les images plus facilement.

### Avant d'installer le projecteur

#### Installation déconseillée

Ne pas placer le projecteur dans les positions suivantes, ce qui risquerait de provoquer un dysfonctionnement ou d'endommager l'appareil.

#### Mauvaise ventilation

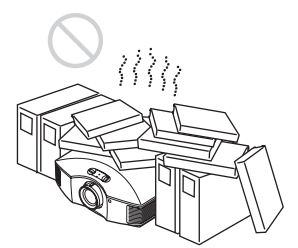

Laissez un dégagement de plus de 30 cm  $(11^{7}/_{8} \text{ pouces})$  autour de l'appareil.

### Endroits chauds et humides

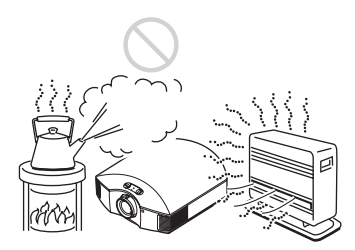

#### Endroits directement exposés au souffle froid ou chaud d'un climatiseur

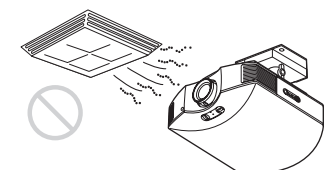

L'installation du projecteur dans de tels endroits pourrait provoquer un dysfonctionnement sous l'effet de la condensation d'humidité ou de l'élévation de température.

#### Proximité d'un détecteur de chaleur ou de fumée

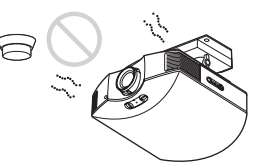

Il pourrait en résulter un dysfonctionnement du capteur.

#### Endroits très poussiéreux ou enfumés

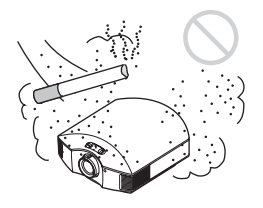

Installer dans un endroit loin des murs

Afin de maintenir les performances et la fiabilité du projecteur, laisser au moins 30 cm (11<sup>7</sup>/<sub>8</sub> pouces) entre le projecteur et les murs.

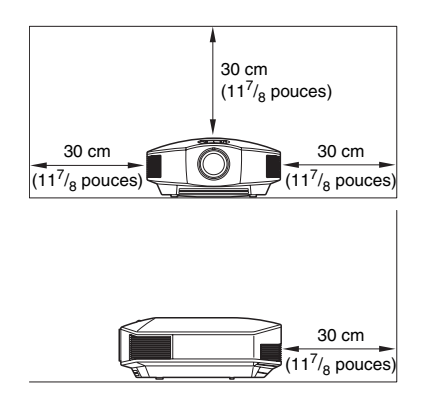

#### Utilisation inadéquate

Éviter ce qui suit pendant l'utilisation du projecteur.

# Bloquer les orifices de ventilation (prise ou sortie d'air)

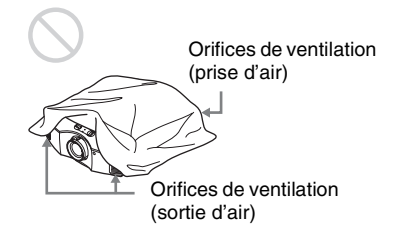

#### Conseil

Pour plus d'informations sur l'emplacement des orifices de ventilation (prise d'air et sortie d'air), voir « Emplacement des commandes » (@ page 6).

# Inclinaison vers l'avant/arrière et vers la gauche/droite

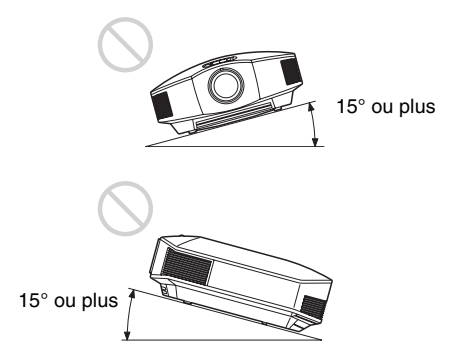

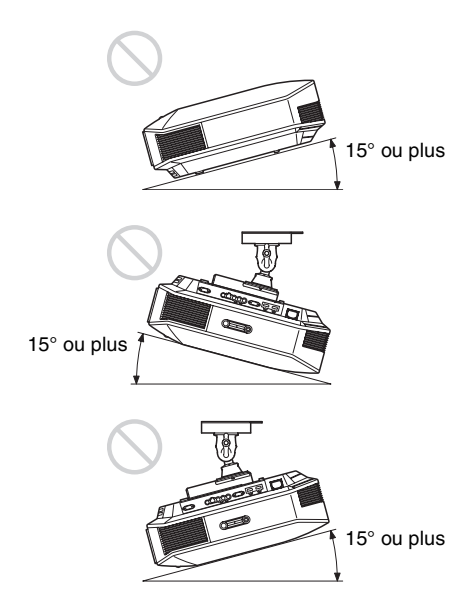

Éviter d'incliner le projecteur sur un angle supérieur à 15 degrés pour l'utilisation. Ne pas installer le projecteur ailleurs que sur une surface de niveau ou au plafond. L'installation du projecteur dans un tel emplacement peut affecter l'uniformité des couleurs ou réduire la fiabilité des effets de la lampe.

Si le projecteur est incliné vers le haut ou le bas, l'image à l'écran peut être trapézoïdale. Positionnez le projecteur de façon à ce que l'objectif soit parallèle à l'écran ( page 16).

# Lors de l'installation de l'appareil en altitude

Lorsque vous utilisez le projecteur à une altitude de 1 500 m ou plus, réglez le « Régl. refroidssmnt » dans le menu Réglage sur « Haut » ( P page 51). Si vous n'activez pas ce mode lors d'une utilisation à haute altitude, ceci pourra affecter le projecteur (diminution de la fiabilité de certaines pièces, par exemple).

#### AVERTISSEMENT

Lors de l'installation de l'appareil, incorporer un dispositif de coupure dans le câblage fixe ou brancher la fiche d'alimentation dans une prise murale facilement accessible proche de l'appareil. En cas de problème lors du fonctionnement de l'appareil, enclencher le dispositif de coupure d'alimentation ou débrancher la fiche d'alimentation.

#### Positionnement du projecteur et d'un écran

La distance qui doit séparer le projecteur de l'écran lors de l'installation varie suivant la taille de l'écran ou selon que vous utilisez ou non les fonctions de déplacement de l'objectif.

#### **1** Déterminer la position d'installation du projecteur et de l'écran.

Vous pouvez obtenir une bonne qualité d'image en plaçant le projecteur avec le centre de l'objectif à l'intérieur de la zone indiquée en gris dans l'illustration. Utiliser les valeurs L, x et y dans le tableau de la page 14 ou 15 comme guide.

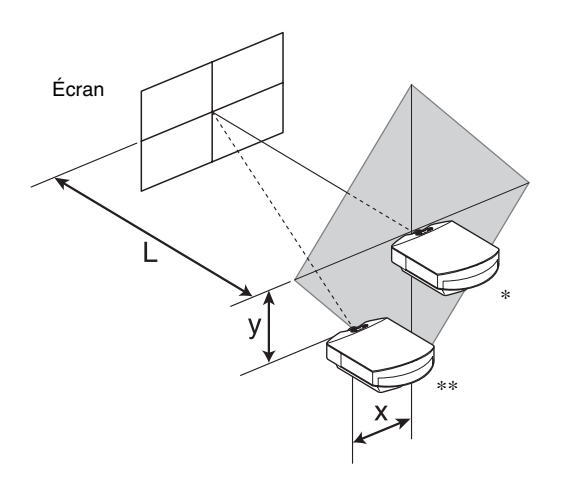

\* Position d'installation si le déplacement d'objectif n'est pas utilisé (x = 0, y = 0)

\*\* Exemple de position d'installation si le déplacement d'objectif est utilisé (x, y)

L: distance entre l'écran et l'extrémité avant de l'objectif du projecteur

**x:** distance horizontale entre le centre de l'écran et le centre de l'objectif du projecteur

y: distance verticale entre le centre de l'écran et le centre de l'objectif du projecteur

# Pour installer le projecteur au plafond, voir « Installation au plafond ». (@ page 83)

Pour plus d'informations sur la fonction de déplacement de l'objectif, voir « Étape 2 : Réglage de la position de l'image ». (@ page 17)

| Tai<br>SS | lle d'écran<br>(pouces) | 40                                 | 60                                 | 80                                 | 100                                | 120                   | 150                                | 200                                | 250                                 | 300                                |
|-----------|-------------------------|------------------------------------|------------------------------------|------------------------------------|------------------------------------|-----------------------|------------------------------------|------------------------------------|-------------------------------------|------------------------------------|
|           | (mm)                    | 1016                               | 1524                               | 2032                               | 2540                               | 3048                  | 3810                               | 5080                               | 6350                                | 7620                               |
|           | minimum                 | 1201                               | 1825                               | 2448                               | 3072                               | 3695                  | 4631                               | 6189                               | 7748                                | 9307                               |
| L         |                         | (47 <sup>3</sup> / <sub>8</sub> )  | (71 7/8)                           | (96 1/2)                           | (121)                              | (145 1/2)             | (182 3/8)                          | (243 3/4)                          | (305 <sup>-1</sup> / <sub>8</sub> ) | $(366 \ ^{1}/_{2})$                |
|           | maximum                 | 1840                               | 2782                               | 3723                               | 4664                               | 5605                  | 7017                               | 9371                               | 11724                               | 14077                              |
|           |                         | (72 <sup>1</sup> / <sub>2</sub> )  | (109 5/8)                          | (146 5/8)                          | (183 5/8)                          | $(220 \ {}^{3}/_{4})$ | $(276^{-3}/_{8})$                  | (369)                              | (461 5/8)                           | $(554 \ ^{1}/_{4})$                |
|           | х                       | 0                                  | 0                                  | 0                                  | 0                                  | 0                     | 0                                  | 0                                  | 0                                   | 0                                  |
|           |                         | (0)                                | (0)                                | (0)                                | (0)                                | (0)                   | (0)                                | (0)                                | (0)                                 | (0)                                |
|           | у                       | 324                                | 486                                | 648                                | 809                                | 971                   | 1214                               | 1619                               | 2024                                | 2428                               |
|           |                         | (12 7/8)                           | (19 <sup>-1</sup> / <sub>4</sub> ) | (25 5/8)                           | (31 7/8)                           | (38 1/4)              | (47 <sup>7</sup> / <sub>8</sub> )  | (63 <sup>3</sup> / <sub>4</sub> )  | (79 <sup>3</sup> / <sub>4</sub> )   | (95 <sup>5</sup> / <sub>8</sub> )  |
|           | х                       | 44                                 | 66                                 | 89                                 | 111                                | 133                   | 166                                | 221                                | 277                                 | 332                                |
|           |                         | $(1^{3}/_{4})$                     | $(2^{-5}/_{8})$                    | $(3^{5}/_{8})$                     | $(4^{-3}/_{8})$                    | $(5^{-1}/_4)$         | $(6^{-5}/_{8})$                    | $(8^{3}/_{4})$                     | (11)                                | (13 <sup>-1</sup> / <sub>8</sub> ) |
|           | у                       | 259                                | 389                                | 518                                | 648                                | 777                   | 971                                | 1295                               | 1619                                | 1943                               |
|           |                         | (10 <sup>-1</sup> / <sub>4</sub> ) | (15 <sup>3</sup> / <sub>8</sub> )  | $(20^{-1}/_2)$                     | (25 5/8)                           | (30 5/8)              | (38 1/4)                           | (51)                               | (63 <sup>3</sup> / <sub>4</sub> )   | $(76^{-1}/_2)$                     |
|           | х                       | 89                                 | 133                                | 177                                | 221                                | 266                   | 332                                | 443                                | 553                                 | 664                                |
|           |                         | $(3 \ {}^{5}/_{8})$                | $(5^{-1}/_4)$                      | (7)                                | $(8^{3}/_{4})$                     | $(10^{-1}/_2)$        | (13 <sup>-1</sup> / <sub>8</sub> ) | $(17^{-1}/_2)$                     | (21 7/8)                            | (26 <sup>-1</sup> / <sub>4</sub> ) |
|           | У                       | 194                                | 291                                | 389                                | 486                                | 583                   | 728                                | 971                                | 1214                                | 1457                               |
|           |                         | $(7^{3}/_{4})$                     | (11 <sup>-1</sup> / <sub>2</sub> ) | $(15^{-3}/_{8})$                   | $(19^{-1}/_{4})$                   | (23)                  | (28 3/4)                           | (38 1/4)                           | (47 <sup>-7</sup> / <sub>8</sub> )  | (57 <sup>3</sup> / <sub>8</sub> )  |
|           | х                       | 133                                | 199                                | 266                                | 332                                | 398                   | 498                                | 664                                | 830                                 | 996                                |
|           |                         | $(5^{-1}/_4)$                      | (7 <sup>7</sup> / <sub>8</sub> )   | (10 <sup>-1</sup> / <sub>2</sub> ) | (13 <sup>-1</sup> / <sub>8</sub> ) | $(15^{-3}/_{4})$      | (19 <sup>5</sup> / <sub>8</sub> )  | $(26^{-1}/_{4})$                   | (32 3/4)                            | (39 <sup>-1</sup> / <sub>4</sub> ) |
|           | У                       | 130                                | 194                                | 259                                | 324                                | 389                   | 486                                | 648                                | 809                                 | 971                                |
|           |                         | $(5^{-1}/_8)$                      | $(7^{3}/_{4})$                     | $(10^{-1}/_{4})$                   | (12 <sup>-7</sup> / <sub>8</sub> ) | $(15^{-3}/_{8})$      | $(19^{-1}/_{4})$                   | (25 5/8)                           | (31 7/8)                            | (38 1/4)                           |
|           | х                       | 177                                | 266                                | 354                                | 443                                | 531                   | 664                                | 886                                | 1107                                | 1328                               |
|           |                         | (7)                                | (10 <sup>-1</sup> / <sub>2</sub> ) | (14)                               | $(17^{-1}/_{2})$                   | (21)                  | $(26^{-1}/_{4})$                   | (35)                               | (43 <sup>5</sup> / <sub>8</sub> )   | (52 <sup>3</sup> / <sub>8</sub> )  |
|           | У                       | 65                                 | 97                                 | 130                                | 162                                | 194                   | 243                                | 324                                | 405                                 | 486                                |
|           |                         | $(2^{5}/_{8})$                     | $(3^{7}/_{8})$                     | $(5^{-1}/_8)$                      | $(6^{-1}/2)$                       | $(7^{3}/_{4})$        | $(9^{-5}/_{8})$                    | (12 <sup>-7</sup> / <sub>8</sub> ) | (16)                                | $(19^{-1}/_{4})$                   |
|           | x                       | 221                                | 332                                | 443                                | 553                                | 664                   | 830                                | 1107                               | 1384                                | 1660                               |
|           |                         | $(8^{3}/_{4})$                     | (13 <sup>-1</sup> / <sub>8</sub> ) | (17 <sup>1</sup> / <sub>2</sub> )  | (21 7/8)                           | $(26 \ ^{1}/_{4})$    | (32 3/4)                           | (43 5/8)                           | (54 1/2)                            | (65 <sup>3</sup> / <sub>8</sub> )  |
|           | у                       | 0                                  | 0                                  | 0                                  | 0                                  | 0                     | 0                                  | 0                                  | 0                                   | 0                                  |
|           |                         | (0)                                | (0)                                | (0)                                | (0)                                | (0)                   | (0)                                | (0)                                | (0)                                 | (0)                                |

#### Lors de l'utilisation d'un écran à rapport de format 16:9

Unité : mm (pouces)

Pour calculer les positions d'installation

L (minimum) = 31,1781 (1  $^{7}/_{32}$ ) × SS – 46,1543(1  $^{13}/_{16}$ )

L (maximum) = 47,0644 (1 
$$^{27}/_{32}$$
) × SS – 42,3308 (1  $^{21}/_{32}$ )

 $y = -1,463 \times x \text{ (mm ou pouce)} + 8,0942 (5/16) \times SS$ 

| Tail<br>SS | le d'écran<br>(pouces) | 40                               | 60                               | 80                               | 100                              | 120                              | 150                     | 200                  | 250                 | 300                                |
|------------|------------------------|----------------------------------|----------------------------------|----------------------------------|----------------------------------|----------------------------------|-------------------------|----------------------|---------------------|------------------------------------|
|            | (mm)                   | 1016                             | 1524                             | 2032                             | 2540                             | 3048                             | 3810                    | 5080                 | 6350                | 7620                               |
|            | minimum                | 1480                             | 2243                             | 3006                             | 3770                             | 4533                             | 5677                    | 7585                 | 9493                | 11401                              |
| L          |                        | (58 3/8)                         | (88 3/8)                         | (118 3/8)                        | $(148 \ ^{1}/_{2})$              | $(178 \ ^{1}/_{2})$              | $(223 \ {}^{5}\!/_{8})$ | $(298 \ {}^5\!/_8)$  | $(373 \ {}^3/_4)$   | $(448 \ ^{7}/_{8})$                |
|            | maximum                | 2262                             | 3414                             | 4566                             | 5718                             | 6870                             | 8598                    | 11478                | 14357               | 17237                              |
|            |                        | (89 1/8)                         | $(134 \ ^{1}/_{2})$              | $(179^{-7}/_8)$                  | $(225 \ ^{1}/_{8})$              | $(270 \ ^{1}/_{2})$              | (338 5/8)               | (452)                | $(565 \ ^{1}/_{4})$ | $(678 \ {}^{5}\!/_{8})$            |
|            | х                      | 0                                | 0                                | 0                                | 0                                | 0                                | 0                       | 0                    | 0                   | 0                                  |
|            |                        | (0)                              | (0)                              | (0)                              | (0)                              | (0)                              | (0)                     | (0)                  | (0)                 | (0)                                |
|            | у                      | 396                              | 594                              | 792                              | 991                              | 1189                             | 1486                    | 1981                 | 2477                | 2972                               |
|            |                        | (15 5/8)                         | $(23 \ ^{1}/_{2})$               | $(31 \ ^{1}/_{4})$               | $(39^{-1}/_8)$                   | $(46^{-7}/_8)$                   | (58 5/8)                | (78)                 | $(97 \ {}^5/_8)$    | $(117 \ ^{1}/_{8})$                |
|            | х                      | 54                               | 81                               | 108                              | 135                              | 163                              | 203                     | 271                  | 339                 | 406                                |
|            |                        | $(2^{-1}/_4)$                    | $(3^{-1}/_4)$                    | $(4^{-3}/_{8})$                  | (5 <sup>3</sup> / <sub>8</sub> ) | $(6^{-1}/_2)$                    | (8)                     | $(10^{-3}/_{4})$     | $(13^{-3}/_{8})$    | (16)                               |
|            | у                      | 317                              | 475                              | 634                              | 792                              | 951                              | 1189                    | 1585                 | 1981                | 2377                               |
|            |                        | $(12 \ ^{1}/_{2})$               | (18 3/4)                         | (25)                             | $(31 \ ^{1}/_{4})$               | $(37 \ ^{1}/_{2})$               | $(46^{-7}/_8)$          | $(62 \ ^{1}/_{2})$   | (78)                | (93 <sup>5</sup> / <sub>8</sub> )  |
|            | х                      | 108                              | 163                              | 217                              | 271                              | 325                              | 406                     | 542                  | 677                 | 813                                |
|            |                        | $(4^{-3}/_{8})$                  | $(6^{-1}/_2)$                    | (8 <sup>5</sup> / <sub>8</sub> ) | $(10^{-3}/_{4})$                 | $(12^{-7}/_8)$                   | (16)                    | $(21 \ ^{3}/_{8})$   | $(26 \ ^{3}/_{4})$  | $(32^{-1}/_8)$                     |
|            | у                      | 238                              | 357                              | 475                              | 594                              | 713                              | 892                     | 1189                 | 1486                | 1783                               |
|            |                        | (9 <sup>3</sup> / <sub>8</sub> ) | $(14^{-1}/_8)$                   | (18 3/4)                         | $(23 \ ^{1}/_{2})$               | $(28 \ ^{1}/_{8})$               | $(35^{-1}/_8)$          | $(46^{-7}/_8)$       | (58 5/8)            | $(70^{-1}/_4)$                     |
|            | х                      | 163                              | 244                              | 325                              | 406                              | 488                              | 610                     | 813                  | 1016                | 1219                               |
|            |                        | $(6^{-1}/_2)$                    | (9 <sup>5</sup> / <sub>8</sub> ) | $(12^{-7}/_8)$                   | (16)                             | $(19^{-1}/_4)$                   | $(24 \ ^{1}/_{8})$      | $(32 \ ^{1}/_{8})$   | (40)                | (48)                               |
|            | у                      | 158                              | 238                              | 317                              | 396                              | 475                              | 594                     | 792                  | 991                 | 1189                               |
|            |                        | $(6^{-1}/_4)$                    | (9 <sup>3</sup> / <sub>8</sub> ) | $(12 \ ^{1}/_{2})$               | (15 5/8)                         | (18 3/4)                         | $(23 \ ^{1}/_{2})$      | $(31 \ ^{1}/_{4})$   | $(39^{-1}/_8)$      | (46 <sup>-7</sup> / <sub>8</sub> ) |
|            | х                      | 217                              | 325                              | 433                              | 542                              | 650                              | 813                     | 1084                 | 1355                | 1626                               |
|            |                        | (8 <sup>5</sup> / <sub>8</sub> ) | $(12^{-7}/_8)$                   | $(17^{-1}/_8)$                   | $(21 \ {}^3/_8)$                 | (25 5/8)                         | $(32 \ ^{1}/_{8})$      | $(42 \ {}^{3}/_{4})$ | $(53 \ {}^3/_8)$    | $(64^{-1}/_8)$                     |
|            | у                      | 79                               | 119                              | 158                              | 198                              | 238                              | 297                     | 396                  | 495                 | 594                                |
|            |                        | $(3^{-1}/_8)$                    | $(4^{3}/_{4})$                   | $(6^{-1}/_4)$                    | (7 <sup>7</sup> / <sub>8</sub> ) | (9 <sup>3</sup> / <sub>8</sub> ) | $(11 \ ^{3}/_{4})$      | (15 5/8)             | $(19^{-1}/_2)$      | $(23 \ ^{1}/_{2})$                 |
|            | x                      | 271                              | 406                              | 542                              | 677                              | 813                              | 1016                    | 1355                 | 1693                | 2032                               |
|            |                        | (10 3/4)                         | (16)                             | $(21 \ {}^3/_8)$                 | $(26 \ ^{3}/_{4})$               | $(32^{-1}/_8)$                   | (40)                    | (53 3/8)             | $(66 \ ^{3}/_{4})$  | (80)                               |
|            | У                      | 0                                | 0                                | 0                                | 0                                | 0                                | 0                       | 0                    | 0                   | 0                                  |
|            |                        | (0)                              | (0)                              | (0)                              | (0)                              | (0)                              | (0)                     | (0)                  | (0)                 | (0)                                |

Unit: mm (pouces)

Pour calculer les positions d'installation

L (minimum) = 38,1569 (1  $^{1}/_{2}$ ) × SS – 46,1543 (1  $^{13}/_{16}$ ) L (maximum) = 57,5992 (2  $^{9}/_{32}$ ) × SS – 42,3308 (1  $^{21}/_{32}$ )

 $y = -1,463 \times x \text{ (mm ou pouce)} + 9,9060 (^{3}/_{8}) \times SS$ 

### **2** Placer le projecteur de sorte que l'objectif soit parallèle à l'écran.

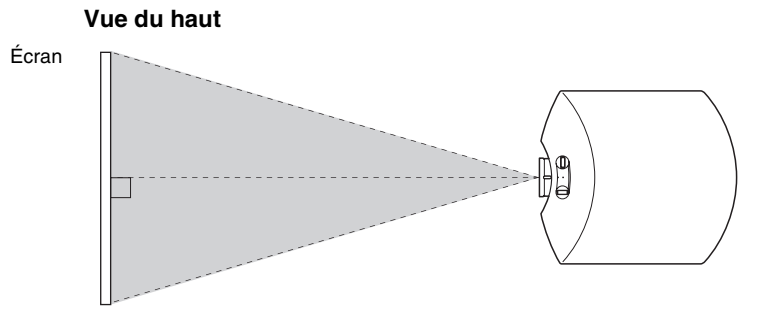

# **3** Projeter une image sur l'écran et régler l'image de sorte qu'elle s'adapte à la taille de l'écran. (@ page 17)

#### Remarque

Lorsqu'un écran à surface inégale est utilisé, des bandes peuvent parfois apparaître sur l'écran suivant la distance qui sépare l'écran du projecteur ou suivant l'agrandissement effectué avec le zoom. Ceci n'est pas un dysfonctionnement du projecteur.

# Étape 2 : Réglage de la position de l'image

Projeter une image sur l'écran puis régler la position de l'image.

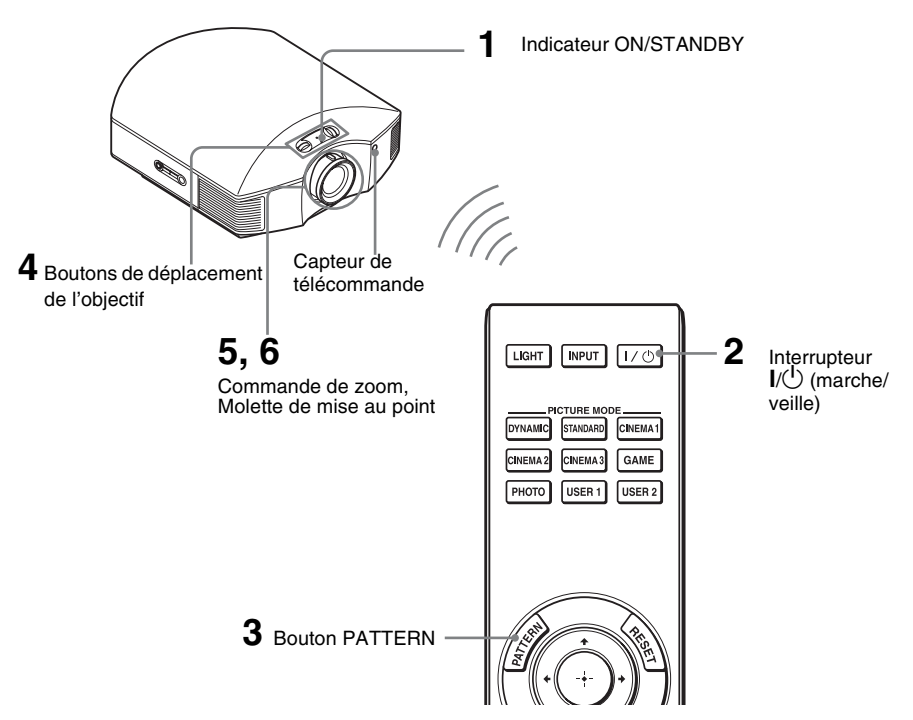

#### Conseil

Les boutons  $I/\bigcirc$  (marche/veille), INPUT, MENU, et  $\uparrow/\downarrow/\leftarrow/\rightarrow/\textcircled{}$  (manche à balai) du panneau latéral du projecteur s'utilisent de la même façon que ceux de la télécommande.

#### Remarque

Suivant l'emplacement d'installation du projecteur, il se peut que la télécommande ne soit pas utilisable. Le cas échéant, pointer la télécommande vers l'écran plutôt que vers le projecteur.

#### ON/STANDBY

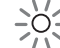

S'allume en rouge.

1 Après avoir branché le cordon d'alimentation au projecteur, brancher le cordon d'alimentation secteur à une prise murale.

L'indicateur ON/STANDBY s'allume en rouge et le projecteur est mis en veille.

# ON/STANDBY

dizaines de

Clignote en vert pendant un

secondes) puis

s'allume en vert.

moment (auelaues

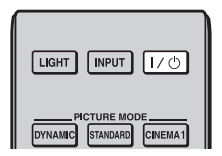

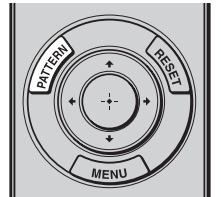

| Prine de réglet les<br>de Prage avec les<br>sur le projectour. | position fai fairbous<br>commandes objectif<br>Sortie: jg |  |
|----------------------------------------------------------------|-----------------------------------------------------------|--|
|                                                                |                                                           |  |

#### 2 Appuyer sur l'interrupteur I/ (marche/veille) pour mettre le projecteur sous tension.

L'indicateur ON/STANDBY clignote en vert, puis demeure allumé en vert. Lorsque l'indicateur lumineux ON/STANDBY clignote, « Démarrage... » s'affiche sur l'écran.

# **3** Afficher un signal test pour effectuer les réglages.

Appuyer sur le bouton PATTERN de la télécommande pour afficher le signal test.

#### Conseil

Le signal de text est affiché pendant une minute.

Appuyer sur le bouton  $\bigoplus$  pour supprimer l'affichage du signal de test avant la minute.

4 Activer les deux boutons de déplacement de l'objectif pour régler la position de l'image.

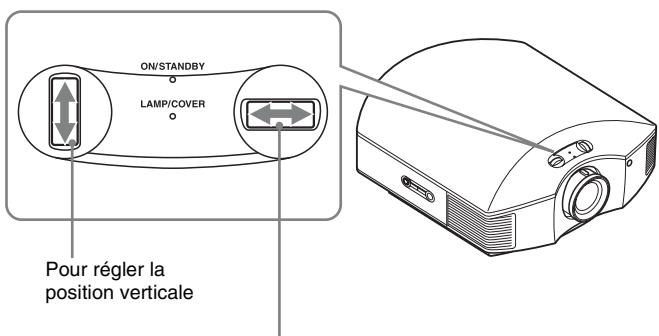

Pour régler la position horizontale

### Pour régler la position horizontale

Tourner le bouton de déplacement de l'objectif vers la droite ou la gauche.

L'image projetée sur l'écran se décale vers la droite ou la gauche sur 25 % maximum de la largeur d'écran en partant du centre de l'objectif.

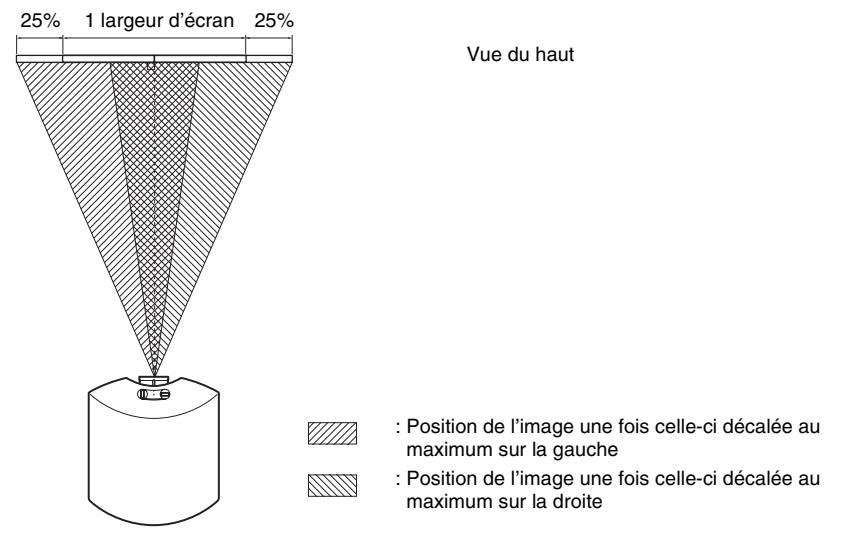

### Pour régler la position verticale

Tourner le bouton de déplacement de l'objectif vers le haut ou le bas. L'image projetée sur l'écran se décale vers le haut ou le bas sur 65 % maximum de la hauteur d'écran en partant du centre de l'objectif.

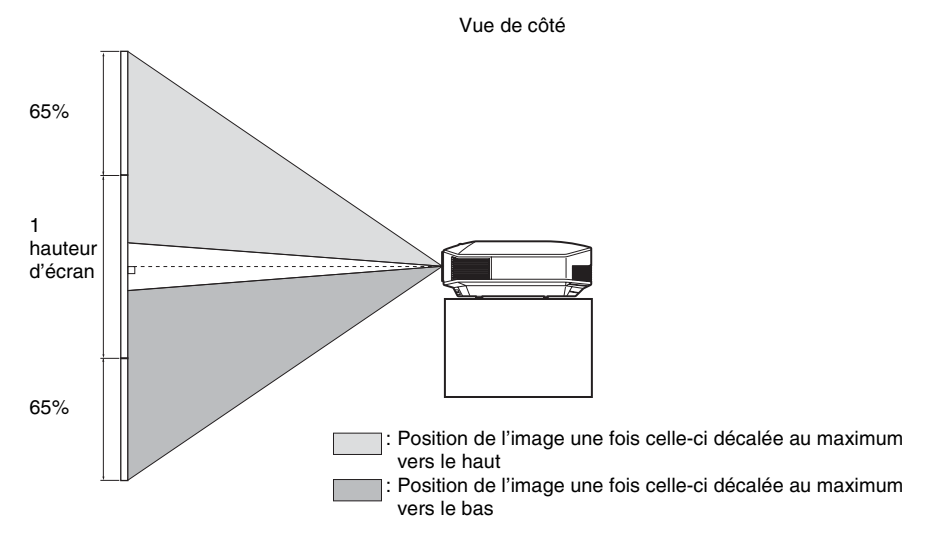

#### Remarques

 La plage de déplacement de l'image projetée sur l'écran ne peut être réglée que dans la zone octogonale illustrée ci-dessous. Dans cette connexion, voir également « Positionnement du projecteur et d'un écran » (F page 13).

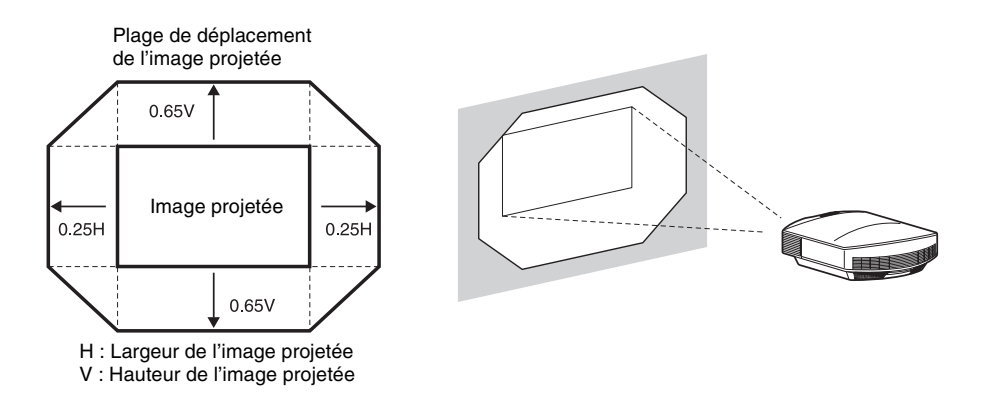

• Lorsque vous utilisez en même temps les fonctions de déplacement horizontal et vertical de l'objectif, la distance sur laquelle l'image projetée sur l'écran se déplace varie suivant la plage sur laquelle le déplacement d'objectif est ajusté. Pour plus de détails, voir le tableau de la page 14 ou 15.

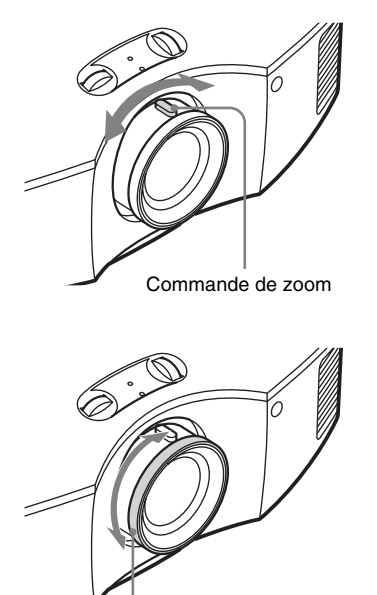

5 Régler la taille de l'image avec la commande de zoom.

6 Régler la mise au point avec la molette prévue à cet effet.

Molette de mise au point

## Pour régler l'inclinaison par rapport à la surface d'installation

Si le projecteur est installé sur une surface inégale, utiliser les supports réglables pour garder le projecteur de niveau.

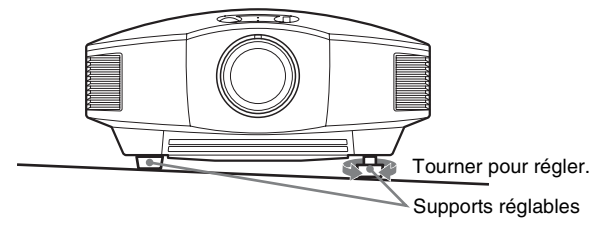

#### Remarques

- Le fait de pointer le projecteur avec une inclinaison trop élevée ou trop basse résulte en une distorsion trapézoïdale de l'image projetée.
- Prendre garde de se coincer les doigts en tournant les supports réglables.

# Étape 3 : Raccordement du projecteur

#### Lors de l'exécution des raccordements, il faut procéder comme suit :

- Mettre tous les appareils hors tension avant tout raccordement.
- Utilisez les câbles appropriés pour chaque raccordement.
- Insérer correctement les fiches de câble ; la mauvaise connexion des fiches peut entraîner un dysfonctionnement ou une piètre qualité d'image. Débrancher les câbles en les tenant par leur fiche. Ne pas tirer sur le câble lui-même.
- Se reporter au mode d'emploi de l'appareil à connecter.

#### Connexion à un magnétoscope

# Pour raccorder à un appareil avec des connecteurs de sortie HDMI

Vous pouvez bénéficier d'une meilleure qualité d'image en connectant un lecteur/ enregistreur DVD ou Blu-ray Disc, ou PS3<sup>®</sup> équipé d'une sortie HDMI à l'entrée HDMI du projecteur. De plus, si votre appareil est compatible contrôle HDMI, vous pouvez commander le projecteur en synchronisation avec l'appareil compatible contrôle HDMI. Pour plus d'informations, voir le menu Fonction 🗮 (**F** page 53) et « Commande HDMI » (**F** page 60).

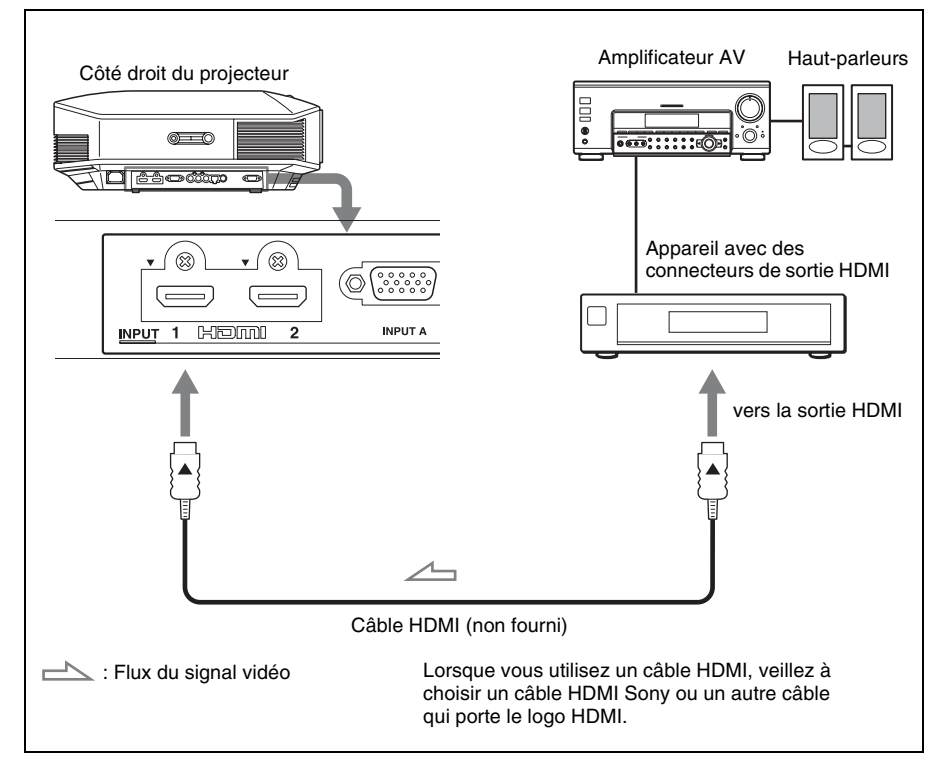

#### Remarques

- Utilisez un câble HDMI haute vitesse. Si vous utilisez un câble HDMI standard, il est possible que les images 1080p, DeepColor et les images vidéo 3D ne s'affichent pas correctement.
- Lorsque vous raccordez un câble HDMI au projecteur, assurez-vous que la marque ▼ sur la partie supérieure de l'entrée HDMI du projecteur et la marque ▲ sur le connecteur du câble sont placées sur la même position.
- Si l'image d'un appareil raccordé au projecteur avec un câble HDMI n'est pas claire, vérifiez les paramètres de l'appareil raccordé.

# Pour raccorder à un appareil avec des connecteurs de sortie vidéo de composant

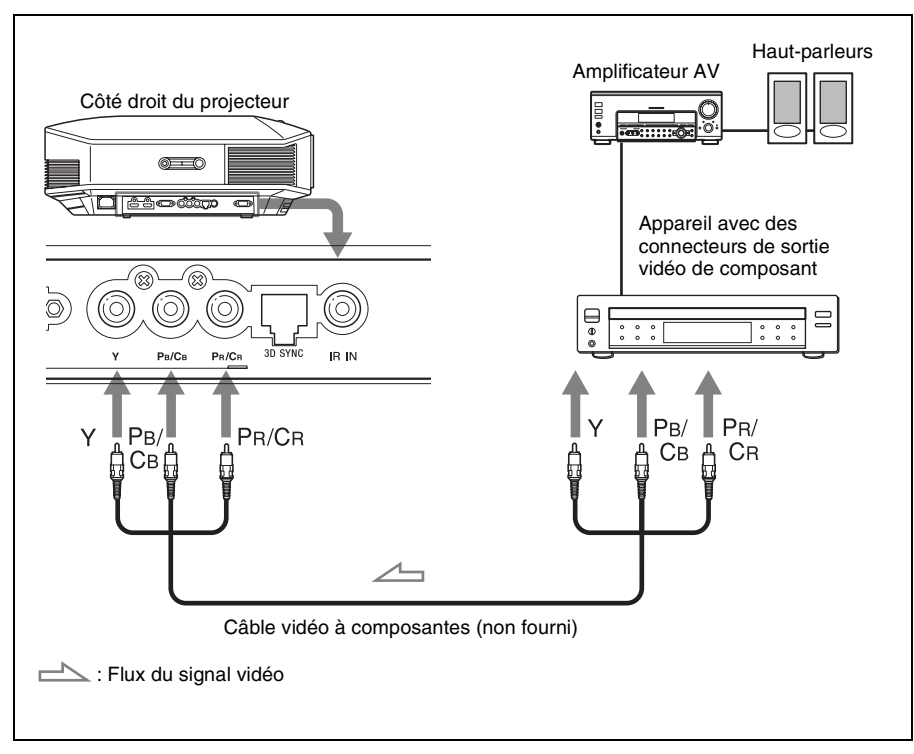

#### Raccordement à un ordinateur

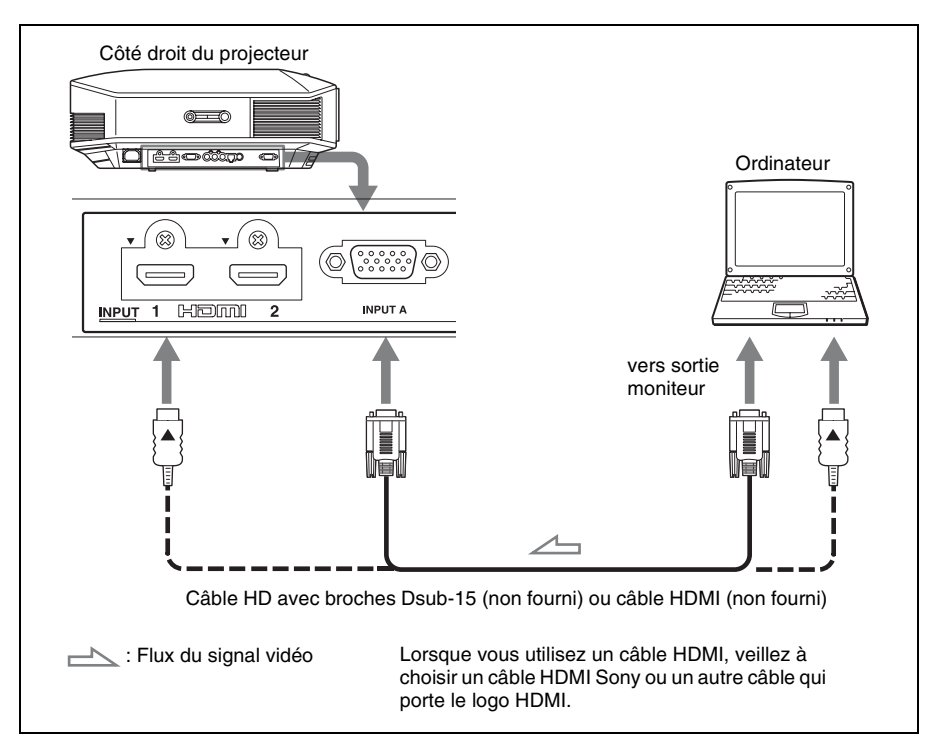

#### Conseil

Lors du raccordement d'un câble HD-Dsub à 15 broches, régler l'option « Sél sign entr A » du menu Réglage sur « Auto » ou « Ordinateur ». Si le signal d'entrée n'apparaît pas correctement, régler l'option sur « Ordinateur ». (@ pages 52, 67)

#### Remarques

- Utilisez un câble HDMI haute vitesse. Si vous utilisez un câble HDMI standard, il est possible que les images 1080p, DeepColor et les images vidéo 3D ne s'affichent pas correctement.
- Lorsque vous raccordez un câble HDMI, assurez-vous que la marque ▼ sur la partie supérieure de l'entrée HDMI du projecteur et la marque ▲ sur le connecteur du câble sont placées sur la même position.
- Si vous réglez votre ordinateur, un portable par exemple, pour qu'il émette le signal à la fois sur son propre écran et sur cet appareil, il se peut que l'image n'apparaisse pas correctement sur l'appareil. Paramétrer l'ordinateur pour qu'il n'envoie le signal qu'au moniteur externe. Pour plus d'informations, consulter le mode d'emploi de votre ordinateur. Consulter le fabricant de l'ordinateur pour son paramétrage.
- Si l'image d'un appareil raccordé au projecteur avec un câble HDMI n'est pas claire, vérifiez les paramètres de l'appareil raccordé.

#### Raccordement à un émetteur de synchronisation 3D

L'émetteur de synchronisation 3D\* en option est indispensable pour visionner les images vidéo 3D projetées.

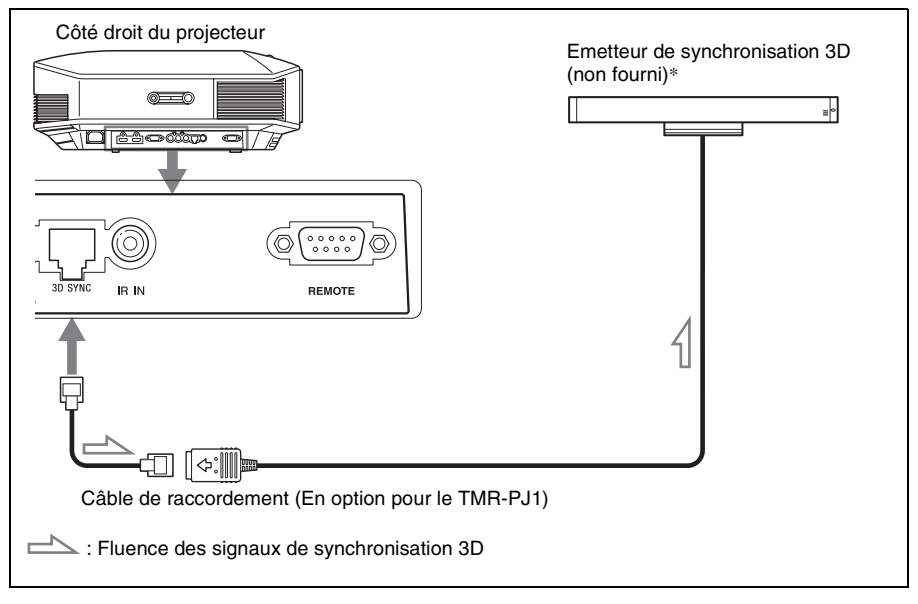

Pour plus d'informations sur l'installation de l'émetteur de synchronisation 3D\*, reportez-vous au mode d'emploi fourni avec ce dernier.

#### Remarques

- Mettez le projecteur hors tension avant de raccorder l'émetteur de synchronisation 3D, sinon l'émetteur de synchronisation 3D ne sera pas reconnu.
- Le connecteur 3D SYNC est dédié à l'émetteur de synchronisation 3D en option. Ne raccordez pas d'ordinateur ni d'autres périphériques réseau afin d'éviter un dysfonctionnement.
- En cas de raccordement à un TMR-PJ1, veillez à utiliser un câble LAN droit (non fourni) portant la mention Cat-7 (Catégorie 7). Si vous n'utilisez pas le câble prescrit, l'émetteur de synchronisation 3D risque de ne pas fonctionner à certains moments.
- Veillez à choisir un câble dont la longueur ne dépasse pas 15 m et à ne pas utiliser de cordon prolongateur. Ecartez également le plus possible le câble LAN des cordons d'alimentation.
- Il est possible de raccorder un émetteur de synchronisation 3D au projecteur. Ne raccordez jamais plusieurs émetteurs de synchronisation 3D, au risque de provoquer un dysfonctionnement.
- \* L'émetteur de synchronisation 3D est fourni avec le VPL-HW30AES.

# Étape 4 : Sélection de la langue de menu

Vous pouvez sélectionner l'une des 16 langues d'affichage du menu et d'autres affichages à l'écran. Le réglage en usine par défaut est l'anglais. Pour changer la langue actuelle du menu, choisissez la langue désirée grâce à l'écran de menu.

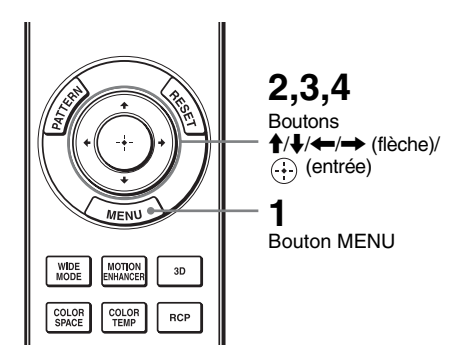

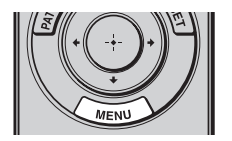

**1** Appuyer sur MENU. Le menu apparaît.

| Picture    |                  |                            |  |
|------------|------------------|----------------------------|--|
|            | Picture Mode     | Cinema1                    |  |
|            | Reset            |                            |  |
| <b>[</b> ] | Cinema Black Pro | •                          |  |
|            | Motionflow       | •                          |  |
| æ          | Contrast         | 90                         |  |
|            | Brightness       | 50                         |  |
| <b>a</b>   | Color            | 50                         |  |
|            | Hue              | 50                         |  |
|            | Color Temp.      | Low 1                      |  |
| 3          | Sharpness        | 10 -0                      |  |
|            | Expert Setting   | •                          |  |
| 0          |                  |                            |  |
|            |                  | Sel: • • Set: • Exit: MENU |  |

2 Appuyer sur ↑/↓ pour sélectionner le menu Setup 🚘 . puis appuyer sur  $\rightarrow$  ou  $\bigcirc$ .

Les options de réglage du menu sélectionné apparaissent.

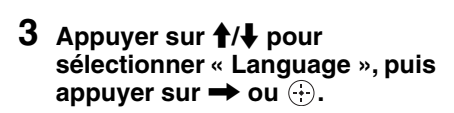

Norsk ٩ 0

MENN

sélectionner une langue, puis appuyer sur 💮.

La langue du menu devient celle que vous avez sélectionnée.

### Pour faire disparaître le menu

Appuyer sur MENU.

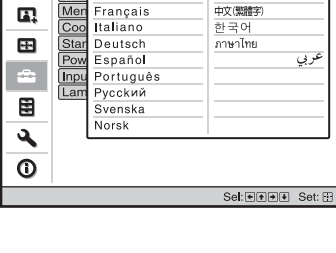

日本語

中文(简体字)

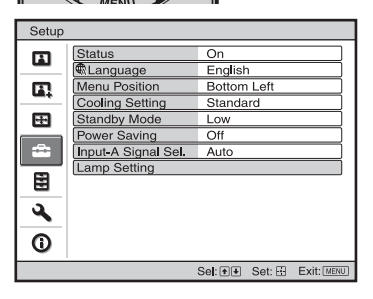

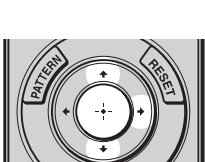

Stat English RLa Nederla

Nederlands

Setup

# Projection

Cette section décrit comment utiliser le projecteur pour afficher l'image depuis l'appareil raccordé au projecteur. Elle décrit aussi comment régler la qualité de l'image suivant vos préférences.

## Projection de l'image sur l'écran

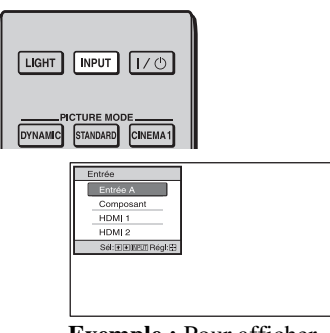

Exemple : Pour afficher l'image de l'appareil vidéo raccordé au connecteur INPUT A.

- 1 Mettre sous tension le projecteur et le périphérique raccordé au projecteur.
- 2 Appuyer sur INPUT pou afficher la palette d'entrée sur l'écran.
- **3** Sélectionner le périphérique à partir duquel vous voulez afficher les images.

Appuyer plusieurs fois sur INPUT ou sur ↑/↓/ (÷) (entrée) pour sélectionner le périphérique à utiliser pour la projection.

| Pour afficher l'image depuis                                        | Appuyer sur INPUT<br>pour afficher |
|---------------------------------------------------------------------|------------------------------------|
| l'appareil RVB/à composantes raccordé au connecteur INPUT A         | Entrée A*                          |
| l'appareil vidéo à composantes raccordé au connecteur Y PB/CB PR/CR | Composant                          |
| l'appareil raccordé au connecteur HDMI 1                            | HDMI 1                             |
| l'appareil raccordé au connecteur HDMI 2                            | HDMI 2                             |

\* Régler le paramètre « Sél sign entr A » dans le menu Réglage an fonction de l'entrée de signal. Si vous la réglez sur « Auto » et ne pouvez pas afficher l'image correctement, sélectionner un signal adéquat qui correspond au signal d'entrée. (@ pages 52, 58)

#### Conseils

- Si « Rech.ent.auto. » est réglé sur « On » dans le menu Fonction 🛃, seules les bornes d'entrée aux signaux actifs sont affichées dans la palette d'entrée.
- Lorsque « État » est réglé sur « Off » dans le menu Réglage 🕋 , la palette d'entrée n'apparaît pas. Appuyez sur le bouton INPUT pour commuter en séquence entre <u>les</u> bornes d'entrée.
- Si « Commande HDMI » est réglé sur « On » dans le menu Fonction 🔁, le canal d'entrée aux signaux actifs s'affiche automatiquement, en synchronisation avec le fonctionnement de l'appareil raccordé à l'entrée HDMI 1 ou HDMI 2 du projecteur. (Uniquement si l'appareil raccordé est compatible avec « Commande HDMI » (commande pour HDMI).)

### Remarques sur l'entrée du signal HDMI

Le projecteur règle comme suit la plage dynamique RGB de l'appareil raccordé par câble HDMI, pour qu'elle s'adapte à la norme HDMI et que l'image s'affiche avec une qualité optimale. Lors de l'entrée d'un signal vidéo : Limitée (16-235) Lors de l'entrée d'un signal d'ordinateur : Complète (0-255)

Lors de l'entrée d'un signal autre que ceux de la norme HDMI, les symptômes suivants peuvent se présenter.

- Lors de l'entrée d'un signal vidéo, la gradation colorimétrique de la zone sombre ou de la zone claire peut perdre en clarté, ou le texte peut s'estomper. Le cas échéant, permutez la plage dynamique RGB de l'appareil raccordé sur Limitée (16-235). Si ce réglage n'est pas disponible, réglez « Lumière », « Contraste » ou « Netteté » dans le menu Image du projecteur. (@ page 44).
- \* Lors de l'entrée d'un signal d'ordinateur, le texte peut s'estomper. Le cas échéant, réglez
  - « Netteté » dans le menu Image 🖪 . (@ page 45) (\* 1 920 × 1 080 ou 1 280 × 720 signaux)

#### Mise hors tension

#### **1** Appuyer sur l'interrupteur I/() (marche/veille). Le message « METTRE HORS TENSION? » apparaît sur l'écran.

2 Appuyez une nouvelle fois sur l'interrupteur I/() (marche/veille) avant que le message ne disparaisse.

L'indicateur ON/STANDBY clignote en vert et le ventilateur continue à tourner pour abaisser la température interne. D'abord, l'indicateur ON/STANDBY clignote rapidement et à ce moment il n'est pas possible d'allumer la lampe avec l'interrupteur I/O (marche/veille).

#### Remarque

Ne jamais débrancher le cordon d'alimentation lorsque l'indicateur ON/STANDBY clignote.

Le ventilateur s'arrête et l'indicateur ON/STANDBY passe du clignotant en vert au allumé rouge.

L'alimentation s'arrête complètement et vous pouvez débrancher le cordon d'alimentation.

Vous pouvez mettre le projecteur hors tension en maintenant enfoncé l'interrupteur I/() (marche/veille) pendant environ 1 seconde, plutôt qu'en suivant les étapes ci-dessus.

# Sélection du mode d'écran large

Divers modes d'écran large sont disponibles, suivant le type de signal vidéo reçu.

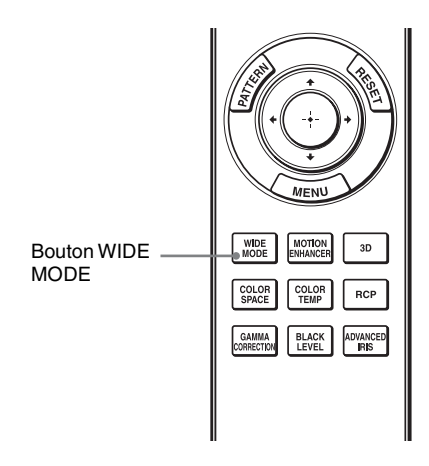

### Appuyer sur WIDE MODE.

À chaque pression sur le bouton, vous pouvez sélectionner le réglage « Mode large ».

Vous pouvez aussi les sélectionner au moyen du menu. (@ page 49)

Image originale

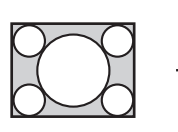

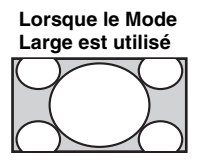

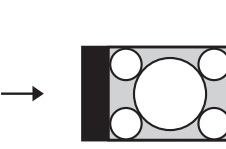

Réduite

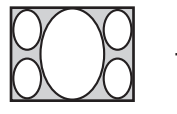

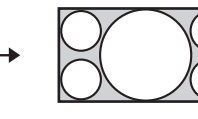

# Zoom large (Lorsqu'un signal vidéo est entré)

Une image à rapport de format 4:3 est agrandie naturellement pour tenir tout l'écran. Les portions en haut et en bas de l'écran sont légèrement tronquées.

### Normal (Lorsqu'un signal vidéo est entré)

Une image à rapport de format 4:3 est affichée au centre de l'écran et agrandie pour remplir tout l'écran à la verticale.

# Plein (Lorsqu'un signal vidéo est entré)

Une image réduite au format 4:3 est affichée avec son rapport de format original. Lorsqu'une image à rapport de format 4:3 est affichée, elle est agrandie à l'horizontale pour remplir l'écran 16:9.

#### Conseil

Réduite : Une image dont le rapport de format initial est 16:9 est enregistrée avec une compression horizontale pour obtenir une image 4:3. Image en format panoramique avec panneaux latéraux.

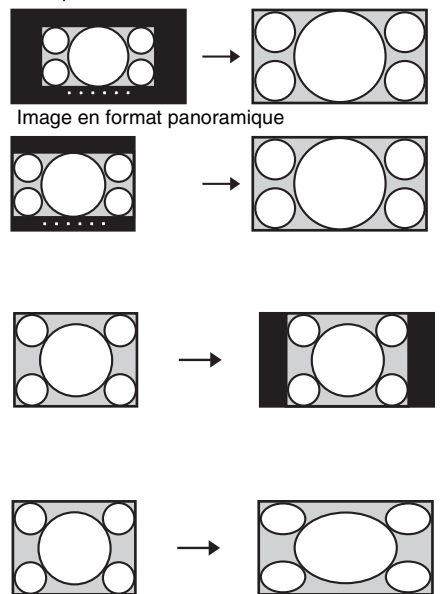

### Zoom

Une image à rapport de format 16:9 est agrandie avec le même rapport à la verticale et à l'horizontale pour remplir l'écran. Utilisez ce mode pour afficher une image en format panoramique ou une image en format panoramique avec panneaux latéraux. Si les sous-titres d'un film, etc., sont cachés et ne sont pas visibles, ajustez l'écran à l'aide des options « Taille verticale » et « Centrer V » pour afficher les sous-titres. (F page 50)

# Plein 1 (Lorsqu'un signal d'ordinateur est entrant)

Affiche une image sur la totalité de l'écran sans modifier le rapport hauteur/largeur de l'image originale.

# Plein 2 (Lorsqu'un signal d'ordinateur est entrant)

Affiche l'image sur la totalité de l'écran.

#### Remarques

- Lorsque le rapport de format du signal de l'ordinateur est de 16:9 ou plus large, le réglage « Mode large » est fixé sur « Plein 1 ».

### Remarques sur la sélection du mode d'écran large

Le projecteur est équipé d'un MODE LARGE. Lorsque vous réglez les paramètres sur MODE LARGE, faites attention et respectez la procédure ci-dessous.

- Sélectionner le mode d'écran large en tenant compte du fait que la modification du rapport de format de l'image originale résultera en une image d'apparence différente.
- Noter qu'en cas d'utilisation du projecteur à des fins lucratives ou pour une projection publique, la modification de l'image originale par la sélection d'un mode large peut porter atteinte aux droits des auteurs ou producteurs qui sont protégés légalement.

# Visionnage d'images vidéo 3D

Vous pouvez profiter d'images vidéo 3D puissantes, notamment lorsque vous utilisez des jeux 3D et regardez des Blu-ray Discs 3D à l'aide de l'émetteur de synchronisation 3D et des lunettes 3D en option\*.

- 1 Raccordez l'émetteur de synchronisation 3D au projecteur (@ page 25).
- 2 Mettez sous tension l'équipement HDMI pour compatibilité 3D connecté au projecteur, puis entamez la lecture d'un contenu 3D.

Pour plus d'informations sur la lecture d'un contenu 3D, reportez-vous au mode d'emploi de l'équipement connecté.

**3** Mettez sous tension les lunettes 3D après avoir vérifié si elles sont posées confortablement.

Pour plus d'informations sur l'utilisation des lunettes 3D, voir « Utilisation des lunettes 3D ». (@ page 34)

4 Mettez le projecteur sous tension et projetez l'image vidéo 3D sur l'écran.

Pour plus d'informations sur la manière de projeter l'image, voir « Projection de l'image sur l'écran ». (@ page 28)

#### Conseils

- Le réglage d'usine par défaut de « Sél. affichage 2D-3D » est « Auto » pour permettre la projection automatique des images vidéo 3D dès que le projecteur détecte des signaux 3D.
- Pour convertir des images vidéo 3D en images vidéo 2D, réglez « Sél. affichage 2D-3D » sur « 2D ». (@ page 53)

#### Remarques

- Si l'émetteur de synchronisation 3D n'est pas correctement raccordé, les images vidéo 3D ne s'afficheront pas.
- Selon le type de signal, il est possible que vous ne puissiez pas afficher d'image vidéo 3D. Réglez le « Format 3D » sur « Côte à côte » ou sur « Dessus-Dessous » en fonction du format 3D dans lequel vous souhaitez regarder le contenu 3D.
- Utilisez les lunettes 3D au sein de la plage de communication.
- Vous pouvez profiter d'images vidéo 3D uniquement lorsque les signaux proviennent de la prise HDMI. Lorsque vous connectez un équipement 3D au projecteur, notamment une console de jeux 3D ou un lecteur de disques Blu-ray 3D, utilisez un câble HDMI.
- Toutes les personnes ne perçoivent pas les images vidéo 3D de la même façon.
- L'effet 3D peut être moindre si la température ambiante est basse.
- \* L'émetteur de synchronisation 3D et les lunettes 3D sont fournis avec le VPL-HW30AES.

### Réglage/Définition des fonctions 3D à l'aide du menu

Appuyez sur le bouton 3D de la télécommande pour régler les fonctions 3D à l'aide de « Paramètres 3D » du menu Fonction **E**. Pour plus d'informations, voir « Paramètres 3D ». (@ page 53)

#### Consignes de sécurité

- Utilisez uniquement les lunettes 3D spécifiées. Vous devez seulement porter les lunettes 3D pour regarder des images vidéo 3D.
- Si vous observez des scintillements ou des éclairs, éteignez l'éclairage.
- Cet appareil n'est pas destiné à être utilisé par des enfants sans la surveillance d'un adulte.

#### Utilisation de la fonction 3D simulé

Vous pouvez convertir des images vidéo 2D ordinaires en images vidéo 3D.

#### Conseil

Pour plus d'informations sur l'utilisation des menus à l'écran, voir « Commande par les menus ». (@ page 39)

#### 1 Affichez le menu Fonction 🗄 et sélectionnez « Paramètres 3D ».

### 2 Réglez « Sél. affichage 2D/3D » sur « 3D ».

#### **3** Réglez « Format 3D » sur « 3D simulé ». (<sup>®</sup> page 53)

#### Conseils

- Utilisez les lunettes 3D en option\*.
- Le projecteur revient automatiquement à l'affichage 2D et « Sél. affichage 2D-3D » retrouve la valeur « Auto » une heure environ après la conversion des images vidéo 2D en images vidéo 3D au moyen de la fonction 3D simulé.

#### Remarques

- « Sél. affichage 2D-3D » ne peut pas être réglé « 3D » pour certaines sources vidéo. Pour connaître les signaux vidéo 3D disponibles, voir « Signaux 3D compatibles » ( 🐨 page 81).
- Selon la source vidéo, l'effet de la fonction 3D simulé peut être limité.
- Toutes les personnes ne perçoivent pas de la même façon les images vidéo 3D convertie par la fonction 3D simulé.
- Si l'émetteur de synchronisation 3D n'est pas correctement raccordé, « Paramètres 3D » ne s'affichera pas dans le menu.
- \* Les lunettes 3D sont fournies avec le VPL-HW30AES.

#### Utilisation des lunettes 3D

Utilisez les lunettes 3D TDG-PJ1\* pour visionner des images 3D.

#### Remarque

Raccordez l'émetteur de synchronisation 3D\* en option au projecteur avant d'utiliser les lunettes 3D. (@ page 28)

\* L'émetteur de synchronisation 3D et les lunettes 3D sont fournis avec le VPL-HW30AES.

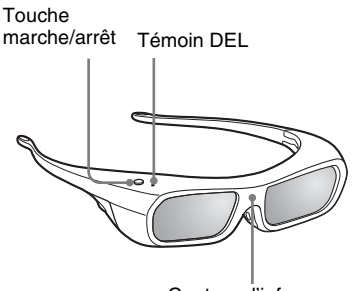

Capteur d'infrarouge

- Mettez les lunettes 3D.
- 2 Appuyez sur la touche marche/arrêt des lunettes 3D. Le témoin DEL s'allume en vert.
- **3** Positionnez les lunettes 3D de façon à recevoir le signal synchrone provenant de l'émetteur de synchronisation 3D.

Pour des informations détaillées, reportezvous au mode d'emploi fourni avec les lunettes 3D.

#### Précautions d'utilisation

- Les lunettes 3D sont commandées par les signaux infrarouge reçus de l'émetteur de synchronisation 3D.
  - Un mauvais fonctionnement est possible dans les cas suivants :
    - L'émetteur de synchronisation 3D est mal positionné.
    - Pour plus d'informations, reportez-vous au mode d'emploi fourni avec l'émetteur de synchronisation 3D.
    - Des objets entravent la trajectoire entre les lunettes 3D et l'émetteur de synchronisation 3D.
    - Les lunettes 3D sont proches d'autres appareils infrarouge (émetteur à infrarouge, climatiseurs ou luminaires commandés à distance).
- Toutes les personnes ne perçoivent pas les images vidéo 3D de la même façon.
- L'effet 3D peut être moindre si la température ambiante est basse.
- Veillez à ne pas vous pincer les doigts dans les charnières des lunettes 3D lorsque vous replies les branches.
- Ne laissez pas tomber ou ne modifiez pas ces lunettes 3D.
- Si ces lunettes sont cassées, éloignez les débris de la bouche ou des yeux.
- Cet appareil n'est pas destiné à être utilisé par des enfants sans la surveillance d'un adulte.

# Projection

# Sélection du mode d'affichage de l'image

Vous pouvez sélectionner le mode d'affichage de l'image qui convient le mieux au type de programme ou aux conditions de la pièce.

La disponibilité du mode d'affichage varie selon qu'il s'agit d'une image vidéo 2D ou 3D.

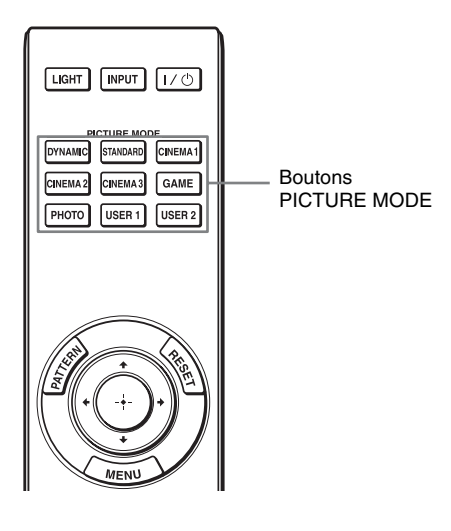

### Appuyer sur l'un des boutons PICTURE MODE.

### DYNAMIC

Projeter des images lumineuses avec une qualité vive et nette.

### STANDARD

Idéal pour la projection de programmes TV, d'émissions de sports, de concerts et d'autres images vidéo.

### **CINEMA** 1

Qualité d'image adéquate pour regarder les films.

### **CINEMA 2**

Qualité d'image adéqute pour un contenu cinématographique numérique.

### **CINEMA 3**

Simule une qualité d'image de studio de production/édition.

### GAME

Qualité d'image adéquate pour les jeux vidéo.

## рното

Idéal pour la projection d'images fixes provenant d'un appareil photo numérique.

### USER 1, USER 2

Règle la qualité de l'image selon vos souhaits.

# Réglage de la qualité d'image

Vous pouvez régler facilement la qualité d'image en fonction de vos préférences en sélectionnant les options de réglage avec la télécommande. Les données réglées peuvent être mises en mémoire dans chacun des modes d'image.

### Sélection pour régler directement l'option de menu désirée

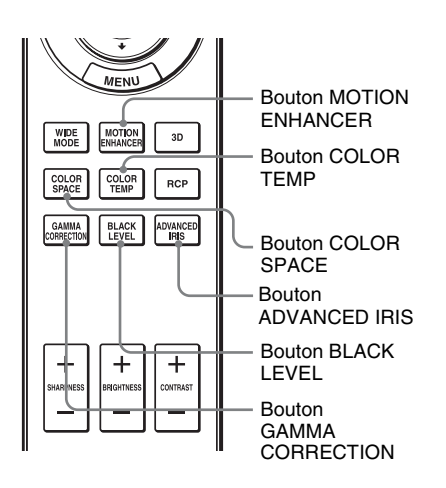

Les options de menu suivantes peuvent être réglées en utilisant les boutons de la télécommande.

- « Meilleur mvt »
- « Temp. couleur »
- « Esp. couleur »
- « Diaphrag. avancé »
- « Niveau du noir »
- « Correct. Gamma »

Appuyer plusieurs fois sur les boutons suivants de l'option de menu désirée pour régler la qualité d'image en fonction des goûts. Pour plus d'informations sur chaque option de menu, voir le menu Image A. (@ page 43)
# Réglage de l'image avec la fonction Real Color Processing

La fonction Real Color Processing (RCP) permet de régler la couleur, la teinte et la luminosité de chacune des cibles de l'image projetée, spécifiées séparément. Cela vous permet d'obtenir une image plus adaptée à vos préférences.

### Conseil

Geler l'image de la source vidéo lorsque l'on règle l'image avec la fonction Real Color Processing.

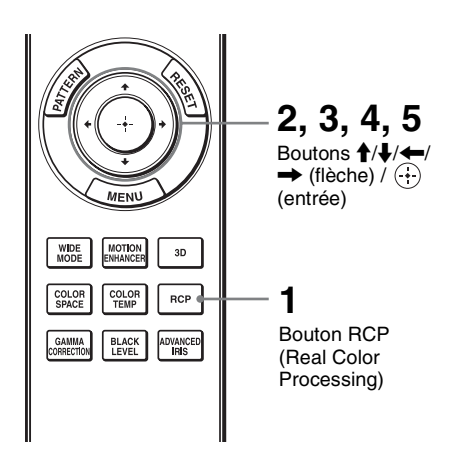

| RCP (Real Color Pi                                                                          | ocess       | ing) |                           |   |                  |
|---------------------------------------------------------------------------------------------|-------------|------|---------------------------|---|------------------|
| Sélection coul :<br>Position :<br>Plage :<br>RCP Couleur :<br>RCP Teinte :<br>RCP Lumière : | 0<br>0<br>0 | +    | Rouge<br>Regler<br>Regler | → |                  |
|                                                                                             |             |      |                           |   | Sél: 🛃 🖲 Régl: 🗄 |

Palette de référence

- 1 Appuyer sur RCP sur la télécommande.
- 2 Appuyer sur ↑/↓ pour sélectionner « Utilisateur 1 », « Utilisateur 2 » ou « Utilisateur 3 », puis appuyer sur →.

La fenêtre RCP (Real Color Processing) apparaît.

**3** Sélectionner la couleur cible que l'on désire régler.

Répéter les étapes **1** et **2** décrites ci-dessous pour spécifier la couleur cible.

Appuyer sur ↑/↓ pour sélectionner « Sélection coul. », puis appuyer sur ←/→ pour sélectionner la couleur à régler parmi « Rouge », « Jaune », « Vert », « Cyan », « Bleu » et « Magenta ».

Seules les parties qui correspondent à la couleur spécifiée seront colorées, les autres parties s'affichant en noir et blanc. La palette de référence de la fenêtre RCP affiche aussi les couleurs réglables. Sélectionnez l'élément de réglage désiré pour ajuster la couleur de l'image projetée en utilisant la palette de référence comme guide.

| RCP (Real Color P                                                                           | rocess      | ing)                             |                |
|---------------------------------------------------------------------------------------------|-------------|----------------------------------|----------------|
| Sélection coul :<br>Position :<br>Plage :<br>RCP Couleur :<br>RCP Teinte :<br>RCP Lumière : | 0<br>0<br>0 | Roug<br>← Regler →<br>Regler<br> |                |
|                                                                                             |             |                                  | Sél: 主 Régl: 🗄 |

Appuyer sur ↑/↓ pour sélectionner « Position » ou « Plage » et spécifier de façon plus précise la position de couleur et la plage de couleur que vous désirez régler au moyen de ←/→.

# 4 Régler la couleur des parties spécifiées.

Appuyez sur ↑/↓ pour sélectionner « RCP Couleur », « RCP Teinte » ou « RCP Lumière », puis réglez la couleur ou la teinte des parties sélectionnées à l'étape 3 selon vos préférences au moyen de ←/→ tout en regardant l'image projetée. L'image revient à sa couleur normale pendant le réglage.

# 5 Une fois le réglage achevé, appuyer sur 🕀.

L'affichage RCP disparaît, puis les instructions à l'écran de l'étape 2 apparaissent. L'affichage d'origine réapparaît quelques secondes plus tard.

### Conseil

Certaines limites s'appliquent à la sélection de la position et de la plage.

# Utilisation des menus

# **Utilisation des menus**

Cette section décrit comment effectuer les divers réglages et paramétrages au moyen des menus.

### Remarque

Les écrans de menu utilisés pour les descriptions peuvent être différents de l'écran de menu réel.

# Commande par les menus

Le projecteur est doté d'un menu sur écran permettant d'effectuer divers réglages et paramétrages. Certaines des options réglables/paramétrables s'affichent sur un menu local, un menu de paramétrage ou un menu de réglage sans menu principal, ou sur la fenêtre de menu suivante. Si vous sélectionnez un nom d'option suivi d'une flèche (►), la fenêtre de menu suivante avec options de paramétrage apparaît.

Pour changer la langue des menus sur écran, voir « Étape 4 : Sélection de la langue de menu ». (@ page 26)

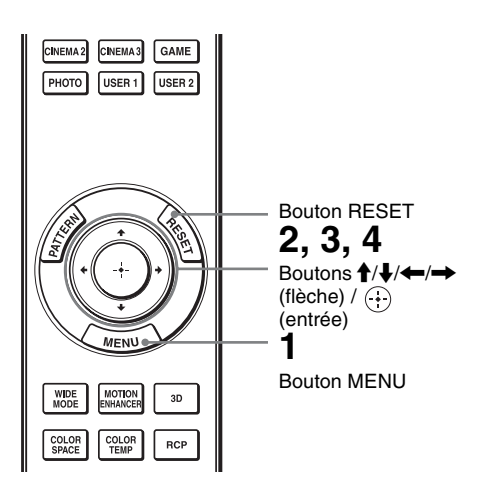

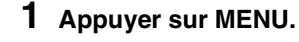

La fenêtre de menu apparaît.

|       | MENU            |                             |
|-------|-----------------|-----------------------------|
| Image |                 |                             |
| E     | Mode d'image    | Cinéma 1                    |
|       | Réinitialiser   |                             |
|       | Noir Ciné Pro   | •                           |
|       | Motionflow      | •                           |
| -+-   | Contraste       | 90                          |
|       | Lumière         | 50                          |
| 2     | Couleur         | 50                          |
| _     | Teinte          | 50                          |
|       | Temp. couleur   | Bas 1                       |
|       | Netteté         | 10                          |
| ~     | Réglages expert | •                           |
| 0     |                 |                             |
|       | S               | iél: 🔹 Régl: 🗄 Sortie: MENU |

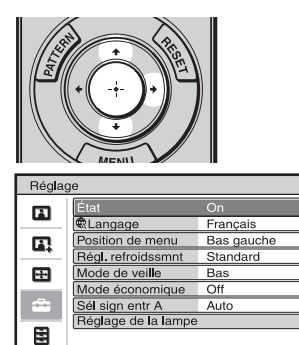

Sél: + Régl: Préc: + Sortie: MENU

مر (1)

### 2 Appuyer sur ↑/↓ pour sélectionner une option de menu, puis appuyer sur → ou ⊕.

Les options qui peuvent être paramétrées ou réglées au moyen du menu sélectionné apparaissent. L'option actuellement sélectionnée est affichée en blanc.

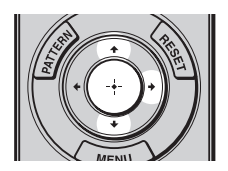

Menu local

|          |                    | i aiaine               | 51165                  |
|----------|--------------------|------------------------|------------------------|
|          |                    |                        |                        |
| Réglag   | 10                 |                        |                        |
|          | État               | English                | 日本語                    |
|          | <u>₩La</u><br>Posi | Nederlands<br>Francais | 中文(尚体字)<br>中文(繁晴字)     |
|          | Rég                | Italiano               | 한국어                    |
|          | Mod                | Deutsch<br>Español     | <u>ภาษาไทย</u><br>จ(ม) |
| <b>•</b> | Sél :              | Português              |                        |
|          | Rég                | Русский<br>Svenska     |                        |
| 3        |                    | Norsk                  |                        |
| 0        |                    |                        |                        |
|          |                    |                        | Sél:♥♥♥ Régl: ⊡        |

Doromòtroo

### Menu de paramétrage

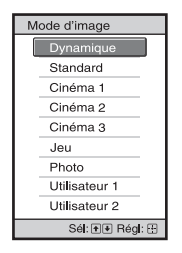

### Menu de réglage

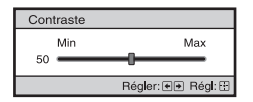

### Fenêtre de menu suivante Paramètres

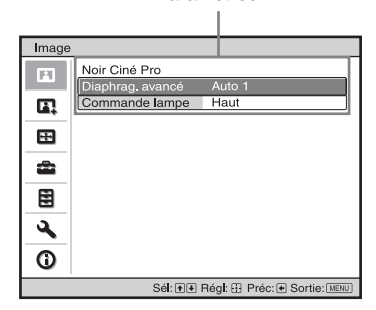

### 3 Appuyer sur ↑/↓ pour sélectionner l'option à configurer ou régler, puis appuyer sur → ou ⊕.

Les paramètres s'affichent sur un menu local, un menu de paramétrage, un menu de réglage ou sur la fenêtre de menu suivante.

### 4 Régler le paramètre ou sélectionner une option.

### Pour changer la valeur d'un paramètre

Pour augmenter la valeur, appuyer sur  $\uparrow/\rightarrow$ .

Pour réduire la valeur, appuyer sur ↓/

Appuyer sur 💮 pour rétablir l'écran initial.

### Pour sélectionner une option

Appuyer sur ↑/↓ pour changer le réglage. Appuyer sur ⊕ pour rétablir l'écran initial. Vous pouvez restaurer l'écran du menu d'orgine avec ← en fonction de l'option sélectionnée.

### **Options non réglables**

Les options réglables diffèrent suivant les signaux d'entrée. Les options non réglables ou non paramètrables n'apparaissent pas dans le menu. (@ page 79)

### Pour faire disparaître le menu

Appuyer sur MENU.

# Pour réinitialiser l'image modifiée

Sélectionnez « Réinitialiser » à partir du menu Image 🖪 .

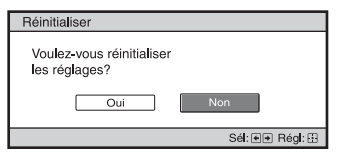

Quand l'écran se réaffiche, sélectionner « Oui » avec ← et appuyer sur …). Tous les réglages suivants retournent à leurs valeurs d'usine : Les paramètres « Noir Ciné Pro »,

- « Motionflow », « Contraste »,
- « Lumière », « Couleur », « Teinte »,
- « Temp. couleur », « Netteté » et

« Réglages expert » sur le menu Image

### 

Sélectionnez un paramètre sur l'écran Menu, et affichez le menu local, le menu de paramétrage et le menu de réglage. Appuyez sur la touche RESET de la télécommande pour réinitialiser les paramètres sélectionnés à leurs valeurs d'usine.

### Remarque

Le bouton RESET de la télécommande n'est disponible que lorsque le menu de réglage ou le menu de paramétrage est sélectionné.

# Menu Image

Le menu Image sert à régler l'image.

| Image    | •               |                                         |
|----------|-----------------|-----------------------------------------|
|          | Mode d'image    | Cinéma 1                                |
|          | Réinitialiser   |                                         |
|          | Noir Ciné Pro   | •                                       |
|          | Motionflow      | •                                       |
|          | Contraste       | 90 ———————————————————————————————————— |
|          | Lumière         | 50                                      |
| -        | Couleur         | 50                                      |
| -        | Teinte          | 50                                      |
|          | Temp. couleur   | Bas 1                                   |
| <u> </u> | Netteté         | 10 -0                                   |
| <b>4</b> | Réglages expert | •                                       |
| 0        |                 |                                         |
|          | Sél: 🕶 F        | Régl: Préc: Sortie: MENU                |

### Remarque

Suivant les types de signal d'entrée, il se peut que cette option ne soit pas disponible. Pour plus de détails, voir « Signaux d'entrée et options réglables/paramétrables » ( @ page 79).

| Mode d'image  | <ul> <li>Vous pouvez sélectionner le mode de visualisation de l'image qui convient le mieux au type d'image ou d'environnement.</li> <li>La disponibilité du mode d'affichage varie selon qu'il s'agit d'une image vidéo 2D ou 3D.</li> <li>Dynamique : Projeter des images lumineuses avec une qualité vive et nette.</li> </ul>                                           |  |  |
|---------------|----------------------------------------------------------------------------------------------------|--|--|
|               | <b>Standard :</b> Idéal pour la projection de programmes TV, émissions de sports, concerts et autres images vidéo.                                                                                                    |  |  |
|               | Cinéma 1 : Qualité d'image adéqute pour regarder des films.                                                                                                    |  |  |
|               | Cinéma 2 : Qualité d'image adéqute pour un contenu                                                                                                    |  |  |
|               | cinematographique numerique.                                                                                                    |  |  |
|               | <b>Cinema 5 :</b> Simule une quante a image de studio de production/edition.                                                                                                    |  |  |
|               | <b>Photo</b> · Idéal pour la projection d'images fixes provenant d'un appareil                                                                                                    |  |  |
|               | photo numérique.                                                                                                    |  |  |
|               | <b>Utilisateur 1, Utilisateur 2 :</b> Vous pouvez régler la qualité de l'image selon votre goût et enregistrer les paramètres. Une fois les paramètres enregistrés, vous pouvez visualiser l'image avec la qualité d'image définie en appuyant sur chacun des boutons PICTURE MODE de la télécommande.                                                                      |  |  |
|               | Conseil                                                                                                    |  |  |
|               | Vous pouvez aussi mémoriser les paramètres si la qualité d'image est<br>réglée dans d'autres modes. Pour revenir aux paramètres de réglage en<br>usine, appuyez sur « Réinitialiser » dans le menu.<br>Les réglages par défaut d'usine sont les suivants.<br><b>Utilisateur 1 :</b> Même réglage que « Cinéma 1 ».<br><b>Utilisateur 2 :</b> Même réglage que « Cinéma 3 ». |  |  |
| Réinitialiser | Remet tous les réglages de mode d'image actuellement sélectionnés à leurs valeurs préréglées par défaut. (F page 42)                                                                                                    |  |  |

| Noir Ciné Pro           | <ul> <li>Diaphrag. avancé</li> <li>Change la fonction du diaphragme pendant la projection.</li> <li>Auto 1: Passe automatiquement à un diaphragme optimum en fonction d'une scène projetée. C'est le contraste de la scène qui est le plus mis en valeur.</li> <li>Auto 2: Un iris optimal devient plus petit que lorsqu'il est réglé sur « Auto 1 ». Le contraste de la scène se réduit.</li> <li>Sensibilité: Si le mode « Auto 1 » ou « Auto 2 » est sélectionné, les options « Recommander », « Rapide » ou « Lent » peuvent être choisies grâce au mode Sensibilité en fonction de la vitesse de réponse souhaitée.</li> <li>Manuel : Règle manuellement le diaphragme (fixe).</li> <li>Manuel : Règle manuellement le diaphragme (ouverture).</li> <li>Commande lampe</li> <li>Change la puissance de la lampe pendant la projection.</li> <li>Haut : Augmente la clarté de la lampe et projète des images plus lumineuses.</li> <li>Bas : Diminue la clarté de la lampe et accentue les noirs en minimisant la clarté.</li> <li>Conseil</li> <li>Lorsque vous passez de « Bas » à « Haut », le nombre de tours du ventilateur augmente et le ventilateur fait légèrement plus de bruit.</li> <li>Lorsque vous passez à « Bas » la consommation d'énergie est réduite augmentant ainsi la durée de vie de la lampe.</li> </ul> |
|-------------------------|----------------------------------------------------------------------------------------------------|
| Motionflow<br>Contraste | Meilleur mvt         Restitue régulièrement des images à mouvement rapide sans générer         de persistances.         Haut : Sélectionner cette option pour une qualité d'image plus régulière         qu'avec « Bas ».         Bas : Sélectionner cette option pour une qualité d'image régulière.         Off : Sélectionner « Off » lorsque du bruit, etc. apparaît avec « Haut » ou         « Bas ». Régler normalement « Meilleur mvt » sur « Off ».         Remarque         Selon la scène, des parasites, en particulier avec les signaux numériques, peuvent apparaître sur l'image.         Règle le contraste.                                                                                                    |
|                         | Les valeurs élevées augmentent la netteté dans les images et les valeurs<br>inférieures la diminuent.<br>Vous pouvez effectuer des ajustements en appuyant sur la touche<br>CONTRAST+/- de la télécommande.                                                                                                    |
| Lumière                 | <b>Règle la luminosité de l'image.</b><br>Plus la valeur est élevée, plus l'image est lumineuse. Plus la valeur est<br>basse, plus l'image est sombre.<br>Vous pouvez effectuer des ajustements en appuyant sur la touche<br>BRIGHTNESS+/– de la télécommande.                                                                                                    |

| Couleur         | <b>Règle la densité de couleur.</b><br>Plus la valeur est élevée, plus l'intensité est grande. Plus la valeur est basse, plus l'intensité est petite.                                                                                                    |
|-----------------|----------------------------------------------------------------------------------------------------|
| Teinte          | <b>Règle la tonalité de couleur.</b><br>Plus la valeur est élevée, plus les tons d'image sont verdâtres. Plus la valeur est basse, plus l'image devient rougeâtre.                                                                                                    |
| Temp. couleur   | <ul> <li>Permet de régler la température de couleur.</li> <li>Haut : Equivalent à une température de couleur de 9 300 K.<br/>Donne aux couleurs blanches une teinte bleue.</li> <li>Moyen : Equivalent à une température de couleur de 8 000 K.<br/>Donne une teinte neutre, entre « Haut » et « Bas ».</li> <li>Bas 1 : Equivalent à une température de couleur de 6 500 K.<br/>Donne aux couleurs blanches une teinte rouge.</li> <li>Bas 2 : Equivalent à une température couleur de 5 500 K. Donne aux couleurs blanches une teinte rouge.</li> <li>Personnalisé 1 à 5 : Vous permet de régler, valider et enregistrer en mémoire votre température de couleur favorite.</li> <li>Les réglages par défaut au départ d'usine sont les suivants.</li> <li>Personnalisé 2 : Le même que le réglage de tepérature couleur « Haut ».</li> <li>Personnalisé 3 : Le même que le réglage de tepérature couleur « Bas 1 ».</li> <li>Personnalisé 4 : Le même que le réglage de tepérature couleur « Bas 2 ».</li> </ul> |
| Netteté         | Rend les contours de l'image plus nets ou réduit les parasites.<br>Plus la valeur est élevée, plus l'image est nette. Plus la valeur est basse,<br>plus l'image est douce, ce qui réduit les parasites.<br>Vous pouvez effectuer des réglages en appuyant sur SHARPNESS+/- de<br>la télécommande.                                                                                                    |
| Réglages expert | NR (Réduction du bruit)<br>Réduit le flou ou les parasites de l'image.<br>En temps normal, sélectionner « Off ».<br>Si l'image est floue ou comporte des parasites, sélectionner une option<br>parmi « Bas », « Moyen » et « Haut » suivant la source du signal d'entrée.                                                                                                    |
|                 | <ul> <li>MPEG NR (MPEG réduction du bruit)</li> <li>Réduit le bruit de bloc et le bruit mineur (bruit « mosquito »), tout particulièrement sur les signaux numériques.</li> <li>Réd.bruit bloc : Réduit le bruit numérique qui apparaît sous forme de mosaïque.</li> <li>Réd.eff. Gibbs : Réduit le bruit numérique qui apparaît près des contours de l'image.</li> </ul>                                                                                                    |

| Réglages expert | Mode film                                                                     |
|-----------------|-------------------------------------------------------------------------------|
| noglagoo oxport | D'après la source film que vous avez sélectionnée, crée un paramètre          |
|                 | de lecture.                                                                   |
|                 | Auto 1 : Approprié pour reproduire un mouvement d'image proche du             |
|                 | mouvement d'image d'origine de la source film. Régler normalement             |
|                 | ce parametre sur « Auto 1 ».                                                  |
|                 | que celui des sources de film avec un mouvement d'image fluide                |
|                 | Lorsqu'un signal vidéo de format autre que 2-3 ou 2-2 Pull-Down est           |
|                 | entrant, l'image est lue en format progressif.                                |
|                 | Off : Lit l'image en format progressif sans détecter automatiquement les      |
|                 | signaux vidéo.                                                                |
|                 | Correct. Gamma                                                                |
|                 | Règle les caractéristiques de transfert de la tonalité d'image.               |
|                 | Sélectionner la tonalité favorite parmi les 8 options.                        |
|                 | Gamma 1 : Lumineux Produit une image plus lumineuse dans sa totalité.         |
|                 | Off                                                                           |
|                 | Gamma 3 : Sombre Produit une image plus sombre dans sa totalité.              |
|                 | Gamma 4 : Eclaircit les zones sombres dans l'image et étend                   |
|                 | l'expression de gradation.                                                    |
|                 | <b>Gamma 5 :</b> Produit une image dont le contraste est légèrement accentué. |
|                 | Gamma 6 : Produit une image dont le contraste est plus accentue qu avec       |
|                 | <b>Gamma 7</b> : Simule la courbe gamma d'un film.                            |
|                 | <b>Gamma 8 :</b> Simule la courbe gamma d'une image fixe.                     |
|                 | Off : La correction Gamma est « Off », éteinte.                               |
|                 | Common d                                                                      |
|                 |                                                                               |
|                 | Niveau du hoir                                                                |
|                 | Set 🝽 Préc: •                                                                 |
|                 |                                                                               |
|                 | Niveau du noir (Régler) : Produit une image plus vive ou dynamique.           |
|                 | Regler l'option en fonction de la source du signal d'entree.                  |
|                 | f                                                                             |
|                 | -3: Accentue les zones sombres dans l'image.                                  |
|                 |                                                                               |
|                 | Niveau du noir                                                                |
|                 | o <b></b>                                                                     |
|                 | Régler: 🕡 Régl: 🗄                                                             |
|                 | Niveau du blanc (Régler) : Produit une image claire avec un contraste         |
|                 | net clair/obscur.                                                             |
|                 | Régler en fonction de la source du signal d'entrée.                           |
|                 | 3: Rend les zones lumineuses dans l'image encore plus lumineuses.             |
|                 | <b>3</b> • Diminue la brillance des zones lumineuses dens l'image             |
|                 | -5. Diminue la bimance des zones lumineuses dans i image.                     |

| Réglages expert | <ul> <li>x.v.Color</li> <li>Régler cette option lors de la visualisation d'un signal vidéo<br/>x.v.Color.</li> <li>Régler cette option sur « On » lors du raccordement du projecteur à un<br/>appareil prenant en charge x.v.Color et de la visualisation d'un signal<br/>vidéo x.v.Color.</li> <li>Pour plus d'informations sur x.v.Color, voir « x.v.Color » (@ page 61).</li> </ul>                      |
|-----------------|----------------------------------------------------------------------------------------------------|
|                 | <ul> <li>Esp. couleur</li> <li>Vous pouvez convertir le type de reproduction de la plage de couleurs.</li> <li>Normal : Gamme de couleur conforme aux normes sRGB.</li> <li>Large 1 : Reproduit un couleur similaire à un film.</li> <li>Large 2 : Reproduit un couleur similaire à un cinéma numérique.</li> <li>Large 3 : Reproduit une plage de reproduction couleur plus vive et plus large.</li> </ul> |

# Menu Image avancée

Le menu Image avancée est utilisé pour régler davantage l'image.

| Image    | avancée                             |
|----------|-------------------------------------|
|          | RCP Off                             |
| <b>1</b> |                                     |
|          |                                     |
| æ        |                                     |
|          |                                     |
| 3        |                                     |
| 0        |                                     |
|          | Sél: 👀 Régl: 🗄 Préc: 🖲 Sortie: MENU |

| Pour plus d'informations, voir « Réglage de l'image avec la fonction<br>Real Color Processing ». (@ page 37) | Processing) | <ul> <li>Vous pouvez regler la couleur, la teinte et la luminosite separement<br/>pour chaque partie sélectionnée de l'image.</li> <li>Utilisateur 1, Utilisateur 2, Utilisateur 3: Vous pouvez régler l'image<br/>au moyen de la fonction Real Color Processing et enregistrer les<br/>paramètres en mémoire. Une fois les paramètres enregistrés en<br/>mémoire, vous pouvez voir l'image avec la qualité d'image réglée.</li> <li>Off : Annule cette fonction.</li> <li>Pour plus d'informations, voir « Réglage de l'image avec la fonction<br/>Real Color Processing ». (@ page 37)</li> </ul> |
|----------------------------------------------------------------------------------------------------|-------------|----------------------------------------------------------------------------------------------------|
|----------------------------------------------------------------------------------------------------|-------------|----------------------------------------------------------------------------------------------------|

# Menu Écran

Le menu Écran permet de régler le signal d'entrée. Vous pouvez régler la taille de l'image, sélectionner le mode d'écran large, etc.

| Écran                                 |                  |       |
|---------------------------------------|------------------|-------|
| Ē                                     | Mode large       | Zoom  |
| -                                     | Surscannage      | On    |
|                                       | Zone d'écran     | Plein |
|                                       | Centrer V        | 0     |
|                                       | Taille verticale | 0     |
|                                       | Réglez le signal | •     |
| â                                     |                  |       |
| Ð                                     |                  |       |
| -                                     |                  |       |
| 3                                     |                  |       |
| 0                                     |                  |       |
| Sél: ● ♥ Régl: 🗄 Préc: ● Sortie: MENU |                  |       |

### Remarque

Suivant les types de signal d'entrée, il se peut que cette option ne soit pas disponible. Pour plus de détails, voir « Signaux d'entrée et options réglables/paramétrables » ( @ page 79).

| a 14) Ug have /o) est fech.                                                                                                    | Mode large (signal<br>vidéo) | Vous pouvez spécifier le rapport de format de l'image à afficher<br>pour le signal d'entrée actuel. ( Page 30) Cette option n'est<br>disponible que lorsqu'un signal vidéo (préréglages de mémoire No 3<br>à 14) ( Page 76) est recu.                                                                                                    |
|----------------------------------------------------------------------------------------------------|------------------------------|----------------------------------------------------------------------------------------------------|
| <ul> <li>Zoom large : Une image à rapport de format 4:3 est agrandie naturellement pour tenir tout l'écran. Les portions en haut et en bas o l'écran sont légèrement tronquées.</li> <li>Normal : Une image à rapport de format 4:3 est affichée au centre de l'écran et agrandie pour remplir tout l'écran à la verticale.</li> <li>Plein : Une image réduite au format 4:3 est affichée avec son rapport de format original. Lorsqu'une image à rapport de format 4:3 est affichée, elle est agrandie à l'horizontale pour remplir l'écran 16:9.</li> <li>Zoom : Une image à rapport de format 16:9 est agrandie avec le mêmorapport à la verticale et à l'horizontale pour remplir l'écran. Les portions supérieure et inférieure sont rognées.</li> <li>Vous pouvez changer les réglages en appuyant sur WIDE MODE sur l</li> </ul> |                              | <ul> <li>Zoom large : Une image à rapport de format 4:3 est agrandie naturellement pour tenir tout l'écran. Les portions en haut et en bas de l'écran sont légèrement tronquées.</li> <li>Normal : Une image à rapport de format 4:3 est affichée au centre de l'écran et agrandie pour remplir tout l'écran à la verticale.</li> <li>Plein : Une image réduite au format 4:3 est affichée avec son rapport de format original. Lorsqu'une image à rapport de format 4:3 est affichée, elle est agrandie à l'horizontale pour remplir l'écran 16:9.</li> <li>Zoom : Une image à rapport de format 16:9 est agrandie avec le même rapport à la verticale et à l'horizontale pour remplir l'écran. Les portions supérieure et inférieure sont rognées.</li> <li>Vous pouvez changer les réglages en appuyant sur WIDE MODE sur la</li> </ul> |

| Mode large (signal<br>d'ordinateur) | <ul> <li>Vous pouvez définir le rapport hauteur/largeur de l'image à afficher pour le signal d'entrée actuel. (@ page 31) Cette option n'est activée que lorsqu'il y a un signal d'ordinateur entrant.</li> <li>Plein 1 : Affiche une image sur la totalité de l'écran sans modifier le rapport hauteur/largeur de l'image originale.</li> <li>Plein 2 : Affiche l'image sur la totalité de l'écran.</li> <li>Zoom : Une image est agrandie avec le même rapport à la verticale et à l'horizontale pour remplir l'écran. Les portions supérieure et inférieure sont rognées.</li> <li>Vous pouvez changer les réglages en appuyant sur WIDE MODE sur la télécommande.</li> <li>Remarque</li> <li>Lorsque le rapport de format du signal d'entrée est de 16:9 ou plus large, le réglage est fixé sur « Plein 1 ».</li> </ul>                                                                                                    |
|-------------------------------------|----------------------------------------------------------------------------------------------------|
| Surscannage                         | Cache les contours de l'image.<br>On : Cache les contours de l'image reçue. Sélectionner ce réglage si des<br>parasites apparaissent sur les bords de l'image.<br>Off : Projette toute l'image reçue.<br>Conseil                                                                                                    |
|                                     | Pour afficher la zone affichable dans les quatre directions de l'écran, se reporter à « Blanc » dans le menu Installation 🔧. (F page 56)                                                                                                    |
| Zone d'écran                        | Sélectionne la taille de l'image lorsqu'une image Hi-Vision est<br>surbalayée.<br>Plein : Agrandit l'image pour qu'elle occupe tout l'écran.<br>Directe : N'agrandit pas l'image pour qu'elle occupe tout l'écran.                                                                                                    |
| Centrer V                           | <b>Règle l'image entière en se déplaçant verticalement sur l'écran.</b><br>L'écran se déplace vers le haut au fur et à mesure de l'augmentation du chiffre sélectionné ; lorsque ce chiffre décroît, il se déplace vers le bas.                                                                                                    |
| Taille verticale                    | <b>Réduit ou agrandit l'image verticalement.</b><br>L'écran s'agrandit à mesure que le paramètre augmente, et se réduit à mesure que le paramètre baisse. Si le sous-titre d'un film, etc., n'est pas visible, utilisez conjointement avec « Centrer V ».                                                                                                    |
| Réglez le signal                    | <ul> <li>Vous pouvez régler le signal d'entrée.</li> <li>APA : Règle automatiquement « Phase », « Pas » et « Déplacement » sur une position adaptée au signal d'image pour les images d'un ordinateur.</li> <li>Phase : Règle la phase des points et la phase du signal d'ordinateur pour les images d'un ordinateur. Règle l'image jusqu'à ce qu'elle apparaisse la plus claire possible.</li> <li>Pas : Règle la taille horizontale de l'image provenant d'un ordinateur. Plus le numéro augmente, plus l'image devient large, et plus le numéro diminue, plus elle devient étroite. Réglez le paramètre de façon à ce qu'il corresponde au nombre de points du signal d'entrée.</li> <li>Déplacement : Règle la position de l'image.</li> <li>H : Lorsque le paramètre de l'option H (Horizontal) augmente, l'image se déplace vers la droite ; lorsqu'il diminue, l'image se déplace vers la pour régler la position horizontale.</li> <li>V : Lorsque le paramètre de l'option V (Vertical) augmente, l'image se déplace vers le haut ; lorsqu'il diminue, l'image se déplace vers le bas. Utilisez  /  pour régler la position verticale.</li> </ul> |

# Utilisation des menus

# Menu Réglage

Le menu Réglage sert à modifier les réglages d'usine, etc.

| Réglage                             |                     |            |
|-------------------------------------|---------------------|------------|
|                                     | État                | On         |
|                                     | Langage             | Français   |
|                                     | Position de menu    | Bas gauche |
|                                     | Régl. refroidssmnt  | Standard   |
|                                     | Mode de veille      | Bas        |
| _                                   | Mode économique     | Veille     |
| -                                   | Sél sign entr A     | Auto       |
| _                                   | Réglage de la lampe |            |
|                                     |                     |            |
| 3                                   |                     |            |
| 0                                   |                     |            |
| Sél: 🕶 Régl: 🗄 Préc: 🔹 Sortie: MENU |                     |            |

| État                | <b>Spécifie l'activation ou non de l'affichage sur écran.</b><br>Régler cette option sur « Off » pour désactiver l'affichage sur écran,<br>à l'exception de certains menus, du message de mise hors tension et<br>des messages d'avertissement.                                                                                                    |
|---------------------|----------------------------------------------------------------------------------------------------|
| Langage             | Sélectionne la langue des menus et de l'affichage sur écran.<br>Les langues disponibles sont les suivantes : anglais, néerlandais,<br>français, italien, allemand, espagnol, portugais, russe, suédois,<br>norvégien, japonais, chinois (chinois simplifié), chinois (chinois<br>traditionnel), coréen, thaïlandais et arabe.                                                                                                    |
| Position de menu    | Il est possible de modifier la position d'affichage du menu sur<br>l'écran supérieur.<br>Bas gauche : Affiche le menu sur la partie gauche inférieure de<br>l'écran.<br>Centre : Affiche le menu au centre de l'écran.                                                                                                    |
| Régl. refroidissmnt | Utilisez cet élément lorsque vous faites fonctionner le projecteur<br>à haute altitude.<br>Haut : Utilisez ce paramètre lorsque vous faites fonctionner le<br>projecteur à une altitude de 1 500 m ou plus.<br>Standard : Utilisez ce paramètre lorsque vous faites fonctionner le<br>projecteur à altitude normale.<br>Remarque<br>Lorsque cet élément est défini sur « Haut », le ventilateur fait<br>légèrement plus de bruit puisque le nombre de tours du ventilateur<br>augmente. |

| Mode de veille      | Réduit la consommation d'énergie durant la veille                        |
|---------------------|--------------------------------------------------------------------------|
|                     | Lorsqu'elle est réglée sur « Standard » la consommation de courant       |
|                     | est en veille par défaut                                                 |
|                     | Lorsque cette option est réglée sur « Bas » la consommation de           |
|                     | l'annareil est réduite en mode de veille                                 |
|                     | apparen est reduite en mode de venie.                                    |
|                     | Remarques                                                                |
|                     | <ul> <li>Le réglage par défaut d'usine est « Bas ».</li> </ul>           |
|                     | • Lorsque cette option est réglée sur « Bas », la fonction « Marche      |
|                     | auto PJ » est désactivée (la fonction est réglée sur « Off » et          |
|                     | n'apparaît pas dans le menu). (F page 54)                                |
| Mode économique     | Définit le mode économique.                                              |
|                     | <b>Coupure lampe :</b> La lampe s'éteint automatiquement et la           |
|                     | consommation d'énergie diminue si aucun signal n'est reçu                |
|                     | pendant 10 minutes. La lampe se rallume lorsqu'un signal est reçu        |
|                     | ou lorsque vous appuyez sur une touche. Avec Coupure lampe, le           |
|                     | témoin ON/STANDBY clignote en orange.                                    |
|                     | Veille : Le projecteur se met automatiquement hors tension et passe      |
|                     | en mode de veille si aucun signal n'est reçu pendant 10 minutes.         |
|                     | Off : Le Mode économie est annulé.                                       |
| Sél sign entr A     | Sélectionne le type d'entrée de signal depuis l'appareil raccordé        |
|                     | au connecteur INPUT A.                                                   |
|                     | Sélectionne le type d'entrée de signal depuis l'appareil en              |
|                     | sélectionnant « Entrée A » avec le bouton INPUT.                         |
|                     | Auto : Sélectionne automatiquement le type de signal d'entrée.           |
|                     | Ordinateur : Reçoit le signal d'un ordinateur.                           |
|                     | Vidéo GBR : Reçoit le signal d'une console de jeu vidéo pour             |
|                     | téléviseur ou d'une émission HDTV.                                       |
|                     | <b>Composant :</b> Fournit le signal du composant à partir d'un lecteur/ |
|                     | enregistreur DVD ou Blu-ray Disc, d'un syntoniseur numérique,            |
|                     | etc.                                                                     |
|                     | Remarque                                                                 |
|                     | Si le signal d'entrée ne s'affiche pas correctement lorsque cette        |
|                     | option est réglée sur « Auto », sélectionner l'option conformément       |
|                     | au signal d'entrée.                                                      |
| Réplace de la lampe | Lorsque vous remplacez les lampes, définissez le paramètre de            |
|                     | lampe voulu. (@ page 71)                                                 |
|                     | (- Fuße (-)                                                              |

# Menu Fonction

Le menu Fonction sert à changer les paramètres des diverses fonctions du projecteur. Le menu Paramètres 3D peut être affiché en appuyant sur le bouton 3D de la télécommande.

| Fonction |                                       |  |
|----------|---------------------------------------|--|
| D        | Paramètres 3D                         |  |
|          | Réglages HDMI                         |  |
|          | Rech. ent. auto. Off                  |  |
|          | Arrière-plan Bleu                     |  |
|          |                                       |  |
| â        |                                       |  |
| E        |                                       |  |
| 3        |                                       |  |
| 0        |                                       |  |
|          | Sél: * * Régl: : Préc: * Sortie: MENU |  |

| Paramètres 3D | <ul> <li>Vous pouvez modifier les réglages de la fonction 3D.</li> <li>Sél. affichage 2D-3D : Pour commuter les images vidéo sur « 2D » ou « 3D ».</li> <li>Auto : Affiche les images vidéo 3D lors de la réception de signaux HDMI avec informations 3D. Affiche les images vidéo 2D lors de la réception d'autres signaux.</li> <li>3D : Affiche les images vidéo 3D en fonction du système 3D sélectionné dans « Format 3D ». Toutefois, lors de la réception de signaux HDMI avec informations 3D, le projecteur affiche les images vidéo 3D en fonction du système 3D sélectionné dans « Format 3D ». Toutefois, lors de la réception de signaux HDMI avec informations 3D, le projecteur affiche les images vidéo 3D en fonction du système 3D des signaux HDMI avec informations 3D.</li> <li>2D : Affiche des images vidéo 2D.</li> </ul>                                                                                                    |
|---------------|----------------------------------------------------------------------------------------------------|
|               | * Les informations 3D sont des informations supplémentaires qui permettent d'identifier le 3D.                                                                                                    |
|               | <ul> <li>Format 3D : Sélectionnez cet élément en appuyant sur le bouton  de la télécommande alors que le paramètre « Sél. affichage 2D- 3D » est réglé sur « 3D ». Réglez le système 3D lorsque les signaux HDMI reçus n'incluent pas d'informations 3D. 3D simulé : Convertit les images vidéo 2D en images vidéo 3D. Ce réglage est disponible uniquement lors de la réception de signaux HD. <ul> <li>La fonction 3D simulé peut avoir des effets limités selon la source vidéo.</li> <li>Toutes les personnes ne perçoivent pas les images vidéo 3D de la même façon.</li> <li>Le projecteur revient automatiquement à l'affichage 2D après une heure environ d'affichage d'images vidéo 3D avec 3D simulé.</li> </ul> </li> <li>Côte à côte : Affiche les images 3D telles qu'elles sont reçues (avant la conversion en ordre séquentiel) au format juxtaposé.</li> <li>Dessus-Dessous : Affiche les images 3D telles qu'elles sont request (avant la conversion en ordre séquentiel) au format juxtaposé.</li> </ul> |

|               | •                                                                                                    |
|---------------|----------------------------------------------------------------------------------------------------|
| Paramètres 3D | Luminos. lunettes 3D : Pour régler la luminosité de l'image lorsque<br>vous regardez des images vidéo 3D avec les lunettes 3D. Vous<br>pouvez sélectionner les valeurs de luminosité suivantes : « Min »,<br>« 1 », « 2 », « 3 » et « Max ».<br>Régl. profondeur 3D : Pour régler la profondeur des images vidéo<br>3D à l'écran. Ce réglage est disponible uniquement lorsque vous<br>sélectionnez un format 3D autre que « 3D simulé ».<br>Profondeur -2 -1 0 +1 +2<br>Avant ← Normal → Profondeur                                                                                                    |
|               | Nous vous recommandons de régler « Régl. profondeur 3D » sur                                                                                                    |
|               | <ul> <li>« 0 ». It est possible que vous avez des difficultés à percevoir les images vidéo 3D selon le réglage de « Régl. profondeur 3D ».</li> <li>Effet 3D simulé : Pour régler l'effet 3D lorsque vous convertissez du contenu 2D en images vidéo 3D. Vous pouvez sélectionner les valeurs d'effet 3D simulé suivantes : « Haut », « Moyen » et « Bas ».</li> </ul>                                                                                                    |
|               | Remarques                                                                                                    |
|               | • « Paramètres 3D » n'est pas affiché si l'émetteur de synchronisation 3D n'est pas connecté avant la mise sous tension du projecteur.                                                                                                    |
|               | • Le menu apparait sous la forme d'une image fantome lorsqu'une<br>image vidéo 3D est affichée et il est alors préférable d'utiliser les<br>lunettes 3D                                                                                                    |
|               | <ul> <li>Nous recommandons une taille d'écran de 100 à 120 pouces. Si<br/>vous regardez des images vidéo 3D sur un écran supérieur à 100<br/>pouces, l'effet 3D risque d'être atténué.</li> </ul>                                                                                                    |
| Réglages HDMI | Il est possible de modifier les paramètres de la fonction                                                                                                    |
|               | Commande HDMI.                                                                                                    |
|               | la fonction Commande HDMI lorsque les connecteurs HDMI 1 et                                                                                                    |
|               | HDMI 2 sont raccordés à un appareil compatible Commande HDMI.                                                                                                    |
|               | Lors d'un réglage sur « On », les options suivantes sont disponibles.                                                                                                    |
|               | • Le fonctionnement du projecteur et celui de l'appareil                                                                                                    |
|               | compatible Commande HDMI raccorde se synchromsent.                                                                                                    |
|               | Le réglage Commande HDMI d'un appareil Sony                                                                                                    |
|               | Le réglage Commande HDMI d'un appareil Sony     (amplificateur AV, vidéo, etc.) qui est compatible avec     " Commande HDMI - Réglage facile »* est aussi effectif                                                                                                    |
|               | <ul> <li>Le réglage Commande HDMI d'un appareil Sony<br/>(amplificateur AV, vidéo, etc.) qui est compatible avec</li> <li>« Commande HDMI - Réglage facile »* est aussi effectif.<br/>Le réglage par défaut d'usine est « On ».</li> </ul>                                                                                                    |
|               | <ul> <li>Le réglage Commande HDMI d'un appareil Sony         <ul> <li>(amplificateur AV, vidéo, etc.) qui est compatible avec</li> <li>« Commande HDMI - Réglage facile »* est aussi effectif.</li> <li>Le réglage par défaut d'usine est « On ».</li> </ul> </li> <li>Arr. auto pér. : Spécifie la mise hors tension ou non de l'appareil compatible Commande HDMI raccordé lorsque le projecteur est mis hors tension.</li> </ul>                                                                                                    |
|               | <ul> <li>Le réglage Commande HDMI d'un appareil Sony<br/>(amplificateur AV, vidéo, etc.) qui est compatible avec<br/>« Commande HDMI - Réglage facile »* est aussi effectif.<br/>Le réglage par défaut d'usine est « On ».</li> <li>Arr. auto pér. : Spécifie la mise hors tension ou non de l'appareil<br/>compatible Commande HDMI raccordé lorsque le projecteur est<br/>mis hors tension.<br/>Lors d'un réglage sur « On », l'appareil se synchronise et se met<br/>hors tension lorsque le projecteur est mis hors tension.</li> </ul>                                                                                                    |
|               | <ul> <li>Le réglage Commande HDMI d'un appareil Sony<br/>(amplificateur AV, vidéo, etc.) qui est compatible avec<br/>« Commande HDMI - Réglage facile »* est aussi effectif.<br/>Le réglage par défaut d'usine est « On ».</li> <li>Arr. auto pér. : Spécifie la mise hors tension ou non de l'appareil<br/>compatible Commande HDMI raccordé lorsque le projecteur est<br/>mis hors tension.<br/>Lors d'un réglage sur « On », l'appareil se synchronise et se met<br/>hors tension lorsque le projecteur est mis hors tension.<br/>Le réglage par défaut d'usine est « On ».</li> <li>Marche auto PL : Sélectionner si la mise sous tension du projecteur</li> </ul>                                                                                                    |
|               | <ul> <li>Le réglage Commande HDMI d'un appareil Sony<br/>(amplificateur AV, vidéo, etc.) qui est compatible avec<br/>« Commande HDMI - Réglage facile »* est aussi effectif.<br/>Le réglage par défaut d'usine est « On ».</li> <li>Arr. auto pér. : Spécifie la mise hors tension ou non de l'appareil<br/>compatible Commande HDMI raccordé lorsque le projecteur est<br/>mis hors tension.<br/>Lors d'un réglage sur « On », l'appareil se synchronise et se met<br/>hors tension lorsque le projecteur est mis hors tension.<br/>Le réglage par défaut d'usine est « On ».</li> <li>Marche auto PJ : Sélectionner si la mise sous tension du projecteur<br/>est liée à la commande pour le périphérique compatible HDMI.</li> </ul>                                                                                                    |
|               | <ul> <li>Le réglage Commande HDMI d'un appareil Sony<br/>(amplificateur AV, vidéo, etc.) qui est compatible avec<br/>« Commande HDMI - Réglage facile »* est aussi effectif.<br/>Le réglage par défaut d'usine est « On ».</li> <li>Arr. auto pér. : Spécifie la mise hors tension ou non de l'appareil<br/>compatible Commande HDMI raccordé lorsque le projecteur est<br/>mis hors tension.<br/>Lors d'un réglage sur « On », l'appareil se synchronise et se met<br/>hors tension lorsque le projecteur est mis hors tension.<br/>Le réglage par défaut d'usine est « On ».</li> <li>Marche auto PJ : Sélectionner si la mise sous tension du projecteur<br/>est liée à la commande pour le périphérique compatible HDMI.<br/>Lors d'un réglage sur « On », le projecteur se met<br/>automatiquement sous tension lorsque l'appareil raccordé ast mis</li> </ul> |

| [                |                                                                                                    |  |
|------------------|----------------------------------------------------------------------------------------------------|--|
| Réglages HDMI    | IMI       Remarque         Pour activer cette fonction, régler le « Mode de veille » (@ page 52)         dans le menu Réglage a sur « Standard » et « Marche auto PJ »         sur « On ». Pour les détails, se reporter à « Commande HDMI » (@ page 60).         Liste périph. : Liste de tous les appareils compatibles Commande HDMI raccordés au projecteur.         Lorsque « Activer » est sélectionné, le réglage Commande HDMI d'un appareil Sony (amplificateur AV, vidéo, etc.) qui est compatible avec « Commande HDMI - Réglage facile »* est aussi effectif. |  |
|                  | Liste périph.<br><u>Entrée</u> Périphérique Type<br>HDMI 1 Lecteur 1 BD<br>HDMI 2 Lecteur 2 DVD                                                                                                    |  |
|                  | Activer le réglages HDMI pour le périphérique raccordé?<br>Mettre le périphérique sous tension avant d'activer les réglages.<br>Vérifler réglages périphériques non reconnus sur périphérique.<br>Activer                                                                                                    |  |
|                  | <ul> <li>* « Commande HDMI - Réglage facile » est une fonction qui rend<br/>aussi effectif le réglage Commande HDMI d'un appareil raccordé<br/>à l'entrée HDMI du projecteur lorsque le réglage Commande<br/>HDMI du projecteur est effectif. Cette fonction n'est disponible<br/>qu'entre des appareils Sony compatibles et il se peut que certains<br/>appareils ne soient pas compatibles.</li> <li>Bien que certains appareils autres que Sony peuvent être<br/>compatibles, nous ne garantissons pas le fonctionnement avec ces<br/>appareils.</li> </ul>            |  |
| Rech. ent. auto. | <b>Cache les bornes d'entrée n'ayant pas de signal d'entrée.</b><br>Lorsqu'ils sont réglés sur « On », les bornes sans signaux d'entrée<br>n'apparaissent pas sur l'écran d'affichage de la borne d'entrée qui<br>apparaît lorsque vous appuyez sur INPUT.<br>Pour afficher toutes les bornes d'entrée, le régler sur « Off ». (@<br>page 28)                                                                                                    |  |
| Arrière-plan     | Sélectionne la couleur d'arrière-plan de l'écran lorsque aucun<br>signal n'est reçu.<br>Vous pouvez régler la couleur d'arrière-plan dans « Noir » ou « Bleu ».                                                                                                    |  |

# Menu Installation

Le menu Installation sert à changer les paramètres d'installation.

| Installa | ation                               |
|----------|-------------------------------------|
| E        | Trapèze V 0                         |
|          | Symétrie Off                        |
|          | Blanc                               |
|          | Alig. panneau Off                   |
|          |                                     |
| â        |                                     |
| ĒĒ       |                                     |
| 2        |                                     |
| 0        |                                     |
|          | Sél: 👀 Régl: 🗄 Préc: 💌 Sortie: MENU |

| Trapèze V | Corrige la distorsion trapézoïdale verticale de l'image.<br>Lorsque la base du trapèze est plus longue que le sommet () :<br>Spécifie une valeur inférieure (sens –).<br>Lorsque le sommet du trapèze est plus long que la base () :<br>Spécifie une valeur supérieure (sens +).                                                                                                    |
|-----------|----------------------------------------------------------------------------------------------------|
|           | <b>Remarque</b><br>Suivant la position d'image réglée avec la fonction de déplacement<br>d'objectif, le rapport de format de l'image peut être différent du<br>rapport initial, ou de la distorsion d'image peut survenir avec le<br>réglage Trapèze V.                                                                                                    |
| Symétrie  | <ul> <li>Fait pivoter horizontalement et/ou verticalement l'image sur l'écran.</li> <li>Off : L'image ne pivote pas.</li> <li>HV : Fait pivoter l'image horizontalement et verticalement.</li> <li>H : Fait pivoter l'image horizontalement.</li> <li>V : Fait pivoter l'image verticalement.</li> <li>Utiliser cette option pour l'installation en vue de la projection arrière ou pour l'installation au plafond.</li> </ul>             |
| Blanc     | Cette option vous permet de régler la zone affichable dans le périmètre des quatre directions de l'écran.         Sélectionner le bord à rgler en accentuant, Gauche, droite, haut ou bas à l'aide des boutons ↑ / ↓.         Régler la quantité de vide à l'aide des boutons ↑ / ↓.         Blanc         Gauche:       2         Droit:       3         Haut:       2         Bas:       3         Sélet e Regle::       Sélet e Regle:: |
|           | <b>Remarque</b><br>Lorsque les valeurs de Blanc et du Trapèze V sont ajustées en même<br>temps, le Blanc ne peut pas être ajusté correctement. En cas<br>d'utilisation de la fonction de Blanc, s'assurer de régler le paramètre<br>du Trapèze V sur « 0 ».                                                                                                    |

| Alig. panneau | Permet de sélectionner les écarts de couleur des caractères ou de                                                                                                    |
|---------------|----------------------------------------------------------------------------------------------------|
|               | Lorsque « On » est réglé, il est possible de définir et de régler les                                                                                                    |
|               | paramètres Couleur cible et Couleur écran.                                                                                                    |
|               | Couleur cible : Définit la couleur désirée pour régler les écarts de couleur. Sélectionner « R » (Rouge) ou « B » (Bleu) pour effectuer des réglages basés sur « G » (Vert). |
|               | <b>Couleur écran :</b> Sélectionner « R/G » (Rouge et Vert) ou « R/G/B » (blanc, toutes les couleurs) lorsque Couleur cible est « R »                                        |
|               | (Rouge). Ne sélectionner « B/G » (Bleu et Vert) ou « R/G/B »<br>(blanc, toutes les couleurs) que lorsque Couleur cible est « B »<br>(Bleu)                                   |
|               | <b>Régler :</b> Définir les paramètres du sens horizontal (H) avec les                                                                                                    |
|               | boutons ← / → et du sens vertical (V) avec les boutons ↑ / ↓                                                                                                    |
|               | « Couleur cible » peuvent être réglées dans chaque sens avec les                                                                                                    |
|               | boutons $\leftarrow / \rightarrow$ , $\uparrow / \downarrow$ .                                                                                                    |
|               | Dépl. panneau                                                                                                    |
|               | Couleur cible: R                                                                                                    |
|               | <b>↓</b> H: 0                                                                                                    |
|               | ♥ V: 0                                                                                                    |
|               | Regler: IIII Régl: 🕃                                                                                                    |
|               | Réinitialiser : Ramène aux réglages d'usine.                                                                                                    |
|               | Remarque                                                                                                    |
|               | Selon les réglages effectués ci-dessus, cela peut réduire le nombre                                                                                                    |
|               | de pixels de l'affichage. Les couleurs peuvent aussi devenir<br>irrégulières ou la résolution peut changer.                                                                  |
|               | Conseil                                                                                                    |
|               | Si des couleurs apparaissent au bord de l'écran après avoir effectué<br>les réglages ci-dessus, ajuster la zone de l'image à afficher avec                                   |

« Blanc » dans le menu Installation **A**. (**F** page 56)

# **Menu Informations**

Le menu Informations affiche la désignation de modèle, le numéro de série, les fréquences horizontale et verticale du signal d'entrée et le nombres d'heures cumulées d'utilisation de la lampe.

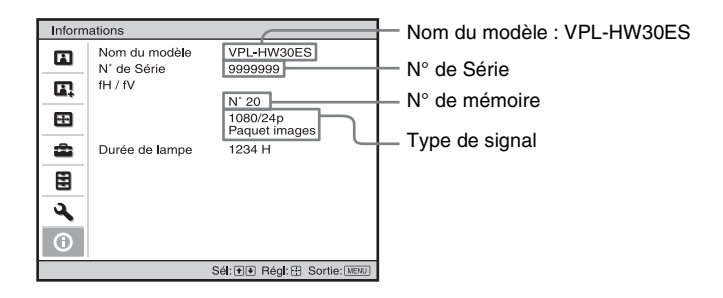

| Nom du modèle              | Affiche le nom du modèle (VPL-HW30ES).                                                                                                    |
|----------------------------|----------------------------------------------------------------------------------------------------|
| N° de Série                | Affiche le numéro de série.                                                                                                    |
| fH (fréquence horizontale) | Affiche la fréquence horizontale du signal d'entrée.                                                                                                    |
| fV (fréquence verticale)   | Affiche la fréquence verticale du signal d'entrée.                                                                                                    |
| N° de mémoire              | Affiche le numéro de mémoire préréglé du signal d'entrée.                                                                                                    |
| Type de signal             | Affiche le type de signal d'entrée. Lors de la réception de signaux d'entrée avec informations 3D, le type des signaux d'entrée et le format 3D s'affichent. |
| Durée de lampe             | Indique la durée pendant laquelle la lampe a été allumée (temps total d'utilisation).                                                                        |

### Remarques

- Les options fH (fréquence horizontale) et fV (fréquence verticale) peuvent ne pas être affichées selon le signal d'entrée utilisé sur le projecteur.
- Les affichages énumérés ci-dessus ne sont pas modifiables.

### Numéros de mémoire de présélection

Ce projecteur comporte 32 types de données préprogrammées pour des signaux d'entrée (mémoire de présélection). Lorsque le projecteur reçoit un signal préprogrammé, il le détecte automatiquement et rappelle les données correspondantes depuis la mémoire de présélection pour permettre d'obtenir l'image optimale. Le numéro de mémoire et le type de signal s'affichent dans le menu Informations **()**.

Vous pouvez également régler les données préprogrammées avec le menu Écran 🖽 . Ce projecteur contient par ailleurs 20 mémoires utilisateur différentes outre celles prédéfinies utilisées pour les signaux d'entrée analogiques depuis l'ordinateur. Vous pouvez enregistrer des signaux d'entrée qui n'ont pas été prédéfinis sur ces mémoires utilisateur.

Lorsque le projecteur reçoit pour la première fois un signal qui n'a pas été préprogrammé, le numéro de mémoire 0 s'affiche. Si vous réglez alors les données pour ce signal à l'aide du menu Écran , ces réglages sont mémorisés dans le projecteur. Si plus de 20 mémoires utilisateur sont enregistrées, la nouvelle mémoire écrase toujours la plus ancienne.

Voir le tableau à la page 76 pour savoir si le signal est enregistré sur la mémoire préréglée.

### Remarque

Lorsque le rapport de format du signal d'entrée ne correspond pas à la taille de l'écran, une partie de l'écran s'affiche en noir.

# Divers

Cette section décrit d'autres fonctions, comment régler les problèmes, remplacer la lampe et le filtre à air, etc.

# **Commande HDMI**

# Qu'est-ce que la commande HDMI ?

La commande HDMI est une fonction de contrôle mutuel norme HDMI qui utilise une spécification HDMI CEC (Consumer Electronics Control). En raccordant une diversité d'appareils compatibles Commande HDMI, tels qu'un lecteur Bluray Disc à disque dur, un lecteur/enregistreur DVD, un amplificateur AV, etc. à un téléviseur compatible Commande HDMI ou un projecteur avec un câble HDMI, l'appareil raccordé se synchronise avec le téléviseur ou le projecteur lorsque celui-ci est utilisé.

### Utilisation de la fonction Commande HDMI

- Raccorder et attribuer correctement les paramètres de chaque appareil.
- Ne pas couper l'alimentation principale de l'appareil.
- Définir le réglage d'entrée du projecteur sur l'entrée HDMI à laquelle l'appareil est raccordé.
- Vérifier si l'image de l'appareil apparaît correctement sur le projecteur.

### Raccordement d'un appareil compatible contrôle HDMI

Utiliser un câble HDMI pour raccorder le projecteur et l'appareil compatible Commande HDMI. Utiliser un câble qui porte le logo HDMI.

### Configuration de la commande HDMI

S'assurer de définir les raccordements appropriés pour le projecteur et l'appareil compatible contrôle HDMI qui y est raccordé. Voir page 54 pour les paramètres du projecteur. Pour les paramètres de l'appareil compatible contrôle HDMI raccordé au projecteur, consulter le mode d'emploi. Lorsqu'un appareil qui est compatible avec « Commande HDMI -Réglage facile » est raccordé à l'entrée HDMI du projecteur, si le réglage de la fonction Commande HDMI du projecteur est activé, le réglage de la fonction Commande HDMI de l'appareil raccordé est aussi activé.

### Ce qu'il est possible de faire avec la commande HDMI

- En mettant sous tension l'appareil raccordé ou en effectuant la lecture, le projecteur se met sous tension et le réglage de l'entrée passe automatiquement à la borne de l'appareil raccordé.
- En mettant le projecteur hors tension, l'appareil raccordé se met aussi automatiquement hors tension.
- En changeant le réglage de langue du projecteur, le réglage de langue de l'appareil raccordé passe aussi automatiquement à la même langue.

### Remarques

- Les fonctions de Commande HDMI disponibles diffèrent en fonction de l'appareil. Se reporter au mode d'emploi de chaque appareil.
- Une certaine synchronisation peut être disponible avec un appareil d'autre marque ayant des fonctions similaires, mais elle n'est pas garantie.

# x.v.Color

- « x.v.Color » est le nom promotionnel donné aux produits capables de produire un vaste espace de couleurs sur la base des spécifications xvYCC ; « x.v.Color » est une marque de Sony Corporation.
- xvYCC est une norme internationale appliquée aux spécifications techniques de l'espace colorimétrique à gamme étendue pour signaux vidéo. La gamme de couleurs de xvYCC est plus étendue que la gamme sRGB couramment utilisée sur les systèmes de télévision.

# A propos de la fonction 3D simulé

- Utilisez la fonction 3D simulé en n'oubliant pas que les images auront un aspect différent des images originales, puisque cette fonction convertit les images vidéo.
- Notez que si le projecteur est utilisé pour une projection en public ou à but lucratif, l'affichage en 3D d'images vidéo 2D par conversion en 3D simulé peut constituer une violation des droits des auteurs ou producteurs, qui sont protégés par la loi.

# Dépannage

Si le projecteur ne fonctionne pas correctement, essayer d'en déterminer la cause et remédier au problème comme il est indiqué ci-dessous. Si le problème persiste, consulter le service après-vente Sony.

### Alimentation

| Symptôme                                     | Cause et remède                                                                                                    |
|----------------------------------------------|----------------------------------------------------------------------------------------------------|
| Le projecteur ne se met pas<br>sous tension. | <ul> <li>→ II se peut que l'appareil ne s'allume pas si vous l'éteignez avec le commutateur l/() (marche/veille) et essayez de le rallumer peu après.<br/>Mettez l'appareil sous tension au bout d'1 minute.</li> <li>→ Fermez bien le couvercle de la lampe, puis vissez-le solidement.<br/>(@ page 70)</li> <li>→ Bien fermer le support à filtre. (@ page 71)</li> <li>→ Vérifier les indicateurs d'avertissement. (@ page 66)</li> </ul> |
| L'alimentation est<br>subitement coupée.     | <ul> <li>→ Vérifiez que « Mode économique » dans le menu Réglage set réglé sur « Veille ». (𝔅 page 52)</li> <li>→ Réglez « Mode économique » sur « Off ».</li> </ul>                                                                                                    |

### Image

| Symptôme                                                                                                    | Cause et remède                                                                                                    |
|----------------------------------------------------------------------------------------------------|----------------------------------------------------------------------------------------------------|
| Pas d'image.                                                                                                    | <ul> <li>→ Vérifier que les raccordements sont corrects. (☞ page 22)</li> <li>→ Sélectionner la source d'entrée correctement au moyen du bouton INPUT. (☞ page 28)</li> <li>→ Régler le signal d'ordinateur sur la sortie depuis un moniteur externe.</li> <li>→ Régler le signal d'ordinateur sur la sortie seulement vers un moniteur externe.</li> <li>→ Sélectionner « Ordinateur », « Composant » ou « Vidéo GBR » pour « Sél sign entr A » sur le menu Réglage an fonction du signal d'entrée. (☞ page 52)</li> </ul> |
| La couleur de l'image est<br>étrange pour le connecteur<br>INPUT A.                                                                | → Sélectionner « Ordinateur », « Composant » ou « Vidéo GBR »<br>pour « Sél sign entr A » sur le menu Réglage an fonction<br>du signal d'entrée. (𝔅 page 52)                                                                                                    |
| Des images fantômes<br>apparaissent à l'écran.                                                                                     | → Les images vidéo sont affichées en 3D. Regardez les images vidéo 3D à l'aide des lunettes 3D, puis réglez « Sél. affichage 2D-3D » sur « 2D ». (@ page 53)                                                                                                    |
| La zone claire de l'image<br>peut perdre en clarté ou le<br>texte peut s'estomper.<br>(Lors de l'entrée d'un<br>signal vidéo HDMI) | <ul> <li>→ Ce symptôme peut se présenter lors de l'entrée d'un signal autre que ceux de la norme HDMI. (𝔅 page 29) Permutez la plage dynamique RGB de l'appareil raccordé sur Limitée (16-235). Si ce réglage n'est pas disponible, réglez « Lumière »,</li> <li>« Contraste » ou « Netteté » dans le menu Image A du projecteur. (𝔅 page 44)</li> </ul>                                                                                                    |

| Symptôme                                                                                                    | Cause et remède                                                                                                    |
|----------------------------------------------------------------------------------------------------|----------------------------------------------------------------------------------------------------|
| Le texte peut s'estomper<br>lors du raccordement à un<br>ordinateur. (Lors de<br>l'entrée d'un signal<br>d'ordinateur) | → Ce symptôme peut se présenter lors de l'entrée d'un signal autre<br>que ceux de la norme HDMI. (☞ page 29) Réglez « Netteté »<br>dans le menu Image 1. (☞ page 45)                                                                                         |
| L'image est trop sombre.                                                                                               | <ul> <li>→ Réglez correctement le contraste ou la lumière du menu Image</li> <li>Image Image (Image 44)</li> </ul>                                                                                                    |
| L'image n'est pas nette.                                                                                               | <ul> <li>→ Régler la mise au point. ( Page 20)</li> <li>→ De la condensation s'est formée sur l'objectif. Laisser le projecteur sous tension pendant environ 2 heures.</li> </ul>                                                                            |
| L'image tremblote.                                                                                                    | <ul> <li>→ Pour les images d'un ordinateur, activer « APA » et régler le signal d'entrée actuel.</li> <li>→ Régler correctement « Phase » pour « Réglez le signal » dans le menu Écran</li></ul>                                                             |
| La couleur des caractères<br>ou de l'image n'est pas<br>appropriée.                                                    | <ul> <li>→ Sélectionner le calage des couleurs désiré dans « Alig.<br/>panneau » du menu Installation   (</li></ul>                                                                                                    |
| L'image demeure sur<br>l'écran. (rémanence)                                                                            | → Lorsqu'une image fixe à contraste élevé demeure affichée<br>longtemps, il peut y avoir de la rémanence sur l'écran. Cette<br>situation n'est que temporaire. La rémanence sera éliminée si<br>l'appareil est laissé hors tension pendant un certain temps. |

### Affichage sur écran

| Symptôme                                                                                                    | Cause et remède                                                                                                    |
|----------------------------------------------------------------------------------------------------|----------------------------------------------------------------------------------------------------|
| L'affichage sur écran<br>n'apparaît pas.                                                                      | <ul> <li>→ Placer « État » dans le menu Réglage sur « On ».<br/>(𝔅 page 51)</li> <li>→ S'assurer que l'indicateur ON/STANDBY s'allume en vert.<br/>L'indicateur ON/STANDBY clignote au démarrage du<br/>projecteur.<br/>Evitez d'utiliser le projecteur aussi longtemps que l'indicateur<br/>n'a pas viré au vert.</li> </ul> |
| Le nom du modèle ne<br>disparaît pas de l'écran. Ou<br>le mode de démonstration<br>s'affiche continuellement. | → Le mode d'affichage du projecteur peut être défini au moment<br>de l'achat. Informez-vous auprès de votre revendeur local ou du<br>personnel agréé de Sony.                                                                                                    |
| Les bornes d'entrée<br>n'apparaissent pas.                                                                    | → Régler « Rech. Ent. Auto. » dans le menu Fonction sur<br>« Off ». ( page 55)                                                                                                    |

### Télécommande

| Symptôme                              | Cause et remède                                                                                                    |
|---------------------------------------|----------------------------------------------------------------------------------------------------|
| La télécommande ne<br>fonctionne pas. | <ul> <li>→ Les piles sont peut-être faibles. Les remplacer par des neuves.<br/>(𝔅 page 9)</li> <li>→ Insérer les piles avec les pôles dans le bon sens. (𝔅 page 9)</li> <li>→ S'il y a une lumière fluorescente près du capteur de<br/>télécommande, le projecteur risque de mal fonctionner.</li> <li>→ Confirmer la position du détecteur de télécommande sur le<br/>projecteur. (𝔅 page 6)</li> <li>→ Si l'émetteur de synchronisation 3D est dirigé vers le détecteur<br/>de télécommande du projecteur, cela peut entraver la fonction de<br/>commande à distance.</li> </ul> |

### Images vidéo 3D

| Symptôme                                                   | Cause et remède                                                                                                    |
|------------------------------------------------------------|----------------------------------------------------------------------------------------------------|
| L'image vidéo ne<br>ressemble pas à une image<br>vidéo 3D. | <ul> <li>Vérifiez que les lunettes 3D sont allumées. (F page 34)</li> <li>Assurez-vous que la batterie des lunettes 3D est chargée.</li> <li>Vérifiez que la source d'entrée est HDMI.</li> <li>Réglez « Sél. affichage 2D-3D » sur « Auto » ou « 3D ». (F page 53)</li> <li>Vérifiez que les signaux d'entrée sont compatibles avec les signaux 3D. (F page 81)</li> <li>Si aucun signal 3D ne parvient de l'équipement 3D raccordé au projecteur, il est possible de résoudre le problème en redémarrant cet équipement.</li> <li>Les lunettes 3D risquent de ne pas fonctionner correctement si la position de visionnage ou celle du projecteur sont trop éloignées de l'émetteur de synchronisation 3D. (F page 34).</li> <li>Vérifiez si l'émetteur de synchronisation 3D se trouve dans la plage spécifiée. (F page 28)</li> <li>Mettez le projecteur hors tension, raccordez de nouveau l'émetteur de synchronisation 3D, puis remettez le projecteur sous tension. (F page 25)</li> <li>La taille de l'écran est inadaptée. Réduisez l'agrandissement du zoom ou regardez l'écran de plus loin. (F page 84)</li> </ul> |

### Autres

| Symptôme                                                                                                    | Cause et remède                                                                                                    |
|----------------------------------------------------------------------------------------------------|----------------------------------------------------------------------------------------------------|
| Le ventilateur est bruyant.                                                                                                    | <ul> <li>→ Vérifier le réglage de « Régl. refroidssmnt » dans le menu<br/>Réglage . (𝔅 page 51)</li> <li>→ S'assurer que la température de la pièce n'est pas trop élevée.</li> <li>→ Vérifier les conditions d'installation. (𝔅 page 11)<br/>Le nombre de tours du ventilateur augmente, qui assure le<br/>maintien de la fiabilité des composants du projecteur dans une<br/>salle où la température est plus élevée que la normale. Le<br/>ventilateur fait légèrement plus de bruit. La température<br/>normale est à 25°C environ.</li> </ul> |
| Le déplacement de<br>l'objectif ne peut pas être<br>réglé.                                                                                | → Le déplacement de l'objectif ne peut pas être réglé au-delà de la<br>plage de décalage. Régler le déplacement de l'objectif dans la<br>plage de décalage. (  pages 13, 20)                                                                                                    |
| Le projecteur et le<br>périphérique raccordé sont<br>mis sous/hors tension,<br>effectuent la lecture et<br>fonctionnent en même<br>temps. | <ul> <li>→ « Commande HDMI », « Arr. Auto pér » et « Marche auto PJ » sont réglés sur « On ». Les régler sur « Off ».</li> <li>Pour les détails, se reporter à « Réglages HDMI » ( Page 54).</li> </ul>                                                                                                    |

### Indicateurs d'avertissement

L'indicateur ON/STANDBY ou LAMP/COVER s'allume ou clignote en cas de problème quelconque sur le projecteur.

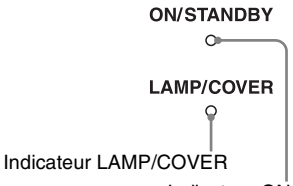

### Indicateur ON/STANDBY

| Symptôme                                                                          | Cause et remède                                                                                                    |
|-----------------------------------------------------------------------------------|----------------------------------------------------------------------------------------------------|
| LAMP/COVER clignote<br>en rouge. (Un taux de<br>répétition de 2<br>clignotements) | <ul> <li>→ Fermez bien le couvercle de la lampe, puis vissez-le solidement.<br/>(☞ page 70)</li> <li>→ Fermez bien le support du filtre. (☞ page 71)</li> </ul>                                                                                                    |
| LAMP/COVER clignote<br>en rouge. (Un taux de<br>répétition de 3<br>clignotements) | <ul> <li>→ La lampe a atteint la fin de sa durée de service. Remplacer la lampe. (𝔅 page 69)</li> <li>→ La lampe a atteint une température élevée. Attendre que la lampese refroidisse puis remettre le projecteur sous tension.</li> </ul>                                                                                                    |
| ON/STANDBY clignote en<br>rouge. (Un taux de<br>répétition de 4<br>clignotements) | → Le ventilateur est défectueux. Consulter le service après-vente<br>Sony.                                                                                                    |
| ON/STANDBY clignote en<br>rouge. (Un taux de<br>répétition de 2<br>clignotements) | → La température à l'intérieur du projecteur est anormalement<br>élevée. S'assurer que rien ne bouche les orifices de ventilation et<br>que le projecteur n'est pas utilisé à haute altitude.                                                                                                    |
| ON/STANDBY clignote en<br>rouge. (Un taux de<br>répétition de 6<br>clignotements) | <ul> <li>→ Appuyer sur le commutateur I/() (marche/veille) pour mettre le projecteur sous tension. S'il ne se met pas sous tension, débrancher le cordon d'alimentation secteur, puis confirmer que l'indicateur ON/STANDBY est éteint. Rebrancher le cordon d'alimentation secteur après environ 10 secondes et remettre le projecteur sous tension. Si les indicateurs s'allument toujours, cela signifie que le problème vient de la source d'alimentation. Consultez le service après-vente Sony.</li> </ul> |

### Remarque

Lorsqu'un indicateur d'avertissement autre que celui ci-dessus commence à clignoter et que le symptôme persiste même après avoir effectué les opérations ci-dessus, consulter un personnel Sony qualifié.

### Messages d'avertissement

| Message                                                                                                    | Cause et remède                                                                                                    |
|----------------------------------------------------------------------------------------------------|----------------------------------------------------------------------------------------------------|
| Surchauffe! Lampe OFF 1 min.                                                                                     | <ul> <li>→ Mettre le projecteur hors tension.</li> <li>→ S'assurer que rien ne bouche les orifices de ventilation.<br/>(</li></ul>                                                                                                    |
| Fréquence est hors limites!                                                                                      | → Fréquence hors plage. Le signal d'entrée doit être dans la plage<br>de fréquence prise en charge par le projecteur. (健 page 76)                                                                                                    |
| Vérifiez régl. de Sél. Sign<br>entr A.                                                                           | <ul> <li>→ Régler l'option « Sél sign entr A » du menu Réglage a sur<br/>« Ordinateur » lorsqu'un signal RVB est reçu d'un ordinateur.<br/>( Page 52)</li> </ul>                                                                                                    |
| Remplacer la lampe/filtre.                                                                                       | <ul> <li>→ Le moment est venu de remplacer la lampe. Remplacer la lampe. (𝔅 page 69)</li> <li>→ Remplacer aussi le filtre à air. Recommencez le nettoyage des Orifices de ventilation (prise d'air). (𝔅 page 69)</li> <li>Si le message apparaît toujours après le remplacement de la lampe et du filtre, cela signifie que la procédure de remplacement de la lampe n'est pas terminée. Vérifier la procédure de remplacement de la lampe. (𝔅 page 69)</li> </ul> |
|                                                                                                    | Remarque<br>Pour effacer ce message, appuyez une fois sur n'importe quel bouton<br>de la télécommande ou du panneau de commande du projecteur.                                                                                                    |
| Nettoyer le filtre.                                                                                              | <ul> <li>→ Il est temps de nettoyer le filtre à air. Nettoyer le filtre à air. (☞ page 72)</li> <li>Remarque</li> <li>Pour effacer ce message, appuyez une fois sur n'importe quel bouton de la télécommande ou du panneau de commande du projecteur.</li> </ul>                                                                                                    |
| Nettoyer le filtre.<br>Avez-vous fini? Oui Non                                                                   | <ul> <li>→ Il est temps de nettoyer le filtre à air. Nettoyer le filtre à air. (☞ page 72)</li> <li>→ Si le filtre à air est nettoyé, sélectionner « Oui ». Si le filtre à air n'est pas nettoyé, sélectionner « Non ».</li> </ul>                                                                                                    |
| Température du projecteur<br>trop élevée. Régl.<br>refroidssmnt sur « Elevé »<br>si le si projecteur est utilisé | <ul> <li>→ Assurez-vous que les Orifices de ventilation de l'appareil ne sont pas couverts. (☞ page 12)</li> <li>→ Lorsque vous utilisez le projecteur à haute altitude, définissez le Réglage du refroidissement sur « Haut ». (☞ page 51)</li> </ul>                                                                                                    |
|                                                                                                    | Remarque<br>Lorsque la température interne du projecteur reste élevée, le Réglage<br>du refroidissement passe sur « Haut » en 1 minute, et la vitesse du<br>ventilateur augmente.                                                                                                    |
| Mode éco. réglé. Lampe<br>project. coupée<br>automatiquement ds 1 min.                                           | <ul> <li>→ « Mode économique » est réglé sur « Coupure lampe ».<br/>(𝔅 page 52)</li> <li>Remarque</li> <li>Si aucun signal n'est reçu, la lampe s'éteint au bout d'une minute.</li> </ul>                                                                                                    |

| Message                                                 | Cause et remède                                                                                                    |
|---------------------------------------------------------|----------------------------------------------------------------------------------------------------|
| Mode éco. réglé. Projecteur passera auto en veille ds 1 | → « Mode économique » est réglé sur « Veille ». ( Page 52)                                                                     |
| min.                                                    | Si aucun signal n'est reçu, le projecteur se met automatiquement<br>hors tension au bout d'une minute et passe en mode veille. |

### Messages de mise en garde

| Message         | Cause et remède                                                                                                    |
|-----------------|----------------------------------------------------------------------------------------------------|
| x€              | → Aucun signal n'est reçu dans l'entrée sélectionnée. Vérifier les connexions. (☞ page 22)                                                |
| Non applicable! | <ul> <li>→ Appuyer sur le bon bouton.</li> <li>→ Le fonctionnement normalement activé par le bouton est actuellement interdit.</li> </ul> |

# Remplacement de la lampe et du filtre à air et nettoyage des orifices de ventilation (prise d'air)

Voici les outils dont vous avez besoin pour commencer :

- Lampe pour projecteur LMP-H202 (en option)
- Un tournevis cruciforme standard
- Un chiffon (pour protéger des éraflures) La durée de service de la lampe utilisée comme source de lumière est limitée. Lorsque la lampe faiblit, la balance des couleurs de l'image devient bizarre, ou bien « Remplacer la lampe/filtre. » apparaît sur l'écran et la lampe est peut-être épuisée. Remplacez la lampe par une neuve sans tarder.

Utilisez une lampe pour projecteur LMP-H202 comme lampe de rechange.

Un filtre à air est fourni avec la lampe pour projecteur LMP-H202. Lorsque l'on remplace la lampe, il est également temps de remplacer le filtre à air.

Il faut toujours remplacer le filtre à air par un neuf lorsque l'on remplace la lampe. Nettoyer également les orifices de ventilation (prise d'air).

### Mise en garde

- La lampe reste chaude après la mise hors tension du projecteur avec l'interrupteur I/() (marche/veille). Ne pas la toucher car vous pourriez vous brûler les doigts. Avant de remplacer la lampe, attendre au moins 1 heure pour lui permettre de se refroidir.
- Ne pas toucher la surface de l'objectif. Si on l'a touché, essuyer les empreintes digitales avec un chiffon doux.
- Prêter une attention spéciale au remplacement de la lampe lorsque le projecteur est installé au plafond.
- Lorsque vous retirez la lampe, assurez-vous qu'elle reste en position horizontale, puis soulevez-la directement vers le haut. N'inclinez pas la lampe. Si vous retirez la

lampe alors qu'elle est inclinée et si elle se casse, des morceaux peuvent s'éparpiller et entraîner des blessures.

- Lors du retrait du filtre à air, procéder prudemment pour éviter que de la poussière ne pénètre dans le projecteur.
- Remplacer le filtre à air est crucial pour maintenir la bonne performance du projecteur ou pour empêcher son dysfonctionnement. Lorsqu'un message d'avertissement pour remplacer le filtre à air apparaît, remplacer aussitôt celui-ci.
- 1 Mettez le projecteur hors tension et débrancher le cordon d'alimentation.
- 2 Lorsque vous disposez le projecteur sur une surface plane comme un bureau, etc., mettez un chiffon sous l'appareil pour éviter de rayer la surface. Retournez le projecteur tel qu'illustré, puis placez-le sur le chiffon.

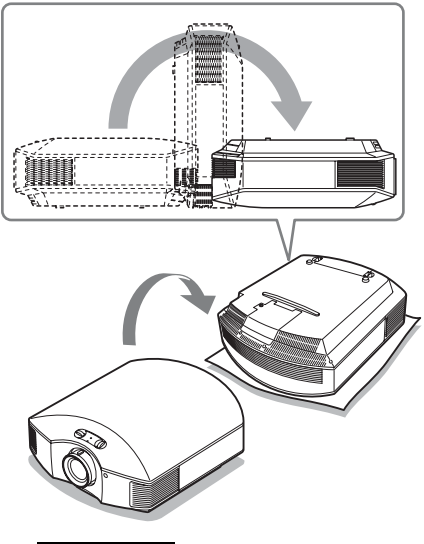

### Remarques

- Lorsque la lampe se casse, des morceaux peuvent s'éparpiller si vous ne retournez pas le projecteur. Ceci peut entraîner des blessures.
- S'assurer que le projecteur est posé sur une surface stable.

3 Desserrez la vis du couvercle de lampe avec un tournevis cruciforme, puis ouvriez le couvercle de lampe.

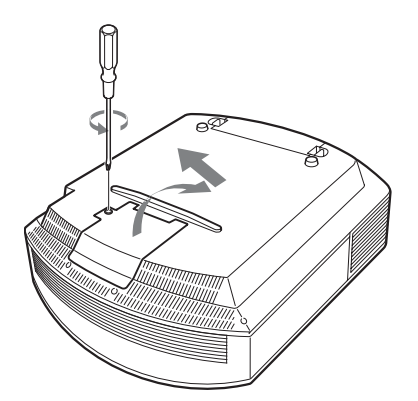

4 Dévissez les 3 vis de la lampe à l'aide du tournevis cruciforme. Maintenez la poignée vers le haut, et retirez la lampe.

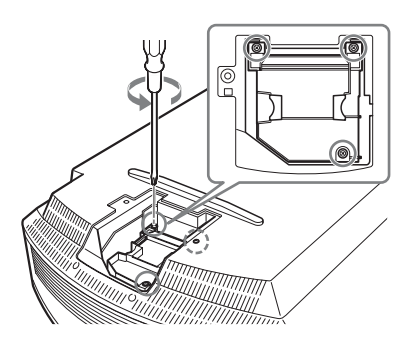

5 Tenir la poignée de la nouvelle lampe avec la main, puis pousser celle-ci à l'intérieur entièrement avant de resserrer les 3 vis.

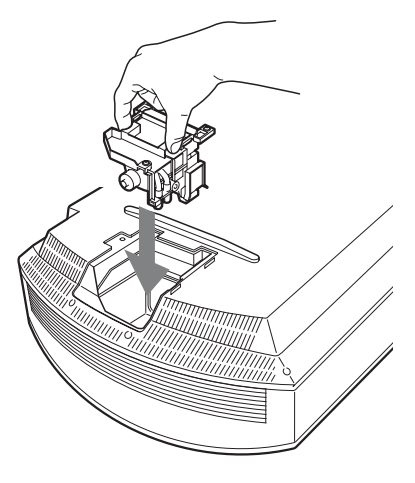

### Remarque

Prendre garde de toucher le bloc optique à l'intérieur du projecteur.

6 Fermez le couvercle de la lampe, puis vissez-le solidement.

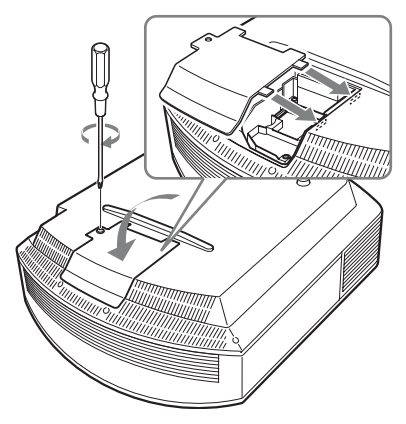

7 Retirez le support à filtre.

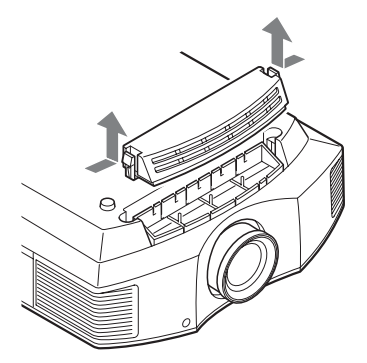

8 Retirez le filtre à air.

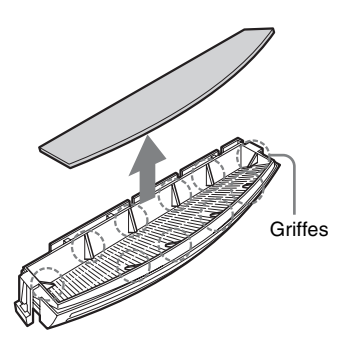

9 Fixez le nouveau filtre à air de façon à ce qu'il entre dans chacune des griffes (10 positions) du support du filtre.

### Remarque

Fixer le filtre à air en l'alignant à la forme du support du filtre.

Ne pas toucher le ventilateur après avoir retiré le filtre à air installé au fond du projecteur.

### 10 Fixer le support à filtre.

### Remarque

Le projecteur ne se mettra sous tension que si le support à filtre est bien fermé.

11 Dépoussiérez les orifices de ventilation (aspiration) à l'aide d'un chiffon.

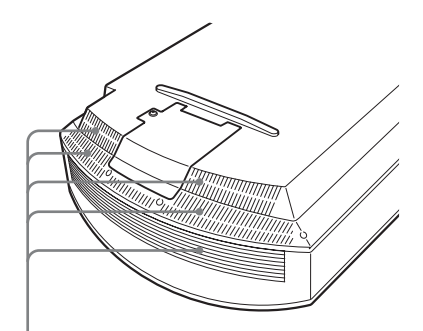

Orifices de Ventilation (prise d'air)

- 12 Remettez le projecteur dans sa position normale.
- 13 Mettre le projecteur sous tension, puis sélectionner l'élément de réglage désiré dans le menu Réglage 2 . L'écran du menu ci-dessous s'affiche.

| Réglage de la lampe                                                |  |
|--------------------------------------------------------------------|--|
| Réglages de remplacement lampe.<br>Lampe de projection remplacée ? |  |
| Oui Non                                                            |  |
| Sél: ●● Régl: 🗄                                                    |  |

### 14 Sélectionnez « Oui ».

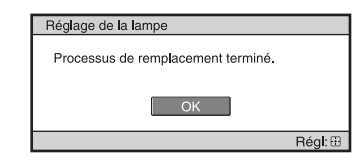

### Mise en garde

Ne pas introduire les doigts dans la fente de remplacement de la lampe et veiller à ce qu'aucun liquide ou objet ne tombe à l'intérieur de la fente pour éviter tout risque d'électrocution ou d'incendie.

### Remarques

- Il faut utiliser une lampe pour projecteur LMP-H202 pour le remplacement. Si une lampe autre que LMP-H202 est utilisée, le projecteur risque de malfonctionner.
- Assurez-vous de mettre le projecteur hors tension et de débrancher le cordon d'alimentation avant de remplacer la lampe, puis vérifiez que la lampe ON/STANDBY a déjà été éteinte.
- Le projecteur ne se mettra sous tension que si la lampe est bien mise en place.
- Le projecteur ne se mettra sous tension que si le couvercle supérieur et le couvercle de lampe est bien fermés.
- Pour annuler un message affiché à l'écran, appuyez soit sur le bouton de la télécommande, soit sur celui du panneau de contrôle du projecteur.

### Remarque

La lampe contient du mercure. La règlementation en matière de mise au rebut pour les tubes fluorescents dépend de votre lieu de résidence. Respectez la politique d'élimination des déchets de votre région.

# Mettre à disposition de la lampe usagée

### Pour les clients aux États-Unis

La lampe dans ce produit contient du mercure. La disposition de ces matériaux peut être réglementée suite à des considérations environnementales. Pour obtenir des informations de disposition ou de recyclage, veuillez communiquer avec vos autorités locales ou la Telecommunications Industry Association (www.eiae.org).

# Nettoyage du filtre à air

Lorsque « Nettoyer le filtre. » apparaît sur l'écran, vous devez nettoyer le filtre à air. Le filtre à air doit être nettoyé toutes les 1 500 heures. Cette fréquence dépend de l'environnement et de la manière dont le projecteur est utilisé. La fréquence de nettoyage approximative est de 1 500 heures. Après avoir nettoyé le filtre à air avec une solution désinfectante, séchez-le dans un endroit à l'abri de la lumière.

### Remarques

- Lorsque vous nettoyez le filtre à air, assurezvous de ne pas l'endommager.
  Pour plus de détails sur comment fixer et enlever le filtre à air, reportez-vous à la rubrique « Remplacement de la lampe et du filtre à air et nettoyage des orifices de ventilation (prise d'air) » Etapes 7 à 10.
  (@ page 71)
- Lors du retrait du filtre à air, procéder prudemment pour éviter que de la poussière ne pénètre dans le projecteur.
- Nettoyer le filtre à air est crucial pour maintenir la bonne performance du projecteur ou pour empêcher son dysfonctionnement. Lorsqu'un message d'avertissement pour nettoyer le filtre à air apparaît, nettoyer aussitôt celui-ci.
## Position du cacheobjectif

Pour poser le cache-objectif sur l'objectif, placez la partie concave du cache-objectif de sorte qu'elle s'adapte à la commande de zoom, tel qu'indiqué sur l'illustration.

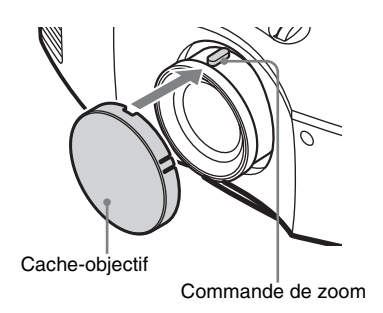

## Le nettoyage et l'écran du projecteur

#### Nettoyage de l'objectif

La surface de l'objectif a reçu un traitement spécial pour réduire la réflexion de la lumière. Comme une maintenance inadéquate peut affecter le bon fonctionnement du projecteur,

- il faut respecter les points suivants :
- Essuyer délicatement l'objectif avec un chiffon doux, tel qu'un chiffon de nettoyage ou un chiffon à vitres.
- Pour essuyer les taches tenaces, utiliser un chiffon doux, tel qu'un chiffon de nettoyage ou un chiffon à vitres, légèrement trempé dans l'eau.
- Ne jamais utiliser de solvant tel qu'alcool, benzène ou diluant, de détergent acide, alcalin ou abrasif, ni de chiffon traité chimiquement, car ces produits endommageraient la surface de l'objectif.

#### Nettoyage du boîtier

- Pour retirer la poussière qui recouvre le boîtier, l'essuyer délicatement avec un chiffon doux. Pour les poussières tenaces, passer un linge doux légèrement trempé dans une solution de détergent doux dilué dans l'eau.
- N'utiliser aucun type de tissu abrasif, de nettoyant alcalin ou acide, de poudre à récurer ou de solvant volatile tel qu'alcool, benzène, diluant ou insecticide.
- La surface de l'écran et le matériau du boîtier risqueraient d'être endommagés en cas d'utilisation de tels produits ou de contact prolongé avec des objets en caoutchouc ou en vinyle.

## Points noirs et points lumineux (en rouge, bleu ou vert) sur l'écran

Le projecteur est fabriqué à l'aide d'une technologie de haute précision. Il se peut toutefois que des petits points noirs et/ou des petits points lumineux (en rouge, bleu ou vert) apparaissent en permanence sur le projecteur.

Cela est un résultat normal du processus de fabrication et n'indique aucun dysfonctionnement.

## Spécifications

## Système

| Système de pro  | ojection                              |
|-----------------|---------------------------------------|
|                 | Panneau SXRD, 1 objectif,             |
|                 | système de projection                 |
| Panneau LCD     |                                       |
|                 | Panneau SXRD 0,61 pouce               |
|                 | (15,4 mm)                             |
|                 | à 6 220 800 pixels                    |
|                 | (2 073 600 pixels × 3)                |
| Objectif        | Objectif à zoom $1,6 \times (manuel)$ |
|                 | f=18,7 mm à 29,7 mm                   |
|                 | F2,52 à F3,02                         |
| Lampe           | Lampe sous ultra haute pression       |
|                 | 200 W                                 |
| Taille de l'ima | ge de projection                      |
|                 | 40 pouces à 300 pouces (1 016 mm      |
|                 | à 7 620 mm) (en diagonale)            |
| Signaux vidéo   | pris en charge                        |
|                 | 15 kHz RGB/composantes                |
|                 | 50/60 Hz, à composantes               |
|                 | progressives 50/60 Hz, 480/60i,       |
|                 | 576/50i, 480/60p, 576/50p, 720/       |
|                 | 60p, 720/50p, 1080/60i, 1080/50i,     |
|                 | 1080/24PsF (48i), 1080/60p            |
|                 | (entrée HDMI uniquement), 1080/       |
|                 | 50p (entrée HDMI uniquement),         |
|                 | 1080/24p (entrée HDMI                 |
|                 | uniquement)                           |
| Signaux d'ord   | inateur compatibles                   |
|                 | fH : 19 kHz à 72 kHz                  |
|                 | fV : 48 Hz à 92 Hz                    |
|                 | Résolution maximale                   |
|                 | $1\ 920 \times 1\ 080$                |
|                 | (entrée HDMI uniquement)              |
|                 | Pour plus d'informations, voir        |
|                 | « Signaux préprogrammés ».            |

(@ page 76)

## Entrée

| Y Pb/Cb Pr/Cr                                |
|----------------------------------------------|
| Composant : type CINCH                       |
| Y avec Sync : 1 Vc-c $\pm 2$ dB de           |
| sync négative (terminaison                   |
| 75 ohms)                                     |
| $P_B/C_B: 0,7 \text{ Vc-c} \pm 2 \text{ dB}$ |
| (terminaison 75 ohms)                        |
| $P_R/C_R$ : 0.7 Vc-c ±2 dB                   |
| (terminaison 75 ohms)                        |
| HDMI                                         |
| RGB numérique/Y CB (PB) CR (PR)              |
| INPUT A                                      |
| HD D-sub 15 broches                          |
| <b>RGB</b> /composantes analogique :         |
| $R/C_R$ (P <sub>R</sub> ) : 0.7 Vc-c ±2 dB   |
| (terminaison 75 ohms)                        |
| $G: 0.7 \text{ Vc-c} \pm 2 \text{ dB}$       |
| (terminaison 75 ohms)                        |
| G avec sync/Y : 1 Vc-c $\pm 2$ dB de         |
| sync négative (terminaison                   |
| 75 ohms)                                     |
| $B/C_B (P_B) : 0.7 Vc-c \pm 2 dB$            |
| (terminaison 75 ohms)                        |
| SYNC/HD · Entrée composite                   |
| sync : niveau TTL, positif/                  |
| négatif                                      |
| Entrée sync horizontale : niveau             |
| TTL positif/négatif                          |
| VD : Entrée sync verticale : niveau          |
| TTL positif/pégatif                          |
| 3D SVNC                                      |
| Connecteur PI45                              |
| ID IN                                        |
| IK IN<br>Mini prise                          |
| REMOTE                                       |
| RS-232C · D-sub 9 broches (femelle)          |
| Ro 2520 . D sub 7 brothes (rement)           |

## Généralités

```
Dimensions
              407,4 \text{ mm} \times 179,2 \text{ mm} \times 463,9 \text{ mm}
(16<sup>1</sup>/<sub>8</sub> × 7<sup>1</sup>/<sub>8</sub> × 18<sup>3</sup>/<sub>8</sub> pouces)
                   (l/h/p)
Poids
               10 kg (22 lb 1 oz) environ
Alimentation
               100 V à 240 V CA, 3,0 A à 1,3 A,
               50/60 Hz
Consommation électrique
               300 W max.
               Mode de veille : 8 W
               Mode Standby (bas) : 0,5 W
Température de fonctionnement
               5 °C à 35 °C (41 °F à 95 °F)
Humidité de fonctionnement
               35 à 85 % (sans condensation)
Température de stockage
               -20 \degree C a + 60 \degree C (-4 \degree F a + 140 \degree F)
```

#### Accessoires fournis

Télécommande RM-PJ20 (1) Piles de format AA (R6) manganèse (2) Cordon d'alimentation secteur (1) Cache-objectif (1) Mode d'emploi (1) Lunettes  $3D^{*}(2)$ Câble de charge USB\* (1) (G2551-0077-00/-01 ou APY5244-010020/SONY) (1,2 m)Étui à lunettes 3D\* (2) Émetteur de synchronisation 3D\* (1)Câble de raccordement\* (1) (LAN(M)SH-LAN(M)SH-L40/ SONY) (12 cm) Pied\* (1) \* VPL-HW30AES uniquement La conception et les spécifications sont susceptibles d'être modifiées sans préavis.

#### Accessoires en option

Lampe pour projecteur LMP-H202 (pour remplacement) Support de suspension de projecteur PSS-H10 Lunettes 3D TDG-PJ1

Émetteur de synchronisation 3D TMR-PJ1, TMR-PJ2

## Signaux préprogrammés

Le tableau suivant indique les signaux et formats vidéo pour lesquels la projection est possible avec ce projecteur.

Lorsqu'un signal autre que le signal prédéfini indiqué ci-dessous est reçu, il se peut que l'image ne s'affiche pas correctement.

| N° de<br>mémoire | Signal prép<br>(résol                                                   | programmé<br>lution)                                     | fH<br>(kHz) | fV<br>(Hz) | Amplification<br>H                                          |   |
|------------------|-------------------------------------------------------------------------|----------------------------------------------------------|-------------|------------|-------------------------------------------------------------|---|
| 3                | 480/60i                                                                 | 480/60i<br>(720 × 480i)                                  | 15,734      | 59,940     | Sync sur G/Y<br>ou sync<br>composite                        | - |
| 4                | 4 576/50i 576/50i<br>(720 × 576i                                        |                                                          | 15,625      | 50,000     | Sync sur G/Y<br>ou sync<br>composite/<br>vidéo<br>composite | - |
| 5                | 480/60p                                                                 | 480/60p<br>(NTSC<br>progressif)<br>(720 × 480p)          | 31,470      | 60,000     | Sync sur G/Y                                                | - |
| 6                | 576/50p                                                                 | 576/50p<br>(PAL progressif)<br>(720 × 576p)              |             | 50,000     | Sync sur G/Y                                                | - |
| 7                | 1080/60i                                                                | 1035/60i<br>(1920 × 1035i)<br>1080/60i<br>(1920 × 1080i) | 33,750      | 60,000     | Sync sur G/Y                                                | - |
| 8                | 1080/50i                                                                | 1080/50i<br>(1920 × 1080i)                               | 28,130      | 50,000     | Sync sur G/Y                                                | - |
| 9                | 1080/24PsF (48i)                                                        | 1080/24PsF (48i)<br>(1920 × 1080i)                       | 27,000      | 48,000     | Sync sur G/Y                                                | - |
| 10               | 720/60p                                                                 | 720/60p<br>(1280 × 720p)                                 | 45,000      | 60,000     | Sync sur G/Y                                                | - |
| 11               | 720/50p                                                                 | 720/50p<br>(1280 × 720p)                                 | 37,500      | 50,000     | Sync sur G/Y                                                | - |
| 12               | 1080/60p                                                                | 1080/60p<br>(1920 × 1080p)                               | 67,500      | 60,000     | -                                                           | - |
| 13               | 1080/50p                                                                | 1080/50p<br>(1920 × 1080p)                               | 56,260      | 50,000     | -                                                           | - |
| 14               | 1080/24p                                                                | 1080/24p<br>(1920 × 1080p)                               | 26,973      | 23,976     | -                                                           | - |
| 18               | 720/60p         720/60p           (Paquet images)         (1280 × 720p) |                                                          | 90,000      | 60,000     | -                                                           | - |
| 19               | 720/50p<br>(Paquet images)                                              | 720/50p<br>(1280 × 720p)                                 | 75,000      | 50,000     | -                                                           | - |

| N° de<br>mémoire | Signal pré<br>(résol        | fH<br>(kHz)                | fV<br>(Hz) | Sync   | Amplification<br>H |      |
|------------------|-----------------------------|----------------------------|------------|--------|--------------------|------|
| 20               | 1080/24p<br>(Paquet images) | 1080/24p<br>(1920 × 1080p) | 53,946     | 23,976 | -                  | _    |
| 26               | $640 \times 480$            | VESA 60                    | 31,469     | 59,940 | H-nég, V-nég       | 800  |
| 28               |                             | VESA 72                    | 37,861     | 72,809 | H-nég, V-nég       | 832  |
| 29               |                             | VESA 75<br>(IBM M3)        | 37,500     | 75,000 | H-nég, V-nég       | 840  |
| 30               |                             | VESA 85<br>(IBM M4)        | 43,269     | 85,008 | H-nég, V-nég       | 832  |
| 31               | 800 × 600                   | VESA 56                    | 35,156     | 56,250 | H-pos, V-pos       | 1024 |
| 32               |                             | VESA 60                    | 37,879     | 60,317 | H-pos, V-pos       | 1056 |
| 33               |                             | VESA 72                    | 48,077     | 72,188 | H-pos, V-pos       | 1040 |
| 34               |                             | VESA 75<br>(IBM M5)        | 46,875     | 75,000 | H-pos, V-pos       | 1056 |
| 35               |                             | VESA 85                    | 53,674     | 85,061 | H-pos, V-pos       | 1048 |
| 37               | $1024 \times 768$           | VESA 60                    | 48,363     | 60,004 | H-nég, V-nég       | 1344 |
| 38               |                             | VESA 70                    | 56,476     | 70,069 | H-nég, V-nég       | 1328 |
| 39               |                             | VESA 75                    | 60,023     | 75,029 | H-pos, V-pos       | 1312 |
| 45               | 1280 × 960                  | VESA 60                    | 60,000     | 60,000 | H-pos, V-pos       | 1800 |
| 47               | 1280 × 1024                 | VESA 60                    | 63,974     | 60,013 | H-pos, V-pos       | 1696 |
| 50               | 1400 × 1050                 | SXGA +                     | 65,317     | 59,978 | H-nég, V-pos       | 1864 |
| 55               | 1280 × 768                  | 1280 × 768/60              | 47,776     | 59,870 | H-nég, V-pos       | 1664 |
| 56               | 1280 × 720                  | 1280 × 720/60              | 44,772     | 59,855 | H-nég, V-pos       | 1664 |

## Numéros de mémoire préréglée pour chaque signal d'entrée

## Signal analogique

| Signal                                                         | Numéro de mémoire préréglée  |
|----------------------------------------------------------------|------------------------------|
| Signal à composantes (connecteurs INPUT A et Y PB/CB<br>PR/CR) | 3 à 11                       |
| Signal vidéo GBR (connecteur INPUT A)                          | 3 à 11                       |
| Signal d'ordinateur (connecteur INPUT A)                       | 26, 28 à 35, 37 à 39, 55, 56 |

## Signal numérique

| Signal                                       | Numéro de mémoire préréglée          |
|----------------------------------------------|--------------------------------------|
| Signal à composantes (connecteurs HDMI 1, 2) | 3 à 8, 10 à 14, 18 à 20              |
| Signal vidéo GBR (connecteurs HDMI 1, 2)     | 3 à 8, 10 à 14, 18 à 20              |
| Signal d'ordinateur (connecteurs HDMI 1, 2)  | 10 à 13*, 26, 32, 37, 45, 47, 50, 55 |

\* Il est possible que certains signaux numériques entrés depuis un ordinateur s'affichent comme numéro de mémoire préréglée de signal à composantes ou vidéo GBR.

## Signaux d'entrée et options réglables/paramétrables

Les options des menus qu'il est possible de régler diffèrent suivant le signal d'entrée. Elles sont indiquées dans les tableaux suivants.

Les options non réglables n'apparaissent pas dans le menu.

#### Menu Image

| Option            | Signal d'entrée                                 |                                                 |                   |  |  |  |
|-------------------|-------------------------------------------------|-------------------------------------------------|-------------------|--|--|--|
|                   | Signal Composant                                | Signal Vidéo GBR                                | Signal Ordinateur |  |  |  |
| Diaphrag. avancé  | •                                               | •                                               | •                 |  |  |  |
| Commande lampe    | •                                               | •                                               | •                 |  |  |  |
| Meilleur mvt      | •                                               | •                                               | -                 |  |  |  |
| Contraste         | •                                               | •                                               | •                 |  |  |  |
| Lumière           | •                                               | •                                               | •                 |  |  |  |
| Couleur           | •                                               | •                                               | -                 |  |  |  |
| Teinte            | •                                               | •                                               | -                 |  |  |  |
| Temp. couleur     | •                                               | •                                               | •                 |  |  |  |
| Netteté           | •                                               | •                                               | -                 |  |  |  |
| NR                | (numéros de mémoire<br>préréglée 3, 4, 7, 8, 9) | (numéros de mémoire<br>préréglée 3, 4, 7, 8, 9) | _                 |  |  |  |
| MPEG NR           | •                                               | •                                               | •                 |  |  |  |
| Mode de film      | (numéros de mémoire<br>préréglée 3, 4, 7, 8, 9) | (numéros de mémoire<br>préréglée 3, 4, 7, 8, 9) | _                 |  |  |  |
| Niveau du noir*1  | •                                               | •                                               | -                 |  |  |  |
| Niveau du blanc*1 | •                                               | •                                               | -                 |  |  |  |
| Correct. Gamma*1  | •                                               | •                                               | •                 |  |  |  |
| x.v.Color         | •                                               | -                                               | -                 |  |  |  |
| Esp. couleur      | •                                               | •                                               | •                 |  |  |  |
| RCP               | •                                               | •                                               | •                 |  |  |  |

• : Peut être réglé

- : Ne peut pas être réglé

#### Menu Ecran

| Option                      | Signal d'entrée                                                     |                                                                     |                   |  |  |
|-----------------------------|---------------------------------------------------------------------|---------------------------------------------------------------------|-------------------|--|--|
|                             | Signal Composant                                                    | Signal Vidéo GBR                                                    | Signal Ordinateur |  |  |
| Mode large                  | •                                                                   | •                                                                   | • *3              |  |  |
| Surscannage                 | •                                                                   | •                                                                   | -                 |  |  |
| Zone d'écran * <sup>2</sup> | (numéros de mémoire<br>préréglée 7, 8, 9, 12,<br>13, 14 uniquement) | (numéros de mémoire<br>préréglée 7, 8, 9, 12,<br>13, 14 uniquement) | -                 |  |  |
| Centrer V *4                | •                                                                   | •                                                                   | •                 |  |  |
| Taille verticale *4         | •                                                                   | •                                                                   | _                 |  |  |
| APA                         | -                                                                   | -                                                                   | • * <sup>5</sup>  |  |  |
| Phase                       | -                                                                   | -                                                                   | • * <sup>5</sup>  |  |  |
| Pas                         | -                                                                   | -                                                                   | • * <sup>5</sup>  |  |  |
| Déplacement                 | • *5                                                                | • * <sup>5</sup>                                                    | •                 |  |  |

- : Peut être réglé
- -: Ne peut pas être réglé
- \*<sup>1</sup>: Cette option n'est réglable que lorsque « x.v.Color » est réglé sur « Off ».
- \*<sup>2</sup>: Ce réglage n'est possible que lorsque « Surscannage » est réglé sur « On » et que « Mode large » est réglé sur « Plein » dans le menu 🖶 d'écran.
- \*<sup>3</sup>: Si le signal d'entrée provient d'un ordinateur, le réglage n'est pas possible lorsque le rapport de format est 16:9 ou plus large (fixé sur « Plein 1 »).
- \*4: Cette option n'est réglable que lorsque « Zoom » est sélectionné en « Mode large ».
- \*<sup>5</sup>: Cette option n'est réglable que pour un signal analogique.

#### Remarque

Lors de la connexion d'un câble HDMI, etc., vérifier le type du signal dans le menu Informations () ( Page 58) et Signal numérique ( Page 78), puis vérifier les options réglables.

## Signaux 3D compatibles

| Format des signaux 3D  |
|------------------------|
| Format côte à côte     |
| Format dessus-dessous* |
| Paquet images*         |
| Format côte à côte*    |
| Format dessus-dessous* |
| Paquet images*         |
| Format Côte à Côte     |
| Format Dassus Dassous  |
|                        |

Le projecteur prend en charge les types de signaux 3D suivants.

\* : Format 3D obligatoire des normes HDMI.

## Signaux 3D et options réglages/paramétrables

Il peut s'avérer impossible de régler/paramétrer certaines options de menu selon les signaux 3D. Les options qu'il est impossible de régler ne s'affichent pas dans les menus. Les tableaux suivants indiquent ces options.

| Option              | Signaux 3D               |                          |                               |                          |  |
|---------------------|--------------------------|--------------------------|-------------------------------|--------------------------|--|
|                     | 720/60, 50P              | 1080/60, 50i             | 1080/24P                      | 1080/60, 50P             |  |
| Diaphrag.<br>avancé | _                        | _                        | _                             | _                        |  |
| Commande<br>lampe   | _<br>(fixé sur « Haut ») | _<br>(fixé sur « Haut ») | _<br>(fixé sur « Haut »)      | _<br>(fixé sur « Haut ») |  |
| Meilleur mvt        | -                        | -                        | •                             | -                        |  |
| NR                  | -                        | -                        | -                             | -                        |  |
| MPEG NR             | •                        | •                        | - *                           | •                        |  |
| Mode Film           | -                        | -                        | -                             | -                        |  |
| x.v.Color           | _                        | _                        | (signal composant uniquement) | _                        |  |
| Mode large          | (fixé sur<br>« Plein »)  | (fixé sur<br>« Plein »)  | (fixé sur<br>« Plein »)       | (fixé sur<br>« Plein »)  |  |
| Surscannage         | -                        | -                        | -                             | -                        |  |
| Zone d'écran        | (fixé sur<br>« Plein »)  | (fixé sur<br>« Plein »)  | (fixé sur<br>« Plein »)       | (fixé sur<br>« Plein »)  |  |
| Trapèze V           | (fixé sur « 0 »)         | (fixé sur « 0 »)         | (fixé sur « 0 »)              | (fixé sur « 0 »)         |  |

• : Peut être réglé

- : Ne peut pas être réglé
- \*: Ce réglage est disponible pour le format Dessus-Dessous

Lorsque le projecteur est réglé pour convertir des images vidéo 2D en images vidéo 3D, certains éléments de menu risquent de ne pas être accessibles en vue d'être réglés/définis, selon les réglages « Format 3D » du menu Fonction 🗒 . Les options qu'il est impossible de régler ne s'affichent pas dans les menus. Les tableaux suivants indiquent ces options.

| Option              | Format 3D                                         |             |                                                      |  |  |  |
|---------------------|---------------------------------------------------|-------------|------------------------------------------------------|--|--|--|
|                     | Dessus-Dessous                                    | Côte à côte | 3D simulé                                            |  |  |  |
| Diaphrag.<br>avancé | -                                                 | -           | -                                                    |  |  |  |
| Commande lampe      | -                                                 | _           | -                                                    |  |  |  |
| Meilleur mvt        | (numéro de mémoire<br>préréglée 14<br>uniquement) | -           | •                                                    |  |  |  |
| NR                  | -                                                 | -           | (numéros de mémoire<br>préréglée 7, 8<br>uniquement) |  |  |  |
| MPEG NR             | •                                                 | •           | •                                                    |  |  |  |
| Mode Film           | -                                                 | -           | -                                                    |  |  |  |
| x.v.Color           | (numéro de mémoire<br>préréglée 14<br>uniquement) | -           | •                                                    |  |  |  |
| Mode large          | -                                                 | -           | -                                                    |  |  |  |
| Surscannage         | -                                                 | -           | -                                                    |  |  |  |
| Zone d'écran        | -                                                 | -           | -                                                    |  |  |  |
| Trapèze V           | (numéro de mémoire<br>préréglée 14<br>uniquement) | -           | -                                                    |  |  |  |

## Installation au plafond

Utiliser le support de suspension de projecteur PSS-H10 pour installer le projecteur au plafond. Les distances de projection pour une installation au plafond sont indiquées ci-dessous.

- L' : Distance entre l'écran et l'orifice d'installation du côté plafond de l'unité de montage au plafond (côté avant)
- y' : Distance du plafond au centre de l'écran pour que l'image ne soit pas coupée ni bloquée

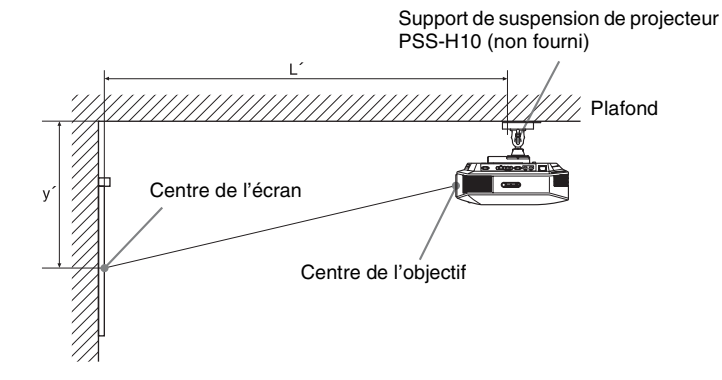

| Tai<br>SS | lle d'écran<br>(pouces) | 40                                 | 60                | 80        | 100                                 | 120                      | 150                                 | 200                                | 250                                 | 300                                 |
|-----------|-------------------------|------------------------------------|-------------------|-----------|-------------------------------------|--------------------------|-------------------------------------|------------------------------------|-------------------------------------|-------------------------------------|
| (mı       | m)                      | 1016                               | 1524              | 2032      | 2540                                | 3048                     | 3810                                | 5080                               | 6350                                | 7620                                |
|           | (minimum)               | 1385                               | 2008              | 2632      | 3256                                | 3879                     | 4814                                | 6373                               | 7932                                | 9491                                |
| τ,        |                         | $(54 \ {}^{17}\!/_{32})$           | $(79^{-1}/_{16})$ | (103 5/8) | (128 5/32)                          | $(152\ {}^{23}\!/_{32})$ | $(189 \ ^{17}\!/_{32})$             | $(250\ {}^{29}\!/_{32})$           | (312 <sup>9</sup> / <sub>32</sub> ) | $(373 \ {}^{21}\!/_{32})$           |
| L         | (maximum)               | 2013                               | 2955              | 3896      | 4837                                | 5779                     | 7190                                | 9544                               | 11897                               | 14250                               |
|           |                         | (79 <sup>9</sup> / <sub>32</sub> ) | (116 5/16)        | (153 3/8) | (190 <sup>7</sup> / <sub>16</sub> ) | $(227 \ ^{1}/_{2})$      | (283 <sup>3</sup> / <sub>32</sub> ) | (375 <sup>3</sup> / <sub>4</sub> ) | (468 3/8)                           | (561 <sup>1</sup> / <sub>32</sub> ) |
|           | (minimum)               | 249                                | 374               | 498       | 623                                 | 747                      | 934                                 | 1245                               | 1557                                | 1868                                |
| ,         |                         | (9 <sup>7</sup> / <sub>8</sub> )   | (14 3/4)          | (19 5/8)  | (24 5/8)                            | $(29 \ ^{1}/_{2})$       | (36 7/8)                            | (49 <sup>1</sup> / <sub>8</sub> )  | (61 3/8)                            | (73 5/8)                            |
| У         | (maximum)               | 592                                | 754               | 916       | 1078                                | 1240                     | 1483                                | 1887                               | 2292                                | 2697                                |
|           |                         | (23 3/8)                           | (29 3/4)          | (36 1/8)  | (42 1/2)                            | (48 7/8)                 | (58 1/2)                            | (74 3/8)                           | (90 <sup>-1</sup> / <sub>4</sub> )  | $(106 \ ^{1}/_{4})$                 |

Lors de l'utilisation d'un écran à rapport de format 16:9

Pour calculer les positions d'installation

L' (minimum) = 31,1781 (1 $^{7}/_{32}$ ) × SS + 137,7 (5 $^{13}/_{32}$ ) L' (maximum) = 47,0644 (1 $^{27}/_{32}$ ) × SS + 130,8 (5 $^{5}/_{32}$ ) y' (minimum) = 6,2263 ( $^{1}/_{4}$ ) × SS y' (maximum) = 8,0942 ( $^{5}/_{16}$ ) × SS + 268,5 (10 $^{9}/_{16}$ )

#### Lors de l'utilisation d'un écran à rapport de format 4:3

| Taille d'écran<br>SS (pouces) |           | 40                                 | 60                                 | 80                        | 100                       | 120                                  | 150                                | 200                     | 250                                 | 300                                  |
|-------------------------------|-----------|------------------------------------|------------------------------------|---------------------------|---------------------------|--------------------------------------|------------------------------------|-------------------------|-------------------------------------|--------------------------------------|
| (mm)                          |           | 1016                               | 1524                               | 2032                      | 2540                      | 3048                                 | 3810                               | 5080                    | 6350                                | 7620                                 |
|                               | (minimum) | 1664                               | 2427                               | 3190                      | 3953                      | 4717                                 | 5861                               | 7769                    | 9677                                | 11585                                |
| Ľ                             |           | (65 1/2)                           | (95 <sup>9</sup> / <sub>16</sub> ) | $(125 \ {}^{19}\!/_{32})$ | $(155\ {}^{21}\!/_{32})$  | (185 <sup>11</sup> / <sub>16</sub> ) | (230 <sup>3</sup> / <sub>4</sub> ) | (305 7/8)               | $(380 \ {}^{31}\!/_{32})$           | $(456^{3}/_{32})$                    |
|                               | (maximum) | 2435                               | 3587                               | 4739                      | 5891                      | 7043                                 | 8771                               | 11651                   | 14531                               | 17411                                |
|                               |           | $(95\ ^{27}\!/_{32})$              | (141 7/32)                         | $(186^{9}/_{16})$         | $(231 \ {}^{29}\!/_{32})$ | $(277^{9}/_{32})$                    | $(345\ {}^{5}\!/_{16})$            | $(458 \ ^{11}\!/_{16})$ | $(572 \ ^1/_{16})$                  | (685 <sup>15</sup> / <sub>32</sub> ) |
|                               | (minimum) | 305                                | 457                                | 610                       | 762                       | 914                                  | 1143                               | 1524                    | 1905                                | 2286                                 |
| y'                            |           | $(12^{-1}/_8)$                     | (18)                               | (24 1/8)                  | (30)                      | (36)                                 | (45)                               | (60)                    | (75)                                | (90)                                 |
|                               | (maximum) | 665                                | 863                                | 1061                      | 1259                      | 1457                                 | 1754                               | 2250                    | 2745                                | 3240                                 |
|                               |           | (26 <sup>-1</sup> / <sub>4</sub> ) | (34)                               | (41 7/8)                  | (49 5/8)                  | (57 <sup>3</sup> / <sub>8</sub> )    | (69 <sup>-1</sup> / <sub>8</sub> ) | (88 5/8)                | (108 <sup>-1</sup> / <sub>8</sub> ) | (127 5/8)                            |

Pour calculer les positions d'installation

L' (minimum) =  $38,1569 (1^{-1}/_2) \times SS + 137,7 (5^{-13}/_{32})$ 

L' (maximum) = 57,5992 (2 
$$^{9}/_{32}$$
) × SS + 130,8 (5  $^{5}/_{32}$ )

y' (minimum) = 7,62  $(^{5}/_{16}) \times SS$ 

y' (maximum) = 9,906 
$$({}^{3}/_{8}) \times SS + 268,5 (10 {}^{9}/_{16})$$

Unité : mm (pouces)

Unité : mm (pouces)

## Fixation du support de suspension de projecteur PSS-H10

Pour plus d'informations sur l'installation au plafond, se reporter au manuel d'installation pour revendeurs du PSS-H10. Il faut s'informer auprès du personnel qualifié de Sony pour l'installation.

Les mesures d'installation sont indiquées ci-dessous pour l'installation du projecteur au plafond avec le PSS-H10.

### Vue du haut

Installer le projecteur de sorte que le centre de l'objectif soit parallèle au centre de l'écran.

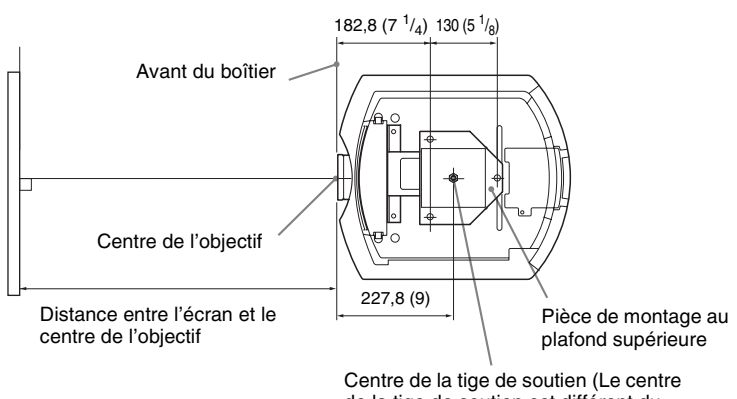

Centre de la tige de soutien (Le centre de la tige de soutien est différent du centre du projecteur.)

#### Vue frontale

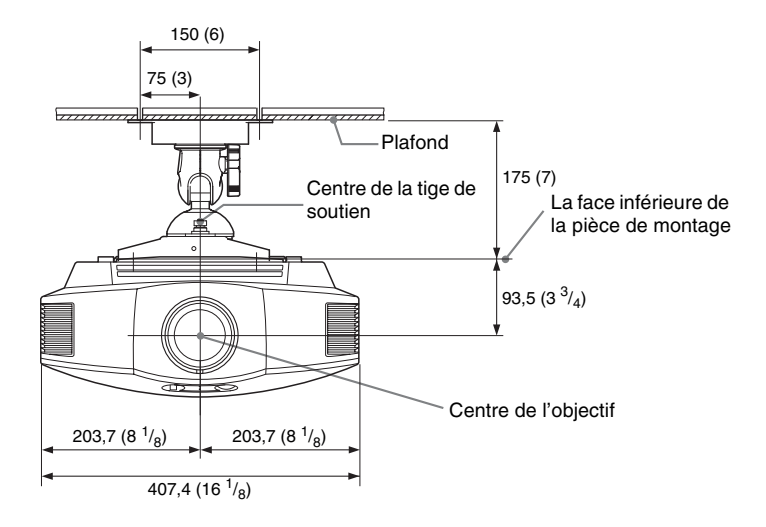

Vue de côté

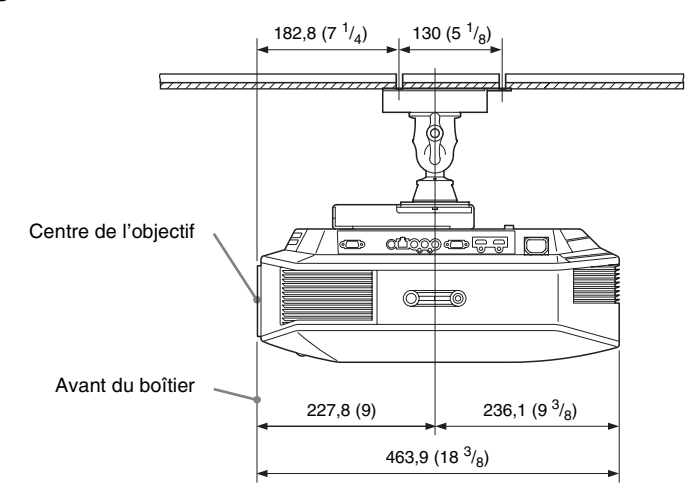

## Index

## A

| Accessoires fournis | 9  |
|---------------------|----|
| Alignement panneau  | 57 |
| APĂ                 |    |
| Arrière-plan        | 55 |
| r r                 |    |

## В

## С

| Commande HDMI  | .54 |
|----------------|-----|
| Commande lampe | .44 |
| Contraste      | .45 |
| Correct. Gamma | .46 |

## D

| Dépannage        | 62 |
|------------------|----|
| Diaphrag. avancé | 44 |
| Durée de lampe   | 58 |

## Ε

| Emplacement des commandes |    |
|---------------------------|----|
| Face arrière/inférieure   | .7 |
| Face avant/droite         | .6 |
| Esp. couleur              | 47 |
| État                      | 51 |
|                           |    |

## F

| fH | <br>58 |
|----|--------|
| fV | <br>   |
|    |        |
| н  |        |
| •• |        |

## 

## I

| Installation au | plafond |  | 83 |
|-----------------|---------|--|----|
|-----------------|---------|--|----|

## L

| Langage                     | 51 |
|-----------------------------|----|
| Lumière                     | 45 |
| Lunettes 3D                 |    |
| utilisation des lunettes 3D | 34 |

## М

| Meilleur mvt            | 44       |
|-------------------------|----------|
| Mémoire de présélection | 59       |
| Menu                    |          |
| Ecran                   | 49       |
| Fonction                | 53       |
| Image                   | 43       |
| Image avancée           | 48       |
| Informations            | 58       |
| Installation            | 56       |
| Réglage                 | 51       |
| Messages                |          |
| Avertissement           | 67       |
| Mise en garde           | 68       |
| Mode d'image            |          |
| CINEMA                  | 35       |
| Cinéma                  | 43       |
| DYNAMIC                 | 35       |
| Dynamique               | 43       |
| GAME                    | 35       |
| Jue                     | 43       |
| РНОТО                   | 35       |
| Photo                   | 43       |
| STANDARD                | 35       |
| Standard                | 43       |
| USER                    | 35       |
| Utilisateur             | 43       |
| Mode de veille          | 52       |
| Mode large              |          |
| Normal                  | 49       |
| Plein                   | 49       |
| Plein 1                 | 50       |
| Plein 2                 | 50       |
| Zoom                    | 50       |
| Zoom large              | 49       |
| Motionflow              | τ)<br>ΔΔ |
| MPFG NR                 | 45       |
|                         | тJ       |

## Ν

| Netteté         | 45 |
|-----------------|----|
| Niveau du blanc | 46 |
| Niveau du noir  | 46 |
| Noir Ciné Pro   | 44 |
| NR              | 45 |
|                 |    |

# Divers

## Ρ

| Paramètres 3D        |    |
|----------------------|----|
| Effet 3D simulé      |    |
| Format 3D            | 53 |
| Luminos. lunettes 3D | 54 |
| Régl. profondeur 3D  |    |
| Sél. affichage 2D-3D | 53 |
| Précautions          | 5  |
|                      |    |

## R

| Raccordement                   |    |
|--------------------------------|----|
| Appareil vidéo                 | 23 |
| Emetteur de synchronisation 3D | 25 |
| Ordinateur                     | 24 |
| RCP                            | 48 |
| Rech. ent. auto.               | 55 |
| Réglage                        |    |
| position de l'image            | 17 |
| qualité d'image                | 36 |
| Réglage du refroidissement     | 51 |
| Réglage expert                 | 45 |
| Réglez le signal               |    |
| APA                            | 50 |
| Déplacement                    | 50 |
| Pas                            | 50 |
| Phase                          | 50 |
| Réinitialiser                  |    |
| paramètres pouvant être        |    |
| réinitialisés                  | 42 |
| réinitialisation des options   | 42 |
|                                |    |

## S

| Sél sign entr A                | 52 |
|--------------------------------|----|
| Sélection de la langue de menu | 26 |
| Signaux 3D compatibles         | 81 |
| Signaux préprogrammé           | 76 |
| Spécifications                 | 74 |
| Support réglable               | 21 |
| Surscannage                    | 50 |
| Symétrie                       | 56 |
| -                              |    |

## т

| Teinte                     |
|----------------------------|
| Télécommande               |
| emplacement des commandes8 |
| insertion des piles9       |
| Temp. couleur              |
| Trapèze V56                |

## W

| WIDE MODE |  |
|-----------|--|
| x         |  |

## x.

## Ζ

| Zone d'écran | <br>50 |
|--------------|--------|
|              |        |

## ADVERTENCIA

Para reducir el riesgo de electrocución, no exponga este aparato a la lluvia ni a la humedad.

Para evitar descargas eléctricas, no abra el aparato. Solicite asistencia técnica únicamente a personal especializado.

#### ESTE APARATO DEBE CONECTARSE A TIERRA.

#### Para los clientes de Europa

Este producto ha sido fabricado por, o en nombre de Sony Corporation, 1-7-1 Konan Minato-ku Tokyo, 108-0075 Japón. Las consultas relacionadas con la conformidad del producto basadas en la legislación de la Unión Europea deben dirigirse al representante autorizado, Sony Deutschland GmbH, Hedelfinger Strasse 61, 70327 Stuttgart, Alemania. Para cualquier asunto relacionado con el servicio o la garantía, por favor diríjase a la dirección indicada en los documentos de servicio o garantía adjuntados con el producto.

## Contenido

## Ubicación de los controles

| Lado frontal/derecho     | 6 |
|--------------------------|---|
| Parte posterior/inferior | 7 |
| Mando a distancia        | 8 |

## Conexiones y preparativos

## Proyección

| Proyección de la imagen en la         |
|---------------------------------------|
| pantalla28                            |
| Apagado de la alimentación29          |
| Selección del modo de pantalla        |
| ancha                                 |
| Visualización de imágenes de vídeo en |
| 3D                                    |

| Uso de la función 3D                   |
|----------------------------------------|
| simulado33                             |
| Uso de las gafas 3D 34                 |
| Selección del modo de visualización de |
| la imagen 35                           |
| Ajuste de la calidad de imagen 36      |
| Selección para ajustar directamente    |
| el elemento de menú deseado 36         |
| Ajuste de la imagen usando procesado   |
| de color real                          |

## Uso de los menús

| Funcionamiento mediante los |    |
|-----------------------------|----|
| menús                       | 39 |
| Menú Imagen                 | 43 |
| Menú Imagen avanzada        | 47 |
| Menú Pantalla               | 48 |
| Menú Configuración          | 51 |
| Menú Función                | 53 |
| Menú Instalación            | 56 |
| Menú Información            | 58 |
| Acerca del n° de memoria    |    |
| preestablecida              | 59 |
|                             |    |

## Otros

| Acerca del Control por HDMI      | 60 |
|----------------------------------|----|
| Acerca de x.v.Color              | 61 |
| Acerca de la función 3D simulado | 61 |
| Solución de problemas            | 62 |
| Indicadores de aviso             | 66 |
| Listas de mensajes               | 67 |

## 3<sup>∈s</sup>

ES

| Sustitución de la lámpara y del filtro de aire, y limpieza de los orificios de |
|--------------------------------------------------------------------------------|
| ventilación (aspiración)69                                                     |
| Limpieza del filtro de aire72                                                  |
| Colocación de la tapa del<br>objetivo72                                        |
| La limpieza y la pantalla del                                                  |
| proyector73                                                                    |
| Especificaciones74                                                             |
| Señales predefinidas76                                                         |
| Señales de entrada y elementos                                                 |
| ajustables/de ajuste                                                           |
| Senales 3D compatibles                                                         |
| Señales 3D y opciones ajustables/de                                            |
| configuración81                                                                |
| Instalación en el techo83                                                      |
| Índice                                                                         |

## Informatión sobre marcas comerciales

"PS3" es una marca registrada de Sony Computer Entertainment Inc.

Los términos HDMI y HDMI High-Definition Multimedia Interface, así como el logotipo de HDMI son marcas comerciales o marcas comerciales registradas de HDMI Licensing LLC en los Estados Unidos y otros países.

"Blu-ray" y "Blu-ray Disc" son marcas comerciales de Blu-ray Disc Association.

.....

Control por HDMI es una función de control mutuo estándar HDMI que utiliza una especificación HDMI CEC (Consumer Electronics Control, Control de productos electrónicos de consumo).

Este proyector es compatible con los estándares HDMI DeepColor, x.v.Color, LipSync, señal 3D y señal de entrada de ordenador. También es compatible con HDCP.

## Precauciones

## Seguridad

- Compruebe que la tensión de funcionamiento de la unidad sea la misma que la del suministro eléctrico local.
- Si se introduce algún objeto sólido o líquido en la unidad, desenchúfela y haga que sea revisada por personal especializado antes de volver a utilizarla.
- Desenchufe la unidad de la toma mural cuando no vaya a utilizarla durante varios días.
- Para desconectar el cable, tire del enchufe. Nunca tire del propio cable.
- La toma mural debe encontrarse cerca de la unidad y ser de fácil acceso.
- La unidad no estará desconectada de la fuente de alimentación de CA mientras esté conectada a la toma mural, aunque haya apagado la unidad.
- No mire al objetivo mientras la lámpara esté encendida.
- No coloque la mano ni ningún objeto cerca de los orificios de ventilación. El aire que sale es caliente.

#### Prevención del calentamiento interno

Después de apagar la alimentación con el interruptor I/() (encendido/espera), no desconecte la unidad de la toma mural mientras el ventilador de refrigeración esté en funcionamiento.

### Precaución

El proyector está equipado con orificios de ventilación de aspiración y de escape. No bloquee dichos orificios ni coloque nada cerca de ellos, ya que si lo hace puede producirse un recalentamiento interno, causando el deterioro de la imagen o daños al proyector.

## Embalaje

Guarde la caja y los materiales de embalaje originales, ya que resultarán útiles cuando tenga que embalar la unidad. Para obtener una máxima protección, vuelva a embalar la unidad como se embaló originalmente en fábrica.

# Ubicación de los controles

## Lado frontal/derecho

Para utilizar el proyector puede utilizar los botones del panel de control con los mismos nombres que los del mando a distancia.

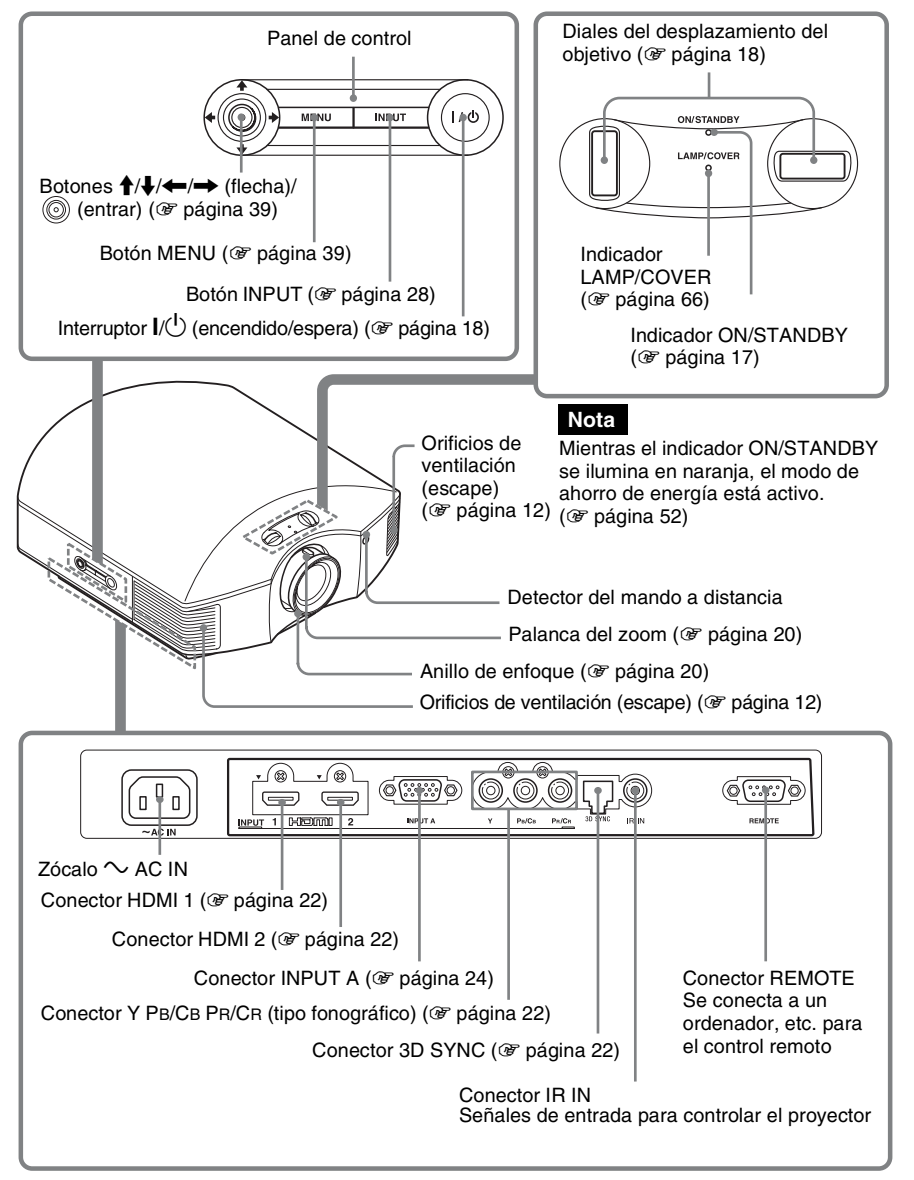

## Parte posterior/inferior

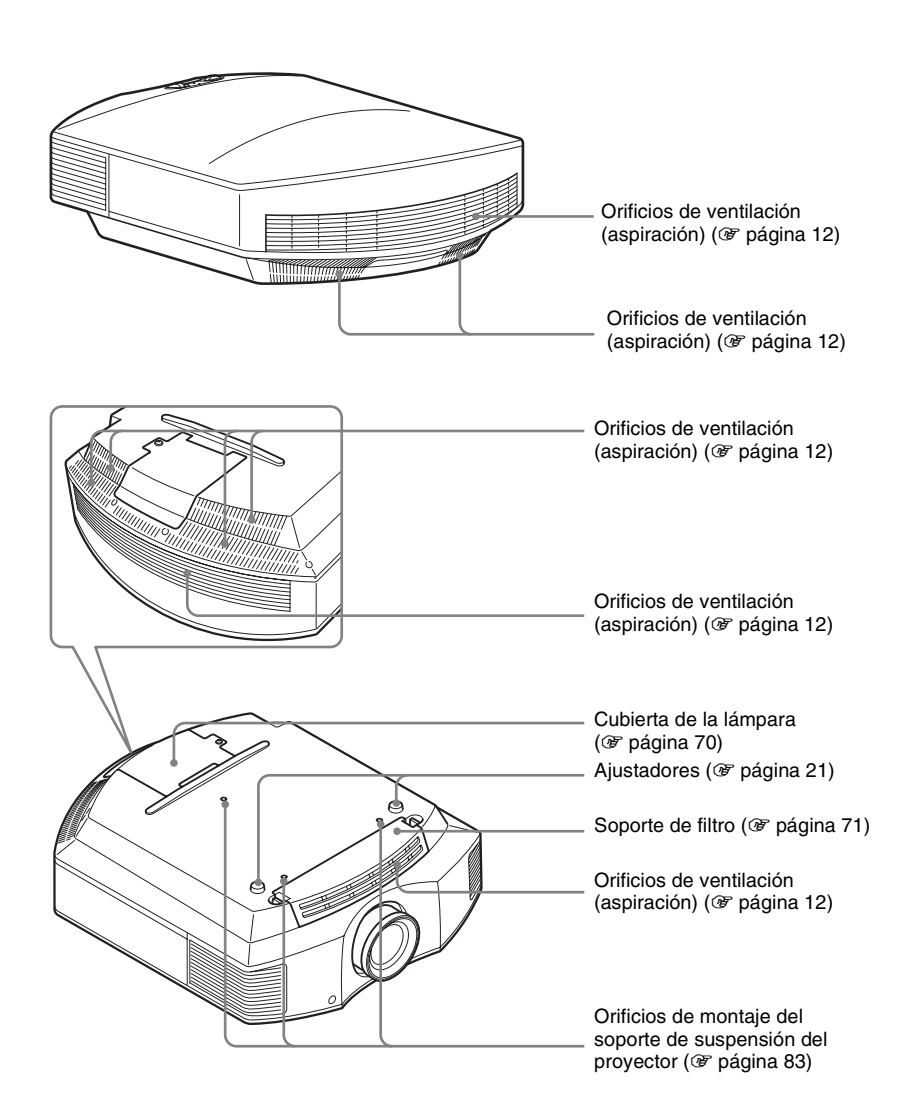

## Mando a distancia

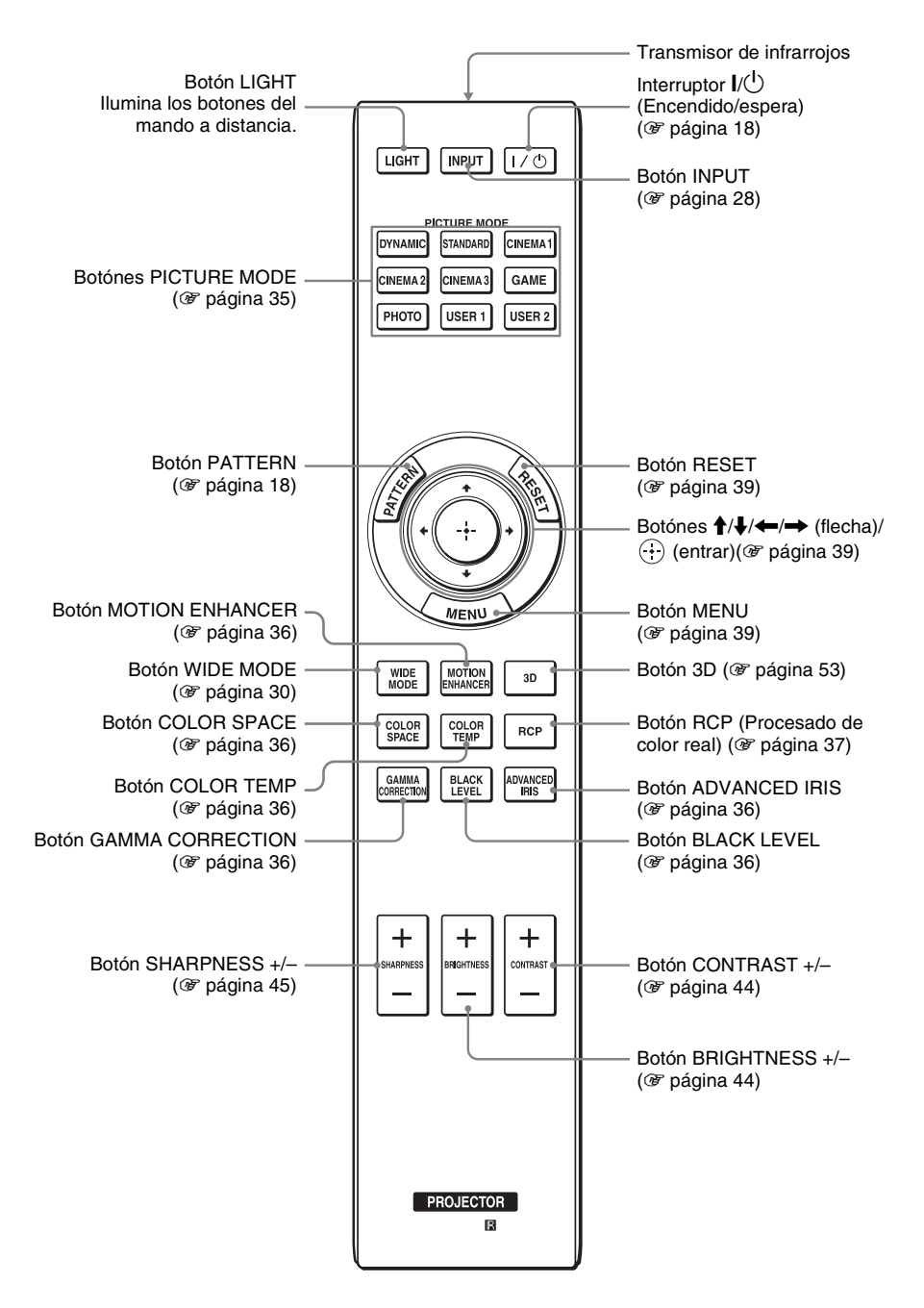

# **Conexiones y preparativos**

En esta sección se describe cómo instalar el proyector y la pantalla, cómo conectar el equipo desde el cual desea proyectar la imagen, etc.

## Desembalaje

Compruebe que la caja contenga los siguientes elementos:

• Mando a distancia (1) y pilas tamaño AA (R6) manganeso (2)

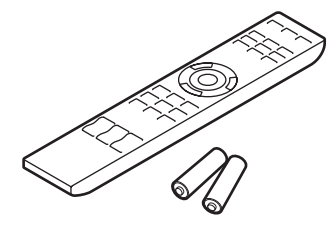

- Cable de alimentación de CA (1)
- Tapa del objetivo (1) Al comprar el proyector, la tapa del objetivo está montada sobre el mismo. Quite esta tapa del objetivo al usar el proyector.
- Manual de instrucciones (este manual)

Con el modelo VPL-HW30AES se suministran también los siguientes productos:

- Gafas 3D (2)
- Cable USB de carga (1)
- Bolsa para las gafas 3D (2)
- Transmisor de sincronización 3D (1)
- Cable de conexión (1)
- Base (1)

## Introducción de las pilas en el mando a distancia

Introduzca las pilas comenzando por el lado 🌩, como se muestra en la ilustración. Si las introduce forzándolas o con las polaridades invertidas, podría provocar un cortocircuito y generar calor.

## PRECAUCIÓN

Peligro de explosión si se sustituye la batería por una del tipo incorrecto. Reemplace la batería solamente por otra del mismo tipo o de un tipo equivalente recomendado por el fabricante. Cuando deseche la batería, debe cumplir con las leyes de la zona o del país.

## Colocación de las pilas

Se suministran dos pilas de tamaño AA (R6) para el mando a distancia. Para evitar el riesgo de explosión, utilice pilas alcalinas o de manganeso de tamaño AA (R6).

## Precauciones para la manipulación del mando a distancia

- Manipule con cuidado el mando a distancia. No lo deje caer, ni lo pise, ni derrame ningún líquido sobre él.
- No ponga el mando a distancia cerca de fuentes de calor, bajo la luz directa del sol ni en lugares húmedos.

## Paso 1: Instalación del proyector

El proyector muestra imágenes procedentes de una videograbadora o de otro dispositivo. El desplazamiento del objetivo amplía las opciones disponibles para colocar el proyector y ver las imágenes fácilmente.

## Antes de configurar el proyector

#### Instalación inadecuada

No ponga el proyector en las siguientes situaciones, en las que puede sufrir daños o averías.

#### Ubicaciones escasamente ventiladas

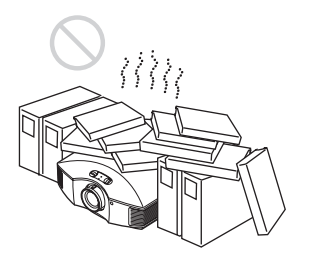

Deje un espacio superior a 30 cm (117/8) pulgadas) alrededor de la unidad.

### Lugares cálidos y húmedos

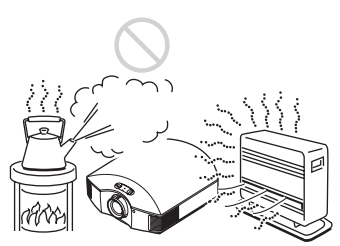

Lugares expuestos a un flujo directo de aire frío o caliente procedente de un aparato de climatización

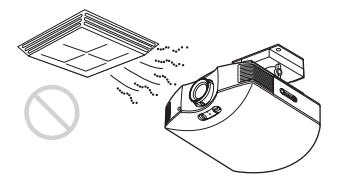

Si instala el proyector en una ubicación de estas características, la unidad puede averiarse debido a la condensación de humedad o al aumento de temperatura.

## Cerca de un sensor de calor o de humo

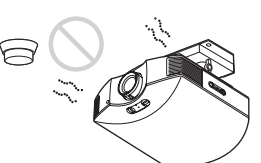

Puede producirse una avería del sensor.

## Lugares con mucho polvo o humo excesivo

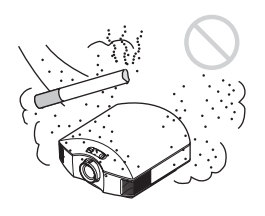

## Instálelo en una ubicación alejada de las paredes

Para mantener el rendimiento y la fiabilidad del proyector, deje al menos 30 cm (11 <sup>7</sup>/8 pulgadas) entre el proyector y las paredes.

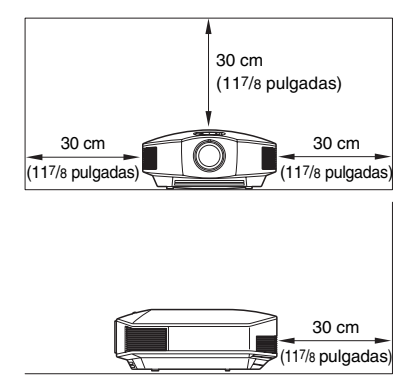

## Uso inadecuado

No haga lo siguiente mientras usa el proyector.

## Bloqueo de los orificios de ventilación (aspiración y escape)

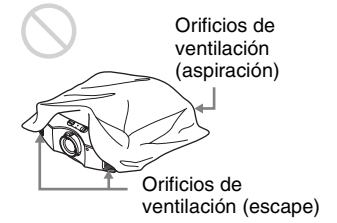

#### Sugerencia

Para obtener información detallada sobre la ubicación de los orificios de ventilación (aspiración y escape), consulte "Ubicación de los controles" (@ página 6).

## Inclinación adelante/atrás e izquierda/derecha

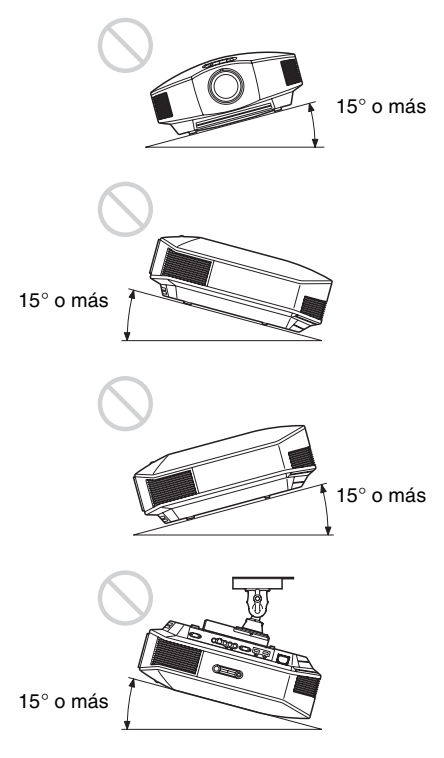

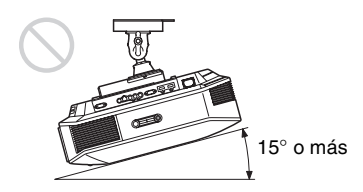

Evite usar el proyector inclinado con un ángulo de más de 15 grados. No instale el proyector en un lugar que no sea una superficie horizontal o el techo. La instalación del proyector en tal ubicación puede provocar irregularidades en la uniformidad del color, o reducir la fiabilidad de los efectos de la lámpara.

Si el proyector está inclinado hacia arriba o hacia abajo, la imagen puede aparecer con forma trapezoidal en la pantalla.

Coloque el proyector de modo que la lente esté paralela a la pantalla (@ página 16).

## Instalación de la unidad a grandes altitudes

Si utiliza el proyector a altitudes de 1.500 m o más, ajuste la opción "Config. refrigeración" del menú Configuración a en "Alto" (@ página 51). Si no se establece este modo cuando se utiliza el proyector a altitudes elevadas pueden producirse efectos adversos, tales como la reducción de la fiabilidad de determinados componentes.

### ADVERTENCIA

Al instalar la unidad, incluya un dispositivo de desconexión fácilmente accesible en el cableado fijo, o conecte el enchufe de alimentación a una toma de corriente fácilmente accesible cerca de la unidad. Si se produce una anomalía durante el funcionamiento de la unidad, accione el dispositivo de desconexión para desactivar la alimentación o desconecte el enchufe de alimentación.

## Colocación del proyector y de una pantalla

La distancia de instalación entre el proyector y la pantalla varía en función del tamaño de ésta, y de si se utilizan o no las funciones de desplazamiento del objetivo.

## **1** Determine la posición de instalación del proyector y la pantalla.

Para obtener imágenes de buena calidad, coloque el proyector de modo que el centro del objetivo esté dentro del área indicada en gris en la ilustración.

Utilice los valores L, x e y de la tabla de la página 14 o 15 como guía.

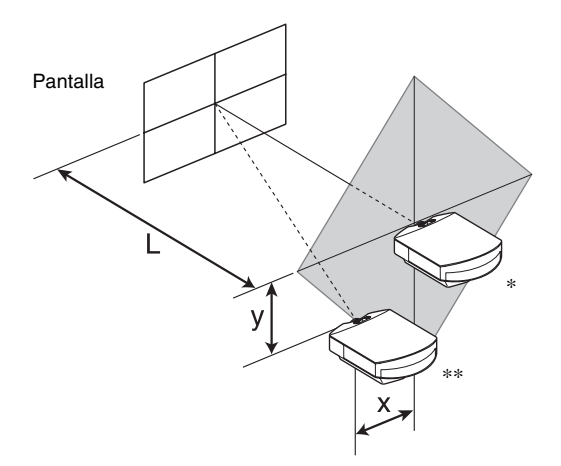

- \* Posición de instalación sin utilizar desplazamiento del objetivo (x = 0, y = 0)
- \*\* Ejemplo de posición de instalación usando el desplazamiento del objetivo (x, y)
  - L: Distancia entre la pantalla y el extremo frontal del objetivo del proyector.
  - **x**: Distancia horizontal entre el centro de la pantalla y el centro del objetivo del proyector.
  - **y:** Distancia vertical entre el centro de la pantalla y el centro del objetivo del proyector.

## Para instalar el proyector en el techo, consulte "Instalación en el techo". (@ página 83)

Para ver información detallada sobre la función de desplazamiento del objetivo, consulte "Paso 2: Ajuste de la posición de la imagen". ( Frágina 17)

| Tar<br>par<br>(pu | naño de la<br>ntalla SS<br>Ilgadas) | 40       | 60        | 80        | 100       | 120       | 150       | 200       | 250       | 300       |
|-------------------|-------------------------------------|----------|-----------|-----------|-----------|-----------|-----------|-----------|-----------|-----------|
|                   | (mm)                                | 1016     | 1524      | 2032      | 2540      | 3048      | 3810      | 5080      | 6350      | 7620      |
|                   | mínimo                              | 1201     | 1825      | 2448      | 3072      | 3695      | 4631      | 6189      | 7748      | 9307      |
| L                 |                                     | (47 3/8) | (71 7/8)  | (96 1/2)  | (121)     | (145 1/2) | (182 3/8) | (243 3/4) | (305 1/8) | (366 1/2) |
|                   | máximo                              | 1840     | 2782      | 3723      | 4664      | 5605      | 7017      | 9371      | 11724     | 14077     |
|                   |                                     | (72 1/2) | (109 5/8) | (146 5/8) | (183 5/8) | (220 3/4) | (276 3/8) | (369)     | (461 5/8) | (554 1/4) |
|                   | х                                   | 0        | 0         | 0         | 0         | 0         | 0         | 0         | 0         | 0         |
|                   |                                     | (0)      | (0)       | (0)       | (0)       | (0)       | (0)       | (0)       | (0)       | (0)       |
|                   | у                                   | 324      | 486       | 648       | 809       | 971       | 1214      | 1619      | 2024      | 2428      |
|                   |                                     | (12 7/8) | (19 1/4)  | (25 5/8)  | (31 7/8)  | (38 1/4)  | (47 7/8)  | (63 3/4)  | (79 3/4)  | (95 5/8)  |
|                   | х                                   | 44       | 66        | 89        | 111       | 133       | 166       | 221       | 277       | 332       |
|                   |                                     | (1 3/4)  | (2 5/8)   | (3 5/8)   | (4 3/8)   | (5 1/4)   | (6 5/8)   | (8 3/4)   | (11)      | (13 1/8)  |
|                   | У                                   | 259      | 389       | 518       | 648       | 777       | 971       | 1295      | 1619      | 1943      |
|                   |                                     | (10 1/4) | (15 3/8)  | (20 1/2)  | (25 5/8)  | (30 5/8)  | (38 1/4)  | (51)      | (63 3/4)  | (76 1/2)  |
|                   | х                                   | 89       | 133       | 177       | 221       | 266       | 332       | 443       | 553       | 664       |
|                   |                                     | (3 5/8)  | (5 1/4)   | (7)       | (8 3/4)   | (10 1/2)  | (13 1/8)  | (17 1/2)  | (21 7/8)  | (26 1/4)  |
|                   | У                                   | 194      | 291       | 389       | 486       | 583       | 728       | 971       | 1214      | 1457      |
|                   |                                     | (7 3/4)  | (11 1/2)  | (15 3/8)  | (19 1/4)  | (23)      | (28 3/4)  | (38 1/4)  | (47 7/8)  | (57 3/8)  |
|                   | х                                   | 133      | 199       | 266       | 332       | 398       | 498       | 664       | 830       | 996       |
|                   |                                     | (5 1/4)  | (7 7/8)   | (10 1/2)  | (13 1/8)  | (15 3/4)  | (19 5/8)  | (26 1/4)  | (32 3/4)  | (39 1/4)  |
|                   | У                                   | 130      | 194       | 259       | 324       | 389       | 486       | 648       | 809       | 971       |
|                   |                                     | (5 1/8)  | (7 3/4)   | (10 1/4)  | (12 7/8)  | (15 3/8)  | (19 1/4)  | (25 5/8)  | (31 7/8)  | (38 1/4)  |
|                   | х                                   | 177      | 266       | 354       | 443       | 531       | 664       | 886       | 1107      | 1328      |
|                   |                                     | (7)      | (10 1/2)  | (14)      | (17 1/2)  | (21)      | (26 1/4)  | (35)      | (43 5/8)  | (52 3/8)  |
|                   | У                                   | 65       | 97        | 130       | 162       | 194       | 243       | 324       | 405       | 486       |
|                   |                                     | (2 5/8)  | (3 7/8)   | (5 1/8)   | (6 1/2)   | (7 3/4)   | (9 5/8)   | (12 7/8)  | (16)      | (19 1/4)  |
|                   | х                                   | 221      | 332       | 443       | 553       | 664       | 830       | 1107      | 1384      | 1660      |
|                   |                                     | (8 3/4)  | (13 1/8)  | (17 1/2)  | (21 7/8)  | (26 1/4)  | (32 3/4)  | (43 5/8)  | (54 1/2)  | (65 3/8)  |
|                   | У                                   | 0        | 0         | 0         | 0         | 0         | 0         | 0         | 0         | 0         |
|                   |                                     | (0)      | (0)       | (0)       | (0)       | (0)       | (0)       | (0)       | (0)       | (0)       |

## Uso del tamaño de pantalla de relación de aspecto 16:9

Unidad: mm (pulgadas)

Para calcular las posiciones de instalación L (mínimo) = 31,1781 (1 $^{7}$ /32) × SS – 46,1543 (1 $^{13}$ /16) L (máximo) = 47,0644 (1 $^{27}$ /32) × SS – 42,3308 (1 $^{21}$ /32)

 $y = -1.463 \times x \text{ (mm o pulgada)} + 8.0942 (5/16) \times SS$ 

| Tar<br>par<br>(pu | naño de la<br>ntalla SS<br>Ilgadas) | 40       | 60        | 80        | 100       | 120       | 150       | 200       | 250       | 300       |
|-------------------|-------------------------------------|----------|-----------|-----------|-----------|-----------|-----------|-----------|-----------|-----------|
| (mm) 1016         |                                     | 1016     | 1524      | 2032      | 2540      | 3048      | 3810      | 5080      | 6350      | 7620      |
|                   | mínimo                              | 1480     | 2243      | 3006      | 3770      | 4533      | 5677      | 7585      | 9493      | 11401     |
| L                 |                                     | (58 3/8) | (88 3/8)  | (118 3/8) | (148 1/2) | (178 1/2) | (223 5/8) | (298 5/8) | (373 3/4) | (448 7/8) |
|                   | máximo                              | 2262     | 3414      | 4566      | 5718      | 6870      | 8598      | 11478     | 14357     | 17237     |
|                   |                                     | (89 1/8) | (134 1/2) | (179 7/8) | (225 1/8) | (270 1/2) | (338 5/8) | (452)     | (565 1/4) | (678 5/8) |
|                   | х                                   | 0        | 0         | 0         | 0         | 0         | 0         | 0         | 0         | 0         |
|                   |                                     | (0)      | (0)       | (0)       | (0)       | (0)       | (0)       | (0)       | (0)       | (0)       |
|                   | у                                   | 396      | 594       | 792       | 991       | 1189      | 1486      | 1981      | 2477      | 2972      |
|                   |                                     | (15 5/8) | (23 1/2)  | (31 1/4)  | (39 1/8)  | (46 7/8)  | (58 5/8)  | (78)      | (97 5/8)  | (117 1/8) |
|                   | х                                   | 54       | 81        | 108       | 135       | 163       | 203       | 271       | 339       | 406       |
|                   |                                     | (2 1/4)  | (3 1/4)   | (4 3/8)   | (5 3/8)   | (6 1/2)   | (8)       | (10 3/4)  | (13 3/8)  | (16)      |
|                   | У                                   | 317      | 475       | 634       | 792       | 951       | 1189      | 1585      | 1981      | 2377      |
|                   |                                     | (12 1/2) | (18 3/4)  | (25)      | (31 1/4)  | (37 1/2)  | (46 7/8)  | (62 1/2)  | (78)      | (93 5/8)  |
|                   | х                                   | 108      | 163       | 217       | 271       | 325       | 406       | 542       | 677       | 813       |
|                   |                                     | (4 3/8)  | (6 1/2)   | (8 5/8)   | (10 3/4)  | (12 7/8)  | (16)      | (21 3/8)  | (26 3/4)  | (32 1/8)  |
|                   | У                                   | 238      | 357       | 475       | 594       | 713       | 892       | 1189      | 1486      | 1783      |
|                   |                                     | (9 3/8)  | (14 1/8)  | (18 3/4)  | (23 1/2)  | (28 1/8)  | (35 1/8)  | (46 7/8)  | (58 5/8)  | (70 1/4)  |
|                   | х                                   | 163      | 244       | 325       | 406       | 488       | 610       | 813       | 1016      | 1219      |
|                   |                                     | (6 1/2)  | (9 5/8)   | (12 7/8)  | (16)      | (19 1/4)  | (24 1/8)  | (32 1/8)  | (40)      | (48)      |
|                   | У                                   | 158      | 238       | 317       | 396       | 475       | 594       | 792       | 991       | 1189      |
|                   |                                     | (6 1/4)  | (9 3/8)   | (12 1/2)  | (15 5/8)  | (18 3/4)  | (23 1/2)  | (31 1/4)  | (39 1/8)  | (46 7/8)  |
|                   | х                                   | 217      | 325       | 433       | 542       | 650       | 813       | 1084      | 1355      | 1626      |
|                   |                                     | (8 5/8)  | (12 7/8)  | (17 1/8)  | (21 3/8)  | (25 5/8)  | (32 1/8)  | (42 3/4)  | (53 3/8)  | (64 1/8)  |
|                   | У                                   | 79       | 119       | 158       | 198       | 238       | 297       | 396       | 495       | 594       |
|                   |                                     | (3 1/8)  | (4 3/4)   | (6 1/4)   | (7 7/8)   | (9 3/8)   | (11 3/4)  | (15 5/8)  | (19 1/2)  | (23 1/2)  |
|                   | х                                   | 271      | 406       | 542       | 677       | 813       | 1016      | 1355      | 1693      | 2032      |
|                   |                                     | (10 3/4) | (16)      | (21 3/8)  | (26 3/4)  | (32 1/8)  | (40)      | (53 3/8)  | (66 3/4)  | (80)      |
|                   | У                                   | 0        | 0         | 0         | 0         | 0         | 0         | 0         | 0         | 0         |
|                   |                                     | (0)      | (0)       | (0)       | (0)       | (0)       | (0)       | (0)       | (0)       | (0)       |

Т

Uso del tamaño de pantalla de relación de aspecto 4:3

Т

Т

Unidad: mm (pulgadas)

Para calcular las posiciones de instalación L (mínimo) = 38,1569 (1  $^{1}/_{2}$ ) × SS - 46,1543 (1  $^{13}/_{16}$ ) L (máximo) = 57,5992 (2  $^{9}/_{32}$ ) × SS - 42,3308 (1  $^{21}/_{32}$ ) y = -1,463 × x (mm o pulgada) + 9,9060 ( $^{3}/_{8}$ ) × SS

٦

## **2** Coloque el proyector de modo que el objetivo esté paralelo a la pantalla.

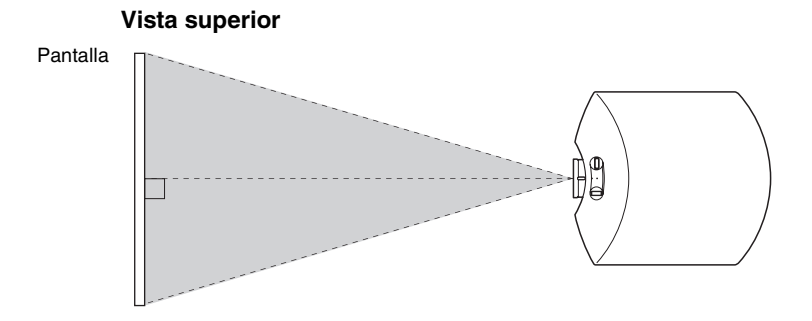

# **3** Proyecte una imagen en la pantalla y ajuste la imagen de modo que se ajuste a la pantalla. (@ página 17)

#### Nota

Cuando utilice una pantalla de superficie irregular, en raras ocasiones aparecerán patrones de bandas en la pantalla, dependiendo de la distancia entre la pantalla y el proyector y de la ampliación del zoom. Esto no significa una avería del proyector.

# Conexiones y preparativos

## Paso 2: Ajuste de la posición de la imagen

Proyecte una imagen en la pantalla y, a continuación, ajuste la posición de la imagen.

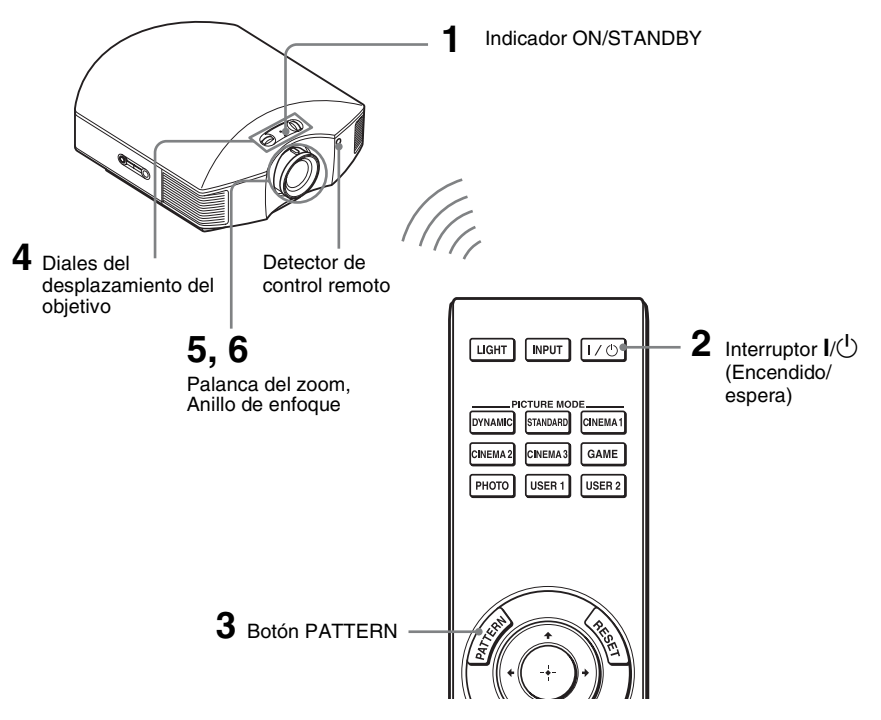

#### Sugerencia

Los botones  $I/\bigcirc$  (encendido/espera), INPUT, MENU y los botones  $A/\downarrow/(-)$  (joystick) del panel lateral del proyector funcionan igual que los del mando a distancia.

#### Nota

Según la ubicación en la que se haya instalado el proyector, es posible que no pueda controlarlo con el mando a distancia. En ese caso, apunte el mando a distancia a la pantalla, en lugar de al proyector.

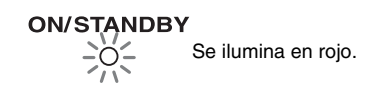

1 Después de conectar el cable de CA al proyector, enchufe el cable de CA en una toma mural. El indicador ON/STANDBY se

El indicador ON/STANDBY se iluminará en rojo y el proyector entrará en el modo de espera.

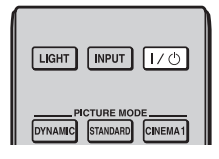

## ON/STANDBY

Parpadea en verde unos momentos (décimas de segundo) y, a continuación, se ilumina en verde.

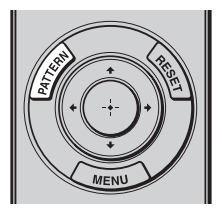

| Auto N posicilaritativa |
|-------------------------|
| 54r jū                  |

#### 2 Pulse el interruptor I/ (encendido/espera) para encender el proyector.

El indicador ON/STANDBY parpadea en verde y, a continuación, se ilumina en verde. Cuando parpadee el indicador ON/

STANDBY, aparecerá "Iniciando..." en la pantalla.

## **3** Visualice una señal de prueba para poder realizar los ajustes.

Pulse el botón PATTERN del mando a distancia para visualizar la señal de prueba.

#### Sugerencia

La señal de prueba se muestra durante 1 minuto.

Pulse el botón  $\bigoplus$  para eliminar la visualización de la señal de prueba antes.

4 Mueva ambos diales del desplazamiento del objetivo para ajustar la posición de la imagen.

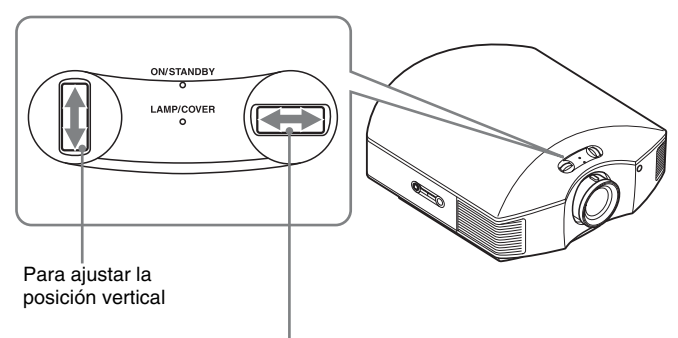

Para ajustar la posición horizontal

# Conexiones y preparativos

## Para ajustar la posición horizontal

Gire el dial del desplazamiento del objetivo a la derecha o a la izquierda. La imagen proyectada en la pantalla se mueve a la derecha o a la izquierda, como máximo, un 25% de la anchura de la pantalla desde el centro del objetivo.

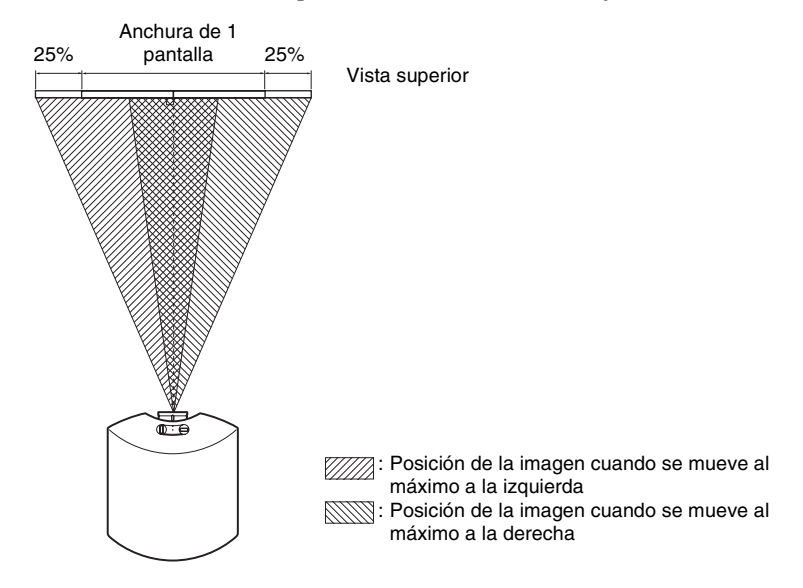

## Para ajustar la posición vertical

Gire el dial del desplazamiento del objetivo hacia arriba o hacia abajo. La imagen proyectada en la pantalla se mueve arriba o abajo, como máximo, un 65% de la altura de la pantalla desde el centro del objetivo.

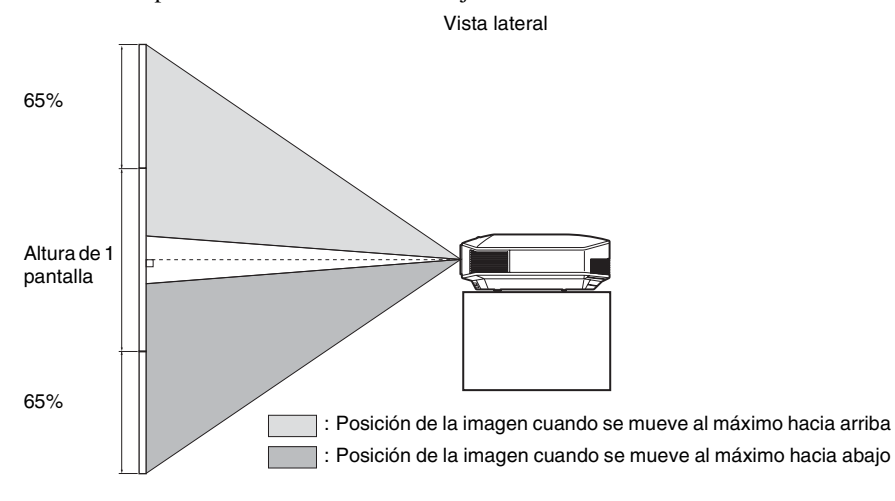

#### Notas

 El intervalo de movimiento de la imagen proyectada en la pantalla solamente puede ajustarse dentro del área octogonal que se ilustra a continuación. En esta conexión, consulte también "Colocación del proyector y de una pantalla" (@ página 13).

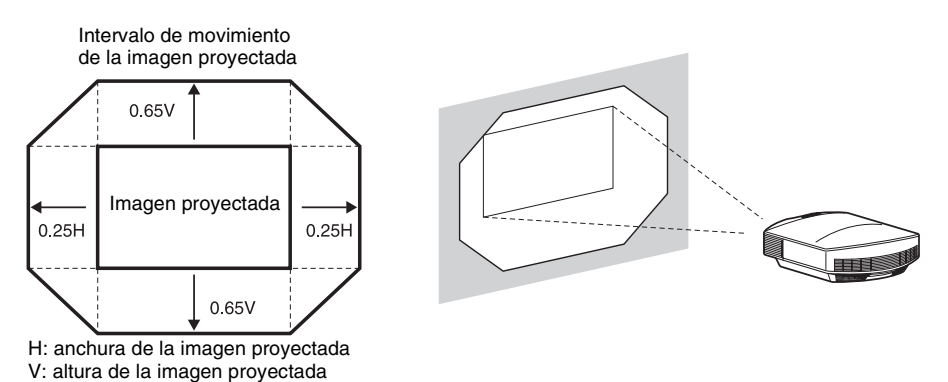

• Cuando utilice las funciones de desplazamiento horizontal y vertical del objetivo al mismo tiempo, la distancia a la que se mueve la imagen proyectada en la pantalla varía en función de la magnitud del ajuste de desplazamiento del objetivo. Para obtener información detallada, consulte la tabla de la página 15 o 16.

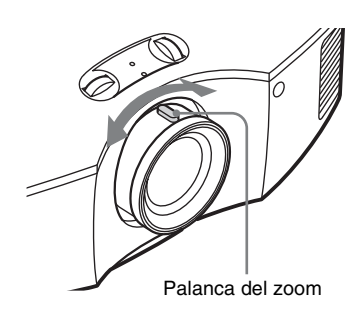

5 Ajuste el tamaño de la imagen con el palanca del zoom.

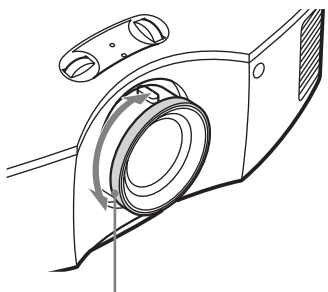

6 Ajuste el enfoque con el anillo de enfoque.

Anillo de enfoque
# Para ajustar la inclinación de la superficie de instalación

Si instala el proyector en una superficie irregular, utilice los ajustadores para mantener el proyector nivelado.

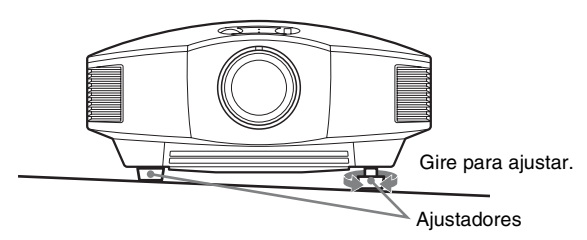

### Notas

- Si la inclinación del proyector es demasiado alta o demasiado baja, esto provocará distorsiones trapezoidales en la imagen proyectada.
- Tenga cuidado de no atraparse los dedos cuando gire los ajustadores.

# Paso 3: Conexión del proyector

### Cuando haga las conexiones, asegúrese de hacer lo siguiente:

- Apague todos los equipos antes de realizar cualquier conexión.
- Utilice los cables apropiados para cada conexión.
- Introduzca los enchufes de los cables correctamente; una mala conexión de las clavijas puede provocar una avería o una mala calidad de imagen. Cuando desconecte un cable, asegúrese de tirar del enchufe, no del cable.
- Consulte las instrucciones de funcionamiento del equipo conectado.

## Conexión a una videograbadora

## Conexión al equipo con conectores de salida de vídeo HDMI

Para disfrutar de una mejor calidad de imagen, puede conectar un reproductor/grabador de DVD o Blu-ray Disc, o PS3<sup>®</sup> equipado con salida HDMI a la entrada HDMI del proyector. Además, si tiene un equipo compatible con control HDMI, puede usar el proyector en sincronización con el equipo compatible con control HDMI. Para obtener información detallada, consulte el menú Función 😫 (F página 53) y "Acerca del Control por HDMI" (F página 60).

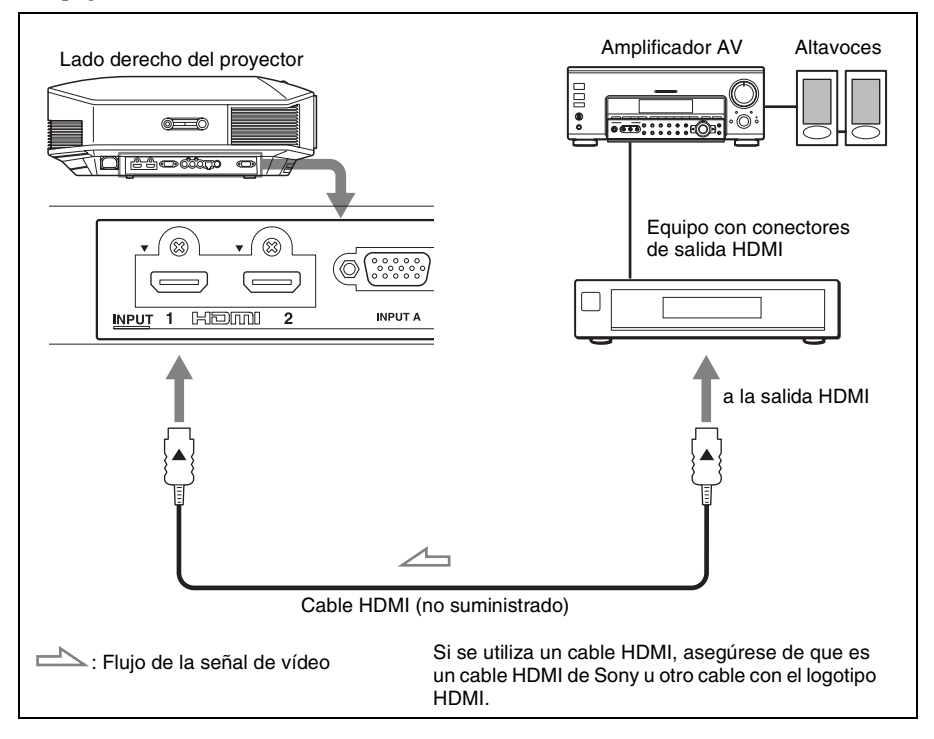

### Notas

- Utilice un cable HDMI de alta velocidad. Con los cables HDMI de velocidad estándar, las imágenes 1080p, DeepColor y las de vídeo en 3D pueden no visualizarse correctamente.
- Cuando conecte un cable HDMI al proyector, asegúrese de que la marca ▼ de la parte superior de la entrada HDMI del proyector y la marca ▲ del conector del cable se encuentren en la misma posición.
- Si la imagen del equipo conectado al proyector con un cable HDMI no es clara, compruebe la configuración del equipo conectado.

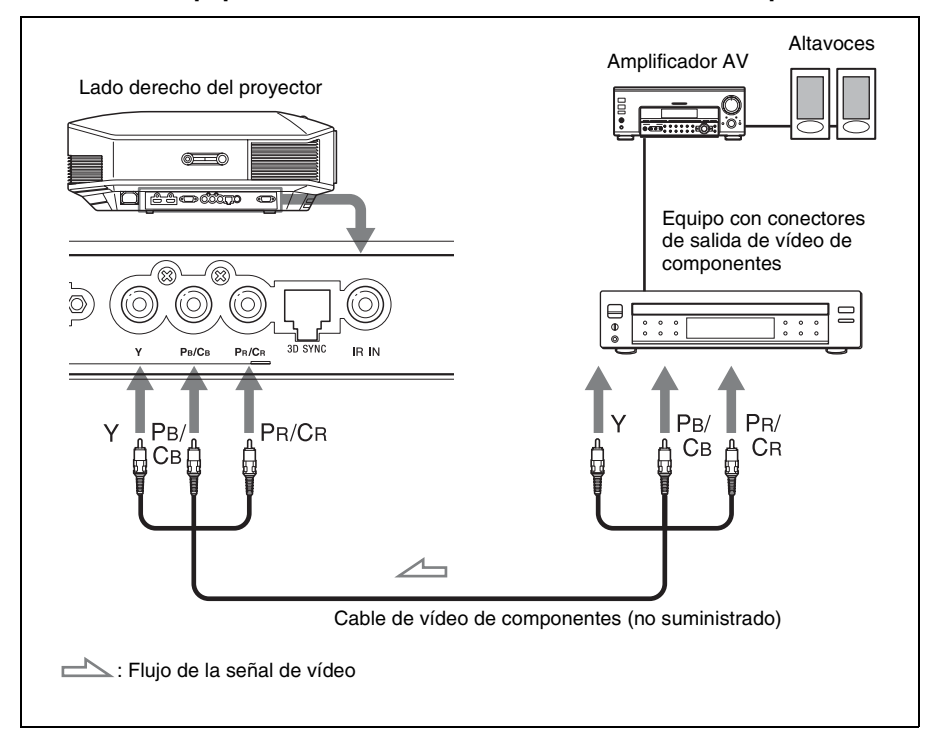

### Conexión al equipo con conectores de salida de vídeo de componentes

## Conexión a un ordenador

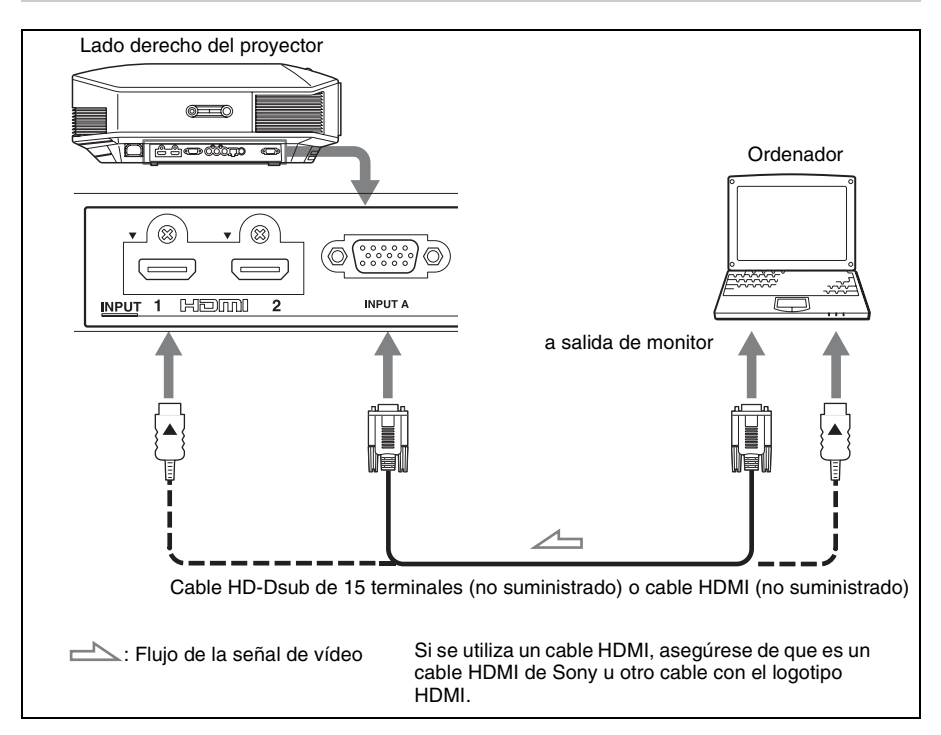

### Sugerencia

Cuando conecte un cable HD-Dsub de 15 terminales, ajuste "Sel. señ. ent. A", en el menú Configuración en "Automático" u "Ordenador". Si la señal de entrada no aparece correctamente, ajústela en "Ordenador". (@ páginas 52 y 67)

### Notas

- Utilice un cable HDMI de alta velocidad. Con los cables HDMI de velocidad estándar, las imágenes 1080p, DeepColor y las de vídeo en 3D pueden no visualizarse correctamente.
- Cuando conecte un cable HDMI, asegúrese de que la marca ▼ de la parte superior de la entrada HDMI del proyector y la marca ▲ del conector del cable se encuentren en la misma posición.
- Si configura un ordenador, como por ejemplo un portátil, para que envíe la señal tanto a la pantalla del mismo como a este equipo, es posible que la imagen del equipo no se vea correctamente. Ajuste el ordenador para que envíe la señal solamente al monitor externo.
   Para obtener información detallada, consulte el manual de instrucciones suministrado con el ordenador. Para la configuración del ordenador, consulte con el fabricante del ordenador.
- Si la imagen del equipo conectado al proyector con un cable HDMI no es clara, compruebe la configuración del equipo conectado.

## Conexión de un transmisor de sincronización 3D

Es necesario el transmisor de sincronización 3D\* opcional para ver imágenes de vídeo en 3D proyectadas.

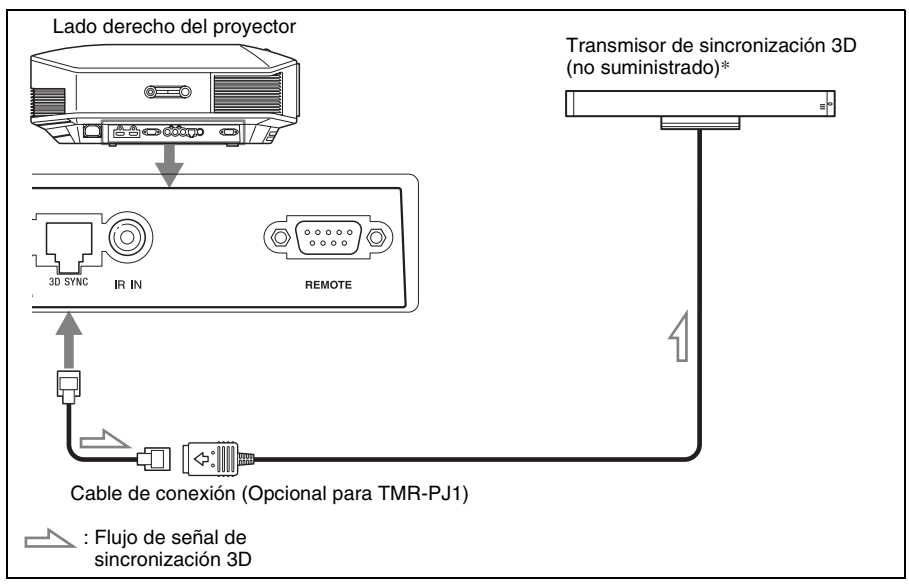

Para obtener información detallada sobre la instalación del transmisor de sincronización 3D\*, consulte el manual de instrucciones suministrado con el transmisor de sincronización 3D.

## Notas

- Apague el proyector antes de conectar el transmisor de sincronización 3D, ya que de lo contrario el transmisor de sincronización 3D no podrá detectarse.
- El conector 3D SYNC está dedicado al transmisor de sincronización 3D opcional. No se deben conectar ordenadores ni otros equipos de red a esta entrada para evitar averías.
- Al conectar un TMR-PJ1, asegúrese de utilizar un cable LAN de tipo recto (no suministrado) con la etiqueta Cat-7 (categoría 7). Si utiliza un cable que no sea el cable especificado, es posible que el transmisor de sincronización 3D no funcione en algún momento.
- Asegúrese de utilizar un cable de menos de 15 m, y no utilice un cable alargador. Asimismo, mantenga el cable LAN alejado de otros cables de alimentación de ca en la medida de lo posible.
- Solo puede conectarse un transmisor de sincronización 3D al proyector. Nunca conecte varias unidades del transmisor de sincronización 3D, ya que podrían producirse errores.
- \* El transmisor de sincronización 3D se suministra con el modelo VPL-HW30AES.

# Paso 4: Selección del idioma del menú

Es posible seleccionar el idioma que se desee entre los 16 existentes para el menú y demás indicaciones en pantalla. La configuración predeterminada de fábrica es el idioma inglés. Para cambiar el idioma del menú actual, establezca el idioma que desee con la pantalla de menús.

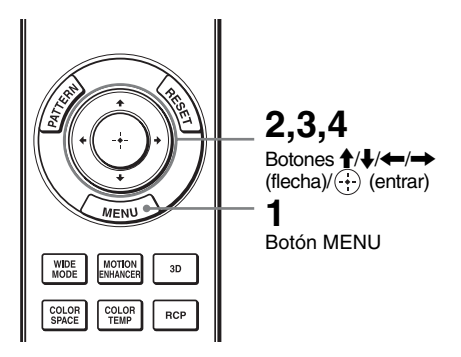

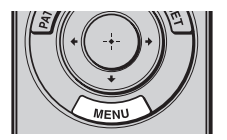

| 1 | Pulse MENU.        |
|---|--------------------|
|   | Aparecerá el menú. |

| Picture | e                |                          |
|---------|------------------|--------------------------|
| Ē       | Picture Mode     | Cinema1                  |
|         | Reset            |                          |
|         | Cinema Black Pro | •                        |
|         | Motionflow       | •                        |
| <b></b> | Contrast         | 90 — — —                 |
|         | Brightness       | 50                       |
| 2       | Color            | 50                       |
| _       | Hue              | 50                       |
|         | Color Temp.      | Low 1                    |
|         | Sharpness        | 10 -0                    |
|         | Expert Setting   | •                        |
| ()      |                  |                          |
|         |                  | Sel: 👀 Set: 🕀 Exit: MENU |

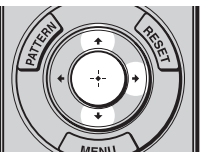

# 2 Pulse ↑/↓ para seleccionar el menú Setup 🚔 y pulse → o

**.** 

Aparecerán los elementos de configuración del menú seleccionado.

| Setup    |                     |         |        |            |
|----------|---------------------|---------|--------|------------|
|          | Status              | On      |        |            |
|          | Language            | English | ı      |            |
|          | Menu Position       | Bottom  | ı Left |            |
|          | Cooling Setting     | Standa  | ırd    |            |
| <b>H</b> | Standby Mode        | Low     |        |            |
|          | Power Saving        | Off     |        |            |
| -        | Input-A Signal Sel. | Auto    |        |            |
|          | Lamp Setting        |         |        |            |
|          |                     |         |        |            |
| 3        |                     |         |        |            |
| 0        |                     |         |        |            |
|          |                     | Sel: ++ | Set: 🗄 | Exit: MENU |

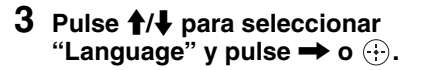

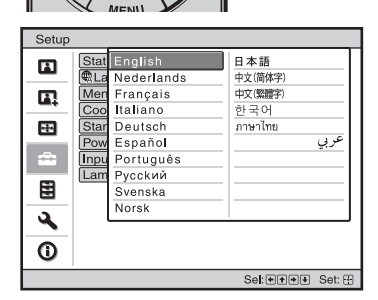

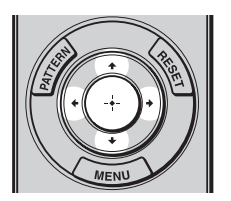

# 4 Pulse ↑/↓/←/→ para seleccionar un idioma y, a continuación, pulse ⊕.

El menú aparecerá en el idioma seleccionado.

# Para que el menú desaparezca

Pulse MENU.

# Proyección

En esta sección se describe cómo utilizar el proyector para ver la imagen procedente del equipo conectado. También describe cómo ajustar la calidad de imagen que se desee.

# Proyección de la imagen en la pantalla

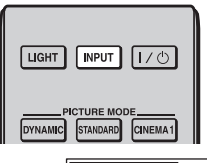

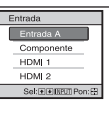

Ejemplo: para ver la imagen procedente del equipo de vídeo conectado al conector INPUT A.

- 1 Encienda el proyector y el equipo conectado al proyector.
- 2 Pulse INPUT para visualizar la paleta de entrada en la pantalla.
- **3** Seleccione el equipo desde el que desea visualizar las imágenes.

Pulse INPUT repetidamente o pulse  $\uparrow/\downarrow/\bigoplus$  (entrar) para seleccionar el equipo desde el que desea realizar la proyección.

| Para ver la imagen de                                                     | Pulse INPUT<br>para mostrar |
|---------------------------------------------------------------------------|-----------------------------|
| Equipo de señal RGB/componentes conectado al conector INPUT A             | Entrada A*                  |
| Equipo de componentes conectado al conector Y PB/CB PR/CR en el proyector | Componente                  |
| Equipo conectado al conector HDMI 1                                       | HDMI 1                      |
| Equipo conectado al conector HDMI 2                                       | HDMI 2                      |

\* Establezca la configuración de "Sel. señ. ent. A" en el menú Configuración a en función de la entrada de señal. Si la establece en "Automático" y no puede mostrar correctamente la imagen, seleccione la señal adecuada en función de la señal de entrada. (@ páginas 52 y 58)

### Sugerencias

- Cuando se ajusta "Búsq. ent. auto." en "Sf" en el menú Función 📑, sólo se muestran los terminales de entrada con señales efectivas en la paleta de entrada.
- Si "Estado" está ajustado en "No" en el menú Configuración 2016, la paleta de entrada no se muestra. Pulse el botón INPUT para cambiar de un terminal de entrada a otro de forma secuencial.
- Cuando se ajusta "Control HDMI" en "Sf" en el menú Función 😫, se muestra automáticamente el terminal de entrada con señales activas, en sincronización con el funcionamiento del equipo conectado a la entrada HDMI 1 o HDMI 2 del proyector. (Solamente cuando el equipo conectado es compatible con el Control por HDMI.)

## Notas sobre la entrada de la señal HDMI

El proyector ajusta la gama dinámica RGB del equipo conectado con el cable HDMI a lo siguiente para que se ajuste al estándar HDMI y se muestre con la mejor calidad de imagen. Cuando se introduce una señal de vídeo: Limitada (16-235) Cuando se introduce una señal de ordenador: Completa (0-255)

Cuando se introduce una señal diferente de la del estándar HDMI, pueden producirse los siguientes síntomas.

- Cuando se introduce una señal de vídeo, la gradación de color del área oscura o del área brillante puede hacerse menos clara, y los textos pueden difuminarse. En este caso, cambie la gama dinámica RGB del equipo conectado a Limitada (16-235). Si este ajuste no está disponible, ajuste "Brillo", "Contraste" o "Nitidez" en el menú Imagen Al del proyector. ( página 44).
- \* Cuando se introduce una señal de ordenador, es posible que los textos se difuminen. En este caso, ajuste la "Nitidez" en el menú Imagen 1. ( página 45) (\* señales de 1.920 × 1.080 o de 1.280 × 720)

### Apagado de la alimentación

**1** Pulse el interruptor I/<sup>()</sup> (encendido/espera).

En la pantalla aparece el mensaje "DESACTIVAR?".

2 Pulse de nuevo el interruptor I/<sup>()</sup> (encendido/espera) antes de que desaparezca el mensaje.

El indicador ON/STANDBY parpadeará en verde y el ventilador seguirá funcionando para reducir el calentamiento interno. En primer lugar, el indicador ON/STANDBY parpadea rápidamente, y en este momento no podrá encender el indicador con el interruptor  $I/\bigcirc$  (encendido/espera).

### Nota

No desconecte nunca el cable de alimentación mientras el indicador ON/STANDBY esté parpadeando.

El ventilador se detiene y el indicador ON/STANDBY deja de parpadear en verde y se ilumina en rojo fijo.

Una vez apagado el equipo por completo, puede desconectar el cable de alimentación.

Puede apagar el proyector manteniendo pulsado el interruptor  $I/\bigcirc$  (encendido/espera) aproximadamente 1 segundo, en lugar de realizar los pasos anteriormente descritos.

# Selección del modo de pantalla ancha

Es posible disfrutar de varios modos de pantalla ancha, según la señal de vídeo que se reciba

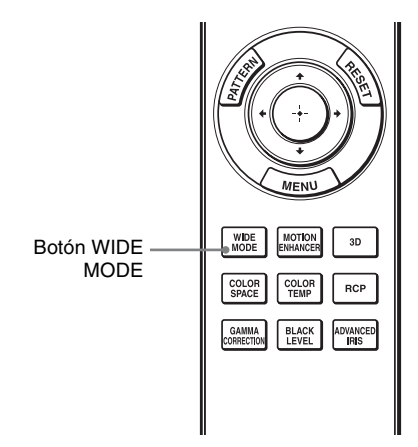

## Pulse WIDE MODE.

Cada vez que pulse el botón, puede seleccionar la configuración "Modo amplio".

También es posible seleccionarlos mediante el menú. (@ página 48)

### Imagen original

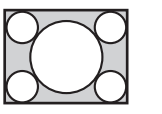

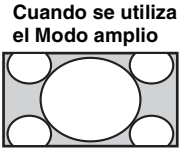

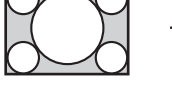

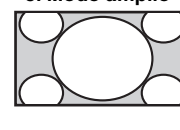

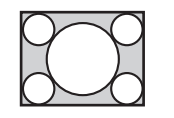

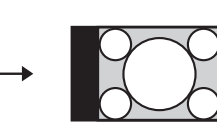

Comprimida

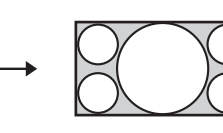

## Zoom amplio (cuando la entrada es una señal de vídeo)

Las imágenes con relación de aspecto 4:3 se amplían naturalmente para llenar la pantalla. Las partes superior e inferior de la imagen se cortan ligeramente.

## Normal (cuando la entrada es una señal de vídeo)

Las imágenes con relación de aspecto 4:3 se muestran en el centro de la pantalla y se amplían para llenar la pantalla verticalmente.

## Completo (cuando la entrada es una señal de vídeo)

Las imágenes comprimidas a 4:3 se muestran con su relación de aspecto original. Cuando se muestra una imagen cuya relación de aspecto es 4:3, la imagen se amplía horizontalmente para llenar la pantalla 16:9.

### Sugerencia

Comprimida: una imagen con relación de aspecto 16:9 se registra comprimida horizontalmente para ser una imagen 4:3.

Imagen buzón con paneles laterales

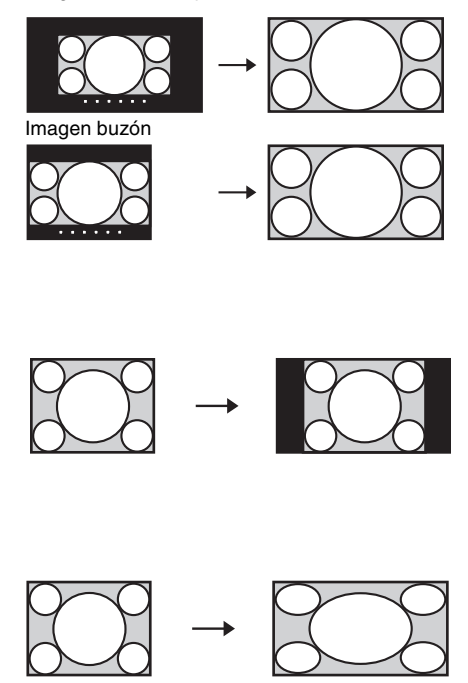

# Zoom

Las imágenes con la relación de aspecto 16:9 se amplían vertical y horizontalmente con la misma relación para llenar la pantalla. Utilice este modo para ver una imagen buzón o una imagen buzón con paneles laterales.

Si los subtítulos de una película, etc. quedan ocultos y no es posible verlos, ajuste la pantalla con "Tamaño vertical" y "Centro V" para mostrarlos. (@ página 49)

# Completo 1 (Cuando se introduce una señal de ordenador)

Muestra una imagen en toda la pantalla sin cambiar la relación de aspecto de la imagen original.

## Completo 2 (Cuando se introduce una señal de ordenador)

Muestra una imagen en toda la pantalla.

### Notas

- Puede ajustar la posición vertical de la imagen con "Centro V" y "Tamaño vertical" en el menú Pantalla E, sólo cuando está seleccionado "Zoom". (F página 50)
- Si la relación de aspecto de la señal del ordenador es de 16:9 o más amplia, la configuración "Modo amplio" se fija en "Completo 1".

# Notas sobre la selección del modo de pantalla ancha

El proyector dispone de la función WIDE MODE. Cuando cambie la configuración de WIDE MODE tenga cuidado, como se describe a continuación.

- Seleccione el modo de pantalla ancha teniendo en cuenta que al cambiar la relación de aspecto de la imagen original proporcionará una apariencia diferente a la de la imagen original.
- Tenga en cuenta que, si se utiliza el proyector de forma comercial o para la exhibición pública, la modificación de la imagen original mediante el cambio del modo de pantalla ancha puede constituir una infracción de los derechos de los autores o de los productores, que gozan de protección legal.

# Visualización de imágenes de vídeo en 3D

Podrá disfrutar de potentes imágenes de vídeo en 3D, por ejemplo en juegos en 3D o en películas de Blu-ray Discs 3D, si usa el transmisor de sincronización 3D opcional y las gafas 3D\*.

- 1 Conecte el transmisor de sincronización 3D al proyector. (@ página 25)
- 2 Active el equipo HDMI para la compatibilidad 3D conectado al proyector y reproduzca el contenido en 3D.

Para obtener información sobre cómo reproducir contenido 3D, consulte las instrucciones del equipo conectado.

**3** Active las gafas 3D después de comprobar que se ajustan correctamente.

Para obtener información sobre cómo utilizar las gafas 3D, consulte "Uso de las gafas 3D". ( 🐨 página 34)

4 Encienda el proyector y proyecte la imagen de vídeo en 3D a la pantalla. Para obtener información sobre cómo proyectar las imágenes, consulte "Proyección de la imagen en la pantalla". (@ página 28)

### Consejos

- El ajuste predeterminado de fábrica de "Sel. pantalla 2D-3D" es "Automático", para permitir la proyección automática de imágenes de vídeo en 3D cuando el proyector detecta señales 3D.
- Para convertir imágenes de vídeo en 3D a imágenes en 2D, ajuste "Sel. pantalla 2D-3D" en "2D". (@ página 53)

### Notas

- Si el transmisor de sincronización 3D no se conecta correctamente, no se mostrarán imágenes de vídeo en 3D.
- En función del tipo de señal, tal vez no sea posible mostrar imágenes de vídeo en 3D. Ajuste "Formato 3D" en "Lado a lado" o "Encima-debajo" para adaptarse al formato 3D en el que desee ver el contenido en 3D.
- Utilice las gafas 3D dentro del alcance de comunicación.
- Puede ver imágenes de vídeo en 3D únicamente en señales de entradas HDMI. Si se conecta un equipo 3D, por ejemplo un juego en 3D o un reproductor de Blu-ray 3D al proyector, se debe utilizar un cable HDMI.
- Se ha demostrado que cada persona puede ver imágenes de vídeo en 3D de forma distinta.
- Cuando la temperatura del entorno de uso es bajo, es posible que el efecto de 3D disminuya.
- \* El transmisor de sincronización 3D y las gafas 3D se suministran con el modelo VPL-HW30AES.

# Ajuste de las funciones 3D con el menú

Pulse el botón 3D del mando a distancia para ajustar los parámetros de 3D en "Ajustes 3D" en el menú Función 
☐. Si desea más información, consulte "Ajustes 3D".
(④ página 53).

### Precauciones de seguridad

- Utilice solo las gafas 3D especificadas. Sólo debe utilizar las gafas 3D para ver imágenes de vídeo en 3D.
- Si observa efectos de oscilación o parpadeo, apague la iluminación de la sala.
- No es adecuado para que lo usen los niños sin la supervisión de un adulto.

### Uso de la función 3D simulado

Puede convertir imágenes de vídeo 2D normales en imágenes de vídeo en 3D.

### Sugerencia

Para obtener más información sobre cómo utilizar el menú en pantalla, consulte "Funcionamiento mediante los menús". (F página 39)

- 1 Muestre el menú Función 😫 y seleccione "Ajustes 3D".
- 2 Ajuste "Sel. pantalla 2D-3D" en "3D".

## **3** Ajuste "Formato 3D" en "3D simulado". (F página 53)

### Consejos

- Utilice las gafas 3D opcionales\*.
- El proyector recupera automáticamente la imagen en 2D y "Sel. pantalla 2D-3D" vuelve al modo "Automático" aproximadamente una hora después al convertir las imágenes en 2D en imágenes en 3D con la función 3D simulado.

### Notas

- "Sel. pantalla 2D-3D" no puede ajustarse en "3D" para algunas fuentes de vídeo. Para obtener información sobre las señales 3D disponibles, consulte "Señales 3D compatibles". (@ página 81)
- En función de la fuente de vídeo, es posible que el efecto de 3D simulado disminuya.
- Se ha demostrado que cada persona puede ver las imágenes de vídeo en 3D convertidas por la función 3D simulado de forma distinta.
- Si el transmisor de sincronización 3D no está conectado correctamente, no aparecerá "Ajustes 3D" en el menú.
- \* Las gafas 3D se suministran con el modelo VPL-HW30AES.

## Uso de las gafas 3D

Utilice las gafas 3D TDG-PJ1\* opcionales para ver imágenes en 3D.

### Nota

Conecte el transmisor de sincronización 3D\* opcional al proyector antes de usar las gafas 3D.

(@ página 28)

\* El transmisor de sincronización 3D y las gafas 3D se suministran con el modelo VPL-HW30AES.

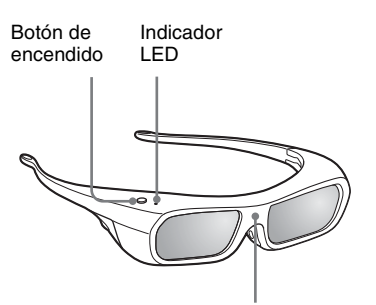

Sensor de rayos infrarrojos

- **1** Póngase las gafas 3D.
- Pulse el botón de encendido de las gafas 3D.
   El indicador LED se ilumina de color verde.
- Sitúe las gafas 3D de modo que reciban la señal de sincronización del transmisor de sincronización 3D.
   Para obtener información detallada, consulte el manual de instrucciones suministrado con las gafas 3D.

### Precauciones de utilización

- Las gafas 3D funcionan recibiendo señales infrarrojas del transmisor de sincronización 3D. Es posible que no funcionen correctamente si:
  - El transmisor de sincronización 3D está colocado de forma incorrecta.
     Para obtener más información, consulte el manual de instrucciones suministrado con el transmisor de sincronización 3D.
  - Hay objetos que se interponen entre las gafas 3D y el transmisor de sincronización 3D.
  - Las gafas 3D están cerca de otros dispositivos de comunicaciones por infrarrojos (luces controladas a distancia, aparatos de aire acondicionado, transmisor infrarrojo, etc.).
- Se ha demostrado que cada persona puede ver imágenes de vídeo en 3D de forma distinta.
- Cuando la temperatura del entorno de uso es bajo, es posible que el efecto de 3D disminuya.
- Vigile que los dedos no le queden atrapados en la articulación de las Gafas 3D al abrir las varillas.
- No deje caer ni modifique estas Gafas 3D.
- Si estas gafas se rompieran, aleje las piezas rotas de la boca y de los ojos.
- No es adecuado para que lo usen los niños sin la supervisión de un adulto.

# Selección del modo de visualización de la imagen

Puede seleccionar el modo de visualización de la imagen que mejor se adapte al tipo de programa o a las condiciones de la habitación.

La disponibilidad de cada modo de imagen depende de si la imagen es en 2D o en 3D.

LIGHT

DYNAMIC

CINEMA 2

PHOTO USER 1

CINEMA1

GAME

USER 2

Botones

PICTURE MODE

STANDARD

CINEMA 3

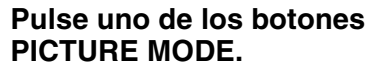

## DYNAMIC

Proyecte imágenes brillantes con una calidad viva y nítida.

## STANDARD

Ideal para la proyección de programas de TV, deportes, conciertos y otras imágenes de vídeo.

## CINEMA 1

Calidad de imagen adecuada para ver películas.

# CINEMA 2

Calidad de la imagen adaptada al contenido de cine digital.

# CINEMA 3

Simula la calidad de imagen de un estudio de edición/producción.

# GAME

Calidad de imagen adecuada para jugar a videojuegos.

# рното

Calidad de imagen adecuada para proyectar imágenes fijas tomadas con una cámara digital.

# **USER 1, USER 2**

Puede ajustar la calidad de la imagen a su gusto.

# Ajuste de la calidad de imagen

Para ajustar fácilmente la calidad de imagen que desee, seleccionando los elementos de ajuste con el mando a distancia. Los datos ajustados pueden almacenarse en cada modo de imagen.

# Selección para ajustar directamente el elemento de menú deseado

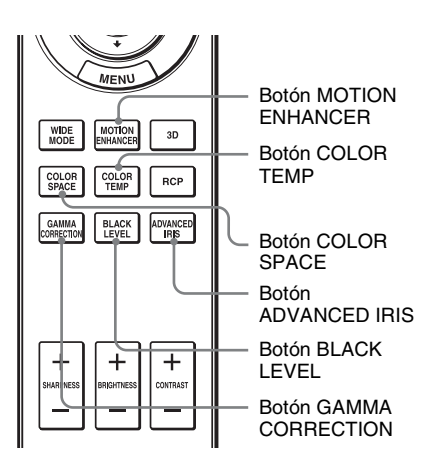

Los elementos de menú siguientes pueden ajustarse usando los botones del mando a distancia.

"Mejora mov."

"Temp. de color"

- "Esp. de color"
- "Diafragma avan."
- "Nivel de negro"
- "Corr. Gamma"

Pulse repetidamente los siguientes botones del elemento de menú que desee para ajustar la calidad de la imagen a su gusto. Para obtener información detallada sobre cada elemento de menú, consulte el menú Imagen [1]. (@ página 43)

# Ajuste de la imagen usando procesado de color real

La función de Procesado de color real (Real Color Processing, RCP) permite ajustar el color, el tono y el brillo para cada destino de las imágenes proyectadas, especificado de forma independiente. De esta manera podrá obtener imágenes que se ajusten a sus gustos.

### Sugerencia

Congele la imagen del origen de vídeo mientras ajusta la imagen mediante el Procesado de color real.

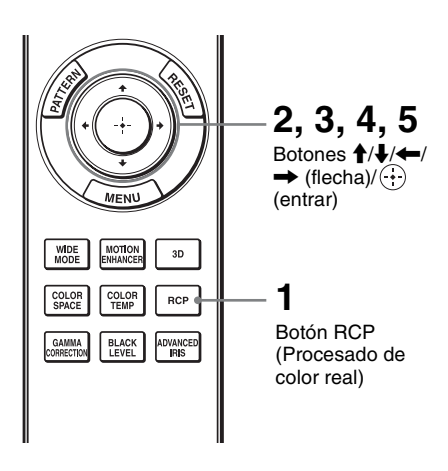

| RCP (Real Color Pr | ocess | sing)         |                  |
|--------------------|-------|---------------|------------------|
| Selección color :  |       | + Rojo        |                  |
| Posición :         |       | Ajustar       | _                |
| Intervalo :        |       | Ajustar       |                  |
| RCP Color :        | 0     | O             |                  |
| RCP Tonalidad :    | 0     | —- <u>ù</u> — |                  |
| RCP Brillo :       | 0     | —-Ŭ—-         | -                |
|                    |       |               | Calut I. Dear C. |
|                    |       |               | Seite Pont H     |
|                    |       |               |                  |
|                    |       |               |                  |

Paleta de referencia

- 1 Pulse RCP en el mando a distancia.
- 2 Pulse **↑**/↓ para seleccionar "Usuario 1", "Usuario 2" o "Usuario 3" y, a continuación, pulse →.

Aparecerá la ventana RCP (Procesado de color real).

**3** Seleccione el color de destino que desee ajustar.

Repita los pasos **1** y **2** que se describen a continuación para especificar el color de destino.

Pulse ↑/↓ para seleccionar "Selección color" y, a continuación, pulse ←/→ para seleccionar el color que desee ajustar entre "Rojo", "Amarillo", "Verde", "Cian", "Azul" y "Magenta".

> Sólo las partes correspondientes al color especificado resultarán coloreadas, y las demás partes se mostrarán en blanco y negro. La paleta de referencia de la ventana RCP muestra también los colores ajustables. Seleccione la configuración que desee para ajustar el color de la imagen proyectada usando como guía la paleta de referencia.

| RCP (Real Color Pr                                            | ocess       | sing)               |               |
|---------------------------------------------------------------|-------------|---------------------|---------------|
| Selección color :<br>Posición :                               | _           | Rojo<br>← Ajustar → |               |
| Intervalo :<br>RCP Color :<br>RCP Tonalidad :<br>RCP Brillo : | 0<br>0<br>0 | Ajustar             |               |
|                                                               |             |                     | Sel: 🔹 Pon: 🗄 |

2 Pulse ↑/↓ para seleccionar "Posición" o "Intervalo", y especificar con mayor precisión la posición y el intervalo de color que se desea ajustar mediante ←/→.

# 4 Ajuste el color de las partes especificadas.

Pulse<sup>↑</sup>/↓ para seleccionar "RCP Color", "RCP Tonalidad" o "RCP Brillo" y, seguidamente, ajuste el color o la tonalidad de las partes seleccionadas en el paso 3 a su gusto con ←/→ mientras visualiza la imagen. Durante el ajuste, la imagen vuelve al color normal.

# 5 Una vez completado el ajuste, pulse ⊕.

La pantalla RCP desaparece y, a continuación, aparecen las instrucciones en pantalla para el paso 2. Unos segundos más tarde vuelve la pantalla original.

### Sugerencia

Existen algunas limitaciones para la selección de la posición y el intervalo.

# Uso de los menús

Esta sección describe cómo realizar varios ajustes y configuraciones mediante los menús.

### Nota

Las pantallas de menú que se utilizan en la explicación pueden variar respecto a la pantalla de menú real.

# Funcionamiento mediante los menús

El proyector dispone de un menú en pantalla que permite realizar diversos ajustes. Algunos de los elementos ajustables/de ajuste se muestran en un menú emergente, en un menú de configuración o de ajuste sin menú principal, o en la ventana del menú siguiente. Si selecciona el nombre de un elemento seguido por una flecha (►), aparecerá la ventana del menú siguiente con elementos de ajuste.

Para cambiar el idioma del menú en pantalla, consulte "Paso 4: Selección del idioma del menú". (F página 26)

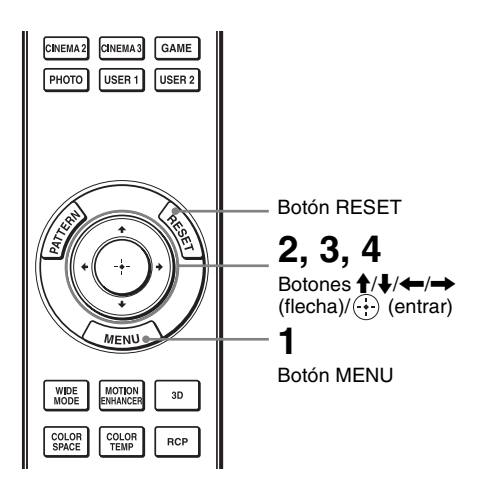

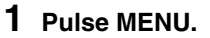

Aparecerá la ventana del menú.

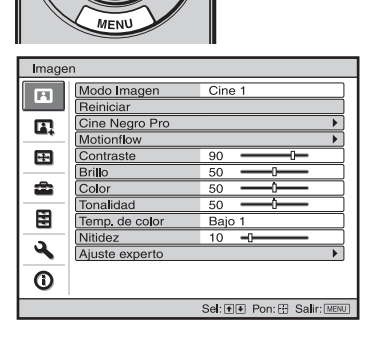

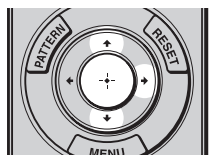

| Configuración                       |                       |            |  |
|-------------------------------------|-----------------------|------------|--|
| Ē                                   | Estado                | Sí         |  |
| _                                   | dioma                 | Españo     |  |
|                                     | Posición de menú      | Inf.izq.   |  |
|                                     | Config. refrigeración | Estándar   |  |
| -                                   | Modo Espera           | Bajo       |  |
| _                                   | Ahorro de energía     | No         |  |
| <b>a</b>                            | Sel. señ. ent. A      | Automático |  |
| _                                   | Config. de lámpara    |            |  |
|                                     |                       |            |  |
| -                                   |                       |            |  |
| <b>4</b>                            |                       |            |  |
|                                     |                       |            |  |
| υ                                   |                       |            |  |
| Sel: 👀 Pon: 🕀 Volver: 🖲 Salir: MENU |                       |            |  |

# 2 Pulse ↑/↓ para seleccionar un elemento de menú y pulse → o ⊕.

Aparecerán los elementos que pueden establecerse o ajustarse con el menú seleccionado. El elemento actualmente seleccionado se muestra en blanco.

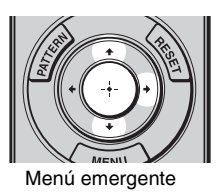

#### Elementos de configuración Configuraciór Esta 日本語 Nederlands 中文(简体字) Français 中文(繁體字) Pos Italiano 한국어 ÷ Deutsch ภาษาไทย Mod Españo عربي Aho Português Sel. Con Русский Svenska Norsk عر 0 Sel: + + + Pon: -

#### Menú de configuración

| Modo Imagen   |  |  |
|---------------|--|--|
| Dinámico      |  |  |
| Estándar      |  |  |
| Cine 1        |  |  |
| Cine 2        |  |  |
| Cine 3        |  |  |
| Juego         |  |  |
| Foto          |  |  |
| Usuario 1     |  |  |
| Usuario 2     |  |  |
| Sel: 😻 Pon: 🗄 |  |  |

#### Menú de ajuste

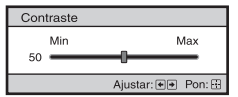

Ventana del menú siguiente

### Elementos de configuración

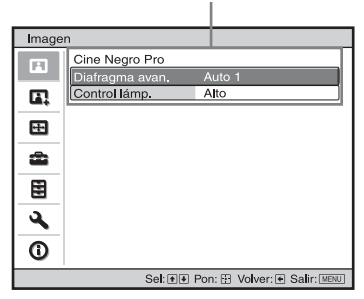

### 3 Pulse ↑/↓ para seleccionar el elemento que desea establecer o ajustar y, a continuación, pulse → o ⊕.

Los elementos de ajuste se muestran en un menú emergente, en un menú de configuración, en un menú de ajuste o en la ventana del menú siguiente.

## 4 Realice el ajuste o configuración del elemento.

### Al cambiar el nivel de ajuste

Para aumentar el valor, pulse  $\uparrow/$ . Para reducir el valor, pulse  $\downarrow/$ . Pulse  $\bigcirc$  para restaurar la pantalla original.

### Al cambiar la configuración

Pulse **↑**/↓ para cambiar la configuración. Pulse ⊕ para restaurar la pantalla original.

Puede restaurar la pantalla del menú original con 🖛, dependiendo del elemento seleccionado.

# Elementos que no se pueden ajustar

Los elementos que se pueden ajustar varían según la señal de entrada. Los elementos que no pueden ajustarse ni establecerse no aparecen en el menú. (@ página 79)

# Para que el menú desaparezca

Pulse MENU.

# Para reiniciar la imagen ajustada

Seleccione "Reiniciar" en el menú Imagen

| Reiniciar                                         |
|---------------------------------------------------|
| Desea reiniciar a<br>los valores predeterminados? |
| Sí No                                             |
| Sel: 👀 Pon: 🗄                                     |

Cuando aparezca la presentación de la pantalla, seleccione "Sí" usando  $\Leftarrow$  y pulse (-).

Todas las configuraciones siguientes se reinician a sus valores preestablecidos de fábrica.

Configuraciones de "Cine Negro Pro", "Motionflow", "Contraste", "Brillo", "Color", "Tonalidad", "Temp. de color",

"Nitidez", y "Ajuste experto" en el menú Imagen 🖪 .

# Para reiniciar los elementos ajustados

Seleccione un elemento de la pantalla de menú y muestre el menú emergente, el menú de configuración y el menú de ajuste.

Pulse RESET en el mando a distancia para reiniciar solamente las configuraciones seleccionadas a sus valores preestablecidos en fábrica.

## Nota

El botón RESET del mando a distancia sólo está disponible cuando se selecciona el menú de ajuste o el de configuración.

# Menú Imagen

El menú Imagen se utiliza para ajustar la imagen.

| Image | n              |                          |
|-------|----------------|--------------------------|
|       | Modo Imagen    | Cine 1                   |
|       | Reiniciar      |                          |
|       | Cine Negro Pro | •                        |
|       | Motionflow     | •                        |
|       | Contraste      | 90                       |
|       | Brillo         | 50 ———                   |
| -     | Color          | 50                       |
| -     | Tonalidad      | 50 — <b>İ</b> —          |
|       | Temp. de color | Bajo 1                   |
|       | Nitidez        | 10 -0                    |
| 4     | Ajuste experto | •                        |
| ()    |                |                          |
|       | Sel: 🕶         | Pon: Volver: Salir: MENU |

### Nota

Es posible que estos elementos no esté disponible, según el tipo de señal de entrada. Para ver información detallada, consulte "Señales de entrada y elementos ajustables/de ajuste" (*F* página 79).

| Modo Imagen | <ul> <li>Puede seleccionar el modo de visualización de la imagen que mejor se adapte al tipo de imagen o al entorno.</li> <li>La disponibilidad de cada modo de imagen depende de si la imagen es en 2D o en 3D.</li> <li>Dinámico: Proyecte imágenes brillantes con una calidad viva y nítida.</li> <li>Estándar: Ideal para la proyección de programas de TV, deportes, conciertos y otras imágenes de vídeo.</li> <li>Cine 1: Calidad de imagen adaptada para ver películas.</li> <li>Cine 2: Calidad de la imagen adaptada al contenido de cine digital.</li> <li>Cine 3: Simula la calidad de imagen de un estudio de edición/ producción.</li> <li>Juego: Calidad de imagen adecuada para jugar a videojuegos.</li> <li>Foto: Calidad de imagen adecuada para proyectar imágenes fijas tomadas con una cámara digital.</li> <li>Usuario 1, Usuario 2: Puede ajustar la calidad de la imagen a su gusto y, a continuación, guardar las configuraciones. Una vez guardados los ajustes, puede ver la imagen con la calidad de imagen seleccionada</li> </ul> |
|-------------|----------------------------------------------------------------------------------------------------|
|             | Sugerencia                                                                                                    |
|             | También puede guardar los ajustes si la calidad de imagen se ajusta en<br>otros modos. Para restablecer toda la configuración de fábrica,<br>seleccione "Reiniciar" en el menú.<br>La configuración predeterminada de fábrica es la siguiente:<br>Usuario 1: La misma que la configuración "Cine 1"<br>Usuario 2: La misma que la configuración "Cine 3"                                                                                                    |
| Reiniciar   | Restablece todos los valores seleccionados del modo de visualización de la imagen a los valores predeterminados. (37 página 42)                                                                                                    |

| Diafragma avan.                                                                                       |  |  |
|----------------------------------------------------------------------------------------------------|--|--|
| Cambia la función diafragma durante la provección.                                                    |  |  |
| Auto 1: Cambia automáticamente a un diafragma óptimo en función de                                    |  |  |
| la escena proyectada. El contraste de la escena se realza al máximo.                                  |  |  |
| Auto 2: El diafragma óptimo se hace menor que cuando se establece en                                  |  |  |
| "Auto 1". El contraste de la escena se reduce.                                                        |  |  |
| Sensibilidad: Si se selecciona "Auto 1" o "Auto 2", es posible                                        |  |  |
| seleccionar "Recomendar", "Ràpido" o "Lento" según la velocidad de                                    |  |  |
| la respuesta deseada con el Modo de sensibilidad.                                                     |  |  |
| Manual: Ajusta manualmente el dialragma (110).                                                        |  |  |
| Manual                                                                                                |  |  |
| Min Max                                                                                               |  |  |
|                                                                                                    |  |  |
| Nos Dessetius la función disfractus (spectrum)                                                        |  |  |
| No: Desactiva la funcion dialfagina (apertura).                                                       |  |  |
| Control lámp.                                                                                         |  |  |
| Cambia la potencia de la lampara durante la proyección.                                               |  |  |
| hrillantes                                                                                            |  |  |
| <b>Bajo:</b> Reduce el brillo de la lámpara y realza el negro mediante la                             |  |  |
| minimización del brillo.                                                                              |  |  |
| Sugerencia                                                                                            |  |  |
| Cuando cambie de "Baio" a "Alto" el número de giros del ventilador                                    |  |  |
| aumenta, y el ruido procedente del ventilador es ligeramente más alto.                                |  |  |
| Al cambiar a "Bajo", el consumo de energía se reduce v. con ello, se                                  |  |  |
| prolonga la vida de la lámpara.                                                                       |  |  |
| Mejora mov.                                                                                           |  |  |
| Reproduce suavemente imágenes con movimientos rápidos sin                                             |  |  |
| generar imágenes reflejadas.                                                                          |  |  |
| Alto: Seleccione esta opción para obtener una calidad de imagen más                                   |  |  |
| suave que con "Bajo".                                                                                 |  |  |
| <b>Bajo:</b> Seleccione esta opcion para obtener una calidad de imagen suave.                         |  |  |
| Habitualmente aiuste "Meiora moy" en "No"                                                             |  |  |
|                                                                                                    |  |  |
| Nota                                                                                                  |  |  |
| Dependiendo de la escena, es posible que aparezca ruido en la imagen,                                 |  |  |
| en particular en señales digitales.                                                                   |  |  |
| Ajusta el contraste.                                                                                  |  |  |
| Los valores más altos indican un mayor contraste en las imágenes,                                     |  |  |
| mientras que los valores mas bajos indican un contraste menor.                                        |  |  |
| ruede nacel ajustes pulsando CONTRAST#/- en el mando a distancia.                                     |  |  |
| Ajusta el brillo de la imagen.                                                                        |  |  |
| Cuanto mayor sea el ajuste, mayor sera el brillo de la imagen. Si el                                  |  |  |
| Puede hacer aiustes pulsando BRIGHTNESS+/- en el mando a                                              |  |  |
| distancia.                                                                                            |  |  |
| A justa la densidad de color                                                                          |  |  |
| Ajusta la ucusidad de color.<br>Cuanto mayor sea el ajuste, mayor será la intensidad. Si el ajuste es |  |  |
| menor, la intensidad será menor.                                                                      |  |  |
|                                                                                                    |  |  |

| Tonalidad      | Ajusta el tono del color.                                                                                                    |
|----------------|----------------------------------------------------------------------------------------------------|
|                | Cuanto mayor sea el ajuste, la imagen adquirirá un tono más verdoso.                                                                                                    |
|                | Cuanto menor sea el ajuste, la imagen adquirirá un tono más rojo.                                                                                                    |
| Temp. de color | Ajusta la temperatura del color.                                                                                                    |
|                | Alto: Equivalente a 9.300 K de temperatura de color.                                                                                                    |
|                | El color blanco adquiere un tono azulado.                                                                                                    |
|                | Medio: Equivalente a 8.000 K de temperatura de color.                                                                                                    |
|                | Proporciona un tono neutro entre "Alto" y "Bajo".                                                                                                    |
|                | Bajo 1: Equivalente a 6.500 K de temperatura de color.                                                                                                    |
|                | El color blanco adquiere un tono rojizo.                                                                                                    |
|                | Bajo 2: Equivale a una temperatura de color de 5.500 K. Añade a los                                                                                                    |
|                | colores blancos un tono rojizo uniforme.                                                                                                    |
|                | Personal 1 a 5: Permite ajustar, establecer y almacenar la temperatura                                                                                                    |
|                | de color favorita.                                                                                                    |
|                | La configuración predeterminada de fábrica es la siguiente.                                                                                                    |
|                | <b>Personal 1:</b> Igual que la configuración de temperatura de color "Alto".                                                                                                    |
|                | <b>Personal 2:</b> Igual que la configuración de temperatura de color "Medio".                                                                                                    |
|                | <b>Personal 3:</b> Igual que la configuración de temperatura de color "Bajo 1".                                                                                                    |
|                | <b>Personal 4:</b> Igual que la configuración de temperatura de color Bajo 2.                                                                                                    |
|                | r er sonar 5. Ajuste que prioriza er britto.                                                                                                    |
| Nitidez        | Define el contorno de la imagen, o reduce el ruido.                                                                                                    |
|                | Cuanto mayor sea el ajuste, mayor será la nitidez de la imagen. Si el                                                                                                    |
|                | ajuste es menor, la imagen aparecerá con mayor suavidad, reduciéndose                                                                                                    |
|                | asi el ruido.                                                                                                    |
|                | Realice los ajustes necesarios pulsando SHARPNESS+/- en el mando a                                                                                                    |
|                | uistancia.                                                                                                    |
| Ajuste experto | NR (Reducción de ruido)                                                                                                    |
|                | Reduce las irregularidades o el ruido de la imagen.                                                                                                    |
|                | Habitualmente, seleccione "No".                                                                                                    |
|                | Si la imagen presenta irregularidades o ruido, seleccione una                                                                                                    |
|                | configuración entre "Bajo", "Niedio" o "Alto" en función de la fuente de                                                                                                    |
|                | la senal de entrada.                                                                                                    |
|                | MPEG NR (Reducción de ruido MPEG)                                                                                                    |
|                | Reduce el ruido de bloque y el ruido de mosquito, en particular en                                                                                                    |
|                | las señales digitales.                                                                                                    |
|                | <b>Red. ruido blq.:</b> Reduce el ruido digital que aparece en los patrones                                                                                                    |
|                | similares a mosaicos.                                                                                                    |
|                | <b>Red. ruido msq.:</b> Reduce el ruido digital que aparece cerca de los                                                                                                    |
|                | contornos de la imagen.                                                                                                    |
|                | Modo película                                                                                                    |
|                | Configure la reproducción de acuerdo con la fuente de película que                                                                                                    |
|                | naya seleccionado.                                                                                                    |
|                | Auto 1: Adecuado para reproducir un movimiento de imagen cercano al                                                                                                    |
|                | movimiento de imagen original de la fuente de película. Normalmente                                                                                                    |
|                | se ajusta eli Auto I.                                                                                                    |
|                | Auto 2. Reproduce las señales de vídeo en formato 2.2 o 2.2 Dull Down                                                                                                    |
|                | Auto 2: Reproduce las señales de vídeo en formato 2-3 o 2-2 Pull-Down                                                                                                    |
|                | <b>Auto 2:</b> Reproduce las señales de vídeo en formato 2-3 o 2-2 Pull-Down con un movimiento suave de la imagen. Cuando se introduce una señal de vídeo de formato diferente a 2-3 o 2-2 Pull-Down la imagen                                                                                                    |
|                | Auto 2: Reproduce las señales de vídeo en formato 2-3 o 2-2 Pull-Down<br>con un movimiento suave de la imagen. Cuando se introduce una<br>señal de vídeo de formato diferente a 2-3 o 2-2 Pull-Down, la imagen<br>se reproduce en formato progresivo                                                                                                    |
|                | <ul> <li>Auto 2: Reproduce las señales de vídeo en formato 2-3 o 2-2 Pull-Down con un movimiento suave de la imagen. Cuando se introduce una señal de vídeo de formato diferente a 2-3 o 2-2 Pull-Down, la imagen se reproduce en formato progresivo.</li> <li>No: Reproduce la imagen en formato progresivo sin detectar</li> </ul>                                       |
|                | <ul> <li>Auto 2: Reproduce las señales de vídeo en formato 2-3 o 2-2 Pull-Down con un movimiento suave de la imagen. Cuando se introduce una señal de vídeo de formato diferente a 2-3 o 2-2 Pull-Down, la imagen se reproduce en formato progresivo.</li> <li>No: Reproduce la imagen en formato progresivo sin detectar automáticamente las señales de vídeo.</li> </ul> |

| Aiuste exnerto | Corr Gamma                                                              |  |
|----------------|-------------------------------------------------------------------------|--|
|                | A justa las características de respuesta del tono de la imagen.         |  |
|                | Seleccione el tono favorito entre 8 opciones.                           |  |
|                | Gamma 1: brillante Produce una imagen más brillante en general.         |  |
|                | Gamma 2:                                                                |  |
|                | No está activada. 🗸                                                     |  |
|                | Gamma 3: oscura Produce una imagen más oscura en general.               |  |
|                | Gamma 4: Ilumina las áreas oscuras de la imagen y amplía la expresión   |  |
|                | en la gradación.                                                        |  |
|                | Gamma 5: Produce una imagen con contraste ligeramente enfatizado.       |  |
|                | Gamma 6: Produce una imagen con contraste mas enfatizado que con        |  |
|                | Gamma 5.<br>Comma 7: Simula la curva de gamma da la palícula            |  |
|                | <b>Gamma 8:</b> Simula la curva de gamma de las imágenes fijas.         |  |
|                | <b>Gamma o:</b> Simula la curva de gamma de las imágenes fijas.         |  |
|                | No. La concecton gamma esta desactivada.                                |  |
|                | Gamma 1                                                                 |  |
|                | Nivel de negro ►                                                        |  |
|                | Nivel de blanco                                                         |  |
|                | Sel: • Volver: •                                                        |  |
|                | Nivel de negro (Ajustor). Produce una imagen más marcada y dinámica     |  |
|                | Establézcalo de acuerdo con la fuente de la señal de entrada            |  |
|                | <b>3:</b> Ilumina las áreas oscuras de la imagen y amplía la gradación. |  |
|                |                                                                         |  |
|                | -3: Enfatiza las áreas oscuras de la imagen.                            |  |
|                |                                                                         |  |
|                | Nivel de negro                                                          |  |
|                |                                                                         |  |
|                | Ajustar: 🕪 Pon: 🗄                                                       |  |
|                |                                                                         |  |
|                | Nivel de blanco (Ajustar): Produce una imagen clara con contraste       |  |
|                | claro/oscuro nítido.                                                    |  |
|                | Establezcalo de acuerdo con la fuente de la señal de entrada.           |  |
|                | S: Acentua las areas brillantes de la imagen.                           |  |
|                |                                                                         |  |
|                | -3: Atenua el ornio de las areas orniantes de la imagen.                |  |
|                | x.v.Color                                                               |  |
|                | Establezca este elemento cuando reproduzca señales de vídeo             |  |
|                | X.V.Color.                                                              |  |
|                | Establezca este elemento en "Si" cuando conecte el proyector a          |  |
|                | y Color                                                                 |  |
|                | Para ver información detallada sobre x y Color, consulte "Acerca de     |  |
|                | x y Color" (@ nágina 61).                                               |  |
|                |                                                                         |  |
|                | Esp. ut tutul<br>Duada convertir al margan da reproducción del color    |  |
|                | Normal: Gama de color de acuerdo con los estándares sRGR                |  |
|                | Ancho 1: Reproduce el color de forma similar a una película             |  |
|                | Ancho 2: Reproduce el color de forma similar al cine digital            |  |
|                | Ancho 3: Ofrece una reproducción con una gama de colores más amplia     |  |
|                | y con colores más vivos.                                                |  |

# $47^{\,\text{ES}}$

Uso de los menús

El menú Imagen avanzada se utiliza para ajustar la imagen con más precisión.

| Imagen avanzada |                                     |  |  |
|-----------------|-------------------------------------|--|--|
|                 | RCP No                              |  |  |
| E.              |                                     |  |  |
| ÷               |                                     |  |  |
| â               |                                     |  |  |
|                 |                                     |  |  |
| 3               |                                     |  |  |
| ()              |                                     |  |  |
|                 | Sel: * Pon: - Volver: * Salir: MENU |  |  |

| RCP (Real Color<br>Processing) | Puede ajustar independientemente el color, el tono y el brillo de cada<br>parte seleccionada de la imagen.<br>Usuario 1, Usuario 2, Usuario 3: Puede ajustar la imagen utilizando el Real<br>Color Processing y almacenar la configuración. Una vez almacenada la<br>configuración, puede ver la imagen con la calidad de imagen ajustada. |
|--------------------------------|----------------------------------------------------------------------------------------------------|
|                                | No: Cancela esta función.<br>Para obtener información detallada, consulte "Ajuste de la imagen<br>usando procesado de color real". (@ página 37)                                                                                                    |

# Menú Pantalla

El menú Pantalla se utiliza para ajustar la señal de entrada. Es posible ajustar el tamaño de la imagen y seleccionar el modo de pantalla ancha, etc.

| Pantalla                            |                 |          |  |
|-------------------------------------|-----------------|----------|--|
| Ē                                   | Modo amplio     | Zoom     |  |
|                                     | Sobrexploración | Sí       |  |
|                                     | Área pantalla   | Completo |  |
|                                     | Centro V        | 0        |  |
|                                     | Tamaño vertica  | 0        |  |
|                                     | Ajustar señal   | •        |  |
| 2                                   |                 |          |  |
| -                                   |                 |          |  |
|                                     |                 |          |  |
| 3                                   |                 |          |  |
| 0                                   |                 |          |  |
| Sel: 👀 Pon: 🔛 Volver: 💌 Salir: MENU |                 |          |  |

### Nota

Es posible que estos elementos no esté disponible, según el tipo de señal de entrada. Para ver información detallada, consulte "Señales de entrada y elementos ajustables/de ajuste" (*F* página 79).

| Modo amplio (señal de<br>vídeo) | <ul> <li>Puede establecer la relación de aspecto de las imágenes que se mostrarán para la señal de entrada actual. (F página 30) Este elemento sólo está habilitado cuando se introduce una señal de vídeo (números de memoria preestablecida 3 a 14) (F página 76).</li> <li>Zoom amplio: Las imágenes con relación de aspecto 4:3 se amplían naturalmente para llenar la pantalla. Las partes superior e inferior de la imagen se cortan ligeramente.</li> <li>Normal: Las imágenes con relación de aspecto 4:3 se muestran en el centro de la pantalla y se amplían para llenar la pantalla</li> </ul> |
|---------------------------------|----------------------------------------------------------------------------------------------------|
|                                 | <ul> <li>verticalmente.</li> <li>Completo: Las imágenes comprimidas a 4:3 se muestran con su relación de aspecto original. Cuando se muestra una imagen cuya relación de aspecto es 4:3, la imagen se amplía horizontalmente para llenar la pantalla 16:9.</li> <li>Zoom: Las imágenes con la relación de aspecto 16:9 se amplían vertical y horizontalmente con la misma relación para llenar la pantalla. Las secciones superior e inferior quedan cortadas.</li> <li>Puede cambiar los ajustes pulsando WIDE MODE en el mando a distancia.</li> </ul>                                                  |

| Modo amplio (señal de<br>ordenador) | <ul> <li>Puede establecer la relación de aspecto de las imágenes que se mostrarán para la señal de entrada actual. (<i>F</i> página 31) Este elemento sólo se activa cuando se introduce una señal de ordenador.</li> <li>Completo 1: Muestra una imagen en toda la pantalla sin cambiar la relación de aspecto de la imagen original.</li> <li>Completo 2: Muestra una imagen en toda la pantalla.</li> <li>Zoom: Las imágenes se amplían vertical y horizontalmente con la misma relación para llenar la pantalla. Las secciones superior e inferior quedan cortadas.</li> <li>Puede cambiar los ajustes pulsando WIDE MODE en el mando a distancia.</li> </ul> |
|-------------------------------------|----------------------------------------------------------------------------------------------------|
|                                     | Si la relación de aspecto de la señal de entrada es de 16:9 o más amplia, este valor se fija en "Completo 1".                                                                                                    |
| Sobrexploración                     | <ul> <li>Oculta el contorno de la imagen.</li> <li>Sí: Oculta el contorno de la imagen de entrada. Seleccione esta configuración cuando aparezca ruido a lo largo del borde de la imagen.</li> <li>No: Proyecta la imagen de entrada completa.</li> <li>Sugerencia</li> <li>Para mostrar la región visualizable dentro de las cuatro direcciones de la pantalla, consulte "En blanco" en el menú Instalación . (Fragina 56)</li> </ul>                                                                                                    |
| Área pantalla                       | Selecciona el tamaño de la imagen cuando se sobrexplora una<br>imagen Hi-Vision.<br>Completo: Expande la imagen a toda la pantalla.<br>Directo: No expande la imagen a toda la pantalla.                                                                                                    |
| Centro V                            | Ajusta la imagen completa subiéndola y bajándola en la<br>pantalla.<br>Al aumentar el número seleccionado la pantalla se desplaza hacia<br>arriba, y al reducirlo, se desplaza hacia abajo.                                                                                                    |
| Tamaño vertical                     | <b>Reduce o amplía la imagen verticalmente.</b><br>La pantalla se amplía al aumentar el valor de la configuración y se<br>reduce al reducirse el valor de la configuración. Si no es posible ver<br>los subtítulos de una película, etc., utilice esta opción junto con<br>"Centro V".                                                                                                    |

| Ajustar señal | Puede ajustar la señal de entrada.<br>APA: Aiusta automáticamente "Fase", "Pitch" y "Desplazamiento"                                                                                                    |
|---------------|----------------------------------------------------------------------------------------------------|
|               | a una posición adecuada para las señales de imagen procedentes de un ordenador.                                                                                                    |
|               | <b>Fase:</b> Ajusta la fase de punto y la fase de señal de ordenador de las imágenes procedentes de un ordenador. Ajusta la imagen en el punto en el que anarezca con mayor nitidez.                         |
|               | <b>Pitch:</b> Ajusta el tamaño horizontal de la imagen procedente de un ordenador.                                                                                                    |
|               | Al aumentar el número, la imagen se hace más ancha, y al reducirse se hace más estrecha. Ajuste la configuración                                                                                             |
|               | correspondiente al número de puntos de la señal de entrada.<br><b>Desplazamiento:</b> Ajusta la posición de la imagen.                                                                                       |
|               | <ul> <li>H: Al aumentar el ajuste de H (horizontal), la imagen se<br/>desplazará a la derecha, y al reducirlo, se desplazará a la<br/>izquierda. Utilice ←/→ para ajustar la posición horizontal.</li> </ul> |
|               | <ul> <li>V: Al aumentar el ajuste de V (vertical), la imagen se desplazará hacia arriba, y al disminuirlo, se desplazará hacia abajo. Utilice</li> <li>↑/↓ para ajustar la posición vertical.</li> </ul>     |

# Menú Configuración

El menú Configuración se utiliza para cambiar la configuración preestablecida en fábrica, etc.

| Configuración                         |                       |            |
|---------------------------------------|-----------------------|------------|
| Ē                                     | Estado                | Sí         |
|                                       | 🗬 Idioma              | Español    |
|                                       | Posición de menú      | Inf. izq.  |
|                                       | Config. refrigeración | Estándar   |
| ÷                                     | Modo Espera           | Bajo       |
| _                                     | Ahorro de energía     | Espera     |
| ÷                                     | Sel. señ. ent. A      | Automático |
| _                                     | Config. de lámpara    |            |
| 111                                   |                       |            |
| 3                                     |                       |            |
| 0                                     |                       |            |
| Sel: + + Pon: - Volver: + Salir: MENU |                       |            |

| Estado                | <b>Establece si se muestra o no la indicación en pantalla.</b><br>Establezca esta opción en "No" para desactivar las indicaciones en pantalla, excepto ciertos menús, el mensaje que aparece al apagar la alimentación y los mensajes de advertencia.                                                                                                    |
|-----------------------|----------------------------------------------------------------------------------------------------|
| Idioma                | Selecciona el idioma que se utiliza en el menú y en las<br>indicaciones en pantalla.<br>Los idiomas disponibles son: inglés, holandés, francés, italiano,<br>alemán, español, portugués, ruso, sueco, noruego, japonés, chino<br>(chino simplificado), chino (chino tradicional), coreano, tailandés y<br>árabe.                                                                                                    |
| Posición de menú      | Puede cambiar la posición en la que se mostrará el menú en la<br>pantalla superior.<br>Inf. izq.: Muestra el menú en el área inferior izquierda de la<br>pantalla.<br>Centro: Muestra el menú en centro de la pantalla.                                                                                                    |
| Config. refrigeración | <ul> <li>Utilice este elemento cuando utilice el proyector a altitudes elevadas.</li> <li>Alto: Utilice este ajuste cuando utilice el proyector a altitudes de 1.500 m o superiores.</li> <li>Estándar: Utilice este ajuste cuando utilice el proyector a altitudes normales.</li> <li>Nota</li> <li>Cuando este elemento se establece en "Alto", el ruido procedente del ventilador es ligeramente más alto debido a que el número de giros del ventilador aumenta.</li> </ul> |

| Modo Espera        | <ul> <li>Reduce el consumo de energía en espera.<br/>Cuando se establece en "Estándar", el consumo de energía en espera pasa a ser el normal.<br/>Cuando se establece en "Bajo", se reduce el consumo de energía en espera.</li> <li>Notas</li> <li>La configuración predeterminada de fábrica es "Bajo".</li> <li>Cuando este elemento se establece en "Bajo", la función "Enc. aut.<br/>PJ" se desactiva (la función queda definida en "No" y deja de aparecer en el menú). (37 página 54)</li> </ul>                                                                                                    |
|--------------------|----------------------------------------------------------------------------------------------------|
| Ahorro de energía  | <ul> <li>Establece el modo de ahorro de energía.</li> <li>Apagado lámp.: la lámpara se apaga automáticamente y se reduce el consumo de energía si no se recibe ninguna señal durante 10 minutos. La lámpara se ilumina de nuevo cuando se introduce una señal o se pulsa cualquier tecla. En el Apagado lámp., el indicador ON/STANDBY se ilumina en naranja.</li> <li>Espera: la alimentación se apagará automáticamente y el proyector pasará al modo Espera si no se recibe ninguna señal durante 10 minutos.</li> <li>No: se cancela el Ahorro energía.</li> </ul>                                                                                                    |
| Sel. señ. ent. A   | <ul> <li>Selecciona el tipo de señal de entrada del equipo conectado al conector INPUT A.</li> <li>Selecciona el tipo de señal de entrada del equipo al seleccionar "Entrada A" con el botón INPUT.</li> <li>Automático: Selecciona el tipo de señal de entrada automáticamente.</li> <li>Ordenador: Introduce la señal de un ordenador.</li> <li>Vídeo GBR: Introduce la señal procedente de un videojuego o de una televisión digital de alta definición.</li> <li>Componente: Introduce la señal de componentes desde un reproductor/grabador de DVD, un reproductor/grabador de Bluray Disc, un sintonizador digital, etc.</li> <li>Nota</li> <li>Si no se muestra correctamente la señal de entrada con este elemento</li> </ul> |
|                    | establecido en "Automático", seleccione el elemento<br>correspondiente a la señal de entrada.                                                                                                    |
| Config. de lámpara | Cuando sustituya las lámparas, establezca la configuración de<br>lámpara que desee. (F página 71)                                                                                                    |

# Menú Función

El menú Función se utiliza para cambiar la configuración de las diversas funciones del proyector.

El menú Ajustes 3D puede abrirse pulsando el botón 3D del mando a distancia.

| Funció | Función          |                           |   |  |
|--------|------------------|---------------------------|---|--|
|        | Ajustes 3D       | •                         |   |  |
|        | Ajuste HDM       | •                         | 1 |  |
|        | Búsq. ent. auto. | No                        | 1 |  |
|        | Fondo            | Azul                      | 1 |  |
|        |                  |                           |   |  |
| 2      |                  |                           |   |  |
|        |                  |                           |   |  |
| 3      |                  |                           |   |  |
| 0      |                  |                           |   |  |
|        | Sel: 😻 F         | Pon: 🕀 Volver: 🐑 Salir: 🔤 | J |  |

| Ajustes 3D | <ul> <li>Puede cambiar los ajustes de la función 3D.</li> <li>Sel. pantalla 2D-3D: Para cambiar las imágenes de vídeo a "2D" o a "3D".</li> <li>Automático: Muestra imágenes de vídeo en 3D si se reciben señales HDMI con información 3D. Muestra imágenes de vídeo en 2D si se recibe cualquier otro tipo de señal.</li> <li>3D: Muestra imágenes de vídeo en 3D según el sistema 3D seleccionado en "Formato 3D". No obstante, si el proyector recibe señales HDMI con información 3D, mostrará imágenes de vídeo en 3D en función del sistema 3D de las señales HDMI con información 3D.</li> <li>2D: Muestra imágenes de vídeo en 2D.</li> </ul> |
|------------|----------------------------------------------------------------------------------------------------|
|            | * La información 3D es información adicional que se aplica al 3D.                                                                                                    |
|            | <ul> <li>Formato 3D: Puede seleccionar esta opción pulsando</li></ul>                                                                                                    |
|            | <ul> <li>La función de 3D simulado puede tener un efecto limitado<br/>según la fuente de vídeo.</li> <li>Se ha demostrado que cada persona puede ver imágenes de<br/>vídeo en 3D de forma distinta</li> </ul>                                                                                                    |
|            | <ul> <li>El proyector regresa automáticamente a la visualización en 2D<br/>después de aproximadamente una hora al visualizar las<br/>imágenes de vídeo en 3D con 3D simulado.</li> </ul>                                                                                                    |
|            | Lado a lado: Muestra las imágenes 3D tal como se reciben (antes de su conversión en secuenciales) en formato de pantalla dividida en izquierda y derecha.                                                                                                    |
|            | <b>Encima-debajo:</b> Muestra las imágenes 3D tal como se reciben (antes de su conversión en secuenciales) en formato de pantalla dividida arriba y debajo.                                                                                                    |

| Ajustes 3D  | <ul> <li>Brillo gafas 3D: Sirve para ajustar el brillo de la imagen cuando se ven imágenes de vídeo en 3D con las gafas 3D. Se puede seleccionar el brillo entre "Min", "1", "2", "3" y "Max".</li> <li>Ajuste prof. 3D: Sirve para ajustar la profundidad de las imágenes de vídeo en 3D en la pantalla. Este ajuste se puede llevar a cabo sólo si se selecciona un Formato 3D distinto de "3D simulado".</li> <li>Profundidad -2 -1 0 +1 +2 Frontal ← Normal → Profundidad Se recomienda ajustar "Ajuste prof. 3D" en "0". Es posible que se haga más difícil percibir las imágenes de vídeo en 3D en función del ajuste de "Ajuste prof. 3D". Efecto 3D simulado: Sirve para ajustar el efecto 3D cuando se convierte contenido en 2D en imágenes de vídeo en 3D. Se puede seleccionar el efecto entre "Alto", "Medio" y "Bajo". Notas • "Ajustes 3D" no aparecerá si el transmisor de sincronización 3D no está conectado antes de encender el proyector. • La pantalla del menú aparece con un halo al visualizar imágenes de vídeo en 3D y se ve mejor con las gafas 3D. </li> </ul>                                                                                                    |
|-------------|----------------------------------------------------------------------------------------------------|
| Ajuste HDMI | <ul> <li>Puede cambiar los ajustes de la función Control por HDMI.</li> <li>Control por HDMI: Selecciona si se activa la función Control por HDMI cuando los conectores HDMI 1 y HDMI 2 se conectan a equipos compatibles con Control por HDMI.</li> <li>Cuando se ajusta en "Sf", está disponible lo siguiente.</li> <li>El funcionamiento del proyector y el del equipo compatible con Control por HDMI conectado se sincronizarán entre sí.</li> <li>El ajuste de Control por HDMI del equipo Sony (amplificador de AV, vídeo, etc.), que es compatible con "Control por HDMI - Ajuste fácil"*, también tendrá efecto.</li> <li>La configuración predeterminada de fábrica es "Sí".</li> <li>Apg. aut. dsp.: Establece si también se apaga la alimentación del equipo compatible con Control por HDMI conectado se ajusta en "Sf", el equipo se sincroniza y se apaga cuando se ajusta en "Sf", el equipo se sincroniza y se apaga cuando se ajusta en "Sf", el equipo se sincroniza y se apaga cuando se ajusta en "Sf", la alimentación del proyector.</li> <li>La configuración predeterminada de fábrica es "Sí".</li> <li>Enc. aut. PJ: Seleccione si desea conectar el proyector con el equipo compatible con Control por HDMI.</li> <li>Cuando se ajusta en "Sí", la alimentación del proyector se enciende automáticamente cuando se enciende la alimentación del equipo conectado, o cuando se realiza alguna operación tal como la reproducción.</li> <li>Nota</li> <li>Para activar esta función, establezca "Modo Espera" (<i>F</i> página 52) del menú Configuración <i>for Si</i>. Para ver información detallada, consulte "Acerca del Control por HDMI".</li> </ul> |

| Ajuste HDMI      | Lista dispos.: Muestra todos los equipos compatibles con Control<br>por HDMI conectados al proyector.<br>Cuando se selecciona "Habilitar", el ajuste de Control por HDMI<br>del equipo Sony (amplificador de AV, vídeo, etc.), que es<br>compatible con "Control por HDMI - Ajuste fácil", también<br>tendrá efecto.                                                                                                    |  |  |
|------------------|----------------------------------------------------------------------------------------------------|--|--|
|                  | Lista dispos.                                                                                                    |  |  |
|                  | Entrada Dispositivo Tipo                                                                                                    |  |  |
|                  | HDMI 2 Reproductor 2 DVD                                                                                                    |  |  |
|                  | Habilitar configuración HDMI para los dispositivos conectados?<br>Antes de habilitar la configuración, encienda los dispositivos.<br>Para dispositivos no reconocidos, compruebe la conf. de su lado.<br>Habilitar                                                                                                    |  |  |
|                  | <ul> <li>* "Control por HDMI - Ajuste fácil" es una función que hace<br/>también efectivo el ajuste Control por HDMI del equipo conectade<br/>a la entrada HDMI del proyector cuando es efectivo el ajuste<br/>Control por HDMI del proyector. Esta función solamente está<br/>disponible entre equipos Sony compatibles, y es posible que<br/>algunos equipos no sean compatibles.<br/>A pesar de que algunos equipos de terceros pueden ser<br/>compatibles, no se garantiza que esta operación se pueda realizar<br/>en equipos que no sean de Sony.</li> </ul> |  |  |
| Búsq. ent. auto. | Oculta los terminales de entrada sin entrada de señal.<br>Cuando se ajusta en "Sí", los terminales sin señal de entrada no<br>aparecen en la pantalla de visualización de terminales al pulsar<br>INPUT.<br>Establezca esta opción en "No" si desea visualizar todos los<br>terminales de entrada. (@ página 28)                                                                                                    |  |  |
| Fondo            | Selecciona el color de fondo de la pantalla cuando no se<br>introduce ninguna señal.<br>Puede ajustar el color de fondo en "Negro" o en "Azul".                                                                                                    |  |  |

# Menú Instalación

El menú Instalación se utiliza para cambiar la configuración de la instalación.

| Instalación |                  |                |             |
|-------------|------------------|----------------|-------------|
|             | Trapezoide V     | 0              |             |
|             | Inversión imagen | No             |             |
|             | En blanco        |                |             |
|             | Alineac. panel   | No             |             |
| ÷           |                  |                |             |
| â           |                  |                |             |
|             |                  |                |             |
| ۹,          |                  |                |             |
| 0           |                  |                |             |
|             | Sel: ++          | Pon: 🗄 Volver: | Salir: MENU |

| Trapezoide V     | Corrige la distorsión vertical trapezoidal de la imagen.<br>Si la parte inferior del trapezoide es más larga que la superior<br>(): Establece un valor inferior (dirección –).<br>Si la parte superior del trapezoide es más larga que la inferior<br>(): Establece un valor superior (dirección +).<br>Nota<br>Según la posición de imagen ajustada con la función de<br>desplazamiento del objetivo, es posible que cambie la relación de<br>aspecto de la imagen, respecto a la original, o que se distorsione la<br>imagen con el ajuste de Trapezoide V. |  |
|------------------|----------------------------------------------------------------------------------------------------|--|
| Inversión imagen | <ul> <li>Invierte la imagen de la pantalla en dirección horizontal, vertical o ambas.</li> <li>No: La imagen no se invierte.</li> <li>HV: Invierte la imagen horizontal y verticalmente.</li> <li>H: Invierte la imagen horizontalmente.</li> <li>V: Invierte la imagen verticalmente.</li> <li>Utilice este elemento para realizar la instalación para la proyección hacia atrás o la instalación en el techo.</li> </ul>                                                                                                    |  |
| En blanco        | Esta función permite ajustar la región de presentación dentro de<br>las cuatro direcciones de la pantalla.<br>Seleccione el borde que desee ajustar resaltando Izquierda, Derecha,<br>Arriba o Abajo con los botones ↑ / ↓.<br>Ajuste el valor de "En blanco" con los botones ← / →.                                                                                                    |  |
| <ul> <li>caracteres o de la imagen.</li> <li>Cuando se establece en "Sí", es posible ajustar "Ajuste co<br/>"Ajuste patrón".</li> <li>Ajuste color: Asigna el color deseado para ajustar las dificolor. Seleccione "R" (Rojo) o "B" (Azul) para hacer a basados en "G" (Verde).</li> <li>Ajuste patrón: Seleccione "R/G" (Rojo y Verde) o "R/G (blanco, todos los colores) cuando el "Ajuste color" se (Rojo). Seleccione "B/G" (Azul y Verde) o "R/G/B" (totos los colores) solamente cuando el "Ajuste color"</li> </ul> | color" y<br>ferencias de<br>ajustes<br>G/B"<br>ea "R"<br>blanco,<br>sea "B" |
|----------------------------------------------------------------------------------------------------|-----------------------------------------------------------------------------|
| <ul> <li>Cuando se establece en "Sí", es posible ajustar "Ajuste co<br/>"Ajuste patrón".</li> <li>Ajuste color: Asigna el color deseado para ajustar las dificolor. Seleccione "R" (Rojo) o "B" (Azul) para hacer a basados en "G" (Verde).</li> <li>Ajuste patrón: Seleccione "R/G" (Rojo y Verde) o "R/G (blanco, todos los colores) cuando el "Ajuste color" se (Rojo). Seleccione "B/G" (Azul y Verde) o "R/G/B" (todos los colores) solamente cuando el "Ajuste color"</li> </ul>                                     | color" y<br>ferencias de<br>ajustes<br>G/B"<br>ea "R"<br>blanco,<br>sea "B" |
| <ul> <li>"Ajuste patrón".</li> <li>Ajuste color: Asigna el color deseado para ajustar las dificolor. Seleccione "R" (Rojo) o "B" (Azul) para hacer a basados en "G" (Verde).</li> <li>Ajuste patrón: Seleccione "R/G" (Rojo y Verde) o "R/G (blanco, todos los colores) cuando el "Ajuste color" se (Rojo). Seleccione "B/G" (Azul y Verde) o "R/G/B" (todos los colores) solamente cuando el "Ajuste color"</li> </ul>                                                                                                    | ferencias de<br>ajustes<br>G/B"<br>ea "R"<br>blanco,<br>sea "B"             |
| <ul> <li>Ajuste color: Asigna el color deseado para ajustar las dificolor. Seleccione "R" (Rojo) o "B" (Azul) para hacer a basados en "G" (Verde).</li> <li>Ajuste patrón: Seleccione "R/G" (Rojo y Verde) o "R/G (blanco, todos los colores) cuando el "Ajuste color" se (Rojo). Seleccione "B/G" (Azul y Verde) o "R/G/B" (todos los colores) solamente cuando el "Ajuste color"</li> </ul>                                                                                                    | ferencias de<br>ajustes<br>G/B"<br>ea "R"<br>blanco,<br>sea "B"             |
| Ajuste patrón: Seleccione "R/G" (Rojo y Verde) o "R/G<br>(blanco, todos los colores) cuando el "Ajuste color" se<br>(Rojo). Seleccione "B/G" (Azul y Verde) o "R/G/B" (t<br>todos los colores) solamente cuando el "Ajuste color"                                                                                                    | G/B"<br>ea "R"<br>(blanco,<br>sea "B"                                       |
| (blanco, todos los colores) cuando el "Ajuste color" se<br>(Rojo). Seleccione "B/G" (Azul y Verde) o "R/G/B" (t<br>todos los colores) solamente cuando el "Ajuste color"                                                                                                    | ea "R"<br>blanco,<br>sea "B"                                                |
| (Rojo). Seleccione "B/G" (Azul y Verde) o "R/G/B" (todos los colores) solamente cuando el "Aiuste color"                                                                                                    | (blanco,<br>sea "B"                                                         |
| todos los colores) solamente cuando el "Aiuste color"                                                                                                    | ' sea "B"                                                                   |
| touds for constant of and a constant of a figure constant                                                                                                    | (1)(II)                                                                     |
| (Azul).                                                                                                    | 4.1 (II)                                                                    |
| Ajuste: Asigne la configuración de la dirección horizonta                                                                                                    | tai (H) con                                                                 |
| los botones 🗲 / 🔿 y de la dirección vertical (V) con J                                                                                                    | los botones                                                                 |
| ↑ / ↓ de la pantalla Ajuste de desplazamiento. Los col                                                                                                    | olores                                                                      |
| seleccionados en "Ajuste color" pueden ajustarse con l                                                                                                    | los botones                                                                 |
| ← / →, ↑ / ↓ en cada dirección.                                                                                                    |                                                                             |
|                                                                                                    |                                                                             |
| Al.desp.panel                                                                                                    |                                                                             |
| Ajuste color: R                                                                                                    |                                                                             |
|                                                                                                    |                                                                             |
| ← → H: 0                                                                                                    |                                                                             |
| V: 0                                                                                                    |                                                                             |
| Ajustar: III Pon: E                                                                                                    |                                                                             |
| Reiniciar: Vuelve a la configuración de fábrica.                                                                                                    |                                                                             |
| Nota                                                                                                    |                                                                             |
| Según los ajustes realizados previamente, el número de p                                                                                                    | píxeles                                                                     |
| puede disminuir. Además, los colores pueden perder hom                                                                                                    | nogeneidad,                                                                 |
| o puede cambiar la resolución.                                                                                                    |                                                                             |
| Sugerencia                                                                                                    |                                                                             |
| Si aparecen colores en el borde de la pantalla incluso des                                                                                                    | spués de                                                                    |
| realizar los ajustes anteriores, ajuste la región de la image                                                                                                    | en mostrada                                                                 |
| con la opción "En blanco" del menú Instalación 🔌. (🐨                                                                                                    |                                                                             |

## Menú Información

El menú Información muestra el nombre de modelo, el número de serie, las frecuencias horizontal y vertical de la señal de entrada y las horas de uso acumuladas de la lámpara.

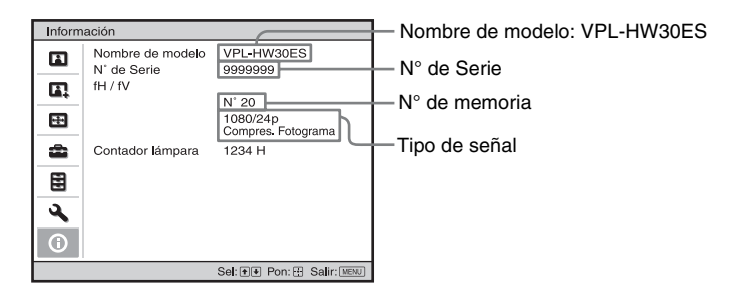

| Nombre de modelo           | Muestra el nombre del modelo (VPL-HW30ES).                                                                                                    |
|----------------------------|----------------------------------------------------------------------------------------------------|
| N° de Serie                | Muestra el número de serie.                                                                                                    |
| fH (frecuencia horizontal) | Muestra la frecuencia horizontal de la señal de entrada.                                                                                                |
| fV (frecuencia vertical)   | Muestra la frecuencia vertical de la señal de entrada.                                                                                                  |
| N° de memoria              | Muestra el número de memoria preestablecida de la señal de entrada.                                                                                     |
| Tipo de señal              | Muestra el tipo de señal de entrada. Si se reciben señales de entrada con información 3D, se muestra el tipo de las señales de entrada y el formato 3D. |
| Contador lámpara           | Indica cuánto tiempo ha estado encendida la lámpara (uso total).                                                                                        |

#### Notas

- Es posible que fH (frecuencia horizontal) y fV (frecuencia vertical) no se muestren, según la señal de entrada utilizada en el proyector.
- No es posible modificar las indicaciones de la lista anterior.

# Uso de los menús

#### Acerca del n° de memoria preestablecida

Este proyector dispone de 32 tipos de datos preestablecidos para señales de entrada (la memoria preestablecida). Al introducirse una señal predefinida, el proyector detecta automáticamente el tipo de señal y recupera los datos correspondientes a la misma de la memoria preestablecida con el fin de ajustarla y obtener una imagen óptima. El número de memoria y el tipo de señal se muestran en el menú Información **()**.

También es posible ajustar los datos preestablecidos mediante el menú Pantalla Este proyector contiene 20 memorias de usuario diferentes, además de las memorias preestablecidas que se usan para la entrada de señales analógicas de ordenador. Puede guardar en estas memorias de usuario las señales de entrada que no estén preestablecidas. Si se introduce una señal no preestablecida por primera vez, se muestra un número de memoria 0. Cuando se ajustan los datos de la señal en el menú Pantalla E, se registran en el proyector. Si se registran más de 20 memorias de usuario, la memoria más reciente siempre sobrescribirá la más antigua.

Consulte la tabla de la página 76 para averiguar si la señal está registrada en la memoria preestablecida.

#### Nota

Cuando la relación de aspecto de la señal de entrada no coincide con el tamaño de la pantalla, una parte de la pantalla se muestra en negro.

# Otros

En esta sección se describen otras funciones, cómo solucionar los problemas, cómo cambiar la lámpara y el filtro de aire, etc.

## Acerca del Control por HDMI

#### ¿Qué es el Control por HDMI?

Control por HDMI es una función de control mutuo estándar HDMI que utiliza una especificación HDMI CEC (Consumer Electronics Control). Conectando diversos equipos compatibles con Control por HDMI, tales como un reproductor de Blu-ray Disc con disco duro, un reproductor/grabador de DVD, un amplificador de AV, etc. a un TV compatible con Control por HDMI o a un proyector con un cable HDMI, el equipo conectado se sincronizará con el TV o el proyector cuando se haga funcionar cualquiera de ellos.

#### Uso de la función Control por HDMI

- Conecte y asigne de la manera adecuada los ajustes de cada equipo.
- No apague la alimentación principal del equipo.
- Establezca el ajuste de entrada del proyector en la entrada HDMI a la que está conectado el equipo.
- Compruebe si la imagen del equipo aparece correctamente en el proyector.

#### Conexión de un equipo compatible con control HDMI

Utilice un cable HDMI para conectar el proyector y el equipo compatible con Control por HDMI. Utilice un cable que haya obtenido el logotipo HDMI.

#### Configuración del Control por HDMI

Asegúrese de asignar las conexiones adecuadas tanto al proyector como al equipo compatible con control HDMI conectado al proyector. Para ver la configuración del proyector, consulte la página 54. Para ver la configuración del equipo compatible con control HDMI conectado al proyector, consulte sus instrucciones de funcionamiento. Cuando se conecta un equipo compatible con "Control por HDMI-Ajuste fácil" a la entrada HDMI del proyector, si se activa el ajuste de la función Control por HDMI del proyector, también se activará el ajuste de la función Control por HDMI del equipo conectado.

#### Qué puede hacer con el Control por HDMI

- Al activar o iniciar la reproducción en el equipo conectado, el proyector se encenderá, y el ajuste de entrada pasará automáticamente al terminal del equipo conectado.
- Al apagar la alimentación del proyector, también se apagará automáticamente la alimentación del equipo conectado.
- Al cambiar el ajuste de idioma del proyector, el ajuste de idioma del equipo conectado cambiará también, automáticamente, al mismo idioma.

#### Notas

- Las funciones disponibles de Control por HDMI varían en función de cada equipo. Consulte las instrucciones de funcionamiento de cada equipo.
- Puede estar disponible cierto grado de sincronización con equipos de otras marcas que tengan funciones similares, pero no se garantiza.

## Acerca de x.v.Color

- "x.v.Color" es un nombre promocional que se da a los productos que tienen la capacidad de representar un espacio de color amplio basado en las especificaciones xvYCC, y es una marca comercial de Sony Corporation.
- xvYCC es un estándar internacional de especificaciones técnicas del espacio de color de gama extendida para las señales de vídeo. La gama de color xvYCC es más amplia que la de sRGB, que se utiliza con el sistema de televisión actual.

## Acerca de la función 3D simulado

- Utilice la función 3D simulado teniendo en cuenta que la imagen se verá de manera diferente a las imágenes originales, ya que esta función convierte las imágenes de vídeo.
- Tenga en cuenta que si se utiliza el proyector de forma comercial o para la exhibición pública, la visualización de imágenes de vídeo en 2D como imágenes de vídeo en 3D mediante la conversión a 3D simulado puede constituir una infracción de los derechos de los autores o de los productores, que gozan de protección legal.

## Solución de problemas

Si el proyector parece no funcionar correctamente, intente diagnosticar y corregir el problema utilizando las siguientes instrucciones. Si el problema no se soluciona, consulte con personal especializado de Sony.

#### Alimentación

| Síntoma                          | Causa y solución                                                                                                    |
|----------------------------------|----------------------------------------------------------------------------------------------------|
| La alimentación no se<br>activa. | <ul> <li>→ Es posible que la alimentación no se activa si la apaga con el interruptor I/() (Encendido/espera) y la vuelve a encender en un corto periodo de tiempo.</li> <li>Después de 1 minuto, aproximadamente, encienda la alimentación.</li> <li>→ Cierre firmemente la cubierta de la lámpara y, a continuación, apriete los tornillos. (𝔅 página 70)</li> <li>→ Cierre firmemente el soporte del filtro. (𝔅 página 71)</li> <li>→ Compruebe los indicadores de advertencia. (𝔅 página 66)</li> </ul> |
| El equipo se apaga de repente.   | <ul> <li>→ Compruebe que la opción "Ahorro de energía" del menú<br/>Configuración a esté ajustada en "Espera". (☞ página 52)</li> <li>→ Ajuste "Ahorro de energía" en "No".</li> </ul>                                                                                                    |

#### Imagen

| Síntoma                                                                                                    | Causa y solución                                                                                                    |
|----------------------------------------------------------------------------------------------------|----------------------------------------------------------------------------------------------------|
| Sin imagen.                                                                                                    | <ul> <li>→ Compruebe que ha realizado las conexiones adecuadas.<br/>(𝔅 página 22)</li> <li>→ Seleccione correctamente la fuente de entrada mediante el botón<br/>INPUT. (𝔅 página 28)</li> <li>→ Establezca la señal del ordenador que se enviará desde un<br/>monitor externo.</li> <li>→ Ajuste el ordenador para que envíe la señal solamente a un<br/>monitor externo.</li> <li>→ Seleccione "Ordenador", "Componente" o "Vídeo GBR" para<br/>"Sel. señ. ent. A" en el menú Configuración 🛖, de acuerdo<br/>con la señal de entrada. (𝔅 página 52)</li> </ul> |
| El color de la imagen del<br>conector INPUT A es<br>extraño.                                                                                            | <ul> <li>→ Seleccione "Ordenador", "Componente" o "Vídeo GBR" para<br/>"Sel. señ. ent. A" en el menú Configuración a, de acuerdo<br/>con la señal de entrada. (𝔅 página 52)</li> </ul>                                                                                                    |
| La imagen tiene sombras.                                                                                                    | → Las imágenes de vídeo se están procesando en 3D. Vea las<br>imágenes de vídeo en 3D con las gafas 3D y ajuste la opción<br>"Sel. pantalla 2D-3D" en "2D". (☞ página 53)                                                                                                    |
| El área brillante de la<br>imagen puede hacerse<br>menos clara, y los textos<br>pueden difuminarse.<br>(Cuando se introduce una<br>señal de vídeo HDMI) | <ul> <li>→ Este síntoma puede producirse cuando se introduce una señal<br/>diferente de la del estándar HDMI. (☞ página 29) Cambie la<br/>gama dinámica RGB del equipo conectado a Limitada (16-235).<br/>Si este ajuste no está disponible, ajuste "Brillo", "Contraste" o<br/>"Nitidez" en el menú Imagen M del proyector. (☞ página 44)</li> </ul>                                                                                                    |

| Síntoma                                                                                                    | Causa y solución                                                                                                    |
|----------------------------------------------------------------------------------------------------|----------------------------------------------------------------------------------------------------|
| Es posible que los textos se<br>difuminen cuando se<br>conecte un ordenador.<br>(Cuando se introduce una<br>señal de ordenador) | <ul> <li>→ Este síntoma puede producirse cuando se introduce una señal<br/>diferente de la del estándar HDMI. (☞ página 29) Ajuste<br/>"Nitidez" en el menú Imagen 1. (☞ página 44)</li> </ul>                                                                                                    |
| La imagen es demasiado oscura.                                                                                                  | <ul> <li>→ Ajuste correctamente el contraste o el brillo en el menú Imagen</li> <li>Imagina (1990)</li> <li>Imagina 44)</li> </ul>                                                                                                    |
| La imagen no es nítida.                                                                                                    | <ul> <li>→ Ajuste el enfoque. (☞ página 20)</li> <li>→ Se ha acumulado condensación en el objetivo. Deje el proyector encendido durante unas 2 horas.</li> </ul>                                                                                                    |
| La imagen parpadea.                                                                                                    | <ul> <li>→ Para ver imágenes procedentes de un ordenador, active "APA" y ajuste la señal en entrada actual.</li> <li>→ Ajuste correctamente "Fase" para "Ajustar señal" en el menú Pantalla</li></ul>                                                                                                |
| El color de los caracteres o<br>de la imagen no es el<br>adecuado.                                                              | <ul> <li>→ Seleccione el registro de color que desee en "Alineac. panel" en<br/>el menú Instalación   (</li></ul>                                                                                                    |
| La imagen permanece en la pantalla (retención de imagen).                                                                       | → Cuando se muestren imágenes muy contrastadas sin movimiento<br>durante un periodo largo de tiempo, es posible que haya cierta<br>retención de imagen en la pantalla. Esto solamente ocurre<br>temporalmente. Si se apaga la alimentación durante unos<br>momentos se eliminará la imagen retenida. |

## Indicación en pantalla

| Síntoma                                                                                                    | Causa y solución                                                                                                    |
|----------------------------------------------------------------------------------------------------|----------------------------------------------------------------------------------------------------|
| La indicación en pantalla<br>no aparece.                                                                                  | <ul> <li>→ Establezca en "Sí" la opción "Estado" del menú Configuración</li> <li>→ Compruebe si el indicador ON/STANDBY se ilumina en verde.<br/>El indicador ON/STANDBY parpadea mientras el proyector se inicia.<br/>Evite utilizar el proyector hasta que el indicador esté iluminado de color verde.</li> </ul> |
| El nombre del modelo no<br>desaparece de la pantalla.<br>O bien, se muestra<br>constantemente el modo de<br>demostración. | → El modo de presentación del proyector puede establecerse en el<br>momento de la compra. Consulte con el distribuidor local o con<br>personal cualificado de Sony.                                                                                                    |
| Los terminales de entrada no aparecen.                                                                                    | <ul> <li>→ Establezca en "No" la opción "Búsq. ent. auto." del menú</li> <li>Función</li></ul>                                                                                                    |

#### Mando a distancia

| Síntoma                              | Causa y solución                                                                                                    |
|--------------------------------------|----------------------------------------------------------------------------------------------------|
| El mando a distancia no<br>funciona. | <ul> <li>→ Es posible que las pilas estén agotadas. Sustitúyalas por unas nuevas. (☞ página 9)</li> <li>→ Inserte las pilas con las polaridades correctas. (☞ página 9)</li> <li>→ Si hay una lámpara fluorescente cerca del detector del mando a distancia, es posible que el proyector funcione de forma incorrecta o inadvertida.</li> <li>→ Confirme la posición del detector del mando a distancia en el proyector. (☞ página 6)</li> <li>→ Si el transmisor de sincronización 3D está orientado hacia el detector del mando a distancia remoto esté inhabilitado.</li> </ul> |

## Imágenes de vídeo en 3D

| Síntoma               | Causa y solución                                                                                                    |
|-----------------------|----------------------------------------------------------------------------------------------------|
| La imagen de vídeo no | <ul> <li>→ Compruebe si las gafas 3D están encendidas. (☞ página 34)</li> <li>→ Asegúrese de que la batería de las gafas 3D esté cargada.</li> <li>→ Compruebe si la fuente de entrada es HDMI.</li> <li>→ Ajuste "Sel. pantalla 2D-3D" en "Automático" o "3D".</li></ul>                                                                                                    |
| parece una imagen de  | (☞ página 53) <li>→ Verifique si las señales de entrada son señales 3D compatibles.</li>                                                                                                    |
| vídeo en 3D.          | (☞ página 81) <li>→ Si el equipo 3D conectado no envía señales 3D al proyector, trate de reiniciar el equipo 3D conectado para solucionar el problema.</li> <li>→ Es posible que las gafas 3D no funcionen correctamente si la posición de visualización o el proyector están muy lejos del transmisor de sincronización 3D. (☞ página 24)</li> <li>→ Compruebe que el transmisor de sincronización 3D esté situado dentro del radio especificado. (☞ página 28)</li> <li>→ Apague el proyector, vuelva a conectar el transmisor de sincronización 3D y, a continuación, encienda de nuevo el proyector. (☞ página 25)</li> <li>→ El tamaño de la pantalla no es el adecuado. Ajuste la ampliación del zoom a un nivel bajo o vea las imágenes lo más alejado posible de la pantalla. (☞ página 84)</li> |

#### Otros

| Síntoma                                                                                                    | Causa y solución                                                                                                    |
|----------------------------------------------------------------------------------------------------|----------------------------------------------------------------------------------------------------|
| El ventilador hace ruido.                                                                                        | <ul> <li>→ Compruebe la configuración de "Config. refrigeración" en el menú Configuración  2000 . (𝔅 página 51)</li> <li>→ Asegúrese de que la temperatura de la habitación no sea demasiado alta.</li> <li>→ Compruebe las condiciones de instalación. (𝔅 página 11) El número de giros del ventilador aumenta para mantener la fiabilidad de los componentes del proyector cuando la temperatura de la habitación es superior a lo normal. El ruido del ventilador se hace ligeramente más fuerte. La temperatura normal aproximada es de 25 °C.</li> </ul> |
| No es posible ajustar el desplazamiento del objetivo.                                                            | → El desplazamiento del objetivo no se puede ajustar más allá del<br>intervalo de movimiento. Ajuste el desplazamiento del objetivo<br>dentro del intervalo de movimiento. ( Páginas 13 y 20)                                                                                                    |
| El proyector y el equipo<br>conectado se encienden y<br>se apagan, reproducen y<br>funcionan<br>simultáneamente. | → Las funciones "Control por HDMI", "Apg. aut. dsp." y "Enc.<br>aut. PJ" están establecidas en "Sf". Establézcalas en "No".<br>Para ver información detallada, consulte "Ajuste HDMI" (<br>página 54).                                                                                                    |

#### Indicadores de aviso

El indicador ON/STANDBY o LAMP/COVER se enciende o parpadea si el proyector tiene algún problema.

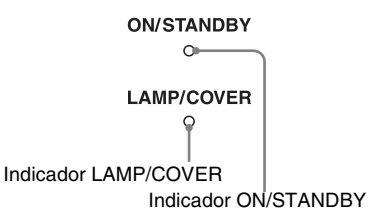

| Síntoma                                                                        | Causa y solución                                                                                                    |
|--------------------------------------------------------------------------------|----------------------------------------------------------------------------------------------------|
| LAMP/COVER parpadea<br>en rojo. (Una frecuencia de<br>repetición de 2 flashes) | <ul> <li>→ Cierre firmemente la cubierta de la lámpara y, a continuación, apriete los tornillos. (𝔅 página 70)</li> <li>→ Cierre firmemente el soporte del filtro. (𝔅 página 71)</li> </ul>                                                                                                    |
| LAMP/COVER parpadea<br>en rojo. (Una frecuencia de<br>repetición de 3 flashes) | <ul> <li>→ La lámpara ha llegado al final de su vida útil. Sustituya la lámpara. (☞ página 69)</li> <li>→ La lámpara ha alcanzado una alta temperatura. Espere a que se enfríe la lámpara y, a continuación, encienda de nuevo la alimentación.</li> </ul>                                                                                                    |
| ON/STANDBY parpadea<br>en rojo. (Una frecuencia de<br>repetición de 4 flashes) | → El ventilador está averiado. Consulte con personal especializado<br>de Sony.                                                                                                    |
| ON/STANDBY parpadea<br>en rojo. (Una frecuencia de<br>repetición de 2 flashes) | → La temperatura interna es anormalmente alta. Compruebe que<br>no haya nada bloqueando los orificios de ventilación y si el<br>proyector se está utilizando a altitudes elevadas.                                                                                                    |
| ON/STANDBY parpadea<br>en rojo. (Una frecuencia de<br>repetición de 6 flashes) | → Pulse el interruptor I/() (encendido/espera) para encender el proyector. Si no está encendida la alimentación, desconecte el cable de alimentación CA y, a continuación confirme que la lámpara ON/STANDBY esté apagada. Después de unos 10 segundos, conecte de nuevo el cable de alimentación de ca y encienda de nuevo la alimentación. Si los indicadores continúan iluminándose, hay un problema en el sistema eléctrico. Consulte con personal especializado de Sony. |

#### Nota

Si empieza a parpadear un indicador de advertencia diferente de los anteriores y el síntoma persiste incluso después de completar los métodos anteriores, consulte al personal cualificado de Sony.

#### Mensajes de aviso

| Mensaje                                                                                                    | Causa y solución                                                                                                    |
|----------------------------------------------------------------------------------------------------|----------------------------------------------------------------------------------------------------|
| Temperatura alta! Apag.<br>1min.                                                                           | <ul> <li>→ Desactive la alimentación.</li> <li>→ Compruebe que nada bloquee los orificios de ventilación.<br/>(𝔅 página 12)</li> </ul>                                                                                                    |
| Frecuencia fuera de rango!                                                                                 | → Frecuencia fuera de rango. Introduzca una señal que se<br>encuentre dentro del margen aceptable de frecuencias del<br>proyector. (  página 76)                                                                                                    |
| Compruebe el ajuste Sel.<br>señ. ent. A.                                                                   | <ul> <li>→ Establezca la opción "Sel. señ. ent. A" del menú Configuración</li> <li>en "Ordenador" cuando se introduzca una señal RGB<br/>desde un ordenador. (健 página 52)</li> </ul>                                                                                                    |
| Por favor, cambie la<br>lámpara/filtro.                                                                    | <ul> <li>→ Es necesario sustituir la lámpara. Sustituya la lámpara.<br/>(𝔅 página 69)</li> <li>→ Sustituya también el filtro de aire. Reinicie la limpieza de los<br/>Orificios de ventilación (aspiración). (𝔅 página 69)<br/>Si aparece de nuevo este mensaje después de sustituir la lámpara<br/>y el filtro, el proceso de sustitución de la lámpara no se ha<br/>completado. Compruebe el proceso de sustitución de la lámpara.<br/>(𝔅 página 69)</li> <li>Nota</li> <li>Para borrar este mensaje, pulse una vez cualquier botón del mando a<br/>distancia o del panel de control del proyector.</li> </ul> |
| Por favor limpie el filtro.                                                                                | <ul> <li>→ Es hora de limpiar el filtro de aire. Limpie el filtro de aire.<br/>(☞ página 72)</li> <li>Nota</li> <li>Para borrar este mensaje, pulse una vez cualquier botón del mando a distancia o del panel de control del proyector.</li> </ul>                                                                                                    |
| Por favor limpie el filtro.<br>Terminó? Sí No                                                              | <ul> <li>→ Es hora de limpiar el filtro de aire. Limpie el filtro de aire.</li> <li>(☞ página 72)</li> <li>→ Si limpió el filtro de aire, seleccione "Sí". Si no limpió el filtro de aire, seleccione "No".</li> </ul>                                                                                                    |
| Temperatura del proyector<br>alta. Config. refrig. debe<br>ser "Alto" si se usa el<br>proyector en altura. | <ul> <li>→ Asegúrese de que los Orificios de ventilación de la unidad no estén cubiertos. (☞ página 12)</li> <li>→ Cuando utilice el proyector en zonas de altitud elevada, establezca Config. refrigeración en "Alto". (☞ página 51)</li> <li>Nota</li> <li>Cuando la temperatura dentro del proyector continúa siendo alta, Config. refrigeración cambia a "Alto" durante 1 minuto y la velocidad del ventilador aumenta.</li> </ul>                                                                                                    |
| Ajustado modo Ahorro<br>energía. La lámpara se<br>apagará autm. en 1 m.                                    | <ul> <li>→ "Ahorro de energía" está ajustado en "Apagado lámp.".<br/>(健 página 52)</li> <li>Nota</li> <li>Si no se recibe ninguna señal, la lámpara se apaga tras 1 minuto.</li> </ul>                                                                                                    |

| Mensaje                                                                                 | Causa y solución                                                                                                    |
|-----------------------------------------------------------------------------------------|----------------------------------------------------------------------------------------------------|
| Ajustado modo Ahorro<br>energía. El proyector<br>entrará autm en modo<br>Espera en 1 m. | <ul> <li>→ "Ahorro de energía" está ajustado en "Espera". ( página 52)</li> <li>Nota</li> <li>Si no se recibe ninguna señal, la unidad se apaga tras 1 minuto y el proyector entra en modo de espera.</li> </ul> |

## Mensajes de precaución

| Mensaje       | Causa y solución                                                                                                    |
|---------------|----------------------------------------------------------------------------------------------------|
| x€            | → No hay señal de entrada en la entrada seleccionada. Compruebe<br>las conexiones. (@ página 22)                       |
| No aplicable! | <ul> <li>→ Pulse el botón adecuado.</li> <li>→ La operación que activa el botón está prohibida actualmente.</li> </ul> |

## Sustitución de la lámpara y del filtro de aire, y limpieza de los orificios de ventilación (aspiración)

Herramientas que necesita para empezar:

- Lámpara de proyección LMP-H202 (opcional)
- Destornillador Phillips estándar

• Paño (como protección contra arañazos) La lámpara que se utiliza como fuente de luz tiene una determinada vida útil. Cuando la luz de la lámpara pierde intensidad, el balance de color de la imagen se vuelve extraño, o aparece el mensaje "Por favor, cambie la lámpara/filtro.", es posible que la lámpara esté agotada. Sustituya inmediatamente la lámpara por una nueva. Utilice una lámpara de proyector LMP-H202 como lámpara de repuesto. El filtro de aire se suministra con la lámpara de proyector LMP-H202. Cuando reemplace la lámpara será también el momento de reemplazar el filtro del aire. Siempre que reemplace la lámpara, asegúrese de reemplazar el filtro del aire por uno nuevo. Limpie también los orificios de ventilación (aspiración).

#### Precaución

- La lámpara continúa estando caliente después de haber apagado el proyector con el interruptor I/() (ENCENDIDO/ESPERA).
   Si toca la lámpara, puede quemarse los dedos. Antes de sustituir la lámpara, espere al menos 1 hora hasta que se enfríe.
- No toque la superficie del objetivo. Si la toca, limpie las huellas con un paño suave.
- Ponga especial cuidado al reemplazar la lámpara cuando el proyector esté instalado en el techo.
- Al retirar la unidad de la lámpara, asegúrese de que se encuentra en posición horizontal y tire hacia arriba. No incline la unidad de la lámpara. Si tira hacia fuera de la unidad de la

lámpara mientras se encuentra inclinada y la lámpara se rompe, los fragmentos pueden dispersarse y provocar lesiones.

- Cuando retire el filtro del aire, tenga cuidado para evitar que caiga polvo en el proyector.
- La sustitución del filtro del aire es crucial para mantener el buen rendimiento del proyector y para evitar que se averíe. Cuando aparezca un mensaje de advertencia para reemplazar el filtro del aire, reemplace inmediatamente el filtro del aire.
- 1 Apague el proyector y desenchufe el cable de alimentación de ca.
- 2 Cuando coloque el proyector sobre una superficie plana tal como una mesa de escritorio, etc., coloque un paño para evitar rayar la superficie. Invierta el proyector como se muestra y, a continuación, colóquelo sobre el paño.

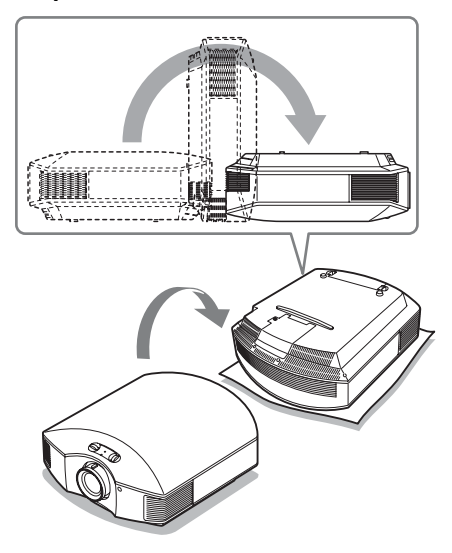

#### Notas

- Cuando la lámpara se daña, los fragmentos puede dispersarse si no se invierte el proyector. Esto puede provocar lesiones.
- Asegúrese de que el proyector se encuentra en una superficie estable.

3 Afloje el tornillo de la cubierta de la lámpara con un destornillador Phillips y, a continuación, abra la cubierta de la lámpara.

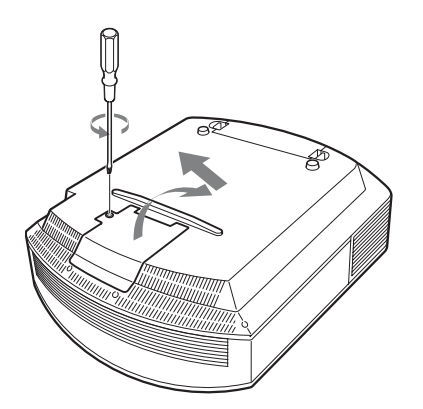

4 Afloje los 3 tornillos de la unidad de la lámpara con el destornillador Phillips. Levante el asa y, a continuación, tire de la lámpara para extraerla.

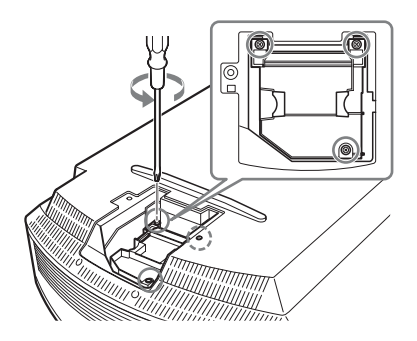

5 Sujete el asa de la nueva lámpara, empújela hacia dentro hasta el fondo y, a continuación apriete los 3 tornillos.

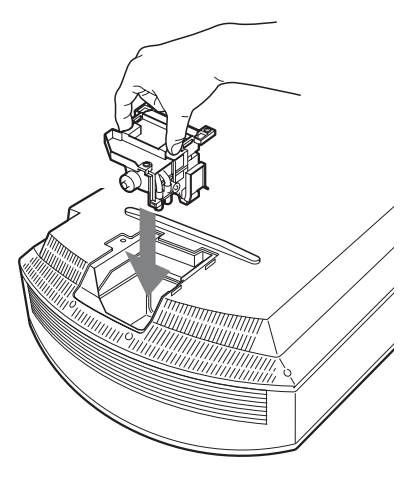

#### Nota

Tenga cuidado de no tocar el bloque óptico del interior de la unidad.

6 Cierre la cubierta de la lámpara y, a continuación, apriete los tornillos.

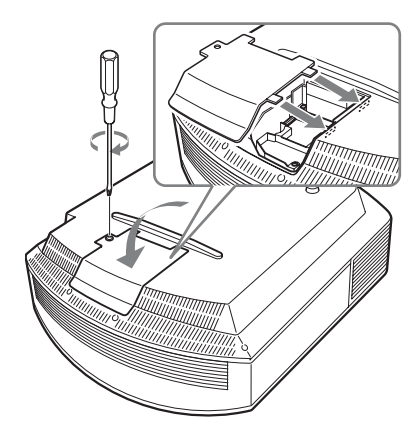

7 Quite el soporte del filtro.

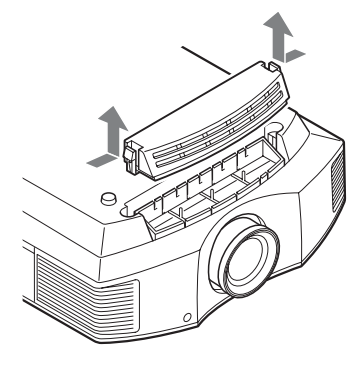

8 Extraiga el filtro de aire.

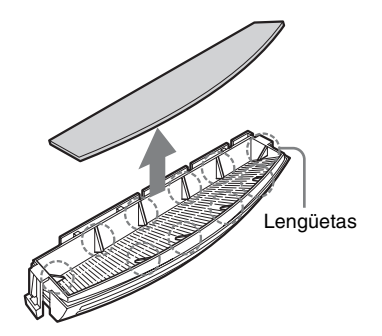

9 Coloque el nuevo filtro de aire de forma que encaje en las lengüetas (10 posiciones) del soporte del filtro.

#### Nota

Monte el filtro de aire alineándolo con la forma del soporte del filtro.

Además, no toque el ventilador después de retirar el filtro del aire, que se encuentra a cierta profundidad en el interior del proyector.

#### 10 Monte el soporte del filtro.

#### Nota

El proyector no se encenderá si el soporte del filtro no está bien cerrado.

11 Limpie el polvo de los orificios de ventilación (aspiración) con un paño suave.

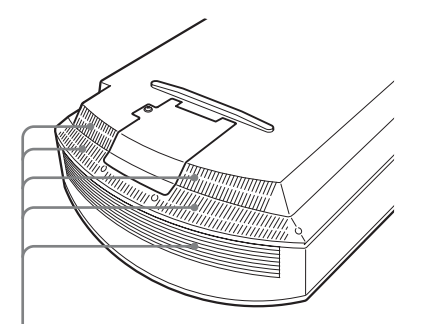

Orificios de ventilación (aspiración)

- 12 Vuelva a colocar el proyector en su posición original.
- 13 Encienda el proyector y, a continuación, seleccione el elemento de configuración que desee en el menú Configuración
   2 Se mostrará la pantalla de menú siguiente.

| Config. de lámpara                                             |  |  |  |  |
|----------------------------------------------------------------|--|--|--|--|
| Conf. para sustituir lámpara.<br>Sustituyó lámpara proyección? |  |  |  |  |
| Sí No                                                          |  |  |  |  |
| Sel: 💌 Pon: E                                                  |  |  |  |  |

#### 14 Seleccione "Sí".

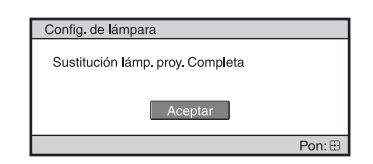

#### Precaución

Para evitar descargas eléctricas o incendios, no introduzca las manos en el compartimento de sustitución de la lámpara, ni permita que se introduzcan líquidos ni ningún otro objeto.

#### Notas

- Asegúrese de utilizar la lámpara de proyector LMP-H202 para la sustitución. Si utiliza otras lámparas que no sean la LMP-H202, el proyector puede averiarse.
- No olvide apagar el proyector y desenchufar el cable de alimentación antes de sustituir la lámpara; a continuación, compruebe que la lámpara ON/STANDBY está apagada.
- El proyector no se encenderá si la lámpara no está bien instalada.
- El proyector no se encenderá si la cubierta de la lámpara no está bien cerrada.
- Para cancelar un mensaje que se muestra en la pantalla, pulse el botón del mando a distancia o del panel de control del proyector.

#### Nota

Esta lámpara contiene mercurio. Las reglas para desechar tubos fluorescentes usados dependen de donde viva. Siga la normativa de desecho de residuos de su zona.

## Limpieza del filtro de aire

Cuando aparezca en la pantalla "Por favor limpie el filtro." debe limpiar el filtro de aire. El filtro de aire debe limpiarse cada 1.500 horas. Este valor varía en función del entorno y de cómo se utilice el proyector. La cifra de 1.500 horas es aproximada.

Después de lavar el filtro de aire con una solución detergente suave, déjelo secar a la sombra.

#### Notas

• Cuando limpie el filtro de aire, asegúrese de no dañarlo.

Para ver información detallada sobre cómo montar y retirar el filtro de aire, consulte "Sustitución de la lámpara y del filtro de aire, y limpieza de los orificios de ventilación (aspiración)" Pasos 7 a 10. (F página 71)

- Cuando retire el filtro del aire, tenga cuidado para evitar que caiga polvo en el proyector.
- La limpieza del filtro del aire es crucial para mantener el buen rendimiento del proyector y para evitar que se averíe. Cuando aparezca un mensaje de advertencia para limpiar el filtro del aire, limpie inmediatamente el filtro del aire.

# Colocación de la tapa del objetivo

Cuando coloque la tapa del objetivo en el objetivo, sitúela de modo que la concavidad que hay a un lado de la tapa se ajuste a la palanca del zoom, como se muestra en la ilustración.

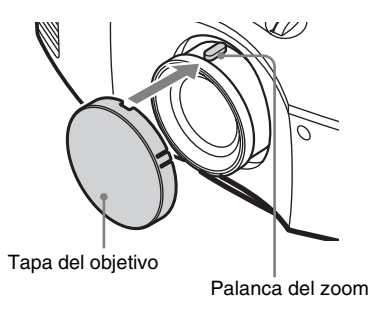

## La limpieza y la pantalla del proyector

#### Limpieza del objetivo

La superficie del objetivo está tratada especialmente para reducir el reflejo de la luz.

Un mantenimiento incorrecto puede afectar al rendimiento del proyector, por lo que se debe tener en cuenta lo siguiente:

- Limpie suavemente el objetivo con un paño suave (trapo o gamuza).
- Las manchas resistentes pueden eliminarse con un paño suave tal como un trapo o una gamuza ligeramente humedecidos con agua.
- No utilice nunca disolventes como alcohol, benceno o disolventes, o detergentes ácidos, alcalinos o abrasivos, o paños de limpieza con productos químicos, ya que dañarán la superficie del objetivo.

#### Limpieza de la carcasa

- Para eliminar el polvo de la carcasa, frótelo suavemente con un paño suave. Si el polvo es persistente, frote con un paño suave ligeramente humedecido con una solución diluida de detergente suave.
- No utilice nunca ningún tipo de estropajo abrasivo, ni limpiadores alcalinos o ácidos, polvos abrasivos ni disolventes volátiles tales como alcohol, benceno, aguarrás o insecticida.
- Si utiliza tales materiales o mantiene un contacto prolongado con materiales de goma o vinilo puede provocar daños en la superficie de la pantalla y en el material de la carcasa.

#### Puntos negros y puntos brillantes (rojos, azules o verdes) en la pantalla

El proyector se ha fabricado con tecnología de alta precisión.

No obstante, es posible que se observen pequeños puntos negros o brillantes (rojos, azules o verdes) de forma continua en el proyector.

Se trata de un resultado normal del proceso de fabricación y no indica fallo de funcionamiento.

## Especificaciones

#### Sistema

| Sistema de pro | oyección                         |
|----------------|----------------------------------|
| -              | Sistema de proyección de panel   |
|                | SXRD, 1 objetivo                 |
| Panel LCD      |                                  |
|                | Panel SXRD de 0,61 pulgadas      |
|                | (15,4 mm)                        |
|                | y 6.220.800 píxeles (2.073.600   |
|                | $p(xeles \times 3)$              |
| Objetivo       | Objetivo zoom de 1,6 aumentos    |
| 5              | (manual)                         |
|                | f=18,7 mm a 29,7 mm              |
|                | F2,52 a F3,02                    |
| Lámpara        | Lámpara de presión ultra alta de |
| I              | 200 W                            |
| Tamaño de im   | agen de proyección               |
|                | 40 pulgadas a 300 pulgadas       |
|                | (1.016 mm a 7.620 mm)            |
|                | (medidas diagonalmente)          |
| Señales de víd | leo que acepta                   |
|                | 15 kHz RGB/componentes 50/       |
|                | 60 Hz, Componentes progresivos   |
|                | 50/60 Hz, 480/60i, 576/50i, 480/ |
|                | 60p, 576/50p, 720/60p,           |
|                | 720/50p, 1080/60i, 1080/50i,     |
|                | 1080/24PsF (48i), 1080/60p (sólo |
|                | entrada HDMI), 1080/50p (sólo    |
|                | entrada HDMI), 1080/24p (sólo    |
|                | entrada HDMI)                    |
| Señales de ord | lenador aceptables               |
|                | fH: 19 kHz a 72 kHz              |
|                | fV: 48 Hz a 92 Hz                |
|                | Máxima resolución 1.920 × 1.080  |
|                | (sólo entrada HDMI)              |
|                | Para obtener información         |
|                | detallada, consulte "Señales     |
|                | predefinidas". (@ página 76)     |

#### Entrada

| Y Рв/Св Р | r/Cr                                                                            |
|-----------|---------------------------------------------------------------------------------|
|           | Componente: tipo fonográfico                                                    |
|           | Y con sinc.: 1 Vp-p ±2 dB                                                       |
|           | sincronización negativa                                                         |
|           | (terminación de 75 ohmios)                                                      |
|           | Рв/Св: 0,7 Vp-p ±2 dB                                                           |
|           | (terminación de 75 ohmios)                                                      |
|           | $P_R/C_R: 0.7 \text{ Vp-p} \pm 2 \text{ dB}$                                    |
|           | (terminación de 75 ohmios)                                                      |
| HDMI      |                                                                                 |
|           | RVA digital/Y C <sub>B</sub> (P <sub>B</sub> ) C <sub>R</sub> (P <sub>R</sub> ) |
| INPUT A   | 8                                                                               |
|           | HD D-sub 15-terminales                                                          |
|           | RVA analógico/componente:                                                       |
|           | $R/C_R$ (P <sub>R</sub> ): 0,7 Vp-p ±2 dB                                       |
|           | (terminación de 75 ohmios)                                                      |
|           | V: 0,7 Vp-p ±2 dB                                                               |
|           | (terminación de 75 ohmios)                                                      |
|           | V con sincronización/Y: 1 Vp-p                                                  |
|           | ±2 dB sincronización negativa                                                   |
|           | (terminación de 75 ohmios)                                                      |
|           | B/C <sub>в</sub> (Р <sub>в</sub> ): 0,7 Vp-p ±2 dB                              |
|           | (terminación de 75 ohmios)                                                      |
|           | SYNC/HD: Entrada de                                                             |
|           | sincronización compuesta: nivel                                                 |
|           | TTL, positiva/negativa                                                          |
|           | Entrada de sincronización                                                       |
|           | horizontal: nivel TTL, positiva/                                                |
|           | negativa                                                                        |
|           | VD: Entrada de sincronización                                                   |
|           | vertical: nivel TTL, positiva/                                                  |
|           | negativa                                                                        |
| 3D SYNC   | 0                                                                               |
|           | Conector RJ45                                                                   |
| IR IN     |                                                                                 |
|           | Minijack                                                                        |
| REMOTE    |                                                                                 |
|           | RS-232C: D-sub de 9 contactos                                                   |
|           | (hembra)                                                                        |

#### General

Humedad de funcionamiento 35% a 85% (sin condensación) Temperatura de almacenamiento -20 °C a +60 °C (-4 °F a +140 °F) Humedad de almacenamiento 10% a 90%

#### Accesorios suministrados

Mando a distancia RM-PJ20 (1) Pilas tamaño AA (R6) manganeso (2)Cable de alimentación de ca (1) Tapa del objetivo (1) Manual de instrucciones (1) Gafas 3D\* (2) Cable USB de carga\* (1) (1, 2 m)Bolsa para las gafas 3D\* (2) Transmisor de sincronización 3D\* (1)Cable de conexión\* (1) (LAN(M)SH-LAN(M)SH-L40/ SONY) (12 cm) Base\* (1)

\* Solo el modelo VPL-HW30AES El diseño y las especificaciones pueden variar sin previo aviso.

#### Accesorios opcionales

Lámpara de proyector LMP-H202 (de repuesto) Soporte de suspensión del proyector PSS-H10 Gafas 3D

TDG-PJ1 Transmisor de sincronización 3D TMR-PJ1, TMR-PJ2

#### Señales predefinidas

La tabla siguiente muestra las señales y formatos de vídeo que puede proyectar utilizando esta unidad.

Si se introduce una señal que no sea la predefinida que se indica a continuación, es posible que la imagen no se muestre correctamente.

| N° de<br>memoria | señal predefinida<br>a (resolución) |                                                          | fH<br>(kHz) | fV<br>(Hz) | Sincronización                                                | Tamaño<br>H |
|------------------|-------------------------------------|----------------------------------------------------------|-------------|------------|---------------------------------------------------------------|-------------|
| 3                | 480/60i                             | 480/60i<br>(720 × 480i)                                  | 15,734      | 59,940     | S en V/Y o<br>sincronización<br>compuesta                     | _           |
| 4                | 576/50i                             | 576/50i<br>(720 × 576i)                                  | 15,625      | 50,000     | S en V/Y o<br>sincronización<br>compuesta<br>/vídeo compuesto | -           |
| 5                | 480/60p                             | 480/60p<br>(NTSC<br>progresivo)<br>(720 × 480p)          | 31,470      | 60,000     | S en V/Y                                                      | -           |
| 6                | 576/50p                             | 576/50p<br>(PAL progresivo)<br>(720 × 576p)              | 31,250      | 50,000     | S en V/Y                                                      | _           |
| 7                | 1080/60i                            | 1035/60i<br>(1920 × 1035i)<br>1080/60i<br>(1920 × 1080i) | 33,750      | 60,000     | S en V/Y                                                      | -           |
| 8                | 1080/50i                            | 1080/50i<br>(1920 × 1080i)                               | 28,130      | 50,000     | S en V/Y                                                      | -           |
| 9                | 1080/24PsF (48i)                    | 1080/24PsF (48i)<br>(1920 × 1080i)                       | 27,000      | 48,000     | S en V/Y                                                      | -           |
| 10               | 720/60p                             | 720/60p<br>(1280 × 720p)                                 | 45,000      | 60,000     | S en V/Y                                                      | -           |
| 11               | 720/50p                             | 720/50p<br>(1280 × 720p)                                 | 37,500      | 50,000     | S en V/Y                                                      | -           |
| 12               | 1080/60p                            | 1080/60p<br>(1920 × 1080p)                               | 67,500      | 60,000     | -                                                             | -           |
| 13               | 1080/50p                            | 1080/50p<br>(1920 × 1080p)                               | 56,260      | 50,000     | -                                                             | -           |
| 14               | 1080/24p                            | 1080/24p<br>(1920 × 1080p)                               | 26,973      | 23,976     | -                                                             | -           |
| 18               | 720/60p<br>(Compres.<br>Fotograma)  | 720/60p<br>(1280 × 720p)                                 | 90,000      | 60,000     | -                                                             | -           |
| 19               | 720/50p<br>(Compres.<br>Fotograma)  | 720/50p<br>(1280 × 720p)                                 | 75,000      | 50,000     | -                                                             | _           |

| N° de<br>memoria | Señal predefinida<br>(resolución)   |                            | fH<br>(kHz) | fV<br>(Hz) | Sincronización | Tamaño<br>H |
|------------------|-------------------------------------|----------------------------|-------------|------------|----------------|-------------|
| 20               | 1080/24p<br>(Compres.<br>Fotograma) | 1080/24p<br>(1920 × 1080p) | 53,946      | 23,976     | _              | -           |
| 26               | $640 \times 480$                    | VESA 60                    | 31,469      | 59,940     | H-neg, V-neg   | 800         |
| 28               |                                     | VESA 72                    | 37,861      | 72,809     | H-neg, V-neg   | 832         |
| 29               |                                     | VESA 75<br>(IBM M3)        | 37,500      | 75,000     | H-neg, V-neg   | 840         |
| 30               |                                     | VESA 85<br>(IBM M4)        | 43,269      | 85,008     | H-neg, V-neg   | 832         |
| 31               | $800 \times 600$                    | VESA 56                    | 35,156      | 56,250     | H-pos, V-pos   | 1024        |
| 32               |                                     | VESA 60                    | 37,879      | 60,317     | H-pos, V-pos   | 1056        |
| 33               |                                     | VESA 72                    | 48,077      | 72,188     | H-pos, V-pos   | 1040        |
| 34               |                                     | VESA 75<br>(IBM M5)        | 46,875      | 75,000     | H-pos, V-pos   | 1056        |
| 35               |                                     | VESA 85                    | 53,674      | 85,061     | H-pos, V-pos   | 1048        |
| 37               | 1024 × 768                          | VESA 60                    | 48,363      | 60,004     | H-neg, V-neg   | 1344        |
| 38               |                                     | VESA 70                    | 56,476      | 70,069     | H-neg, V-neg   | 1328        |
| 39               |                                     | VESA 75                    | 60,023      | 75,029     | H-pos, V-pos   | 1312        |
| 45               | $1280 \times 960$                   | VESA 60                    | 60,000      | 60,000     | H-pos, V-pos   | 1800        |
| 47               | $1280 \times 1024$                  | VESA 60                    | 63,974      | 60,013     | H-pos, V-pos   | 1696        |
| 50               | 1400 × 1050                         | SXGA +                     | 65,317      | 59,978     | H-neg, V-pos   | 1864        |
| 55               | 1280 × 768                          | 1280 × 768/60              | 47,776      | 59,870     | H-neg, V-pos   | 1664        |
| 56               | 1280 × 720                          | 1280 × 720/60              | 44,772      | 59,855     | H-neg, V-pos   | 1664        |

#### Números de memoria preestablecidos para cada señal de entrada

#### Señal analógica

| Señal                                                    | Número de memoria<br>preestablecida |
|----------------------------------------------------------|-------------------------------------|
| Señal de componente (conectores INPUT A e Y PB/CB PR/CR) | 3 a 11                              |
| Señal GBR de vídeo (conector INPUT A)                    | 3 a 11                              |
| Señal de ordenador (conector INPUT A)                    | 26, 28 a 35, 37 a 39, 55, 56        |

#### Señal digital

| Señal                                      | Número de memoria<br>preestablecida  |
|--------------------------------------------|--------------------------------------|
| Señal de componente (conectores HDMI 1, 2) | 3 a 8, 10 a 14, 18 a 20              |
| Señal GBR de vídeo (conectores HDMI 1, 2)  | 3 a 8, 10 a 14, 18 a 20              |
| Señal de ordenador (conectores HDMI 1, 2)  | 10 a 13*, 26, 32, 37, 45, 47, 50, 55 |

\* Algunas señales digitales entrantes desde ordenadores pueden mostrarse como el número de memoria preconfigurado de la señal de componentes o de vídeo GBR.

#### Señales de entrada y elementos ajustables/de ajuste

Los elementos de menú disponibles para el ajuste varían en función de la señal de entrada. Se indican en las tablas siguientes.

Los elementos que no pueden ajustarse no aparecen en el menú.

#### Menú Imagen

| Elemento                  | Señal de entrada                                                 |                                                                  |                 |  |  |
|---------------------------|------------------------------------------------------------------|------------------------------------------------------------------|-----------------|--|--|
|                           | Señal Componente                                                 | Señal Vídeo GBR                                                  | Señal Ordenador |  |  |
| Diafragma avan.           | •                                                                | •                                                                | •               |  |  |
| Control lámp.             | •                                                                | •                                                                | •               |  |  |
| Mejora mov.               | •                                                                | •                                                                | -               |  |  |
| Contraste                 | •                                                                | •                                                                | •               |  |  |
| Brillo                    | •                                                                |                                                                  | •               |  |  |
| Color                     | •                                                                | •                                                                | -               |  |  |
| Tonalidad                 | •                                                                | •                                                                | -               |  |  |
| Temp. de color            | •                                                                | •                                                                | •               |  |  |
| Nitidez                   | •                                                                | •                                                                | -               |  |  |
| NR                        | (Sólo números de<br>memoria<br>preestablecidos 3, 4, 7,<br>8, 9) | (Sólo números de<br>memoria<br>preestablecidos 3, 4, 7,<br>8, 9) | -               |  |  |
| MPEG NR                   | •                                                                | •                                                                | •               |  |  |
| Modo película             | (Sólo números de<br>memoria<br>preestablecidos 3, 4, 7,<br>8, 9) | (Sólo números de<br>memoria<br>preestablecidos 3, 4, 7,<br>8, 9) | -               |  |  |
| Nivel de negro*1          | •                                                                | •                                                                | _               |  |  |
| Nivel de blanco*1         | •                                                                | •                                                                | -               |  |  |
| Corr. Gamma* <sup>1</sup> | •                                                                | •                                                                | •               |  |  |
| x.v.Color                 | •                                                                | -                                                                | _               |  |  |
| Esp. de color             |                                                                  |                                                                  | •               |  |  |
| RCP                       | •                                                                | •                                                                | •               |  |  |

• : Ajustable/puede establecerse

- : No ajustable/no puede ajustarse

#### Menú Pantalla

| Elemento                     |                                                                        |                                                                        |                  |
|------------------------------|------------------------------------------------------------------------|------------------------------------------------------------------------|------------------|
|                              | Señal Componente                                                       | Señal Vídeo GBR                                                        | Señal Ordenador  |
| Modo amplio                  | •                                                                      | •                                                                      | • * <sup>3</sup> |
| Sobrexploración              | •                                                                      | •                                                                      | _                |
| Área pantalla * <sup>2</sup> | (Sólo números de<br>memoria<br>preestablecidos 7, 8, 9,<br>12, 13, 14) | (Sólo números de<br>memoria<br>preestablecidos 7, 8, 9,<br>12, 13, 14) | -                |
| Centro V *4                  | •                                                                      | •                                                                      | •                |
| Tamaño vertical *4           | •                                                                      | •                                                                      | _                |
| APA                          | -                                                                      | -                                                                      | • * <sup>5</sup> |
| Fase                         | -                                                                      | -                                                                      | • * <sup>5</sup> |
| Pitch                        | -                                                                      | -                                                                      | • * <sup>5</sup> |
| Desplazamiento               | • *5                                                                   | • *5                                                                   | •                |

• : Ajustable/puede establecerse

- -: No ajustable/no puede ajustarse
- \*<sup>1</sup>: El ajuste solamente se puede hacer cuando "x.v.Color" está ajustado en "No".
- \*<sup>2</sup>: La configuración solamente puede realizarse cuando "Sobrexploración" está establecido en "Sí"
   y "Modo amplio" en "Completo" en el menú Pantalla 

   .
- \*<sup>3</sup>: Si la señal de entrada procede de un ordenador, no es posible realizar la configuración cuando la relación de aspecto es 16:9 o más ancha (fijado en "Completo 1").
- \*<sup>4</sup>: Solamente se puede hacer la configuración cuando está seleccionado "Zoom" en "Modo amplio".
- \*<sup>5</sup>: Solamente se puede hacer la configuración para señales analógicas.

#### Nota

Cuando conecte un cable tal como un cable HDMI, etc., compruebe el tipo de señal en el menú Información () () página 58) y Señal digital () página 78), y los elementos ajustables/que puedan establecerse.

#### **Señales 3D compatibles**

| Resolución   | Formato de señal 3D    |
|--------------|------------------------|
| 720/60, 50P  | Formato lado a lado    |
|              | Formato encima-debajo* |
|              | Compres. Fotograma*    |
| 1080/60, 50i | Formato lado a lado*   |
| 1080/24P     | Formato encima-debajo* |
|              | Compres. Fotograma*    |
| 1080/60, 50P | Formato lado a lado    |
|              | Formato encima-debajo  |

El proyector acepta los siguientes tipos de señales 3D.

\*: formato 3D obligatorio de los estándares HDMI.

#### Señales 3D y opciones ajustables/de configuración

Algunas opciones de los menús no siempre están disponibles para su configuración: depende de las señales 3D. Las opciones que no se pueden ajustar no se visualizan en el menú. En la siguiente tabla incluimos dichas opciones.

| Elemento        | Señales 3D                |                                |                                 |                           |  |
|-----------------|---------------------------|--------------------------------|---------------------------------|---------------------------|--|
|                 | 720/60, 50P               | 1080/60, 50i                   | 1080/24P                        | 1080/60, 50P              |  |
| Diafragma avan. | -                         | -                              | -                               | -                         |  |
| Control lámp.   | (fijado en "Alto")        | (fijado en "Alto")             | (fijado en "Alto")              | (fijado en "Alto")        |  |
| Mejora mov.     | -                         | -                              | •                               | -                         |  |
| NR              | -                         | -                              | -                               | -                         |  |
| MPEG NR         | •                         | •                              | - *                             | •                         |  |
| Modo Film       | -                         | -                              | -                               | -                         |  |
| x.v.Clolor      | _                         | _                              | ●<br>(Sólo señal<br>componente) | _                         |  |
| Modo amplio     | (fijado en<br>"Completo") | _<br>(fijado en<br>"Completo") | _<br>(fijado en<br>"Completo")  | (fijado en<br>"Completo") |  |
| Sobrexploración | -                         | -                              | -                               | -                         |  |
| Área pantalla   | (fijado en<br>"Completo") | (fijado en<br>"Completo")      | (fijado en<br>"Completo")       | (fijado en<br>"Completo") |  |
| Trapezoide V    | (fijado en "0")           | -<br>(fijado en "0")           | (fijado en "0")                 | (fijado en "0")           |  |

•: Ajustable/puede establecerse

- -: No ajustable/no puede ajustarse
- \*: El ajuste se puede realizar para el formato Encima-debajo

Si el proyector está configurado para convertir imágenes de vídeo en 2D en imágenes de vídeo en 3D, algunas opciones de los menús no siempre están disponibles para su configuración: depende de los ajustes del "Formato 3D" del menú Función 🔁. Las opciones que no se pueden ajustar no se visualizan en el menú. En la siguiente tabla incluimos dichas opciones.

| Elemento        | Formato 3D                                        |             |                                                      |  |  |  |  |  |
|-----------------|---------------------------------------------------|-------------|------------------------------------------------------|--|--|--|--|--|
|                 | Encima-debajo                                     | Lado a lado | 3D simulado                                          |  |  |  |  |  |
| Diafragma avan. | -                                                 | -           | -                                                    |  |  |  |  |  |
| Control lámp.   | -                                                 | -           | -                                                    |  |  |  |  |  |
| Mejora mov.     | (Sólo número de<br>memoria<br>preestablecidos 14) | -           | •                                                    |  |  |  |  |  |
| NR              | -                                                 | -           | (Sólo números de<br>memoria<br>preestablecidos 7, 8) |  |  |  |  |  |
| MPEG NR         |                                                   | •           | •                                                    |  |  |  |  |  |
| Modo Film       | -                                                 | -           | -                                                    |  |  |  |  |  |
| x.v.Clolor      | (Sólo número de<br>memoria<br>preestablecidos 14) | -           | •                                                    |  |  |  |  |  |
| Modo amplio     | -                                                 | -           | -                                                    |  |  |  |  |  |
| Sobrexploración | -                                                 | -           | -                                                    |  |  |  |  |  |
| Área pantalla   | -                                                 | -           | -                                                    |  |  |  |  |  |
| Trapezoide V    | (Sólo número de<br>memoria<br>preestablecidos 14) | -           | -                                                    |  |  |  |  |  |

## Instalación en el techo

Cuando instale el proyector en el techo, utilice el Soporte de suspensión del proyector PSS-H10. A continuación se muestran las distancias de proyección para la instalación en el techo.

- L': Distancia entre la pantalla y el orificio de instalación situado en la parte superior de la unidad de montaje en techo (parte frontal)
- y': Distancia entre el techo y el centro de la pantalla, de modo que la imagen no se trunque ni se bloquee

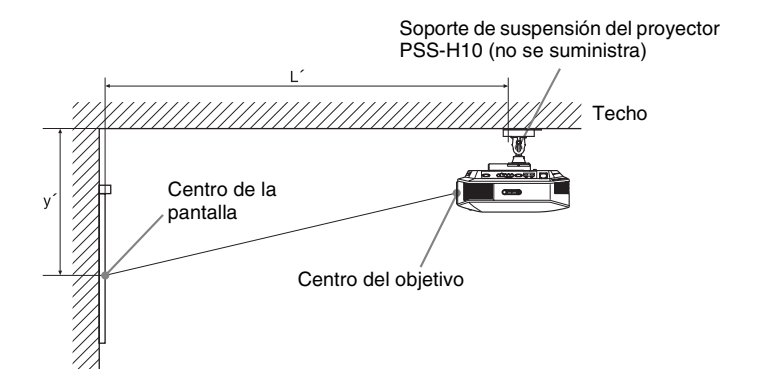

Uso del tamaño de pantalla de relación de aspecto 16:9

| Tar<br>par<br>(pu | naño de la<br>Italla SS<br>Igadas) | 40                                 | 60                       | 80                                 | 100                                 | 120                                | 150                     | 200                                | 250                                | 300                    |
|-------------------|------------------------------------|------------------------------------|--------------------------|------------------------------------|-------------------------------------|------------------------------------|-------------------------|------------------------------------|------------------------------------|------------------------|
| (m                | m)                                 | 1016                               | 1524                     | 2032                               | 2540                                | 3048                               | 3810                    | 5080                               | 6350                               | 7620                   |
|                   | (mínimo)                           | 1385                               | 2008                     | 2632                               | 3256                                | 3879                               | 4814                    | 6373                               | 7932                               | 9491                   |
| т,                |                                    | $(54 \ {}^{17}\!/_{32})$           | $(79^{-1}/_{16})$        | (103 5/8)                          | (128 5/32)                          | $(152\ ^{23}\!/_{32})$             | $(189 \ ^{17}\!/_{32})$ | $(250\ ^{29}\!/_{32})$             | $(312 \ {}^9\!/_{32})$             | $(373{}^{21}\!/_{32})$ |
| L                 | (máximo)                           | 2013                               | 2955                     | 3896                               | 4837                                | 5779                               | 7190                    | 9544                               | 11897                              | 14250                  |
|                   |                                    | (79 <sup>9</sup> / <sub>32</sub> ) | $(116 \ {}^{5}\!/_{16})$ | (153 3/8)                          | (190 <sup>7</sup> / <sub>16</sub> ) | (227 <sup>1</sup> / <sub>2</sub> ) | $(283 \ {}^3\!/_{32})$  | (375 <sup>3</sup> / <sub>4</sub> ) | (468 <sup>3</sup> / <sub>8</sub> ) | $(561 \ ^1/_{32})$     |
|                   | (mínimo)                           | 249                                | 374                      | 498                                | 623                                 | 747                                | 934                     | 1245                               | 1557                               | 1868                   |
| ,                 |                                    | (9 7/8)                            | (14 3/4)                 | (19 5/8)                           | (24 5/8)                            | $(29^{-1}/_2)$                     | (36 7/8)                | (49 <sup>-1</sup> / <sub>8</sub> ) | (61 3/8)                           | (73 5/8)               |
| У                 | (máximo)                           | 592                                | 754                      | 916                                | 1078                                | 1240                               | 1483                    | 1887                               | 2292                               | 2697                   |
|                   |                                    | (23 3/8)                           | (29 3/4)                 | (36 <sup>-1</sup> / <sub>8</sub> ) | $(42 \ ^{1}/_{2})$                  | (48 7/8)                           | (58 1/2)                | (74 3/8)                           | $(90^{-1}/_4)$                     | $(106 \ ^{1}/_{4})$    |

Para calcular las posiciones de instalación

L' (mínimo) = 31,1781(1 $^{7}/_{32}$ ) × SS + 137,7 (5 $^{13}/_{32}$ ) L' (máximo) = 47,0644 (1 $^{27}/_{32}$ ) × SS + 130,8 (5 $^{5}/_{32}$ ) y' (mínimo) = 6,2263 ( $^{1}/_{4}$ ) × SS

y' (máximo) = 8,0942  $\binom{5}{16} \times SS + 268,5 (10^{9}/_{16})$ 

Unidad: mm (pulgadas)

| Uso | del | tamaño | de | pantalla | de | relación | de | aspecto | 4:3 |
|-----|-----|--------|----|----------|----|----------|----|---------|-----|
|-----|-----|--------|----|----------|----|----------|----|---------|-----|

| Tar<br>par<br>(pu | naño de la<br>Italla SS<br>Igadas) | 40                                 | 60                                 | 80                        | 100                       | 120                     | 150                                 | 200                       | 250                                 | 300                      |
|-------------------|------------------------------------|------------------------------------|------------------------------------|---------------------------|---------------------------|-------------------------|-------------------------------------|---------------------------|-------------------------------------|--------------------------|
| (m                | m)                                 | 1016                               | 1524                               | 2032                      | 2540                      | 3048                    | 3810                                | 5080                      | 6350                                | 7620                     |
|                   | (mínimo)                           | 1664                               | 2427                               | 3190                      | 3953                      | 4717                    | 5861                                | 7769                      | 9677                                | 11585                    |
| т,                |                                    | (65 <sup>1</sup> / <sub>2</sub> )  | (95 <sup>9</sup> / <sub>16</sub> ) | $(125 \ {}^{19}\!/_{32})$ | $(155\ ^{21}\!/_{32})$    | $(185 \ ^{11}\!/_{16})$ | (230 <sup>3</sup> / <sub>4</sub> )  | (305 7/8)                 | $(380 \ {}^{31}\!/_{32})$           | $(456^{3}/_{32})$        |
| L                 | (máximo)                           | 2435                               | 3587                               | 4739                      | 5891                      | 7043                    | 8771                                | 11651                     | 14531                               | 17411                    |
|                   |                                    | $(95\ ^{27}\!/_{32})$              | (141 7/32)                         | $(186^{9}/_{16})$         | $(231 \ {}^{29}\!/_{32})$ | $(277^{9}/_{32})$       | (345 <sup>5</sup> / <sub>16</sub> ) | $(458 \ ^{11}\!/_{16}\!)$ | $(572 \ ^1/_{16})$                  | $(685\ {}^{15}\!/_{32})$ |
|                   | (mínimo)                           | 305                                | 457                                | 610                       | 762                       | 914                     | 1143                                | 1524                      | 1905                                | 2286                     |
| ,                 |                                    | (12 <sup>-1</sup> / <sub>8</sub> ) | (18)                               | (24 1/8)                  | (30)                      | (36)                    | (45)                                | (60)                      | (75)                                | (90)                     |
| У                 | (máximo)                           | 665                                | 863                                | 1061                      | 1259                      | 1457                    | 1754                                | 2250                      | 2745                                | 3240                     |
|                   |                                    | (26 <sup>-1</sup> / <sub>4</sub> ) | (34)                               | (41 7/8)                  | (49 5/8)                  | (57 3/8)                | (69 <sup>-1</sup> / <sub>8</sub> )  | (88 5/8)                  | (108 <sup>-1</sup> / <sub>8</sub> ) | (127 5/8)                |

Para calcular las posiciones de instalación

L' (mínimo) = 38,1569 (1  $^{1}/_{2}$ ) × SS + 137,7 (5  $^{13}/_{32}$ ) L' (máximo) = 57,5992 (2  $^{9}/_{32}$ ) × SS + 130,8 (5  $^{5}/_{32}$ ) y' (mínimo) = 7,62 ( $^{5}/_{16}$ ) × SS y' (máximo) = 9,906 ( $^{3}/_{8}$ ) × SS + 268,5 (10  $^{9}/_{16}$ )

Unidad: mm (pulgadas)

#### Instalación del soporte de suspensión del proyector PSS-H10

Para obtener información detallada sobre la instalación en el techo, consulte el Manual de instalación para distribuidores del PSS-H10. No olvide consultar al personal cualificado de Sony para la instalación.

A continuación se muestran las medidas de instalación para instalar el proyector en el techo por medio del PSS-H10.

#### Vista superior

Instale el proyector de modo que el centro del objetivo esté paralelo al centro de la pantalla.

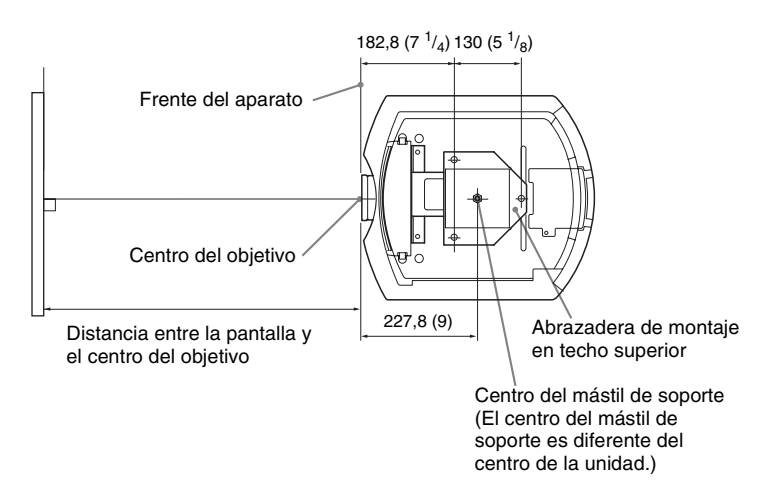

#### Vista frontal

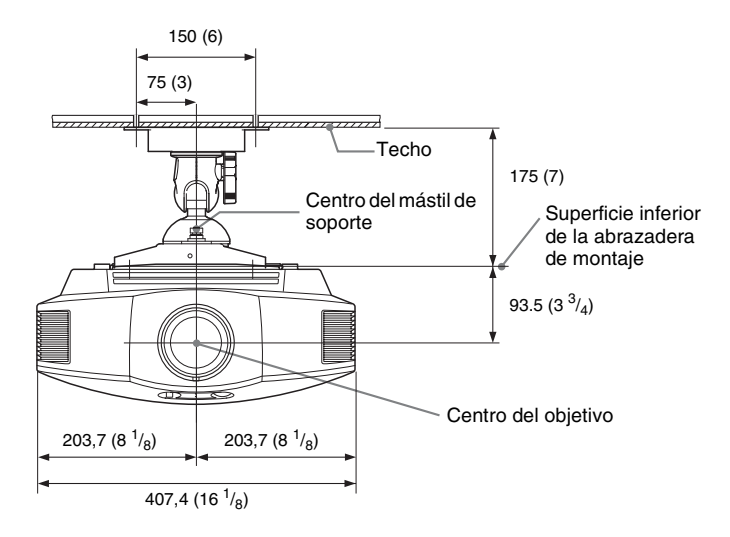

Vista lateral

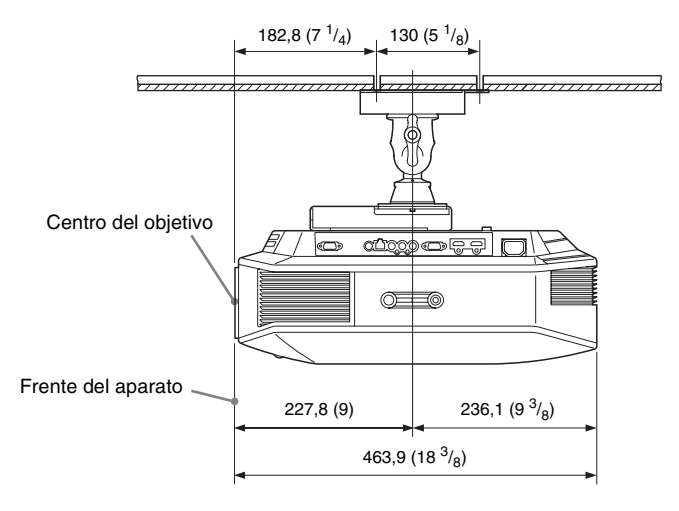

## Índice

## A

| Accesorios suministrados9 |
|---------------------------|
| Ajustador21               |
| Ajustando                 |
| calidad de imagen36       |
| posición de la imagen17   |
| Ajustar señal             |
| APA                       |
| Desplazamiento50          |
| Fase                      |
| Pitch50                   |
| Ajuste experto45          |
| Ajustes 3D                |
| Ajuste prof. 3D54         |
| Brillo gafas 3D54         |
| Efecto 3D simulado54      |
| Formato 3D53              |
| Sel. pantalla 2D-3D53     |
| Alineación de panel       |
| APA                       |
| Área pantalla49           |

## В

| Brillo           |  |
|------------------|--|
| Búsq. ent. auto. |  |

## С

| Cine Negro Pro                  | 44 |
|---------------------------------|----|
| Conexión                        |    |
| Equipo de vídeo                 | 23 |
| Ordenador                       | 24 |
| Transmisor de sincronización 3D | 25 |
| Config. refrigeración           | 51 |
| Contador lámpara                | 58 |
| Contraste                       | 44 |
| Control lámp.                   | 44 |
| Control por HDMI                | 54 |
| Corr. Gamma                     | 46 |
|                                 |    |

## D

| D | Diafragma | avan. |  | 44 | ł |
|---|-----------|-------|--|----|---|
|---|-----------|-------|--|----|---|

## Е

ų

| En blanco        | 56 |
|------------------|----|
| Esp. de color    | 46 |
| Especificaciones | 74 |
| Estado           | 51 |
|                  |    |

## F

| fH    | 58 |
|-------|----|
| Fondo | 55 |
| fV    | 58 |
|       |    |

#### G

| Gafas 3D            |  |
|---------------------|--|
| uso de las gafas 3D |  |

## Η

| HDMI |  | 22 |
|------|--|----|
|------|--|----|

#### I

| Idioma5                  | 1 |
|--------------------------|---|
| Instalación en el techo8 | 3 |
| Inversion imagen5        | 6 |

#### М

| Mando a distancia          |      |
|----------------------------|------|
| introducir las pilas       | 9    |
| ubicación de los controles | 8    |
| Mejora mov.                | . 44 |
| Memoria predefinida        | . 59 |
| Mensajes                   |      |
| Aviso                      | . 67 |
| Precaución                 | . 68 |
| Menú                       |      |
| Configuración              | . 51 |
| Función                    | . 53 |
| Imagen                     | . 43 |
| Imagen avanzada            | . 47 |
| Información                | . 58 |
| Instalación                | . 56 |
| Pantalla                   | . 48 |
| Modo amplio                |      |
| Completo                   | . 48 |
| Completo 1                 | . 49 |
| Completo 2                 | . 49 |
| Normal                     | . 48 |
| Zoom                       | . 49 |
| Zoom amplio                | . 48 |
| Modo Espera                | . 52 |
|                            |      |

# Otros

| Modo Imagen |    |
|-------------|----|
| Cine        | 43 |
| CINEMA      | 35 |
| Dinámico    | 43 |
| DYNAMIC     |    |
| Estándar    | 43 |
| Foto        |    |
| GAME        |    |
| Juego       |    |
| РНОТО       |    |
| STANDARD    |    |
| USER        |    |
| Usuario     |    |
| Motionflow  |    |
| MPEG NR     |    |
|             |    |

## Ν

| Nitidez         | 45 |
|-----------------|----|
| Nivel de blanco | 46 |
| Nivel de negro  | 46 |
| NR              | 45 |

#### Ρ

| Precauciones |  | 5 | ; |
|--------------|--|---|---|
|--------------|--|---|---|

## R

| RCP                                   |
|---------------------------------------|
| Restablecer                           |
| elementos que se puede restablecer 42 |
| restablecer los elementos             |

## S

| Sel. señ. ent. A              | 52 |
|-------------------------------|----|
| Selección del idioma del menú | 26 |
| Señales 3D compatibles        | 81 |
| Señales predefinidas          | 76 |
| Sobrexploración               | 49 |
| Solución de problemas         | 52 |

## т

| Temp. de color | 45 |
|----------------|----|
| Tonalidad      |    |
| Trapezoide V   | 56 |

## U

| Ubicación de los controles |
|----------------------------|
| Lado frontal/derecho6      |
| Parte posterior/inferior7  |

#### W

## Х

| x.v.Color |  | 61 |
|-----------|--|----|
|-----------|--|----|

## WARNUNG

Um die Gefahr von Bränden oder elektrischen Schlägen zu verringern, darf dieses Gerät nicht Regen oder Feuchtigkeit ausgesetzt werden.

Um einen elektrischen Schlag zu vermeiden, darf das Gehäuse nicht geöffnet werden. Überlassen Sie Wartungsarbeiten stets nur qualifiziertem Fachpersonal.

#### DIESES GERÄT MUSS GEERDET WERDEN.

#### Für Kunden in Europa

Dieses Produkt wurde von oder für Sony Corporation, 1-7-1 Konan Minato-ku Tokio, 108-0075 Japan hergestellt. Bei Fragen zur Produktkonformität auf Grundlage der Gesetzgebung der Europäischen Union kontaktieren Sie bitte den Bevollmächtigten Sony Deutschland GmbH, Hedelfinger Strasse 61, 70327 Stuttgart, Deutschland. Für Kundendienst oder Garantieangelegenheiten wenden Sie sich bitte an die in den Kundendienst- oder Garantiedokumenten genannten Adressen.

#### Für Kunden in Deutschland

Entsorgungshinweis: Bitte werfen Sie nur entladene Batterien in die Sammelboxen beim Handel oder den Kommunen. Entladen sind Batterien in der Regel dann, wenn das Gerät abschaltet und signalisiert "Batterie leer" oder nach längerer Gebrauchsdauer der Batterien "nicht mehr einwandfrei funktioniert". Um sicherzugehen, kleben Sie die Batteriepole z.B. mit einem Klebestreifen ab oder geben Sie die Batterien einzeln in einen Plastikbeutel.

## Inhaltsverzeichnis

| Vorsichtsmaßnahmen | 5 |
|--------------------|---|
|--------------------|---|

#### Anordnung der Bedienungselemente

| Vorderseite/Rechte Seite6 |
|---------------------------|
| Hinten/Unterseite7        |
| Fernbedienung8            |

#### Anschlüsse und Vorbereitungen

#### Projizieren

| Projizieren des Bilds auf die      |
|------------------------------------|
| Leinwand27                         |
| Ausschalten der Stromversorgung 28 |
| Wahl des Breitbildmodus29          |

| Betrachten von 3D-Videobildern      | 31  |
|-------------------------------------|-----|
| Verwenden der Funktion              |     |
| "Simuliertes 3D"                    | 32  |
| Verwendung der 3D-Brille            | 33  |
| Wahl des Bildbetrachtungsmodus      | 34  |
| Einstellen der Bildqualität         | 35  |
| Auswahl der Direkteinstellung       | des |
| gewünschten Menüpostens             | 35  |
| Einstellen des Bilds mit Real Color | ſ   |
| Processing                          | 36  |

## Verwendung der Menüs

| Menügesteuerte Bedienung3      | 8  |
|--------------------------------|----|
| Menü Bild 4                    | 2  |
| Menü Erweit. Bildeinstlg 4     | 7  |
| Menü Bildschirm 4              | 8  |
| Menü Einrichtung5              | 51 |
| Menü Funktion5                 | 53 |
| Menü Installation5             | 66 |
| Menü Informationen 5           | 58 |
| Info zur Vorwahlspeichernummer |    |
| 5                              | 59 |

#### Sonstige

| Info zu Steuerung für HDMI    | 60 |
|-------------------------------|----|
| Info zu x.v.Color             | 61 |
| Die simulierte 3D-Funktion    | 61 |
| Fehlerbehebung                | 62 |
| Warnanzeigen                  | 66 |
| Meldungslisten                | 67 |
| Auswechseln der Lampe und des |    |
| Luftfilters und Reinigen der  |    |
| Lüftungsöffnungen (Einlass)   | 69 |

| Reinigen des Luftfilters                      | 72 |
|-----------------------------------------------|----|
| Anbringen des Objektivdeckels?                | 72 |
| Reinigen und der Bildschirm des<br>Projektors | 73 |
| Spezifikationen                               | 74 |
| Vorwahlsignale                                | 76 |
| Eingangssignale und justierbare/              |    |
| einstellbare Posten                           | 79 |
| Kompatible 3D-Signale                         | 81 |
| 3D-Signale und anpassbare/                    |    |
| einstellbare Elemente                         | 81 |
| Deckeninstallation                            | 83 |
| Index                                         | 87 |
|                                               |    |

#### Warenzeichen

"PS3" ist ein eingetragenes Marken der Sony Computer Entertainment Inc.

Die Bezeichnungen HDMI und HDMI High-Definition Multimedia Interface und das HDMI-Logo sind Marken oder eingetragene Marken von HDMI Licensing LLC in den Vereinigten Staaten und anderen Ländern.

"Blu-ray" und "Blu-ray Disc" sind Warenzeichen der Blu-ray Disc Association.

.....

HDMI Control ist eine gegenseitige Steuerfunktion des HDMI-Standards, welche nach der HDMI CEC (Consumer Electronics Control)-Spezifikation arbeitet. Dieser Projektor unterstützt DeepColor, x.v.Color, LipSync, 3D-Signale und Computer-Eingangssignale der HDMI-Standards. Er unterstützt auch HDCP.
# Vorsichtsmaßnahmen

## Info zur Sicherheit

- Vergewissern Sie sich, dass die Betriebsspannung Ihres Gerätes mit der Spannung Ihrer örtlichen Stromversorgung übereinstimmt.
- Sollten Flüssigkeiten oder Fremdkörper in das Gehäuse gelangen, ziehen Sie das Netzkabel ab, und lassen Sie das Gerät von qualifiziertem Fachpersonal überprüfen, bevor Sie es wieder benutzen.
- Soll das Gerät einige Tage lang nicht benutzt werden, trennen Sie es von der Netzsteckdose.
- Ziehen Sie zum Trennen des Kabels am Stecker. Niemals am Kabel selbst ziehen.
- Die Netzsteckdose sollte sich in der Nähe des Gerätes befinden und leicht zugänglich sein.
- Das Gerät ist auch im ausgeschalteten Zustand nicht vollständig vom Stromnetz getrennt, solange der Netzstecker noch an der Netzsteckdose angeschlossen ist.
- Blicken Sie bei eingeschalteter Lampe nicht in das Objektiv.
- Halten Sie Ihre Hände oder Gegenstände von den Lüftungsöffnungen fern. Die austretende Luft ist heiß.

#### Info zur Verhütung eines internen Wärmestaus

Nachdem Sie den Projektor mit dem Schalter I/() (Ein/Bereitschaft) ausgeschaltet haben, trennen Sie ihn nicht von der Netzsteckdose, solange der Lüfter noch läuft.

## Vorsicht

Der Projektor ist mit Lüftungsöffnungen (Einlass und Auslass) ausgestattet. Der Luftstrom durch diese Öffnungen darf nicht blockiert oder durch in der Nähe abgestellte Gegenstände behindert werden, weil es sonst zu einem internen Wärmestau kommen kann, der eine Verschlechterung der Bildqualität oder Beschädigung des Projektors zur Folge haben kann.

## Info zur Wiederverpackung

Bewahren Sie den Originalkarton und das Verpackungsmaterial gut auf für den Fall, dass Sie das Gerät später einmal transportieren müssen. Am besten geschützt ist das Gerät beim Transport, wenn Sie es wieder so verpacken, wie es geliefert wurde.

# Anordnung der Bedienungselemente

# Vorderseite/Rechte Seite

Sie können die Tasten am Bedienfeld, deren Bezeichnungen mit denen an der Fernbedienung übereinstimmen, zur Bedienung des Projektors verwenden.

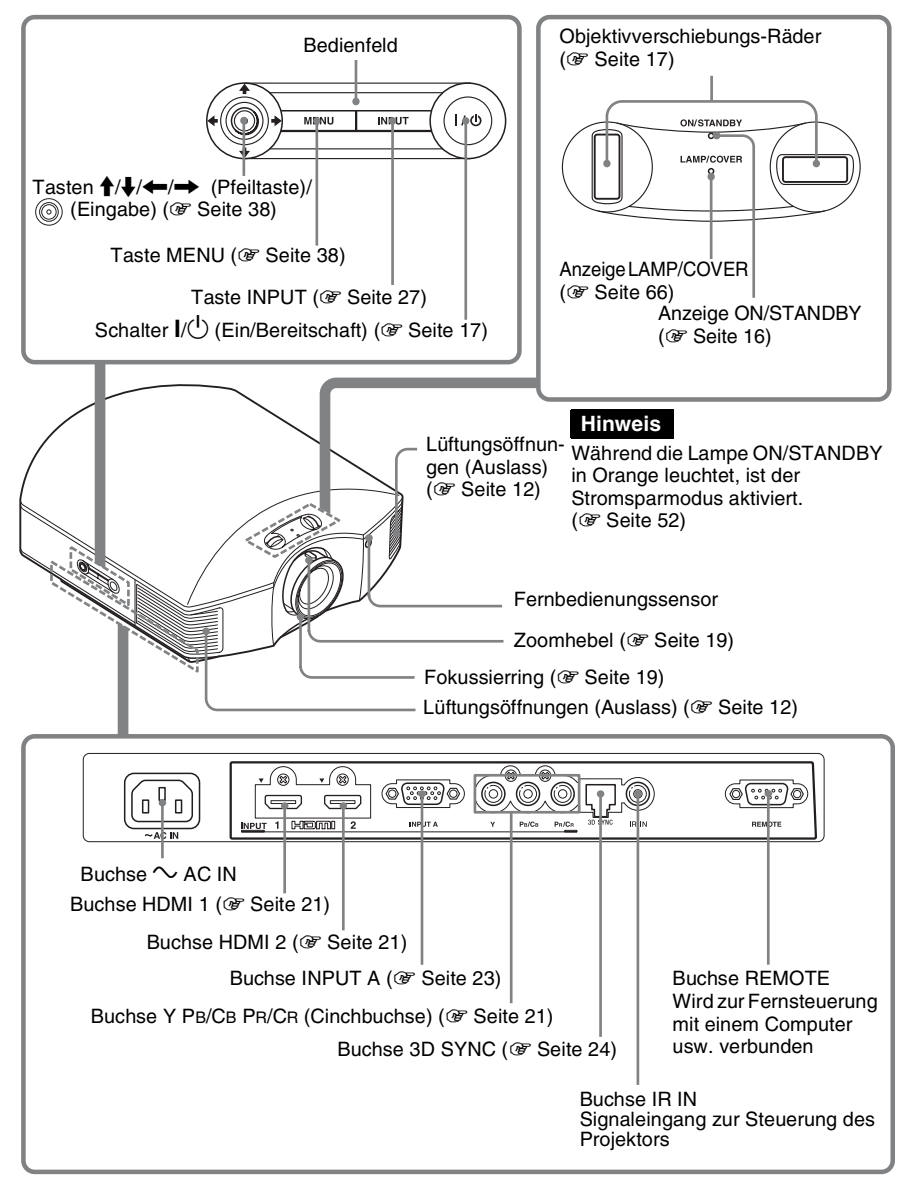

# Hinten/Unterseite Lüftungsöffnungen (Einlass) (@ Seite 12) 111111111 Lüftungsöffnungen (Einlass) (@ Seite 12) Lüftungsöffnungen (Einlass) (@ Seite 12) Lüftungsöffnungen (Einlass) (@ Seite 12) Lampenabdeckung (@ Seite 70) Einstellfüße (@ Seite 20) ø Filterhalter (@ Seite 71) Lüftungsöffnungen (Einlass) (@ Seite 12)

Projektor-Deckenhalter-Montagelöcher (@ Seite 83)

# Fernbedienung

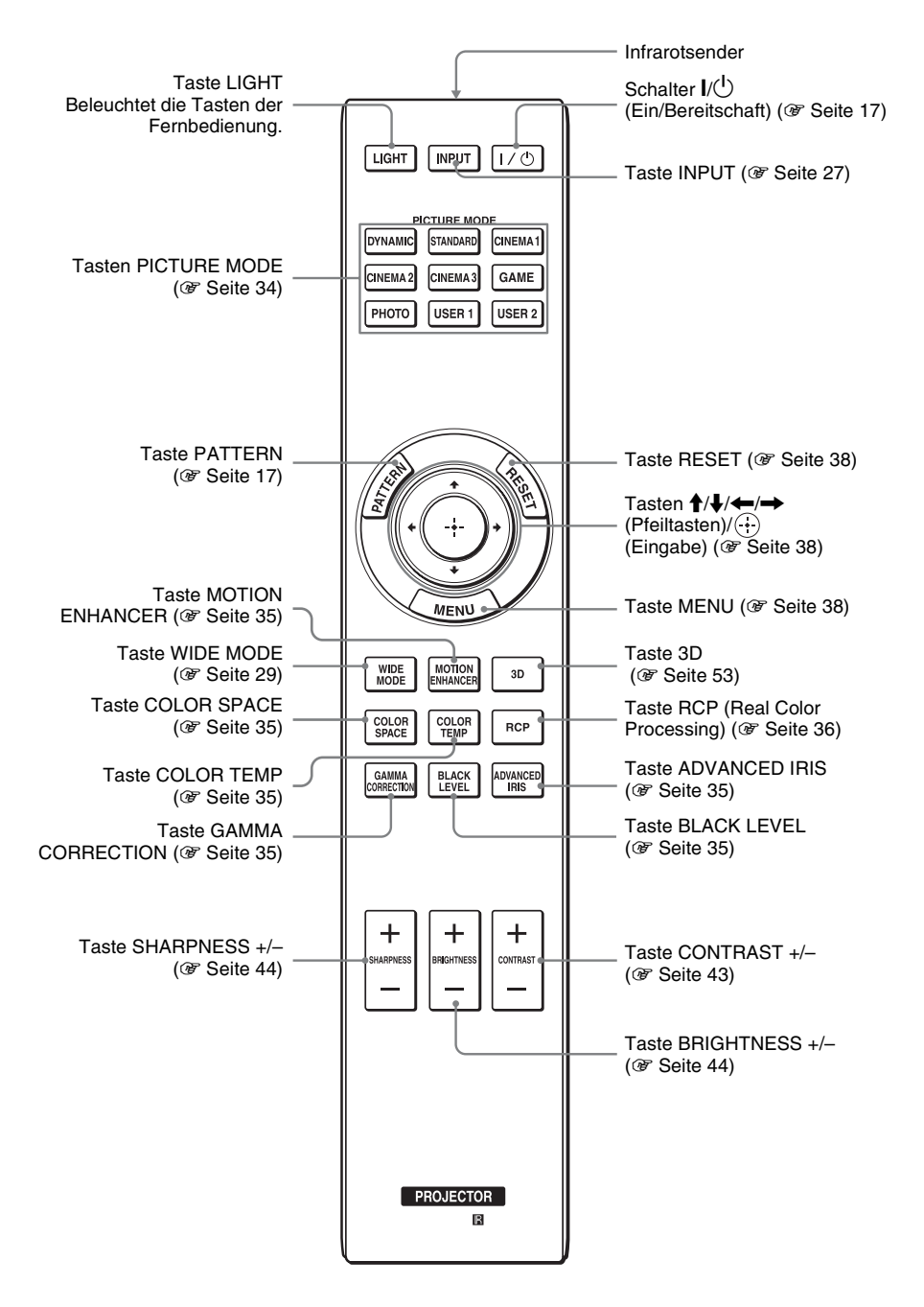

# Anschlüsse und Vorbereitungen

Dieser Abschnitt beschreibt, wie Sie den Projektor und die Leinwand installieren, sowie die Geräte anschließen, deren Bild Sie projizieren möchten usw.

# Auspacken

Vergewissern Sie sich, dass die folgenden Teile im Karton enthalten sind:

• Fernbedienung (1) und Batterien der Größe AA (R6) Mangan (2)

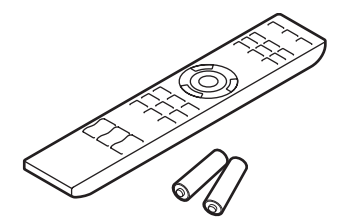

- Netzkabel (1)
- Objektivdeckel (1) Im Auslieferungszustand des Projektors ist der Objektivdeckel am Objektiv angebracht. Entfernen Sie diesen Objektivdeckel vor Benutzung des Projektors.
- Bedienungsanleitung (vorliegende Anleitung)

Beim VPL-HW30AES sind auch die folgenden Elemente enthalten.

- 3D-Brille (2)
- USB-Ladekabel (1)
- Tasche für die 3D-Brille (2)
- 3D-Synchronsender (1)
- Verbindungskabel (1)
- Ständer (1)

# Einlegen der Batterien in die Fernbedienung

Legen Sie die Batterien mit der Seite ● zuerst ein, wie in der Abbildung gezeigt. Gewaltsames Hineindrücken oder Einlegen mit vertauschten Polaritäten kann einen Kurzschluss verursachen und Wärme erzeugen.

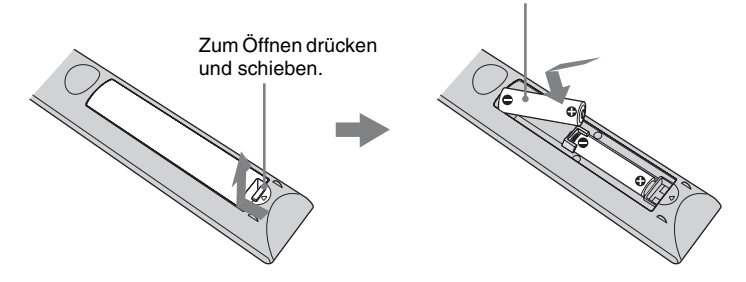

## VORSICHT

Explosionsgefahr bei Verwendung falscher Batterien. Batterien nur durch den vom Hersteller empfohlenen oder einen gleichwertigen Typ ersetzen.

Wenn Sie die Batterie entsorgen, müssen Sie die Gesetze der jeweiligen Region und des jeweiligen Landes befolgen.

## Einlegen der Batterien

Zwei R6-Batterien der Größe AA werden für die Fernbedienung mitgeliefert. Verwenden Sie R6-Mangan- oder -Alkalibatterien der Größe AA. Andernfalls besteht Explosionsgefahr.

## Vorsichtshinweise zur Handhabung der Fernbedienung

- Behandeln Sie die Fernbedienung sorgfältig. Vermeiden Sie Fallenlassen, Drauftreten oder Verschütten von Flüssigkeiten auf die Fernbedienung.
- Legen Sie die Fernbedienung nicht an einen Ort in der Nähe einer Wärmequelle, in direktem Sonnenlicht oder in einen feuchten Raum.

# Schritt 1: Installieren des Projektors

Der Projektor projiziert Bilder, die von einem Videorecorder oder einem anderen Gerät ausgegeben werden.

Die Objektivverschiebung verschafft Ihnen mehr Optionen zur Platzierung des Projektors und zum bequemen Betrachten von Bildern.

## Vor der Einrichtung des Projektors

## Ungeeignete Installation

Stellen Sie den Projektor nicht an folgenden Orten auf, weil es sonst zu einer Funktionsstörung oder Beschädigung des Projektors kommen kann.

## Schlecht belüftete Orte

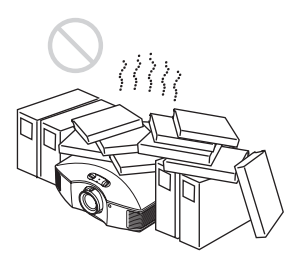

Halten Sie einen Abstand von mindestens 30 cm um das Gerät ein.

## Heiße und feuchte Orte

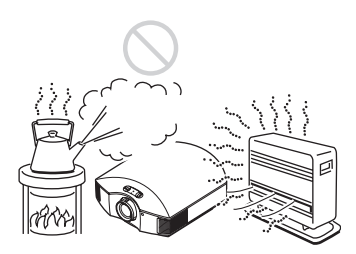

# Orte, die direkter Kalt- oder Warmluft von einer Klimaanlage ausgesetzt sind

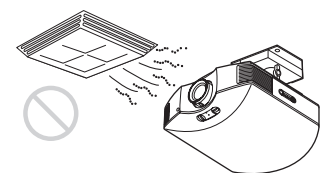

Die Installation des Projektors an einem solchen Ort kann zu einer Funktionsstörung führen, die durch Feuchtigkeitskondensation oder Temperaturanstieg verursacht wird.

#### In der Nähe eines Wärme- oder Rauchsensors

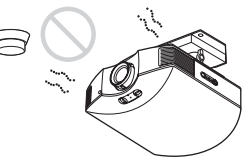

Es kann zu einer Funktionsstörung des Sensors kommen.

Sehr staubige oder extrem rauchige Orte

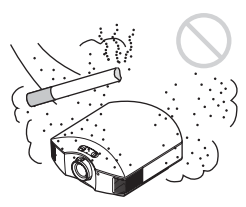

## Von Wänden entfernt installieren

Um die Leistung und Zuverlässigkeit des Projektors aufrechtzuerhalten, halten Sie mindestens 30 cm Abstand zwischen dem Projektor und den Wänden ein.

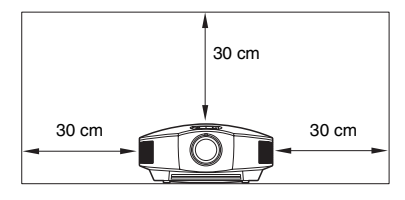

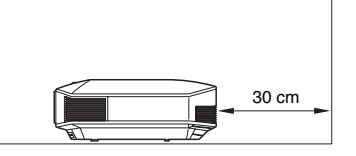

#### Unsachgemäßer Gebrauch

Führen Sie während der Benutzung des Projektors keinen der folgenden Vorgänge durch.

# Blockieren der Lüftungsöffnungen (Einlass oder Auslass)

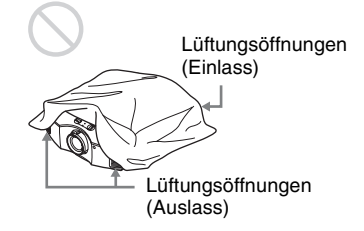

## Tipp

Einzelheiten über die Lage der Lüftungsöffnungen (Einlass oder Auslass) finden Sie unter "Anordnung der Bedienungselemente" (**B** Seite 6).

#### Neigen nach vorn/hinten und links/rechts

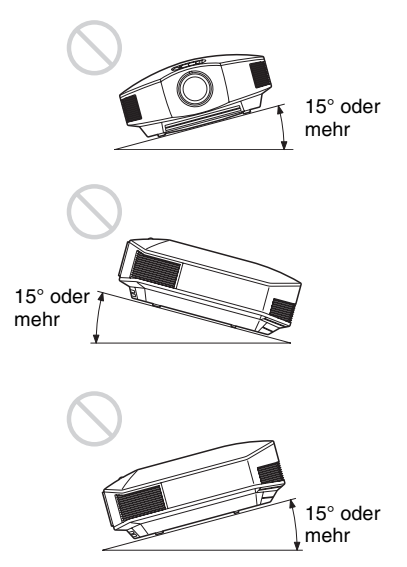

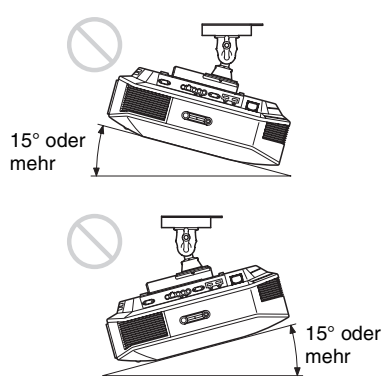

Vermeiden Sie die Benutzung des Projektors bei einer Neigung von mehr als 15°. Installieren Sie den Projektor nur auf einer ebenen Fläche oder an der Decke. Die Installation des Projektors an einem solchen Ort kann zu Farbunregelmäßigkeiten oder einer Reduzierung der Zuverlässigkeit der Lampeneffekte führen. Wenn der Projektor nach oben oder unten geneigt ist, wird das Bild auf dem Bildschirm möglicherweise trapezförmig angezeigt. Positionieren Sie den Projektor so, dass das Objektiv parallel zum Bildschirm ausgerichtet ist (@ Seite 15).

#### Bei Installation des Gerätes in Höhenlagen

Wenn Sie den Projektor in Höhenlagen über 1.500 m benutzen, setzen Sie "Kühlungseinstellung" im Menü Einrichtung auf "Hoch" (F Seite 51). Wird dieser Modus bei Verwendung des Projektors in Höhenlagen nicht aktiviert, kann dies negative Folgen haben, wie z.B. die Verschlechterung der Zuverlässigkeit bestimmter Komponenten.

## WARNUNG

Beim Einbau des Geräts ist daher im Festkabel ein leicht zugänglicher Unterbrecher einzufügen, oder der Netzstecker muss mit einer in der Nähe des Geräts befindlichen, leicht zugänglichen Wandsteckdose verbunden werden. Wenn während des Betriebs eine Funktionsstörung auftritt, ist der Unterbrecher zu betätigen bzw. der Netzstecker abzuziehen, damit die Stromversorgung zum Gerät unterbrochen wird.

## Positionieren des Projektors und der Leinwand

Der Installationsabstand zwischen dem Projektor und der Leinwand hängt von der Größe der Leinwand und von der Tatsache ab, ob Objektivverschiebungsfunktionen verwendet werden oder nicht.

**1** Legen Sie die Installationsposition von Projektor und Leinwand fest.

Sie können eine gute Bildqualität erzielen, wenn Sie den Projektor so aufstellen, dass die Objektivmitte innerhalb des in der Abbildung grau dargestellten Bereichs liegt. Verwenden Sie die Werte L, x und y in der Tabelle auf Seite 14 als Richtlinie.

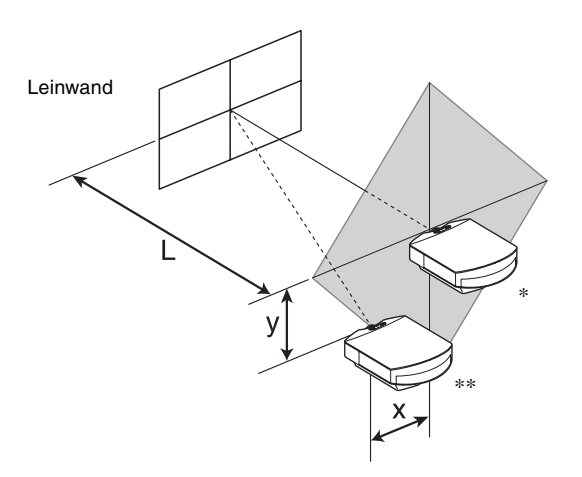

- \* Installationsposition ohne Verwendung von Objektivverschiebung (x = 0, y = 0)
- \*\* Beispiel der Installationsposition mit Verwendung von Objektivverschiebung (x, y)
  - L: Abstand zwischen der Leinwand und der Vorderkante des Projektorobjektivs.
  - **x:** Horizontalabstand zwischen der Mitte der Leinwand und der Mitte des Projektorobjektivs.
  - **y:** Vertikalabstand zwischen der Mitte der Leinwand und der Mitte des Projektorobjektivs.

# Angaben zur Deckeninstallation des Projektors finden Sie unter "Deckeninstallation". (@ Seite 83)

Einzelheiten zur Objektivverschiebungsfunktion finden Sie unter "Schritt 2: Einstellen der Bildlage". (@ Seite 16)

| Leir | wandgröße SS | 40   | 60   | 80   | 100  | 120  | 150  | 200  | 250   | 300   |
|------|--------------|------|------|------|------|------|------|------|-------|-------|
|      | (mm)         | 1016 | 1524 | 2032 | 2540 | 3048 | 3810 | 5080 | 6350  | 7620  |
| т    | minimal      | 1201 | 1825 | 2448 | 3072 | 3695 | 4631 | 6189 | 7748  | 9307  |
| L    | maximal      | 1840 | 2782 | 3723 | 4664 | 5605 | 7017 | 9371 | 11724 | 14077 |
|      | x            | 0    | 0    | 0    | 0    | 0    | 0    | 0    | 0     | 0     |
|      | У            | 324  | 486  | 648  | 809  | 971  | 1214 | 1619 | 2024  | 2428  |
|      | х            | 44   | 66   | 89   | 111  | 133  | 166  | 221  | 277   | 332   |
|      | У            | 259  | 389  | 518  | 648  | 777  | 971  | 1295 | 1619  | 1943  |
|      | х            | 89   | 133  | 177  | 221  | 266  | 332  | 443  | 553   | 664   |
|      | У            | 194  | 291  | 389  | 486  | 583  | 728  | 971  | 1214  | 1457  |
|      | х            | 133  | 199  | 266  | 332  | 398  | 498  | 664  | 830   | 996   |
|      | У            | 130  | 194  | 259  | 324  | 389  | 486  | 648  | 809   | 971   |
|      | х            | 177  | 266  | 354  | 443  | 531  | 664  | 886  | 1107  | 1328  |
|      | У            | 65   | 97   | 130  | 162  | 194  | 243  | 324  | 405   | 486   |
|      | х            | 221  | 332  | 443  | 553  | 664  | 830  | 1107 | 1384  | 1660  |
|      | У            | 0    | 0    | 0    | 0    | 0    | 0    | 0    | 0     | 0     |

Bei Verwendung einer Leinwand mit 16:9-Seitenverhältnis

Einheit: mm

So berechnen Sie die Installationsposition

 $L \text{ (minimal)} = 31.1781 \times SS - 46.1543$ 

 $L(maximal) = 47.0644 \times SS - 42.3308$ 

 $y = -1.463 \times x (mm) + 8.0942 \times SS$ 

#### Bei Verwendung einer Leinwand mit 4:3-Seitenverhältnis

| Lein | wandgröße SS | 40   | 60   | 80   | 100  | 120  | 150  | 200   | 250   | 300   |
|------|--------------|------|------|------|------|------|------|-------|-------|-------|
|      | (mm)         | 1016 | 1524 | 2032 | 2540 | 3048 | 3810 | 5080  | 6350  | 7620  |
| т    | minimal      | 1480 | 2243 | 3006 | 3770 | 4533 | 5677 | 7585  | 9493  | 11401 |
| L    | maximal      | 2262 | 3414 | 4566 | 5718 | 6870 | 8598 | 11478 | 14357 | 17237 |
|      | Х            | 0    | 0    | 0    | 0    | 0    | 0    | 0     | 0     | 0     |
|      | У            | 396  | 594  | 792  | 991  | 1189 | 1486 | 1981  | 2477  | 2972  |
|      | Х            | 54   | 81   | 108  | 135  | 163  | 203  | 271   | 339   | 406   |
|      | У            | 317  | 475  | 634  | 792  | 951  | 1189 | 1585  | 1981  | 2377  |
|      | Х            | 108  | 163  | 217  | 271  | 325  | 406  | 542   | 677   | 813   |
|      | У            | 238  | 357  | 475  | 594  | 713  | 892  | 1189  | 1486  | 1783  |
|      | Х            | 163  | 244  | 325  | 406  | 488  | 610  | 813   | 1016  | 1219  |
|      | У            | 158  | 238  | 317  | 396  | 475  | 594  | 792   | 991   | 1189  |
|      | Х            | 217  | 325  | 433  | 542  | 650  | 813  | 1084  | 1355  | 1626  |
|      | У            | 79   | 119  | 158  | 198  | 238  | 297  | 396   | 495   | 594   |
|      | Х            | 271  | 406  | 542  | 677  | 813  | 1016 | 1355  | 1693  | 2032  |
|      | У            | 0    | 0    | 0    | 0    | 0    | 0    | 0     | 0     | 0     |

Einheit: mm

So berechnen Sie die Installationsposition

L (minimal) = 38,1569 × SS – 46,1543

 $L (maximal) = 57,5992 \times SS - 42,3308$ 

 $y = -1,463 \times x (mm) + 9,9060 \times SS$ 

# **2** Positionieren Sie den Projektor so, dass das Objektiv parallel zur Leinwand ist.

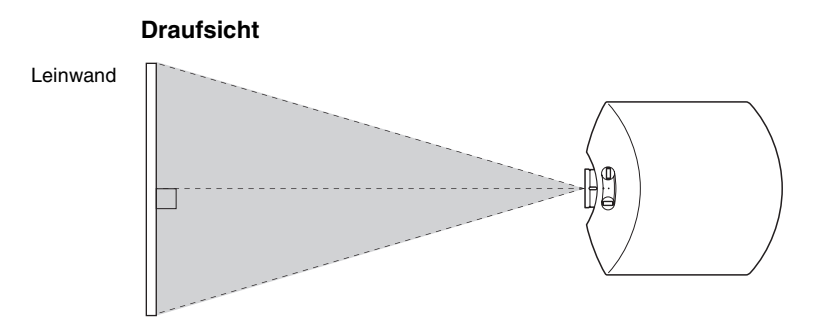

# **3** Projizieren Sie ein Bild auf die Leinwand, und stellen Sie die Bildlage auf die Leinwand ein. (@ Seite 16)

#### Hinweis

Wenn Sie eine Leinwand mit rauer Oberfläche verwenden, können je nach dem Abstand zwischen der Leinwand und dem Projektor oder der Zoomvergrößerung manchmal Streifenmuster auf der Leinwand erscheinen. Dies ist keine Funktionsstörung des Projektors.

# Schritt 2: Einstellen der Bildlage

Projizieren Sie ein Bild auf die Leinwand, und stellen Sie dann die Bildlage ein.

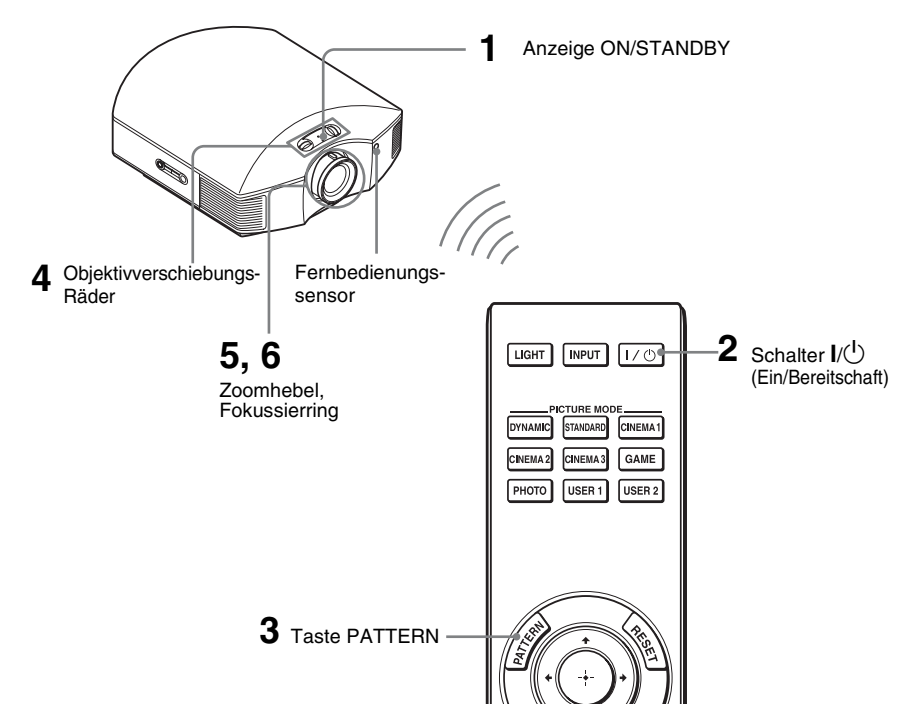

#### Tipp

Die Tasten  $I/\bigcirc$  (Ein/Bereitschaft), INPUT, MENU und  $\uparrow/\downarrow/\leftarrow/\rightarrow/\textcircled{O}$  (Joystick) an der Seitentafel des Projektors haben die gleichen Funktionen wie die entsprechenden Tasten an der Fernbedienung.

## Hinweis

Der Projektor lässt sich je nach dem Installationsort u. U. nicht mit der Fernbedienung steuern. Richten Sie die Fernbedienung in diesem Fall nicht auf den Projektor, sondern auf die Leinwand.

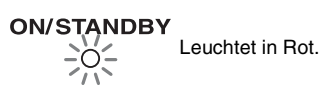

#### 1 Schließen Sie das Netzkabel erst an den Projektor, und dann an eine Netzsteckdose an.

Die Anzeige ON/STANDBY leuchtet in Rot, und der Projektor wird in den Bereitschaftsmodus versetzt.

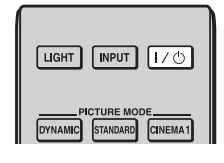

# ON/STANDBY

Blinkt eine Zeitlang (einige Sekunden) in Grün, und leuchtet dann in Grün.

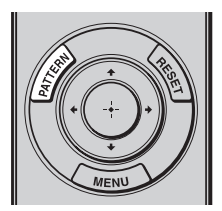

| Billio die Position/Link<br>des Blots (der de O<br>am Projektor angessie | Bellisous<br>Nodis-Studioringen<br>en |  |
|--------------------------------------------------------------------------|---------------------------------------|--|
|                                                                          |                                       |  |

## 2 Drücken Sie die Taste I/() (Ein/ Bereitschaft), um den Projektor einzuschalten.

Die Lampe ON/STANDBY blinkt zunächst in Grün und leuchtet dann ständig in Grün.

Wenn die Lampe ON/STANDBY blinkt, erscheint "Starten…" auf der Leinwand.

## **3** Rufen Sie das Testsignal auf, um die Einstellungen anzupassen.

Drücken Sie auf der Fernbedienung die Taste PATTERN, um das Testsignal aufzurufen.

#### Tipp

Das Testsignal wird eine Minute lang angezeigt. Um es vor Ablauf dieser Zeit auszublenden, drücken Sie Taste (...).

4 Stellen Sie die Bildlage mit Hilfe der beiden Objektivverschiebungs-Räder ein.

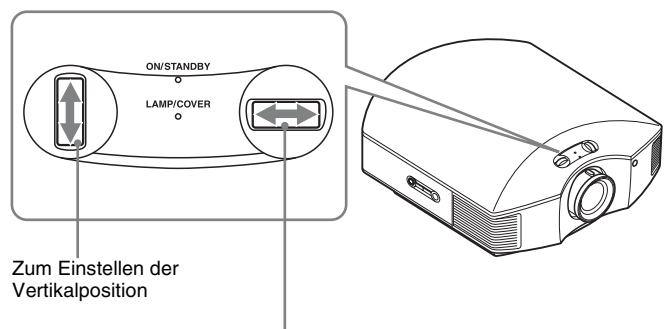

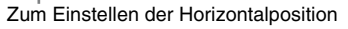

# Zum Einstellen der Horizontalposition

Drehen Sie die Objektivverschiebungs-Räder nach rechts oder links. Das auf die Leinwand projizierte Bild wird um maximal 25% der Leinwandbreite von der Objektivmitte aus nach rechts oder links verschoben.

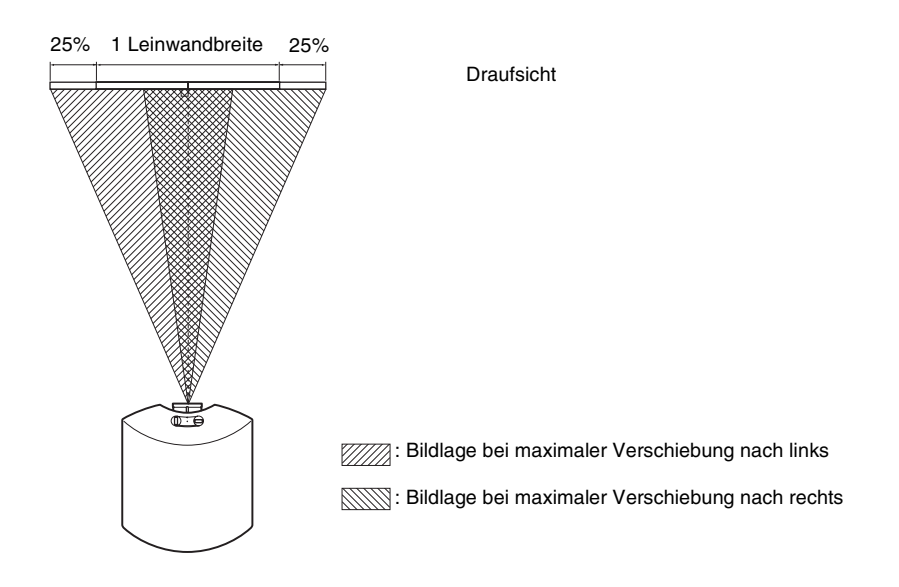

# Zum Einstellen der Vertikalposition

Drehen Sie die Objektivverschiebungs-Räder nach oben oder unten. Das auf die Leinwand projizierte Bild wird um maximal 65% der Leinwandhöhe von der Objektivmitte aus nach oben oder unten verschoben.

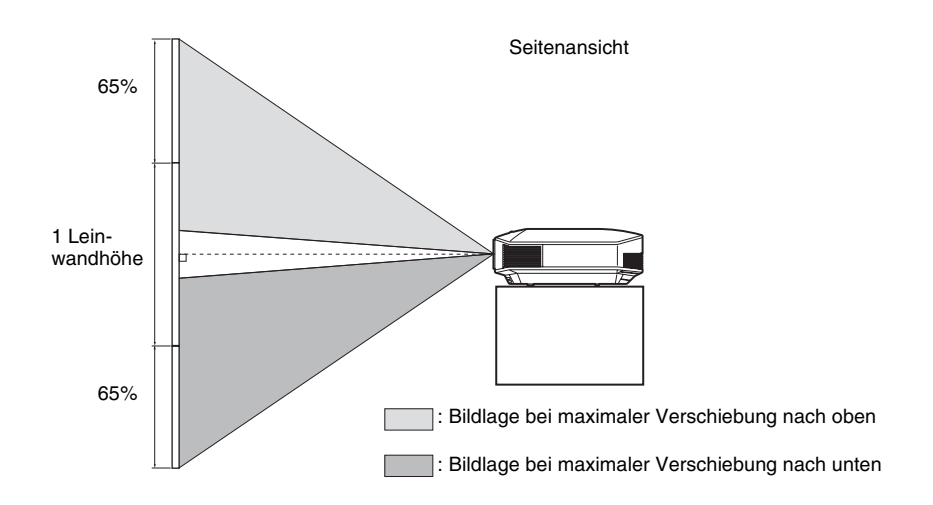

#### Hinweise

• Der Verschiebungsbereich des auf die Leinwand projizierten Bilds kann nur innerhalb der unten abgebildeten achteckigen Fläche eingestellt werden. Schlagen Sie für diese Verbindung auch unter "Positionieren des Projektors und der Leinwand" (@ Seite 13) nach.

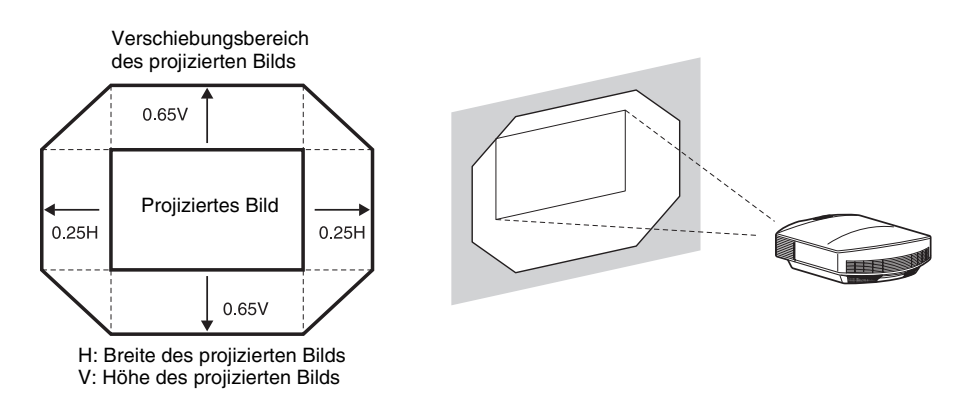

• Wenn Sie die horizontale und vertikale Objektivverschiebungsfunktion gleichzeitig verwenden, hängt der Betrag, um den sich das auf die Leinwand projizierte Bild verschiebt, vom eingestellten Objektivverschiebungsbetrag ab. Einzelheiten finden Sie in den Tabellen auf Seite 15.

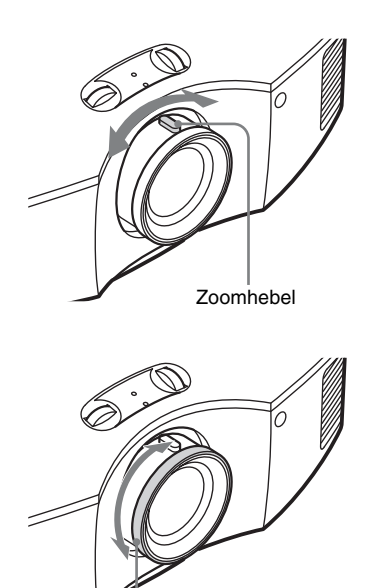

5 Stellen Sie die Bildgröße mit dem Zoomhebel ein.

6 Stellen Sie die Schärfe mit dem Fokussierring ein.

# So gleichen Sie die Neigung der Installationsfläche aus

Wenn Sie den Projektor auf einer geneigten Fläche aufstellen, halten Sie ihn mit Hilfe der Einstellfüße waagerecht.

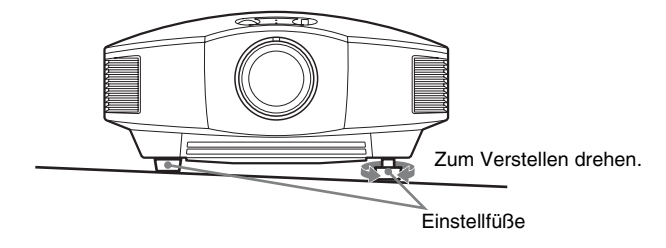

#### Hinweise

- Wenn der Projektor zu stark gekippt wird, kommt es bei der Projizierung des Bildes zu trapezförmigen Verzerrungen.
- Achten Sie darauf, dass Sie sich beim Drehen der Einstellfüße nicht Ihre Finger klemmen.

# Schritt 3: Anschließen des Projektors

# Achten Sie bei der Herstellung der Anschlüsse auf Folgendes:

- Schalten Sie alle Geräte aus, bevor Sie irgendwelche Anschlüsse vornehmen.
- Verwenden Sie die korrekten Kabel für jeden Anschluss.
- Stecken Sie die Kabelstecker einwandfrei ein; lockerer Anschluss der Stecker kann eine Funktionsstörung oder schlechte Bildqualität verursachen. Ziehen Sie beim Abtrennen eines Kabels am Stecker, nicht am Kabel selbst.
- Schlagen Sie in der Bedienungsanleitung des angeschlossenen Gerätes nach.

# Anschließen an einen Videorecorder

# So schließen Sie Geräte mit HDMI-Ausgangsbuchsen an

Sie erhalten eine bessere Bildqualität, indem Sie einen DVD-Player/Recorder, Blu-ray Disc-Player/Recorder oder PS3<sup>®</sup> mit HDMI-Ausgang an den HDMI-Eingang des Projektors anschließen. Wenn Sie ein Gerät anschließen, das mit der HDMI-Steuerung kompatibel ist, können Sie den Projektor überdies synchron mit diesem mit der HDMI-Steuerung kompatiblen Gerät bedienen. Einzelheiten dazu finden Sie im Menü Funktion

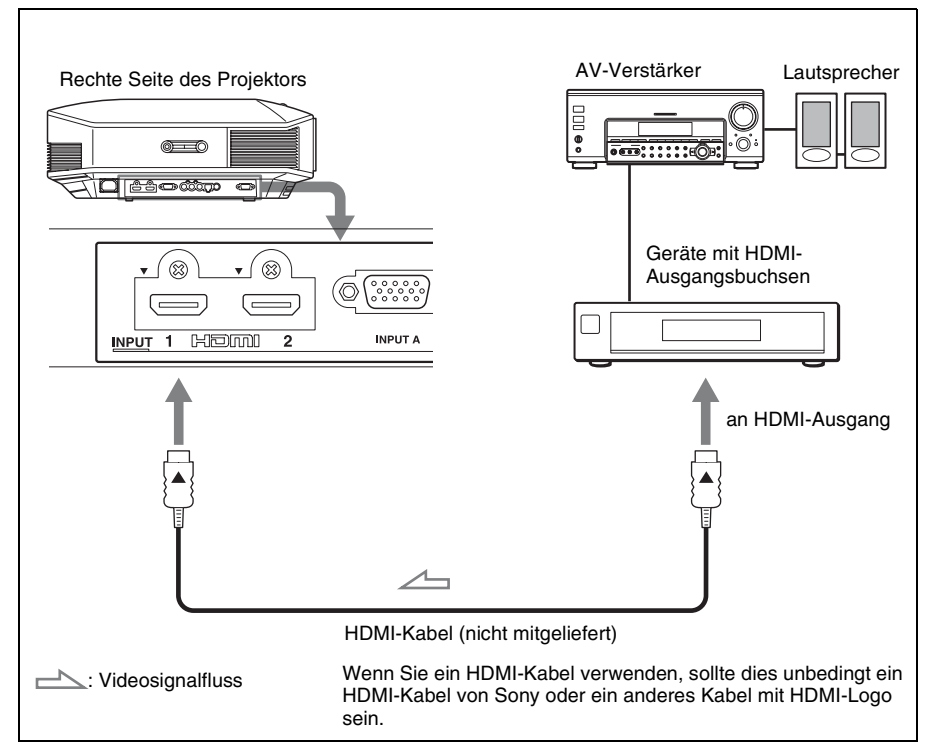

( Seite 53) und unter "Info zu Steuerung für HDMI" ( Seite 60).

#### Hinweise

- Achten Sie beim Anschließen eines HDMI-Kabels an den Projektor darauf, dass das Symbol ▼ oberhalb des HDMI-Eingangs des Projektors und das Symbol ▲ am Stecker des Kabels auf die gleiche Position ausgerichtet sind.
- Falls das Bild eines Gerätes, das mit einem HDMI-Kabel an den Projektor angeschlossen ist, undeutlich ist, überprüfen Sie die Einstellungen des angeschlossenen Gerätes.

#### So schließen Sie Geräte mit Komponenten-Videoausgangsbuchsen an

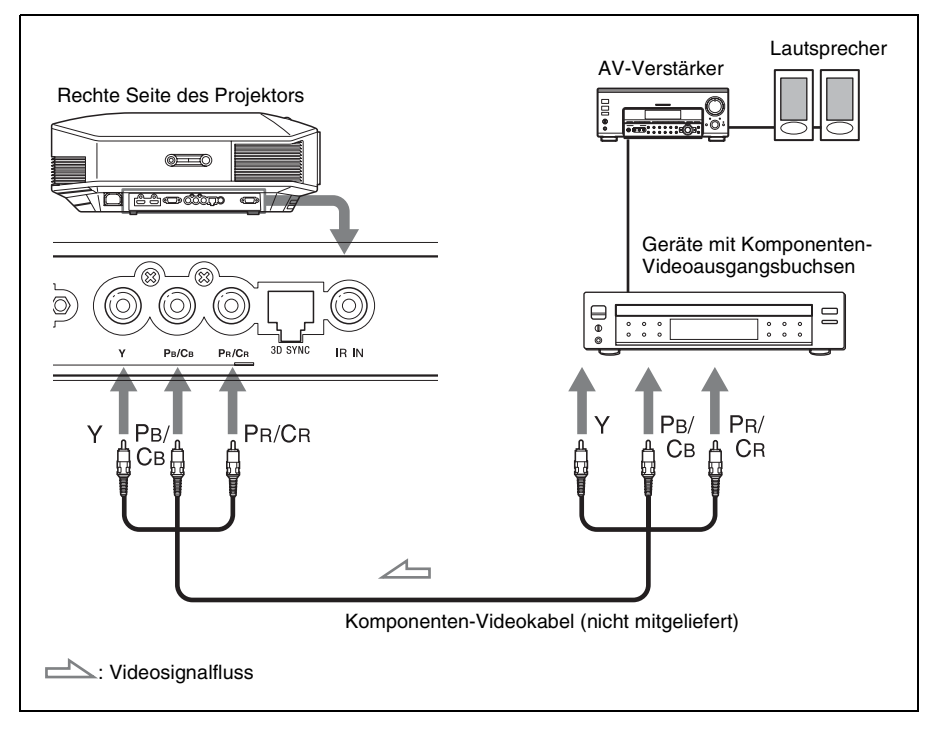

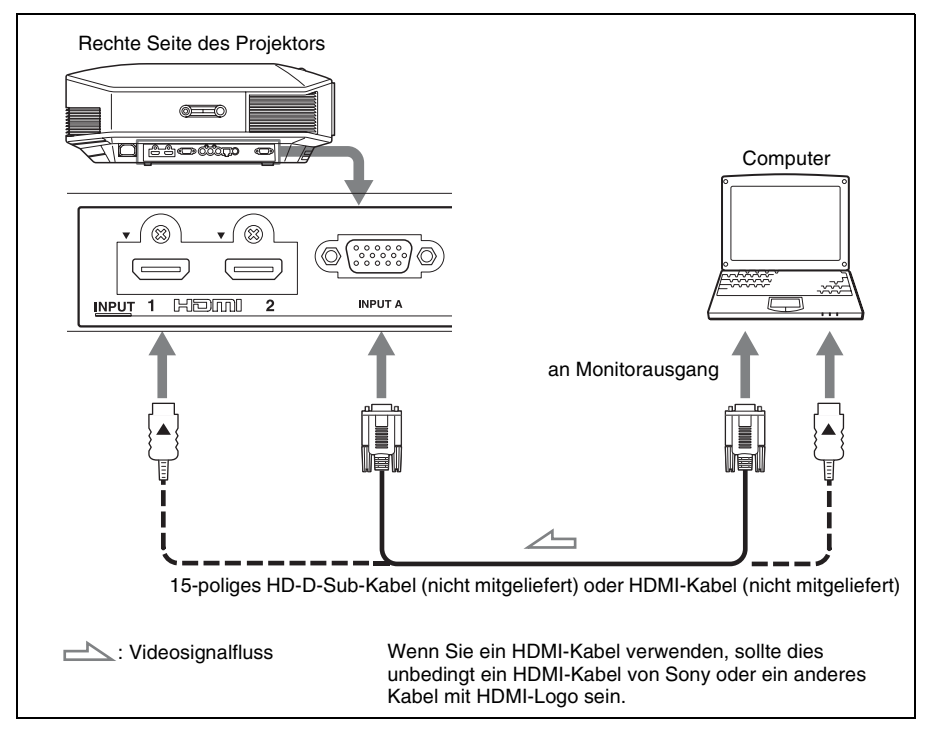

## Tipp

Wenn Sie ein 15-poliges HD-D-sub-Kabel anschließen, setzen Sie "Input-A Sig.wahl" im Menü Einrichtung auf "Auto" oder "Computer". Falls das Eingangssignal nicht korrekt angezeigt wird, setzen Sie den Posten auf "Computer". (@ Seiten 52, 67)

#### Hinweise

- Achten Sie beim Anschließen eines HDMI-Kabels darauf, dass das Symbol ▼ oberhalb des HDMI-Eingangs des Projektors und das Symbol ▲ am Stecker des Kabels auf die gleiche Position ausgerichtet sind.
- Wenn Sie Ihren Computer (z.B. einen Notebook-Computer) so einstellen, dass das Signal sowohl zum Computer-Display als auch zu diesem Projektor ausgegeben wird, ist das Projektorbild möglicherweise nicht einwandfrei. Stellen Sie Ihren Computer so ein, dass das Signal nur zum externen Monitor ausgegeben wird.

Einzelheiten hierzu entnehmen Sie bitte der Bedienungsanleitung Ihres Computers. Bezüglich der Einstellungen des Computers wenden Sie sich bitte an den Computer-Hersteller.

• Falls das Bild eines Gerätes, das mit einem HDMI-Kabel an den Projektor angeschlossen ist, undeutlich ist, überprüfen Sie die Einstellungen des angeschlossenen Gerätes.

## Herstellen einer Verbindung zu einem 3D Synchronsender

Zum Betrachten projizierter 3D-Videobilder wird der optionale 3D Synchronsender\* benötigt.

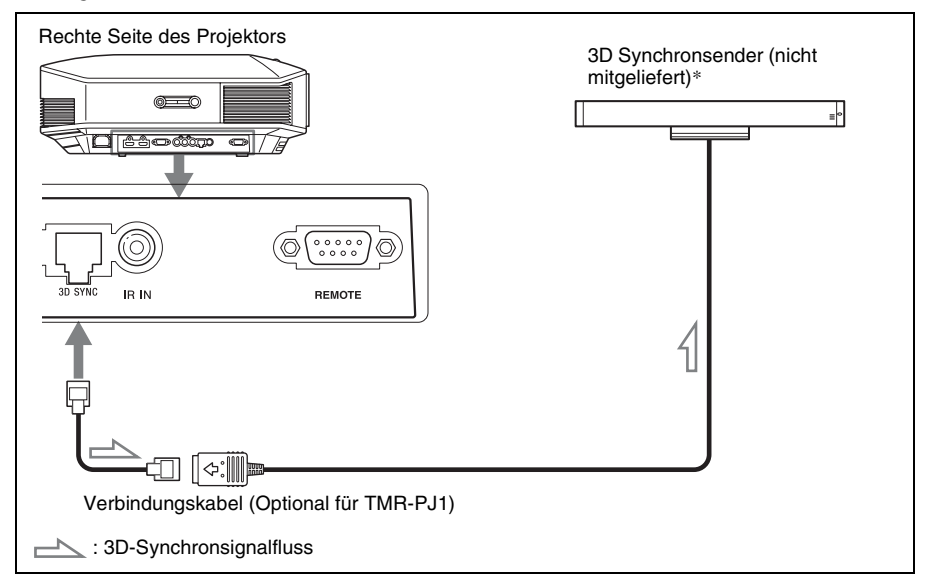

Einzelheiten zur Installation des 3D Synchronsenders\* finden Sie in der mit dem 3D Synchronsender mitgelieferten Bedienungsanleitung.

#### Hinweise

- Schalten Sie den Projektor vor dem Anschlie
  ßen des 3D-Synchronsenders aus, da andernfalls der 3D-Synchronsender nicht erkannt wird.
- Die Buchse 3D SYNC ist ausschließlich für den optionalen 3D-Synchronsender konzipiert. Schließen Sie keine Computer oder andere Netzwerkgeräte an diese Buchse an, um eine Fehlfunktion zu vermeiden.
- Wenn Sie einen TMR-PJ1 anschließen, verwenden Sie unbedingt ein LAN-Kabel des Patch-Typs (nicht mitgeliefert), das als Cat-7 (Kategorie 7) klassifiziert ist. Wenn Sie ein anderes als das vorgegebene Kabel benutzen, kann es vorkommen, dass der 3D Synchronsender nicht einwandfrei arbeitet.
- Benutzen Sie unbedingt ein Kabel von bis zu 15 m und keine Verlängerungsschnur. Halten Sie das LAN-Kabel so weit wie möglich von allen Netzkabeln entfernt.
- Es kann maximal ein 3D Synchronsender an den Projektor angeschlossen werden. Schließen Sie niemals mehrere 3D Synchronsender an, da dies eine Fehlfunktion hervorrufen kann.
- \* Der 3D-Synchronsender ist im Lieferumfang des VPL-HW30AES enthalten.

# Anschlüsse und Vorbereitungen

# Schritt 4: Wählen der Menüsprache

Für die Menüanzeige und die anderen Bildschirmanzeigen können Sie eine von 16 Sprachen auswählen. Die Werksvorgabe ist Englisch. Um die aktuelle Menüsprache zu ändern, stellen Sie die gewünschte Sprache auf dem Menübildschirm ein.

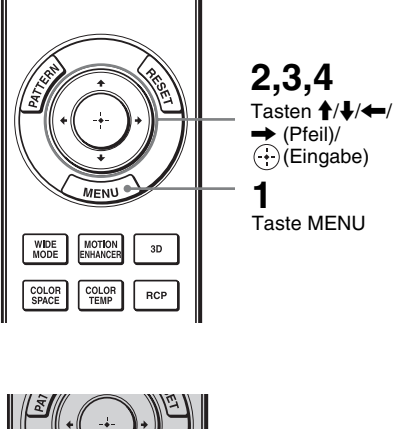

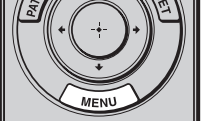

| Picture  | )                |                          |
|----------|------------------|--------------------------|
| m        | Picture Mode     | Cinema1                  |
|          | Reset            |                          |
|          | Cinema Black Pro | •                        |
|          | Motionflow       | •                        |
| ÷        | Contrast         | 90                       |
|          | Brightness       | 50                       |
| 2        | Color            | 50                       |
| -        | Hue              | 50                       |
|          | Color Temp.      | Low 1                    |
|          | Sharpness        | 10 -0                    |
| <b>4</b> | Expert Setting   | •                        |
| Û        |                  |                          |
|          |                  | Sel: • • Set: Exit: MENU |
|          |                  |                          |

1 Drücken Sie MENU.

Das Menü erscheint.

| Setup    |                     |         |        |            |
|----------|---------------------|---------|--------|------------|
|          | Status              | On      |        |            |
|          | Language            | English | ı      |            |
|          | Menu Position       | Bottom  | ı Left |            |
|          | Cooling Setting     | Standa  | urd    |            |
| -+-      | Standby Mode        | Low     |        |            |
|          | Power Saving        | Off     |        |            |
| -        | Input-A Signal Sel. | Auto    |        |            |
|          | Lamp Setting        |         |        |            |
|          |                     |         |        |            |
| -        |                     |         |        |            |
| 4        |                     |         |        |            |
| ~        |                     |         |        |            |
| <b>U</b> |                     |         |        |            |
|          |                     | Sel: ++ | Set: 🖽 | Exit: MENU |

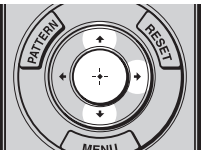

| Setup |      |            |                   |
|-------|------|------------|-------------------|
| Ē     | Stat | English    | 日本語               |
|       | €La  | Nederlands | 中文(简体字)           |
|       | Men  | Français   | 中文(繁體字)           |
|       | Coo  | Italiano   | 한국어               |
| -     | Star | Deutsch    | ภาษาไทย           |
| _     | Pow  | Españo     | عربي              |
| -     | Inpu | Português  |                   |
| _     | Lam  | Русский    |                   |
|       |      | Svenska    |                   |
|       |      | Norsk      |                   |
| 4     | '    |            |                   |
| •     |      |            |                   |
| U     |      |            |                   |
|       |      |            | Sel: + + + Set: 🗄 |
|       |      |            |                   |

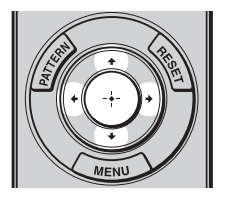

2 Rufen Sie mit **↑**/↓ das Menü Setup auf, und drücken Sie dann → oder ↔.

Die Einstellungsposten des ausgewählten Menüs werden angezeigt.

3 Wählen Sie mit **↑**/↓ den Posten "Language" aus, und drücken Sie dann → oder ⊕.

4 Wählen Sie mit ↑/↓/←/→ die gewünschte Sprache, und drücken Sie dann ⊕.

Die Menüsprache wechselt zu der ausgewählten Sprache.

# So wird das Menü ausgeblendet

Drücken Sie MENU.

# Projizieren

Dieser Abschnitt beschreibt die Bedienung des Projektors, um das Bild eines an den Projektor angeschlossenen Gerätes wiederzugeben. Hier erfahren Sie auch, wie Sie die Bildqualität nach Ihrer Bevorzugung einstellen.

# Projizieren des Bilds auf die Leinwand

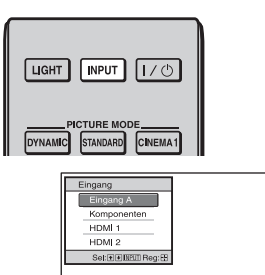

Beispiel: Um das Bild des an den Anschluss INPUT A angeschlossenen Videogerätes wiederzugeben.

- 1 Schalten Sie sowohl den Projektor als auch die angeschlossenen Geräte ein.
- 2 Drücken Sie INPUT, um auf dem Bildschirm eine Liste der Eingabegeräte anzuzeigen.
- **3** Wählen Sie das Gerät, auf dem sich die Bilder befinden, die angezeigt werden sollen.

Drücken Sie wiederholt auf INPUT, oder drücken Sie auf  $\uparrow/\downarrow/$ ( $\vdots$ ) (Eingabe), um das gewünschte Gerät zu wählen.

| Bildquelle                                                                    | Anzeige für INPUT |
|-------------------------------------------------------------------------------|-------------------|
| An den Anschluss INPUT A angeschlossenes Gerät mit<br>RGB-/Komponentenausgang | Eingang A*        |
| An die Buchsen Y PB/CB PR/CR angeschlossenes Gerät mit<br>Komponentenausgang  | Komponenten       |
| An den Anschluss HDMI 1 angeschlossenes Gerät                                 | HDMI 1            |
| An den Anschluss HDMI 2 angeschlossenes Gerät                                 | HDMI 2            |

\* Stellen Sie "Input-A Sig.wahl" im Menü Einrichtung ant entsprechend dem Signaleingang ein. Falls das Bild bei Einstellung auf "Auto" nicht korrekt angezeigt wird, wählen Sie den richtigen Eingang entsprechend dem Eingangssignal. ( Seiten 52, 58)

## Tipps

- Wenn "Auto. Eing-wahl" im Menü 😫 auf "Ein" gesetzt wird, werden in der Liste nur Eingangsbuchsen mit effektiven Signalen angezeigt.
- Wenn "Status" im Menü Einrichtung 🕋 auf "Aus" gesetzt wird, wird die Liste der Eingabegeräte nicht angezeigt. Drücken Sie die Taste INPUT, um zur nächsten Eingangsbuchse zu wechseln.

• Wenn "Steuerung für HDMI" im Menü Funktion 🔁 auf "Ein" gesetzt wird, wird die Eingangsbuchse mit effektiven Signalen automatisch angezeigt und mit dem Betrieb des an den Eingang HDMI 1 oder HDMI 2 des Projektors angeschlossenen Gerätes synchronisiert. (Nur, wenn das angeschlossene Gerät die Steuerung für HDMI unterstützt.)

# Hinweise zur Eingabe des HDMI-Signals

Zur Anpassung an den HDMI-Standard und Anzeige in bester Bildqualität stellt der Projektor den RGB-Dynamikbereich des mit HDMI-Kabel angeschlossenen Gerätes folgendermaßen ein.

Bei Eingabe eines Videosignals: Begrenzt (16-235)

Bei Eingabe eines Computersignals: Voll (0-255)

Wenn ein anderes Signal außer denen des HDMI-Standards eingegeben wird, können die folgenden Symptome auftreten.

- Wenn ein Videosignal eingegeben wird, kann die Farbabstufung von dunklen oder hellen Bereichen undeutlich werden, oder Texte können verblassen. Schalten Sie in diesem Fall den RGB-Dynamikbereich des angeschlossenen Gerätes auf "Begrenzt (16-235)" um. Falls diese Einstellung nicht verfügbar ist, stellen Sie "Helligkeit", "Kontrast" oder "Schärfe" im Menü Bild 🖪 des Projektors ein. (@ Seite 43)
- \* Wenn ein Computersignal eingegeben wird, können Texte verblassen. Stellen Sie in diesem Fall "Schärfe" im Menü Bild 🖪 ein. (@ Seite 44) (\* Signal 1.920 × 1.080 oder 1.280 × 720)

## Ausschalten der Stromversorgung

## **1** Drücken Sie die Taste I/<sup>()</sup> (Ein/Bereitschaft).

Die Meldung "AUSSCHALTEN?" erscheint auf der Leinwand.

2 Drücken Sie die Taste I/<sup>()</sup> (Ein/Bereitschaft) erneut, bevor die Meldung ausgeblendet wird.

Die Anzeige ON/STANDBY blinkt in Grün, und der Lüfter läuft weiter, um die interne Wärme abzuleiten. Zunächst blinkt die Anzeige ON/STANDBY rasch; während dieser Zeit können Sie die Lampe nicht mit dem Taste I/() (Ein/Bereitschaft) einschalten.

#### Hinweis

Trennen Sie niemals das Netzkabel, während die Anzeige ON/STANDBY blinkt.

Der Lüfter hält an, und die Anzeige ON/STANDBY blinkt nicht mehr grün, sondern leuchtet dauerhaft rot.

Der Strom ist nun vollkommen ausgeschaltet, und das Netzkabel kann gezogen werden.

Anstatt die obigen Schritte auszuführen, können Sie den Projektor auch ausschalten, indem Sie die Taste I/() (Ein/Bereitschaft) etwa 1 Sekunde lang gedrückt halten.

# Wahl des Breitbildmodus

Je nach dem empfangenen Videosignal stehen verschiedene Breitbildmodi zur Auswahl.

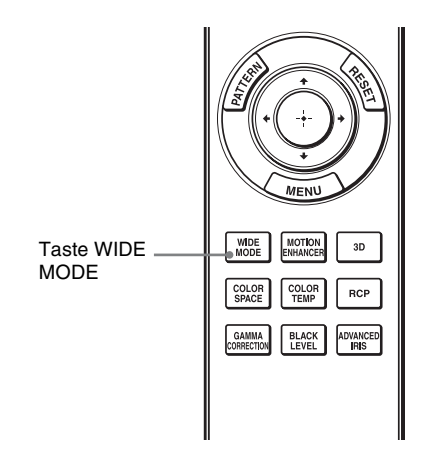

Originalbild

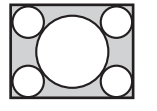

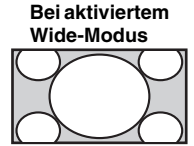

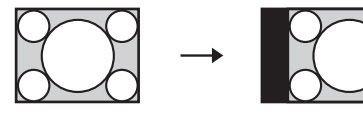

Gestaucht

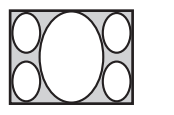

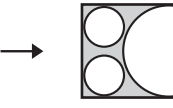

# Drücken Sie WIDE MODE.

Mit jedem Drücken der Taste ändert sich die Einstellung von "Wide-Modus". Sie können den Modus auch mit dem Menü auswählen. (@ Seite 48)

# Wide-Zoom (Bei Eingang eines Videosignals)

Ein Bild mit 4:3-Seitenverhältnis wird natürlich vergrößert, um die Leinwand auszufüllen. Die oberen und unteren Bildränder werden geringfügig abgeschnitten.

# Normal (Bei Eingang eines Videosignals)

Ein Bild mit 4:3-Seitenverhältnis wird in der Leinwandmitte angezeigt und zur Ausfüllung der vertikalen Leinwandgröße vergrößert.

# Voll (Bei Eingang eines Videosignals)

Ein Bild, das auf das 4:3-Seitenverhältnis gestaucht wurde, wird mit seinem ursprünglichen Seitenverhältnis angezeigt. Ein im Seitenverhältnis 4:3 angezeigtes Bild wird horizontal vergrößert, um die 16:9-Leinwand auszufüllen.

## Tipp

Gestaucht: Ein Bild mit einem Original-Seitenverhältnis von 16:9 wird auf das Format 4:3 horizontal komprimiert aufgezeichnet. Letterbox-Bild mit Seitenrändern

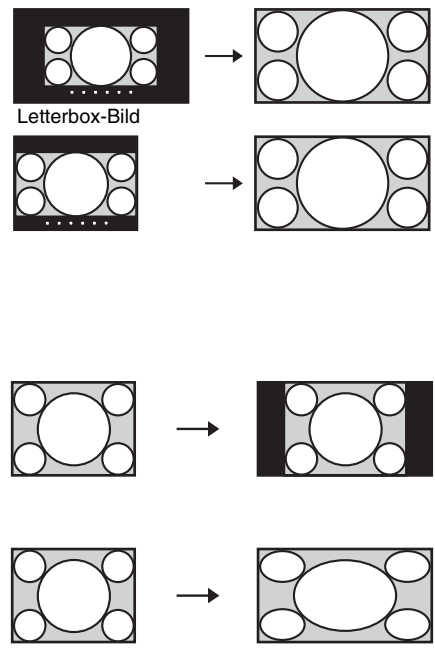

# Zoom

Ein Bild im Seitenverhältnis 16:9 wird vertikal und horizontal im gleichen Verhältnis vergrößert, um die Leinwand auszufüllen. Benutzen Sie diesen Modus, um ein Letterbox-Bild oder ein Letterbox-Bild mit Seitenrändern anzuzeigen.

Falls der Untertitel eines Films usw. verborgen und nicht sichtbar ist, stellen Sie das Bild mit "Vertikale Größe" und "V-Zentrierung" ein, um den Untertitel anzuzeigen. ( F Seite 49)

# Voll 1 (Bei Eingabe eines Computersignals)

Das Bild wird leinwandfüllend angezeigt, ohne das Seitenverhältnis des Originalbilds zu ändern.

# Voll 2 (Bei Eingabe eines Computersignals)

Das Bild wird leinwandfüllend angezeigt.

## Hinweise

- Die vertikale Bildlage kann nur dann mit "V-Zentrierung" und "Vertikale Größe" im Menü Bildschirm ➡ eingestellt werden, wenn "Zoom" gewählt wird. (☞ Seite 49)
- Wenn das Seitenverhältnis des Computersignals 16:9 oder breiter ist, wird der Breitbildmodus (Wide Mode) auf "Voll 1" gesetzt.

# Hinweise zur Wahl des Breitbildmodus

Der Projektor verfügt über den Breitbildmodus (WIDE MODE). Lassen Sie bei einer Änderung der WIDE MODE-Einstellungen Vorsicht walten, wie unten beschrieben.

- Berücksichtigen Sie bei der Wahl des Breitbildmodus, dass das Originalbild durch Verändern des Seitenverhältnisses ein anderes Aussehen erhält.
- Beachten Sie, dass bei kommerziellem oder öffentlichem Einsatz des Projektors die Veränderung des Originalbilds durch Umschalten auf den Wide-Modus eine Beeinträchtigung der gesetzlich geschützten Rechte der Autoren oder Produzenten darstellen kann.

# Betrachten von 3D-Videobildern

Mit dem optionalen 3D-Synchronsender und der 3D-Brille\* können Sie beeindruckende 3D-Videobilder genießen, z. B. von 3D-Spielen und 3D-Blu-ray Discs.

- 1 Verbinden Sie den 3D Synchronsender mit dem Projektor (@ Seite 24).
- 2 Schalten Sie das an den Projektor angeschlossene HDMI-Gerät für 3D-Kompatibilität ein und geben Sie dann 3D-Inhalte wieder.

Einzelheiten zur Wiedergabe von 3D-Inhalten finden Sie in der Bedienungsanleitung des angeschlossenen Geräts.

**3** Stellen Sie die 3D-Brille ein, so dass sie komfortabel sitzt, und schalten Sie sie anschließend ein.

Einzelheiten zur Verwendung der 3D-Brille finden Sie unter "Verwendung der 3D-Brille". ( F Seite 33)

4 Schalten Sie den Projektor ein und projizieren Sie das 3D-Videobild auf den Bildschirm.

Einzelheiten zum Projizieren des Bilds finden Sie unter "Projizieren des Bilds auf die Leinwand". (@ Seite 27)

## Tipps

- Die Standardeinstellung für "2D/3D wählen" lautet "Auto". Diese Einstellung ermöglicht das automatische Projizieren von 3D-Videobildern, wenn der Projektor 3D-Signale erkennt.
- Setzen Sie zum Konvertieren von 3D-Videobildern in 2D-Videobilder "2D/3D wählen" auf "2D". (@ Seite 53)

## Hinweise

- Wenn der 3D-Synchronsender nicht richtig angeschlossen ist, werden keine 3D-Videobilder angezeigt.
- Abhängig vom Signaltyp ist die Anzeige von 3D-Videobildern eventuell nicht möglich. Setzen Sie "3D-Format" auf "Nebeneinander" oder "Untereinander", um das 3D-Format auszuwählen, in dem Sie die 3D-Inhalte wiedergeben möchten.
- Verwenden Sie die 3D-Brille innerhalb der angegebenen Reichweite.
- Sie können 3D-Videosignale nur dann anzeigen, wenn Signale über den HDMI-Eingang gesendet werden. Verwenden Sie bei Anschluss von 3D-Geräten wie etwa einer 3D-Spielekonsole oder eines 3D-Blu-ray-Players an den Projektor ein HDMI-Kabel.
- 3D-Videobilder werden von verschiedenen Personen unterschiedlich wahrgenommen.
- Bei niedriger Umgebungstemperatur ist der 3D-Effekt möglicherweise weniger ausgeprägt.
- \* Der 3D-Synchronsender und die 3D-Brille sind im Lieferumfang des VPL-HW30AES enthalten.

# Anpassen/Einstellen der 3D-Funktionen über das Menü

Drücken Sie die Taste 3D auf der Fernbedienung, um die 3D-Einstellungen unter "3D-Einstellungen" im Menü Funktion 🗮 zu ändern. Einzelheiten dazu finden Sie unter "3D-Einstellungen". (🎯 Seite 53)

#### Sicherheitshinweise

- Verwenden Sie nur die vorgegebene 3D-Brille. Verwenden Sie die 3D-Brille ausschließlich zum Betrachten von 3D-Videobildern.
- Wenn Sie Flimmern oder Flackern bemerken, schalten Sie die Raumbeleuchtung aus.
- Nicht geeignet für Kinder ohne angemessene Aufsicht durch Erwachsene.

## Verwenden der Funktion "Simuliertes 3D"

Sie können normale 2D-Videobilder in 3D-Videobilder umwandeln.

#### Tipp

Einzelheiten zur Verwendung des Bildschirmmenüs finden Sie unter "Menügesteuerte Bedienung". (@ Seite 38)

1 Rufen Sie das Menü "Funktion" 🗄 auf und wählen Sie "3D-Einstellungen".

```
2 Setzen Sie "2D/3D wählen" auf "3D".
```

## **3** Setzen Sie "3D-Format" auf "Simuliertes 3D". (F Seite 53)

#### Tipps

- Verwenden Sie die optionale 3D-Brille\*.
- Nachdem der Projektor etwa eine Stunde lang 2D-Videobilder mittels der Funktion "Simuliertes 3D" in 3D-Videobilder umgewandelt hat, kehrt er automatisch zur 2D-Anzeige zurück und "2D/ 3D wählen" wird auf "Auto" zurückgesetzt.

#### Hinweise

- "2D/3D wählen" kann bei einigen Videoquellen nicht auf "3D" gesetzt werden. Eine Liste der verfügbaren 3D-Signale finden Sie unter "Kompatible 3D-Signale" (@ Seite 81)
- Die Funktion "Simuliertes 3D" kann abhängig von der Videoquelle eine eingeschränkte Wirkung haben.
- Von der Funktion "Simuliertes 3D" umgewandelte 3D-Videobilder werden von verschiedenen Personen unterschiedlich wahrgenommen.
- Wenn der 3D-Synchronsender nicht richtig angeschlossen ist, wird "3D-Einstellungen" im Menü nicht angezeigt.
- \* Die 3D-Brille ist im Lieferumfang des VPL-HW30AES enthalten.

## Verwendung der 3D-Brille

Verwenden Sie zum Betrachten von 3D-Bildern die optionale TDG-PJ1 3D-Brille\*.

#### Hinweis

Verbinden Sie den optionalen 3D Synchronsender\* mit dem Projektor, bevor Sie die 3D-Brille benutzen. (@ Seite 27)

\* Der 3D-Synchronsender und die 3D-Brille sind im Lieferumfang des VPL-HW30AES enthalten.

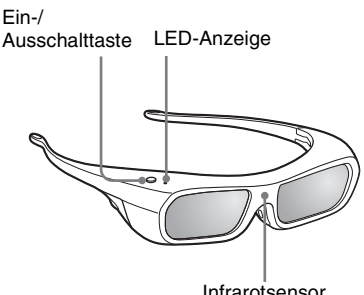

Infrarotsensor

- **1** Setzen Sie die 3D-Brille auf.
- **2** Drücken Sie die Ein-/Ausschalttaste an der 3D-Brille Die LED-Anzeige leuchtet grün auf.
- **3** Positionieren Sie die 3D-Brille so. dass Sie das Synchronsignal vom 3D Synchronsender empfangen.

Detaillierte Informationen finden Sie in der Bedienungsanleitung, die der 3D-Brille beiliegt.

#### Sicherheitsmaßnahmen

• Die 3D-Brille wird durch Infrarotsignale betrieben, die sie vom 3D-Synchronsender empfängt.

In folgenden Fällen erfolgt der Betrieb möglicherweise nicht einwandfrei:

- Der 3D Synchronsender ist falsch positioniert.
- Einzelheiten finden Sie in der mit dem 3D Synchronsender mitgelieferten Bedienungsanleitung.
- Es gibt Hindernisse, die den Weg zwischen der 3D Brille und dem 3D Synchronsender blockieren.
- Die 3D-Brille befindet sich in der Nähe anderer Infrarotgeräte (ferngesteuerte Lampen, Klimaanlagen, IR-Sender).
- 3D-Videobilder werden von verschiedenen Personen unterschiedlich wahrgenommen.
- Bei niedriger Umgebungstemperatur ist der 3D-Effekt möglicherweise weniger ausgeprägt.
- Achten Sie darauf, sich nicht die Finger in den Scharnieren der 3D Brille einzuklemmen, wenn Sie die Brillenbügel einklappen.
- Lassen Sie die 3D Brille nicht fallen und nehmen Sie keine Veränderungen daran vor.
- Wenn ein Brillenglas springt, achten Sie darauf, sich durch die Bruchstücke keine Verletzungen an Mund oder Augen zuzuziehen.
- Nicht geeignet für Kinder ohne angemessene Aufsicht durch Erwachsene.

# Wahl des Bildbetrachtungsmodus

Sie können den Bildbetrachtungsmodus wählen, der am besten für den jeweiligen Programmtyp oder die Bedingungen Ihres Raums geeignet ist.

Die Verfügbarkeit der einzelnen Bildmodi hängt davon ab, ob das Videobild in 2D oder 3D ist.

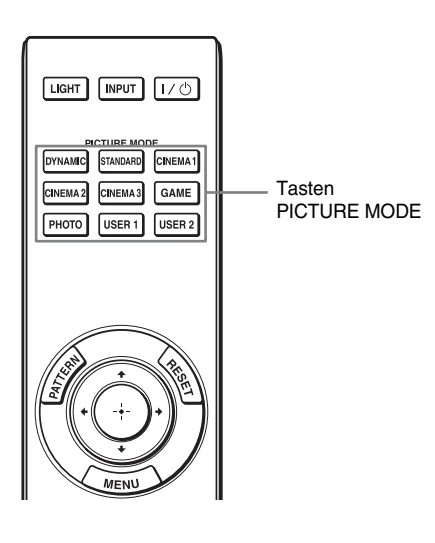

# Drücken Sie eine der Tasten PICTURE MODE.

# DYNAMIC

Zum Projizieren lebendiger Bilder mit hoher Schärfe und Bildqualität.

# STANDARD

Ideal für das Projizieren von Fernsehprogrammen, Sportsendungen, Konzerten und anderen Videobildern.

# CINEMA 1

Für Filmwiedergabe geeignete Bildqualität.

# CINEMA 2

Die Bildqualität ist für digitale Kinofilme geeignet.

# **CINEMA 3**

Simuliert Produktion/Bearbeitung in Studioqualität.

# GAME

Bildqualität für das Spielen von Videospielen.

# рното

Ideal zum Projizieren von Standbildern, die mit einer Digitalkamera aufgenommen wurden.

# USER 1, USER 2

Stellt die Bildqualität wunschgemäß ein.

# 35 <sup>de</sup>

# Einstellen der Bildqualität

Sie können die Bildqualität nach Ihrer Bevorzugung bequem einstellen, indem Sie die Einstellungsposten mit der Fernbedienung auswählen. Die eingestellten Daten können in jedem Bildmodus gespeichert werden.

## Auswahl der Direkteinstellung des gewünschten Menüpostens

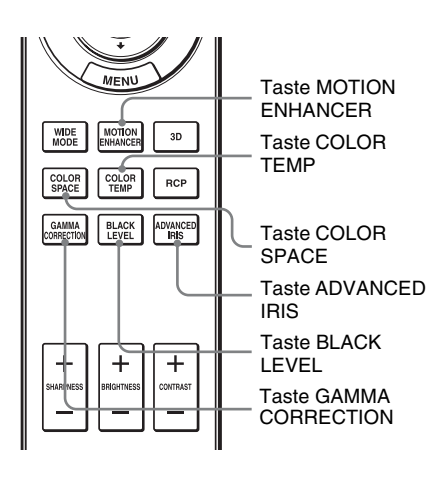

Die folgenden Menüposten können mithilfe der Tasten an der Fernbedienung eingestellt werden.

"Bewegungsverstärk."

"Farbtemperatur"

"Farbraum"

"Erweit. Blende"

"Schwarzwert"

"Gammakorrektur"

Drücken Sie die folgenden Tasten des gewünschten Menüpostens wiederholt, um die Bildqualität Ihrem Geschmack anzupassen. Einzelheiten zum jeweiligen Menüposten finden Sie im Menü Bild **Fa**. ( **F** Seite 42)

# Einstellen des Bilds mit Real Color Processing

Mit der Funktion "Real Color Processing" (RCP) können Sie die Farbe, den Farbton und die Helligkeit der einzelnen, unabhängig festgelegten Sollwerte des projizierten Bildes einstellen. Dadurch erhalten Sie ein Bild, das Ihrer Bevorzugung besser entspricht.

#### Tipp

Halten Sie die Szene der Videoquelle an, wenn Sie das Bild mit Real Color Processing einstellen.

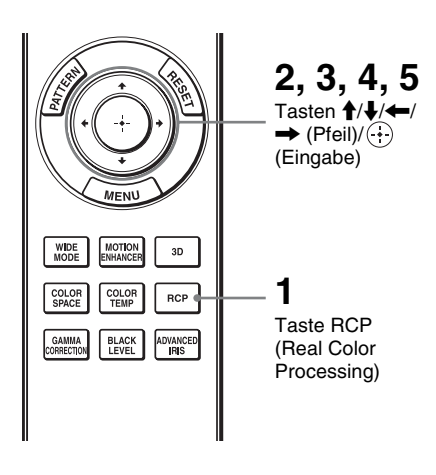

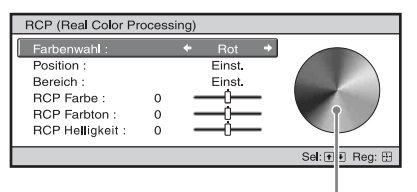

Referenzpalette

## 1 Drücken Sie RCP an der Fernbedienung.

2 Wählen Sie "Benutzer 1", "Benutzer 2" oder "Benutzer 3" mit ∱/↓, und drücken Sie dann →.

Das Fenster RCP (Real Color Processing) erscheint.

**3** Wählen Sie die einzustellende Zielfarbe aus.

Wiederholen Sie die nachstehend beschriebenen Schritte 1 und 2, um die Zielfarbe anzugeben.

Nur die Teile, die der angegebenen Farbe entsprechen, werden eingefärbt, während die übrigen Teile in Schwarzweiß angezeigt werden. Die Referenzpalette im RCP-Fenster zeigt auch die einstellbaren Farben an. Wählen Sie die gewünschte Einstellung, um die Farbe mithilfe der Referenzpalette als Richtlinie auf dem projizierten Bild zu justieren.

Drücken Sie ↑/↓ zur Wahl von "Farbenwahl", und wählen Sie dann mit ←/→ die einzustellende Farbe unter "Rot", "Gelb", "Grün", "Zyan", "Blau" und "Magenta" aus.

| RCP (Real Color Pr                                            | ocess  | sing) |               |   |               |
|---------------------------------------------------------------|--------|-------|---------------|---|---------------|
| Farbenwahl :<br>Position :                                    |        | +     | Rot<br>Einst. | * |               |
| Bereich :<br>RCP Farbe :<br>RCP Farbton :<br>BCP Helligkeit : | 0<br>0 | -     | Einst         | - |               |
|                                                               |        |       |               |   | Sel: 👀 Reg: 🗄 |

 2 Drücken Sie ↑/↓ zur Wahl von "Position" oder "Bereich", und geben Sie eine feinere Farbposition und einen Farbbereich mit ←/→ an.

## 4 Stellen Sie die Farbe der angegebenen Teile ein.

Drücken Sie ↑/↓, um "RCP Farbe" "RCP Farbton" oder "RCP Helligkeit" auszuwählen und stellen Sie dann Farbe oder Farbton der in Schritt 3 ausgewählten Abschnitte mit ←/→ wunschgemäß ein, während Sie das projizierte Bild betrachten. Während der Einstellung wird die normale Farbe des Bilds wiederhergestellt.

# 5 Drücken Sie 🕀 nach Abschluss der Einstellung.

Die RCP-Anzeige wird ausgeblendet, und dann erscheint die Bildschirmanweisung für Schritt 2. Wenige Sekunden später erscheint die ursprüngliche Anzeige wieder.

#### Tipp

Die Wahl von Position und Bereich unterliegt gewissen Beschränkungen.

# Verwendung der Menüs

Dieser Abschnitt beschreibt die Durchführung verschiedener Justierungen und Einstellungen mithilfe der Menüs.

#### Hinweis

Die in den Erläuterungen verwendeten Menüanzeigen können von der tatsächlichen Menüanzeige abweichen.

# Menügesteuerte Bedienung

Der Projektor verfügt über ein Bildschirmmenü, mit dessen Hilfe verschiedene Einrichtungen und Einstellungen durchgeführt werden können. Manche der einstellbaren Posten bzw. Einstellungsposten werden in einem Popup-Menü, in einem Einstellungsoder Einrichtungsmenü ohne Hauptmenü oder im nächsten Menüfenster angezeigt. Wenn Sie einen Menüposten, gefolgt von einem Pfeil (►), wählen, erscheint das nächste Menüfenster mit weiteren Einstellungsposten.

Angaben zum Ändern der Sprache der Bildschirmanzeigen finden Sie unter "Schritt 4: Wählen der Menüsprache". (@ Seite 25)

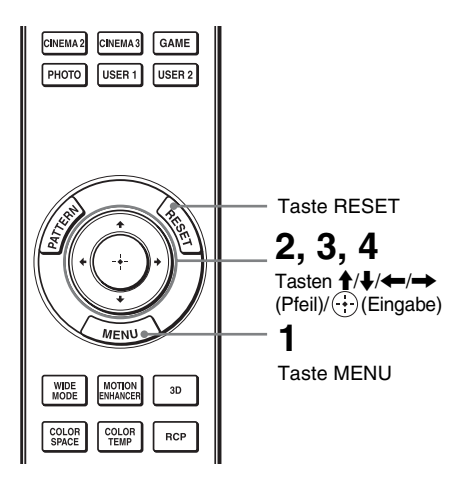

Das Menüfenster erscheint.

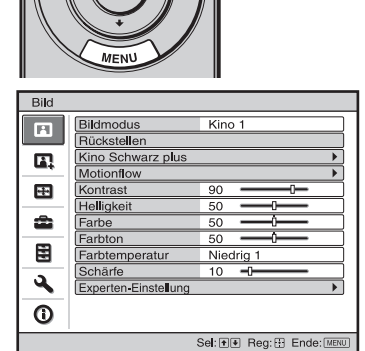

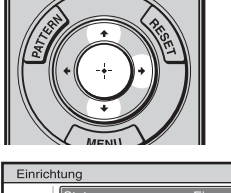

| Einrichtung |                                    |             |  |  |  |  |
|-------------|------------------------------------|-------------|--|--|--|--|
|             | Status                             | Ein         |  |  |  |  |
|             | Sprache                            | Deutsch     |  |  |  |  |
|             | Menüposition                       | Links unten |  |  |  |  |
|             | Kühlungseinstellung                | Standard    |  |  |  |  |
|             | Bereitschaft                       | Niedrig     |  |  |  |  |
| _           | P save-modus                       | Aus         |  |  |  |  |
| -           | Input-A Sig wahl                   | Auto        |  |  |  |  |
|             | Lampeneinstellung                  |             |  |  |  |  |
| 3           |                                    |             |  |  |  |  |
| ()          |                                    |             |  |  |  |  |
|             | Sel: 👀 Reg: 🔛 Zurück: 🖝 Ende: MENU |             |  |  |  |  |

2 Drücken Sie ↑/↓, um einen Menüposten auszuwählen, und drücken Sie dann → oder ⊕.

Die Posten des ausgewählten Menüs, die eingestellt oder verändert werden können, werden angezeigt. Der gegenwärtig ausgewählte Posten wird in Weiß angezeigt. 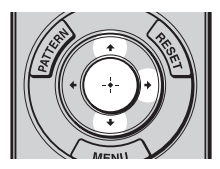

Popup-Menü

#### Einstellungsposten Einrichtuna Stat English Stat Nederlands 日本語 中文(简体字) Mer Français 中文(繁體字) Italiano 한국어 Deutsch ÷ ภาษาไทย عربي Español æ Inpu Português Русский Svenska Norsk ٩ 0 Sel: • • • Reg: 🗄

#### Einstellungsmenü

| Bildmodus     |  |  |  |  |  |
|---------------|--|--|--|--|--|
| Dynamisch     |  |  |  |  |  |
| Standard      |  |  |  |  |  |
| Kino 1        |  |  |  |  |  |
| Kino 2        |  |  |  |  |  |
| Kino 3        |  |  |  |  |  |
| Spiel         |  |  |  |  |  |
| Foto          |  |  |  |  |  |
| Benutzer 1    |  |  |  |  |  |
| Benutzer 2    |  |  |  |  |  |
| Sel: 🕶 Reg: 🗄 |  |  |  |  |  |

#### Einrichtungsmenü

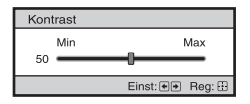

#### Nächstes Menüfenster

Einstellungsposten

| Bild |                                            |
|------|--------------------------------------------|
|      | Kino Schwarz plus<br>Erweit. Blende Auto 1 |
| •    | Lampenregelung Hoch                        |
| ÷    |                                            |
| •    |                                            |
|      |                                            |
| 3    |                                            |
| 0    |                                            |
|      | Sel: 👀 Reg: 🕀 Zurück: 🖲 Ende: MENU         |

3 Wählen Sie den einzustellenden oder zu verändernden Posten mit ∱/↓ aus, und drücken Sie → oder ⊕.

Die Einstellungsposten werden in einem Popup-Menü, in einem Einstellungsmenü, in einem Einrichtungsmenü oder im nächsten Menüfenster angezeigt.
## 4 Nehmen Sie die Einstellung oder Einrichtung eines Postens vor.

## Zum Ändern des Einstellwerts

Um den Wert zu erhöhen, drücken Sie ↑/→.

Um den Wert zu verringern, drücken Sie **↓/**←.

Drücken Sie (+), um die ursprüngliche Anzeige wiederherzustellen.

## Zum Ändern der Einstellung

Drücken Sie **↑/↓**, um die Einstellung zu ändern. Drücken Sie ⊕, um die ursprüngliche Anzeige wiederherzustellen.

Je nach gewähltem Posten kann der ursprüngliche Menübildschirm mit wiederhergestellt werden.

## Nicht einstellbare Posten

Die einstellbaren Posten sind je nach Eingangssignal unterschiedlich. Posten, die nicht eingestellt oder verändert werden können, erscheinen nicht im Menü. ( P Seite 79)

## So wird das Menü ausgeblendet

Drücken Sie MENU.

## So machen Sie die durchgeführten Bildeinstellungen rückgängig

Wählen Sie "Rückstellen" im Menü Bild

| Rückstellen                                                      |
|------------------------------------------------------------------|
| Möchten Sie die Einstellungen<br>auf die Vorgaben zurückstellen? |
| Ja Nein                                                          |
| Sel: 🖝 Reg: 🗄                                                    |

Wenn die Bildschirmanzeige erscheint, wählen Sie "Ja" mithilfe von ← und drücken (;;).

Alle der folgenden Einstellungen werden auf die Werksvorgaben zurückgestellt.

Die Einstellungen von "Kino Schwarz plus", "Motionflow", "Kontrast", "Helligkeit", "Farbe", "Farbton", "Farbtemperatur", "Schärfe" und "Experten-Einstellung" im Menü Bild

## So machen Sie vorgenommene Einstellungen rückgängig

Wählen Sie einen Posten auf dem Menübildschirm aus, und rufen Sie das Popup-Menü, das Einstellungmenü und das Einrichtungsmenü auf. Drücken Sie die Taste RESET an der Fernbedienung, um nur die ausgewählten Einstellungen auf die Werksvorgaben zurückzustellen.

#### Hinweis

Die Taste RESET an der Fernbedienung ist nur dann funktionsfähig, wenn das Justierungsmenü oder das Einstellungsmenü gewählt wird.

# Menü Bild

Das Menü Bild wird für Bildeinstellungen verwendet.

| Bild                           |                      |                 |   |
|--------------------------------|----------------------|-----------------|---|
|                                | Bildmodus            | Kino 1          |   |
|                                | Rückstellen          |                 |   |
|                                | Kino Schwarz plus    |                 | • |
|                                | Motionflow           |                 | • |
|                                | Kontrast             | 90 —            |   |
|                                | Helligkeit           | 50 —            |   |
| -                              | Farbe                | 50 <b>— Ú</b> — |   |
| -                              | Farbton              | 50 — Ú—         |   |
|                                | Farbtemperatur       | Niedrig 1       |   |
|                                | Schärfe              | 10 -0           |   |
|                                | Experten-Einstellung |                 | • |
| 0                              |                      |                 |   |
| Sel: 1 Reg: 2urück: Ende: MENU |                      |                 |   |

## Hinweis

Diese Posten sind je nach der Art des Eingangssignals eventuell nicht verfügbar. Einzelheiten finden Sie unter "Eingangssignale und justierbare/einstellbare Posten" (@ Seite 79).

| Bildmodus   | <ul> <li>Sie können den Bildbetrachtungsmodus wählen, der am besten für den jeweiligen Bildtyp oder die Umgebungsbedingungen geeignet ist.</li> <li>Die Verfügbarkeit der einzelnen Bildmodi hängt davon ab, ob das Videobild in 2D oder 3D ist.</li> <li>Dynamisch: Zum Projizieren lebendiger Bilder mit hoher Schärfe und Bildqualität.</li> <li>Standard: Ideal für das Projizieren von Fernsehprogrammen, Sportsendungen, Konzerten und anderen Videobildern.</li> <li>Kino 1: Die Bildqualität ist zum Anzeigen von Filmen geeignet.</li> </ul>                                                                                             |
|-------------|----------------------------------------------------------------------------------------------------|
|             | <ul> <li>Kino 2: Die Bildqualität ist für digitale Kinofilme geeignet.</li> <li>Kino 3: Simuliert Produktion/Bearbeitung in Studioqualität.</li> <li>Spiel: Bildqualität für das Spielen von Videospielen.</li> <li>Foto: Ideal zum Projizieren von Standbildern, die mit einer Digitalkamera aufgenommen wurden.</li> <li>Benutzer 1, Benutzer 2: Sie können die Bildqualität nach Ihrer Bevorzugung einstellen und dann die Einstellungen abspeichern. Sobald die Einstellungen gespeichert wurden, können Sie das Bild in der eingestellten Bildqualität betrachten, wenn Sie die Taste PICTURE MODE auf der Fernbedienung drücken.</li> </ul> |
|             | Tipp<br>Sie können die Einstellungen auch speichern, wenn die Bildqualität in<br>einem anderen Modus eingestellt wird. Um alle Posten auf die<br>Werksvorgaben zurückzusetzen, wählen Sie "Rückstellen" im Menü.<br>Die voreingestellten Standardeinstellungen lauten wie folgt:<br>Benutzer 1: Identisch mit der Einstellung "Kino 1".<br>Benutzer 2: Identisch mit der Einstellung "Kino 3".                                                                                                    |
| Rückstellen | Hierüber werden alle derzeit gewählten Einstellungen für den<br>Bildmodus auf die Standardwerte zurückgesetzt. (@ Seite 41)                                                                                                    |

| Kino Schwarz plus | Erweit. Blende                                                                                                    |  |
|-------------------|----------------------------------------------------------------------------------------------------|--|
|                   | Dient zum Umschalten der Blendenfunktion während der                                                                                    |  |
|                   | Projektion.                                                                                                    |  |
|                   | Auto 1: Schaltet entsprechend der projizierten Szene automatisch auf<br>die optimale Blende um Der Kontrast der Szene wird am stärksten |  |
|                   | angehoben                                                                                                    |  |
|                   | Auto 2: Die optimale Blende wird kleiner als bei Einstellung auf                                                                        |  |
|                   | "Auto 1". Der Kontrast der Szene wird reduziert.                                                                                        |  |
|                   | Empfindlichkeit: Wenn "Auto 1" oder "Auto 2" gewählt wird, kann                                                                         |  |
|                   | "Empfohlen", "Schnell" oder "Langsam" entsprechend der                                                                                  |  |
|                   | gewünschten Ansprechgeschwindigkeit mit dem                                                                                             |  |
|                   | Empfindlichkeitsmodus gewählt werden.                                                                                                   |  |
|                   | Manuell: Die Blende wird manuell eingestellt (fest).                                                                                    |  |
|                   | Manuell                                                                                                    |  |
|                   | Min Max                                                                                                    |  |
|                   |                                                                                                    |  |
|                   | Clinat. (312) hely, (3)                                                                                                    |  |
|                   | Aus: Die Blendenfunktion wird deaktiviert.                                                                                              |  |
|                   | Lampenregelung                                                                                                    |  |
|                   | Dient zum Umschalten der Lampen-Wattzahl während der                                                                                    |  |
|                   | Projektion.                                                                                                    |  |
|                   | <b>Hoch:</b> Die Lampe leuchtet stärker, und es werden hellere Bilder                                                                   |  |
|                   | <b>Niedrig:</b> Die Lampe leuchtet schwächer, und Schwarzwerte werden                                                                   |  |
| betont.           |                                                                                                    |  |
|                   | Тірр                                                                                                    |  |
|                   | Wird dieser Posten von "Niedrig" auf "Hoch" geändert, erhöht sich die                                                                   |  |
|                   | Drehzahl des Lüfters, was zu einer geringen Zunahme des                                                                                 |  |
|                   | Lüftergeräusches führt. Wird dieser Posten auf "Niedrig" gestellt,                                                                      |  |
|                   | verringert sich der Stromverbrauch, und die Lampe hält länger.                                                                          |  |
| Motionflow        | Bewegungsverstärk.                                                                                                    |  |
|                   | Reproduziert schnell bewegte Bilder ruckfrei, ohne Nachbilder zu                                                                        |  |
|                   | erzeugen.                                                                                                    |  |
|                   | Hoch: Wählen Sie diese Option für eine weichere Bildqualität als bei                                                                    |  |
|                   | "Niedrig: Wählen Sie diese Ontion für eine weiche Bildqualität                                                                          |  |
|                   | Aus: Wählen Sie Aus" wenn Rauschen usw bei Hoch" oder                                                                                   |  |
|                   | "Niedrig" auftritt. Setzen Sie "Bewegungsverstärker" normalerweise                                                                      |  |
|                   | auf "Aus".                                                                                                    |  |
|                   | Hinweis                                                                                                    |  |
|                   | Je nach der Szene können Störungen, besonders bei digitalen Signalen.                                                                   |  |
|                   | im Bild auftreten.                                                                                                    |  |
| Kontrast          | Dient zum Einstellen der Kontrast.                                                                                                    |  |
|                   | Höhere Werte sorgen für schärfere Bilder, niedrigere Werte verringern                                                                   |  |
|                   | die Schärfe.                                                                                                    |  |
|                   | Sie können Einstellungen durchführen, indem Sie CONTRAST+/- an                                                                          |  |
|                   | der Fernbedienung drücken.                                                                                                    |  |

| Helligkeit           | <b>Dient zum Einstellen der Bildhelligkeit.</b><br>Je höher der Wert, desto heller das Bild. Je niedriger der Wert, desto<br>dunkler das Bild.<br>Sie können Einstellungen durchführen, indem Sie BRIGHTNESS+/– an<br>der Fernbedienung drücken.                                                                                                    |
|----------------------|----------------------------------------------------------------------------------------------------|
| Farbe                | Dient zum Einstellen der Farbdichte.<br>Je höher der Wert, desto größer die Sättigung. Je niedriger der Wert,<br>desto geringer die Sättigung.                                                                                                    |
| Farbton              | <b>Dient zum Einstellen des Farbtons.</b><br>Je höher der Wert, desto stärker wird Grün betont. Je niedriger der Wert,<br>desto stärker wird Rot betont.                                                                                                    |
| Farbtemperatur       | <ul> <li>Dient zum Einstellen der Farbtemperatur.</li> <li>Hoch: Entspricht einer Farbtemperatur von 9.300 K.<br/>Verleiht Weiß einen Blaustich.</li> <li>Mittel: Entspricht einer Farbtemperatur von 8.000 K.<br/>Liefert einen neutralen Farbton zwischen "Hoch" und "Niedrig".</li> <li>Niedrig 1: Entspricht einer Farbtemperatur von 6.500 K.<br/>Verleiht Weiß einen Rotstich.</li> <li>Niedrig 2: Entspricht einer Farbtemperatur von 5.500 K. Weißtöne<br/>erhalten einen noch stärkeren Rotstich.</li> <li>Benutzerdef. 1 bis 5: Ermöglicht das Einstellen, Festlegen und<br/>Speichern Ihrer bevorzugten Farbtemperatur.</li> <li>Die Werksvorgaben lauten wie folgt:<br/>Benutzerdef. 1: Entspricht der Farbtemperatureinstellung "Mittel".</li> <li>Benutzerdef. 3: Entspricht der Farbtemperatureinstellung "Mittel".</li> <li>Benutzerdef. 4: Entspricht der Farbtemperatureinstellung "Niedrig 1".</li> <li>Benutzerdef. 4: Entspricht der Farbtemperatureinstellung "Niedrig 2".</li> </ul> |
| Schärfe              | Damit können Sie die Konturenschärfe des Bilds erhöhen oder<br>Rauschen verringern.<br>Je höher der Wert, desto schärfer das Bild. Je niedriger der Wert, desto<br>weicher wird das Bild und desto geringer das Rauschen.<br>Sie können die Einstellung durch Drücken der Taste SHARPNESS+/–<br>auf der Fernbedienung ändern.                                                                                                    |
| Experten-Einstellung | NR (Rauschunterdrückung)<br>Damit können Sie Rauigkeiten oder Rauschen des Bilds verringern.<br>Normalerweise wird "Aus" gewählt.<br>Falls das Bild rau oder verrauscht ist, wählen Sie eine Einstellung unter<br>"Niedrig", "Mittel" oder "Hoch" entsprechend der<br>Eingangssignalquelle.                                                                                                    |
|                      | MPEG NR (MPEG Rauschunterdrückung)Reduziert Blockrauschen und Moskitorauschen, besonders beiDigitalsignalen.Block NR: Reduziert digitales Rauschen, das in einem mosaikartigenMuster erscheint.Moskito NR: Reduziert digitales Rauschen, das an den Bildkonturenerscheint.                                                                                                    |

| Experten-Einstellung | Film-Modus                                                                                                    |  |
|----------------------|----------------------------------------------------------------------------------------------------|--|
|                      | Wählen Sie die gewünschte Wiedergabe-Einstellung entsprechend                                                                                                    |  |
|                      | der gewählten Filmquelle.                                                                                                    |  |
|                      | Auto 1: Eignet sich zur Reproduktion einer Bildbewegung, die der<br>Original-Bildbewegung der Filmquelle sehr ähnlich ist. Die<br>Normaleinstellung ist "Auto 1".                                                                             |  |
|                      | Auto 2: Reproduziert ein Videosignal im 2-3- oder 2-2-Pull-Down-Format,                                                                                                    |  |
|                      | z. B. von Filmquellen, in einer gleichmäßigen Bildbewegung. Wenn ein<br>Videosignal in einem anderen Format als 2-3- oder 2-2-Pull-Down<br>eingegeben wird, erfolgt die Bildwiedergabe im Progressivformat.                                   |  |
|                      | Aus: Das Bild wird im Progressivformat ohne automatische Erkennung der Videosignale wiedergegeben.                                                                                                    |  |
|                      | Gammakorrektur<br>Damit können Sie die Ansprecheigenschaften des Farbtons im Bild                                                                                                    |  |
|                      |                                                                                                    |  |
|                      | einstellen.                                                                                                    |  |
|                      | Wählen Sie den bevorzugten Farbton unter 8 Optionen aus.                                                                                                    |  |
|                      | Gamma 1: Hell Das Bild wird insgesamt aufgehellt.                                                                                                    |  |
|                      | Gamma 2:                                                                                                    |  |
|                      | <b>Gamma 3: Dunkel</b> Das Bild wird insgesamt dunkler.                                                                                                    |  |
|                      | Gamma 4: Dunklere Bildbereiche werden aufgehellt, und die                                                                                                    |  |
|                      | Abstufung ist feiner.                                                                                                    |  |
|                      | Gamma 5: Der Bildkontrast wird leicht verstärkt.                                                                                                    |  |
|                      | <b>Gamma 6:</b> Das Bild ist kontrastreicher als mit Gamma 5.                                                                                                    |  |
|                      | <b>Gamma 7:</b> Simuliert die Gammakurve des Films.                                                                                                    |  |
|                      | <b>Aus:</b> Die Gammakorrektur ist deaktiviert                                                                                                    |  |
|                      |                                                                                                    |  |
|                      | Gamma 1                                                                                                    |  |
|                      | Schwarzwert                                                                                                    |  |
|                      | Weißwert                                                                                                    |  |
|                      | Sel: De Zurück: D                                                                                                    |  |
|                      | <ul> <li>Schwarzwert (Einstellen): Erzeugt ein kräftigeres, dynamischeres Bild. Nehmen Sie die Einstellung entsprechend dem Eingangssignal vor.</li> <li>3: Dunklere Bildbereiche werden aufgehellt, und die Abstufung ist feiner.</li> </ul> |  |
|                      | -3: Dunkle Bildbereiche werden verstärkt.                                                                                                    |  |
|                      | Schwarzwert<br>o<br>Einst: ●● Reg: ⊞                                                                                                    |  |
|                      |                                                                                                    |  |
|                      | Weißwert (Einstellen): Führt zu einem klareren Bild mit starkem                                                                                                    |  |
|                      | Schwarzweißkontrast.<br>Entsprechend dem Signaleingang einzustellen                                                                                                    |  |
|                      | 3: Hellere Bildbereiche werden noch stärker aufgehellt.                                                                                                    |  |
|                      |                                                                                                    |  |
|                      | -3: Hellere Bildbereiche werden abgeschwächt.                                                                                                    |  |

| Experten-Einstellung | <ul> <li>x.v.Color</li> <li>Stellen Sie diesen Posten ein, wenn Sie ein x.v.Color-Videosignal wiedergeben.</li> <li>Setzen Sie diesen Posten auf "Ein", wenn Sie den Projektor mit einem Gerät verbinden, das x.v.Color unterstützt, um ein x.v.Color-Videosignal wiederzugeben.</li> <li>Einzelheiten zu x.v.Color finden Sie unter "Info zu x.v.Color" (@ Seite 61).</li> </ul> |
|----------------------|----------------------------------------------------------------------------------------------------|
|                      | FarbraumSie können den Bereich der Farbreproduktion konvertieren.Normal: Der Farbbereich entspricht dem Standard sRGB.Wide 1: Die Farbgebung wird einem Film nachempfunden.Wide 2: Die Farbgebung wird einem Digitalfilm nachempfunden.Wide 3: Die Farbgebung ist detaillierter und lebendiger.                                                                                   |

# Verwendung der Menüs

# Menü Erweit. Bildeinstlg.

Das Menü Erweit. Bildeinstlg. wird für detailliertere Bildeinstellungen verwendet.

| Erweit. Bildeinstig. |                                    |  |
|----------------------|------------------------------------|--|
| H                    | RCP Aus                            |  |
| <b>E</b> .           |                                    |  |
|                      |                                    |  |
| â                    |                                    |  |
|                      |                                    |  |
| 3                    |                                    |  |
| 0                    |                                    |  |
|                      | Sel: 1 Reg: 1 Zurück: 1 Ende: MENU |  |

| RCP (Real Color<br>Processing) | Sie können Farbe, Farbton und Helligkeit der einzelnen<br>ausgewählten Bildausschnitte unabhängig einstellen. |  |
|--------------------------------|----------------------------------------------------------------------------------------------------|--|
|                                | Benutzer 1, Benutzer 2, Benutzer 3: Sie können das Bild mit Real                                              |  |
|                                | Color Processing einstellen und die Einstellungen speichern.                                                  |  |
|                                | Nachdem die Einstellungen gespeichert worden sind, können Sie das                                             |  |
|                                | Bild mit der eingestellten Bildqualität betrachten.                                                           |  |
|                                | Aus: Hebt diese Funktion auf.                                                                                 |  |
|                                |                                                                                                    |  |
|                                | Einzelheiten finden Sie unter "Einstellen des Bilds mit Real Color                                            |  |
|                                | Processing". (F Seite 36)                                                                                     |  |

# Menü Bildschirm

Das Menü Bildschirm dient zum Einstellen des Eingangssignals. Sie können u. a. die Bildgröße einstellen und den Breitbildmodus wählen.

| Bildschirm                           |                   |      |
|--------------------------------------|-------------------|------|
|                                      | Wide-Modus        | Zoom |
|                                      | Over Scan         | Ein  |
|                                      | Bildfläche        | Voll |
|                                      | V-Zentrierung     | 0    |
| <b>2</b> 2                           | Vertikale Größe   | 0    |
|                                      | Signal einstellen | •    |
| -                                    |                   |      |
| -                                    |                   |      |
| E                                    |                   |      |
| 3                                    |                   |      |
| 0                                    |                   |      |
| Sel: • • Reg: 🗄 Zurück: • Ende: MENU |                   |      |

## Hinweis

Diese Posten sind je nach der Art des Eingangssignals eventuell nicht verfügbar. Einzelheiten finden Sie unter "Eingangssignale und justierbare/einstellbare Posten" ( F Seite 79).

| Wide-Modus<br>(Videosignal) | Sie können das Bildseitenverhältnis für das aktuelle Eingangssignal<br>einstellen. (F Seite 29) Dieser Posten ist nur dann verfügbar, wenn<br>ein Videosignal (Vorwahlspeichernummern 3 bis 14) (F Seite 76)                                            |
|-----------------------------|----------------------------------------------------------------------------------------------------|
|                             | Wide <b>700m</b> . Ein Rild mit 4:3-Seitenverhältnis wird natürlich                                                                                                    |
|                             | vergrößert, um die Leinwand auszufüllen. Die oberen und unteren<br>Bildränder werden geringfügig abgeschnitten.                                                                                                    |
|                             | Normal: Ein Bild mit 4:3-Seitenverhältnis wird in der Leinwandmitte<br>angezeigt und zur Ausfüllung der vertikalen Leinwandgröße vergrößert.                                                                                                    |
|                             | <b>Voll:</b> Ein Bild, das auf das 4:3-Seitenverhältnis gestaucht wurde, wird<br>mit seinem ursprünglichen Seitenverhältnis angezeigt. Ein im<br>Seitenverhältnis 4:3 angezeigtes Bild wird horizontal vergrößert, um<br>die 16:9-Leinwand auszufüllen. |
|                             | <b>Zoom:</b> Ein Bild im Seitenverhältnis 16:9 wird vertikal und horizontal im gleichen Verhältnis vergrößert, um die Leinwand auszufüllen. Der obere und untere Bereich wird abgeschnitten.                                                            |
|                             | der Fernbedienung drücken.                                                                                                    |

| Wide-Modus<br>(Computer-Signal) | <ul> <li>Sie können das Bildseitenverhältnis für das aktuelle Eingangssignal<br/>einstellen. (F Seite 30) Dieser Posten ist nur bei Eingabe eines<br/>Computer-Signals verfügbar.</li> <li>Voll 1: Das Bild wird leinwandfüllend angezeigt, ohne das<br/>Seitenverhältnis des Originalbilds zu ändern.</li> <li>Voll 2: Das Bild wird leinwandfüllend angezeigt.</li> <li>Zoom: Ein Bild wird vertikal und horizontal im gleichen Verhältnis<br/>vergrößert, um die Leinwand auszufüllen. Der obere und untere<br/>Bereich wird abgeschnitten.</li> <li>Sie können die Einstellungen umschalten, indem Sie WIDE MODE an<br/>der Fernbedienung drücken.</li> <li>Hinweis</li> </ul> |
|---------------------------------|----------------------------------------------------------------------------------------------------|
|                                 | wird diese Einstellung auf "Voll 1" gesetzt.                                                                                                    |
| Over Scan                       | <ul> <li>Dient zum Verbergen der Bildumrisse.</li> <li>Ein: Die Umrisse des Eingangsbilds werden verborgen. Wählen Sie diese Einstellung, wenn Rauschen an den Bildkanten auftritt.</li> <li>Aus: Das ganze Eingangsbild wird projiziert.</li> <li>Tipp</li> <li>Um den Anzeigebereich innerhalb der vier Richtungen der Leinwand anzuzeigen, lesen Sie die Angaben für "Blanking" im Menü Installation 🌂 (@ Seite 57).</li> </ul>                                                                                                    |
| Bildfläche                      | Dient zur Wahl der Bildgröße bei Overscanning eines Hi-Vision-<br>Bilds.<br>Voll: Das Bild wird leinwandfüllend ausgedehnt.<br>Durch: Das Bild wird nicht leinwandfüllend ausgedehnt.                                                                                                    |
| V-Zentrierung                   | Damit können Sie das ganze Bild nach oben oder unten auf der<br>Leinwand verschieben.<br>Je höher der Wert, desto weiter wandert das Bild nach oben, und je<br>niedriger der Wert, desto weiter wandert das Bild nach unten.                                                                                                    |
| Vertikale Größe                 | Dient zum vertikalen Verkleinern oder Vergrößern des Bilds.<br>Das Bild wird mit zunehmendem Wert vergrößert und mit<br>abnehmendem Wert verkleinert. Falls der Untertitel eines Films usw.<br>nicht sichtbar ist, verwenden Sie diesen Posten zusammen mit "V-<br>Zentrierung".                                                                                                    |

| <b>.</b>          |                                                                          |
|-------------------|--------------------------------------------------------------------------|
| Signal einstellen | Sie können das Eingangssignal einstellen.                                |
|                   | <b>APA:</b> "Phase", "Teilung" und "Verschiebung" werden automatisch auf |
|                   | eine Position eingestellt, die für das Bildsignal von Computerbildern    |
|                   | geeignet ist.                                                            |
|                   | Phase: Dient der Einstellung der Punktphase und der Phase des            |
|                   | Computersignals für Bilder von einem Computer. Das Bild wird so          |
|                   | eingestellt, dass es am klarsten erscheint.                              |
|                   | Teilung: Dient zum Einstellen der horizontalen Größe des von einem       |
|                   | Computer ausgegebenen Bilds.                                             |
|                   | Je höher der Wert, desto breiter wird das Bild, und je niedriger der     |
|                   | Wert, desto schmäler wird das Bild. Passen Sie den Wert an die           |
|                   | Anzahl der Bildpunkte des Eingangssignals an.                            |
|                   | Lage: Dient zum Einstellen der Bildlage.                                 |
|                   | H: Je höher der Wert für "H" (horizontal), desto weiter wandert          |
|                   | das Bild nach rechts, und je niedriger der Wert, desto weiter            |
|                   | wandert das Bild nach links. Stellen Sie die                             |
|                   | Horizontalposition mit $\leftarrow/\rightarrow$ ein.                     |
|                   | V: Je höher der Wert für V" (vertikal) desto weiter wandert das          |
|                   | Bild nach oben, und ie niedriger der Wert, desto weiter                  |
|                   | wandert das Bild nach unten Stellen Sie die vertikale Position           |
|                   | mit <b>1/J</b> ein                                                       |
|                   |                                                                          |

# Verwendung der Menüs

# Menü Einrichtung

Das Menü Einrichtung dient zum Ändern der Werksvorgaben usw.

| Einrichtung                        |                     |              |
|------------------------------------|---------------------|--------------|
|                                    | Status              | Ein          |
|                                    | Sprache             | Deutsch      |
|                                    | Menüposition        | Links unten  |
|                                    | Kühlungseinstellung | Standard     |
|                                    | Bereitschaft        | Niedrig      |
| _                                  | P save-modus        | Bereitschaft |
| <b>•</b>                           | Input-A Sig.wahl    | Auto         |
| _                                  | Lampeneinstellung   |              |
|                                    |                     |              |
| 3                                  |                     |              |
| 0                                  |                     |              |
| Sel: 👀 Reg: 🗄 Zurück: 🖝 Ende: MENU |                     |              |

| Status              | Damit bestimmen Sie, ob die Bildschirmanzeige erscheint oder<br>nicht.<br>Bei Wahl von "Aus" werden alle Bildschirmanzeigen außer<br>bestimmten Menüs, der Meldung beim Ausschalten des Projektors<br>und den Warnmeldungen ausgeschaltet.                                                                                                    |
|---------------------|----------------------------------------------------------------------------------------------------|
| Sprache             | Dient zur Wahl der für die Menüs und Bildschirmanzeigen<br>verwendeten Sprache.<br>Die verfügbaren Sprachen sind: Englisch, Holländisch, Französisch,<br>Italienisch, Deutsch, Spanisch, Portugiesisch, Russisch,<br>Schwedisch, Norwegisch, Japanisch, Chinesisch (vereinfacht),<br>Chinesisch (traditionell), Koreanisch, Thai und Arabisch.                                                                                                |
| Menüposition        | Sie können die Anzeigeposition des Menüs auf dem oberen<br>Bildschirm ändern.<br>Links unten: Das Menü wird im unteren linken Bereich des<br>Bildschirms angezeigt.<br>Mitte: Das Menü wird in der Mitte des Bildschirms angezeigt.                                                                                                    |
| Kühlungseinstellung | Benutzen Sie diesen Posten bei Verwendung des Projektors in<br>Höhenlagen.         Hoch: Benutzen Sie diese Einstellung bei Verwendung des<br>Projektors in Höhenlagen über 1.500 m.         Standard: Benutzen Sie diese Einstellung bei Verwendung des<br>Projektors in normalen Höhen.         Hinweis         Wird dieser Posten auf "Hoch" gesetzt, nimmt das Lüftergeräusch<br>geringfügig zu, da sich die Drehzahl des Lüfters erhöht. |

| Bereitschaft      | Senkt den Stromverbrauch im Bereitschaftsmodus.<br>Bei Einstellung auf "Standard" wird der Stromverbrauch im<br>Bereitschaftsmodus normalisiert.<br>Bei Einstellung auf "Niedrig" wird der Stromverbrauch im                                                                                                    |
|-------------------|----------------------------------------------------------------------------------------------------|
|                   | Bereitschaftsmodus gesenkt.                                                                                                    |
|                   | <ul> <li>Die Voreinstellung lautet "Niedrig".</li> <li>Wenn dieser Posten auf "Niedrig" gesetzt wird, ist die Funktion<br/>"PJ Auto Ein" unwirksam. (Die Funktion wird auf "Aus" gesetzt<br/>und nicht mehr im Menü angezeigt.) ( Seite 54)</li> </ul>                                                                                                    |
| P save-modus      | <ul> <li>Der Stromsparmodus wird aktiviert.</li> <li>Lampe aus: Wenn 10 Minuten lang kein Signal eingespeist wird, wird die Lampe automatisch ausgeschaltet und der Energieverbrauch wird gesenkt. Die Lampe schaltet sich wieder ein, wenn ein Signal eingespeist oder eine beliebige Taste gedrückt wird. Wenn "Lampe aus" eingestellt wird, leuchtet die Anzeige ON/STANDBY orange.</li> <li>Bereitschaft: Wenn 10 Minuten lang kein Signal eingespeist wird, schaltet sich der Projektor automatisch aus und wechselt in den Bereitschaftsmodus.</li> <li>Aus: "P Save-Modus" wird deaktiviert.</li> </ul>                                                                                                    |
| Input-A Sig.wahl  | <ul> <li>Dient zur Wahl des Signaltyps, der von dem an INPUT A<br/>angeschlossenen Gerät eingegeben wird.</li> <li>Dient zur Wahl des vom Gerät eingegebenen Signaltyps, indem Sie<br/>"Eingang A" mit der Taste INPUT wählen.</li> <li>Auto: Dient zur automatischen Wahl des Eingangssignals.</li> <li>Computer: Wählt das von einem Computer eingegebene Signal.</li> <li>Video GBR: Wählt das von einer Spielkonsole oder einer HDTV-<br/>Sendung eingegebene Signal.</li> <li>Komponenten: Wählt das von einem DVD-Player/Recorder, Blu-<br/>ray Disc-Player/Recorder, Digitaltuner usw. eingegebene<br/>Komponentensignal.</li> <li>Hinweis</li> <li>Falls das Eingangssignal nicht korrekt angezeigt wird, wenn dieser<br/>Posten auf "Auto" gesetzt wird, wählen Sie den Posten entsprechend<br/>dem Eingangssignal aus.</li> </ul> |
| Lampeneinstellung | Wenn Sie die Lampen auswechseln, nehmen Sie die gewünschte<br>Lampeneinstellung vor. (F Seite 71)                                                                                                    |

## 53<sup>DE</sup>

# Menü Funktion

Das Menü Funktion dient zum Ändern der Einstellungen der verschiedenen Funktionen des Projektors.

Das Menü 3D-Einstellungen kann durch Drücken der Taste 3D auf der Fernbedienung aufgerufen werden.

| Funkti | on               |                  |            |
|--------|------------------|------------------|------------|
| E      | 3D-Einstellungen |                  | ►          |
|        | HDMI-Einstellung |                  | •          |
|        | Auto. Eing-wahl  | Aus              |            |
|        | Hintergrund      | Blau             |            |
|        |                  |                  |            |
| â      |                  |                  |            |
|        |                  |                  |            |
| 3      |                  |                  |            |
| 0      |                  |                  |            |
|        | Se <b>l: * ▼</b> | Reg: 🗄 Zurück: 🕑 | Ende: MENU |

| 3D-Einstellungen | Sie können die Einstellungen der 3D-Funktion ändern                  |
|------------------|----------------------------------------------------------------------|
|                  | <b>2D/3D wählen:</b> Zum Umschalten der Videobilder in2D" oder       |
|                  | "3D".                                                                |
|                  | Auto: Zeigt 3D-Videobilder an, wenn HDMI-Signale mit 3D-             |
|                  | Informationen eingehen. Zeigt 2D-Videobilder an, wenn andere         |
|                  | Signale eingehen.                                                    |
|                  | 3D: Zeigt 3D-Videobilder gemäß dem unter "3D-Format"                 |
|                  | ausgewählten 3D-System an. Wenn jedoch HDMI-Signale mit              |
|                  | 3D-Informationen eingehen, zeigt der Projektor abhängig vom          |
|                  | 3D-System 3D-Videobilder der HDMI-Signale mit 3D-                    |
|                  | <b>2D:</b> Zeigt 2D Videobilder an                                   |
|                  |                                                                      |
|                  | * Die 3D-Informationen sind zusätzliche Informationen zur            |
|                  | Erkennung von 3D.                                                    |
|                  | <b>3D-Format:</b> Sie können dieses Element auswählen, indem Sie auf |
|                  | der Fernbedienung → drücken, wenn Sie "2D/3D wählen" auf             |
|                  | "3D" setzen. Richtet das 3D-System ein, wenn die eingehenden         |
|                  | HDMI-Signale keine 3D-Informationen umfassen.                        |
|                  | Simuliertes 3D: Wandelt die 2D-Videobilder in 3D-Videobilder         |
|                  | um. Die Einstellung kann nur für die eingenenden HD-Signale          |
|                  | • Die Funktion Simuliertes 3D" kann abhängig von der                 |
|                  | Videoquelle eine eingeschränkte Wirkung haben                        |
|                  | • 3D-Videobilder werden von verschiedenen Personen                   |
|                  | unterschiedlich wahrgenommen.                                        |
|                  | • Der Projektor schaltet bei der Wiedergabe von 3D-                  |
|                  | Videobildern mit simuliertem 3D nach etwa einer Stunde               |
|                  | automatisch zur 2D-Anzeige zurück.                                   |
|                  | Nebeneinander: Zeigt 3D-Bilder wie empfangen (d. h. vor der          |
|                  | Umwandlung in sequenzielle Bilder) im links/rechts gesplitteten      |
|                  | Bildschirmformat an.                                                 |
|                  | Untereinander: Zeigt 3D-Bilder wie empfangen (d. h. vor der          |
|                  | Umwandlung in sequenzielle Bilder) im oben/unten gesplitteten        |
|                  | Bhuschirmhormat an.                                                  |

| 3D-Einstellungen | Helligkeit 3D-Brille: Zur Anpassung der Helligkeit des Bilds bei<br>Anzeige von 3D-Videobildern mit Hilfe der 3D-Brille. Sie<br>können für die Helligkeit unter den Optionen "Min", "1", "2", "3"<br>und "Max" auswählen.                                                                                                    |
|------------------|----------------------------------------------------------------------------------------------------|
|                  | <b>3D-Tiefenanpassung:</b> Zur Anpassung der Tiefe der 3D-Videobilder<br>am Bildschirm. Die Einstellung kann nur vorgenommen werden,<br>wenn ein anderes 3D-Format als "Simuliertes 3D" ausgewählt ist.                                                                                                    |
|                  | Tiefe $-2$ $-1$ $0$ $+1$ $+2$                                                                                                    |
|                  | Vorn ← Normal → Tiefe                                                                                                    |
|                  | <ul> <li>Es wird empfohlen, "3D-Tiefenanpassung" auf "0" zu setzen. Die<br/>3D-Videobilder sind abhängig von den Einstellungen der Option<br/>"3D-Tiefenanpassung" möglicherweise schwer wahrzunehmen.</li> <li><b>3D-Effekt simuliert:</b> Zur Anpassung des 3D-Effekts, wenn 2D-<br/>Inhalte in 3D-Videobilder umgewandelt werden. Sie können für<br/>den Effekt unter den Optionen "Hoch", "Mittel" und "Niedrig"<br/>auswählen.</li> </ul>                                                                                                    |
|                  | Hinweise                                                                                                    |
|                  | • "3D-Einstellungen" wird nur angezeigt, wenn der 3D-<br>Synchronsender vor dem Einschalten des Projektors angeschlossen<br>wird.                                                                                                    |
|                  | • Die Menüanzeige weist bei Anzeige eines 3D-Videobilds<br>Nachbilder auf. Verwenden Sie daher für die Anzeige der Menüs<br>die 3D-Brille.                                                                                                    |
|                  | • Es wird eine Bildschirmgröße von 100 bis 120 Zoll empfohlen.<br>Wenn Sie 3D-Videobilder auf einem Bildschirm mit einer Größe<br>von mehr als 100 Zoll anzeigen, verringert sich der 3D-Effekt<br>möglicherweise.                                                                                                    |
|                  |                                                                                                    |
| HDMI-Einstellung | Sie können die Einstellungen der HDMI-Steuerfunktion ändern.                                                                                                    |
| HDMI-Einstellung | Sie können die Einstellungen der HDMI-Steuerfunktion ändern.<br>Steuerung für HDMI: Damit wählen Sie, ob die HDMI-                                                                                                    |
| HDMI-Einstellung | Sie können die Einstellungen der HDMI-Steuerfunktion ändern.<br>Steuerung für HDMI: Damit wählen Sie, ob die HDMI-<br>Steuerfunktion wirksam ist oder nicht, wenn mit HDMI-                                                                                                    |
| HDMI-Einstellung | Sie können die Einstellungen der HDMI-Steuerfunktion ändern.<br>Steuerung für HDMI: Damit wählen Sie, ob die HDMI-<br>Steuerfunktion wirksam ist oder nicht, wenn mit HDMI-<br>Steuerung kompatible Geräte an die Buchsen HDMI 1 und HDMI                                                                                                    |
| HDMI-Einstellung | Sie können die Einstellungen der HDMI-Steuerfunktion ändern.<br>Steuerung für HDMI: Damit wählen Sie, ob die HDMI-<br>Steuerfunktion wirksam ist oder nicht, wenn mit HDMI-<br>Steuerung kompatible Geräte an die Buchsen HDMI 1 und HDMI<br>2 angeschlossen werden.<br>Bei Einstellung auf. Einst eind die folgenden Eurktionen                                                                                                    |
| HDMI-Einstellung | Sie können die Einstellungen der HDMI-Steuerfunktion ändern.<br>Steuerung für HDMI: Damit wählen Sie, ob die HDMI-<br>Steuerfunktion wirksam ist oder nicht, wenn mit HDMI-<br>Steuerung kompatible Geräte an die Buchsen HDMI 1 und HDMI<br>2 angeschlossen werden.<br>Bei Einstellung auf "Ein" sind die folgenden Funktionen<br>verfügbar.                                                                                                    |
| HDMI-Einstellung | <ul> <li>Sie können die Einstellungen der HDMI-Steuerfunktion ändern.</li> <li>Steuerung für HDMI: Damit wählen Sie, ob die HDMI-<br/>Steuerfunktion wirksam ist oder nicht, wenn mit HDMI-<br/>Steuerung kompatible Geräte an die Buchsen HDMI 1 und HDMI<br/>2 angeschlossen werden.</li> <li>Bei Einstellung auf "Ein" sind die folgenden Funktionen<br/>verfügbar.</li> <li>Die Steuerfunktionen des Projektors und des mit HDMI-</li> </ul>                                                                                                    |
| HDMI-Einstellung | <ul> <li>Sie können die Einstellungen der HDMI-Steuerfunktion ändern.</li> <li>Steuerung für HDMI: Damit wählen Sie, ob die HDMI-<br/>Steuerfunktion wirksam ist oder nicht, wenn mit HDMI-<br/>Steuerung kompatible Geräte an die Buchsen HDMI 1 und HDMI<br/>2 angeschlossen werden.</li> <li>Bei Einstellung auf "Ein" sind die folgenden Funktionen<br/>verfügbar.</li> <li>Die Steuerfunktionen des Projektors und des mit HDMI-<br/>Steuerung kompatiblen angeschlossenen Gerätes werden</li> </ul>                                                                                                    |
| HDMI-Einstellung | <ul> <li>Sie können die Einstellungen der HDMI-Steuerfunktion ändern.</li> <li>Steuerung für HDMI: Damit wählen Sie, ob die HDMI-<br/>Steuerfunktion wirksam ist oder nicht, wenn mit HDMI-<br/>Steuerung kompatible Geräte an die Buchsen HDMI 1 und HDMI<br/>2 angeschlossen werden.</li> <li>Bei Einstellung auf "Ein" sind die folgenden Funktionen<br/>verfügbar.</li> <li>Die Steuerfunktionen des Projektors und des mit HDMI-<br/>Steuerung kompatiblen angeschlossenen Gerätes werden<br/>miteinander synchronisiert.</li> </ul>                                                                                                    |
| HDMI-Einstellung | <ul> <li>Sie können die Einstellungen der HDMI-Steuerfunktion ändern.</li> <li>Steuerung für HDMI: Damit wählen Sie, ob die HDMI-<br/>Steuerung kompatible Geräte an die Buchsen HDMI 1 und HDMI<br/>2 angeschlossen werden.</li> <li>Bei Einstellung auf "Ein" sind die folgenden Funktionen<br/>verfügbar.</li> <li>Die Steuerfunktionen des Projektors und des mit HDMI-<br/>Steuerung kompatiblen angeschlossenen Gerätes werden<br/>miteinander synchronisiert.</li> <li>Die HDMI-Steuerungseinstellung eines Sony-Gerätes (AV-<br/>Verstärker, Video usw.), das mit "HDMI-Steuerung - Einfache<br/>Einstellung"* kompatibel ist, wird ebenfalls wirksam.</li> </ul>                                                                                                    |
| HDMI-Einstellung | <ul> <li>Sie können die Einstellungen der HDMI-Steuerfunktion ändern.</li> <li>Steuerung für HDMI: Damit wählen Sie, ob die HDMI-<br/>Steuerfunktion wirksam ist oder nicht, wenn mit HDMI-<br/>Steuerung kompatible Geräte an die Buchsen HDMI 1 und HDMI<br/>2 angeschlossen werden.</li> <li>Bei Einstellung auf "Ein" sind die folgenden Funktionen<br/>verfügbar.</li> <li>Die Steuerfunktionen des Projektors und des mit HDMI-<br/>Steuerung kompatiblen angeschlossenen Gerätes werden<br/>miteinander synchronisiert.</li> <li>Die HDMI-Steuerungseinstellung eines Sony-Gerätes (AV-<br/>Verstärker, Video usw.), das mit "HDMI-Steuerung - Einfache<br/>Einstellung"* kompatibel ist, wird ebenfalls wirksam.</li> <li>Die Werksvorgabe ist "Ein".</li> </ul>                                                                                                    |
| HDMI-Einstellung | <ul> <li>Sie können die Einstellungen der HDMI-Steuerfunktion ändern.</li> <li>Steuerung für HDMI: Damit wählen Sie, ob die HDMI-<br/>Steuerung kompatible Geräte an die Buchsen HDMI 1 und HDMI<br/>2 angeschlossen werden.</li> <li>Bei Einstellung auf "Ein" sind die folgenden Funktionen<br/>verfügbar.</li> <li>Die Steuerfunktionen des Projektors und des mit HDMI-<br/>Steuerung kompatiblen angeschlossenen Gerätes werden<br/>miteinander synchronisiert.</li> <li>Die HDMI-Steuerungseinstellung eines Sony-Gerätes (AV-<br/>Verstärker, Video usw.), das mit "HDMI-Steuerung - Einfache<br/>Einstellung"* kompatible ist, wird ebenfalls wirksam.</li> <li>Die Werksvorgabe ist "Ein".</li> <li>Gerät Auto Aus: Damit legen Sie fest, ob auch das mit HDMI-<br/>Steuerung kompatible Gerät ausgeschaltet wird wenn Sie den</li> </ul>                                                                                                    |
| HDMI-Einstellung | <ul> <li>Sie können die Einstellungen der HDMI-Steuerfunktion ändern.</li> <li>Steuerung für HDMI: Damit wählen Sie, ob die HDMI-<br/>Steuerung kompatible Geräte an die Buchsen HDMI 1 und HDMI<br/>2 angeschlossen werden.</li> <li>Bei Einstellung auf "Ein" sind die folgenden Funktionen<br/>verfügbar.</li> <li>Die Steuerfunktionen des Projektors und des mit HDMI-<br/>Steuerung kompatible nangeschlossenen Gerätes werden<br/>miteinander synchronisiert.</li> <li>Die HDMI-Steuerungseinstellung eines Sony-Gerätes (AV-<br/>Verstärker, Video usw.), das mit "HDMI-Steuerung - Einfache<br/>Einstellung"* kompatible ist, wird ebenfalls wirksam.</li> <li>Die Werksvorgabe ist "Ein".</li> <li>Gerät Auto Aus: Damit legen Sie fest, ob auch das mit HDMI-<br/>Steuerung kompatible Gerät ausgeschaltet wird, wenn Sie den<br/>Projektor ausschalten.</li> </ul>                                                                                                    |
| HDMI-Einstellung | <ul> <li>Sie können die Einstellungen der HDMI-Steuerfunktion ändern.</li> <li>Steuerung für HDMI: Damit wählen Sie, ob die HDMI-<br/>Steuerung kompatible Geräte an die Buchsen HDMI 1 und HDMI<br/>2 angeschlossen werden.</li> <li>Bei Einstellung auf "Ein" sind die folgenden Funktionen<br/>verfügbar.</li> <li>Die Steuerfunktionen des Projektors und des mit HDMI-<br/>Steuerung kompatible angeschlossenen Gerätes werden<br/>miteinander synchronisiert.</li> <li>Die HDMI-Steuerungseinstellung eines Sony-Gerätes (AV-<br/>Verstärker, Video usw.), das mit "HDMI-Steuerung - Einfache<br/>Einstellung"* kompatible ist, wird ebenfalls wirksam.</li> <li>Die Werksvorgabe ist "Ein".</li> <li>Gerät Auto Aus: Damit legen Sie fest, ob auch das mit HDMI-<br/>Steuerung kompatible Gerät ausgeschaltet wird, wenn Sie den<br/>Projektor ausschalten.</li> <li>Bei Einstellung auf "Ein" wird das Gerät synchronisiert und</li> </ul>                                                                                                    |
| HDMI-Einstellung | <ul> <li>Sie können die Einstellungen der HDMI-Steuerfunktion ändern.</li> <li>Steuerung für HDMI: Damit wählen Sie, ob die HDMI-<br/>Steuerung kompatible Geräte an die Buchsen HDMI 1 und HDMI<br/>2 angeschlossen werden.</li> <li>Bei Einstellung auf "Ein" sind die folgenden Funktionen<br/>verfügbar.</li> <li>Die Steuerfunktionen des Projektors und des mit HDMI-<br/>Steuerung kompatible angeschlossenen Gerätes werden<br/>miteinander synchronisiert.</li> <li>Die HDMI-Steuerungseinstellung eines Sony-Gerätes (AV-<br/>Verstärker, Video usw.), das mit "HDMI-Steuerung - Einfache<br/>Einstellung"* kompatible ist, wird ebenfalls wirksam.</li> <li>Die Werksvorgabe ist "Ein".</li> <li>Gerät Auto Aus: Damit legen Sie fest, ob auch das mit HDMI-<br/>Steuerung kompatible Gerät ausgeschaltet wird, wenn Sie den<br/>Projektor ausschalten.</li> <li>Bei Einstellung auf "Ein" wird das Gerät synchronisiert und<br/>zusammen mit dem Projektor ausgeschaltet.</li> </ul>                                                                                                    |
| HDMI-Einstellung | <ul> <li>Sie können die Einstellungen der HDMI-Steuerfunktion ändern.</li> <li>Steuerung für HDMI: Damit wählen Sie, ob die HDMI-<br/>Steuerung kompatible Geräte an die Buchsen HDMI 1 und HDMI<br/>2 angeschlossen werden.</li> <li>Bei Einstellung auf "Ein" sind die folgenden Funktionen<br/>verfügbar.</li> <li>Die Steuerfunktionen des Projektors und des mit HDMI-<br/>Steuerung kompatible angeschlossenen Gerätes werden<br/>miteinander synchronisiert.</li> <li>Die HDMI-Steuerungseinstellung eines Sony-Gerätes (AV-<br/>Verstärker, Video usw.), das mit "HDMI-Steuerung - Einfache<br/>Einstellung"* kompatibel ist, wird ebenfalls wirksam.</li> <li>Die Werksvorgabe ist "Ein".</li> <li>Gerät Auto Aus: Damit legen Sie fest, ob auch das mit HDMI-<br/>Steuerung kompatible Gerät ausgeschaltet wird, wenn Sie den<br/>Projektor ausschalten.</li> <li>Bei Einstellung auf "Ein" wird das Gerät synchronisiert und<br/>zusammen mit dem Projektor ausgeschaltet.</li> <li>Die Werksvorgabe ist "Ein".</li> </ul>                                                                                                    |
| HDMI-Einstellung | <ul> <li>Sie können die Einstellungen der HDMI-Steuerfunktion ändern.</li> <li>Steuerung für HDMI: Damit wählen Sie, ob die HDMI-<br/>Steuerung kompatible Geräte an die Buchsen HDMI 1 und HDMI<br/>2 angeschlossen werden.</li> <li>Bei Einstellung auf "Ein" sind die folgenden Funktionen<br/>verfügbar.</li> <li>Die Steuerfunktionen des Projektors und des mit HDMI-<br/>Steuerung kompatible angeschlossenen Gerätes werden<br/>miteinander synchronisiert.</li> <li>Die HDMI-Steuerungseinstellung eines Sony-Gerätes (AV-<br/>Verstärker, Video usw.), das mit "HDMI-Steuerung - Einfache<br/>Einstellung"* kompatibel ist, wird ebenfalls wirksam.</li> <li>Die Werksvorgabe ist "Ein".</li> <li>Gerät Auto Aus: Damit legen Sie fest, ob auch das mit HDMI-<br/>Steuerung kompatible Gerät ausgeschaltet wird, wenn Sie den<br/>Projektor ausschalten.</li> <li>Bei Einstellung auf "Ein" wird das Gerät synchronisiert und<br/>zusammen mit dem Projektor ausgeschaltet.</li> <li>Die Werksvorgabe ist "Ein".</li> <li>PJ Auto Ein: Hierüber können Sie wählen, ob Geräte, die mit der<br/>Einstellung Steuerung für HDMI" kompatibel sind gleichzeitig</li> </ul>                                                                                                    |
| HDMI-Einstellung | <ul> <li>Sie können die Einstellungen der HDMI-Steuerfunktion ändern.</li> <li>Steuerung für HDMI: Damit wählen Sie, ob die HDMI-<br/>Steuerung kompatible Geräte an die Buchsen HDMI 1 und HDMI<br/>2 angeschlossen werden.</li> <li>Bei Einstellung auf "Ein" sind die folgenden Funktionen<br/>verfügbar.</li> <li>Die Steuerfunktionen des Projektors und des mit HDMI-<br/>Steuerung kompatible angeschlossenen Gerätes werden<br/>miteinander synchronisiert.</li> <li>Die HDMI-Steuerungseinstellung eines Sony-Gerätes (AV-<br/>Verstärker, Video usw.), das mit "HDMI-Steuerung - Einfache<br/>Einstellung"* kompatible ist, wird ebenfalls wirksam.</li> <li>Die Werksvorgabe ist "Ein".</li> <li>Gerät Auto Aus: Damit legen Sie fest, ob auch das mit HDMI-<br/>Steuerung kompatible Gerät ausgeschaltet wird, wenn Sie den<br/>Projektor ausschalten.</li> <li>Bei Einstellung auf "Ein" wird das Gerät synchronisiert und<br/>zusammen mit dem Projektor ausgeschaltet.</li> <li>Die Werksvorgabe ist "Ein".</li> <li>PJ Auto Ein: Hierüber können Sie wählen, ob Geräte, die mit der<br/>Einstellung "Steuerung für HDMI" kompatibel sind, gleichzeitig<br/>mit dem Projektor ein- und ausgeschaltet werden sollen.</li> </ul>                                                                                                    |
| HDMI-Einstellung | <ul> <li>Sie können die Einstellungen der HDMI-Steuerfunktion ändern.</li> <li>Steuerung für HDMI: Damit wählen Sie, ob die HDMI-<br/>Steuerung kompatible Geräte an die Buchsen HDMI 1 und HDMI<br/>2 angeschlossen werden.</li> <li>Bei Einstellung auf "Ein" sind die folgenden Funktionen<br/>verfügbar.</li> <li>Die Steuerfunktionen des Projektors und des mit HDMI-<br/>Steuerung kompatible angeschlossenen Gerätes werden<br/>miteinander synchronisiert.</li> <li>Die HDMI-Steuerungseinstellung eines Sony-Gerätes (AV-<br/>Verstärker, Video usw.), das mit "HDMI-Steuerung - Einfache<br/>Einstellung"* kompatible ist, wird ebenfalls wirksam.</li> <li>Die Werksvorgabe ist "Ein".</li> <li>Gerät Auto Aus: Damit legen Sie fest, ob auch das mit HDMI-<br/>Steuerung kompatible Gerät ausgeschaltet wird, wenn Sie den<br/>Projektor ausschalten.</li> <li>Bei Einstellung auf "Ein" wird das Gerät synchronisiert und<br/>zusammen mit dem Projektor ausgeschaltet.</li> <li>Die Werksvorgabe ist "Ein".</li> <li>PJ Auto Ein: Hierüber können Sie wählen, ob Geräte, die mit der<br/>Einstellung "Steuerung für HDMI" kompatibel sind, gleichzeitig<br/>mit dem Projektor ein- und ausgeschaltet werden sollen.<br/>Bei Einstellung auf "Ein" wird der Projektor automatisch</li> </ul>                                                                           |
| HDMI-Einstellung | <ul> <li>Sie können die Einstellungen der HDMI-Steuerfunktion ändern.</li> <li>Steuerung für HDMI: Damit wählen Sie, ob die HDMI-<br/>Steuerung kompatible Geräte an die Buchsen HDMI 1 und HDMI<br/>2 angeschlossen werden.</li> <li>Bei Einstellung auf "Ein" sind die folgenden Funktionen<br/>verfügbar.</li> <li>Die Steuerfunktionen des Projektors und des mit HDMI-<br/>Steuerung kompatiblen angeschlossenen Gerätes werden<br/>miteinander synchronisiert.</li> <li>Die HDMI-Steuerungseinstellung eines Sony-Gerätes (AV-<br/>Verstärker, Video usw.), das mit "HDMI-Steuerung - Einfache<br/>Einstellung"* kompatible ist, wird ebenfalls wirksam.</li> <li>Die Werksvorgabe ist "Ein".</li> <li>Gerät Auto Aus: Damit legen Sie fest, ob auch das mit HDMI-<br/>Steuerung kompatible Gerät ausgeschaltet wird, wenn Sie den<br/>Projektor ausschalten.</li> <li>Bei Einstellung auf "Ein" wird das Gerät synchronisiert und<br/>zusammen mit dem Projektor ausgeschaltet.</li> <li>Die Werksvorgabe ist "Ein".</li> <li>PJ Auto Ein: Hierüber können Sie wählen, ob Geräte, die mit der<br/>Einstellung "Steuerung für HDMI" kompatibel sind, gleichzeitig<br/>mit dem Projektor ein- und ausgeschaltet werden sollen.</li> <li>Bei Einstellung auf "Ein" wird der Projektor automatisch<br/>eingeschaltet, wenn das angeschlossene Gerät eingeschaltet wird</li> </ul> |

|                  | 1                                                                                                    |  |
|------------------|----------------------------------------------------------------------------------------------------|--|
| HDMI-Einstellung | <ul> <li>Hinweis</li> <li>Sie können diese Funktion aktivieren, indem Sie im Menü "Setup"</li> <li>für Bereitschaftsmodus (☞ Seite 52) die Option "Standard" wählen und dann "PJ Auto Ein" auf "Ein" setzen. Weitere Informationen erhalten Sie unter "Info zu Steuerung für HDMI" (☞ Seite 60).</li> <li>Geräteliste: Hier werden alle mit HDMI-Steuerung kompatiblen Geräte, die an den Projektor angeschlossen sind, aufgelistet. Bei Wahl von "Aktivieren" wird die HDMI-Steuerungseinstellung eines Sony-Gerätes (AV-Verstärker, Video usw.), das mit "HDMI-Steuerung - Einfache Einstellung" kompatibel ist, ebenfalls wirksam.</li> </ul> |  |
|                  | Geräteliste                                                                                                    |  |
|                  | Eingang Gerät Typ                                                                                                    |  |
|                  | HDMI 1 Player 1 BD<br>HDMI 2 Player 2 DVD                                                                                                    |  |
|                  | HDMI-Einstellungen für angeschlossene Geräte aktivieren?<br>Schalten Sie die Geräte vor der Aktivierung der Einstellungen ein.<br>Überprüfen Sie die Einstellungen für unerkannte Geräte.                                                                                                    |  |
|                  | Reg: 🔂 Zurück: 🔟 EW                                                                                                    |  |
|                  | * "HDMI-Steuerung - Einfache Einstellung" ist eine Funktion,<br>welche die HDMI-Steuerungseinstellung des an den HDMI-<br>Eingang des Projektors angeschlossenen Gerätes ebenfalls<br>wirksam macht, wenn die HDMI-Steuerungseinstellung des<br>Projektors wirksam ist. Diese Funktion ist nur zwischen<br>kompatiblen Sony-Geräten verfügbar, wobei manche Geräte u. U.<br>nicht kompatibel sind.<br>Auch wenn manche Fremdgeräte kompatibel sind, kann der<br>ordnungsgemäße Betrieb dieser Geräte nicht garantiert werden.                                                                                                    |  |
| Auto. Eing-wahl  | Eingangsbuchsen ohne Eingangssignal werden nicht angezeigt.                                                                                                    |  |
|                  | <ul> <li>Wenn die Einstellung "Ein" lautet, werden Eingangsbuchsen ohne<br/>Eingangssignal nicht mehr in dem Bildschirm mit den<br/>Eingangsbuchsen angezeigt, der durch Drücken von INPUT<br/>aufgerufen wird.</li> <li>Wenn alle Eingangsbuchsen angezeigt werden sollen, wählen Sie die<br/>Einstellung "Aus". (@ Seite 27)</li> </ul>                                                                                                    |  |
| Hintergrund      | Dient zur Wahl der Hintergrundfarbe der Leinwand, wenn kein                                                                                                    |  |
|                  | Signal eingegeben wird.<br>Sie können die Hintergrundfarbe in "Schwarz" oder "Blau"<br>festlegen.                                                                                                    |  |

# Menü Installation

Das Menü Installation dient zum Ändern der Installationseinstellungen.

| Install | ation                          |
|---------|--------------------------------|
| E       | V Trapez 0                     |
|         | Bildumklappung Aus             |
|         | Blanking                       |
|         | Panel-Abgleich Aus             |
|         |                                |
| â       |                                |
|         |                                |
| ۹,      |                                |
| 0       |                                |
|         | Sel: 1 Reg: Zurück: Ende: MENU |

| V Trapez       | Dient zum Korrigieren der vertikalen Trapezverzeichnung des Bilds.         Wenn die Unterseite des Trapezes länger als die Oberseite ist ( ): Ein niedrigerer Wert wird eingestellt (Richtung –).         Wenn die Oberseite des Trapezes länger als die Unterseite ist ( ): Ein höherer Wert wird eingestellt (Richtung +).         Hinweis         Je nach der mit der Obiektivverschiebungsfunktion eingestellten |
|----------------|----------------------------------------------------------------------------------------------------|
|                | Bildlage kann sich das Seitenverhältnis des Bilds ändern, oder es können Bildverzerrungen bei der V Trapez-Korrektur auftreten.                                                                                                    |
| Bildumklappung | <ul> <li>Das Bild wird horizontal und/oder vertikal auf der Leinwand umgeklappt.</li> <li>Aus: Das Bild wird nicht umgeklappt.</li> <li>HV: Das Bild wird horizontal und vertikal umgeklappt.</li> <li>H: Das Bild wird horizontal umgeklappt.</li> <li>V: Das Bild wird vertikal umgeklappt.</li> <li>Benutzen Sie diesen Posten zur Installation für Rückprojektion oder Deckeninstallation.</li> </ul>            |

| Blanking       | Diese Funktion gestattet die Einstellung des Anzeigebereichs<br>innerhalb der vier Richtungen der Leinwand.<br>Wählen Sie den Bildrand, den Sie anpassen möchten, indem Sie<br>durch Drücken der Tasten ↑/↓ entweder "Links", "Rechts", "Oben"<br>oder "Unten" markieren.<br>Stellen Sie den gewünschten Blankingwert über die Tasten ←/→<br>ein.                                                                                                    |  |
|----------------|----------------------------------------------------------------------------------------------------|--|
|                | Links: 2<br>Rechts: 3<br>Oben: 2<br>Unten: 3<br>Set: DE Einst: DE Reg: E                                                                                                    |  |
|                | Wenn die Werte für Blanking und V Trapez gleichzeitig eingestellt<br>werden, kann Blanking nicht korrekt eingestellt werden. Wenn Sie<br>Blanking verwenden wollen, setzen Sie V Trapez unbedingt auf ""O".                                                                                                    |  |
| Panel-Abgleich | <ul> <li>Diese Funktion gestattet die Einstellung der Lücken in der<br/>Farbe der Schriftzeichen oder des Bildes.</li> <li>Bei Einstellung auf "Ein" können die Posten "Farbe einstellen" und<br/>"Musterfarbe" zugewiesen und eingestellt werden.</li> <li>Farbe einstellen: Dient der Zuweisung der gewünschten Farbe zur<br/>Korrektur von Farblücken. Wählen Sie "R" (Rot) oder "B" (Blau),<br/>um Einstellungen auf der Basis von "G" (Grün) durchzuführen.</li> <li>Musterfarbe: Wählen Sie "R/G" (Rot und Grün) oder "R/G/B"<br/>(Weiß, alle Farben), wenn die "Farbe einstellen" "R" (Rot) ist.</li> <li>Wählen Sie "B/G" (Blau und Grün) oder "R/G/B" (Weiß, alle<br/>Farben) nur, wenn die "Farbe einstellen" "B" (Blau) ist.</li> <li>Einstellen: Weisen Sie die Einstellungen der Horizontalrichtung (H)<br/>mit den Tasten ← / → und der Vertikalrichtung (V) mit den<br/>Tasten ↑ / ↓ auf dem Bildschirm "Lageeinstellung" zu. Die unter<br/>"Farbe einstellen" ausgewählten Farbe können mit den Tasten<br/>← / →, ↑ / ↓ in jeder Richtung eingestellt werden.</li> </ul> |  |
|                | Panel-Shift-Abgleich<br>Farbe einstellen: R<br>↓ H: 0<br>↓ V: 0<br>Einst:€€€€ Reg:⊞                                                                                                    |  |
|                | Rückstellen: Dient der Rückstellung auf die Werksvorgaben.                                                                                                    |  |
|                | Hinweis<br>Je nach den oben vorgenommenen Einstellungen kann die Zahl der<br>effektiven Pixel auf dem Panel verkleinert werden. Außerdem<br>können die Farben ungleichmäßig werden, oder die Auflösung kann<br>sich ändern.                                                                                                    |  |
|                | <b>Tipp</b><br>Falls Farben nach der Durchführung der obigen Einstellungen am<br>Rand der Leinwand erscheinen, stellen Sie die Region des Bilds mit<br>"Blanking" im Menü "Installation" 🔍 ein. (🍞 Seite 57)                                                                                                    |  |

## Menü Informationen

Das Menü Informationen zeigt die Modellbezeichnung, die Seriennummer, die horizontale und vertikale Frequenz des Eingangssignals sowie die aufgelaufenen Betriebsstunden der Lampe an.

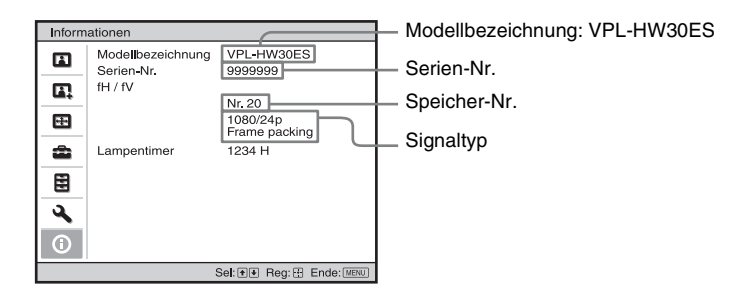

| Modellbezeichnung         | Zeigt die Modellbezeichnung (VPL-HW30ES).                                                                                                    |
|---------------------------|----------------------------------------------------------------------------------------------------|
| Serien-Nr.                | Zeigt die Seriennummer an.                                                                                                    |
| fH (horizontale Frequenz) | Zeigt die horizontale Frequenz des Eingangssignals an.                                                                                                |
| fV (vertikale Frequenz)   | Zeigt die vertikale Frequenz des Eingangssignals an.                                                                                                  |
| Speicher-Nr.              | Zeigt die Verwahspeichernummer des Eingangssignals an.                                                                                                |
| Signaltyp                 | Zeigt den Eingangssignaltyp an. Wenn Eingangssignale mit 3D-<br>Informationen eingehen, werden der Eingangssignaltyp und das 3D-<br>Format angezeigt. |
| Lampentimer               | Zeigt an, wie lange die Lampe eingeschaltet war (Gesamtbenutzungsdauer).                                                                              |

#### Hinweise

- fH (horizontale Frequenz) und fV (vertikale Frequenz) werden je nach dem am Projektor verwendeten Eingangssignal eventuell nicht angezeigt.
- Die oben aufgelisteten Anzeigen können nicht geändert werden.

## Info zur Vorwahlspeichernummer

Dieser Projektor verfügt über 32 Vorwahldatentypen für Eingangssignale (Vorwahlspeicher). Wenn ein voreingestelltes Signal eingegeben wird, erkennt der Projektor automatisch den Signaltyp und ruft die Daten für das Signal vom Vorwahlspeicher ab, um ein optimales Bild zu erhalten. Die Speichernummer und der Signaltyp des betreffenden Signals werden im Menü Informationen () angezeigt. Sie können die Vorwahldaten auch mit Hilfe des Menüs Bildschirm () einstellen. Dieser Projektor weist neben den Vorwahlspeicherplätzen für die Eingabe von analogen Computersignalen auch 20 verschiedene Benutzerspeicherplätzen speichern. Wenn ein nicht voreingestelltes Signal zum ersten Mal eingespeist wird, wird 0 als Speichernummer angezeigt. Wenn Sie die Daten des Signals im Menü Bildschirm () einstellen, werden sie im Projektor registriert. Wenn mehr als 20 Posten im Benutzerspeicher registriert werden, wird der jeweils älteste Eintrag vom neusten überschrieben. Stellen Sie anhand der Tabelle auf Seite 76 fest, ob das Signal im Vorwahlspeicher registriert ist.

## Hinweis

Wenn das Seitenverhältnis des Eingangssignals nicht mit der Leinwandgröße übereinstimmt, erscheint ein Teil der Leinwand in Schwarz.

# Sonstige

Dieser Abschnitt beschreibt neben den übrigen Funktionen, wie Sie Probleme lösen und die Lampe oder den Luftfilter auswechseln.

## Info zu Steuerung für HDMI

## Was ist Steuerung für HDMI?

Steuerung für HDMI ist eine gegenseitige Steuerfunktion des HDMI-Standards, welche nach der HDMI CEC (Consumer Electronics Control)-Spezifikation arbeitet. Wenn Sie verschiedene mit HDMI-Steuerung kompatible Geräte, wie z. B. einen Festplatten-Blu-ray-Disc-Player, einen DVD-Player/Recorder, einen AV-Verstärker usw., über ein HDMI-Kabel an ein mit HDMI-Steuerung kompatibles Fernsehgerät oder einen Projektor anschließen, wird das angeschlossene Gerät mit dem Fernsehgerät oder dem Projektor synchronisiert, wenn eines der beiden Geräte bedient wird.

## Verwendung der HDMI-Steuerfunktion

- Führen Sie den Anschluss und die Zuweisung der Einstellungen für jedes Gerät korrekt durch.
- Schalten Sie nicht die Hauptstromversorgung des Gerätes aus.
- Stellen Sie den Eingang des Projektors auf den HDMI-Eingang ein, an den das Gerät angeschlossen ist.
- Prüfen Sie, ob das Bild des Gerätes korrekt am Projektor erscheint.

## Anschließen eines Geräts, das mit der HDMI-Steuerung kompatibel ist

Verbinden Sie den Projektor und das mit HDMI-Steuerung kompatible Gerät mit einem HDMI-Kabel. Verwenden Sie ein Kabel, das mit dem HDMI-Logo versehen ist.

## Einstellen von Steuerung für HDMI

Die entsprechenden Anschlüsse müssen sowohl am Projektor als auch am angeschlossenen Gerät, das mit der HDMI-Steuerung kompatibel ist, zugewiesen werden. Angaben zu den Einstellungen des Projektors finden Sie auf Seite 54. Angaben zu den Einstellungen des an den Projektor angeschlossenen Geräts, das mit der HDMI-Steuerung kompatibel ist, entnehmen Sie bitte der Bedienungsanleitung dieses Geräts. Wenn ein Gerät, das mit der "HDMI-Steuerung - Einfache Einstellung" kompatibel ist, an einen HDMI-Eingang des Projektors angeschlossen wird, wird die HDMI-Steuerungseinstellung des angeschlossenen Gerätes zusammen mit der HDMI-Steuerungseinstellung des Projektors eingeschaltet.

## Mit Steuerung für HDMI mögliche Funktionen

- Durch Einschalten oder Starten der Wiedergabe des angeschlossenen Gerätes wird der Projektor eingeschaltet, und der Eingang wird automatisch auf die Buchse des angeschlossenen Gerätes umgeschaltet.
- Durch Ausschalten des Projektors wird auch das angeschlossene Gerät automatisch ausgeschaltet.
- Durch Ändern der Spracheneinstellung des Projektors wird auch die

Spracheneinstellung des angeschlossenen Gerätes automatisch auf dieselbe Sprache umgeschaltet.

#### Hinweise

- Die verfügbaren Funktionen der HDMI-Steuerung hängen vom jeweiligen Gerät ab. Schlagen Sie in der Bedienungsanleitung des betreffenden Gerätes nach.
- Bei Geräten anderer Marken mit ähnlichen Funktionen kann eine einwandfreie Synchronisierung nicht garantiert werden.

## Info zu x.v.Color

- "x.v.Color" ist ein Aktionsname für Produkte, die in der Lage sind, einen breiten Farbraum auf der Basis der xvYCC-Spezifikationen zu reproduzieren, und ist ein Markenzeichen der Sony Corporation.
- xvYCC ist ein internationaler Standard der technischen Spezifikationen des Farbraums mit erweiterter Farbskala für Videosignale. Die Farbskala von xvYCC ist breiter als die von sRGB, dem mit dem gegenwärtigen Fernsehsystem verwendeten Standard.

## Die simulierte 3D-Funktion

- Beachten Sie bei der simulierten 3D-Funktion, dass das angezeigte Bild aufgrund der von dieser Funktion vorgenommenen Videobildkonvertierung vom Original abweicht.
- Beachten Sie, dass bei kommerzieller oder öffentlicher Nutzung des Projektors die Anzeige von 2D-Videobildern als 3D-Videobilder durch Konvertierung in simuliertes 3D gegen die gesetzlich geschützten Rechte der Autoren oder Produzenten verstoßen kann.

# Fehlerbehebung

Falls der Projektor nicht richtig zu funktionieren scheint, versuchen Sie zunächst, die Störung mithilfe der folgenden Anweisungen ausfindig zu machen und zu beheben. Sollte die Störung bestehen bleiben, wenden Sie sich an qualifiziertes Sony-Personal.

## Stromversorgung

| Symptom                                        | Ursache und Abhilfemaßnahme                                                                                                    |
|------------------------------------------------|----------------------------------------------------------------------------------------------------|
| Der Projektor lässt sich<br>nicht einschalten. | <ul> <li>→ Der Projektor wird möglicherweise nicht eingeschaltet, wenn<br/>Sie den Schalter I/() (Ein/Bereitschaft) aus- und kurz darauf<br/>wieder einschalten.</li> <li>Schalten Sie den Projektor nach etwa 1 Minute ein.</li> <li>→ Schließen Sie die Lampenabdeckung einwandfrei, und ziehen<br/>Sie die Schrauben fest an. () Seite 70)</li> <li>→ Schließen Sie den Filterhalter einwandfrei. () Seite 71)</li> <li>→ Überprüfen Sie die Warnanzeigen. () Seite 66)</li> </ul> |
| Die Stromzufuhr schaltet sich plötzlich aus.   | <ul> <li>→ Überprüfen Sie, dass "P save-modus" im Menü Einrichtung</li> <li>auf "Bereitschaft" gesetzt ist. (☞ Seite 52)</li> <li>→ Setzen Sie "P save-modus" auf "Aus".</li> </ul>                                                                                                    |

## Bild

| Symptom                                                                                                    | Ursache und Abhilfemaßnahme                                                                                                    |
|----------------------------------------------------------------------------------------------------|----------------------------------------------------------------------------------------------------|
| Kein Bild.                                                                                                    | <ul> <li>→ Prüfen Sie, ob die Anschlüsse korrekt ausgeführt worden sind.<br/>(𝔅 Seite 21)</li> <li>→ Wählen Sie die Eingangsquelle mit der Taste INPUT korrekt<br/>aus. (𝔅 Seite 27)</li> <li>→ Stellen Sie den Computer so ein, dass die Signalausgabe nur zu<br/>einem externen Monitor erfolgt.</li> <li>→ Stellen Sie den Computer so ein, dass die Signalausgabe nur zu<br/>einem externen Monitor erfolgt.</li> <li>→ Stellen Sie den Computer so ein, dass die Signalausgabe nur zu<br/>einem externen Monitor erfolgt.</li> <li>→ Wählen Sie je nach dem Eingangssignal "Computer",<br/>"Komponenten" oder "Video GBR" für "Input-A Sig.wahl" im<br/>Menü Einrichtung 🛖 . (𝔅 Seite 52)</li> </ul> |
| Das in die Buchse<br>INPUT A eingespeiste Bild<br>weist merkwürdige Farben<br>auf.                                                 | <ul> <li>→ Wählen Sie je nach dem Eingangssignal "Computer",<br/>"Komponenten" oder "Video GBR" für "Input-A Sig.wahl" im<br/>Menü Einrichtung  (</li></ul>                                                                                                    |
| Das Bild verfügt über<br>Nachbilder.                                                                                               | → Videobilder werden in 3D angezeigt. Zeigen Sie die 3D-<br>Videobilder mit Hilfe der 3D-Brille an und setzen Sie "2D/3D<br>wählen" auf "2D". (☞ Seite 53)                                                                                                    |
| Helle Bereiche des Bilds<br>können undeutlich werden,<br>oder Texte können<br>verblassen. (Bei Eingabe<br>eines HDMI-Videosignals) | <ul> <li>→ Dieses Symptom kann auftreten, wenn ein anderes Signal außer<br/>denen des HDMI-Standards eingegeben wird. (☞ Seite 28)<br/>Schalten Sie den RGB-Dynamikbereich des angeschlossenen<br/>Gerätes auf "Begrenzt (16-235)" um.</li> <li>Falls diese Einstellung nicht verfügbar ist, stellen Sie<br/>"Helligkeit", "Kontrast" oder "Schärfe" im Menü Bild  des<br/>Projektors ein. (☞ Seite 43)</li> </ul>                                                                                                    |

| Symptom                                                                                             | Ursache und Abhilfemaßnahme                                                                                                    |
|----------------------------------------------------------------------------------------------------|----------------------------------------------------------------------------------------------------|
| Bei Anschluss eines<br>Computers können Texte<br>verblassen. (Bei Eingabe<br>eines Computersignals) | → Dieses Symptom kann auftreten, wenn ein anderes Signal außer<br>denen des HDMI-Standards eingegeben wird. (☞ Seite 28)<br>Stellen Sie "Schärfe" im Menü Bild  ein. (☞ Seite 44)                                                              |
| Das Bild ist zu dunkel.                                                                             | → Stellen Sie Kontrast oder Helligkeit im Menü Bild N korrekt<br>ein. ( Seite 43)                                                                                                    |
| Das Bild ist nicht klar.                                                                            | <ul> <li>→ Stellen Sie die Schärfe ein. (☞ Seite 19)</li> <li>→ Kondensation hat sich auf dem Objektiv niedergeschlagen.<br/>Lassen Sie den Projektor etwa 2 Stunden lang eingeschaltet.</li> </ul>                                            |
| Das Bild flimmert.                                                                                  | <ul> <li>→ Für Bilder von einem Computer aktivieren Sie "APA", und stellen Sie das gegenwärtige Eingangssignal ein.</li> <li>→ Stellen Sie "Phase" für "Signal einstellen" im Menü Bildschirm</li> <li>im korrekt ein. (  Seite 50)</li> </ul> |
| Die Farbe der<br>Schriftzeichen oder des<br>Bildes ist unangemessen.                                | → Wählen Sie die gewünschte Farbdeckung unter "Panel-<br>Abgleich" des Menüs Installation  (☞ Seite 57).                                                                                                    |
| Ein Nachbild bleibt auf<br>dem Bildschirm.<br>(Nachbild)                                            | → Wenn kontraststarke Standbilder lange Zeit angezeigt werden,<br>kann ein Nachbild auf dem Bildschirm entstehen. Dies ist nur<br>ein vorübergehender Zustand. Durch längeres Ausschalten wird<br>das Nachbild aufgehoben.                     |

## Bildschirmanzeige

| Symptom                                                                                                    | Ursache und Abhilfemaßnahme                                                                                                    |
|----------------------------------------------------------------------------------------------------|----------------------------------------------------------------------------------------------------|
| Die Bildschirmanzeige<br>erscheint nicht.                                                                                              | <ul> <li>→ Setzen Sie "Status" im Menü Einrichtung auf "Ein".<br/>(𝔅 Seite 51)</li> <li>→ Prüfen Sie, ob die Lampe ON/STANDBY in Grün leuchtet.<br/>Während der Projektor hochfährt, blinkt die ON/STANDBY-<br/>Anzeige.<br/>Der Projektor sollte erst dann benutzt werden, wenn die Anzeige<br/>grün leuchtet.</li> </ul> |
| Die Modellbezeichnung<br>wird nicht von der<br>Leinwand ausgeblendet.<br>Anderenfalls wird der<br>Demo-Modus fortwährend<br>angezeigt. | → Der Anzeigemodus des Projektors ist möglicherweise<br>werksseitig eingestellt worden. Wenden Sie sich an Ihren<br>Händler oder qualifiziertes Sony-Personal.                                                                                                    |
| Die Eingangsbuchsen<br>werden nicht angezeigt.                                                                                         | → Stellen Sie die Option "Auto. Eing-wahl" im Menü "Funktion"<br>auf "Aus". (☞ Seite 55)                                                                                                    |

## Fernbedienung

| Symptom                                  | Ursache und Abhilfemaßnahme                                                                                                    |
|------------------------------------------|----------------------------------------------------------------------------------------------------|
| Die Fernbedienung<br>funktioniert nicht. | <ul> <li>→ Möglicherweise sind die Batterien schwach. Ersetzen Sie die<br/>Batterien durch neue. (☞ Seite 9)</li> <li>→ Legen Sie die Batterien mit korrekten Polaritäten ein.<br/>(☞ Seite 9)</li> <li>→ Falls sich eine Leuchtstofflampe in der Nähe des<br/>Fernbedienungssensors befindet, kann es vorkommen, dass der<br/>Projektor falsch oder unbeabsichtigt arbeitet.</li> <li>→ Stellen Sie sicher, dass der Fernbedienungssensor auf den<br/>Projektor ausgerichtet ist. (☞ Seite 6)</li> <li>→ Wenn der 3D-Synchronsender auf den Fernbedienungssensor<br/>des Projektors gerichtet wird, kann dies die<br/>Fernbedienungsfunktion beeinträchtigen.</li> </ul> |

## 3D-Videobilder

| Symptom                                                      | Ursache und Abhilfemaßnahme                                                                                                    |
|--------------------------------------------------------------|----------------------------------------------------------------------------------------------------|
| Die Videobilder scheinen<br>keine 3D-Videobilder zu<br>sein. | <ul> <li>Überprüfen Sie, ob die 3D-Brille eingeschaltet ist. (<i>F</i> Seite 33)</li> <li>Prüfen Sie, ob die Batterie in der 3D-Brille aufgeladen ist.</li> <li>Überprüfen Sie, ob die Eingangsquelle HDMI ist.</li> <li>Setzen Sie "2D/3D wählen" auf "Auto" oder "3D".<br/>(<i>F</i> Seite 53)</li> <li>Überprüfen Sie, ob die Eingangssignale kompatible 3D-Signale sind. (<i>F</i> Seite 81)</li> <li>Wenn kein 3D-Signal von dem an den Projektor angeschlossenen 3D-Gerät eingeht, führt möglicherweise ein Neustart des angeschlossenen 3D-Geräts zur Behebung des Problems.</li> <li>Wenn die Betrachtungs- oder Projektorposition zu weit vom 3D-Synchronsender entfernt ist, kann die 3D-Brille möglicherweise nicht ordnungsgemäß funktionieren. (<i>F</i> Seite 33)</li> <li>Stellen Sie sicher, dass der 3D-Synchronsender innerhalb der angegebenen Reichweite aufgestellt ist. (<i>F</i> Seite 27)</li> <li>Schalten Sie den Projektor aus, schließen Sie den 3D-Synchronsender wieder an und schalten Sie den Projektor wieder ein. (<i>F</i> Seite 24)</li> <li>Die Bildschirmgröße ist nicht angemessen. Verringern Sie die Zoomvergrößerung oder entfernen Sie sich weiter vom Bildschirm. (<i>F</i> Seite 84)</li> </ul> |

## Sonstige

| Symptom                                                                                                    | Ursache und Abhilfemaßnahme                                                                                                    |
|----------------------------------------------------------------------------------------------------|----------------------------------------------------------------------------------------------------|
| Das Lüftergeräusch ist laut.                                                                                                    | <ul> <li>→ Überprüfen Sie die Einstellung von "Kühlungseinstellung" im<br/>Menü Einrichtung  (F Seite 51)</li> <li>→ Vergewissern Sie sich, dass die Raumtemperatur nicht zu hoch ist.<br/>Überprüfen Sie die Installationsbedingungen. (F Seite 11)</li> <li>→ Die Drehzahl des Lüfters erhöht sich, um in einem Raum mit<br/>erhöhter Temperatur die Produktzuverlässigkeit der<br/>Projektorkomponenten aufrechtzuerhalten. Das Lüftergeräusch<br/>wird geringfügig lauter. Die ungefähre Normaltemperatur liegt<br/>bei 25 °C.</li> </ul> |
| Die Objektivverschiebung<br>kann nicht eingestellt<br>werden.                                                                                                  | <ul> <li>→ Die Objektivverschiebung kann nicht über den<br/>Bewegungsbereich eingestellt werden. Stellen Sie die<br/>Objektivverschiebung innerhalb des Bewegungsbereichs ein.</li> <li>(☞ Seiten 13, 19)</li> </ul>                                                                                                    |
| Der Projektor und die<br>angeschlossenen Geräte<br>werden gleichzeitig ein-<br>und ausgeschaltet.<br>Wiedergabe und andere<br>Funktionen erfolgen<br>simultan. | <ul> <li>→ "Steuerung für HDMI", "Gerät Auto Aus", und "PJ Auto Power<br/>Ein" stehen auf "Ein". Stellen Sie sie auf "Aus". Weitere<br/>Informationen erhalten Sie unter "HDMI-Einstellung"<br/>( Seite 54).</li> </ul>                                                                                                    |

## Warnanzeigen

Die Lampe ON/STANDBY oder LAMP/COVER leuchtet auf oder blinkt, falls eine Störung in Ihrem Projektor vorliegt.

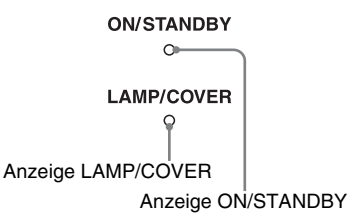

| Symptom                                                  | Ursache und Abhilfemaßnahme                                                                                                    |
|----------------------------------------------------------|----------------------------------------------------------------------------------------------------|
| LAMP/COVER blinkt in<br>Rot. (jeweils 2<br>Blinkzeichen) | <ul> <li>→ Schließen Sie die Lampenabdeckung einwandfrei, und ziehen<br/>Sie die Schrauben fest an. (𝔅 Seite 70)</li> <li>→ Schließen Sie den Filterhalter einwandfrei. (𝔅 Seite 71)</li> </ul>                                                                                                    |
| LAMP/COVER blinkt in<br>Rot. (jeweils 3<br>Blinkzeichen) | <ul> <li>→ Die Lampe hat das Ende ihrer Nutzungsdauer erreicht.<br/>Wechseln Sie die Lampe aus. (☞ Seite 69)</li> <li>→ Die Lampe ist zu heiß geworden. Warten Sie, bis die Lampe<br/>abgekühlt ist, bevor Sie den Projektor wieder einschalten.</li> </ul>                                                                                                    |
| ON/STANDBY blinkt in<br>Rot. (jeweils 4<br>Blinkzeichen) | → Der Lüfter ist defekt. Konsultieren Sie qualifiziertes Sony-<br>Personal.                                                                                                    |
| ON/STANDBY blinkt in<br>Rot. (jeweils 2<br>Blinkzeichen) | → Die Innentemperatur ist ungewöhnlich hoch. Prüfen Sie, ob die<br>Lüftungsöffnungen blockiert sind, oder ob der Projektor in<br>Höhenlagen verwendet wird.                                                                                                    |
| ON/STANDBY blinkt in<br>Rot. (jeweils 6<br>Blinkzeichen) | → Drücken Sie die Taste I/ <sup>(1)</sup> (Ein/Bereitschaft), um den Projektor<br>einzuschalten. Falls der Projektor nicht eingeschaltet wird,<br>ziehen Sie das Netzkabel ab, und prüfen Sie dann, ob die Lampe<br>ON/STANDBY erloschen ist. Schließen Sie das Netzkabel nach<br>etwa 10 Sekunden wieder an, und schalten Sie die<br>Stromversorgung wieder ein. Falls die Anzeigen noch immer<br>aufleuchten, liegt eine Störung im elektrischen System vor.<br>Konsultieren Sie qualifiziertes Sony-Personal. |

#### Hinweis

Falls eine andere Warnanzeige außer der obigen zu blinken beginnt und das Symptom trotz Ausführung der obigen Maßnahmen bestehen bleibt, wenden Sie sich an qualifiziertes Sony-Personal.

## Meldungslisten

## Warnmeldungen

| Meldung                                                                                                    | Ursache und Abhilfemaßnahme                                                                                                    |
|----------------------------------------------------------------------------------------------------|----------------------------------------------------------------------------------------------------|
| Zu heiß! Birne aus in 1<br>Min.                                                                                     | <ul> <li>→ Schalten Sie die Stromversorgung aus.</li> <li>→ Stellen Sie sicher, dass die Lüftungsöffnungen durch nichts blockiert werden. (</li></ul>                                                                                                    |
| Frequenz außerhalb<br>Bereichs!                                                                                     | → Frequenz nicht im gültigen Bereich. Geben Sie ein Signal ein,<br>das innerhalb des akzeptablen Frequenzbereichs des Projektors<br>liegt. (☞ Seite 76)                                                                                                    |
| Input-A Sig.wahl-<br>Einstellung prüfen.                                                                            | → Setzen Sie "Input-A Sig.wahl" im Menü Einrichtung auf<br>"Computer" wenn ein RGB-Signal von einem Computer<br>eingegeben wird. (@ Seite 52)                                                                                                    |
| Bitte Lampe/Filter<br>auswechseln.                                                                                  | <ul> <li>→ Es ist an der Zeit, die Lampe auszuwechseln. Wechseln Sie die Lampe aus. (ℱ Seite 69)</li> <li>→ Wechseln Sie auch den Luftfilter aus. Starten Sie die Reinigung der Lüftungsöffnungen (Einlass) erneut. (ℱ Seite 69) Falls diese Meldung nach dem Lampen- und Filterwechsel wieder erscheint, ist der Wechsel nicht vollständig abgeschlossen worden. Überprüfen Sie den Lampenwechselvorgang. (ℱ Seite 69)</li> <li>Hinweis</li> </ul>     |
|                                                                                                    | Um diese Meldung zu löschen, drücken Sie eine beliebige Taste an der Fernbedienung oder am Bedienfeld des Projektors einmal.                                                                                                    |
| Filter reinigen.                                                                                                    | <ul> <li>→ Der Luftfilter muss gereinigt werden. Reinigen Sie den<br/>Luftfilter. (☞ Seite 72)</li> <li>Hinweis</li> <li>Um diese Meldung zu löschen, drücken Sie eine beliebige Taste an<br/>der Fernbedienung oder am Bedienfeld des Projektors einmal</li> </ul>                                                                                                    |
| Filter reinigen. Sind Sie<br>fertig? Ja Nein                                                                        | <ul> <li>→ Der Luftfilter muss gereinigt werden. Reinigen Sie den<br/>Luftfilter. (☞ Seite 72)</li> <li>→ Wenn Sie den Luftfilter gereinigt haben, wählen Sie "Ja". Wenn<br/>Sie den Luftfilter nicht gereinigt haben, wählen Sie "Nein".</li> </ul>                                                                                                    |
| Projektortemperatur ist<br>hoch. Bei Benutzung in<br>Höhenlagen sollte die<br>Kühlung auf "Hoch"<br>gesetzt werden. | <ul> <li>→ Vergewissern Sie sich, dass die Lüftungsöffnungen des<br/>Projektors nicht verdeckt sind. ( Seite 12)</li> <li>→ Wenn Sie den Projektor in großer Höhe benutzen, setzen Sie die<br/>Kühlungseinstellung auf "Hoch". ( Seite 51)</li> <li>Hinweis</li> <li>Wenn die Innentemperatur des Projektors hoch bleibt, wird die<br/>Kühlungseinstellung nach 1 Minute auf "Hoch" umgeschaltet,<br/>worauf sich die Lüfterdrehzahl erhöht.</li> </ul> |
| P Save-Modus aktiv. Die<br>Projektorlampe schaltet<br>sich in 1 Min autom aus.                                      | <ul> <li>→ "P save-modus" ist auf "Lampe aus" gestellt. ( Seite 52)</li> <li>Hinweis</li> <li>Wenn keine Signaleingabe erfolgt, schaltet sich die Lampe nach 1<br/>Minute aus.</li> </ul>                                                                                                    |

| Meldung                                                                                                  | Ursache und Abhilfemaßnahme                                                                                                    |
|----------------------------------------------------------------------------------------------------|----------------------------------------------------------------------------------------------------|
| P Save-Modus aktiv. Der<br>Projektor wechselt nach 1<br>Minute automatisch in den<br>Bereitschaftsmodus. | <ul> <li>→ "P save-modus" ist auf "Bereitschaft" gestellt. (  Seite 52)</li> <li>Hinweis</li> <li>Wenn keine Signaleingabe erfolgt, schaltet sich die</li> <li>Stromversorgung nach 1 Minute aus, und der Projektor wechselt in den Bereitschaftsmodus.</li> </ul> |

## Vorsichtsmeldungen

| Meldung   | Ursache und Abhilfemaßnahme                                                                                                    |
|-----------|----------------------------------------------------------------------------------------------------|
| x€        | → In den gewählten Eingang wird kein Signal eingegeben.<br>Überprüfen Sie die Anschlüsse. (☞ Seite 21)                                       |
| Ungültig! | <ul> <li>→ Drücken Sie die entsprechende Taste.</li> <li>→ Die durch die Taste zu aktivierende Funktion ist gegenwärtig gesperrt.</li> </ul> |

## Auswechseln der Lampe und des Luftfilters und Reinigen der Lüftungsöffnungen (Einlass)

**Erforderliche Werkzeuge:** 

- Projektorlampe LMP-H202 (optional)
- Normaler Kreuzschlitzschraubenzieher
- Tuch (für Kratzerverhütung)

Die als Lichtquelle verwendete Lampe hat eine begrenzte Lebensdauer. Wenn die Lampe schwächer wird, die Farbbalance des Bilds unausgewogen wird oder "Bitte Lampe/Filter auswechseln." auf der Leinwand erscheint, ist möglicherweise die Lampe erschöpft. Ersetzen Sie die Lampe unverzüglich durch eine neue.

Verwenden Sie eine Projektorlampe LMP-H202 als Ersatzlampe.

Der Luftfilter wird mit der Projektorlampe LMP-H202 geliefert. Der Luftfilter ist zusammen mit der Lampe auszuwechseln. Ersetzen Sie bei jedem Lampenwechsel auch den Luftfilter durch einen neuen. Reinigen Sie auch die Lüftungsöffnungen (Einlass).

## Vorsicht

- Die Lampe bleibt auch nach dem Ausschalten des Projektors mit der Taste I/() (Ein/Bereitschaft) noch längere Zeit heiß. Falls Sie die Lampe berühren, können Sie sich die Finger verbrennen. Lassen Sie die Lampe mindestens 1 Stunde lang abkühlen, bevor Sie sie auswechseln.
- Berühren Sie nicht die Objektivoberfläche. Falls Sie sie berühren, wischen Sie Fingerabdrücke mit einem weichen Tuch ab.
- Lassen Sie beim Lampenwechsel besondere Vorsicht walten, wenn der Projektor an der Decke montiert ist.
- Achten Sie beim Herausnehmen der Lampeneinheit darauf, dass sie horizontal bleibt, und ziehen Sie sie gerade nach oben. Die Lampeneinheit nicht kippen. Falls Sie die Lampeneinheit schräg herausziehen und die Lampe bricht, können die Bruchstücke

verstreut werden und Verletzungen verursachen.

- Achten Sie beim Entfernen des Luftfilters darauf, dass kein Staub in den Projektor fällt.
- Das Auswechseln des Luftfilters ist ausschlaggebend für die Aufrechterhaltung der hohen Projektorleistung oder für die Verhütung von Funktionsstörungen. Wenn eine Warnmeldung zum Auswechseln des Luftfilters erscheint, sollten Sie den Luftfilter unverzüglich auswechseln.
- 1 Schalten Sie den Projektor aus, und ziehen Sie das Netzkabel ab.
- 2 Wenn Sie den Projektor auf eine ebene Fläche (z.B. ein Pult usw.) stellen, decken Sie die Fläche mit einem Tuch ab, damit sie nicht verkratzt wird. Drehen Sie den Projektor um, wie in der Abbildung gezeigt, und legen Sie ihn dann auf das Tuch.

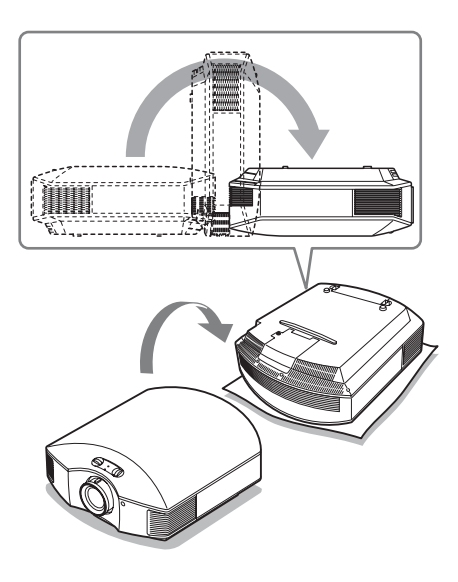

#### Hinweise

- Falls die Lampe beschädigt wird, können die Bruchstücke der Lampe verstreut werden, wenn der Projektor nicht umgedreht wird. Dies kann zu Verletzungen führen.
- Stellen Sie den Projektor auf eine stabile Fläche.

3 Lösen Sie die Schraube an der Lampenabdeckung mit einem Kreuzschlitzschraubenzieher, und öffnen Sie dann die Lampenabdeckung.

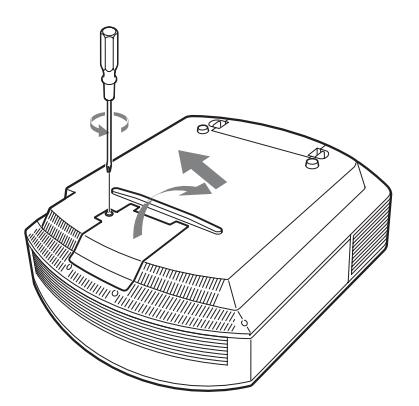

 Lösen Sie die 3 Schrauben an der Lampe mit dem Kreuzschlitzschraubenzieher. Halten Sie den Griff hoch, und ziehen Sie dann die Lampe gerade heraus.

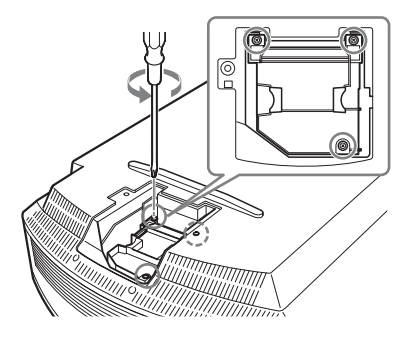

5 Halten Sie den Griff der neuen Lampe, schieben Sie die Lampe bis zum Anschlag fest hinein, und ziehen Sie dann die 3 Schrauben fest.

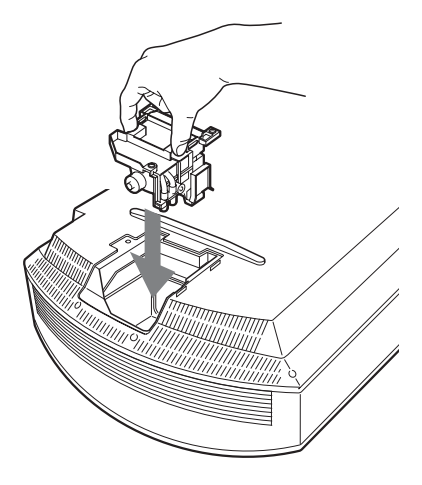

## Hinweis

Achten Sie darauf, dass Sie nicht den Optikblock im Inneren des Projektors berühren.

6 Schließen Sie die Lampenabdeckung, und ziehen Sie die Schrauben an.

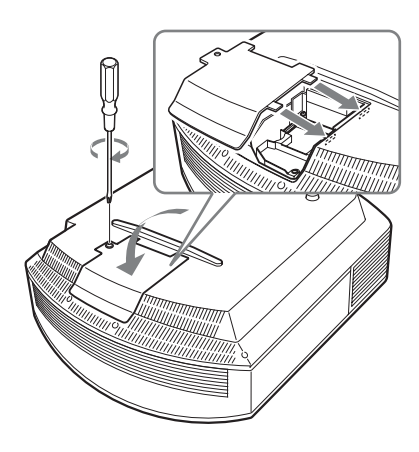

7 Entfernen Sie den Filterhalter.

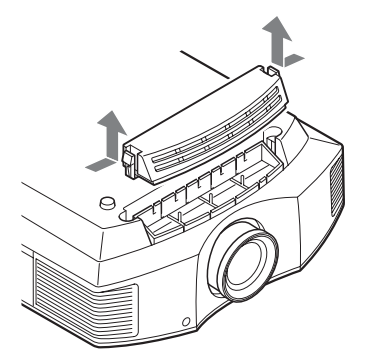

8 Entfernen Sie den Luftfilter.

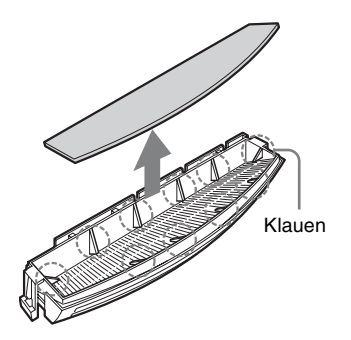

**9** Bringen Sie den neuen Luftfilter so an, dass er von den Klauen (10 Positionen) am Filterhalter gehalten wird.

#### Hinweis

Bringen Sie den Luftfilter so an, dass er auf die Form des Filterhalters ausgerichtet ist. Vermeiden Sie außerdem eine Berührung des Lüfters nach dem Entfernen des Luftfilters, der tief in den Projektor eingesetzt ist.

## **10** Bringen Sie den Filterhalter an.

#### Hinweis

Der Projektor lässt sich nur einschalten, wenn der Luftfilterhalter einwandfrei geschlossen ist. 11 Säubern Sie die Lüftungsöffnungen (Einlass) mit einem weichen Tuch von Staub.

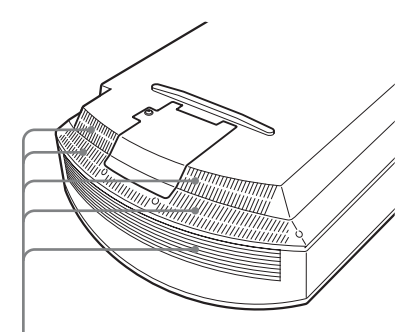

Lüftungsöffnungen (Einlass)

- 12 Bringen Sie den Projektor wieder in seine Ausgangslage.
- 13 Schalten Sie den Projektor ein, und wählen Sie dann den gewünschten Einstellungsposten im Menü Einrichtung aus. Der folgende Menübildschirm wird angezeigt.

| Lampeneinstellung                                                    |
|----------------------------------------------------------------------|
| Einstellungen für Lampenwechsel.<br>Wurde Projektorlampe gewechselt? |
| Ja Nein                                                              |
| Sel: 💌 Reg: ⊞                                                        |

## 14 Wählen Sie "Ja".

| L                              | ampeneinstellung |        |  |  |  |  |
|--------------------------------|------------------|--------|--|--|--|--|
| Lampenwechsel ist nun beendet. |                  |        |  |  |  |  |
|                                | ОК               |        |  |  |  |  |
|                                |                  | Reg: 🖽 |  |  |  |  |

## Vorsicht

Greifen Sie nicht in den Lampensteckplatz, und achten Sie darauf, dass keine Flüssigkeiten oder Fremdkörper in den Steckplatz eindringen, um einen elektrischen Schlag oder Brand zu vermeiden.

#### Hinweise

- Verwenden Sie unbedingt eine Projektorlampe LMP-H202 als Ersatz. Falls Sie eine andere Lampe als LMP-H202 verwenden, kann es zu einer Funktionsstörung des Projektors kommen.
- Schalten Sie unbedingt den Projektor aus, und ziehen Sie das Netzkabel ab, bevor Sie die Lampe auswechseln. Vergewissern Sie sich dann, dass die Lampe ON/STANDBY erloschen ist.
- Der Projektor lässt sich nur einschalten, wenn die Lampe vorschriftsmäßig installiert ist.
- Der Projektor lässt sich nicht einschalten, wenn die Deckplatte und die Lampenabdeckung nicht einwandfrei geschlossen sind.
- Um eine auf der Leinwand angezeigte Meldung aufzuheben, drücken Sie entweder die Taste an der Fernbedienung oder die entsprechende Taste am Bedienfeld des Projektors.

#### Hinweis

Die Lampe enthält Quecksilber. Die Entsorgungsvorschriften für verbrauchte Leuchtstoffröhren hängen von Ihrem Wohnort ab. Befolgen Sie die Müllentsorgungsvorschriften in Ihrem Gebiet.

## Reinigen des Luftfilters

Wenn "Filter reinigen." auf der Leinwand erscheint, sollten Sie den Luftfilter reinigen. Der Luftfilter sollte alle 1.500 Stunden gereinigt werden. Dieser Wert hängt von der Umgebung und Benutzungsart des Projektors ab. 1.500 Stunden ist ein Näherungswert.

Waschen Sie den Luftfilter mit einer milden Reinigungslösung, und lassen Sie ihn an einem schattigen Ort trocknen.

#### Hinweise

• Achten Sie beim Reinigen des Luftfilters darauf, dass er nicht beschädigt wird. Einzelheiten zum Anbringen und Abnehmen des Luftfilters finden Sie unter "Auswechseln der Lampe und des Luftfilters und Reinigen der Lüftungsöffnungen (Einlass)" Schritte 7 bis 10. (@ Seite 71)

- Achten Sie beim Entfernen des Luftfilters darauf, dass kein Staub in den Projektor fällt.
- Das Reinigen des Luftfilters ist ausschlaggebend für die Aufrechterhaltung der hohen Projektorleistung oder für die Verhütung von Funktionsstörungen. Wenn eine Warnmeldung zum Reinigen des Luftfilters erscheint, sollten Sie den Luftfilter unverzüglich reinigen.

## Anbringen des Objektivdeckels

Richten Sie den Objektivdeckel beim Anbringen am Objektiv so aus, dass die Aussparung an der Seite des Objektivdeckels auf dem Zoomhebel sitzt, wie in der Abbildung gezeigt.

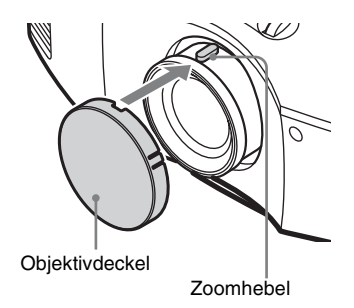

## Reinigen und der Bildschirm des Projektors

## **Reinigung des Objektivs**

Die Oberfläche des Objektivs ist speziell behandelt, um die Reflexion von Licht zu reduzieren.

Da durch falsche Wartung die Leistung des Projektors beeinträchtigt werden kann, sind folgende Hinweise zu beachten:

- Wischen Sie das Objektiv sachte mit einem weichen Tuch, wie z. B. einem Reinigungstuch oder einem Glasreinigungstuch, ab.
- Hartnäckige Flecken können mit einem weichen, mit Wasser angefeuchteten Tuch, wie z. B. einem Reinigungstuch oder Glasreinigungstuch, entfernt werden.
- Verwenden Sie keinesfalls Lösungsmittel, wie Alkohol, Benzin oder Verdünner, Säuren, Laugen, Scheuermittel oder chemische Reinigungstücher, weil diese die Oberfläche des Objektivs beschädigen.

## Reinigung des Gehäuses

- Um Staub vom Gehäuse zu entfernen, wischen Sie es mit einem weichen Tuch sachte ab. Um hartnäckige Flecken zu entfernen, feuchten Sie ein weiches Tuch leicht mit milder Reinigungslösung an.
- Verwenden Sie keinesfalls Schleifkissen, scharfe Reinigungsmittel, Scheuerpulver oder leichtflüchtige Lösungsmittel, wie Alkohol, Benzin, Verdünner oder Insektizide.
- Die Verwendung solcher Materialien oder längerer Kontakt mit Gummi oder Vinyl kann zu einer Beschädigung der Bildschirmoberfläche und des Gehäuses führen.

# Schwarze und helle (rote, blaue oder grüne) Punkte auf dem Bildschirm

Der Projektor wurde unter Einsatz von Präzisionstechnologie hergestellt. Es kann jedoch sein, dass im Projektionsbild des Projektors ständig winzige schwarze und/oder helle (rote, blaue oder grüne) Punkte enthalten sind. Dies ist ein normales Ergebnis des Herstellungsprozesses und ist kein Anzeichen für eine Funktionsstörung.

## Spezifikationen

## System

| Projektionssys | stem                              |
|----------------|-----------------------------------|
|                | Projektionssystem mit SXRD-       |
|                | Panel und 1 Objektiv              |
| LCD-Panel      | •                                 |
|                | 0,61-Zoll (15,4 mm)               |
|                | -SXRD-Panel, 6.220.800 Pixel      |
|                | (2.073.600 Pixel × 3)             |
| Objektiv       | 1,6-fach-Zoomobjektiv (manuell)   |
| -              | f=18,7 mm bis 29,7 mm             |
|                | F2,52 bis F3,02                   |
| Lampe          | 200-W-Ultra-Hochdrucklampe        |
| Projektionsbil | dgröße                            |
|                | 40-Zoll bis 300-Zoll (1.016 mm    |
|                | bis 7.620 mm) (diagonal           |
|                | gemessen)                         |
| Akzeptable V   | ideosignale                       |
|                | 15 kHz RGB-/                      |
|                | Komponentensignal 50/60 Hz,       |
|                | Progressives Komponentensignal    |
|                | 50/60 Hz, 480/60i, 576/50i, 480/  |
|                | 60p, 576/50p, 720/60p, 720/50p,   |
|                | 1080/60i, 1080/50i, 1080/24PsF    |
|                | (48i), 1080/60p (nur HDMI-        |
|                | input), 1080/50p (nur HDMI-       |
|                | input), 1080/24p (nur HDMI-       |
|                | input)                            |
| Akzeptable C   | omputersignale                    |
|                | fH: 19 kHz bis 72 kHz             |
|                | fV: 48 Hz bis 92 Hz               |
|                | Maximale Auflösung $1.920 \times$ |
|                | 1.080 (nur HDMI-input)            |
|                | Einzelheiten finden Sie unter     |
|                | "Vorwahlsignale". (@ Seite 76)    |

## Eingang

Y PB/CB PR/CR Komponenten: Cinchbuchse Y mit Sync: 1 Vs-s ±2 dB Sync. negativ (75-Ohm-Terminierung) Рв/Св: 0,7 Vs-s ±2 dB (75-Ohm-Terminierung)  $P_R/C_R: 0.7 \text{ Vs-s} \pm 2 \text{ dB}$ (75-Ohm-Terminierung) HDMI Digital RGB/Y CB (PB) CR (PR) INPUT A HD D-sub 15-polig Analoges RGB-/Komponentensignal: R/CR (PR): 0,7 Vs-s ±2 dB (75-Ohm-Terminierung) G: 0,7 Vs-s ±2 dB (75-Ohm-Terminierung)

> G mit Sync/Y: 1 Vs-s ±2 dB Sync. negativ (75-Ohm-Terminierung)

B/CB (PB): 0,7 VS-S ±2 dB (75-Ohm-Terminierung) SYNC/HD: FBAS-Synchroneingang: TTL-Pegel, positiv/negativ Horizontal-Synchroneingang: TTL-Pegevl, positiv/negativ VD: Vertikal-Synchroneingang: TTL-Pegel, positiv/negativ 3D SYNC Buchse RJ45 IR IN Minibuchse REMOTE RS-232C: D-sub 9-polig (Buchse)

## Allgemeines

Abmessungen 407,4 mm × 179,2 mm × 463,9 mm (B/H/T)Gewicht ca. 10 kg Stromversorgung 100 V bis 240 V Wechselstrom, 3,0 A bis 1,3 A, 50/60 Hz Leistungsaufnahme Max. 300 W Bereitschaft: 8 W Bereitschaftsmodus (niedrig): 0,5 W Betriebstemperatur 5 °C bis 35 °C Betriebsluftfeuchtigkeit 35 % bis 85 % (keine Kondensation) Lagertemperatur -20 °C bis +60 °C Lagerluftfeuchtigkeit 10 % bis 90 %

## Mitgeliefertes Zubehör

Fernbedienung RM-PJ20 (1) Batterien der Größe AA (R6) Mangan (2) Netzkabel (1) Objektivdeckel (1) Bedienungsanleitung (1) 3D-Brille\* (2) USB-Ladekabel\* (1) (1, 2 m)Tasche für die 3D-Brille\* (2) 3D-Synchronsender\* (1) Verbindungskabel\* (1) (LAN(M)SH-LAN(M)SH-L40/ SONY) (12 cm) Ständer\* (1) \* nur VPL-HW30AES

Änderungen, die dem technischen Fortschritt dienen, bleiben vorbehalten.

## Sonderzubehör

Projektorlampe LMP-H202 (Ersatz) Projektor-Deckenhalter PSS-H10 3D-Brille TDG-PJ1 3D-Synchronsender TMR-PJ1, TMR-PJ2

## Vorwahlsignale

Die folgende Tabelle zeigt die Signale und Videoformate, die dieser Projektor projizieren kann.

Wenn ein anderes Signal als die unten aufgeführten Vorwahlsignale eingegeben wird, wird das Bild u. U. nicht korrekt angezeigt.

| Speicher-<br>Nr. | Vorwahlsignal<br>(Auflösung) |                                                          | fH<br>(kHz) | fV<br>(Hz) | Sync                                                          | H Größe |
|------------------|------------------------------|----------------------------------------------------------|-------------|------------|---------------------------------------------------------------|---------|
| 3                | 480/60i                      | 480/60i<br>(720 × 480i)                                  | 15,734      | 59,940     | S auf G/Y oder FBAS-<br>Synchronisierung                      | -       |
| 4                | 576/50i                      | 576/50i<br>(720 × 576i)                                  | 15,625      | 50,000     | S auf G/Y oder FBAS-<br>Synchronisierung<br>/FBAS-Videosignal | -       |
| 5                | 480/60p                      | 480/60p<br>(Progressives<br>NTSC-Signal)<br>(720 × 480p) | 31,470      | 60,000     | S auf G/Y                                                     | _       |
| 6                | 576/50p                      | 576/50p<br>(Progressives PAL-<br>Signal)<br>(720 × 576p) | 31,250      | 50,000     | S auf G/Y                                                     | -       |
| 7                | 1080/60i                     | 1035/60i<br>(1920 × 1035i)<br>1080/60i<br>(1920 × 1080i) | 33,750      | 60,000     | S auf G/Y                                                     | _       |
| 8                | 1080/50i                     | 1080/50i<br>(1920 × 1080i)                               | 28,130      | 50,000     | S auf G/Y                                                     | -       |
| 9                | 1080/24PsF (48i)             | 1080/24PsF (48i)<br>(1920 × 1080i)                       | 27,000      | 48,000     | S auf G/Y                                                     | -       |
| 10               | 720/60p                      | 720/60p<br>(1280 × 720p)                                 | 45,000      | 60,000     | S auf G/Y                                                     | -       |
| 11               | 720/50p                      | 720/50p<br>(1280 × 720p)                                 | 37,500      | 50,000     | S auf G/Y                                                     | -       |
| 12               | 1080/60p                     | 1080/60p<br>(1920 × 1080p)                               | 67,500      | 60,000     | -                                                             | -       |
| 13               | 1080/50p                     | 1080/50p<br>(1920 × 1080p)                               | 56,260      | 50,000     | _                                                             | -       |
| 14               | 1080/24p                     | 1080/24p<br>(1920 × 1080p)                               | 26,973      | 23,976     | -                                                             | -       |
| 18               | 720/60p<br>(Frame packing)   | 720/60p<br>(1280 × 720p)                                 | 90,000      | 60,000     | -                                                             | -       |
| 19               | 720/50p<br>(Frame packing)   | 720/50p<br>(1280 × 720p)                                 | 75,000      | 50,000     | -                                                             | -       |
| 20               | 1080/24p<br>(Frame packing)  | 1080/24p<br>(1920 × 1080p)                               | 53,946      | 23,976     | -                                                             | -       |
| Speicher-<br>Nr. | Vorwahlsignal<br>(Auflösung) |                     | fH<br>(kHz) | fV<br>(Hz) | Sync         | H Größe |
|------------------|------------------------------|---------------------|-------------|------------|--------------|---------|
| 26               | $640 \times 480$             | VESA 60             | 31,469      | 59,940     | H-neg, V-neg | 800     |
| 28               |                              | VESA 72             | 37,861      | 72,809     | H-neg, V-neg | 832     |
| 29               |                              | VESA 75<br>(IBM M3) | 37,500      | 75,000     | H-neg, V-neg | 840     |
| 30               |                              | VESA 85<br>(IBM M4) | 43,269      | 85,008     | H-neg, V-neg | 832     |
| 31               | 800 × 600                    | VESA 56             | 35,156      | 56,250     | H-pos, V-pos | 1024    |
| 32               |                              | VESA 60             | 37,879      | 60,317     | H-pos, V-pos | 1056    |
| 33               |                              | VESA 72             | 48,077      | 72,188     | H-pos, V-pos | 1040    |
| 34               |                              | VESA 75<br>(IBM M5) | 46,875      | 75,000     | H-pos, V-pos | 1056    |
| 35               |                              | VESA 85             | 53,674      | 85,061     | H-pos, V-pos | 1048    |
| 37               | 1024 × 768                   | VESA 60             | 48,363      | 60,004     | H-neg, V-neg | 1344    |
| 38               |                              | VESA 70             | 56,476      | 70,069     | H-neg, V-neg | 1328    |
| 39               |                              | VESA 75             | 60,023      | 75,029     | H-pos, V-pos | 1312    |
| 45               | $1280 \times 960$            | VESA 60             | 60,000      | 60,000     | H-pos, V-pos | 1800    |
| 47               | $1280 \times 1024$           | VESA 60             | 63,974      | 60,013     | H-pos, V-pos | 1696    |
| 50               | $1400 \times 1050$           | SXGA +              | 65,317      | 59,978     | H-neg, V-pos | 1864    |
| 55               | $1280 \times 768$            | 1280 × 768/60       | 47,776      | 59,870     | H-neg, V-pos | 1664    |
| 56               | 1280 × 720                   | 1280 × 720/60       | 44,772      | 59,855     | H-neg, V-pos | 1664    |

### Vorwahlspeichernummern für die einzelnen Eingangssignale

### Analogsignal

| Signal                                                   | Vorwahlspeichernummer            |
|----------------------------------------------------------|----------------------------------|
| Komponentensignal (Buchsen INPUT A und Y<br>PB/CB PR/CR) | 3 bis 11                         |
| Video-GBR-Signal (Buchse INPUT A)                        | 3 bis 11                         |
| Computersignal (Buchse INPUT A)                          | 26, 28 bis 35, 37 bis 39, 55, 56 |

## Digitalsignal

| Signal                               | Vorwahlspeichernummer                  |
|--------------------------------------|----------------------------------------|
| Komponentensignal (Buchsen HDMI 1,2) | 3 bis 8, 10 bis 14, 18 bis 20          |
| Video-GBR-Signal (Buchsen HDMI 1,2)  | 3 bis 8, 10 bis 14, 18 bis 20          |
| Computersignal (Buchsen HDMI 1,2)    | 10 bis 13*, 26, 32, 37, 45, 47, 50, 55 |

\* Manche von Computern eingegebenen Digitalsignale werden u. U. als Vorwahlspeichernummer des Komponenten- oder Video-GBR-Signals angezeigt.

## Eingangssignale und justierbare/einstellbare Posten

Die für Einstellungen verfügbaren Menüposten sind je nach dem Eingangssignal unterschiedlich. Diese sind in den folgenden Tabellen aufgeführt. Die nicht einstellbaren Posten erscheinen nicht im Menü.

### Menü Bild

| Posten             | Eingangssignal                                  |                                                 |                 |  |  |  |  |  |
|--------------------|-------------------------------------------------|-------------------------------------------------|-----------------|--|--|--|--|--|
|                    | Komponenten-Signal                              | Video GBR-Signal                                | Computer-Signal |  |  |  |  |  |
| Erweit. Blende     | •                                               | •                                               | •               |  |  |  |  |  |
| Lampenregelung     | •                                               | •                                               | •               |  |  |  |  |  |
| Bewegungsverstärk. | •                                               | •                                               | -               |  |  |  |  |  |
| Kontrast           | •                                               | •                                               | •               |  |  |  |  |  |
| Helligkeit         | •                                               | •                                               | •               |  |  |  |  |  |
| Farbe              | •                                               | •                                               | -               |  |  |  |  |  |
| Farbton            | •                                               | •                                               | -               |  |  |  |  |  |
| Farbtemperatur     | •                                               | •                                               | •               |  |  |  |  |  |
| Schärfe            | •                                               | •                                               | -               |  |  |  |  |  |
| NR                 | (nur Vorwahlspeicher-<br>nummern 3, 4, 7, 8, 9) | (nur Vorwahlspeicher-<br>nummern 3, 4, 7, 8, 9) | -               |  |  |  |  |  |
| MPEG NR            | •                                               | •                                               | •               |  |  |  |  |  |
| Film-Modus         | (nur Vorwahlspeicher-<br>nummern 3, 4, 7, 8, 9) | (nur Vorwahlspeicher-<br>nummern 3, 4, 7, 8, 9) | _               |  |  |  |  |  |
| Schwarzwert*1      | •                                               | •                                               | -               |  |  |  |  |  |
| Weißwert*1         | •                                               | •                                               | -               |  |  |  |  |  |
| Gammakorrektur*1   | •                                               | •                                               | •               |  |  |  |  |  |
| x.v.Color          | •                                               | -                                               | -               |  |  |  |  |  |
| Farbraum           | •                                               | •                                               | •               |  |  |  |  |  |
| RCP                | •                                               | •                                               | •               |  |  |  |  |  |

• : Justierbar/Einstellbar

- : Nicht justierbar/Nicht einstellbar

#### Menü Bildschirm

| Posten                         | Eingangssignal                                           |                                                          |                 |  |  |  |  |
|--------------------------------|----------------------------------------------------------|----------------------------------------------------------|-----------------|--|--|--|--|
|                                | Komponenten-Signal                                       | Video GBR-Signal                                         | Computer-Signal |  |  |  |  |
| Wide-Modus                     | •                                                        | •                                                        | •* <sup>3</sup> |  |  |  |  |
| Over Scan                      | •                                                        | •                                                        | -               |  |  |  |  |
| Bildfläche * <sup>2</sup>      | (nur Vorwahl-<br>speichernummern 7, 8,<br>9, 12, 13, 14) | (nur Vorwahl-<br>speichernummern 7, 8,<br>9, 12, 13, 14) | _               |  |  |  |  |
| V-Zentrierung *4               | •                                                        | •                                                        | •               |  |  |  |  |
| Vertikale Größe * <sup>4</sup> | •                                                        | •                                                        | -               |  |  |  |  |
| APA                            | -                                                        | -                                                        | •* <sup>5</sup> |  |  |  |  |
| Phase                          | -                                                        | -                                                        | •* <sup>5</sup> |  |  |  |  |
| Teilung                        | -                                                        | -                                                        | •* <sup>5</sup> |  |  |  |  |
| Lage                           | •* <sup>5</sup>                                          | •* <sup>5</sup>                                          | •               |  |  |  |  |

• : Justierbar/Einstellbar

-: Nicht justierbar/Nicht einstellbar

\*<sup>1</sup>: Die Einstellung kann nur durchgeführt werden, wenn "x.v.Color" auf "Aus" gesetzt wird.

\*<sup>2</sup>: Die Einstellung kann nur durchgeführt werden, wenn "Over Scan" im Menü Bildschirm 🛃 auf "Ein", und "Wide-Modus" auf "Voll" eingestellt wird.

- \*<sup>3</sup>: Stammt das Eingangssignal von einem Computer, kann die Einstellung nicht durchgeführt werden, wenn ein Seitenverhältnis von 16:9 oder breiter verwendet wird (steht auf "Voll 1").
- \*<sup>4</sup>: Die Einstellung kann nur durchgeführt werden, wenn "Zoom" für "Wide-Modus" gewählt wird.

\*<sup>5</sup>: Die Einstellung kann nur für ein Analogsignal durchgeführt werden.

#### Hinweis

Wenn Sie ein Kabel, wie z. B. ein HDMI-Kabel usw. anschließen, prüfen Sie den Signaltyp im Menü Informationen () ( Seite 58) und unter Digitalsignal ( Seite 78), und prüfen Sie die Punkte, die einstellbar/verfügbar sind.

### Kompatible 3D-Signale

|--|

| Auflösung    | 3D-Signalformat       |
|--------------|-----------------------|
| 720/60, 50P  | Nebeneinander-Format  |
|              | Untereinander-Format* |
|              | Frame packing*        |
| 1080/60, 50i | Nebeneinander-Format* |
| 1080/24P     | Untereinander-Format* |
|              | Frame packing*        |
| 1080/60, 50P | Nebeneinander-Format  |
|              | Untereinander-Format  |

\*: Obligatorisches 3D-Format der HDMI-Normen.

### 3D-Signale und anpassbare/einstellbare Elemente

Einige Menüelemente lassen sich abhängig von den 3D-Signalen möglicherweise nicht anpassen/einstellen. Elemente, die sich nicht anpassen bzw. einstellen lassen, werden im Menü nicht angezeigt. Diese Elemente sind in den folgenden Tabellen aufgeführt.

| Posten             | 3D-Signale         |                    |                              |                    |  |  |  |
|--------------------|--------------------|--------------------|------------------------------|--------------------|--|--|--|
|                    | 720/60, 50P        | 1080/60, 50i       | 1080/24P                     | 1080/60, 50P       |  |  |  |
| Erweit. Blende     | -                  | -                  | -                            | -                  |  |  |  |
| Lampenregelung     | (steht auf "Hoch") | (steht auf "Hoch") | (steht auf "Hoch")           | (steht auf "Hoch") |  |  |  |
| Bewegungsverstärk. | -                  | -                  | •                            | -                  |  |  |  |
| NR                 | -                  | -                  | -                            | -                  |  |  |  |
| MPEG NR            | •                  | •                  | - *                          | •                  |  |  |  |
| Film-Modus         | -                  | -                  | -                            | —                  |  |  |  |
| x.v.Color          | _                  | _                  | (nur Komponenten-<br>Signal) | _                  |  |  |  |
| Wide-Modus         | (steht auf "Voll") | (steht auf "Voll") | (steht auf "Voll")           | (steht auf "Voll") |  |  |  |
| Over Scan          | -                  | -                  | -                            | -                  |  |  |  |
| Bildfläche         | (steht auf "Voll") | (steht auf "Voll") | (steht auf "Voll")           | (steht auf "Voll") |  |  |  |
| V Trapez           | (steht auf ,,0")   | (steht auf ,,0")   | (steht auf "0")              | (steht auf ,,0")   |  |  |  |

•: Justierbar/Einstellbar

-: Nicht justierbar/Nicht einstellbar

\*: Die Einstellung kann für das Untereinander-Format vorgenommen werden.

Wenn der Projektor für eine Umwandlung von 2D-Videobildern in 3D-Videobilder konfiguriert ist, lassen sich einige Menüelemente abhängig von den im Menü "Funktion" unter "3D-Format" ausgewählten Einstellungen möglicherweise nicht anpassen/ einstellen. Elemente, die sich nicht anpassen bzw. einstellen lassen, werden im Menü nicht angezeigt. Diese Elemente sind in den folgenden Tabellen aufgeführt.

| Posten             | 3D-Format                         |               |                                      |  |  |  |  |
|--------------------|-----------------------------------|---------------|--------------------------------------|--|--|--|--|
|                    | Untereinander                     | Nebeneinander | Simuliertes 3D                       |  |  |  |  |
| Erweit. Blende     | -                                 | -             | -                                    |  |  |  |  |
| Lampenregelung     | -                                 | _             | -                                    |  |  |  |  |
| Bewegungsverstärk. | (nur Vorwahlspeichernummer<br>14) | -             | •                                    |  |  |  |  |
| NR                 | _                                 | -             | (nur Vorwahlspeichernummern<br>7, 8) |  |  |  |  |
| MPEG NR            | •                                 | •             | •                                    |  |  |  |  |
| Film-Modus         | -                                 | _             | -                                    |  |  |  |  |
| x.v.Color          | (nur Vorwahlspeichernummer<br>14) | -             | •                                    |  |  |  |  |
| Wide-Modus         | -                                 | _             | -                                    |  |  |  |  |
| Over Scan          | -                                 | -             | -                                    |  |  |  |  |
| Bildfläche         | -                                 | -             | -                                    |  |  |  |  |
| V Trapez           | (nur Vorwahlspeichernummer<br>14) | _             | -                                    |  |  |  |  |

## Deckeninstallation

Verwenden Sie den Projektor-Deckenhalter PSS-H10, wenn Sie den Projektor an einer Decke montieren wollen. Die Projektionsentfernungen für Deckeninstallation sind unten angegeben.

- L': Entfernung zwischen der Leinwand und dem Montageloch auf der Deckenseite der Deckenmontageeinheit (Vorderseite)
- y': Der Abstand zwischen der Decke und der Leinwandmitte sollte so groß sein, dass das Bild nicht abgeschnitten oder blockiert wird

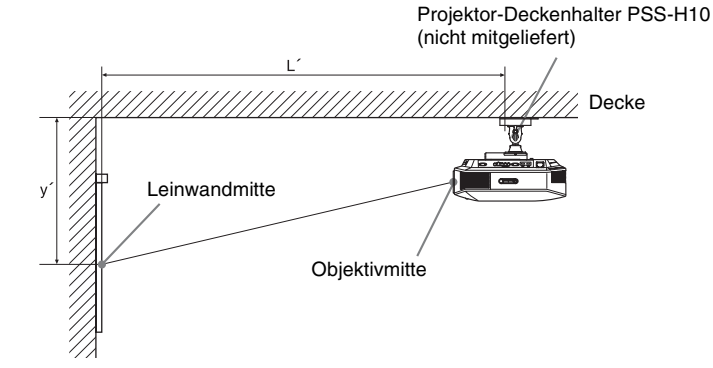

#### Bei Verwendung einer Leinwand mit 16:9-Seitenverhältnis

| Leinwandgröße<br>SS |           | 40   | 60   | 80   | 100  | 120  | 150  | 200  | 250   | 300   |
|---------------------|-----------|------|------|------|------|------|------|------|-------|-------|
| (mm)                |           | 1016 | 1524 | 2032 | 2540 | 3048 | 3810 | 5080 | 6350  | 7620  |
| Ľ                   | (minimal) | 1385 | 2008 | 2632 | 3256 | 3879 | 4814 | 6373 | 7932  | 9491  |
|                     | (maximal) | 2013 | 2955 | 3896 | 4837 | 5779 | 7190 | 9544 | 11897 | 14250 |
| y'                  | (minimal) | 249  | 374  | 498  | 623  | 747  | 934  | 1245 | 1557  | 1868  |
|                     | (maximal) | 592  | 754  | 916  | 1078 | 1240 | 1483 | 1887 | 2292  | 2697  |

So berechnen Sie die Installationsposition

L' (minimal) = 31,1781 × SS + 137,7

L' (maximal) =  $47,0644 \times SS + 130,8$ 

y' (minimal) =  $6,2263 \times SS$ 

y' (maximal) =  $8,0942 \times SS + 268,5$ 

#### Bei Verwendung einer Leinwand mit 4:3-Seitenverhältnis

| Leinwandgröße<br>SS |           | 40   | 60   | 80   | 100  | 120  | 150  | 200   | 250   | 300   |
|---------------------|-----------|------|------|------|------|------|------|-------|-------|-------|
| (mn                 | 1)        | 1016 | 1524 | 2032 | 2540 | 3048 | 3810 | 5080  | 6350  | 7620  |
| Ľ                   | (minimal) | 1664 | 2427 | 3190 | 3953 | 4717 | 5861 | 7769  | 9677  | 11585 |
|                     | (maximal) | 2435 | 3587 | 4739 | 5891 | 7043 | 8771 | 11651 | 14531 | 17411 |
| y'                  | (minimal) | 305  | 457  | 610  | 762  | 914  | 1143 | 1524  | 1905  | 2286  |
|                     | (maximal) | 665  | 863  | 1061 | 1259 | 1457 | 1754 | 2250  | 2745  | 3240  |

Einheit: mm

Einheit: mm

So berechnen Sie die Installationsposition

L' (minimal) =  $38,1569 \times SS + 137,7$ 

L' (maximal) =  $57,5992 \times SS + 130,8$ 

y' (minimal) =  $7,62 \times SS$ 

y' (maximal) =  $9,906 \times SS + 268,5$ 

## Anbringen des Projektor-Deckenhalters PSS-H10

Einzelheiten zur Deckeninstallation entnehmen Sie bitte der Installationsanleitung für Händler des Halters PSS-H10. Konsultieren Sie qualifiziertes Sony-Personal bezüglich der Installation.

Die Maße für die Deckeninstallation des Projektors mit dem Halter PSS-H10 sind aus der nachstehenden Abbildung ersichtlich.

### Draufsicht

Installieren Sie den Projektor so, dass die Objektivmitte parallel zur Leinwandmitte ist.

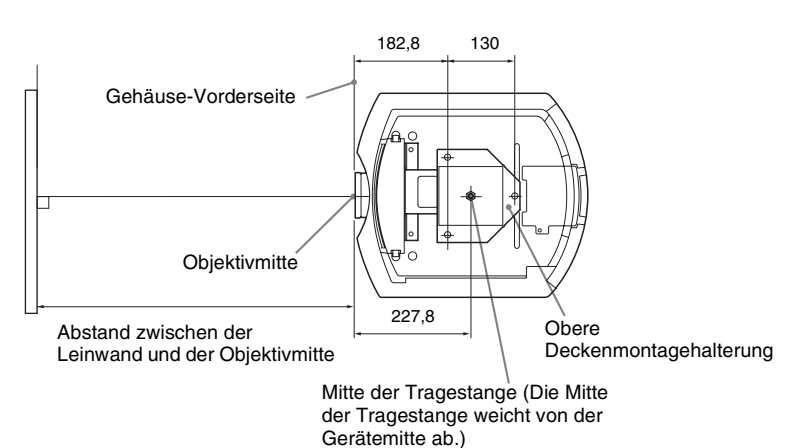

### Frontansicht

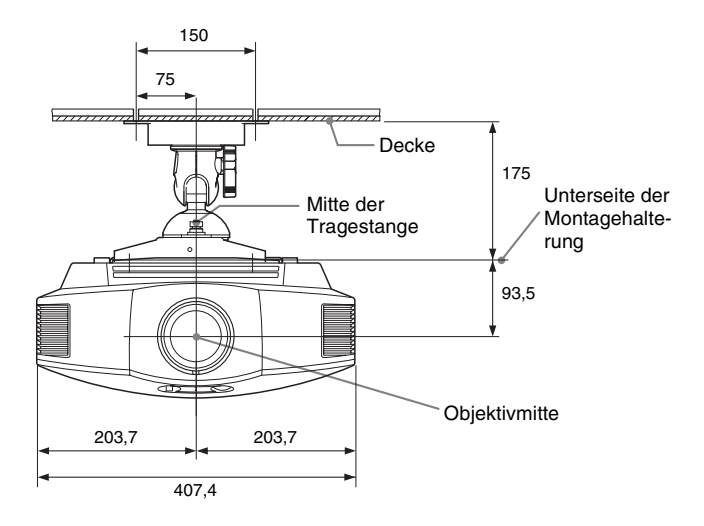

### Seitenansicht

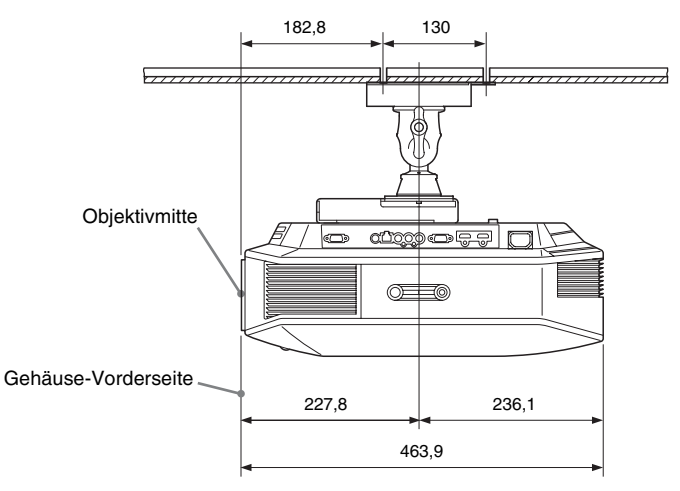

## Index

## Ziffern

| 3D Brille                |    |
|--------------------------|----|
| Verwendung der 3D-Brille |    |
| 3D-Einstellungen         |    |
| 2D/3D wählen             | 53 |
| 3D-Effekt simuliert      | 54 |
| 3D-Format                | 53 |
| 3D-Tiefenanpassung       | 54 |
| Helligkeit 3D-Brille     | 54 |
| -                        |    |

## A

| Anordnung der Bedienungselemente |    |
|----------------------------------|----|
| Hinten/Unterseite                | 7  |
| Vorderseite/Rechte Seite         | 6  |
| Anschluss                        |    |
| 3D Synchronsender                | 24 |
| Computer                         | 23 |
| Videogerät                       | 21 |
| APA                              | 50 |
| Auto. Eing-wahl                  | 55 |
| e e                              |    |

## В

| Bereitschaft       | 52 |
|--------------------|----|
| Bewegungsverstärk. | 43 |
| Bildfläche         | 49 |
| Bildmodus          |    |
| Benutzer           | 42 |
| CINEMA             |    |
| DYNAMIC            |    |
| Dynamisch          | 42 |
| Foto               | 42 |
| GAME               |    |
| Kino               | 42 |
| РНОТО              |    |
| Spiel              | 42 |
| STANDARD           | 34 |
| Standard           | 42 |
| USER               |    |
| Bildumklappung     | 56 |
| Blanking           | 57 |
| -                  |    |

## D

| Deckeninstallation |  |
|--------------------|--|
|--------------------|--|

## Е

| Einstellung          |    |
|----------------------|----|
| Bildlage             | 16 |
| Bildqualität         | 35 |
| Erweit. Blende       | 43 |
| Experten-Einstellung | 44 |

## F

| Farbraum                         | 46 |
|----------------------------------|----|
| Farbtemperatur                   | 44 |
| Farbton                          | 44 |
| Fehlerbehebung                   | 62 |
| Fernbedienung                    |    |
| Anordnung der Bedienungselemente | 8  |
| Einlegen der Batterien           | 9  |
| fH                               | 58 |
| fV                               | 58 |

## G

| Gammakorrektur | ••••••••••••••••••••••••••••••••••••••• | 4 | 5 |
|----------------|-----------------------------------------|---|---|
|----------------|-----------------------------------------|---|---|

## н

| HDMI        | 21 |
|-------------|----|
| Helligkeit  | 44 |
| Hintergrund | 55 |

## I

| Input-A Sig.wahl |  | 5 | 2 |
|------------------|--|---|---|
|------------------|--|---|---|

## Κ

| Kino Schwarz plus     | 43 |
|-----------------------|----|
| Kompatible 3D-Signale | 81 |
| Kontrast              | 43 |
| Kühlungseinstellung   | 51 |

## L

| Lampenregelung | 43 |
|----------------|----|
| Lampentimer    | 58 |
| Luftfilter     | 72 |

## Μ

| Meldungen           |    |
|---------------------|----|
| Vorsicht            | 68 |
| Warnung             | 67 |
| Menü                |    |
| Bild                |    |
| Bildschirm          | 48 |
| Einrichtung         | 51 |
| Erweit. Bildeinstlg | 47 |
| Funktion            | 53 |
|                     |    |

| Informationen          |    |
|------------------------|----|
| Installation           |    |
| Mitgeliefertes Zubehör | 9  |
| Motionflow             | 43 |
| MPEG NR                |    |

## Ν

| NR44             | ł |
|------------------|---|
| 0                |   |
| Over Scan49      | ) |
| P                |   |
| Panel-Abgleich57 | 1 |

## R

| RCP                    | 47 |
|------------------------|----|
| Rückstellen            |    |
| Rückstellen der Posten | 41 |
| Zurücksetzbare Posten  | 41 |

## S

| Schärfe            | 44 |
|--------------------|----|
| Schwarzwert        | 45 |
| Signal einstellen  |    |
| APA                | 50 |
| Phase              | 50 |
| Teilung            | 50 |
| Spezifikationen    | 74 |
| Sprache            | 51 |
| Status             | 51 |
| Steuerung für HDMI | 54 |

## V

| V Trapez           |    |
|--------------------|----|
| Vorsichtsmaßnahmen | 5  |
| Vorwahlsignale     | 76 |
| Vorwahlspeicher    | 59 |

## W

| Wählen der Menüsprache | 25 |
|------------------------|----|
| Weißwert               | 45 |
| WIDE MODE              | 29 |
| Wide-Modus             |    |
| Normal                 | 48 |
| Voll                   | 48 |
| Voll 1                 | 49 |
| Voll 2                 | 49 |
| Wide-Zoom              | 48 |

| Zoom4 | 18 |
|-------|----|
|-------|----|

## Х

| x.v.Color |  | 46, | 61 |
|-----------|--|-----|----|
|-----------|--|-----|----|

## AVVERTENZA

Per ridurre il rischio di incendi o scosse elettriche, non esporre questo apparato alla pioggia o all'umidità.

Per evitare scosse elettriche, non aprire l'involucro. Per l'assistenza rivolgersi unicamente a personale qualificato.

#### QUESTO APPARECCHIO DEVE ESSERE COLLEGATO A MASSA.

#### Per i clienti in Europa

Questo prodotto è stato fabbricato da o per conto di Sony Corporation, 1-7-1 Konan Minato-ku Tokyo, 108-0075 Giappone. Eventuali richieste in merito alla conformità del prodotto in ambito della legislazione Europea, dovranno essere indirizzate al rappresentante autorizzato, Sony Deutschland GmbH, Hedelfinger Strasse 61, 70327 Stuttgart, Germania. Per qualsiasi informazione relativa al servizio o la garanzia, si prega di fare riferimento agli indirizzi riportati separatamente sui documenti relativi all'assistenza o sui certificati di garanzia.

## Indice

| Precauzioni | <br>5 |
|-------------|-------|
| Precauzioni | <br>  |

## Ubicazione dei comandi

| Lato anteriore/destro6 | 5 |
|------------------------|---|
| Posteriore/Fondo       | 7 |
| Telecomando            | 3 |

## Collegamenti e preparazioni

| Disimballaggio9                      |
|--------------------------------------|
| Punto 1: Installazione del           |
| proiettore11                         |
| Prima di installare il proiettore11  |
| Posizionamento del proiettore e      |
| dello schermo13                      |
| Punto 2: Regolazione della posizione |
| dell'immagine16                      |
| Punto 3: Collegamento del            |
| proiettore21                         |
| Collegamento a un                    |
| videoregistratore21                  |
| Collegamento a un computer23         |
| Collegamento ad un Trasmettitore     |
| Sincronizzato 3D24                   |
| Punto 4: Selezione della lingua del  |
| menu25                               |

## Proiezione

| Proiezione dell'immagine sullo |   |
|--------------------------------|---|
| schermo2                       | 7 |
| Spegnimento dell'alimentazione |   |
| 2                              | 8 |

| Selezione della modalità            |
|-------------------------------------|
| panoramica29                        |
| Visione delle immagini video 3D 31  |
| Utilizzo della funzione 3D          |
| simulato 32                         |
| Utilizzo degli occhiali 3D 33       |
| Selezione della modalità di         |
| visualizzazione dell'immagine 34    |
| Regolazione della qualità           |
| dell'immagine 35                    |
| Selezione per regolare direttamente |
| la voce di menu desiderata 35       |
| Regolazione dell'immagine con Real  |
| Color Processing 36                 |
|                                     |

## Uso dei menu

| Funzionamento tramite i menu 38 | 8 |
|---------------------------------|---|
| Menu Immagine 42                | 2 |
| Menu Immagine avanzata 47       | 7 |
| Menu Schermo 48                 | 8 |
| Menu Impostazione 50            | 0 |
| Menu Funzione 52                | 2 |
| Menu Installazione              | 5 |
| Menu Informazioni 57            | 7 |
| Informazioni sulle memorie      |   |
| preimpostate numerate 58        | 8 |

## Altri

| Informazioni sul Controllo per |    |
|--------------------------------|----|
| HDMI                           | 59 |
| Informazioni su x.v.Color      | 60 |
| Informazioni sulla funzione 3D |    |
| simulato                       | 60 |

IT

| Risoluzione dei problemi61              |
|-----------------------------------------|
| Spie di avvertenza65                    |
| Elenchi dei messaggi66                  |
| Sostituzione della lampada e del filtro |
| dell'aria e pulizia delle prese di      |
| ventilazione (aspirazione)68            |
| Pulizia del filtro dell'aria71          |
| Montaggio del coperchio                 |
| dell'obiettivo71                        |
| Pulizia e schermo del proiettore72      |
| Caratteristiche tecniche72              |
| Segnali preimpostati74                  |
| Segnali di ingresso e voci regolabili/  |
| impostabili77                           |
| Segnali 3D compatibili                  |
| Segnali 3D e regolazione/               |
| impostazione delle voci79               |
| Installazione sul soffitto81            |
| Indice analitico                        |

#### Informazioni sui marchi

"PS3" è un marchi di fabbrica registrati di Sony Computer Entertainment Inc.

I termini HDMI e HDMI High-Definition Multimedia Interface e il logo HDMI sono marchi o marchi registrati di HDMI Licensing LLC negli Stati Uniti e in altri paesi.

"Blu-ray" e "Blu-ray Disc" sono marchi commerciali dell'Associazione Blu-ray Disc.

.....

Controllo HDMI è una funzione di controllo reciproco della norma HDMI conforme a una specifica HDMI CEC (Consumer Electronics Control).

Questo proiettore supporta DeepColor, x.v.Color, LipSync, il segnale 3D e il segnale di ingresso da computer della norma HDMI. Supporta anche HDCP.

## Precauzioni

Sicurezza

- Verificare che la tensione di funzionamento dell'unità corrisponda alla tensione della rete elettrica locale.
- Se liquidi o solidi dovessero cadere nel mobile, scollegare l'unità e farla controllare da personale qualificato prima di usarla nuovamente.
- Se l'unità non sarà utilizzata per diversi giorni, scollegarla dalla presa di rete.
- Per scollegare il cavo, tirarlo fuori afferrando la spina. Non tirare mai direttamente il cavo.
- La presa di rete dovrebbe essere vicina all'unità e facilmente accessibile.
- L'unità non è scollegata dalla sorgente di alimentazione c.a. (rete elettrica) finché è collegata alla presa di rete, anche se l'unità stessa è stata spenta.
- Non guardare dentro l'obiettivo quando la lampada è accesa.
- Non mettere le mani o degli oggetti vicino alle prese di ventilazione. L'aria che ne fuoriesce è calda.

## Prevenzione del surriscaldamento interno

Dopo aver spento l'alimentazione con l'interruttore I/() (accensione/attesa), non scollegare l'apparecchio dalla presa di rete mentre la ventola di raffreddamento è ancora in funzione.

#### Attenzione

Il proiettore è dotato di prese di ventilazione di aspirazione e di scarico. Non ostruire o mettere alcun oggetto vicino a queste aperture; potrebbe verificarsi surriscaldamento interno, provocando un peggioramento dell'immagine o danneggiamento del proiettore.

### Imballaggio

Conservare la scatola e il materiale di imballaggio originale, poiché potrebbero servire se fosse necessario spedire l'apparecchio. Per ottenere la massima protezione, imballare l'apparecchio nello stesso modo in cui è stato imballato in stabilimento.

## Ubicazione dei comandi

## Lato anteriore/destro

Per utilizzare il proiettore è possibile usare i pulsanti sul panello di controllo con gli stessi nomi di quelli sul telecomando.

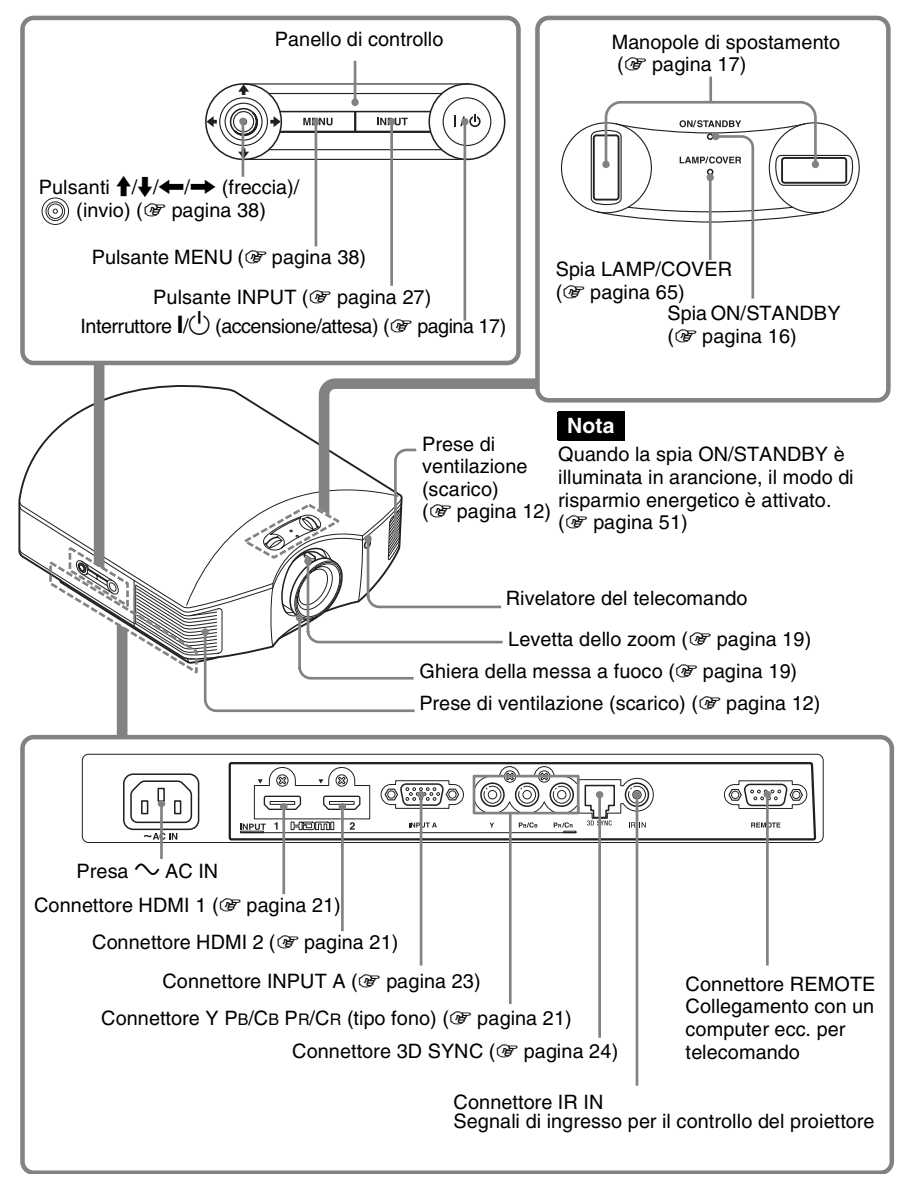

## **Posteriore/Fondo** Prese di ventilazione (aspirazione) (@ pagina 12) MMMM Prese di ventilazione (aspirazione) (@ pagina 12) Prese di ventilazione (aspirazione) (@ pagina 12) Prese di ventilazione (aspirazione) (@ pagina 12) Coperchio della lampada (@ pagina 69) Dispositivi di regolazione ( pagina 20) ø 5 Sede del filtro (@ pagina 70) Prese di ventilazione e (aspirazione) (@ pagina 12) Fori di montaggio del supporto per appendere il proiettore (@ pagina 81)

## Telecomando

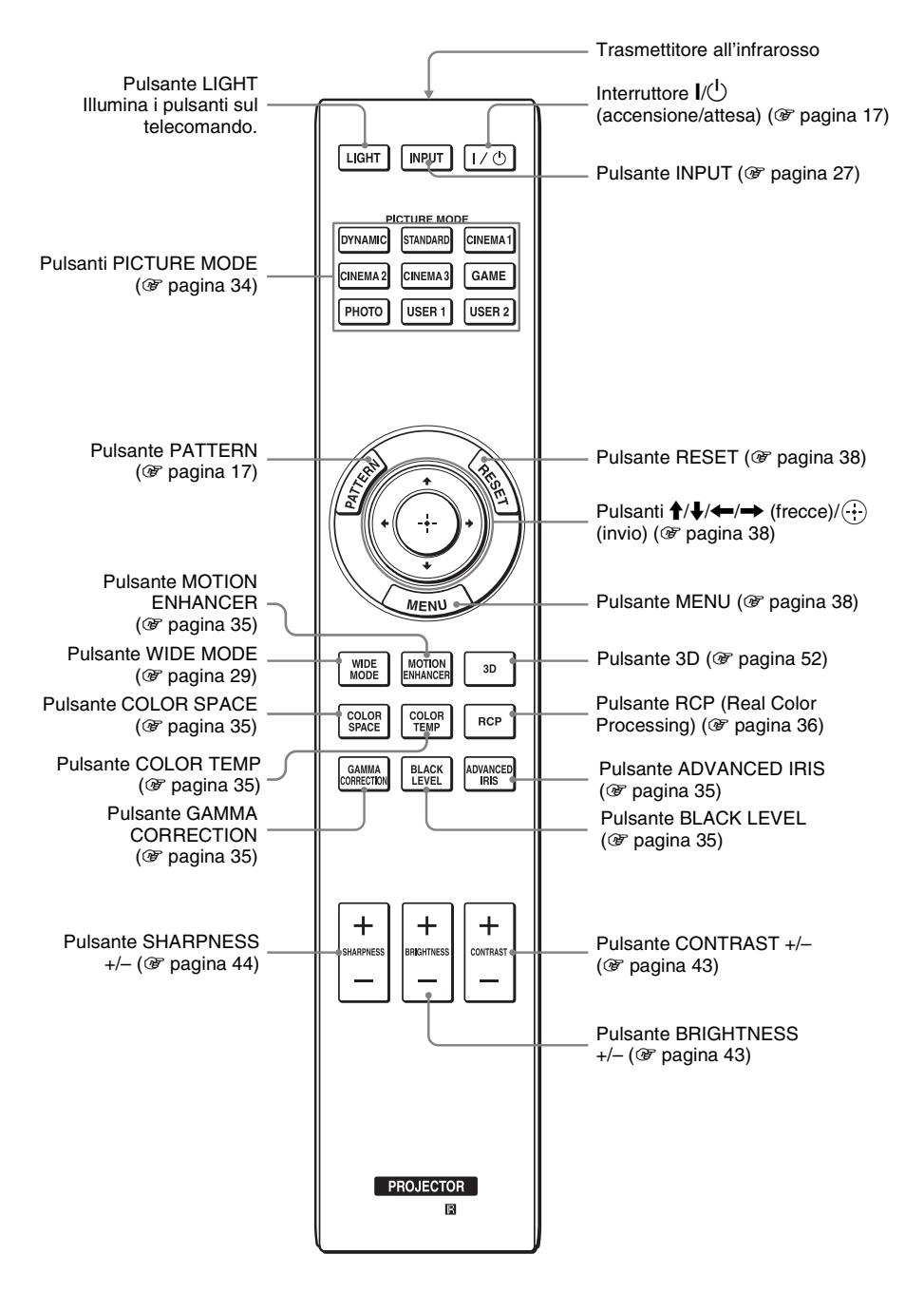

## Collegamenti e preparazioni

Questa sezione contiene le istruzioni per l'installazione del proiettore e dello schermo, il collegamento dell'apparecchiatura dalla quale effettuare la proiezione dell'immagine ecc.

## Disimballaggio

Controllare che la scatola contenga i seguenti componenti:

• Telecomando (1) e batterie formato AA (R6) manganese (2)

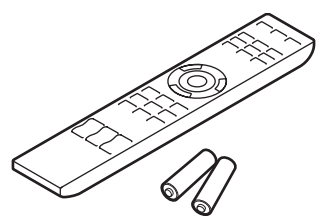

- Cavo di alimentazione c.a. (1)
- Coperchio dell'obiettivo (1) Quando viene acquistato il proiettore, sull'obiettivo è montato il relativo coperchio. Per usare il proiettore, toglierlo.
- Istruzioni per l'uso (questo manuale) Per VPL-HW30AES, sono inoltre
- contenuti gli elementi seguenti.
- Occhiali 3D (2)
- Cavo per ricarica USB (1)
- Custodia per gli occhiali 3D (2)
- Trasmettitore Sincronizzato 3D (1)
- Cavo di collegamento (1)
- Supporto (1)

## Inserimento delle batterie nel telecomando

Inserire prima il lato • delle batterie come illustrato nella figura. Inserendole con forza o con le polarità invertite potrebbe verificarsi un corto circuito o generazione di calore.

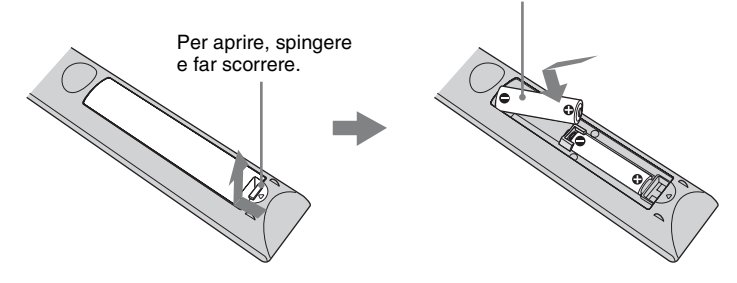

### ATTENZIONE

Se una batteria non viene sostituita correttamente vi è il rischio di esplosione. Sostituire una batteria con una uguale o simile seguendo le raccomandazioni del produttore. Per lo smaltimento della batteria, attenersi alle norme in vigore nel paese di utilizzo.

### Inserimento delle pile

Due pile formato AA (R6) sono fornite in dotazione per il telecomando. Per evitare il rischio di esplosione, utilizzare pile formato AA (R6) al manganese o alcaline.

### Avvertenza sull'uso del telecomando

- Maneggiare il telecomando con cura. Non farlo cadere, né calpestarlo, né rovesciare su di esso liquido di alcun tipo.
- Non mettere il telecomando in posizioni vicine a sorgenti di calore, esposte a luce solare diretta o in un locale umido.

## Punto 1: Installazione del proiettore

Il proiettore visualizza immagini trasmesse da un videoregistratore o da altra apparecchiatura.

La funzione di spostamento dell'obiettivo permette una maggiore flessibilità di posizionamento del proiettore per una facile visualizzazione delle immagini.

### Prima di installare il proiettore

### Posizioni di installazione inadatte

Non installare il proiettore nelle seguenti condizioni, che potrebbero causare malfunzionamenti o danneggiarlo.

#### Posizioni con ventilazione insufficiente

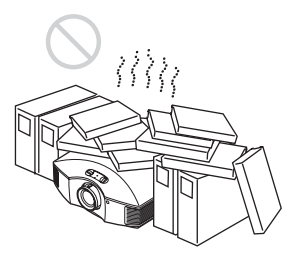

Lasciare uno spazio di almeno 30 cm intorno all'unità.

## Caldo e umido

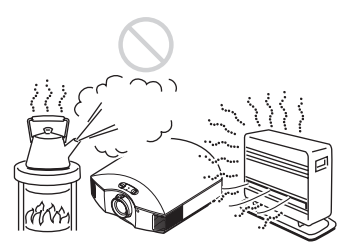

#### Posizioni esposte a flusso diretto di aria fresca o calda proveniente da un condizionatore

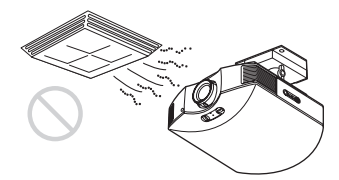

Installando il proiettore in tali posizioni, potrebbe verificarsi un malfunzionamento dell'unità causato dalla condensazione dell'umidità o dall'aumento della temperatura.

### Vicino a un sensore di calore o di fumo

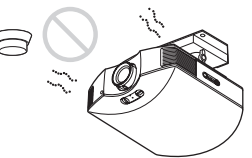

Potrebbe verificarsi un malfunzionamento del sensore.

## Posizioni molto polverose o estremamente fumose

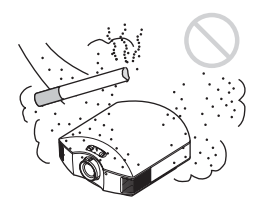

Installare in posizione lontana dalle pareti

Per mantenere le prestazioni e l'affidabilità del proiettore, lasciare almeno 30 cm di spazio fra il proiettore e le pareti.

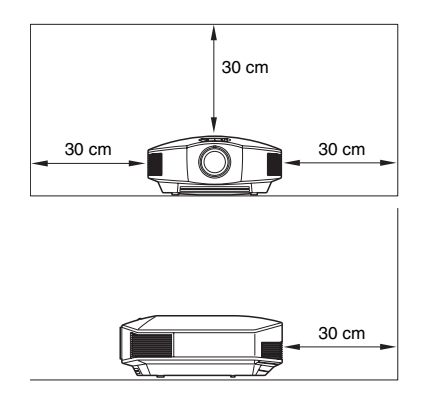

#### Uso errato

Durante l'uso del proiettore, non effettuare alcuna delle operazioni che seguono.

## Ostruire le prese di ventilazione (aspirazione o scarico)

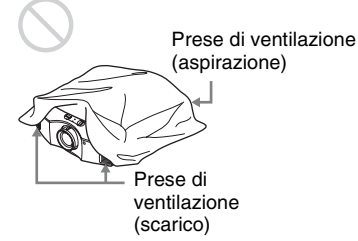

#### Suggerimento

Per dettagli sulla posizione delle prese di ventilazione (aspirazione o scarico), vedere "Ubicazione dei comandi" (@ pagina 6).

#### Inclinato avanti/indietro e sinistra/ destra

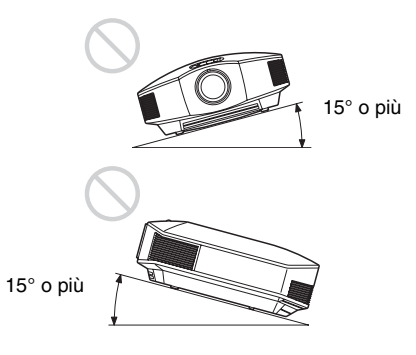

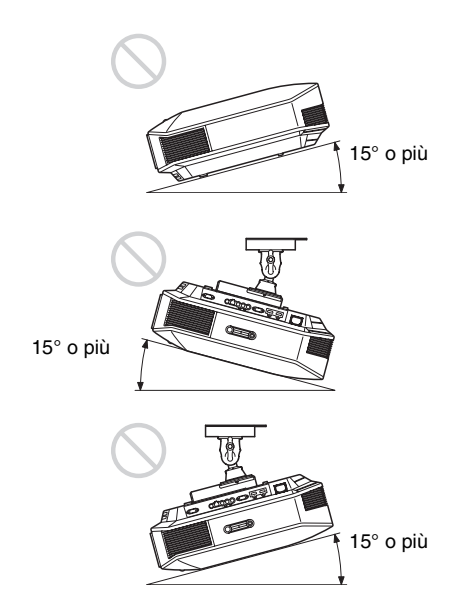

Non usare il proiettore inclinato di un angolo superiore a 15 gradi.

Non installare il proiettore altrove che su una superficie in piano o sul soffitto.

Installando il proiettore in tale posizione i colori potrebbero apparire disuniformi oppure potrebbe diminuire l'affidabilità dell'effetto della lampada.

Se si inclina il proiettore verso l'alto o il basso, l'immagine sullo schermo potrebbe risultare trapezoidale.

Posizionare il proiettore in modo che l'obiettivo sia parallelo allo schermo (@ pagina 15).

#### Installazione dell'unità a quota elevata

Quando si usa il proiettore ad una quota di 1.500 m o superiore, impostare "Impostazione ventil." nel menu Impostazione a su "Alto" (@ pagina 50). Se non viene impostato questo modo e il proiettore è usato a quote elevate, potrebbero verificarsi degli effetti negativi, quale la diminuzione dell'affidabilità di determinati componenti.

#### AVVERTENZA

Durante l'installazione dell'apparecchio, incorporare un dispositivo di scollegamento prontamente accessibile nel cablaggio fisso, oppure collegare la spina di alimentazione ad una presa di corrente facilmente accessibile vicina all'apparecchio. Qualora si verifichi un guasto durante il funzionamento dell'apparecchio, azionare il dispositivo di scollegamento in modo che interrompa il flusso di corrente oppure scollegare la spina di alimentazione.

## Posizionamento del proiettore e dello schermo

La distanza di installazione fra il proiettore e uno schermo varia in funzione delle dimensioni dello schermo o dall'eventuale uso delle funzioni di spostamento dell'obiettivo.

**1** Determinare la posizione di installazione del proiettore e dello schermo. È possibile ottenere un'immagine di buona qualità posizionando il proiettore in modo che il centro dell'obiettivo sia all'interno dell'area indicata in grigio nell'illustrazione. Usare come riferimento i valori di L, x e y nella tabella a pagina 14.

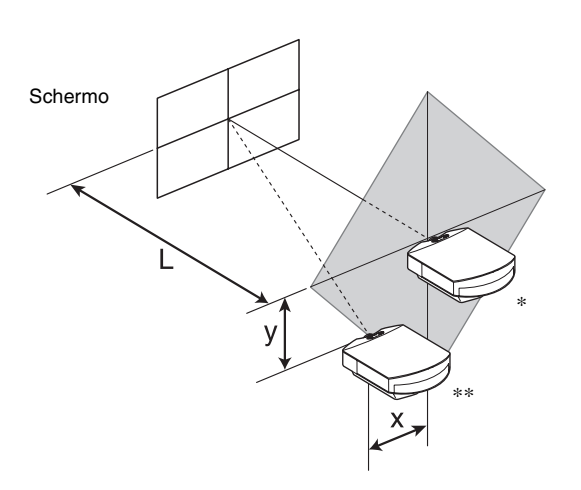

\* Posizione di installazione senza utilizzare la funzione di spostamento dell'obiettivo (x = 0, y = 0)
\*\* Esempio di posizione di installazione usando la funzione di spostamento dell'obiettivo (x, y)

L: distanza fra lo schermo e la parte anteriore dell'obiettivo del proiettore.

**x:** distanza orizzontale fra il centro dello schermo e il centro della lente dell'obiettivo.

y: distanza verticale fra il centro dello schermo e il centro della lente dell'obiettivo.

### Per installare il proiettore sul soffitto, vedere "Installazione sul soffitto". (F pagina 81)

Per dettagli sulla funzione di spostamento dell'obiettivo, vedere "Punto 2: Regolazione della posizione dell'immagine". (@ pagina 16)

| Dim<br>sche | ensione dello<br>ermo SS | 40   | 60   | 80   | 100  | 120  | 150  | 200  | 250   | 300   |
|-------------|--------------------------|------|------|------|------|------|------|------|-------|-------|
|             | (mm)                     | 1016 | 1524 | 2032 | 2540 | 3048 | 3810 | 5080 | 6350  | 7620  |
| т           | minimo                   | 1201 | 1825 | 2448 | 3072 | 3695 | 4631 | 6189 | 7748  | 9307  |
| L           | massimo                  | 1840 | 2782 | 3723 | 4664 | 5605 | 7017 | 9371 | 11724 | 14077 |
|             | х                        | 0    | 0    | 0    | 0    | 0    | 0    | 0    | 0     | 0     |
|             | У                        | 324  | 486  | 648  | 809  | 971  | 1214 | 1619 | 2024  | 2428  |
|             | х                        | 44   | 66   | 89   | 111  | 133  | 166  | 221  | 277   | 332   |
|             | У                        | 259  | 389  | 518  | 648  | 777  | 971  | 1295 | 1619  | 1943  |
|             | х                        | 89   | 133  | 177  | 221  | 266  | 332  | 443  | 553   | 664   |
|             | У                        | 194  | 291  | 389  | 486  | 583  | 728  | 971  | 1214  | 1457  |
|             | х                        | 133  | 199  | 266  | 332  | 398  | 498  | 664  | 830   | 996   |
|             | У                        | 130  | 194  | 259  | 324  | 389  | 486  | 648  | 809   | 971   |
|             | х                        | 177  | 266  | 354  | 443  | 531  | 664  | 886  | 1107  | 1328  |
|             | У                        | 65   | 97   | 130  | 162  | 194  | 243  | 324  | 405   | 486   |
|             | X                        | 221  | 332  | 443  | 553  | 664  | 830  | 1107 | 1384  | 1660  |
|             | у                        | 0    | 0    | 0    | 0    | 0    | 0    | 0    | 0     | 0     |

#### Quando si utilizza uno schermo di formato 16:9

Unità: mm

Per calcolare la posizione di installazione L (minimo) =  $31,1781 \times SS - 46,1543$ 

 $L (massimo) = 47,0644 \times SS - 42,3308$ 

 $y = -1,463 \times x (mm) + 8,0942 \times SS$ 

#### Quando si utilizza uno schermo di formato 4:3

| Dim<br>sche | ensione dello<br>ermo SS | 40   | 60   | 80   | 100  | 120  | 150  | 200   | 250   | 300   |
|-------------|--------------------------|------|------|------|------|------|------|-------|-------|-------|
|             | (mm)                     | 1016 | 1524 | 2032 | 2540 | 3048 | 3810 | 5080  | 6350  | 7620  |
| т           | minimo                   | 1480 | 2243 | 3006 | 3770 | 4533 | 5677 | 7585  | 9493  | 11401 |
| L           | massimo                  | 2262 | 3414 | 4566 | 5718 | 6870 | 8598 | 11478 | 14357 | 17237 |
|             | Х                        | 0    | 0    | 0    | 0    | 0    | 0    | 0     | 0     | 0     |
|             | у                        | 396  | 594  | 792  | 991  | 1189 | 1486 | 1981  | 2477  | 2972  |
|             | Х                        | 54   | 81   | 108  | 135  | 163  | 203  | 271   | 339   | 406   |
|             | у                        | 317  | 475  | 634  | 792  | 951  | 1189 | 1585  | 1981  | 2377  |
|             | Х                        | 108  | 163  | 217  | 271  | 325  | 406  | 542   | 677   | 813   |
|             | у                        | 238  | 357  | 475  | 594  | 713  | 892  | 1189  | 1486  | 1783  |
|             | Х                        | 163  | 244  | 325  | 406  | 488  | 610  | 813   | 1016  | 1219  |
|             | у                        | 158  | 238  | 317  | 396  | 475  | 594  | 792   | 991   | 1189  |
|             | Х                        | 217  | 325  | 433  | 542  | 650  | 813  | 1084  | 1355  | 1626  |
|             | у                        | 79   | 119  | 158  | 198  | 238  | 297  | 396   | 495   | 594   |
|             | Х                        | 271  | 406  | 542  | 677  | 813  | 1016 | 1355  | 1693  | 2032  |
|             | у                        | 0    | 0    | 0    | 0    | 0    | 0    | 0     | 0     | 0     |

Unità: mm

Per calcolare la posizione di installazione

L (minimo) = 38,1569 × SS – 46,1543

 $L (massimo) = 57,5992 \times SS - 42,3308$ 

 $y = -1,463 \times x \text{ (mm)} + 9,9060 \times SS$ 

## **2** Posizionare il proiettore in modo che l'obiettivo sia parallelo allo schermo.

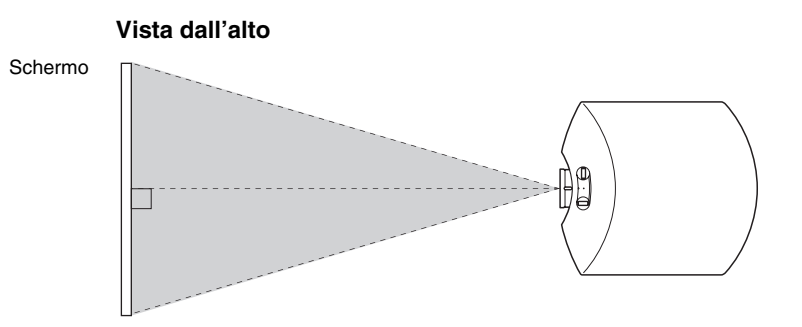

## **3** Proiettare un'immagine sullo schermo e regolarla in modo che rientri nello schermo. (@ pagina 16)

#### Nota

Se si utilizza uno schermo con una superficie non uniforme, talvolta potrebbero apparire sullo schermo delle righe in funzione della distanza fra lo schermo e il proiettore o dell'ingrandimento dello zoom. Non si tratta di un malfunzionamento del proiettore.

# Punto 2: Regolazione della posizione dell'immagine

Proiettare un'immagine sullo schermo, quindi regolare la posizione dell'immagine.

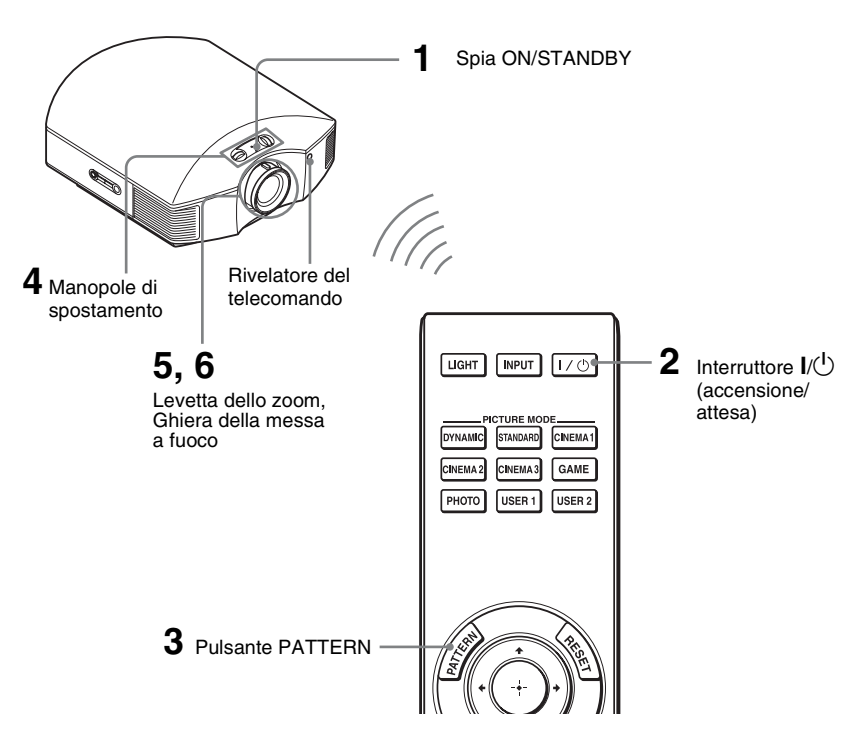

#### Suggerimento

I pulsanti  $I/\bigcirc$  (accensione/attesa), INPUT, MENU e  $\uparrow/\downarrow/\frown/\textcircled{}$  (joystick) sul quadro comandi laterale del proiettore hanno la stessa funzione di quelli sul telecomando.

### Nota

In funzione della posizione di installazione del proiettore, potrebbe non essere possibile controllarlo con il telecomando. In tal caso, orientare il telecomando verso lo schermo invece che verso il proiettore.

### ON/STANDBY

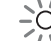

Si illumina in rosso.

1 Dopo aver collegato il cavo di alimentazione c.a. al proiettore, collegarlo a una presa della rete elettrica.

La spia ON/STANDBY si illumina in rosso e il proiettore passa nel modo di attesa.

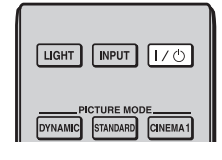

## ON/STANDBY

Lampeggia per un momento (decine di secondi) in verde, quindi si illumina in verde.

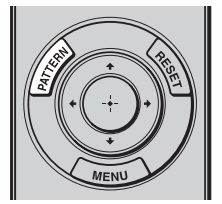

| <br>Peperano posiciona dimensionel Pocco<br>interrupte con contanto manuala<br>objectivo del pocettere |  |
|----------------------------------------------------------------------------------------------------|--|
|                                                                                                    |  |

#### 2 Premere l'interruttore I/⊕ (accensione/attesa) per accendere il proiettore.

La spia ON/STANDBY lampeggia in verde, quindi si illumina in verde. Quando la spia ON/STANDBY lampeggia, sullo schermo appare "Avvio...".

## **3** Visualizzare un segnale di test per la regolazione.

Premere il pulsante PATTERN del telecomando per visualizzare il segnale di test.

#### Suggerimento

Il segnale di test è visualizzato per 1 minuto.

Premere il pulsante 💮 per annullare il segnale di test prima.

4 Regolare la posizione dell'immagine con le due manopole di spostamento.

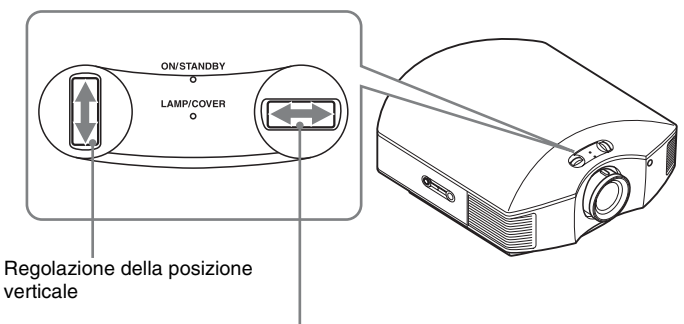

Regolazione della posizione orizzontale

## Regolazione della posizione orizzontale

Girare la manopola di spostamento a destra o a sinistra.

L'immagine proiettata sullo schermo si sposta a destra o a sinistra al massimo del 25% della larghezza dello schermo rispetto al centro dell'obiettivo.

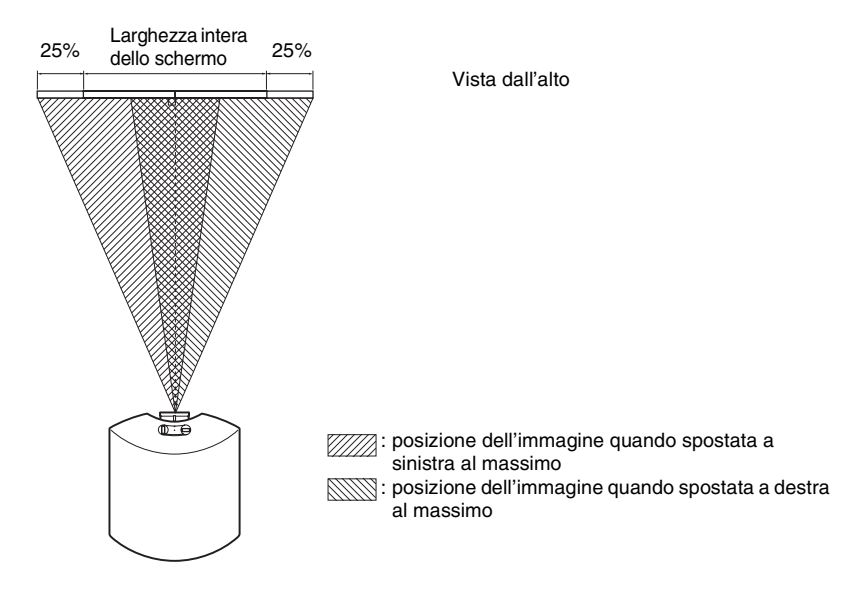

## Regolazione della posizione verticale

Girare la manopola di spostamento verso l'alto o verso il basso. L'immagine proiettata sullo schermo si sposta verso l'alto o verso il basso al massimo del 65% dell'altezza dello schermo rispetto al centro dell'obiettivo.

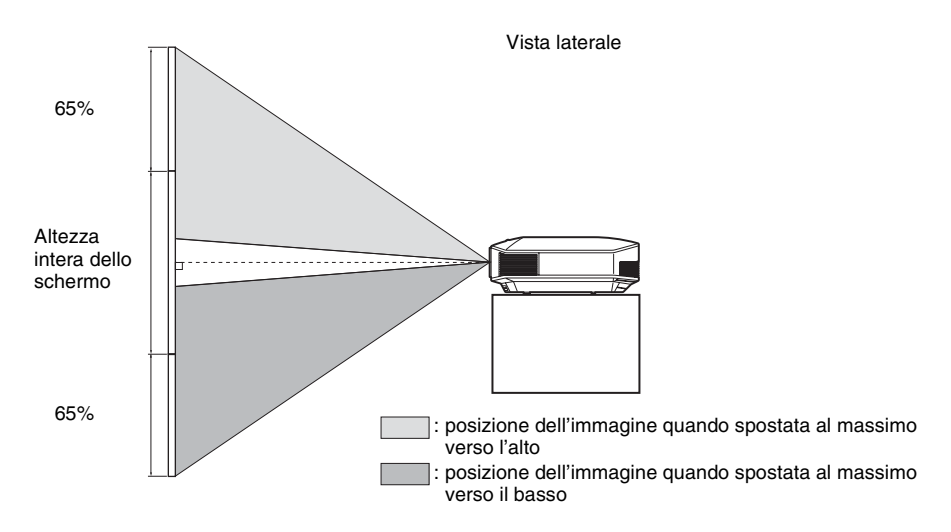

#### Note

• L'intervallo di spostamento dell'immagine proiettata sullo schermo può essere regolato solo all'interno dell'area ottagonale illustrata in seguito.

A questo proposito, vedere anche "Posizionamento del proiettore e dello schermo" (@ pagina 13).

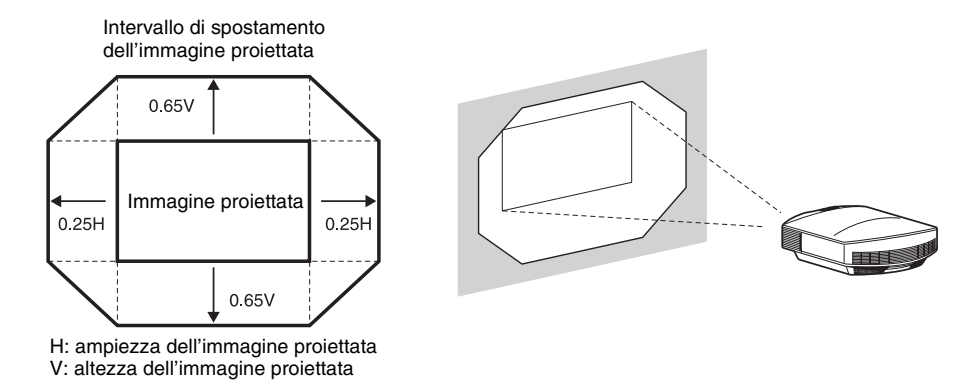

• Quando si usano contemporaneamente le funzioni di spostamento orizzontale e verticale dell'obiettivo, la distanza dell'immagine proiettata sullo schermo varia in funzione della regolazione dello spostamento dell'obiettivo. Per maggiori dettagli, fare riferimento alla tabella a pagina 15.

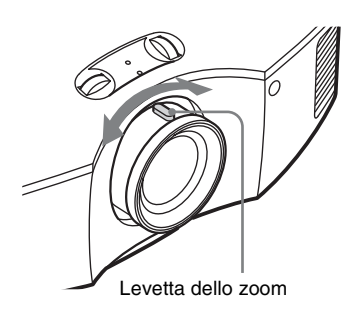

5 Regolare le dimensioni dell'immagine usando la levetta dello zoom.

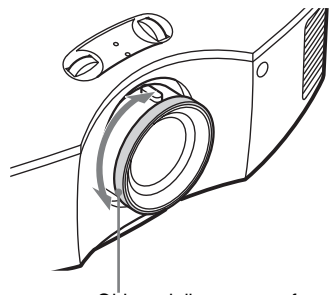

Ghiera della messa a fuoco

6 Regolare la messa a fuoco con l'apposita ghiera.

## Regolazione dell'inclinazione della superficie di installazione

Se il proiettore è installato su una superficie irregolare, usare i dispositivi di regolazione per metterlo in piano.

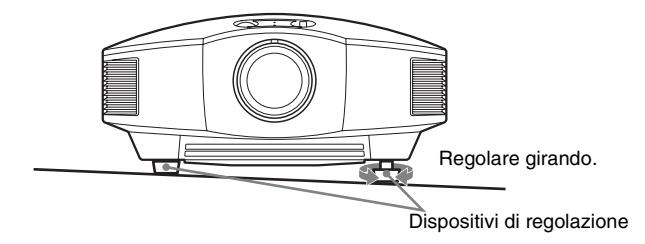

#### Note

- Se l'inclinazione verso l'alto o verso il basso del proiettore è eccessiva, si verificherà una distorsione trapezoidale dell'immagine proiettata.
- Prestare attenzione a non pizzicare le dita nel girare i dispositivi di regolazione.

## Punto 3: Collegamento del proiettore

### Effettuare i collegamenti osservando quanto segue:

- Spegnere tutte le apparecchiature prima di effettuare qualsiasi collegamento.
- Usare cavi adatti a ciascun collegamento.
- Inserire correttamente le spine dei cavi; se il collegamento delle spine non è corretto, potrebbe verificarsi un malfunzionamento oppure la qualità dell'immagine potrebbe essere scadente. Per scollegare un cavo, afferrare la spina senza tirare il cavo stesso.
- Consultare le istruzioni d'uso dell'apparecchiatura collegata.

## Collegamento a un videoregistratore

## Collegamento ad apparecchiatura con connettori di uscita video HDMI

È possibile ottenere un'immagine di qualità migliore collegando all'ingresso HDMI del proiettore un lettore/registratore DVD, lettore/registratore di Blu-ray Disc, PS3<sup>®</sup>, dotato di uscita HDMI. Inoltre, se si dispone di un'apparecchiatura compatibile con il controllo HDMI, è possibile usare il proiettore in modo sincronizzato con tale apparecchiatura. Per i dettagli, vedere il menu Funzione 😫 (F pagina 52) e "Informazioni sul Controllo per HDMI" (F pagina 59).

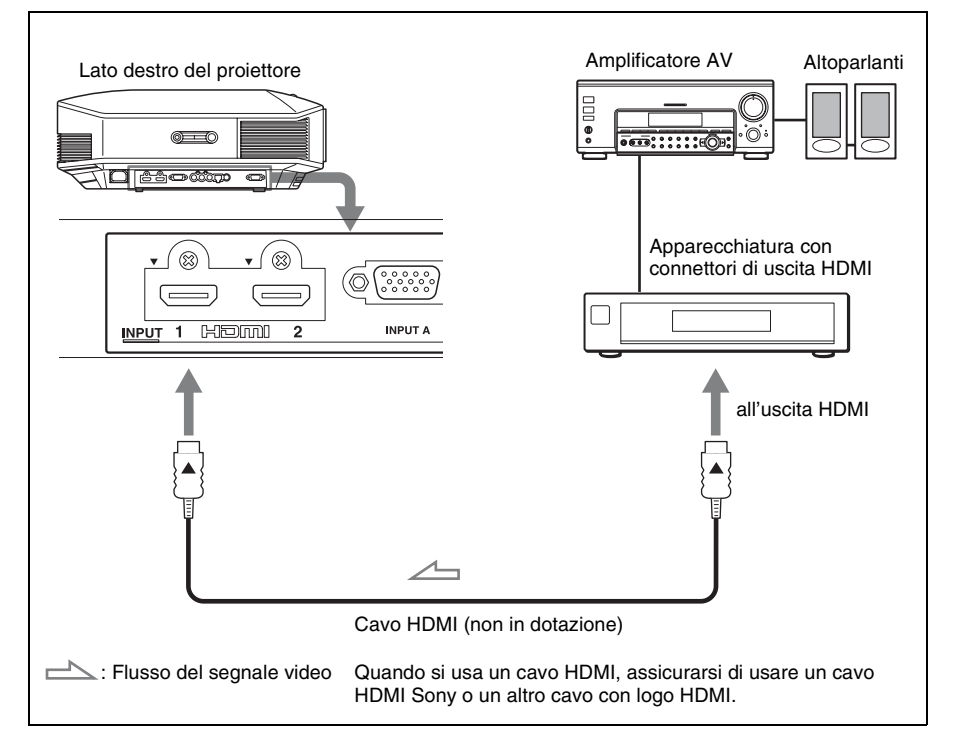

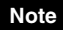

- Usare un cavo HDMI ad alta velocità. Con un cavo HDMI standard le immagini di 1080p, DeepColor e le immagini video 3D potrebbero non essere visualizzate correttamente.
- Quando si collega un cavo HDMI al proiettore, verificare che il simbolo ▼ nella parte superiore dell'ingresso HDMI del proiettore corrisponda al simbolo ▲ sul connettore del cavo.
- Se l'immagine dall'apparecchiatura collegata al proiettore tramite un cavo HDMI non è distinta, verificare le impostazioni dell'apparecchiatura collegata.

## Collegamento ad apparecchiatura con connettori di uscita video componenti

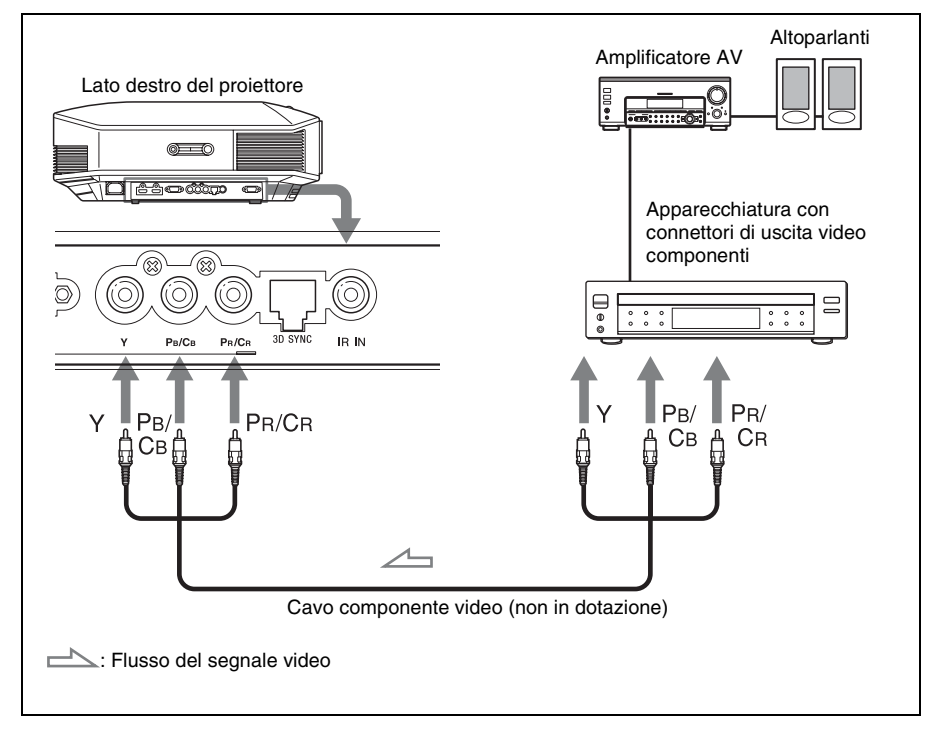

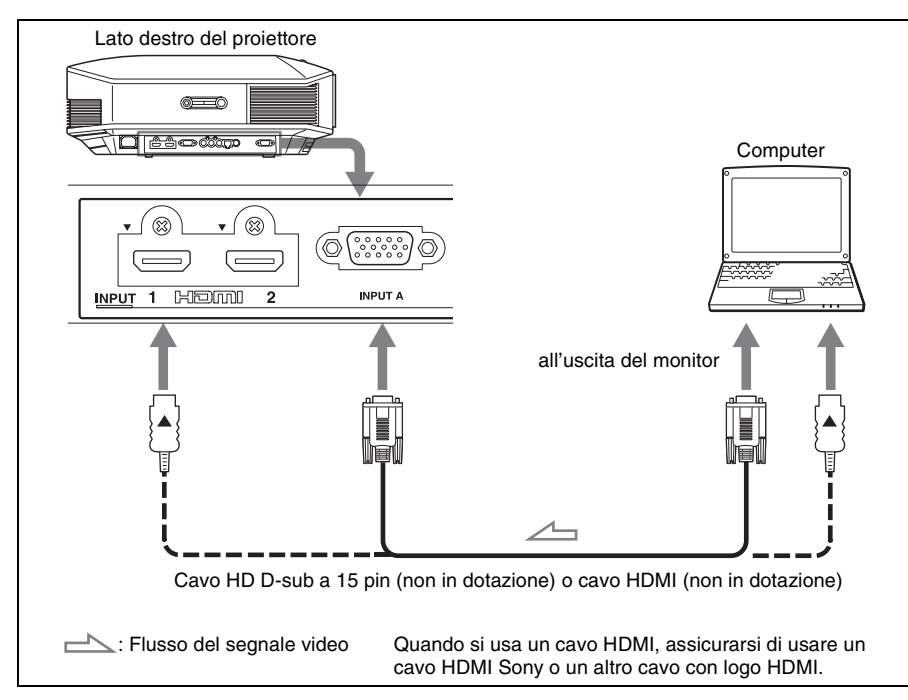

#### Suggerimento

Quando si utilizza per il collegamento un cavo HD-D sub a 15 pin, impostare "Sel. segn. in. A" nel menu Impostazione au "Auto" o "Computer". Se il segnale d'ingresso non è visualizzato correttamente, impostare su "Computer". (@ pagine 51, 66)

#### Note

- Usare un cavo ad alta velocità HDMI. Con un cavo standard HDMI le immagini di 1080p, DeepColor, e le immagini video 3D potrebbero non essere visualizzate correttamente.
- Quando si collega un cavo HDMI, verificare che il simbolo ▼ nella parte superiore dell'ingresso HDMI del proiettore corrisponda al simbolo ▲ sul connettore del cavo.
- Se si imposta il computer, come per esempio un notebook, per trasmettere il segnale video sia al display del computer, sia a questa apparecchiatura, l'immagine su quest'ultima potrebbe non essere visualizzata correttamente. Impostare il computer in modo che trasmetta il segnale video solo al monitor esterno.

Per i dettagli, fare riferimento alle istruzioni d'uso fornite con il computer. Per le impostazioni del computer, fare riferimento al produttore del computer.

• Se l'immagine dall'apparecchiatura collegata al proiettore tramite un cavo HDMI non è distinta, verificare le impostazioni dell'apparecchiatura collegata.

### Collegamento ad un Trasmettitore Sincronizzato 3D

Il Trasmettitore Sincronizzato 3D\* opzionale è necessario per visualizzare le immagini video 3D proiettate.

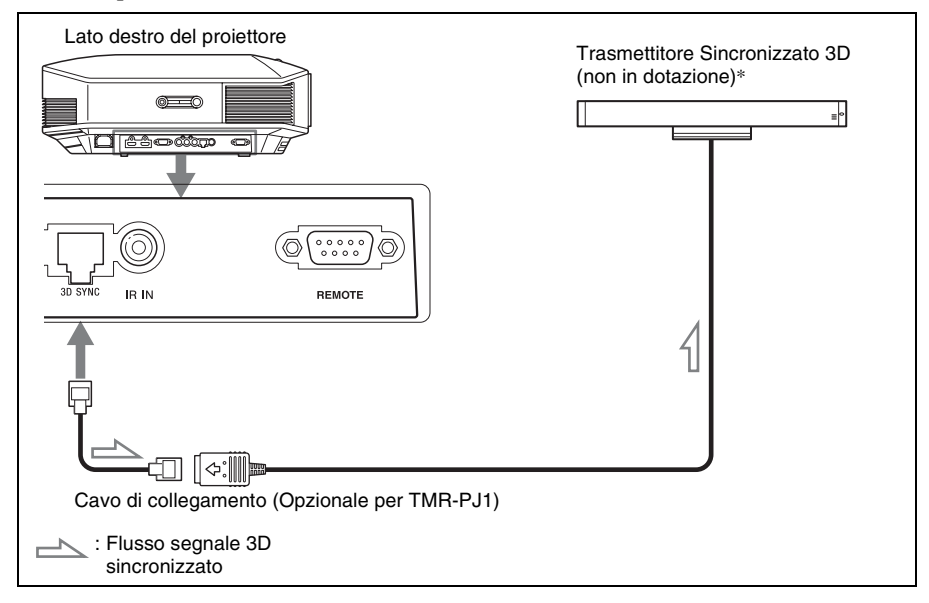

Per informazioni sull'installazione del Trasmettitore Sincronizzato 3D\*, consultare le istruzioni per l'uso fornite con il Trasmettitore Sincronizzato 3D.

### Note

- Spegnere il proiettore prima di collegare il Trasmettitore Sincronizzato 3D, in caso contrario il Trasmettitore Sincronizzato 3D non verrà riconosciuto.
- Il connettore 3D SYNC è dedicato al Trasmettitore Sincronizzato 3D opzionale. Non collegare computer o altri dispositivi di rete per evitare malfunzionamenti.
- Quando si esegue la connessione a TMR-PJ1, accertarsi di utilizzare un cavo LAN dritto (non in dotazione) contrassegnato Cat-7 (Categoria 7). Se si utilizza un cavo diverso da quello specificato, è possibile che il Trasmettitore Sincronizzato 3D opzionale non funzioni.
- Accertarsi di utilizzare un cavo di lunghezza massima di 15 metri e non utilizzare prolunghe. Tenere il cavo LAN il più distante possibile da qualsiasi cavo di alimentazione CA.
- Al proiettore può essere collegato al massimo un Trasmettitore Sincronizzato 3D. Non collegare mai più di un'unità Trasmettitore Sincronizzato 3D. Diversamente potrebbero verificarsi problemi di funzionamento.
- \* Il Trasmettitore Sincronizzato 3D è fornito in dotazione con VPL-HW30AES.
# Collegamenti e preparazioni

### Punto 4: Selezione della lingua del menu

È possibile scegliere fra 16 lingue di presentazione del menu e di altre visualizzazioni su schermo. L'impostazione predefinita di stabilimento è l'inglese. Per cambiare la lingua del menu attuale, impostare la lingua desiderata con la schermata del menu.

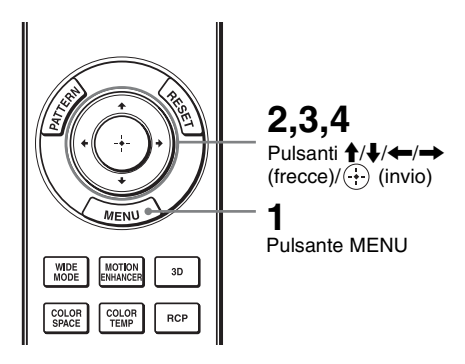

**1** Premere MENU.

Appare il menu.

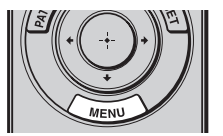

| Picture  | Э                |                  |          |
|----------|------------------|------------------|----------|
|          | Picture Mode     | Cinema1          |          |
|          | Reset            |                  |          |
|          | Cinema Black Pro |                  | •        |
|          | Motionflow       |                  | •        |
| <b></b>  | Contrast         | 90 —             |          |
|          | Brightness       | 50               |          |
| <b>2</b> | Color            | 50               |          |
|          | Hue              | 50               |          |
|          | Color Temp.      | Low 1            |          |
| -        | Sharpness        | 10               |          |
|          | Expert Setting   |                  | •        |
| 0        |                  |                  |          |
|          |                  | Sel: 🕶 Set: 🗄 Ex | it: MENU |

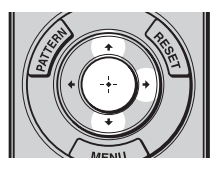

### 2 Premere ↑/↓ per selezionare il menu Setup 🚘 e premere → o (÷).

Vengono visualizzate le voci di impostazione del menu selezionato.

| Setup    |                     |         |        |            |
|----------|---------------------|---------|--------|------------|
|          | Status              | On      |        |            |
|          | Language            | English | ı      |            |
|          | Menu Position       | Bottom  | n Left |            |
|          | Cooling Setting     | Standa  | ırd    |            |
|          | Standby Mode        | Low     |        |            |
|          | Power Saving        | Off     |        |            |
| <b>1</b> | Input-A Signal Sel. | Auto    |        |            |
| _        | Lamp Setting        |         |        |            |
|          |                     |         |        |            |
| 3        |                     |         |        |            |
| 0        |                     |         |        |            |
|          |                     | Sel:∙¥  | Set: 🗄 | Exit: MENU |

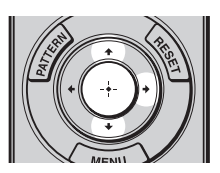

| Setup |      |            |                     |
|-------|------|------------|---------------------|
|       | Stat | English    | 日本語                 |
|       | €€La | Nederlands | 中文(简体字)             |
|       | Men  | Français   | 中文(繁體字)             |
|       | Coo  | Italiano   | 한국어                 |
| -     | Star | Deutsch    | ภาษาไทย             |
| _     | Pow  | Español    | عربي                |
| -     | Inpu | Português  |                     |
|       | Lam  | Русский    |                     |
|       |      | Svenska    |                     |
|       |      | Norsk      |                     |
| 4     | · ·  |            |                     |
|       |      |            |                     |
| U U   |      |            |                     |
|       |      |            | Sel: • • • • Set: 🗄 |

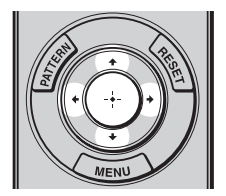

3 Premere **↑**/**↓** per selezionare "Language" e premere → o ↔.

4 Premere ↑/↓/←/→ per selezionare una lingua, quindi premere  $\oplus$ .

Il menu passa alla lingua selezionata.

### Concellazione del menu

Premere MENU.

### Proiezione

Questa sezione descrive come utilizzare il proiettore per visualizzare l'immagine dall'apparecchiatura collegata al proiettore. Descrive anche come regolare a piacere la qualità dell'immagine.

### Proiezione dell'immagine sullo schermo

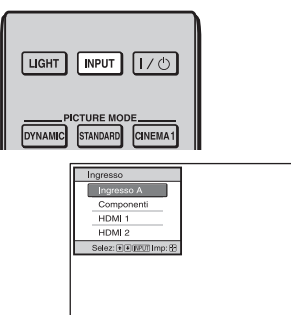

Esempio: visualizzare un'immagine dall'apparecchiatura video collegata al connettore INPUT A.

- 1 Accendere il proiettore e l'apparecchiatura ad esso collegata.
- 2 Premere INPUT per visualizzare sullo schermo gli ingressi disponibili.
- **3** Selezionare l'apparecchiatura della quale visualizzare le immagini.

Premere ripetutamente INPUT oppure premere ↑/↓/ (…) (invio) per selezionare l'apparecchiatura di cui proiettare le immagini.

| Per visualizzare l'immagine da                                            | Premere INPUT per visualizzare |
|---------------------------------------------------------------------------|--------------------------------|
| Apparecchiatura RGB/componenti collegata al connettore<br>INPUT A         | Ingresso A*                    |
| Apparecchiatura video componenti collegata al connettore Y<br>PB/CB PR/CR | Componenti                     |
| Apparecchiatura collegata al connettore HDMI 1                            | HDMI 1                         |
| Apparecchiatura collegata al connettore HDMI 2                            | HDMI 2                         |

\* Impostare la voce "Sel. segn. in. A" nel menu Impostazione a in funzione del segnale d'ingresso. Se l'impostazione è "Auto" e non è possibile visualizzare correttamente l'immagine, selezionare un segnale adatto in funzione del segnale di ingresso. (@pagine 51, 58)

#### Suggerimenti

- Se "Ricer. ingr. aut." del menu Funzione 😫 è impostata su "On" verranno visualizzati solo gli ingressi sui quali è presente un segnale attivo.
- Quando "Stato" è impostato su "Disin." nel menu Impostazione 🕋 , gli ingressi disponibili non sono visualizzati. Per passare in sequenza da un terminale di ingresso al successivo, premere il pulsante INPUT.
- Se "Controllo per HDMI" è impostato su "Inser." nel menu Funzione 🗮, viene automaticamente visualizzato l'ingresso corrispondente al connettore sul quale è attivo un segnale e il funzionamento

è sincronizzato con il funzionamento dell'apparecchiatura collegata all'ingresso del proiettore HDMI 1 o HDMI 2. (Solo quando l'apparecchiatura collegata è compatibile con il controllo HDMI.)

### Note sull'ingresso del segnale HDMI

Questo proiettore regola l'intervallo della dinamica RBG dell'apparecchiatura collegata con il cavo HDMI in conformità alla norma HDMI come indicato in seguito, al fine di ottenere la migliore qualità dell'immagine.

Quando è presente in ingresso un segnale video: Limited (16-235)

Quando è presente in ingresso un segnale da computer: Full (0-255)

Quando è presente in ingresso un segnale diverso da quelli della norma HDMI, potrebbero presentarsi i seguenti sintomi.

- Quando è presente in ingresso un segnale video, la gradazione di colore delle zone scure o delle zone chiare potrebbe diventare indistinta, oppure i testi potrebbero apparire sfocati. In tal caso, commutare l'intervallo della dinamica RGB dell'apparecchiatura collegata a Limited (16-235). Se questa regolazione non è disponibile, regolare "Luminosità", "Contrasto" o "Dettaglio" nel menu Immagine 🛐 del proiettore (🎯 pagina 43).
- \* Quando è presente in ingresso un segnale da computer, i testi potrebbero apparire sfocati. In tal caso, regolare la "Dettaglio" nel menu Immagine A. (37 pagina 44) (\* Segnali 1.920 × 1.080 o 1.280 × 720)

### Spegnimento dell'alimentazione

- **1** Premere l'interruttore l/() (accensione/attesa). Sullo schermo appare il messaggio "DISATTIVARE?".
- 2 Premere di nuovo l'interruttore I/() (accensione/attesa) prima che il messaggio scompaia.

La spia ON/STANDBY lampeggia in verde e la ventola continua a girare per ridurre il calore interno. Dapprima, la spia ON/STANDBY lampeggia rapidamente e non sarà possibile accendere la lampada con l'interruttore I/c (accensione/attesa).

#### Nota

Non scollegare il cavo di alimentazione mentre la spia ON/STANDBY è lampeggiante.

La ventola si arresta e la spia ON/STANDBY passa da luce verde lampeggiante a rosso fisso.

Questo indica lo spegnimento completo dell'alimentazione. È ora possibile rimuovere il cavo di alimentazione

È possibile spegnere il proiettore tenendo premuto l'interruttore  $I/\bigcirc$  (accensione/attesa) per circa 1 secondo, invece di eseguire la procedura precedentemente indicata.

### Selezione della modalità panoramica

È possibile utilizzare varie modalità panoramiche in funzione del segnale video ricevuto.

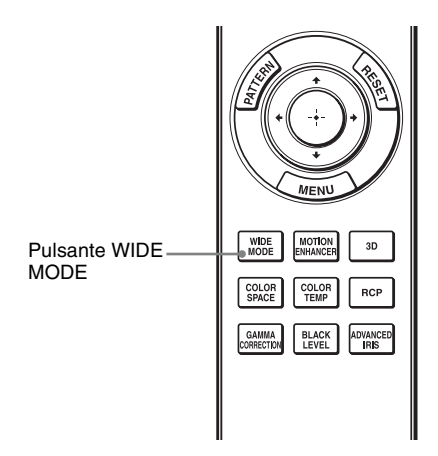

Immagine originale

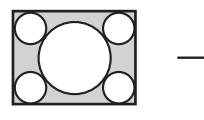

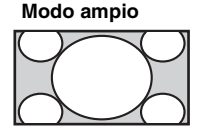

Quando è attivato

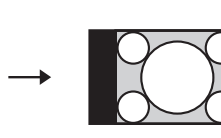

Compressa

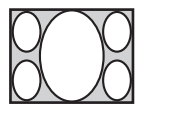

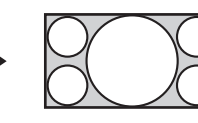

### Premere WIDE MODE.

Ogni volta che si preme il pulsante, è possibile selezionare l'impostazione "Modo ampio".

È anche possibile selezionare questa modalità utilizzando il menu. ( P pagina 48)

### Zoom largo (Quando è presente un segnale video in ingresso)

Un'immagine di formato 4:3 viene ingrandita correttamente su tutto lo schermo. Le parti superiore e inferiore dell'immagine sullo schermo sono leggermente tagliate.

### Normale (Quando è presente un segnale video in ingresso)

Un'immagine di formato 4:3 è visualizzata nel centro dello schermo e ingrandita per riempirlo in verticale.

### Pieno (Quando è presente un segnale video in ingresso)

Un'immagine compressa nel formato 4:3 viene visualizzata nel formato originale. Quando viene visualizzata un'immagine di formato 4:3, viene ingrandita orizzontalmente per riempire lo schermo 16:9.

#### Suggerimento

Compressa: Un'immagine originalmente registrata in formato 16:9 viene compressa orizzontalmente in formato 4:3.

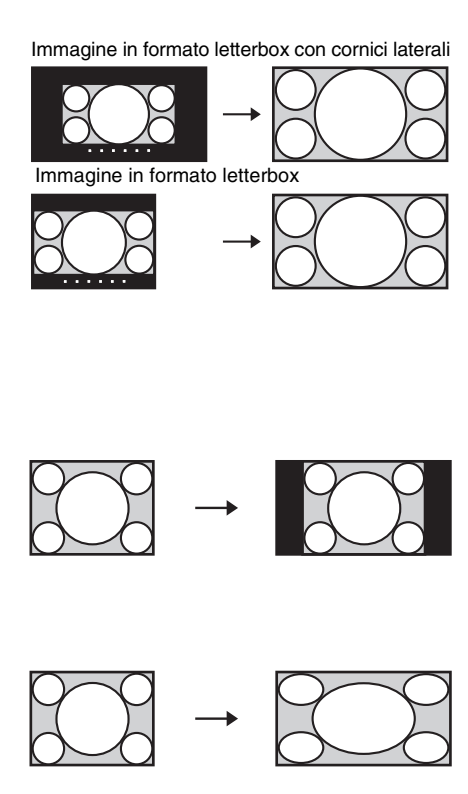

### Zoom

Un'immagine di formato 16:9 viene ingrandita verticalmente e orizzontalmente nello stesso rapporto per riempire lo schermo. Usare questa modalità per visualizzare un'immagine in formato letterbox o un'immagine in formato letterbox con cornici laterali. Se i sottotitoli di un film ecc. sono nascosti ed è impossibile vederli, regolare lo schermo con "Misura verticale" e "Centro V" per visualizzarli. (@ pagina 49)

# Pieno 1 (Quando il segnale in ingresso proviene da un computer.)

Visualizza l'immagine riempiendo tutto lo schermo senza cambiare il formato dell'immagine originale.

## Pieno 2 (Quando il segnale in ingresso proviene da un computer.)

Visualizza l'immagine riempiendo tutto lo schermo.

### Note

- È possibile regolare la posizione verticale dell'immagine con "Centro V" e "Misura verticale" nel menu Schermo 🖶 solo quando è selezionato "Zoom". (🏵 pagina 49)
- Quando il segnale proveniente dal computer è in formato 16:9 o più largo, l'impostazione "Wide Mode" è fissata su "Pieno 1".

### Note sulla selezione della modalità panoramica

Il proiettore è impostato su WIDE MODE. Prestare attenzione nel modificare le impostazioni di WIDE MODE, come descritto in seguito.

- Selezionare la modalità panoramica considerando che la modifica del formato dell'immagine originale fornirà un aspetto diverso rispetto all'immagine originale.
- Notare che se il proiettore è usato a scopo di lucro o per visione pubblica, modificare l'immagine originale passando al modo ampio potrebbe costituire una violazione dei diritti degli autori o dei produttori che sono tutelati dalla legge.

### Visione delle immagini video 3D

È possibile vedere straordinarie immagini video 3D, come giochi 3D e Bluray Discs 3D, usando il Trasmettitore Sincronizzato 3D e gli occhiali 3D opzionali\*.

### 1 Collegare il Trasmettitore Sincronizzato 3D al proiettore (F pagina 24).

2 Accendere l'apparecchiatura HDMI per la compatibilità 3D collegata al proiettore, quindi riprodurre i contenuti 3D.

Per informazioni dettagliate sulla riproduzione di contenuti 3D, fare riferimento alle istruzioni per l'uso dell'apparecchiatura collegata.

**3** Accertarsi di indossare gli occhiali 3D in modo confortevole e quindi accenderli.

Per informazioni dettagliate sull'uso degli occhiali 3D, fare riferimento a "Utilizzo degli occhiali 3D". (@ pagina 33)

### **4** Accendere il proiettore e proiettare l'immagine video 3D sullo schermo.

Per informazioni dettagliate sulla proiezione delle immagini, fare riferimento a "Proiezione dell'immagine sullo schermo". (@ pagina 27)

#### Suggerimenti

- L'impostazione predefinita per "Sel. visualizz. 2D-3D" è "Auto" per consentire la proiezioni automatica di immagini video 3D quando il proiettore rileva segnali 3D.
- Per convertire immagini video 3D in immagini video 2D, impostare "Sel. visualizz. 2D-3D" su "2D". (@ pagina 52)

#### Note

- Se il Trasmettitore Sincronizzato 3D non viene collegato correttamente, le immagini video 3D non verranno visualizzate.
- Può non essere possibile visualizzare un'immagine video 3D, a seconda del tipo di segnale. Impostare "Formato 3D" su "Fianco a fianco" o "Sotto-sopra" per adeguare le immagini al formato 3D in cui si desidera vedere i contenuti 3D.
- Utilizzare gli occhiali 3D entro la portata di comunicazione.
- È possibile visualizzare immagini video 3D solo in presenza di segnali dall'ingresso HDMI. Quando si collega un'apparecchiatura 3D come un gioco 3D o un lettore Blu-ray 3D al proiettore, usare un cavo HDMI.
- Fra le persone singole sono presenti differenze nella percezione delle immagini video 3D.
- Se la temperatura ambientale è bassa, è possibile che l'effetto 3D risulti ridotto.
- \* Il Trasmettitore Sincronizzato 3D e gli occhiali 3D sono forniti in dotazione con VPL-HW30AES.

### Regolazione/impostazione delle funzioni 3D tramite il menu

Premere il pulsante 3D sul telecomando per regolare le impostazioni 3D in "Impostazioni 3D" nel menu Funzione 🗮 . Per informazioni dettagliate fare riferimento a "Impostazioni 3D". (@ pagina 52)

#### Precauzioni per la sicurezza

- Utilizzare unicamente gli occhiali 3D specificati. Gli occhiali 3D devono essere utilizzati esclusivamente per guardare immagini video in 3D.
- Se si notano tremolii o lampi, spegnere l'illuminazione della stanza.

• Prodotto non destinato all'uso da parte di bambini senza l'appropriata supervisione di un adulto.

### Utilizzo della funzione 3D simulato

È possibile convertire le immagini video 2D normali in immagini video 3D.

#### Suggerimento

Per informazioni dettagliate sull'uso del menu a schermo, fare riferimento a "Funzionamento tramite i menu". (@ pagina 38)

### 1 Visualizzare il menu Funzione 🗄 e selezionare "Impostazioni 3D".

### 2 Impostare "Sel. visualizz. 2D-3D" su "3D".

### 3 Impostare "Formato 3D" su "3D simulato". (@ pagina 52)

#### Suggerimenti

- Utilizzare gli occhiali 3D opzionali\*.
- Quando si utilizza la funzione 3D simulato, il proiettore torna automaticamente alla visualizzazione 2D e "Sel. visualizz. 2D-3D" viene nuovamente impostato su "Auto" dopo circa un'ora di conversione di immagini video 2D in immagini video 3D.

#### Note

- "Sel. visualizz. 2D-3D" non può essere impostato su "3D" per determinate sorgenti video. Per i segnali 3D disponibili fare riferimento a "Segnali 3D compatibili". (@ pagina 79)
- La funzione 3D simulato può avere un effetto ridotto, a seconda della sorgente video.
- La percezione delle immagini video 3D convertite dalla funzione 3D simulato è diversa tra le singole persone.
- Se il Trasmettitore Sincronizzato 3D non viene collegato correttamente, "Impostazioni 3D" non viene visualizzato nel menu.
- \* Gli occhiali 3D sono forniti in dotazione con VPL-HW30AES.

# Proiezione

### Utilizzo degli occhiali 3D

Utilizzare gli occhiali 3D TDG-PJ1\* opzionali per visualizzare le immagini 3D.

#### Nota

Collegare il Trasmettitore Sincronizzato 3D opzionale\* al proiettore prima di utilizzare gli Occhiali 3D. (@ pagina 27)

\* Il Trasmettitore Sincronizzato 3D e gli occhiali 3D sono forniti in dotazione con VPL-HW30AES.

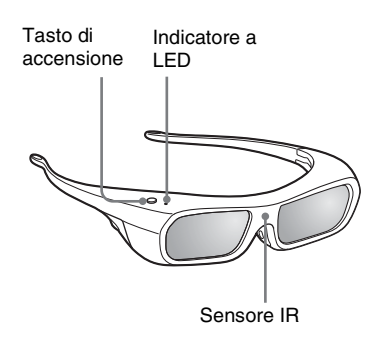

- **1** Indossare gli occhiali 3D.
- Premere il pulsante di alimentazione sugli occhiali 3D.
   L'Indicatore a LED si accende con luce verde.
- **3** Posizionare gli Occhiali 3D per ricevere il segnale sincrono dal Trasmettitore Sincronizzato 3D.

Per informazioni dettagliate, fare riferimento al manuale di istruzioni fornito con gli occhiali 3D.

#### Precauzioni per l'uso

 Gli occhiali 3D funzionano ricevendo segnali infrarossi inviati dal Trasmettitore Sincronizzato 3D.

Possono verificarsi malfunzionamenti se:

- Il Trasmettitore Sincronizzato 3D non è posizionato correttamente.
   Per i dettagli, consultare le istruzioni di funzionamento fornite con il Trasmettitore Sincronizzato 3D.
- Vi sono oggetti interposti fra gli Occhiali 3D e il Trasmettitore Sincronizzato 3D.
- Gli occhiali 3D sono vicini ad altri dispositivi a infrarossi (luci a controllo remoto, condizionatori d'aria, trasmettitore IR).
- Fra le persone singole sono presenti differenze nella percezione delle immagini video 3D.
- Se la temperatura ambientale è bassa, è possibile che l'effetto 3D risulti ridotto.
- Fare attenzione a non schiacciarsi le dita durante la chiusura delle stanghette degli occhiali 3D.
- Non lasciar cadere né modificare gli occhiali 3D.
- In caso di rottura degli occhiali, evitare il contatto di occhi e bocca con i frammenti.
- Prodotto non destinato all'uso da parte di bambini senza l'appropriata supervisione di un adulto.

# Selezione della modalità di visualizzazione dell'immagine

È possibile selezionare la modalità di visualizzazione dell'immagine più idonea al tipo di programma o alle caratteristiche del locale.

La disponibilità di ogni modalità immagine dipende dal formato dell'immagine video (2D o 3D).

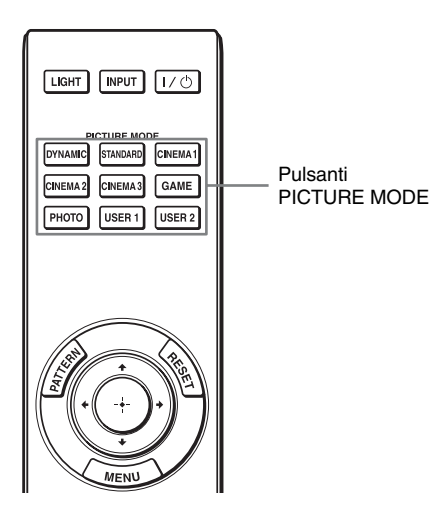

### Premere uno dei pulsanti PICTURE MODE.

### DYNAMIC

Proietta immagini luminose in maniera nitida e brillante.

### STANDARD

Ideale per la proiezione di programmi TV, sport, concerti e altre immagini video.

### CINEMA 1

Qualità dell'immagine adatta alla riproduzione cinematografica.

### CINEMA 2

Qualità dell'immagine adatta alla riproduzione cinematografica digitale.

### CINEMA 3

Simula la qualità dell'immagine in uno studio di produzione/montaggio.

### GAME

Qualità immagine adatta per giocare a videogiochi.

### рното

Ideale per proiettare fotografie scattate con una fotocamera digitale.

### USER 1, USER 2

Regola la qualità immagine in modo personale.

# Proiezione

### Regolazione della qualità dell'immagine

È possibile regolare facilmente a piacere la qualità dell'immagine selezionando le voci di regolazione con il telecomando. È possibile salvare i dati regolati in qualsiasi modalità immagine.

### Selezione per regolare direttamente la voce di menu desiderata

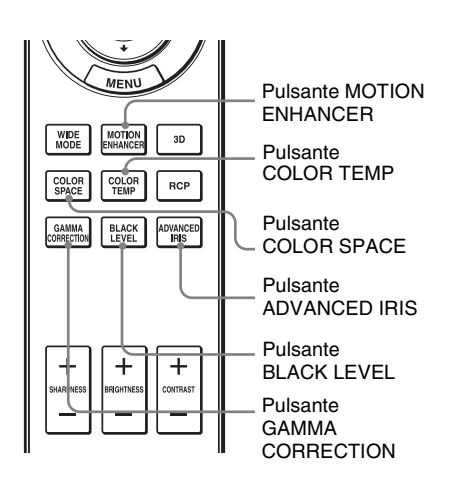

Le seguenti voci di menu possono essere regolate usando i pulsanti sul telecomando.

"Enfasi movim."

"Temp. colore"

"Spazio colore"

"Diafram. avanz."

"Livello. nero"

"Correz. Gamma"

Premere più volte i seguenti pulsanti della voce di menu desiderata per regolare a piacere la qualità dell'immagine. Per dettagli su ciascuna voce di menu, vedere il menu Immagine (I) () pagina 42).

### Regolazione dell'immagine con Real Color Processing

La funzione Real Color Processing (RCP) consente di regolare colore, tinta e luminosità di ogni parte dell'immagine proiettata specificando ciascun valore singolarmente. È così possibile ottenere l'immagine desiderata.

#### Suggerimento

Per regolare l'immagine con Real Color Processing, mettere in pausa la scena della sorgente video.

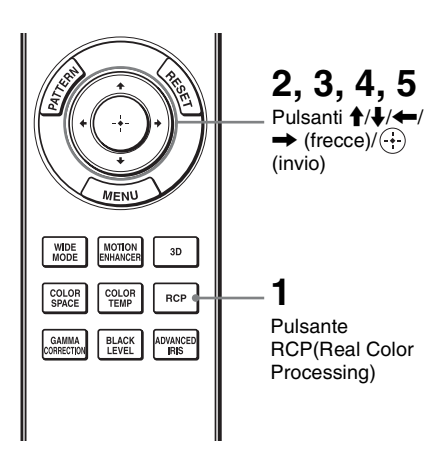

- **1** Premere RCP sul telecomando.
- 2 Premere **↑**/**↓** per selezionare "Utente 1", "Utente 2" o "Utente 3", quindi premere →.

Appare la finestra RCP (Real Color Processing).

**3** Selezionare il colore specifico da regolare.

Ripetere i punti **1** e **2** descritti in seguito per identificare un colore specifico.

| RCP (Real Color Pro                                                                               | cess | ing) |                           |   |                   |
|---------------------------------------------------------------------------------------------------|------|------|---------------------------|---|-------------------|
| Selez, colore :<br>Posizione :<br>Intervallo :<br>RCP Colore :<br>RCP Tinta :<br>BCP Luminosità : | 0    | +    | Rosso<br>Regola<br>Regola | → |                   |
|                                                                                                   |      |      |                           |   | Selez: 🕈 🛃 Imp: 🕀 |

Tavolozza di riferimento

 Premere ↑/↓ per selezionare
 "Selez. colore", quindi premere
 ←/→ per selezionare il colore da regolare fra "Rosso", "Giallo",
 "Verde", "Ciano", "Blu" e
 "Magenta".

Saranno colorate solo le parti che corrispondono al colore specificato, mentre le altre saranno visualizzate in bianco e nero. Anche la tavolozza di riferimento nella finestra RCP mostra i colori regolabili. Selezionare l'impostazione desiderata per regolare il colore dell'immagine proiettata usando come guida la tavolozza di riferimento.

| RCP (Real Color Pro                                             | cess        | sing) |                  |   |                 |
|-----------------------------------------------------------------|-------------|-------|------------------|---|-----------------|
| Selez. colore :<br>Posizione :                                  | _           | +     | Rosso<br>Regola  | + |                 |
| Intervallo :<br>RCP Colore :<br>RCP Tinta :<br>RCP Luminosità : | 0<br>0<br>0 | -     | Regola<br>Ú<br>Ú | - |                 |
|                                                                 |             |       |                  |   | Selez: 🔹 Imp: 🗄 |

Premere ↑/↓ per selezionare "Posizione" o "Intervallo" ed effettuare una regolazione fine della posizione e dell'intervallo del colore usando ←/→.

### 4 Regolare il colore delle parti specificate.

Premere **↑/↓** per selezionare "RCP Colore," "RCP Tinta" o "RCP Luminosità," quindi regolare a piacere il colore o la tinta delle parti selezionate al punto 3 usando **←/→** e osservando l'immagine proiettata. Durante la regolazione, l'immagine torna ai colori normali.

### 5 Quando la regolazione è terminata, premere 🕀.

La finestra RCP scompare, quindi vengono visualizzate le istruzioni su schermo per il punto 2. Dopo alcuni secondi riappare la visualizzazione normale.

#### Suggerimento

La selezione della posizione e dell'intervallo è soggetta ad alcune limitazioni.

### Uso dei menu

Questa sezione descrive come effettuare varie regolazioni e impostazioni usando i menu.

#### Nota

Le schermate di menu utilizzate per le spiegazioni potrebbero differire dalla effettiva visualizzazione del menu.

### Funzionamento tramite i menu

Il proiettore è dotato di un menu su schermo per effettuare varie regolazioni e impostazioni. Alcune delle voci regolabili/impostabili sono visualizzate in un menu popup, in un menu di impostazione o di regolazione senza menu principale, oppure nella finestra del menu successivo. Selezionando una voce il cui nome è seguito da una freccia (**>**), appare la finestra del menu successivo con le voci di impostazione.

Per cambiare la lingua del menu su schermo, vedere "Punto 4: Selezione della lingua del menu". (F pagina 25)

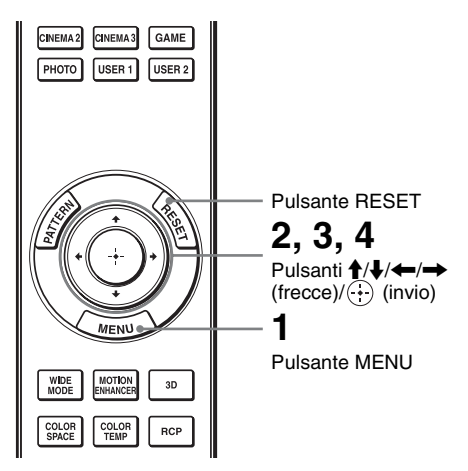

### **1** Premere MENU.

Appare la finestra del menu.

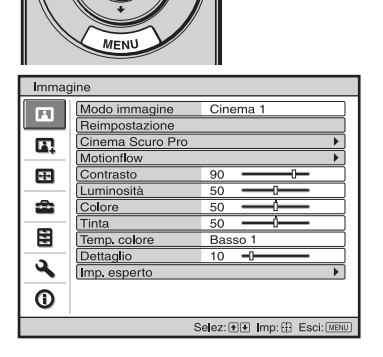

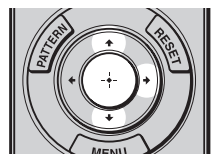

| Impostazione |                      |                          |  |  |
|--------------|----------------------|--------------------------|--|--|
| ß            | Stato                | Inser.                   |  |  |
|              | Linguaggio           | Italiano                 |  |  |
|              | Posizione menu       | Sinistra in basso        |  |  |
|              | Impostazione ventil. | Standard                 |  |  |
| -            | Modo di attesa       | Basso                    |  |  |
| _            | Power saving         | Disin.                   |  |  |
| -            | Sel. segn. in. A     | Auto                     |  |  |
| _            | Impostaz. Lampada    |                          |  |  |
|              |                      |                          |  |  |
| 3            |                      |                          |  |  |
| -            |                      |                          |  |  |
| 0            |                      |                          |  |  |
|              | Selez: 🛨             | Imp: 🗄 Ind: 🖲 Esci: MENU |  |  |

#### 2 Premere ↑/↓ per selezionare una voce di menu e premere → o ⊕.

Appaiono le voci che possono essere impostate o regolate con il menu selezionato. La voce attualmente selezionata è mostrata in bianco.

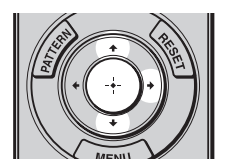

Menu popup

#### Voci di impostazione

| Impost   | azion | 9          |                       |
|----------|-------|------------|-----------------------|
| <b>D</b> | Stat  | English    | 日本語                   |
|          | Lir   | Nederlands | 中文(简体字)               |
|          | Posi  | Français   | 中文(繁體字)               |
|          | Impo  | Italiano   | 한국어                   |
| æ        | Mod   | Deutsch    | ภาษาไทย               |
| _        | Pow   | Español    | عربي                  |
| <b>•</b> | Sel.  | Português  |                       |
| _        | Impo  | Русский    |                       |
|          |       | Svenska    |                       |
| -        |       | Norsk      |                       |
| <b>4</b> |       |            |                       |
| ()       |       |            |                       |
|          |       |            | Selez: • • • • Imp: 🗄 |

#### Menu di impostazione

| Modo immagine   |
|-----------------|
| Dinamico        |
| Standard        |
| Cinema 1        |
| Cinema 2        |
| Cinema 3        |
| Gioco           |
| Foto            |
| Utente 1        |
| Utente 2        |
| Selez: 👀 Imp: 🗄 |

#### Menu di regolazione

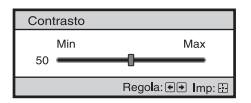

#### Finestra del menu successivo Voci di impostazione

| Immag | ine                                 |        |        |            |
|-------|-------------------------------------|--------|--------|------------|
|       | Cinema Scuro Pro<br>Diafram. avanz. | Auto 1 |        |            |
| Δ.    | Contr. Spia                         | Alto   |        |            |
| æ     |                                     |        |        |            |
| æ     |                                     |        |        |            |
|       |                                     |        |        |            |
| 3     |                                     |        |        |            |
| 0     |                                     |        |        |            |
|       | Selez: া 🛃                          | Imp: 🗄 | Ind: 🗨 | Esci: MENU |

### 3 Premere ↑/↓ per selezionare una voce da impostare o regolare e premere → o ⊕.

Le voci di impostazione sono visualizzate in un menu popup, in un menu di impostazione o di regolazione, oppure nella finestra del menu successivo.

# Uso dei menu

### 4 Impostare o regolare una voce.

### Modifica del livello della regolazione

Per aumentare il valore, premere  $\uparrow/\rightarrow$ . Per diminuire il valore, premere  $\downarrow/\leftarrow$ . Per ripristinare la schermata originale, premere  $(\div)$ .

#### Modifica dell'impostazione

Per modificare l'impostazione, premere ↑/↓. Per ripristinare la schermata originale, premere ⊕. A seconda della voce selezionata, è possibile ripristinare la schermata del menu originale usando ←.

### Voci che non è possibile regolare

Le voci regolabili variano in funzione del segnale d'ingresso. Le voci che non possono essere regolate o impostate non sono visualizzate nel menu. (@ pagina 77)

### Cancellazione del menu

Premere MENU.

### Ripristino dell'immagine che è stata regolata

Selezionare "Reimpostazione" dal menu Immagine 🖪 .

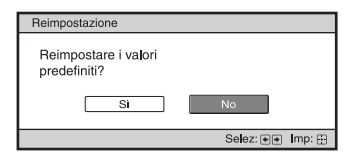

Quando appare la visualizzazione su schermo, selezionare "Sì" usando 🖛 e premere (...).

Tutte le impostazioni che seguono sono ripristinate ai valori preimpostati in stabilimento.

Le impostazioni di "Cinema Scuro Pro", "Motionflow", "Contrasto",

"Luminosità", "Colore", "Tinta", "Temp.

colore", "Dettaglio" e "Imp. esperto" nel menu Immagine

### Ripristinare le voci che sono state regolate

Selezionare una voce nella schermata di Menu, visualizzare il menu popup, il menu di impostazione e il menu di regolazione.

Premere RESET sul telecomando per ripristinare solo le impostazioni selezionate ai valori predefiniti in stabilimento.

### Nota

Il pulsante RESET del telecomando è operativo solo quando è selezionato il menu di regolazione o di impostazione.

### Menu Immagine

Il menu Immagine permette di regolare l'immagine.

| Immag    | gine             |                           |
|----------|------------------|---------------------------|
|          | Modo immagine    | Cinema 1                  |
|          | Reimpostazione   |                           |
|          | Cinema Scuro Pro | •                         |
|          | Motionflow       | •                         |
|          | Contrasto        | 90                        |
|          | Luminosità       | 50                        |
| <b>2</b> | Colore           | 50 — Ú—                   |
| -        | Tinta            | 50                        |
|          | Temp. colore     | Basso 1                   |
| -        | Dettaglio        | 10 -0                     |
| <b>4</b> | Imp. esperto     | •                         |
| 0        |                  |                           |
|          | Selez: 🖿         | Imp: :: Ind: . Esci: MENU |

#### Nota

Queste voci potrebbero non essere disponibili, secondo il tipo di segnale d'ingresso. Per maggiori dettagli, vedere "Segnali di ingresso e voci regolabili/impostabili" (@ pagina 77).

| Modo immagine | Permette di selezionare la modalità di visualizzazione dell'immagine          |
|---------------|-------------------------------------------------------------------------------|
|               | più adatta al tipo di immagine o al locale.                                   |
|               | La disponibilità di ogni modalità immagine dipende dal formato                |
|               | dell'immagine video (2D o 3D).                                                |
|               | Dinamico: Proietta immagini luminose in maniera nitida e brillante.           |
|               | Standard: Ideale per la proiezione di programmi TV, sport, concerti e         |
|               | altre immagini video.                                                         |
|               | Cinema 1: Qualità dell'immagine adatta alla riproduzione                      |
|               | cinematografica.                                                              |
|               | Cinema 2: Qualità dell'immagine adatta alla riproduzione                      |
|               | cinematografica digitale.                                                     |
|               | <b>Cinema 3:</b> Simula la qualità dell'immagine in uno studio di produzione/ |
|               | montaggio.                                                                    |
|               | Gioco: Qualità immagine adatta per giocare a videogiochi.                     |
|               | Foto: Ideale per proiettare fotografie scattate con una fotocamera            |
|               | digitale.                                                                     |
|               | Utente 1, Utente 2: Permettono di regolare la qualità dell'immagine a         |
|               | piacere e di memorizzare le impostazioni. Dopo aver salvato le                |
|               | impostazioni, e possibile visualizzare i immagine con la qualita              |
|               | regolata premendo clascun pulsante PICTURE MODE sul                           |
|               |                                                                               |
|               | Suggerimento                                                                  |
|               | È anche possibile memorizzare le impostazioni se la qualità immagine          |
|               | viene regolata in altre modalità. Per reimpostare tutto ai valori di          |
|               | stabilimento, selezionare "Ripristina" dal menu.                              |
|               | Le impostazioni predefinite sono indicate di seguito.                         |
|               | Utente 1: Come "Cinema 1".                                                    |
|               | Utente 2: Come "Cinema 3".                                                    |
| Ripristina    | Ripristina i valori predefiniti di tutte le impostazioni selezionate di       |
|               | modalità immagine. (F pagina 41)                                              |

| Cinema Scuro Pro | Diafram. avanz.<br>Commuta la funzione diaframma durante la proiezione.<br>Auto 1: Commuta automaticamente un valore ottimale del diaframma in<br>funzione della scena proiettata. Aumenta principalmente il contrasto<br>della scena.<br>Auto 2: Il valore ottimale del diaframma è inferiore rispetto a quando è<br>impostato "Auto 1". Il contrasto della scena si riduce.<br>Sensibilità: Se è selezionato "Auto 1" o "Auto 2", è possibile<br>selezionare "Consigliato", "Veloce", o "Lento" in funzione della<br>velocità di risposta desiderata con modo Sensibilità.<br>Manuale: Regolazione manuale del diaframma (fisso).<br>Manuale: Regolazione manuale del marces<br>Regola: Consigliato", Hegola: Consigliato (Fisso). |  |
|------------------|----------------------------------------------------------------------------------------------------|--|
|                  | <b>Disin.:</b> Disabilita la funzione diaframma (apertura).                                                                                                    |  |
|                  | <ul> <li>Contr. Spia</li> <li>Commuta la potenza in Watt della lampada durante la proiezione.</li> <li>Alto: Aumenta la luminosità della lampada per proiettare immagini più luminose.</li> <li>Basso: Diminuisce la luminosità della lampada per migliorare le ombre.</li> </ul>                                                                                                    |  |
|                  | <b>Suggerimento</b><br>Commutando da "Basso" ad "Alto", il numero di giri della ventola<br>aumenta e quest'ultima diventa leggermente più rumorosa. In modalità<br>"Basso" il consumo energetico è ridotto, aumentando pertanto la vita<br>utile della lampada.                                                                                                    |  |
| Motionflow       | <ul> <li>Enfasi movim.</li> <li>Riproduce con regolarità immagini in rapido movimento senza generare persistenza.</li> <li>Alto: Selezionare questa voce per qualità dell'immagine più regolare che con "Basso".</li> <li>Basso: Selezionare questa voce per una qualità dell'immagine regolare.</li> <li>Disin.: Selezionare "Disin." quando con "Alto" o "Basso" si presenta del rumore ecc. In genere, impostare "Enfasi movim." su "Disin.".</li> <li>Nota</li> <li>In funzione della scena, potrebbe apparire sull'immagine del rumore particolarmente per alcuni segnali digitali.</li> </ul>                                                                                                    |  |
| Contrasto        | Regola il contrasto.<br>Valori superiori aumentano la nitidezza e valori inferiori diminuiscono la<br>nitidezza delle immagini.<br>È possibile regolare premendo CONTRAST+/– sul telecomando.                                                                                                    |  |
| Luminosità       | Regola la luminosità dell'immagine.<br>Maggiore è il valore impostato, più luminosa è l'immagine. Minore è il<br>valore impostato, più scura è l'immagine.<br>È possibile regolare premendo BRIGHTNESS+/– sul telecomando.                                                                                                    |  |
| Colore           | <b>Regola la densità del colore.</b><br>Maggiore è il valore impostato, maggiore è l'intensità. Minore è il valore impostato, minore è l'intensità.                                                                                                    |  |

| Tinta        | <b>Regola la tonalità del colore.</b><br>Maggiore è il valore impostato e più verdastra diventa l'immagine.<br>Minore à il valore impostato, niù l'immagine tende al rosso.                                                                                                    |
|--------------|----------------------------------------------------------------------------------------------------|
| Temp. colore | <ul> <li>Minore e il valore impostato, più l'immagine tende al rosso.</li> <li>Regola la temperatura di colore.</li> <li>Alto: Equivalente a una temperatura di colore di 9.300 K.<br/>Dà ai colori bianchi una tinta blu.</li> <li>Medio: Equivalente a una temperatura di colore di 8.000 K.<br/>Dà una tinta neutra fra "Alto" e "Basso".</li> <li>Basso 1: Equivalente a una temperatura di colore di 6.500 K.<br/>Dà ai colori bianchi una tinta rossa.</li> <li>Basso 2: Equivale a una temperatura di colore di 5.500 K. Conferisce ai colori bianchi una tinta ancora più rossa.</li> <li>Personalizza 1 a 5: Permette di regolare, impostare e memorizzare la temperatura di colore preferita.</li> <li>Le impostazioni predefinite sono le seguenti:<br/>Personalizza 1: Uguale all'impostazione della temperatura di colore "Alto".</li> <li>Personalizza 3: Uguale all'impostazione della temperatura di colore "Medio".</li> </ul> |
|              | Personalizza 4: Uguale all'impostazione della temperatura di colore<br>"Basso 2".<br>Personalizza 5: Impostazione che dà la priorità alla luminosità.                                                                                                    |
| Dettaglio    | Rende più definita l'immagine, riducendo il rumore.<br>Maggiore è il valore impostato, più definita è l'immagine. Minore è il<br>valore impostato, più sfocata è l'immagine, riducendo il rumore.<br>Premere SHARPNESS+/– sul telecomando per regolare.                                                                                                    |
| Imp. esperto | NR (Riduzione rumore)<br>Riduce la granulosità o rumore nell'immagine.<br>Normalmente, selezionare "Disin.".<br>Se l'immagine è granulosa o rumorosa, selezionare un'impostazione fra<br>"Basso", "Medio" o "Alto" in funzione della sorgente del segnale<br>d'ingresso.                                                                                                    |
|              | MPEG NR (MPEG riduzione rumore)Riduce il rumore a blocchi e il rumore mosquito, in particolare neisegnali digitali.Riduz. blocchi: Riduce il rumore digitale che si presenta come undisturbo a mosaico.Riduz. mosquito: Riduce il rumore digitale che appare sui bordidell'immagine.                                                                                                    |

| Imp. esperto | Modo Film                                                               |  |
|--------------|-------------------------------------------------------------------------|--|
|              | Effettuare un'impostazione per la riproduzione in funzione della        |  |
|              | sorgente cinematografica selezionata.                                   |  |
|              | Auto 1: Adatto a riprodurre movimenti dell'immagine simili ai           |  |
|              | movimenti nell'immagine originale della sorgente cinematografica.       |  |
|              | Normalmente, impostare su "Auto 1".                                     |  |
|              | Auto 2: Riproduce un segnale video in formato 2-3 o 2-2 Pull-Down,      |  |
|              | come ad esempio delle sorgenti cinematografiche, con movimento          |  |
|              | morbido delle immagini. Quando è presente in ingresso un segnale        |  |
|              | video diverso dal formato 2-3 o 2-2 Pull-Down, l'immagine viene         |  |
|              | riprodotta in formato progressivo.                                      |  |
|              | automaticamente i segnali video                                         |  |
|              | automaticamente i segnali video.                                        |  |
|              | Correz. Gamma                                                           |  |
|              | Regola le caratteristiche di risposta della tonalità dell'immagine.     |  |
|              | Selezionare una tonalità preferita fra 8 opzioni.                       |  |
|              | Gamma 1: luminoso Fornisce un immagine nel complesso più luminosa.      |  |
|              | Gamma 2:                                                                |  |
|              | Camma 3: seuro Eornisce un'immagine nel complesso niù seura             |  |
|              | <b>Gamma 5. Scuro</b> Fornisce un miniagne nel compresso più scura.     |  |
|              | l'espressione della gradazione.                                         |  |
|              | <b>Gamma 5:</b> Fornisce un'immagine con contrasto leggermente          |  |
|              | accentuato.                                                             |  |
|              | Gamma 6: Fornisce un'immagine con contrasto più accentuato rispetto     |  |
|              | alla gamma 5.                                                           |  |
|              | Gamma 7: Simula la curva gamma dei film.                                |  |
|              | Gamma 8: Simula la curva gamma della fotografia.                        |  |
|              | Disin.: La correzione Gamma è disattivata.                              |  |
|              | Our and                                                                 |  |
|              | Gamma                                                                   |  |
|              | Livello histor                                                          |  |
|              |                                                                         |  |
|              | Senez: TIN III. T                                                       |  |
|              | Livello nero (Regolazione): Fornisce un'immagine più intensa e dinamica |  |
|              | Impostare in funzione della sorgente del segnale di ingresso.           |  |
|              | 3: Rende più luminose le aree scure della nell'immagine, ed espande     |  |
|              | la gradazione.                                                          |  |
|              |                                                                         |  |
|              | -3: Intensifica le aree scure nell'immagine.                            |  |
|              |                                                                         |  |
|              | Livello nero                                                            |  |
|              | o                                                                       |  |
|              | Regola: 🕪 Imp: 🗄                                                        |  |
|              |                                                                         |  |
|              | Livello bianco (Regolazione): Fornisce un'immagine ben definita con     |  |
|              | elevato contrasto luminoso/scuro.                                       |  |
|              | Impostare in funzione della sorgente del segnale di ingresso.           |  |
|              | 3: Rende ancora più luminose le aree luminose dell'immagine.            |  |
|              |                                                                         |  |
|              | -3: Kiduce l'intensita luminosa delle aree luminose dell'immagine.      |  |

| Imp. esperto | <ul> <li>x.v.Color</li> <li>Impostare questa voce quando si riproduce un segnale video x.v.Color.</li> <li>Impostare questa voce su "Inser." quando si collega il proiettore ad apparecchiature che supportano x.v.Color e viene riprodotto un segnale video x.v.Color.</li> <li>Per dettagli su x.v.Color, vedere "Informazioni su x.v.Color"</li> <li>(@ pagina 60).</li> </ul>       |
|--------------|----------------------------------------------------------------------------------------------------|
|              | <ul> <li>Spazio colore</li> <li>Permette di convertire l'intervallo di riproduzione del colore.</li> <li>Normale: Gamma colore conforme agli standard sRGB.</li> <li>Ampio 1: Riproduce il colore come in un film.</li> <li>Ampio 2: Riproduce il colore come una telecamera digitale.</li> <li>Ampio 3: Produce una gaamma di colori più ampia e vivida nella riproduzione.</li> </ul> |

# Uso dei menu

### Menu Immagine avanzata

Immagine avanzata permette di regolare ulteriormente l'immagine.

| Imma | gine avanzata                        |
|------|--------------------------------------|
|      | RCP Disin.                           |
| Li,  |                                      |
|      |                                      |
| æ    |                                      |
|      |                                      |
| 3    |                                      |
| 0    |                                      |
|      | Solor: Alt Imp: C. Ind: A. Essi: URU |

| RCP (Real Color<br>Processing) | Permette di regolare indipendentemente il colore, la tinta e la<br>luminosità di ciascuna parte selezionata dell'immagine.<br>Utente 1, Utente 2, Utente 3: L'immagine può essere regolata con Real<br>Color Processing e le impostazioni memorizzate. Quando le<br>impostazioni sono state memorizzate, è possibile visualizzare<br>l'immagine con la qualità dell'immagine regolata.<br>Disin.: La funzione non è operativa. |
|--------------------------------|----------------------------------------------------------------------------------------------------|
|                                | Per i dettagli vedere "Regolazione dell'immagine con Real Color<br>Processing". (@ pagina 36)                                                                                                    |

### Menu Schermo

Il menu Schermo permette di regolare il segnale d'ingresso. Permette di regolare le dimensioni dell'immagine, selezionare la modalità panoramica ecc.

| Scher        | mo               |                          |
|--------------|------------------|--------------------------|
|              | Modo ampio       | Zoom                     |
|              | Sovrascansione   | Inser.                   |
|              | Area schermo     | Pieno                    |
|              | Centro V         | 0                        |
| 2000<br>1000 | Misura verticale | 0                        |
|              | Regola segnale   | •                        |
| â            |                  |                          |
| -            |                  |                          |
|              |                  |                          |
| 3            |                  |                          |
| 0            |                  |                          |
|              | Selez: 🔹         | Imp: 🔂 Ind: 💌 Esci: MENU |

#### Nota

Queste voci potrebbero non essere disponibili, secondo il tipo di segnale d'ingresso. Per maggiori dettagli, vedere "Segnali di ingresso e voci regolabili/impostabili" (F pagina 77).

| Modo ampio (segnale<br>video)    | <ul> <li>Permette di impostare il formato dell'immagine da visualizzare per<br/>il segnale di ingresso corrente. (<i>F</i> pagina 29) Questa voce è attivata<br/>solo quando è presente in ingresso un segnale video (memorie<br/>preimpostate n. 3 – 14) (<i>F</i> pagina 74).</li> <li>Zoom largo: Un'immagine di formato 4:3 viene ingrandita<br/>correttamente su tutto lo schermo.Le parti superiore e inferiore<br/>dell'immagine sullo schermo sono leggermente tagliate.</li> <li>Normale: Un'immagine di formato 4:3 è visualizzata nel centro dello<br/>schermo e ingrandita per riempirlo in verticale.</li> <li>Pieno: Un'immagine compressa nel formato 4:3 viene visualizzata nel<br/>formato originale. Quando viene visualizzata un'immagine di formato<br/>4:3, viene ingrandita orizzontalmente per riempire lo schermo 16:9.</li> <li>Zoom: Un'immagine di formato 16:9 viene ingrandita verticalmente e<br/>orizzontalmente nello stesso rapporto per riempire lo schermo. Le<br/>porzioni inferiore e superiore sono tagliate.</li> <li>È possibile cambiare le impostazioni premendo WIDE MODE sul<br/>telecomando.</li> </ul> |
|----------------------------------|----------------------------------------------------------------------------------------------------|
| Modo ampio (segnale<br>computer) | <ul> <li>Permette di impostare il formato dell'immagine da visualizzare per il segnale d'ingresso attuale. (F pagina 30) Questa voce è attivata solo quando il segnale d'ingresso proviene da un computer.</li> <li>Pieno 1: Visualizza l'immagine riempiendo tutto lo schermo senza cambiare il formato dell'immagine originale.</li> <li>Pieno 2: Visualizza l'immagine riempiendo tutto lo schermo.</li> <li>Zoom: Un'immagine di formato 16:9 viene ingrandita verticalmente e orizzontalmente nello stesso rapporto per riempire lo schermo. Le porzioni inferiore e superiore sono tagliate.</li> <li>È possibile cambiare le impostazioni premendo WIDE MODE sul telecomando.</li> <li>Nota</li> <li>Quando il segnale di ingresso è in formato 16:9 o più largo, questa impostazione è fissata su "Pieno 1".</li> </ul>                                                                                                    |

| Sovrascansione   | <ul> <li>Nasconde il bordo dell'immagine.</li> <li>Inser.: Nasconde il bordo dell'immagine di ingresso. Selezionare questa impostazione quando il bordo dell'immagine è irregolare.</li> <li>Disin.: Proietta interamente l'immagine di ingresso.</li> <li>Suggerimento</li> <li>Per l'area di visualizzazione possibile nelle quattro direzioni dello scherro, fare riferimento a "Cancellazione" nel menu Installazione A</li> </ul>                                                                                                    |  |
|------------------|----------------------------------------------------------------------------------------------------|--|
|                  | (@ pagina 55)                                                                                                    |  |
| Area schermo     | Seleziona le dimensioni dell'immagine quando viene effettuata la<br>sovrascansione di un'immagine Hi-Vision.<br>Pieno: Ingrandisce l'immagine fino a riempire tutto lo schermo.<br>No conv.: Non ingrandisce l'immagine fino a riempire tutto lo schermo.                                                                                                    |  |
| Centro V         | Regola tutta l'immagine spostandola sullo schermo verso l'alto o<br>verso il basso.<br>Aumentando il numero selezionato, lo schermo si sposta verso l'alto,<br>diminuendolo, si sposta verso il basso.                                                                                                    |  |
| Misura verticale | <b>Riduce o ingrandisce verticalmente l'immagine.</b><br>Aumentando l'impostazione lo schermo viene ingrandito, diminuendola viene ridotto. Se non sono visibili i sottotitoli di un film ecc., usare questa voce insieme a "Centro V".                                                                                                    |  |
| Regola segnale   | <ul> <li>Permette di regolare il segnale d'ingresso.</li> <li>APA: Regola automaticamente "Fase", "Passo" e "Spostamento" in una posizione adatta al segnale di immagini provenienti da un computer.</li> <li>Fase: Regola la fase punto e la fase del segnale da computer di immagini provenienti da computer. Regola l'immagine in modo che sia la più distinta.</li> <li>Passo: Regola la dimensione orizzontale dell'immagine proveniente da un computer. Al crescere del numero, l'immagine si allarga, al diminuire si restringe. Regolare l'impostazione in funzione del numero di punti del segnale d'ingresso.</li> <li>Spostamento: Regola la posizione dell'immagine.</li> <li>H:aumentando l'impostazione di H (orizzontale), l'immagine si sposta verso destra, diminuendola, si sposta verso sinistra. Usare ←/→ per regolare la posizione di V (verticale), l'immagine si sposta verso l'alto, diminuendola, si sposta verso il basso. Usare ↑/↓ per regolare la posizione verticale</li> </ul> |  |

### Menu Impostazione

Il menu Impostazione permette di cambiare le impostazioni predefinite in stabilimento ecc.

| Impos    | tazione              |                          |
|----------|----------------------|--------------------------|
| Ē        | Stato                | Inser.                   |
| -        | Linguaggio           | Italiano                 |
|          | Posizione menu       | Sinistra in basso        |
|          | Impostazione ventil. | Standard                 |
| ÷        | Modo di attesa       | Basso                    |
| _        | Power saving         | Attesa                   |
| <b>•</b> | Sel. segn. in. A     | Auto                     |
| _        | Impostaz. Lampada    |                          |
|          |                      |                          |
| 3        |                      |                          |
| 0        |                      |                          |
|          | Selez: •             | Imp: 🗄 Ind: 🖝 Esci: MENU |

| Stato                | Imposta se le indicazioni su schermo debbano essere visualizzate<br>o no.<br>Impostare su "Disin." per disattivare le visualizzazioni su schermo<br>eccetto alcuni menu, il messaggio di spegnimento e messaggi di<br>avvertimento.                                                                                                    |
|----------------------|----------------------------------------------------------------------------------------------------|
| Linguaggio           | Seleziona la lingua usata nei menu e nelle visualizzazioni su<br>schermo.<br>Le lingue disponibili sono: inglese, olandese, francese, italiano,<br>tedesco, spagnolo, portoghese, russo, svedese, norvegese,<br>giapponese, cinese (cinese semplificato), cinese (cinese<br>tradizionale), coreano, tailandese e arabo.                                                                                                  |
| Posizione menu       | <ul> <li>Permette di cambiare la posizione di visualizzazione del menu<br/>nella parte superiore dello schermo.</li> <li>Sinistra in basso: visualizza il menu nella zona inferiore sinistra<br/>dello schermo.</li> <li>Centro: visualizza il menu nella parte centrale dello schermo.</li> </ul>                                                                                                    |
| Impostazione ventil. | <ul> <li>Usare questa voce per usare il proiettore a quote elevate.</li> <li>Alto: Usare questa impostazione per usare il proiettore a una quota di 1.500 m o superiore.</li> <li>Standard: Usare questa impostazione per usare il proiettore a quote normali.</li> <li>Nota</li> <li>Quando questa voce è impostata su "Alto", la ventola diventa leggermente più rumorosa perché aumenta il numero di giri.</li> </ul> |

| Modo di attesa    | <ul> <li>Diminuisce la potenza assorbita in attesa.</li> <li>Quando impostato su "Standard", la potenza assorbita in attesa diventa normale.</li> <li>Quando impostato su "Basso", la potenza assorbita nel modo di attesa diminuisce.</li> <li>Note</li> <li>L'impostazione predefinita di fabbrica è "Basso".</li> <li>Quando questa voce è impostata su "Basso", la funzione "Autosp. PJ on" è disabilitata (la funzione è impostata su "Disin." e non compare nel menu). (F pagina 53)</li> </ul>                                                                                                    |
|-------------------|----------------------------------------------------------------------------------------------------|
| Power saving      | <ul> <li>Imposta il modo di risparmio energetico.</li> <li>Speg. lampada: la lampada si spegne automaticamente e i consumi vengono ridotti se non vengono rilevati segnali di ingresso per almeno 10 minuti. La lampada si riaccende quando viene ricevuto un segnale d'ingresso o premuto un tasto qualsiasi. In Speg. lampada, la spia ON/STANDBY lampeggia in arancione.</li> <li>Attesa: l'alimentazione viene spenta automaticamente e il proiettore passa al modo di attesa se non viene rilevato alcun segnale di ingresso per almeno 10 minuti.</li> <li>Disin:: Risparmio energ. viene disattivato.</li> </ul>                                                                                                    |
| Sel. segn. in. A  | <ul> <li>Seleziona il tipo di segnale d'ingresso dall'apparecchiatura collegata al connettore INPUT A.</li> <li>Seleziona il tipo di segnale d'ingresso dall'apparecchiatura selezionando "Ingresso A" con il pulsante INPUT.</li> <li>Auto: seleziona automaticamente il tipo di segnale d'ingresso.</li> <li>Computer: ingresso del segnale da computer.</li> <li>Video GBR: ingresso del segnale da un videogioco o da trasmissione HDTV.</li> <li>Componenti: ingresso del segnale componente da un lettore/ registratore DVD, lettore/registratore di Blu-ray Disc, sintonizzatore digitale ecc.</li> <li>Nota</li> <li>Se il segnale di ingresso non è visualizzato correttamente quando questa voce è impostata su "Auto", selezionare la voce in funzione del segnale di ingresso.</li> </ul> |
| Impostaz. Lampada | Impostazione della lampada desiderata quando viene sostituita.<br>(🐨 pagina 70)                                                                                                    |

### Menu Funzione

Il menu Funzione permette di modificare le impostazioni di varie funzioni del proiettore. Il menu Impostazioni 3D può essere visualizzato premendo il pulsante 3D sul telecomando.

| Funzio | ne                |          |        |            |
|--------|-------------------|----------|--------|------------|
|        | Impostazioni 3D   |          |        | ► I        |
|        | Imp. HDMI         |          |        |            |
|        | Ricer. ingr. aut. | Disin.   |        |            |
|        | Sfondo            | Blu      |        |            |
|        |                   |          |        |            |
| æ      |                   |          |        |            |
|        |                   |          |        |            |
| 3      |                   |          |        |            |
| 0      |                   |          |        |            |
|        | Selez: 🕈          | 🖲 Imp: 🖽 | Ind: 🗲 | Esci: MENU |

| Impostazioni 3D | È possibile cambiare le impostazioni della funzione 3D.                                                                                                    |  |
|-----------------|----------------------------------------------------------------------------------------------------|--|
|                 | Sel. visualizz. 2D-3D: Per commutare le immagini video in "2D" o                                                                                                    |  |
|                 | "3D".                                                                                                    |  |
|                 | <ul> <li>Auto: Visualizza immagini video 3D quando vengono ricevuti segnali HDMI con informazioni 3D. Visualizza immagini video 2D quando vengono ricevuti altri segnali.</li> <li>3D: Visualizza immagini video 3D in base al sistema 3D selezionato in "Formato 3D". Tuttavia, quando il proiettore riceve segnali HDMI con informazioni 3D, vengono visualizzate immagini video 3D in base al sistema 3D dei segnali HDMI con informazioni 3D.</li> <li>2D: Visualizza immagini video 2D.</li> </ul> |  |
|                 | * Le informazioni 3D sono informazioni addizionali per differenziare 3D.                                                                                                    |  |
|                 | Formato 3D: Si può selezionare questa voce premendo → sul<br>telecomando quando si imposta "Sel. visualizz. 2D-3D." su "3D."<br>Impostare il sistema 3D quando i segnali HDMI in ingresso non<br>includono informazioni 3D.                                                                                                    |  |
|                 | <b>3D Simulato:</b> Converte le immagini video 2D in immagini video 3D. L'impostazione può essere effettuata solo per i segnali HDMI in ingresso.                                                                                                    |  |
|                 | <ul> <li>La funzione 3D Simulato potrebbe avere effetti limitati, in<br/>base alla sorgente video.</li> </ul>                                                                                                    |  |
|                 | <ul> <li>Fra le persone singole sono presenti differenze nella<br/>percezione delle immagini video 3D.</li> </ul>                                                                                                    |  |
|                 | <ul> <li>Il proiettore torna automaticamente alla visualizzazione in 2D<br/>dopo circa un'ora in caso di visualizzazione di immagini video<br/>in 3D con 3D simulato.</li> </ul>                                                                                                    |  |
|                 | <b>Fianco a fianco:</b> Visualizza le immagini 3D ricevute (prima della conversione in sequenziale) nel formato schermo diviso sinistra-                                                                                                    |  |
|                 | destra.<br><b>Sotto-sopra:</b> Visualizza le immagini 3D ricevute (prima della conversione in sequenziale) nel formato schermo diviso sotto-sopra.                                                                                                    |  |

| Impostazioni 3D | Lumin. occhiali 3D: Per regolare la luminosità dell'immagine<br>durante la visione di immagini video 3D con gli occhiali 3D. È<br>possibile selezionare la luminosità fra "Min", "1", "2", "3" e<br>"Max".                                                                                                    |  |
|-----------------|----------------------------------------------------------------------------------------------------|--|
|                 | <b>Regol. profondità 3D:</b> Per regolare la profondità delle immagini video 3D sullo schermo. È possibile eseguire l'impostazione solo quando è selezionato un Formato 3D diverso da "3D Simulato".                                                                                                    |  |
|                 | Protondita $-2$ $-1$ $0$ $+1$ $+2$<br>Fronte $\leftarrow$ Normale $\rightarrow$ Profondità                                                                                                    |  |
|                 | Si consiglia di impostare "Regol. profondità 3D" a "0". Le<br>immagini video 3D potrebbero essere difficili da distinguere, in<br>base all'impostazione di "Regol. profondità 3D".<br>Effetto 3D simulato: Per regolare l'effetto 3D quando il contenuto<br>2D è convertito in immagini video 3D. È possibile selezionare<br>l'effetto fra "Alto", "Medio" e "Basso".                                                                                                    |  |
|                 | <ul> <li>Note</li> <li>"Impostazioni 3D" non sarà visualizzato se il Trasmettitore<br/>Sincronizzato 3D non è stato collegato prima di accendere il proiettore.</li> <li>La schermata dei menu è sfalsata durante la visualizzazione di<br/>un immagine video 3D; per visualizzarla in modo ottimale indossare<br/>gli occhiali 3D.</li> <li>Si consiglia di utilizzare un formato di schermo da 100 a 120 pollici.<br/>Se si visualizzano immagini 3D su uno schermo superiore ai 100<br/>pollici l'effetto 3D potrebbe essere ridotto.</li> </ul> |  |
| Imp. HDMI       | Permette di modificare le impostazioni della funzione Controllo                                                                                                    |  |
|                 | <ul> <li>per HDMI.</li> <li>Controllo per HDMI: Seleziona la funzione per attivare il<br/>Controllo per HDMI quando i connettori HDMI 1 e HDMI 2 sono<br/>collegati a un'apparecchiatura compatibile con il Controllo per<br/>HDMI.</li> <li>Quando impostato su "Inser." sono disponibili le funzioni che</li> </ul>                                                                                                    |  |
|                 | <ul> <li>seguono.</li> <li>Il funzionamento del proiettore e dell'apparecchiatura collegata compatibile con il Controllo per HDMI sarà sincronizzato.</li> <li>Sarà anche operativa l'impostazione del Controllo per HDMI di apparecchiature Sony (amplificatore AV, video ecc.) compatibili con "Controllo per HDMI - Easy Setting"*. L'impostazione predefinita in stabilimento è "Inser.".</li> </ul>                                                                                                    |  |
|                 | Autospegn. off: Permette di impostare anche lo spegnimento di<br>un'apparecchiatura collegata compatibile con il Controllo per<br>HDMI quando si spegne il proiettore. Quando impostato su<br>"Inser.", l'apparecchiatura sarà sincronizzata e si spegnerà quando<br>si spegne il proiettore. L'impostazione predefinita in stabilimento<br>è "Inser.".                                                                                                    |  |
|                 | <ul> <li>Autosp. PJ on: Selezionare se collegare o meno l'alimentazione del<br/>proiettore all'apparecchiatura compatibile con Controllo per<br/>HDMI.</li> <li>Quando impostato su "Inser.", l'alimentazione del proiettore si<br/>accandari automaticamente guando si accanda l'apparecchiatura</li> </ul>                                                                                                    |  |
|                 | collegata o quando si effettuano funzioni come la riproduzione.                                                                                                    |  |

| Imn HDMI          |                                                                                                    |  |  |  |
|-------------------|----------------------------------------------------------------------------------------------------|--|--|--|
|                   | Nota                                                                                                    |  |  |  |
|                   | Per abilitare questa funzione, impostare "Modo di attesa" (@                                                                        |  |  |  |
|                   | pagina 51) dei menu impostazione as su "Standard", quindi<br>impostare "Autosp. PJ" su "Inser". Per ulteriori informazioni vedere   |  |  |  |
|                   | "Informazioni sul Controllo per HDMI" (@ pagina 59).<br>Lista apparec.: Elenca tutte le apparecchiature compatibili con il          |  |  |  |
|                   |                                                                                                    |  |  |  |
|                   | Controllo per HDMI collegate al proiettore.                                                                                         |  |  |  |
|                   | del Controllo per HDMI di apparecchiature Sony (amplificatore                                                                       |  |  |  |
|                   | AV, video, ecc.) compatibili con "Controllo per HDMI - Easy                                                                         |  |  |  |
|                   | Setting".                                                                                                    |  |  |  |
|                   | Lista apparec.                                                                                                    |  |  |  |
|                   | Ingresso Dispositivo Tipo                                                                                                    |  |  |  |
|                   | HDMI 1 Lettore 1 BD<br>HDMI 2 Lettore 2 DVD                                                                                         |  |  |  |
|                   |                                                                                                    |  |  |  |
|                   |                                                                                                    |  |  |  |
|                   |                                                                                                    |  |  |  |
|                   |                                                                                                    |  |  |  |
|                   |                                                                                                    |  |  |  |
|                   |                                                                                                    |  |  |  |
|                   | Attivare le impostazioni HDMI per le apparecchiature collegate?<br>Prima di attivare le impostazioni, accendere le apparecchiature. |  |  |  |
|                   | Per apparecc. non riconosciute, verificare impostaz. sul lato.                                                                      |  |  |  |
|                   | Imp: 🗄 Ind: (MENU)                                                                                                    |  |  |  |
|                   |                                                                                                    |  |  |  |
|                   | * "Controllo per HDMI - Easy Setting" è una funzione che rende                                                                      |  |  |  |
|                   | operativa l'impostazione del Controllo per HDMI di<br>apparecchiature collegate all'ingresso HDMI del projettore quando             |  |  |  |
|                   | è operativa anche l'impostazione del Controllo per HDMI del                                                                         |  |  |  |
|                   | proiettore. Questa funzione è disponibile solo fra apparecchiature                                                                  |  |  |  |
|                   | Sony compatibili, ma alcune apparecchiature potrebbero non                                                                          |  |  |  |
|                   | Anche se è possibile che apparecchiature non di produzione Sony                                                                     |  |  |  |
|                   | siano compatibili, il loro corretto funzionamento non può essere                                                                    |  |  |  |
|                   | garantito.                                                                                                    |  |  |  |
| Ricer. ingr. aut. | Nasconde i terminali di ingresso sui quali non è presente un                                                                        |  |  |  |
|                   | segnale di ingresso.                                                                                                    |  |  |  |
|                   | segnale di ingresso non sono visualizzati nella schermata di                                                                        |  |  |  |
|                   | visualizzazione degli ingressi che compare quando si preme il                                                                       |  |  |  |
|                   | pulsante INPUT.                                                                                                    |  |  |  |
|                   | su "Disin." (@ pagina 27)                                                                                                    |  |  |  |
| Sfondo            | Seleziona il colore di sfondo dello schermo quando non è                                                                            |  |  |  |
|                   | <b>  presente alcun segnale di ingresso.</b><br>È possibile selezionare il colore di sfondo come "Nero" o "Blu"                     |  |  |  |
|                   | I I I I I I I I I I I I I I I I I I I                                                                                               |  |  |  |

### Menu Installazione

Il menu Installazione permette di cambiare le impostazioni di installazione.

| Install  | azione        |                            |
|----------|---------------|----------------------------|
| <u>ا</u> | Trapezio V    | 0                          |
|          | Gira immagine | Disin.                     |
|          | Cancellazione |                            |
|          | All. pannello | Disin.                     |
|          |               |                            |
| â        |               |                            |
|          |               |                            |
| ۹,       |               |                            |
| 0        |               |                            |
|          | Selez: 🕈      | 🖲 Imp: 🕀 Ind: 🖝 Esci: MENU |

| Trapezio V    | Corregge la distorsione trapezoidale verticale dell'immagine.<br>Quando la parte inferiore del trapezoide è più lunga della parte<br>superiore (): Imposta un valore inferiore (direzione –).<br>Quando la parte superiore del trapezoide è più lunga della parte<br>inferiore (): Imposta un valore superiore (direzione +).<br>Nota<br>Secondo la posizione dell'immagine regolata con la funzione di<br>spostamento dell'obiettivo, il formato dell'immagine potrebbe<br>essere diverso dall'originale, oppure la regolazione Trapezio V<br>potrebbe distorcere l'immagine.                                                                                                    |
|---------------|----------------------------------------------------------------------------------------------------|
| Gira immagine | <ul> <li>Inverte l'immagine sullo schermo orizzontalmente e/o verticalmente.</li> <li>Disin.: L'immagine non viene invertita.</li> <li>HV: Inverte l'immagine orizzontalmente e verticalmente.</li> <li>H: Inverte l'immagine orizzontalmente.</li> <li>V: Inverte l'immagine verticalmente.</li> <li>Usare questa voce per l'installazione per proiezione poteriore o l'installazione dal soffitto.</li> </ul>                                                                                                    |
| Cancellazione | Questa funzione permette di regolare la regione visualizzabile<br>nelle quattro direzioni sullo schermo.         Selezionare il bordo da regolare evidenziando Sinistra, Destra, Alto<br>o Basso con i pulsanti ↑/↓.         Regolare il valore di cancellazione desiderato con i pulsanti ↑/↓.         Cancellazione desiderato con i pulsanti ←/→.         Cancellazione         Selezione         Selezione         Selezione         Selezione         Selezione         Selezione         Selezione         Selezione         Selezione         Selezione         Selezione         Selezione         Selezione         Selezione         Selezione         Selezione         Quando sono regolati contemporaneamente Cancellazione e<br>Trapezio V, non è possibile regolare correttamente la Cancellazione.<br>Quando si usa la Cancellazione, impostare Trapezio V su "0". |

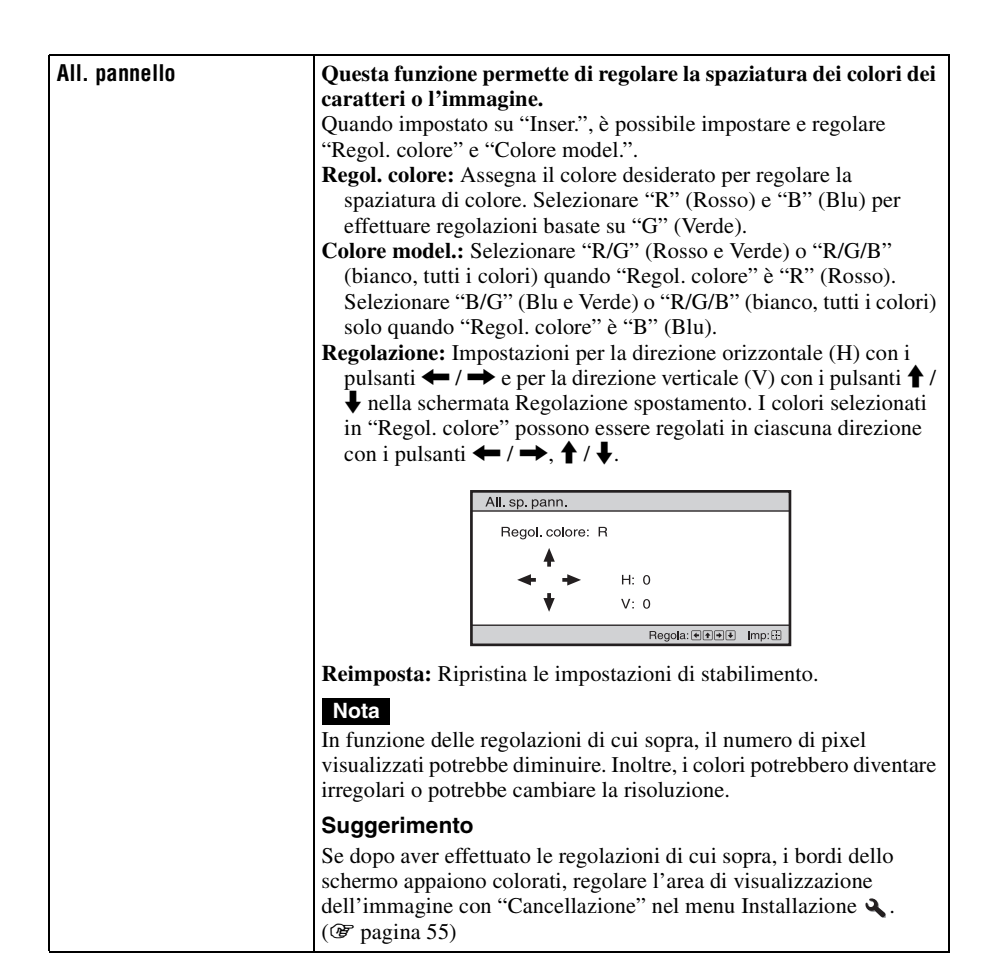

### 57<sup><sup>--</sup></sup>

Il menu Informazioni visualizza nome del modello, numero di matricola, frequenza verticale e orizzontale del segnale di ingresso e il numero totale di ore di uso della lampada.

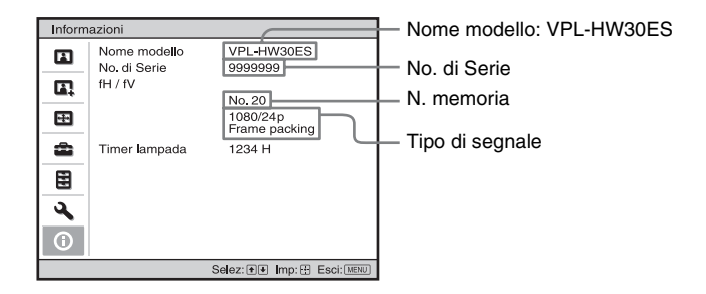

| Nome modello               | Visualizza il nome del modello (VPL-HW30ES).                                                                                                    |
|----------------------------|----------------------------------------------------------------------------------------------------|
| No. di Serie               | Visualizza il numero di serie.                                                                                                    |
| fH (frequenza orizzontale) | Visualizza la frequenza orizzontale del segnale di ingresso.                                                                                                    |
| fV (frequenza verticale)   | Visualizza la frequenza verticale del segnale di ingresso.                                                                                                    |
| N. memoria                 | Visualizza il numero della memoria preimpostata del segnale d'ingresso.                                                                                                    |
| Tipo di segnale            | Visualizza il tipo del segnale d'ingresso. Quando vengono inviati<br>segnali d'ingresso con informazioni 3D, vengono visualizzati il tipo<br>di segnali d'ingresso e il formato 3D. |
| Timer lampada              | Indica per quanto tempo è stata accesa la lampada (tempo di funzionamento totale).                                                                                                  |

#### Note

- fH (frequenza orizzontale) e fV (frequenza verticale) potrebbero non essere visualizzate in funzione del segnale d'ingresso del proiettore.
- Non è possibile modificare le voci visualizzate dell'elenco di cui sopra.

### Informazioni sulle memorie preimpostate numerate

Questo proiettore ha 32 tipi di dati preimpostati relativi ai segnali di ingresso (memorie preimpostate). Quando è presente in ingresso un segnale preimpostato, il proiettore rivela automaticamente il tipo di segnale e richiama i dati corrispondenti dalla memoria preimpostata per regolarlo al fine di ottenere l'immagine migliore. Il numero della memoria e il tipo del segnale sono visualizzati nel menu Informazioni (). È anche possibile regolare i dati preimpostati con il menu Schermo (). Questo proiettore ha anche 20 diverse memorie utente oltre alle memorie preimpostate usate per i segnali in ingresso analogici da computer. È possibile salvare in queste

memorie dei segnali di ingresso che non sono stati preimpostati.

Quando è rilevato in ingresso per la prima volta un segnale non preimpostato, appare un numero di memoria, quale 0. Regolando i dati del segnale usando il menu Schermo II, saranno salvati nel proiettore. Se vengono registrate più di 20 memorie utente, la memoria più recente sovrascrive sempre quella più vecchia.

Per controllare se un segnale è registrato in una memoria preimpostata, consultare la tabella a pagina 74.

#### Nota

Se il formato del segnale di ingresso non corrisponde al formato dello schermo, una parte dello schermo appare nera.

### Altri

Questa sezione descrive altre funzioni, come risolvere i problemi, come sostituire la lampada e il filtro dell'aria, ecc.

### Informazioni sul Controllo per HDMI

### Cos'è il Controllo per HDMI?

Controllo per HDMI è una funzione di controllo reciproco della norma HDMI conforme a una specifica HDMI CEC (Consumer Electronics Control). Collegando varie apparecchiature compatibili con il Controllo per HDMI come lettore per dischi Blu-ray a disco rigido, lettore/registratore DVD, amplificatore AV ecc. a un televisore compatibile con il Controllo per HDMI o a un proiettore con un cavo HDMI, l'apparecchiatura collegata si sincronizzerà con il televisore o con il proiettore quando vengono utilizzati.

### Uso della funzione Controllo per HDMI

- Collegare e assegnare correttamente le impostazioni di ciascuna apparecchiatura.
- Non spegnere l'alimentazione principale dell'apparecchiatura.
- Impostare l'ingresso del proiettore sull'ingresso HDMI al quale è collegata l'apparecchiatura.
- Controllare se l'immagine dall'apparecchiatura appare correttamente sul proiettore.

### Collegamento di un'apparecchiatura compatibile con il controllo HDMI

Usare un cavo HDMI per collegare il proiettore e l'apparecchiatura compatibile con il Controllo per HDMI. Usare un cavo contrassegnato dal logo HDMI.

### Impostazione del Controllo per HDMI

Prestare attenzione ad effettuare i collegamenti corretti sia per il proiettore, sia per l'apparecchiatura compatibile con il controllo HDMI collegata al projettore. Per le impostazioni del proiettore, vedere pagina 53. Per le impostazioni dell'apparecchiatura compatibile con il controllo HDMI collegata al proiettore, fare riferimento alle relative istruzioni d'uso. Ouando un'apparecchiatura compatibile con "Controllo per HDMI - Easy Setting" è collegata all'ingresso HDMI del proiettore, se si attiva la funzione Controllo per HDMI del proiettore, si attiverà anche la funzione Controllo per HDMI dell'apparecchiatura collegata.

### Funzioni del Controllo per HDMI

- Accendendo o avviando la riproduzione sull'apparecchiatura collegata, il proiettore si accenderà e l'ingresso commuterà automaticamente sul connettore dell'apparecchiatura collegata.
- Spegnendo il proiettore, si spegnerà automaticamente anche l'apparecchiatura collegata.
- Cambiando l'impostazione della lingua del proiettore, cambierà automaticamente alla stessa lingua anche la corrispondente impostazione dell'apparecchiatura collegata.

#### Note

- Le funzioni disponibili del Controllo per HDMI variano in funzione dell'apparecchiatura. Fare riferimento alle istruzioni d'uso di ciascuna apparecchiatura.
- Potrebbe essere possibile sincronizzare anche apparecchiature di altre marche con funzioni simili, ma non è garantito.

### Informazioni su x.v.Color

- "x.v.Color" è un nome commerciale attribuito ai modelli che possono realizzare un ampio spazio dei colori basato sulle specifiche xvYCC ed è un marchio commerciale di Sony Corporation.
- xvYCC è una norma internazionale che comprende le specifiche tecniche di uno spazio dei colori di gamma estesa per segnali video. La gamma del colore di xvYCC è maggiore di quella di sRGB usata con il sistema televisivo attuale.

### Informazioni sulla funzione 3D simulato

- Quando si utilizza la funzione 3D simulato, tenere conto che l'immagine apparirà diversa dalla visualizzazione originale poiché questa funzione converte le immagini video.
- Tenere presente che, se il proiettore è utilizzato per attività a scopo di lucro o per la trasmissione pubblica, la visualizzazione di immagini video in 2D come immagini in 3D tramite la conversione in 3D simulato costituisce una violazione dei diritti degli autori e dei produttori, che sono tutelati dalla legge.
# Risoluzione dei problemi

Se il proiettore funziona in modo irregolare, provare a diagnosticare e correggere il problema con le seguenti istruzioni. Se il problema permane, rivolgersi a personale Sony qualificato.

#### Alimentazione

| Sintomo                                              | Causa e rimedio                                                                                                    |  |
|------------------------------------------------------|----------------------------------------------------------------------------------------------------|--|
| L'alimentazione non si<br>accende.                   | <ul> <li>→ L'alimentazione potrebbe non attivarsi se si spegne con<br/>l'interruttore I/<sup>(1)</sup> (accensione/attesa) e si riaccende poco dopo.<br/>Accendere l'alimentazione dopo circa 1 minuto.</li> <li>→ Chiudere saldamente il coperchio della lampada, quindi serrare<br/>saldamente le viti. (𝔅 pagina 69)</li> <li>→ Chiudere saldamente la sede del filtro. (𝔅 pagina 70)</li> <li>→ Controllare le spie di avvertenza. (𝔅 pagina 65)</li> </ul> |  |
| L'alimentazione si<br>interrompe<br>improvvisamente. | <ul> <li>→ Verificare che "Power saving" nel menu Impostazione si impostato su "Attesa". (☞ pagina 51)</li> <li>→ Impostare "Power saving" su "Disin."</li> </ul>                                                                                                    |  |

#### Immagine

| Sintomo                                                                                                    | Causa e rimedio                                                                                                    |  |
|----------------------------------------------------------------------------------------------------|----------------------------------------------------------------------------------------------------|--|
| Nessuna immagine.                                                                                                    | <ul> <li>→ Verificare che siano stati effettuati i collegamenti corretti.<br/>(𝔅 pagina 21)</li> <li>→ Selezionare correttamente la sorgente di ingresso con il pulsante<br/>INPUT. (𝔅 pagina 27)</li> <li>→ Impostare il segnale del computer in modo che il segnale video<br/>sia trasmesso dal monitor esterno.</li> <li>→ Impostare il segnale del computer per la visualizzazione solo su<br/>un monitor esterno.</li> <li>→ Selezionare "Computer", "Componenti" o "Video GBR" per<br/>"Sel. segn. in. A" nel menu Impostazione 🕋 in funzione del<br/>segnale d'ingresso. (𝔅 pagina 51)</li> </ul> |  |
| L'immagine dal connettore<br>INPUT A ha un colore<br>anormale.                                                                                                    | → Selezionare "Computer", "Componenti" o "Video GBR" per<br>"Sel. segn. in. A" nel menu Impostazione ai in funzione del<br>segnale d'ingresso. (@ pagina 51)                                                                                                    |  |
| L'immagine è sfalsata.                                                                                                    | → Le immagini video sono visualizzate in 3D. Visionare le<br>immagini video 3D con gli occhiali 3D e impostare "Sel.<br>visualizz. 2D-3D" su "2D". (  pagina 52)                                                                                                    |  |
| Le zone chiare<br>dell'immagine potrebbero<br>diventare indistinte o i testi<br>potrebbero apparire sfocati<br>(quando è presente in<br>ingresso un segnale video<br>HDMI). | <ul> <li>→ Questo sintomo potrebbe presentarsi quando è presente in<br/>ingresso un segnale diverso da quelli della norma HDMI<br/>(𝔅 pagina 28). Commutare l'intervallo della dinamica RGB<br/>dell'apparecchiatura collegata su Limited (16-235). Se questa<br/>regolazione non è disponibile, regolare "Luminosità",<br/>"Contrasto" o "Dettaglio" nel menu Immagine A del<br/>proiettore (𝔅 pagina 43).</li> </ul>                                                                                                    |  |

| Sintomo                                                                                                    | Causa e rimedio                                                                                                    |  |
|----------------------------------------------------------------------------------------------------|----------------------------------------------------------------------------------------------------|--|
| I testi potrebbero apparire<br>sfocati quando collegato a<br>un computer (quando è<br>presente in ingresso un<br>segnale da computer). | <ul> <li>→ Questo sintomo potrebbe presentarsi quando è presente in<br/>ingresso un segnale diverso da quelli della norma HDMI<br/>(𝔅 pagina 28). Regolare "Dettaglio" nel menu Immagine R<br/>(𝔅 pagina 43).</li> </ul>                                                               |  |
| L'immagine è troppo scura.                                                                                                    | → Regolare correttamente il contrasto o la luminosità del menu<br>Immagine A. (@ pagina 44)                                                                                                    |  |
| L'immagine non è nitida.                                                                                                    | <ul> <li>→ Regolare la messa a fuoco. (𝔅 pagina 19)</li> <li>→ Si è depositata della condensazione sull'obiettivo. Lasciare il proiettore acceso per circa 2 ore.</li> </ul>                                                                                                    |  |
| L'immagine sfarfalla.                                                                                                    | <ul> <li>→ Per immagini provenienti da un computer, attivare "APA" e regolare il segnale di ingresso attuale.</li> <li>→ Regolare correttamente "Fase" di "Regola segnale" nel menu Schermo</li></ul>                                                                                  |  |
| Il colore dei caratteri o<br>dell'immagine non è<br>corretto.                                                                          | → Selezionare la registrazione colore desiderata in "All. pannello"<br>del menu Installazione  (☞ pagina 56).                                                                                                    |  |
| Sullo schermo permane<br>un'immagine. (memoria<br>immagine)                                                                            | → Se vengono visualizzate a lungo immagini di elevato contrasto<br>non in movimento, può presentarsi un effetto di memoria<br>d'immagine sullo schermo. Si tratta di un effetto temporaneo.<br>La memoria d'immagine può essere eliminata spegnendo<br>l'alimentazione per un momento. |  |

## Visualizzazione su schermo

| Sintomo                                                                                                    | Causa e rimedio                                                                                                    |
|----------------------------------------------------------------------------------------------------|----------------------------------------------------------------------------------------------------|
| La visualizzazione su<br>schermo non appare.                                                                          | <ul> <li>→ Impostare "Stato" nel menu Impostazione a su "Inser.".<br/>(𝔅 pagina 50)</li> <li>→ Verificare che la spia ON/STANDBY si illumini in verde.<br/>L'indicatore ON/STANDBY lampeggia durante l'avvio del<br/>proiettore.<br/>Non utilizzare il proiettore finché l'indicatore è acceso in colore<br/>verde.</li> </ul> |
| Il nome del modello non<br>scompare dallo schermo.<br>Oppure viene visualizzata<br>continuamente la modalità<br>demo. | → Il modo di visualizzazione del proiettore può essere già stato<br>impostato all'acquisto. Rivolgersi al rivenditore di zona o a<br>personale Sony qualificato.                                                                                                    |
| I terminali di ingresso non compaiono.                                                                                | → Impostare "Ricer. ingr. aut." nel menu Funzione<br>( pagina 54)                                                                                                    |

#### Telecomando

| Sintomo                         | Causa e rimedio                                                                                                    |  |
|---------------------------------|----------------------------------------------------------------------------------------------------|--|
| Il telecomando non<br>funziona. | <ul> <li>→ Le batterie potrebbero essere scariche. Sostituirle con batterie nuove. (𝔅 pagina 9)</li> <li>→ Inserire le batterie con la polarità corretta. (𝔅 pagina 9)</li> <li>→ Se vicino al rivelatore del telecomando è presente una lampada fluorescente, il proiettore potrebbe non funzionare correttamente o funzionare in modo inaspettato.</li> <li>→ Conferma la posizione del sensore del telecomando sul proiettore. (𝔅 pagina 6)</li> <li>→ Se il Trasmettitore Sincronizzato 3D è rivolto verso il rilevatore del telecomando sul proiettore, la funzione remota potrebbe essere ostacolata.</li> </ul> |  |

# Immagini video 3D

| Sintomo                                                 |
|---------------------------------------------------------|
| L'immagine video non<br>sembra un'immagine video<br>3D. |

### Altro

| Sintomo                                                                                                    | Causa e rimedio                                                                                                    |  |
|----------------------------------------------------------------------------------------------------|----------------------------------------------------------------------------------------------------|--|
| La ventola è rumorosa.                                                                                                    | <ul> <li>→ Verificare l'impostazione di "Impostazione ventil." nel menu<br/>Impostazione . (𝔅 pagina 50)</li> <li>→ Verificare che la temperatura ambiente non sia troppo elevata.</li> <li>→ Verificare le condizioni di installazione. (𝔅 pagina 11)<br/>Il numero di giri della ventola aumenta per mantenere<br/>l'affidabilità dei componenti del proiettore quando la<br/>temperatura del locale è superiore al normale. La ventola<br/>diventa leggermente più rumorosa. Il valore approssimativo<br/>della temperatura normale è 25 °C.</li> </ul> |  |
| Non è possibile effettuare<br>la regolazione dello<br>spostamento dell'obiettivo.                                                            | → Non è possibile effettuare la regolazione dello spostamento<br>dell'obiettivo all'esterno dell'intervallo di movimento. Regolare<br>lo spostamento dell'obiettivo all'interno dell'intervallo di<br>movimento. ( Pagine 13, 19)                                                                                                    |  |
| Il proiettore e<br>l'apparecchiatura collegata<br>si accendono e spengono,<br>visualizzano le immagini<br>ed agiscono<br>contemporaneamente. | <ul> <li>→ "Controllo per HDMI", "Autospegn. off" e "Autosp. PJ on"<br/>sono impostati su "Inser.". Impostarli su "Disin.".<br/>Per ulteriori informazioni, vedere "Imp. HDMI" (@ pagina 53).</li> </ul>                                                                                                    |  |

### Spie di avvertenza

La spia ON/STANDBY o LAMP/COVER si illumina o lampeggia in caso di problemi del proiettore.

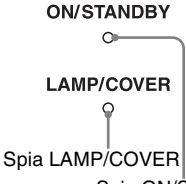

#### Spia ON/STANDBY

| Sintomo                                                                                | Causa e rimedio                                                                                                    |  |
|----------------------------------------------------------------------------------------|----------------------------------------------------------------------------------------------------|--|
| LAMP/COVER lampeggia<br>in rosso. (frequenza di<br>ripetizione di due<br>lampeggi)     | <ul> <li>→ Chiudere saldamente il coperchio della lampada, quindi serrare saldamente le viti. (𝔅 pagina 69)</li> <li>→ Chiudere saldamente la sede del filtro. (𝔅 pagina 70)</li> </ul>                                                                                                    |  |
| LAMP/COVER lampeggia<br>in rosso. (frequenza di<br>ripetizione di tre lampeggi)        | <ul> <li>→ La lampada ha raggiunto il limite della sua vita utile. Sostituire la lampada. (☞ pagina 68)</li> <li>→ La lampada ha raggiunto una temperatura elevata. Attendere che la lampada si raffreddi, quindi riaccendere l'alimentazione.</li> </ul>                                                                                                    |  |
| ON/STANDBY lampeggia<br>in rosso. (frequenza di<br>ripetizione di quattro<br>lampeggi) | → La ventola è guasta. Rivolgersi a personale Sony qualificato.                                                                                                    |  |
| ON/STANDBY lampeggia<br>in rosso. (frequenza di<br>ripetizione di due<br>lampeggi)     | → La temperatura interna è insolitamente elevata. Verificare che le<br>prese di ventilazione non siano ostruite oppure se il proiettore<br>viene usato a quota elevata.                                                                                                    |  |
| ON/STANDBY lampeggia<br>in rosso. (frequenza di<br>ripetizione di sei lampeggi)        | → Premere l'interruttore I/( <sup>1</sup> / <sub>2</sub> ) (accensione/attesa) per accendere il proiettore. Se l'alimentazione non si accende, scollegare il cavo di alimentazione c.a. e verificare che la spia ON/STANDBY sia spenta. Dopo circa 10 secondi, ricollegare il cavo di alimentazione c.a. e riaccendere l'alimentazione. Se le spie si illuminano ancora, c'è un guasto dell'impianto elettrico. Rivolgersi a personale Sony qualificato. |  |

#### Nota

Se dovesse lampeggiare una spia di avvertenza diversa da quelle citate e il problema persiste anche dopo aver effettuato le precedenti operazioni, rivolgersi a personale Sony qualificato.

## Messaggi di avvertenza

| Messaggio                                                                                                  | Causa e rimedio                                                                                                    |  |
|----------------------------------------------------------------------------------------------------|----------------------------------------------------------------------------------------------------|--|
| Temp. alta! Lamp. off 1<br>min.                                                                            | <ul> <li>→ Spegnere l'alimentazione.</li> <li>→ Verificare che le prese di ventilazione non siano ostruite.</li> <li>(☞ pagina 12)</li> </ul>                                                                                                    |  |
| Frequenza fuori limite!                                                                                    | <ul> <li>→ La frequenza è fuori gamma. Trasmettere in ingresso un segnale<br/>la cui frequenza rientri nella gamma accettabile del proiettore.<br/>(</li></ul>                                                                                                    |  |
| Verificare imp. Sel. segn.<br>in. A.                                                                       | → Quando si riceve in ingresso un segnale RGB da computer,<br>impostare "Sel. segn. in. A" nel menu Impostazione su<br>"Computer". (@ pagina 51)                                                                                                    |  |
| Sostituire la lampada/filtro.                                                                              | <ul> <li>→ La lampada deve essere sostituita. Sostituire la lampada.<br/>(𝔅 pagina 68)</li> <li>→ Sostituire anche il filtro dell'aria. Pulire le prese di ventilazione<br/>(aspirazione). (𝔅 pagina 68)<br/>Se questo messaggio appare di nuovo dopo aver sostituito la<br/>lampada e il filtro, la procedura di sostituzione della lampada<br/>non è stata completata. Verificare la procedura di sostituzione<br/>della lampada. (𝔅 pagina 68)</li> <li>Nota</li> <li>Per cancellare questo messaggio, premere una volta un tasto<br/>qualsiasi sul telecomando o sul pannello di controllo del proiettore.</li> </ul> |  |
| Pulire il filtro.                                                                                          | <ul> <li>→ È il momento di pulire il filtro dell'aria. Pulire il filtro dell'aria.<br/>(𝔅 pagina 71)</li> <li>Nota</li> <li>Per cancellare questo messaggio, premere una volta un tasto</li> </ul>                                                                                                    |  |
|                                                                                                    | qualsiasi sul telecomando o sul pannello di controllo del proiettore.                                                                                                    |  |
| Pulire il filtro. Fatto? Sì No                                                                             | <ul> <li>→ È il momento di pulire il filtro dell'aria. Pulire il filtro dell'aria.<br/>(𝔅 pagina 71)</li> <li>→ Se il filtro dell'aria è stato pulito, selezionare "Sì". Se non è stato pulito il filtro dell'aria, selezionare "No".</li> </ul>                                                                                                    |  |
| Temperatura proiettore<br>alta. Impostazione<br>ventilazione "Alta" per uso<br>proiettore a quote elevate. | <ul> <li>→ Verificare che le prese di ventilazione non siano ostruite.<br/>(𝔅 pagina 12)</li> <li>→ Quando il proiettore viene usato a quote elevate, impostare<br/>Impostazione ventil. su "Alto". (𝔅 pagina 50)</li> <li>Nota</li> <li>Se la temperatura all'interno del proiettore rimane elevata,<br/>Impostazione ventil. commuta su "Alto" dopo 1 minuto e la velocità<br/>della ventola aumenta.</li> </ul>                                                                                                    |  |
| Modo risparmio energ.<br>Lampada si spegne autom.<br>tra 1 min.                                            | <ul> <li>→ Power Saving" è impostato su "Speg. lampada". ( pagina 51)</li> <li>Nota</li> <li>Se non viene immesso alcun segnale, la lampada si spegne dopo 1 minuto.</li> </ul>                                                                                                    |  |

| Messaggio                                                           | Causa e rimedio                                                                                                    |  |
|---------------------------------------------------------------------|----------------------------------------------------------------------------------------------------|--|
| Modo risparmio energ.<br>Proiettore commuta in<br>attesa tra 1 min. | <ul> <li>→ "Power Saving" è impostato su "Attesa." ( pagina 51)</li> <li>Nota</li> <li>Se non viene immesso alcun segnale, l'alimentazione viene spenta dopo 1 minuto e il proiettore entra in modalità attesa.</li> </ul> |  |

# Messaggi di attenzione

| Messaggio        | Causa e rimedio                                                                                                    |
|------------------|----------------------------------------------------------------------------------------------------|
| x€               | → Nessun segnale sull'ingresso selezionato. Verificare i collegamenti. ( pagina 21)                                                                  |
| Non applicabile! | <ul> <li>→ Premere il pulsante corretto.</li> <li>→ In queste condizioni non è possibile eseguire la funzione corrispondente al pulsante.</li> </ul> |

# Sostituzione della lampada e del filtro dell'aria e pulizia delle prese di ventilazione (aspirazione)

Attrezzatura necessaria:

- Lampada per proiettore LMP-H202 (opzionale)
- Normale cacciavite con punta a croce
- Panno (per evitare i graffi)

La lampada che costituisce la sorgente luminosa ha una determinata vita utile. Se la luminosità della lampada diminuisce, il bilanciamento del colore dell'immagine è anormale, oppure appare sullo schermo "Sostituire la lampada/filtro.", la lampada potrebbe essere esaurita. Sostituire subito la lampada con una nuova.

Come lampada per proiettore di ricambio usare la LMP-H202.

Insieme alla lampada per proiettore LMP-H202 viene fornito il filtro dell'aria. Quando si sostituisce la lampada, è necessario sostituire anche il filtro dell'aria. Quando si sostituisce la lampada, non dimenticare di sostituire il filtro dell'aria con uno nuovo. Pulire anche le prese di ventilazione (aspirazione).

#### Attenzione

- La lampada è ancora calda dopo aver spento il proiettore con l'interruttore I/() (accensione/attesa). Toccando la lampada, ci si potrebbe ustionare le dita. Quando si sostituisce la lampada, aspettare almeno 1 ora che si raffreddi.
- Non toccare la superficie dell'obiettivo. Se venisse toccata, pulire le ditate con un panno morbido.
- Prestare particolare attenzione alla sostituzione della lampada di un proiettore installato sul soffitto.
- Per rimuovere l'unità della lampada, mantenerla orizzontale e tirare direttamente verso l'alto. Non inclinare l'unità della lampada. Se tirando fuori l'unità della lampada in posizione

inclinata la lampada si rompe, i frammenti potrebbero disperdersi e provocare lesioni.

- Nel smontare il filtro dell'aria, prestare attenzione a non far cadere della polvere nel proiettore.
- Per mantenere delle buone prestazioni del proiettore e per evitare guasti, è fondamentale la sostituzione del filtro dell'aria. Quando appare un messaggio di avvertenza di sostituzione del filtro dell'aria, sostituirlo immediatamente.
- 1 Spegnere il proiettore e scollegare il cavo di alimentazione c.a.
- 2 Quando si posa il proiettore su un piano quale una scrivania ecc., usare un panno per evitare di graffiarne la superficie. Ribaltare il proiettore come indicato, quindi posarlo sul panno.

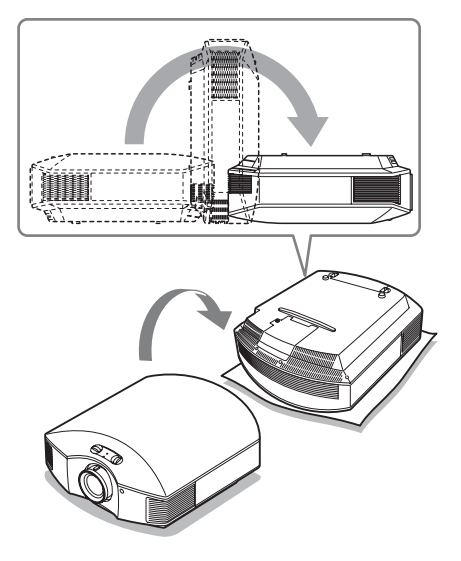

#### Note

- Se non si ribalta il proiettore e la lampada si rompe, i frammenti potrebbero disperdersi e provocare lesioni.
- Controllare che il proiettore sia posato su un piano stabile.

**3** Svitare con un cacciavite con punta a croce la vite del coperchio della lampada, quindi aprirlo.

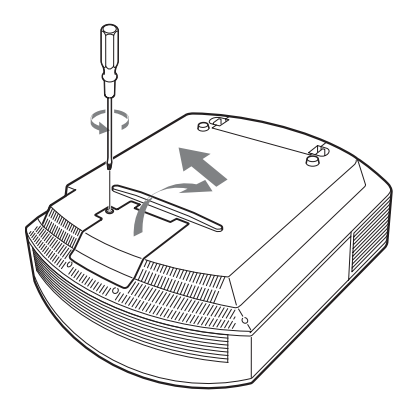

4 Allentare le 3 viti sulla lampada con il cacciavite con punta a croce. Sollevare la maniglia, quindi tirare fuori la lampada direttamente verso l'alto.

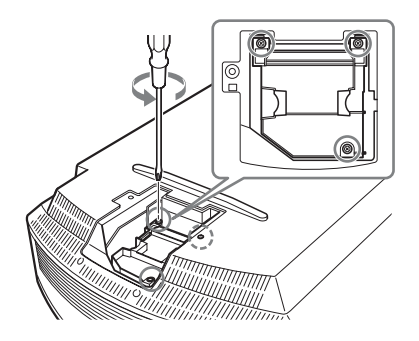

5 Afferrare la maniglia della lampada nuova e spingerla decisamente verso l'interno finché arriva in fondo, quindi serrare le 3 viti.

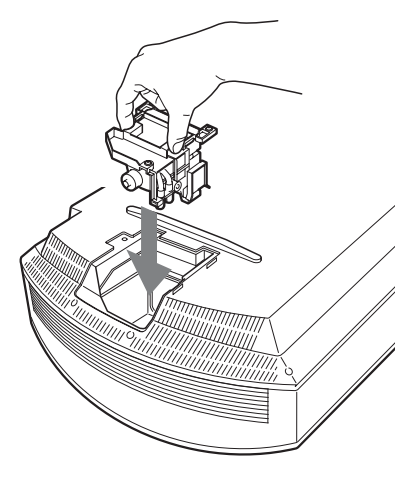

#### Nota

Prestare attenzione a non toccare il blocco ottico all'interno dell'unità.

6 Chiudere il coperchio della lampada, quindi serrare le viti.

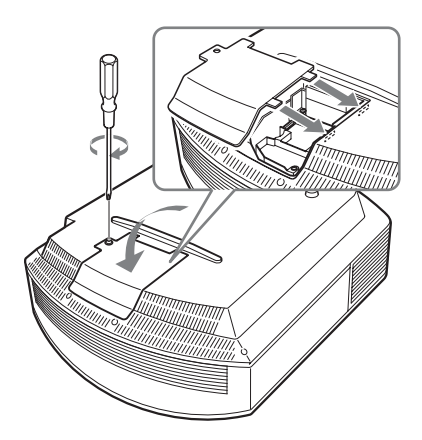

7 Smontare la sede del filtro.

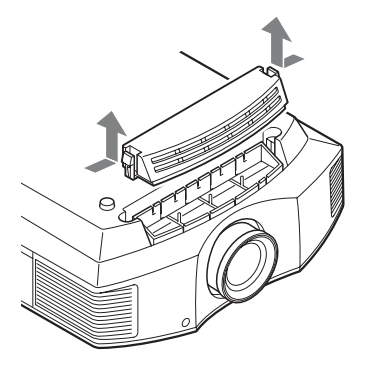

8 Smontare il filtro dell'aria.

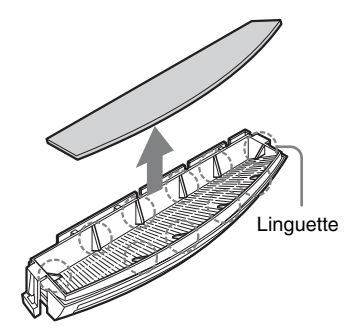

9 Montare il nuovo filtro dell'aria in modo che si inserisca in ciascuna delle linguette (10 posizioni) nella sede del filtro.

#### Nota

Montare il filtro dell'aria sistemandolo nella apposita sede.

Inoltre, non toccare la ventola dopo aver smontato il filtro dell'aria che si trova molto all'interno del proiettore.

#### **10** Montare la sede del filtro.

#### Nota

Il proiettore non si accenderà se la sede del filtro non fosse chiusa saldamente.

**11** Togliere la polvere dalle prese di ventilazione (aspirazione) usando un panno morbido.

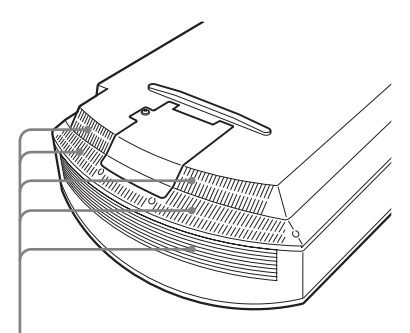

Prese di ventilazione (aspirazione)

- 12 Rimettere il proiettore nella posizione originale.
- 13 Accendere il proiettore, quindi selezionare la voce di impostazione desiderata nel menu Impostazione 2. Verrà visualizzata la schermata di menu che segue.

| Impostaz. Lampada                                         |                 |
|-----------------------------------------------------------|-----------------|
| Impostazioni cambio lampad<br>È stata cambiata la lampada | la.<br>?        |
| Sì                                                        | No              |
|                                                           | Selez: • Imp: • |

## 14 Selezionare "Sì".

| Impostaz. Lampada         |        |
|---------------------------|--------|
| Cambio lampada terminato. |        |
|                           |        |
| ОК                        |        |
|                           | Imp: 🖽 |

#### Attenzione

Non infilare le mani nella sede di sostituzione della lampada e fare in modo che non ci cadano dei liquidi o degli oggetti per evitare scossa elettrica o incendio.

# Altri

#### Note

- Per la sostituzione, usare unicamente una lampada per proiettore LMP-H202. Usando lampade diverse dalla LMP-H202, il proiettore potrebbe guastarsi.
- Prima di sostituire la lampada, spegnere il proiettore e scollegare il cavo di alimentazione, quindi verificare che la spia ON/STANDBY si sia già spenta.
- Il proiettore non si accenderà se la lampada non è montata saldamente in posizione.
- Il proiettore non si accenderà se il coperchio della lampada non è chiuso saldamente.
- Per cancellare un messaggio visualizzato sullo schermo, premere il pulsante sul telecomando o sul pannello di controllo del proiettore.

#### Nota

La lampada contiene del mercurio. Le norme per lo smaltimento dei tubi fluorescenti esauriti dipendono dal paese di residenza. Seguire le regolamentazioni di smaltimento dei rifiuti applicabili nel proprio paese.

# Pulizia del filtro dell'aria

Quando appare sullo schermo "Pulire il filtro.", è necessario pulire il filtro dell'aria. Il filtro dell'aria dovrebbe essere pulito ogni 1.500 ore. Questo valore varia in funzione dell'ambiente o di come è usato il proiettore. 1.500 ore è un valore approssimato. Dopo aver lavato il filtro dell'aria con una soluzione di detersivo delicato, farlo asciugare all'ombra.

#### Note

• Prestare attenzione a non danneggiare il filtro dell'aria nel pulirlo.

Per i dettagli di montaggio e smontaggio del filtro dell'aria, vedere "Sostituzione della lampada e del filtro dell'aria e pulizia delle prese di ventilazione (aspirazione)" Punti da 7 a 10. (@ pagina 70)

- Nel smontare il filtro dell'aria, prestare attenzione a non far cadere della polvere nel proiettore.
- Per mantenere delle buone prestazioni del proiettore e per evitare guasti, è fondamentale la pulizia del filtro dell'aria. Quando appare un messaggio di avvertenza di pulizia del filtro dell'aria, pulirlo immediatamente.

# Montaggio del coperchio dell'obiettivo

Per montare il coperchio sull'obiettivo, metterlo in modo che la parte concava del coperchio corrisponda alla levetta dello zoom, come indicato nell'illustrazione.

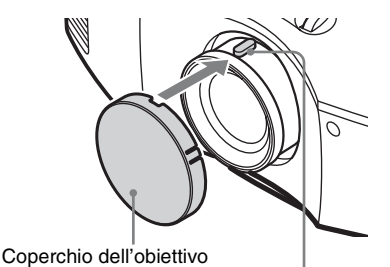

Levetta dello zoom

# Pulizia e schermo del proiettore

#### Pulizia dell'obiettivo

La superficie dell'obiettivo è appositamente trattata per ridurre la riflessione della luce. Poiché una manutenzione errata potrebbe peggiorare le prestazioni del proiettore, osservare quanto segue.

- Strofinare con cautela l'obiettivo con un panno morbido come un panno per pulizia o un panno per pulire le lenti.
- È possibile togliere le macchie ostinate con un panno morbido come un panno per pulizia o un panno per pulire le lenti leggermente inumidito d'acqua.
- Non usare mai solventi come alcol, benzene o diluenti, né detergenti acidi, alcalini o abrasivi, o panni per pulizia con sostanze chimiche, poiché danneggerebbero la superficie dell'obiettivo.

#### Pulizia del mobile

- Per togliere la polvere dal mobile, strofinarlo leggermente con un panno morbido. Se la polvere permane, strofinare con un panno morbido appena inumidito con una soluzione di detergente leggero diluito.
- Non usare mai alcun tipo di strofinaccio abrasivo, agenti di pulizia alcalini/acidi, polvere abrasiva o solventi volatili come alcol, benzene, diluente o insetticida.
- L'uso di tali sostanze o il contatto prolungato con materiali in gomma o vinile potrebbe danneggiare la superficie dello schermo e la finitura del mobile.

# Punti neri e luminosi (rossi, blu o verdi) sullo schermo

Il proiettore è prodotto con una tecnologia di alta precisione.

Tuttavia potrebbero presentarsi in modo permanente sul proiettore dei piccoli punti neri e/o luminosi (rossi, blu o verdi). Si tratta di un effetto normale del processo di fabbricazione e non di un guasto.

# Caratteristiche tecniche

#### Sistema

Sistema di proiezione sistema di proiezione a pannello SXRD, 1 objettivo Panello LCD Pannello SXRD da 0,61 pollici (15,4 mm) e 6.220.800 pixel  $(2.073.600 \text{ pixel} \times 3)$ Objettivo obiettivo zoom a 1,6 ingrandimenti (manuale) f =18,7 mm - 29,7 mm F 2,52 - F 3,02 Lampada Ultra High Pressure da Lampada 200 W Dimensione dell'immagine proiettata da 40 pollici a 300 pollici (da 1.016 mm a 7.620 mm) (misurata diagonalmente) Segnali video compatibili 15 kHz RGB/componente 50/ 60 Hz, componente progressivo 50/60 Hz, 480/60i, 576/50i, 480/ 60p, 576/50p, 720/60p, 720/50p, 1080/60i, 1080/50i, 1080/24PsF (48i), 1080/60p (solo ingresso HDMI), 1080/50p (solo ingresso HDMI), 1080/24p (solo ingresso HDMI) Segnali da computer compatibili fH: da 19 kHz a 72 kHz fV: da 48 Hz a 92 Hz Risoluzione massima 1.920 × 1.080 (solo ingresso HDMI) Per i dettagli, vedere "Segnali preimpostati". (@ pagina 74)

#### Ingressi

| -         |                                                                                  |
|-----------|----------------------------------------------------------------------------------|
| Y Рв/Св Р | 'R/CR                                                                            |
|           | Componenti: tipo fono                                                            |
|           | Y con sincronismo: 1 Vp-p ±2 dB                                                  |
|           | sincronismo negativo                                                             |
|           | (terminazione a 75 ohm)                                                          |
|           | Рв/Св: 0,7 Vp-p ±2 dB                                                            |
|           | (terminazione a 75 ohm)                                                          |
|           | P <sub>R</sub> /C <sub>R</sub> : 0,7 Vp-p ±2 dB                                  |
|           | (terminazione a 75 ohm)                                                          |
| HDMI      | RGB digitale/Y C <sub>B</sub> (P <sub>B</sub> ) C <sub>R</sub> (P <sub>R</sub> ) |
| INPUT A   | HD D-sub a 15 pin                                                                |
|           | PCP analogical appropriates                                                      |

RGB analogico/componente: R/C<sub>R</sub> (P<sub>R</sub>): 0,7 Vp-p  $\pm 2$  dB

Altri

(terminazione a 75 ohm) G: 0,7 Vp-p ±2 dB (terminazione a 75 ohm) G con sincronismo/Y: 1 Vp-p ±2 dB sincronismo negativo (terminazione a 75 ohm) B/C<sub>B</sub> (P<sub>B</sub>): 0.7 Vp-p ±2 dB (terminazione a 75 ohm) SYNC/HD: Ingresso sincronismo composito: Livello TTL, positivo/negativo Ingresso sincronismo orizzontale: Livello TTL, positivo/negativo VD: Ingresso sincronismo verticale: Livello TTL, positivo/ negativo 3D SYNC

IR IN

Presa per spinotto miniatura REMOTE RS-232C: D-sub a 9 pin (femmina)

Connettore RJ45

#### Generale

Dimensioni  $407.4 \text{ mm} \times 179.2 \text{ mm} \times$ 463,9 mm (l/a/p) circa 10 kg Massa Requisiti di alimentazione da 100 V a 240 V c.a., da 3.0 A a 1.3 A. 50/60 Hz Potenza assorbita Max. 300 W Modo di attesa: 8 W Modo di attesa (basso): 0,5 W Temperatura di funzionamento da 5 °C a 35 °C Umidità di funzionamento da 35% a 85% (senza condensazione) Temperatura di immagazzinamento da -20 °C a +60 °C Umidità di immagazzinamento da 10% a 90%

#### Accessori forniti

Telecomando RM-PJ20 (1) Batterie formato AA (R6) manganese (2) Cavo di alimentazione CA (1) Coperchio dell'obiettivo (1) Istruzioni per l'uso (1) Occhiali 3D\* (2) Cavo per ricarica USB\* (1) (1,2 m) Custodia per gli occhiali 3D\* (2) Trasmettitore Sincronizzato 3D\* (1) Cavo di collegamento\* (1) (LAN(M)SH-LAN(M)SH-L40/ SONY) (12 cm) Supporto\* (1) \* Solo VPL-HW30AES Realizzazione e caratteristiche tecniche soggette a modifica senza preavviso.

#### Accessori opzionali

Lampada per proiettore LMP-H202 (ricambio) Supporto per appendere il proiettore PSS-H10 Occhiali 3D TDG-PJ1

Trasmettitore Sincronizzato 3D TMR-PJ1, TMR-PJ2

## Segnali preimpostati

La seguente tabella presenta i segnali e i formati video che è possibile proiettare con questo apparecchio.

Se è presente in ingresso un segnale diverso dal segnale preimpostato mostrato in seguito, l'immagine potrebbe non essere visualizzata correttamente.

| N.<br>memoria | Segnale<br>(Ris                                         | preimpostato<br>oluzione)                                      | reimpostato fH fV Sincronismo<br>uzione) (kHz) (Hz) |        | Dimen-<br>sione H                                             |   |
|---------------|---------------------------------------------------------|----------------------------------------------------------------|-----------------------------------------------------|--------|---------------------------------------------------------------|---|
| 3             | 3 480/60i 480/60i<br>(720 × 480i)                       |                                                                | 15,734                                              | 59,940 | S su G/Y o<br>sincronismo<br>composito                        | - |
| 4             | 4 576/50i 576/50i<br>(720 × 576i)                       |                                                                | 15,625                                              | 50,000 | S su G/Y o<br>sincronismo<br>composito<br>/video<br>composito | _ |
| 5             | 5 480/60p 480/60p<br>(NTSC progressivo)<br>(720 × 480p) |                                                                | 31,470                                              | 60,000 | S su G/Y                                                      | - |
| 6             | 576/50p 576/50p<br>(PAL progressivo)<br>(720 × 576p)    |                                                                | 31,250                                              | 50,000 | S su G/Y                                                      | - |
| 7             | 1080/60i                                                | )/60i 1035/60i<br>(1920 × 1035i)<br>1080/60i<br>(1920 × 1080i) |                                                     | 60,000 | S su G/Y                                                      | _ |
| 8             | 1080/50i                                                | 1080/50i<br>(1920 × 1080i)                                     | 28,130                                              | 50,000 | S su G/Y                                                      | - |
| 9             | 1080/24PsF (48i)                                        | 1080/24PsF (48i)<br>(1920 × 1080i)                             | 27,000                                              | 48,000 | S su G/Y                                                      | - |
| 10            | 720/60p                                                 | 720/60p<br>(1280 × 720p)                                       | 45,000                                              | 60,000 | S su G/Y                                                      | - |
| 11            | 720/50p                                                 | 720/50p<br>(1280 × 720p)                                       | 37,500                                              | 50,000 | S su G/Y                                                      | - |
| 12            | 1080/60p                                                | 1080/60p<br>(1920 × 1080p)                                     | 67,500                                              | 60,000 | -                                                             | - |
| 13            | 1080/50p                                                | 1080/50p<br>(1920 × 1080p)                                     | 56,260                                              | 50,000 | -                                                             | - |
| 14            | 1080/24p                                                | 1080/24p<br>(1920 × 1080p)                                     | 26,973                                              | 23,976 | -                                                             | - |
| 18            | 720/60p<br>(Frame packing)                              | 720/60p<br>(1280 × 720p)                                       | 90,000                                              | 60,000 | -                                                             | - |
| 19            | 720/50p<br>(Frame packing)                              | 720/50p<br>(1280 × 720p)                                       | 75,000                                              | 50,000 | -                                                             | - |

| N.<br>memoria | Segnale<br>(Ris                                                            | fH<br>(kHz)         | fV<br>(Hz) | Sincronismo | Dimen-<br>sione H |      |
|---------------|----------------------------------------------------------------------------|---------------------|------------|-------------|-------------------|------|
| 20            | 1080/24p         1080/24p           (Frame packing)         (1920 × 1080p) |                     | 53,946     | 23,976      | -                 | -    |
| 26            | $640 \times 480$                                                           | VESA 60             | 31,469     | 59,940      | H-neg, V-neg      | 800  |
| 28            |                                                                            | VESA 72             | 37,861     | 72,809      | H-neg, V-neg      | 832  |
| 29            |                                                                            | VESA 75<br>(IBM M3) | 37,500     | 75,000      | H-neg, V-neg      | 840  |
| 30            |                                                                            | VESA 85<br>(IBM M4) | 43,269     | 85,008      | H-neg, V-neg      | 832  |
| 31            | 800 × 600                                                                  | VESA 56             | 35,156     | 56,250      | H-pos, V-pos      | 1024 |
| 32            |                                                                            | VESA 60             | 37,879     | 60,317      | H-pos, V-pos      | 1056 |
| 33            |                                                                            | VESA 72             | 48,077     | 72,188      | H-pos, V-pos      | 1040 |
| 34            |                                                                            | VESA 75<br>(IBM M5) | 46,875     | 75,000      | H-pos, V-pos      | 1056 |
| 35            |                                                                            | VESA 85             | 53,674     | 85,061      | H-pos, V-pos      | 1048 |
| 37            | $1024 \times 768$                                                          | VESA 60             | 48,363     | 60,004      | H-neg, V-neg      | 1344 |
| 38            |                                                                            | VESA 70             | 56,476     | 70,069      | H-neg, V-neg      | 1328 |
| 39            |                                                                            | VESA 75             | 60,023     | 75,029      | H-pos, V-pos      | 1312 |
| 45            | $1280 \times 960$                                                          | VESA 60             | 60,000     | 60,000      | H-pos, V-pos      | 1800 |
| 47            | $1280 \times 1024$                                                         | VESA 60             | 63,974     | 60,013      | H-pos, V-pos      | 1696 |
| 50            | $1400 \times 1050$                                                         | SXGA +              | 65,317     | 59,978      | H-neg, V-pos      | 1864 |
| 55            | 1280 × 768                                                                 | 1280 × 768/60       | 47,776     | 59,870      | H-neg, V-pos      | 1664 |
| 56            | $1280 \times 720$                                                          | 1280 × 720/60       | 44,772     | 59,855      | H-neg, V-pos      | 1664 |

#### Numeri delle memorie preimpostate per ciascun segnale di ingresso

#### Segnale analogico

| Segnale                                                    | Numero di memoria preimpostata     |
|------------------------------------------------------------|------------------------------------|
| Segnale componente (connettori INPUT A e Y PB/CB<br>PR/CR) | da 3 a 11                          |
| Segnale video GBR (connettore INPUT A)                     | da 3 a 11                          |
| Segnale da computer (connettore INPUT A)                   | da 26, 28 a 35, da 37 a 39, 55, 56 |

#### Segnale digitale

| Segnale                                    | Numero di memoria preimpostata          |  |  |  |
|--------------------------------------------|-----------------------------------------|--|--|--|
| Segnale componente (connettori HDMI 1, 2)  | da 3 a 8, da 10 a 14, da 18 a 20        |  |  |  |
| Segnale video GBR (connettori HDMI 1, 2)   | da 3 a 8, da 10 a 14, da 18 a 20        |  |  |  |
| Segnale da computer (connettori HDMI 1, 2) | da 10 a 13*, 26, 32, 37, 45, 47, 50, 55 |  |  |  |

\* Alcuni segnali digitali provenienti da computer possono essere visualizzati come numero di memoria preimpostata per segnale componente o video GBR.

#### Segnali di ingresso e voci regolabili/impostabili

Le voci regolabili dei menu variano in funzione del segnale d'ingresso. Sono elencate nelle tabelle che seguono.

Le voci che non possono essere regolate non sono visualizzate nel menu.

#### Menu Immagine

| Voce             | Segnale di ingresso                                        |                                                            |                  |  |  |  |  |
|------------------|------------------------------------------------------------|------------------------------------------------------------|------------------|--|--|--|--|
|                  | Segnale Componenti                                         | Segnale Video GBR                                          | Segnale Computer |  |  |  |  |
| Diafram. avanz.  | •                                                          | •                                                          | •                |  |  |  |  |
| Contr. Spia      | •                                                          | •                                                          | •                |  |  |  |  |
| Enfasi movim.    | •                                                          | •                                                          | -                |  |  |  |  |
| Contrasto        | •                                                          | •                                                          | •                |  |  |  |  |
| Luminosità       | •                                                          | •                                                          | •                |  |  |  |  |
| Colore           | •                                                          | •                                                          | _                |  |  |  |  |
| Tinta            | •                                                          | •                                                          | -                |  |  |  |  |
| Temp. colore     | •                                                          | •                                                          | •                |  |  |  |  |
| Dettaglio        | •                                                          | •                                                          | _                |  |  |  |  |
| NR               | (soltanto memorie<br>preimpostate numero 3,<br>4, 7, 8, 9) | (soltanto memorie<br>preimpostate numero 3,<br>4, 7, 8, 9) | _                |  |  |  |  |
| MPEG NR          | •                                                          | •                                                          | •                |  |  |  |  |
| Modo Film        | (soltanto memorie<br>preimpostate numero 3,<br>4, 7, 8, 9) | (soltanto memorie<br>preimpostate numero 3,<br>4, 7, 8, 9) | _                |  |  |  |  |
| Livello. nero*1  | •                                                          | •                                                          | -                |  |  |  |  |
| Livello bianco*1 | •                                                          | •                                                          | -                |  |  |  |  |
| Correz. Gamma*1  | •                                                          | •                                                          | •                |  |  |  |  |
| x.v.Color        | •                                                          | -                                                          | _                |  |  |  |  |
| Spazio colore    | •                                                          | •                                                          | •                |  |  |  |  |
| RCP              | •                                                          | •                                                          | •                |  |  |  |  |

• : Regolabile/impostabile

- : Non regolabile/non impostabile

#### Menu Schermo

| Voce                        | Segnale di ingresso                                              |                                                                  |                  |  |  |  |
|-----------------------------|------------------------------------------------------------------|------------------------------------------------------------------|------------------|--|--|--|
|                             | Segnale Componenti                                               | Segnale Video GBR                                                | Segnale Computer |  |  |  |
| Modo ampio                  | •                                                                | •                                                                | • * <sup>3</sup> |  |  |  |
| Sovrascansione              | •                                                                | •                                                                | _                |  |  |  |
| Area schermo * <sup>2</sup> | (soltanto memorie<br>preimpostate numero<br>7, 8, 9, 12, 13, 14) | (soltanto memorie<br>preimpostate numero<br>7, 8, 9, 12, 13, 14) | _                |  |  |  |
| Centro V *4                 | •                                                                | •                                                                | •                |  |  |  |
| Misura verticale *4         | •                                                                | •                                                                | _                |  |  |  |
| APA                         | -                                                                | -                                                                | • * <sup>5</sup> |  |  |  |
| Fase                        | -                                                                | -                                                                | • * <sup>5</sup> |  |  |  |
| Passo                       | -                                                                | -                                                                | • * <sup>5</sup> |  |  |  |
| Spostamento                 | • * <sup>5</sup>                                                 | • * <sup>5</sup>                                                 | •                |  |  |  |

- : Regolabile/impostabile
- -: Non regolabile/non impostabile
- \*1: L'impostazione può essere effettuata solo quando "x.v.Color" è impostato su "Disin.".
- \*<sup>2</sup>: È possibile effettuare questa impostazione solo quando "Sovrascansione" è impostata su "Inser."
  e "Modo ampio" è impostato su "Pieno" nel menu Schermo
- \*<sup>3</sup>: Quando il segnale d'ingresso proviene da un computer, se il rapporto dell'immagine è 16:9 o superiore, non è possibile effettuare l'impostazione. (fissato su "Pieno 1")
- \*<sup>4</sup>: È possibile effettuare l'impostazione solo quando in "Modo ampio" è selezionato "Zoom".
- \*<sup>5</sup>: È possibile effettuare l'impostazione solo nel caso di un segnale analogico.

#### Nota

Quando si collega un cavo di tipo HDMI ecc., verificare il tipo di segnale nel menu Informazioni () () () pagina 57) e il segnale Digitale () pagina 76) e le voci che è possibile regolare/impostare.

### Segnali 3D compatibili

| Resoluzione  | Formato segnale 3D       |  |  |
|--------------|--------------------------|--|--|
| 720/60, 50P  | Formato fianco a fianco  |  |  |
|              | Formato sotto-sopra*     |  |  |
|              | Frame packing*           |  |  |
| 1080/60, 50i | Formato fianco a fianco* |  |  |
| 1080/24P     | Formato sotto-sopra*     |  |  |
|              | Frame packing*           |  |  |
| 1080/60, 50P | Formato fianco a fianco  |  |  |
|              | Formato sotto-sopra      |  |  |

Il proiettore accetta i seguenti tipi di segnali 3D.

\*: Formato 3D obbligatorio degli standard HDMI.

#### Segnali 3D e regolazione/impostazione delle voci

Alcune voci sui menu potrebbero non essere disponibili per la regolazione/impostazione, in base ai segnali 3D. Le voci che non possono essere regolate non sono visualizzate sul menu. Le seguenti tabelle indicano queste voci.

| Voce            | Segnali 3D                   |                              |                               |                              |  |  |
|-----------------|------------------------------|------------------------------|-------------------------------|------------------------------|--|--|
|                 | 720/60, 50P                  | 1080/60, 50i                 | 1080/24P                      | 1080/60, 50P                 |  |  |
| Diafram. avanz. | -                            | -                            | -                             | -                            |  |  |
| Contr. Spia     | _<br>(fissato su "Alto")     | –<br>(fissato su "Alto")     | (fissato su "Alto")           | –<br>(fissato su "Alto")     |  |  |
| Enfasi movim.   | -                            | -                            | •                             | -                            |  |  |
| NR              | -                            | -                            | -                             | -                            |  |  |
| MPEG NR         | •                            | •                            | - *                           | •                            |  |  |
| Modo Film       | -                            | -                            | -                             | -                            |  |  |
| x.v.Color       | _                            | _                            | (soltanto segnale componenti) | _                            |  |  |
| Modo ampio      | _<br>(fissato su<br>"Pieno") | _<br>(fissato su<br>"Pieno") | _<br>(fissato su<br>"Pieno")  | _<br>(fissato su<br>"Pieno") |  |  |
| Sovrascansione  | -                            | -                            | -                             | -                            |  |  |
| Area schermo    | (fissato su<br>"Pieno")      | (fissato su<br>"Pieno")      | (fissato su<br>"Pieno")       | (fissato su<br>"Pieno")      |  |  |
| Trapezio V      | _<br>(fissato su "0")        | _<br>(fissato su "0")        | (fissato su "0")              | _<br>(fissato su "0")        |  |  |

•: Regolabile/impostabile

- -: Non regolabile/non impostabile
- \*: L'impostazione può essere eseguita per il formato Sotto-sopra

Quando il proiettore è impostato per convertire le immagini video 2D in immagini video 3D, alcune voci dei menu potrebbero essere non disponibili per la regolazione/ impostazione, a seconda delle impostazioni "Formato 3D" del menu Funzioni 🔂 . Le voci che non possono essere regolate non sono visualizzate sul menu. Le seguenti tabelle indicano queste voci.

| Voce            |                                              | Formato 3D      |                                                |  |
|-----------------|----------------------------------------------|-----------------|------------------------------------------------|--|
|                 | Sotto-sopra                                  | Fianco a fianco | 3D simulato                                    |  |
| Diafram. avanz. | -                                            | _               | -                                              |  |
| Contr. Spia     | -                                            | -               | -                                              |  |
| Enfasi movim.   | (soltanto memorie<br>preimpostate numero 14) | -               | •                                              |  |
| NR              | -                                            | -               | (soltanto memorie<br>preimpostate numeri 7, 8) |  |
| MPEG NR         | •                                            | •               | •                                              |  |
| Modo Film       | -                                            | _               | -                                              |  |
| x.v.Color       | (soltanto memorie<br>preimpostate numero 14) | -               | •                                              |  |
| Modo ampio      | -                                            | _               | -                                              |  |
| Sovrascansione  | -                                            | _               | -                                              |  |
| Area schermo    | -                                            | _               | -                                              |  |
| Trapezio V      | (soltanto memorie<br>preimpostate numero 14) | -               | -                                              |  |

# Installazione sul soffitto

Per installare il proiettore sul soffitto, usare il supporto per appendere il proiettore PSS-H10. Le distanze di proiezione per l'installazione sul soffitto sono indicate in seguito.

- L':Distanza dallo schermo al foro di installazione sul lato soffitto dell'unità di montaggio a soffitto (lato anteriore)
- y': Distanza dal soffitto al centro dello schermo tale che l'immagine non sia troncata o oscurata

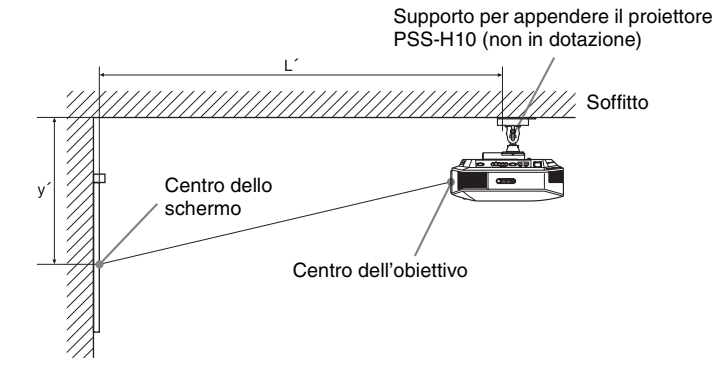

#### Quando si utilizza uno schermo di formato 16:9

| Din<br>del<br>SS | nensione<br>lo schermo | 40   | 60   | 80   | 100  | 120  | 150  | 200  | 250   | 300   |
|------------------|------------------------|------|------|------|------|------|------|------|-------|-------|
| (mı              | m)                     | 1016 | 1524 | 2032 | 2540 | 3048 | 3810 | 5080 | 6350  | 7620  |
| Ľ                | (minimo)               | 1385 | 2008 | 2632 | 3256 | 3879 | 4814 | 6373 | 7932  | 9491  |
|                  | (massimo)              | 2013 | 2955 | 3896 | 4837 | 5779 | 7190 | 9544 | 11897 | 14250 |
| y'               | (minimo)               | 249  | 374  | 498  | 623  | 747  | 934  | 1245 | 1557  | 1868  |
|                  | (massimo)              | 592  | 754  | 916  | 1078 | 1240 | 1483 | 1887 | 2292  | 2697  |

Unità: mm

Per calcolare la posizione di installazione

L' (minimo) = 31,1781 × SS + 137,7

L' (massimo) =  $47,0644 \times SS + 130,8$ 

y' (minimo) =  $6,2263 \times SS$ 

y' (massimo) =  $8,0942 \times SS + 268,5$ 

#### Quando si utilizza uno schermo di formato 4:3

| Dimensione<br>dello schermo<br>SS |           | 40   | 60   | 80   | 100  | 120  | 150  | 200   | 250   | 300       |
|-----------------------------------|-----------|------|------|------|------|------|------|-------|-------|-----------|
| (m                                | n)        | 1016 | 1524 | 2032 | 2540 | 3048 | 3810 | 5080  | 6350  | 7620      |
| Ľ                                 | (minimo)  | 1664 | 2427 | 3190 | 3953 | 4717 | 5861 | 7769  | 9677  | 11585     |
|                                   | (massimo) | 2435 | 3587 | 4739 | 5891 | 7043 | 8771 | 11651 | 14531 | 17411     |
| y'                                | (minimo)  | 305  | 457  | 610  | 762  | 914  | 1143 | 1524  | 1905  | 2286      |
|                                   | (massimo) | 665  | 863  | 1061 | 1259 | 1457 | 1754 | 2250  | 2745  | 3240      |
|                                   |           |      |      |      |      |      |      |       | L     | Inità: mm |

Per calcolare la posizione di installazione

L' (minimo) = 38,1569 × SS + 137,7

 $L'(massimo) = 57,5992 \times SS + 130,8$ 

y' (minimo) =  $7,62 \times SS$ 

y' (massimo) =  $9,906 \times SS + 268,5$ 

# Montaggio del supporto per appendere il proiettore PSS-H10

Per dettagli a proposito dell'installazione sul soffitto, fare riferimento al manuale d'installazione per i rivenditori del PSS-H10. Per l'installazione è necessario rivolgersi a personale Sony qualificato.

Le misure per installare il proiettore al soffitto usando il PSS-H10 sono indicate in seguito.

#### Vista dall'alto

Installare il proiettore in modo che il centro dell'obiettivo sia parallelo al centro dello schermo.

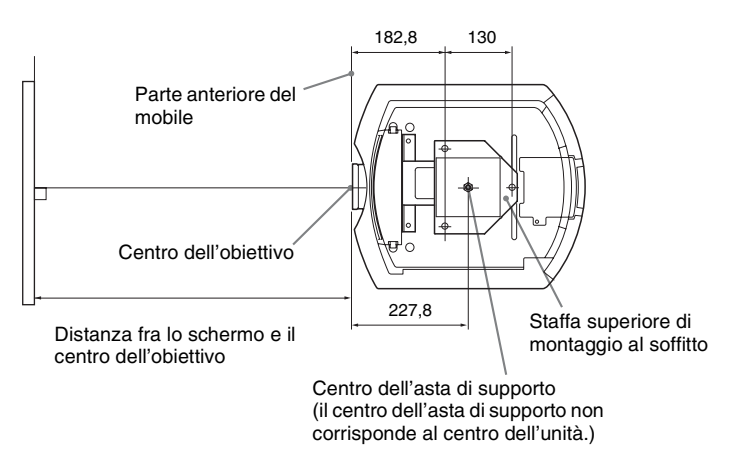

#### Vista anteriore

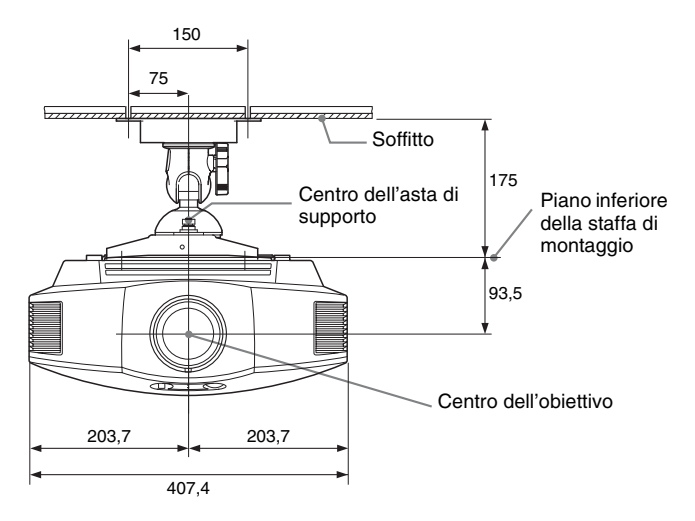

#### Vista laterale

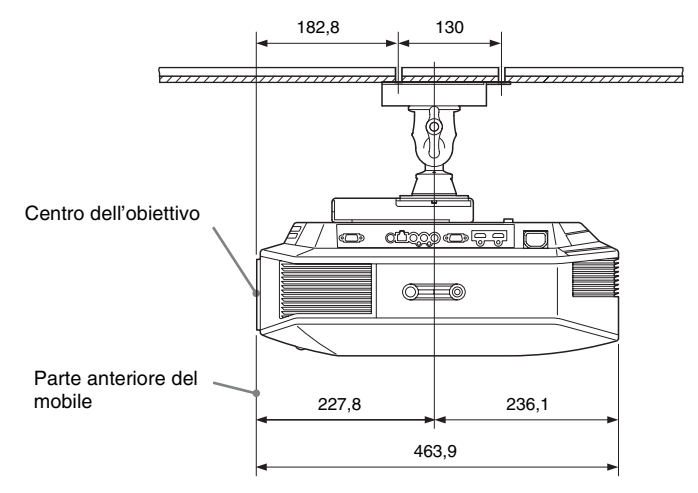

# Indice analitico

# A

| Accessori forniti     | 9  |
|-----------------------|----|
| Allineamento pannello | 56 |
| APA                   | 49 |
| Area schermo          | 49 |

# С

| Cancellazione                  | 55 |
|--------------------------------|----|
| Caratteristiche tecniche       | 72 |
| Cinema Scuro Pro               | 43 |
| Collegamento                   |    |
| Apparecchiatura video          | 22 |
| Computer                       | 23 |
| Trasmettitore Sincronizzato 3D | 24 |
| Contr. Spia                    | 43 |
| Contrasto                      | 43 |
| Controllo per HDMI             | 53 |
| Correz. Gamma                  | 45 |
|                                |    |

# D

| Dettaglio                  | 44 |
|----------------------------|----|
| Diafram. avanz.            | 43 |
| Dispositivo di regolazione | 20 |
| Dispositivo di regolazione | 20 |

# Е

| Enfasi | movim. |  |
|--------|--------|--|
| Enfasi | movim. |  |

# F

| fH | <br>7 |
|----|-------|
| fV | <br>7 |
|    |       |

# G

| Gira immagine |  | immagine | Gira |
|---------------|--|----------|------|
|---------------|--|----------|------|

# н

| HDMI | <br> | 21 |
|------|------|----|
|      |      |    |

# I

| Impostazione ventil   | 50 |
|-----------------------|----|
| Impostazioni 3D       |    |
| Effetto 3D simulato   | 53 |
| Formato 3D            | 52 |
| Lumin. occhiali 3D    | 53 |
| Regol. profondità 3D  | 53 |
| Sel. visualizz. 2D-3D | 52 |

| Impostazioni avanzate      | 44 |
|----------------------------|----|
| Installazione sul soffitto | 81 |

# L

| Linguaggio     | 0 |
|----------------|---|
| Livello bianco | 5 |
| Livello nero 4 | 5 |
| Luminosità4    | 3 |

## М

| Memorie preimpostate | 58 |
|----------------------|----|
| Menu                 |    |
| Funzione             | 52 |
| Immagine             | 42 |
| Immagine avanzata    | 47 |
| Impostazione         | 50 |
| Informazioni         | 57 |
| Installazione        | 55 |
| Schermo              | 48 |
| Messaggi             |    |
| Attenzione           | 67 |
| Avvertenza           | 66 |
| Modo ampio           |    |
| Normale              | 48 |
| Pieno                | 48 |
| Pieno 1              | 48 |
| Pieno 2              | 48 |
| Zoom                 | 48 |
| Zoom largo           | 48 |
| Modo di attesa       | 51 |
| Modo immagine        |    |
| CINEMA               | 34 |
| Cinema               | 42 |
| Dinamico             | 42 |
| DYNAMIC              | 34 |
| Foto                 | 42 |
| GAME                 | 34 |
| Gioco                | 42 |
| РНОТО                | 34 |
| STANDARD             | 34 |
| Standard             | 42 |
| USER                 | 34 |
| Utente               | 42 |
| Motionflow           | 43 |
| MPEG NR              | 44 |

## Ν

## 0

| Occhiali 3D                |  |
|----------------------------|--|
| utilizzo degli occhiali 3D |  |

#### Ρ

| Precauzioni |  | 5 |
|-------------|--|---|
|-------------|--|---|

# R

| RCP                      | 47 |
|--------------------------|----|
| Regola segnale           |    |
| APA                      |    |
| Fase                     |    |
| Passo                    |    |
| Spostamento              | 49 |
| Regolazione              |    |
| posizione dell'immagine  | 16 |
| qualità dell'immagine    |    |
| Ricer. ingr. aut         | 54 |
| Ripristino               |    |
| reimpostare le voci      | 41 |
| voci ripristinabili      | 41 |
| Risoluzione dei problemi | 61 |
|                          |    |

# S

| Segnali 3D compatibili          | 79 |
|---------------------------------|----|
| Segnali preimpostati            | 74 |
| Sel. segn. in. A.               | 51 |
| Selezione della lingua del menu | 25 |
| Sfondo                          | 54 |
| Sovrascansione                  | 49 |
| Spazio colore                   | 46 |
| Stato                           | 50 |

#### T Tal

| Telecomando                |    |
|----------------------------|----|
| Inserimento delle batterie | 9  |
| Ubicazione dei comandi     | 8  |
| Temp. colore               | 44 |
| Timer lampada              | 57 |
| Tinta                      | 44 |
| Trapezio V                 | 55 |
|                            |    |

# U

| Ubicazione dei comandi |
|------------------------|
| Lato anteriore/destro6 |
| Posteriore/Fondo7      |

# W

| WIDE MODE |  | 29 |
|-----------|--|----|
|-----------|--|----|

| x.v.Color . |  | 46, 60 |
|-------------|--|--------|
|-------------|--|--------|